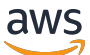

Guía del usuario

# **AWS Schema Conversion Tool**

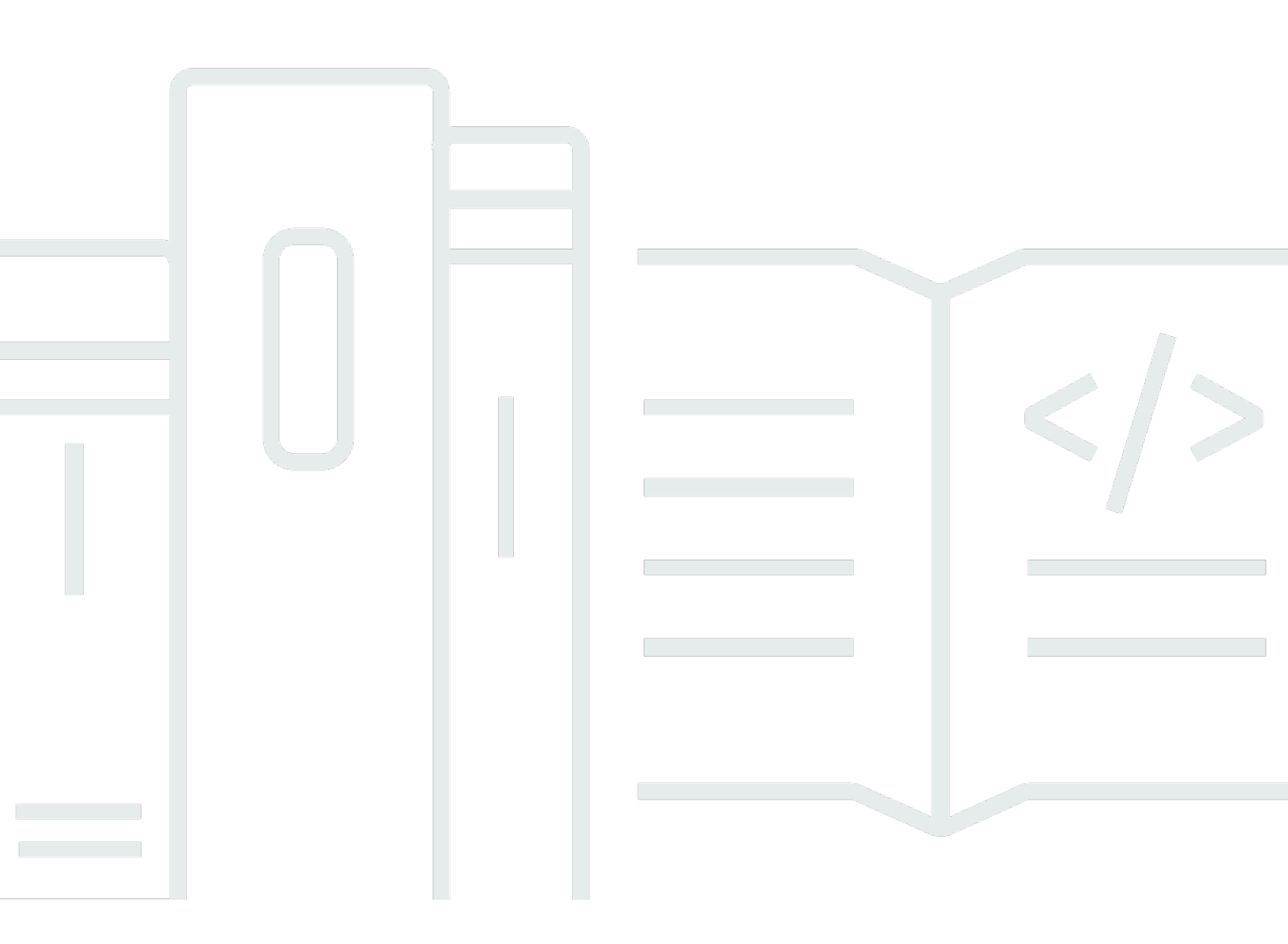

### Version 1.0.672

Copyright © 2025 Amazon Web Services, Inc. and/or its affiliates. All rights reserved.

## AWS Schema Conversion Tool: Guía del usuario

Copyright © 2025 Amazon Web Services, Inc. and/or its affiliates. All rights reserved.

Las marcas comerciales y la imagen comercial de Amazon no se pueden utilizar en relación con ningún producto o servicio que no sea de Amazon de ninguna manera que pueda causar confusión entre los clientes y que menosprecie o desacredite a Amazon. Todas las demás marcas registradas que no son propiedad de Amazon son propiedad de sus respectivos propietarios, que pueden o no estar afiliados, conectados o patrocinados por Amazon.

## Table of Contents

| ¿Qué es AWS SCT                                                        | 1  |
|------------------------------------------------------------------------|----|
| Introducción a la conversión de esquemas                               | 5  |
| Formulación de comentarios                                             | 7  |
| Instalación y configuración AWS SCT                                    | 8  |
| Instalando AWS SCT                                                     | 8  |
| Validación de la instalación                                           | 10 |
| Verificar la suma de comprobación del archivo AWS SCT                  | 10 |
| Verificación de los archivos AWS SCT RPM en Fedora                     | 11 |
| Verificación de los archivos AWS SCT DEB en Ubuntu                     | 12 |
| Verificación del archivo AWS SCT MSI en Microsoft Windows              | 12 |
| Instalación de controladores JDBC                                      | 13 |
| Instalación de controladores JDBC en Linux                             | 17 |
| Almacenamiento de rutas a los controladores en la configuración global |    |
| Actualización AWS SCT                                                  | 19 |
| AWS Schema Conversion Tool CLI                                         | 20 |
| AWS SCT interfaz de usuario                                            | 21 |
| Ventana de proyecto                                                    | 21 |
| Inicio y administración de proyectos                                   | 23 |
| Uso del asistente de                                                   | 24 |
| Guardado de proyectos                                                  | 27 |
| Agregación de servidores de base de datos                              | 28 |
| Modo sin conexión                                                      | 29 |
| Filtros de árbol                                                       | 30 |
|                                                                        | 31 |
| Importación de una lista de archivos para el filtro de árbol           | 33 |
| Ocultación de esquemas                                                 | 34 |
| Informes de evaluación                                                 |    |
| Conversión de esquemas                                                 | 40 |
| Aplicación de esquemas convertidos                                     | 43 |
| Administración de perfiles                                             | 44 |
| Almacenamiento de AWS credenciales                                     | 44 |
| Configuración del perfil predeterminado para un proyecto               | 47 |
| Permisos para usar el perfil AWS de servicio                           | 47 |
| Configuración de Secrets Manager                                       |    |

| Almacenamiento de contraseñas de la base de datos          | 49 |
|------------------------------------------------------------|----|
| Vista UNION ALL                                            | 49 |
| Métodos abreviados de teclado                              | 50 |
| Introducción                                               | 52 |
| Conexión a bases de datos de origen                        | 54 |
| Conexión a Amazon RDS y Aurora cifradas                    | 55 |
| Conexión a Apache Cassandra                                | 58 |
| Conexión a Apache Cassandra como origen                    | 58 |
| Conexión a Apache Hadoop                                   | 60 |
| Requisitos previos para utilizar Apache Hadoop como origen | 61 |
| Permisos para Hive como origen                             | 62 |
| Permisos para HDFS como origen                             | 62 |
| Permisos para HDFS como destino                            | 63 |
| Conexión a Apache Hadoop como origen                       | 63 |
| Conexión a Hive y HDFS                                     | 65 |
| Conexión a Amazon EMR como destino                         | 68 |
| Conexión a Apache Oozie                                    | 71 |
| Requisitos previos                                         | 71 |
| Conexión a Apache Oozie como origen                        | 72 |
| Permisos para AWS Lambda                                   | 74 |
| Conectarse a AWS Step Functions como objetivo              | 76 |
| Conexión a Azure SQL                                       | 77 |
| Privilegios para Azure SQL Database                        | 77 |
| Conexión a Azure SQL Database como origen                  | 78 |
| Conexión a IBM for z/OS DB2                                | 79 |
| Requisitos previos para Db2 for z/OS                       | 80 |
| Privilegios para Db2 para z/OS                             | 80 |
| Conexión a Db2 para z/OS como origen                       | 82 |
| Privilegios para MySQL como destino                        | 84 |
| Privilegios para PostgreSQL como destino                   | 86 |
| Configuración de conversión de Db2 para z/OS a PostgreSQL  | 86 |
| Bases de datos de IBM Db2 LUW                              | 88 |
| Privilegios para Db2 para LUW                              | 89 |
| Conexión a Db2 LUW como origen                             | 91 |
| De Db2 LUW a PostgreSQL                                    | 94 |
| De Db2 LUW a MySQL                                         | 96 |

| Uso de MySQL como origen                                    |     |
|-------------------------------------------------------------|-----|
| Privilegios para MySQL                                      |     |
| Conexión a MySQL como origen                                |     |
| Privilegios para PostgreSQL como destino                    | 101 |
| Bases de datos de Oracle                                    | 102 |
| Privilegios para Oracle                                     | 103 |
| Conexión a Oracle como origen                               | 103 |
| Oracle a PostgreSQL                                         | 109 |
| De Oracle a MySQL                                           | 115 |
| De Oracle a Amazon RDS para Oracle                          | 125 |
| Bases de datos de PostgreSQL                                | 132 |
| Privilegios para PostgreSQL                                 | 133 |
| Conexión a PostgreSQL como origen                           | 133 |
| Privilegios para MySQL como destino                         | 136 |
| Bases de datos de SAP                                       | 137 |
| Privilegios para SAP ASE                                    | 138 |
| Conexión a SAP ASE como origen                              | 139 |
| Privilegios para MySQL como destino                         | 141 |
| Configuración de conversión de SAP ASE a MySQL              | 142 |
| Privilegios para PostgreSQL como destino                    | 143 |
| Configuración de conversión de SAP ASE a PostgreSQL         |     |
| Bases de datos de SQL Server                                | 145 |
| Privilegios de Microsoft SQL Server                         | 146 |
| Uso de la autenticación de Windows con Microsoft SQL Server | 147 |
| Conexión a SQL Server como origen                           | 149 |
| De SQL Server a MySQL                                       | 152 |
| De SQL Server a PostgreSQL                                  | 157 |
| De SQL Server a Amazon RDS SQL Server                       |     |
| Data warehouses                                             | 195 |
| Amazon Redshift                                             |     |
| Azure Synapse Analytics como origen                         |     |
| BigQuery como fuente                                        | 208 |
| Bases de datos de Greenplum                                 |     |
| Bases de datos de Netezza                                   | 220 |
| Oracle Data Warehouse                                       | 230 |
| Snowflake                                                   | 238 |

| SQL Server Data Warehouses                          |     |
|-----------------------------------------------------|-----|
| Bases de datos de Teradata                          |     |
| Bases de datos de Vertica                           | 270 |
| Asignación de tipos de datos                        |     |
| Asignación de tipos de datos nuevos                 | 279 |
| Edición de las asignaciones de tipos de datos       | 279 |
| Asignación a destinos virtuales                     |     |
| Limitaciones de la asignación de tipos de datos     | 282 |
| Informes                                            | 283 |
| Informes de evaluación                              | 283 |
| Creación de un informe de evaluación                | 284 |
| Visualización del informe de evaluación             | 285 |
| Guardado del informe de evaluación                  | 289 |
| Configuración de un informe de evaluación           | 291 |
| Informe de evaluación multiservidor                 | 295 |
| Conversión de esquemas                              | 305 |
| Aplicación de reglas de migración                   | 307 |
| Creación de reglas de migración                     | 308 |
| Exportación de reglas de migración                  |     |
| Conversión de esquemas de forma manual              | 310 |
| Conversión de esquemas                              |     |
| Edición de esquemas convertidos                     | 314 |
| Eliminacion de esquemas convertidos                 | 315 |
| Conversión de esquemas de forma manual              | 315 |
| Modificación de su esquema de origen                | 315 |
| Modificación de su esquema de destino               |     |
| Actualización de esquemas                           | 316 |
| Guardado y aplicación de esquemas convertidos       | 317 |
| Guardado de esquemas convertidos                    | 317 |
| Aplicación de esquemas convertidos                  | 318 |
| El esquema del paquete de extensión                 | 319 |
| Comparación de esquemas                             | 319 |
| Visualización de objetos transformados relacionados | 321 |
| Conversión de esquemas de almacenamiento de datos   | 322 |
| Permisos para Amazon Redshift                       | 324 |
| Selección de estrategias y reglas de optimización   | 325 |

|    | Recopilación o carga de estadísticas                                     | 327 |
|----|--------------------------------------------------------------------------|-----|
|    | Creación de reglas de migración                                          | 328 |
|    | Creación de reglas de migración                                          | 329 |
|    | Exportación de reglas de migración                                       | 331 |
|    | Conversión de esquemas                                                   | 331 |
|    | Conversión de esquemas                                                   | 332 |
|    | Edición de esquemas convertidos                                          | 334 |
|    | Eliminacion de esquemas convertidos                                      | 335 |
|    | Administración y personalización de claves                               | 335 |
|    | Temas relacionados de                                                    | 336 |
|    | Creación y uso del informe de evaluación                                 | 336 |
|    | Creación de un informe de evaluación de la migración de la base de datos | 336 |
|    | Resumen                                                                  | 337 |
|    | Elementos de acción                                                      | 339 |
|    | Guardado del informe de evaluación                                       | 339 |
|    | Administración de conversiones manuales                                  | 340 |
|    | Modificación de su esquema de origen                                     | 341 |
|    | Modificación de su esquema de destino                                    | 341 |
|    | Actualización de esquemas convertidos                                    | 342 |
|    | Guardado y aplicación de un esquema convertido                           | 342 |
|    | Guardado del esquema convertido en un archivo                            | 343 |
|    | Aplicación del esquema convertido                                        | 343 |
|    | El esquema del paquete de extensión                                      | 344 |
|    | Bibliotecas Python                                                       | 345 |
|    | Conversión de datos de Amazon Redshift                                   | 345 |
|    | Optimización de la base de datos de Amazon Redshift                      | 345 |
| Сс | nversión de datos mediante ETL                                           | 348 |
|    | Procesos de ETL                                                          | 349 |
|    | Requisitos previos                                                       | 350 |
|    | AWS Glue Catálogo de datos                                               | 351 |
|    | Limitaciones                                                             | 351 |
|    | Paso 1: Crear un nuevo proyecto de                                       | 353 |
|    | Paso 2: Cree un AWS Glue trabajo                                         | 354 |
|    | Procesos de ETL mediante Python                                          | 355 |
|    | Paso 1: Crear una base de datos                                          | 356 |
|    | Paso 2: Crear una conexión                                               | 356 |

|                                                                                          | 050   |
|------------------------------------------------------------------------------------------|-------|
| Paso 3: Crear un rastreador de AWS Glue                                                  | 358   |
| Scripts de ETL de Informatica                                                            | 360   |
|                                                                                          | 365   |
|                                                                                          | 369   |
|                                                                                          | . 371 |
|                                                                                          | 372   |
| Anadir paquetes SSIS a su proyecto AWS SC1                                               | 374   |
| Conversion de paquetes de SSIS                                                           | 375   |
| Crear AWS Glue Studio puestos de trabajo                                                 | 375   |
| Creación de un informe de evaluación de la conversión de SSIS                            | 377   |
| Componentes de SSIS admitidos                                                            | 378   |
| Scripts de BTEQ de Teradata                                                              | . 379 |
| Añadir scripts BTEQ a su proyecto AWS SCT                                                | 381   |
| Configuración de variables de sustitución en los scripts de BTEQ                         | . 382 |
| Conversión de scripts de BTEQ                                                            | . 383 |
| Administración de scripts de BTEQ                                                        | 383   |
| Creación de un informe de evaluación de la conversión de scripts de BTEQ                 | 384   |
| Edición y guardado de scripts de BTEQ convertidos                                        | 385   |
| Scripts de shell                                                                         | 385   |
| Añadir scripts de shell a su proyecto AWS SCT                                            | 386   |
| Configuración de variables de sustitución en scripts de intérprete de comandos           | 387   |
| Conversión de scripts del intérprete de comandos                                         | 388   |
| Administración de scripts del intérprete de comandos                                     | 389   |
| Creación de un informe de evaluación de la conversión de scripts del intérprete de       |       |
| comandos                                                                                 | 389   |
| Edición y guardado de scripts del intérprete de comandos convertidos                     | 390   |
| FastExport scripts                                                                       | 391   |
| Añadir guiones de FastExport trabajo a su AWS SCT proyecto                               | . 391 |
| Configuración de variables de sustitución en FastExport los scripts de trabajo           | . 392 |
| Convertir scripts de trabajo FastExport                                                  | 394   |
| Administrar scripts de trabajos FastExport                                               | 395   |
| Creación de un informe de evaluación de la conversión de un guion de FastExport trabajo. | 395   |
| Edición y almacenamiento de los scripts de trabajo convertidos FastExport                | . 396 |
| FastLoad scripts                                                                         | 397   |
| Añadir guiones de FastLoad trabajo a su AWS SCT proyecto                                 | 397   |
| Configuración de variables de sustitución en FastLoad los scripts de trabajo             | 398   |

| Convertir scrints de trabaio Fastl oad                                                  | 400               |
|-----------------------------------------------------------------------------------------|-------------------|
| Administrar scripts de trabajos Eastl oad                                               | 400               |
| Creación de un informe de evaluación de la conversión de un quion de Eastl oad trabajo  | 102               |
| Edición y almacenamiento de los scripts de trabajo convertidos Eastl oad                | 402               |
| Multil oad scripts                                                                      | . <del>4</del> 00 |
| Añadir quiones de Multil oad trabaio a su AWS SCT provecto                              | 400               |
| Configuración de variables de sustitución en Multil oad los scripts de trabajo          | 404               |
| Convertir scripts de trabajo Multil oad                                                 | 406               |
| Administrar scripts de trabajos Multil oad                                              | . <del>4</del> 00 |
| Creación de un informe de evaluación de la conversión de un quion de Multil oad trabajo | 408               |
| Edición y almacenamiento de los scrints de trabajo convertidos Multil oad               | <u>400</u>        |
| Migración de marcos de macrodatos                                                       | 400               |
| Migración de cargas de trabajo de Hadoon                                                | 410               |
| Descrinción general                                                                     | 411               |
| Paso 1 <sup>.</sup> Conectarse a los clústeres de Hadoop                                | 412               |
| Paso 2: Configurar las reglas de asignación                                             | . 412             |
| Paso 3: Crear un informe de evaluación                                                  | 414               |
| Paso 4: Migrar su clúster de Apache Hadoop a Amazon EMR con                             | . 415             |
| Ejecución del script de la CLI                                                          | . 416             |
| Administración del proyecto de migración                                                | 416               |
| Conversión de los flujos de trabajo de Oozie;                                           | . 418             |
| Descripción general                                                                     | . 419             |
| Paso 1: Conectar con los servicios de origen y destino                                  | . 420             |
| Paso 2: Configurar las reglas de asignación                                             | . 421             |
| Paso 3: Configurar los parámetros                                                       | 422               |
| Paso 4: Crear un informe de evaluación                                                  | . 423             |
| Paso 5: Convierte tus flujos de trabajo de Apache Oozie a AWS Step Functions            | . 425             |
| Ejecución del script de la CLI                                                          | . 428             |
| Nodos compatibles                                                                       | 428               |
| Integrating AWS DMS with                                                                | 430               |
| Uso de un agente de AWS SCT replicación con AWS DMS                                     | 430               |
| Uso de un agente AWS SCT de extracción de datos con AWS DMS                             | . 430             |
| Aumentar los niveles de registro cuando se usa AWS SCT con AWS DMS                      | 430               |
| Migración desde un almacenamiento de datos                                              | . 432             |
| Requisitos previos                                                                      | 435               |
| Configuración de Amazon S3                                                              | . 435             |

| Asunción de roles de IAM                                                           | 436   |
|------------------------------------------------------------------------------------|-------|
| Configuración de seguridad                                                         | 438   |
| Opciones de configuración                                                          | 438   |
| Instalación de agentes                                                             | 439   |
| Configuración de agentes                                                           | 441   |
| Instalación y configuración de agentes de extracción con agentes de copia dedicado | s 443 |
| Inicio de agentes                                                                  | 444   |
| Registro de agentes                                                                | 445   |
| Ocultar y recuperar la información de un AWS SCT agente                            | 445   |
| Creación de reglas de migración de datos                                           | 447   |
| Cambio de los ajustes de extracción y copia para la migración de datos             | 448   |
| Ordenación de datos                                                                | 452   |
| Crear, ejecutar y supervisar una AWS SCT tarea                                     | 453   |
| Exportación e importación de una tarea de extracción de datos                      | 457   |
| Extracción de datos mediante un dispositivo AWS Snowball Edge Edge                 | 458   |
| Step-by-step procedimientos para migrar datos mediante Edge AWS SCT AWS Sno        | wball |
| Edge                                                                               | 459   |
| Resultado de la tarea de extracción de datos                                       | 462   |
| Uso de particiones virtuales                                                       | 464   |
| Límites del particionamiento virtual                                               | 464   |
| Tipo de partición RANGE                                                            | 464   |
| Tipo de partición LIST                                                             | 466   |
| Tipo de partición DATE AUTO SPLIT                                                  | 467   |
| Uso de particiones nativas                                                         | 468   |
| Trabajando con LOBs                                                                | 469   |
| Prácticas recomendadas y solución de problemas                                     | 470   |
| Conversión de SQL de las aplicaciones                                              | 472   |
| Información general de la conversión del SQL de las aplicaciones                   | 472   |
| Código SQL                                                                         | 473   |
| Creación de proyectos de conversión genérica de aplicaciones                       | 473   |
| Administración de proyectos de conversión de aplicaciones                          | 477   |
| Análisis y conversión de su código SQL                                             | 478   |
| Creación y uso del informe de evaluación                                           | 479   |
| Edición y guardado del código SQL convertido                                       | 481   |
| Código SQL de aplicaciones de C#                                                   | 481   |
| Creación de proyectos de conversión de aplicaciones de C#                          | 481   |

| Conversión del código SQL de la aplicación de C#                               | 483 |
|--------------------------------------------------------------------------------|-----|
| Guardado del código de la aplicación convertida                                | 484 |
| Administración de proyectos de conversión de aplicaciones de C#                | 485 |
| Creación de un informe de evaluación de la conversión de aplicaciones de C#    | 486 |
| Código SQL en C++                                                              | 487 |
| Creación de proyectos de conversión de aplicaciones de C++                     | 487 |
| Conversión del código SQL de la aplicación de C++                              | 489 |
| Guardado del código de la aplicación convertida                                | 491 |
| Administración de proyectos de conversión de aplicaciones de C++               | 491 |
| Creación de un informe de evaluación de la conversión de aplicaciones de C++   | 493 |
| Código SQL en Java                                                             | 494 |
| Creación de proyectos de conversión de aplicaciones de Java                    | 494 |
| Conversión del código SQL de la aplicación de Java                             | 496 |
| Guardado del código de la aplicación convertida                                | 498 |
| Administración de proyectos de conversión de aplicaciones de Java              | 498 |
| Creación de un informe de evaluación de la conversión de aplicaciones de Java  | 499 |
| Código SQL en Pro*C                                                            | 501 |
| Creación de proyectos de conversión de aplicaciones de Pro*C                   | 501 |
| Conversión del código SQL de la aplicación de Pro*C                            | 503 |
| Edición y guardado del código de la aplicación convertida                      | 504 |
| Administración de proyectos de conversión de aplicaciones de Pro*C             | 505 |
| Creación de un informe de evaluación de la conversión de aplicaciones de Pro*C | 506 |
| Paquetes de extensión                                                          | 508 |
| Permisos para usar el paquete de extensión                                     | 510 |
| Uso del esquema del paquete de extensión                                       | 511 |
| Bibliotecas personalizadas para los paquetes de extensión                      | 511 |
| Aplicación del paquete de extensión                                            | 512 |
| Uso de las funciones de Lambda del paquete de extensión de AWS SCT             | 514 |
| Uso de AWS Lambda funciones para emular la funcionalidad de la base de datos   | 515 |
| Aplicación del paquete de extensión para admitir funciones de Lambda           | 515 |
| Configuración de las funciones del paquete de extensión                        | 517 |
| Prácticas recomendadas                                                         | 518 |
| Configuración de memoria adicional                                             | 518 |
| Carpeta del proyecto predeterminada                                            | 518 |
| Incremento de la velocidad de migración de los datos                           | 519 |
| Incremento de la información de registro                                       | 519 |

| Solución de problemas                                               | 523   |
|---------------------------------------------------------------------|-------|
| No se puede cargar objetos de una base de datos de origen de Oracle | 523   |
| Mensaje de advertencia                                              | 523   |
| Referencia de la CLI                                                | 525   |
| Requisitos previos                                                  | . 525 |
| Modo interactivo                                                    | . 525 |
| Ejemplos                                                            | 527   |
| Obtención de escenarios de la CLI                                   | . 527 |
| Ejemplos                                                            | 532   |
| Edición de escenarios de la CLI                                     | 532   |
| Modo script                                                         | 533   |
| Ejemplos                                                            | 534   |
| Material de referencia                                              | 535   |
| Notas de la versión                                                 | 536   |
| Notas de la versión – 676                                           | 536   |
| Notas de la versión – 675                                           | 541   |
| Notas de la versión – 674                                           | 544   |
| Notas de la versión – 673                                           | 552   |
| Notas de la versión – 672                                           | 556   |
| Notas de la versión – 671                                           | 565   |
| Notas de la versión – 670                                           | 574   |
| Notas de la versión – 669                                           | 579   |
| Notas de la versión – 668                                           | 585   |
| Notas de la versión – 667                                           | 591   |
| Notas de la versión – 666                                           | 595   |
| Notas de la versión – 665                                           | 600   |
| Notas de la versión – 664                                           | 603   |
| Notas de la versión – 663                                           | 607   |
| Notas de la versión – 662                                           | 610   |
| Notas de la versión – 661                                           | 615   |
| Notas de la versión – 660                                           | 620   |
| Notas de la versión – 659                                           | 624   |
| Notas de la versión – 658                                           | 628   |
| Notas de la versión – 657                                           | 633   |
| Notas de la versión – 656                                           | 638   |
| Notas de la versión – 655                                           | 641   |

| Notas de la versión – 654 644                         |
|-------------------------------------------------------|
| Notas de la versión – 653 647                         |
| Notas de la versión – 652 649                         |
| Notas de la versión – 651 652                         |
| Notas de la versión – 650 654                         |
| Notas de la versión – 649 656                         |
| Notas de la versión – 648 659                         |
| Notas de la versión – 647 660                         |
| Notas de la versión – 646 662                         |
| Notas de la versión – 645 664                         |
| Notas de la versión – 644 665                         |
| Notas de la versión – 642 668                         |
| Notas de la versión – 641 669                         |
| Notas de la versión – 640 670                         |
| Cambios en la versión 1.0.640 de Oracle 670           |
| Cambios en la versión 1.0.640 de Microsoft SQL Server |
| Cambios en la versión 1.0.640 de MySQL 681            |
| Cambios en la versión 1.0.640 de PostgreSQL 682       |
| Cambios en la versión 1.0.640 de Db2 LUW 685          |
| Cambios en la versión 1.0.640 de Teradata 686         |
| Cambios en la versión 1.0.640 para otros motores 688  |
| Historial de documentos 691                           |
| Actualizaciones anteriores                            |
| dccxvii                                               |

# ¿Qué es el AWS Schema Conversion Tool?

Puede usar AWS Schema Conversion Tool (AWS SCT) para convertir su esquema de base de datos existente de un motor de base de datos a otro. Puede convertir esquemas relacionales OLTP o esquemas de data warehouse. El esquema convertido es adecuado para una base de datos MySQL de Amazon Relational Database Service (Amazon RDS), MariaDB, Oracle, SQL Server o PostgreSQL, un clúster de base de datos de Amazon Aurora o un clúster de Amazon Redshift. El esquema convertido también se puede usar con una base de datos en una EC2 instancia de Amazon o se puede almacenar como datos en un bucket de Amazon S3.

AWS SCT admite varios estándares del sector, incluidos los estándares federales de procesamiento de información (FIPS), para las conexiones a un bucket de Amazon S3 u otro AWS recurso. AWS SCT también cumple con el Programa Federal de Gestión de Riesgos y Autorizaciones (FedRAMP). Para obtener información detallada AWS y sobre las iniciativas de cumplimiento, consulte los <u>AWS</u> servicios incluidos en el ámbito de aplicación por programa de cumplimiento.

AWS SCT admite las siguientes conversiones de OLTP.

| Base de datos de origen                                  | Bases de datos de destino                                                                                                    |
|----------------------------------------------------------|----------------------------------------------------------------------------------------------------|
| IBM Db2 para z/OS (versión 12)                           | Amazon Aurora MySQL-Compatible Edition<br>(Aurora MySQL), Amazon Aurora PostgreSQ<br>L-Compatible Edition (Aurora PostgreSQL),<br>MySQL, PostgreSQL<br>Para obtener más información, consulte<br><u>Conexión a IBM for z/OS DB2</u> . |
| IBM Db2 LUW (versiones 9.1, 9.5, 9.7, 10.5, 11.1 y 11.5) | Aurora MySQL, Aurora PostgreSQL, MariaDB,<br>MySQL, PostgreSQL<br>Para obtener más información, consulte <u>Bases</u><br><u>de datos de IBM Db2 LUW</u> .                                                                             |
| Microsoft Azure SQL Database                             | Aurora MySQL, Aurora PostgreSQL, MySQL,<br>PostgreSQL                                                                                                    |

| Base de datos de origen                                                     | Bases de datos de destino                                                                                                    |
|-----------------------------------------------------------------------------|----------------------------------------------------------------------------------------------------|
|                                                                             | Para obtener más información, consulte<br>Conexión a Azure SQL.                                                                                                    |
| Microsoft SQL Server (versión 2008 R2, 2012, 2014, 2016, 2017, 2019 y 2022) | Aurora MySQL, Aurora PostgreSQL, Babelfish<br>para Aurora PostgreSQL (solo para informes<br>de evaluaciones), MariaDB, Microsoft SQL<br>Server, MySQL, PostgreSQL<br>Para obtener más información, consulte <u>Bases</u><br><u>de datos de SQL Server</u> .                                                                                                    |
| MySQL (versión 5.5 y posteriores)                                           | <ul> <li>Aurora PostgreSQL, MySQL, PostgreSQL</li> <li>Para obtener más información, consulte <u>Uso de</u><br/>MySQL como origen.</li> <li>Puede migrar el esquema y los datos de<br/>MySQL a un clúster de base de datos Aurora<br/>MySQL sin necesidad de usarlos AWS SCT.</li> <li>Para obtener más información, consulte<br/>Migración de datos a un clúster de base de<br/>datos de Amazon Aurora.</li> </ul> |
| Oracle (versión 10.1 y posteriores)                                         | Aurora MySQL, Aurora PostgreSQL, MariaDB,<br>MySQL, Oracle, PostgreSQL<br>Para obtener más información, consulte <u>Bases</u><br><u>de datos de Oracle</u> .                                                                                                    |
| PostgreSQL (versión 9.1 y posteriores)                                      | Aurora MySQL, Aurora PostgreSQL, MySQL,<br>PostgreSQL<br>Para obtener más información, consulte <u>Bases</u><br><u>de datos de PostgreSQL</u> .                                                                                                    |

| Base de datos de origen                                  | Bases de datos de destino                                               |
|----------------------------------------------------------|-------------------------------------------------------------------------|
| SAP ASE (versiones 12.5.4, 15.0.2, 15.5, 15.7<br>y 16.0) | Aurora MySQL, Aurora PostgreSQL, MariaDB,<br>MySQL, PostgreSQL          |
|                                                          | Para obtener más información, consulte <u>Bases</u><br>de datos de SAP. |

AWS SCT admite las siguientes conversiones de almacenes de datos.

| Almacenamiento de datos de origen                  | Almacenamiento de datos de destino                                                            |
|----------------------------------------------------|-----------------------------------------------------------------------------------------------|
| Amazon Redshift                                    | Amazon Redshift                                                                               |
|                                                    | Para obtener más información, consulte <u>Amazon Redshift</u> .                               |
| Azure Synapse Analytics                            | Amazon Redshift                                                                               |
|                                                    | Para obtener más información, consulte <u>Azure</u><br><u>Synapse Analytics como origen</u> . |
| BigQuery                                           | Amazon Redshift                                                                               |
|                                                    | Para obtener más información, consulte<br>BigQuery como fuente.                               |
| Greenplum Database (versiones 4.3 y 6.21)          | Amazon Redshift                                                                               |
|                                                    | Para obtener más información, consulte <u>Bases</u><br>de datos de Greenplum.                 |
| Microsoft SQL Server (versión 2008 y posterior es) | Amazon Redshift                                                                               |
|                                                    | Para obtener más información, consulte <u>SQL</u><br><u>Server Data Warehouses</u> .          |
| Netezza (versión 7.0.3 y posteriores)              | Amazon Redshift                                                                               |

| Almacenamiento de datos de origen     | Almacenamiento de datos de destino                                                   |
|---------------------------------------|--------------------------------------------------------------------------------------|
|                                       | Para obtener más información, consulte <u>Bases</u><br>de datos de Netezza.          |
| Oracle (versión 10.1 y posteriores)   | Amazon Redshift                                                                      |
|                                       | Para obtener más información, consulte <u>Oracle</u><br><u>Data Warehouse</u> .      |
| Snowflake (versión 3)                 | Amazon Redshift                                                                      |
|                                       | Para obtener más información, consulte <u>Snowflake</u> .                            |
| Teradata (versión 13 y posteriores)   | Amazon Redshift                                                                      |
|                                       | Para obtener más información, consulte <u>Bases</u><br><u>de datos de Teradata</u> . |
| Vertica (versión 7.2.2 y posteriores) | Amazon Redshift                                                                      |
|                                       | Para obtener más información, consulte <u>Bases</u><br><u>de datos de Vertica</u> .  |

AWS SCT admite las siguientes conversiones de bases de datos NoSQL.

| Base de datos de origen                             | Bases de datos de destino                                              |
|-----------------------------------------------------|------------------------------------------------------------------------|
| Apache Cassandra (versiones 2.1.x, 2.2.16 y 3.11.x) | Amazon DynamoDB                                                        |
|                                                     | Para obtener más información, consulte<br>Conexión a Apache Cassandra. |

AWS SCT admite las conversiones de los siguientes procesos de extracción, transformación y carga (ETL). Para obtener más información, consulte <u>Conversión de datos mediante ETL</u>.

| Origen                                                                                                   | Destino                         |
|----------------------------------------------------------------------------------------------------|---------------------------------|
| Scripts de ETL de Informatica                                                                            | Informatica                     |
| Paquetes de ETL de Microsoft SQL Server<br>Integration Services (SSIS)                                   | AWS Glue o bien AWS Glue Studio |
| Scripts de intérprete de comandos con<br>comandos incrustados de Teradata Basic<br>Teradata Query (BTEQ) | RSQL de Amazon Redshift         |
| Scripts de ETL de Teradata BTEQ                                                                          | AWS Glue o Amazon Redshift RSQL |
| Scripts de trabajo de Teradata FastExport                                                                | RSQL de Amazon Redshift         |
| Guiones de trabajo de Teradata FastLoad                                                                  | RSQL de Amazon Redshift         |
| Guiones de trabajo de Teradata MultiLoad                                                                 | RSQL de Amazon Redshift         |

AWS SCT admite las siguientes migraciones del marco de big data. Para obtener más información, consulte Migración de marcos de macrodatos.

| Origen                                     | Destino                        |
|--------------------------------------------|--------------------------------|
| Apache Hive (versión 0.13.0 y posteriores) | Hive en Amazon EMR             |
| Apache HDFS                                | Amazon S3 o HDFS en Amazon EMR |
| Apache Oozie                               | AWS Step Functions             |

## Introducción a la conversión de esquemas

AWS SCT proporciona una interfaz de usuario basada en proyectos para convertir automáticamente el esquema de base de datos de la base de datos de origen a un formato compatible con la instancia de Amazon RDS de destino. Si el esquema de la base de datos de origen no se puede convertir automáticamente, AWS SCT proporciona instrucciones sobre cómo crear un esquema equivalente en la base de datos de Amazon RDS de destino.

Para obtener información sobre cómo instalar AWS SCT, consulte<u>Instalación y configuración AWS</u> Schema Conversion Tool.

Para obtener una introducción a la interfaz AWS SCT de usuario, consulte<u>Navegación por la interfaz</u> de usuario del AWS SCT.

Para obtener información acerca del proceso de conversión, consulte <u>Convertir esquemas de bases</u> de datos en AWS Schema Conversion Tool.

Además de convertir el esquema de base de datos existente de un motor de base de datos a otro, AWS SCT cuenta con algunas funciones adicionales que le ayudan a trasladar sus datos y aplicaciones a la AWS nube:

- Puede utilizar agentes de extracción de datos para extraer datos de su almacenamiento de datos para prepararlos y migrarlos a Amazon Redshift. Para administrar los agentes de extracción de datos, puede utilizar la AWS SCT. Para obtener más información, consulte <u>Migración de datos</u> desde un almacén de datos local a Amazon Redshift con AWS Schema Conversion Tool.
- Se puede utilizar AWS SCT para crear AWS DMS puntos finales y tareas. Puede ejecutar y supervisar estas tareas desde AWS SCT. Para obtener más información, consulte <u>Integración</u> AWS Database Migration Service con AWS Schema Conversion Tool.
- En algunos casos, las características de la base de datos de origen no se pueden convertir a características de Amazon Redshift equivalentes. El asistente de paquetes de AWS SCT extensiones puede ayudarle a instalar AWS Lambda funciones y bibliotecas de Python para emular las funciones que no se pueden convertir. Para obtener más información, consulte <u>Uso de</u> paquetes de extensión con AWS Schema Conversion Tool.
- Puede utilizar AWS SCT para optimizar su base de datos de Amazon Redshift existente. AWS SCT recomienda claves de clasificación y distribución para optimizar su base de datos. Para obtener más información, consulte <u>Conversión de datos de Amazon Redshift mediante AWS</u> Schema Conversion Tool.
- También puede utilizar AWS SCT para copiar un esquema de base de datos en las instalaciones existente a una instancia de base de datos de Amazon RDS que ejecute el mismo motor. Puede utilizar esta característica para analizar posibles ahorros de costos en la migración a la nube y en el cambio del tipo de licencia.
- Puede utilizar la AWS SCT para convertir SQL en su código C++, C #, Java u otro tipo de código de aplicación. Puede ver, analizar, editar y guardar el código SQL convertido. Para obtener más información, consulte Convertir el SQL de la aplicación mediante AWS SCT.

 Puede utilizar AWS SCT para migrar procesos de extracción, transformación y carga (ETL). Para obtener más información, consulte <u>Conversión de datos mediante procesos ETL en AWS Schema</u> Conversion Tool.

## Envío de comentarios

Puedes enviarnos comentarios sobre AWS SCT. Puede archivar un informe de errores, enviar una solicitud de característica o proporcionar información general.

Para enviar comentarios sobre AWS SCT

- 1. Inicie el AWS Schema Conversion Tool.
- 2. Abra el menú Help y seleccione Leave Feedback. Aparecerá el cuadro de diálogo Leave Feedback.
- 3. En Area, seleccione Information, Bug report o Feature request.
- 4. En Source database, seleccione su base de datos de origen. Seleccione Any si sus comentarios no se refieren a una base de datos en particular.
- 5. En Target database, seleccione su base de datos de destino. Seleccione Any si sus comentarios no se refieren a una base de datos en particular.
- 6. En Title, escriba un título para sus comentarios.
- 7. En Message, escriba sus comentarios.
- 8. Seleccione Send para enviar sus comentarios.

# Instalación y configuración AWS Schema Conversion Tool

The AWS Schema Conversion Tool (AWS SCT) es una aplicación independiente que proporciona una interfaz de usuario basada en proyectos. AWS SCT está disponible para Microsoft Windows, Fedora Linux y Ubuntu Linux. AWS SCT solo es compatible con sistemas operativos de 64 bits.

Para asegurarnos de que obtiene la versión correcta del archivo de AWS SCT distribución, proporcionamos los pasos de verificación después de descargar el archivo comprimido. Puede verificar el archivo por medio de los pasos proporcionados.

AWS SCT está disponible como aplicación independiente y como herramienta de línea de comandos. Para obtener información acerca de la herramienta de línea de comandos, consulte <u>AWS Schema</u> <u>Conversion Tool CLI</u>.

#### Temas

- Instalando AWS Schema Conversion Tool
- Validando la instalación AWS Schema Conversion Tool
- Instalación de controladores JDBC para AWS Schema Conversion Tool
- <u>Actualizando AWS Schema Conversion Tool</u>
- AWS Schema Conversion Tool CLI

## Instalando AWS Schema Conversion Tool

Se puede instalar AWS SCT en los siguientes sistemas operativos:

- Microsoft Windows 10
- Fedora Linux 36 y posterior
- Ubuntu Linux 18 y posterior

#### Para instalar AWS SCT

 Descargue el archivo comprimido que contiene el AWS SCT instalador mediante el enlace de su sistema operativo. Todos los archivos comprimidos tienen la extensión .zip. Cuando extraiga el archivo de AWS SCT instalación, tendrá el formato adecuado para su sistema operativo.

- Microsoft Windows
- Ubuntu Linux (.deb)
- Fedora Linux (.rpm)
- 2. Extraiga el archivo de AWS SCT instalación de su sistema operativo, que se muestra a continuación.

| Sistema operativo | Nombre de archivo                                         |                   |
|-------------------|-----------------------------------------------------------|-------------------|
| Fedora Linux      | aws-schema-conversion-tool-1.0.<br><i>ber</i> .x86_64.rpm | build-num         |
| Microsoft Windows | AWS Schema Conversion Tool-1.0.                           | build-number .msi |
| Ubuntu Linux      | aws-schema-conversion-tool-1.0.                           | build-number .deb |

3. Ejecute el archivo de AWS SCT instalación extraído en el paso anterior. Utilice las instrucciones para su sistema operativo, que se muestran a continuación.

| Sistema operativo | Instrucciones de instalación                                                         |  |
|-------------------|--------------------------------------------------------------------------------------|--|
| Fedora Linux      | Ejecute el siguiente comando en la carpeta en la que haya descargad o el archivo:    |  |
|                   | sudo yum install aws-schema-conversion-tool-<br>1.0. <i>build-number</i> .x86_64.rpm |  |
| Microsoft Windows | Haga doble clic en el archivo para ejecutar el instalador.                           |  |
| Ubuntu Linux      | Ejecute el siguiente comando en la carpeta en la que haya descargad o el archivo:    |  |
|                   | sudo dpkg -i aws-schema-conversion-tool-<br>1.0. <i>build-number</i> .deb            |  |

 Descargue los controladores de Java Database Connectivity (JDBC) para sus motores de base de datos de origen y destino. Para obtener instrucciones y enlaces de descarga, consulte Instalación de controladores JDBC para AWS Schema Conversion Tool. Ahora, ha completado la configuración de la AWS SCT aplicación. Haga doble clic en el icono de la aplicación para ejecutar AWS SCT.

## Validando la instalación AWS Schema Conversion Tool

Hay varias formas de comprobar el archivo de distribución de AWS SCT. La más sencilla es comparar la suma de comprobación del archivo con la suma de comprobación publicada de AWS. Como nivel de seguridad adicional, puede utilizar los procedimientos que se muestran a continuación, para verificar el archivo de distribución, en función del sistema operativo en el que instaló el archivo.

Esta sección incluye los siguientes temas.

#### Temas

- Verificar la suma de comprobación del archivo AWS SCT
- · Verificación de los archivos AWS SCT RPM en Fedora
- Verificación de los archivos AWS SCT DEB en Ubuntu
- Verificación del archivo AWS SCT MSI en Microsoft Windows

### Verificar la suma de comprobación del archivo AWS SCT

Para detectar cualquier error que se haya podido introducir al descargar o almacenar el archivo AWS SCT comprimido, puede comparar la suma de comprobación del archivo con un valor proporcionado por. AWS AWS utiliza el SHA256 algoritmo de la suma de comprobación.

Para verificar el archivo de AWS SCT distribución mediante una suma de comprobación

- 1. Descargue el archivo AWS SCT de distribución mediante los enlaces de la sección de instalación. Para obtener más información, consulte Instalando AWS Schema Conversion Tool.
- Descargue el archivo de suma de comprobación, llamado <u>sha256Check.txt</u>. Este archivo incluye las sumas de comprobación de la última AWS SCT versión. Por ejemplo, el archivo puede tener un aspecto como este:

Fedorab4f5f66f91bfcc1b312e2827e960691c269a9002cd1371cf1841593f88cbb5e6Ubuntu4315eb666449d4fcd95932351f00399adb6c6cf64b9f30adda2eec903c54eca4Windows6e29679a3c53c5396a06d8d50f308981e4ec34bd0acd608874470700a0ae9a23

3. Ejecute el comando de SHA256 validación del sistema operativo en el directorio que contiene el archivo de distribución. Por ejemplo, ejecute el siguiente comando en Linux.

```
shasum -a 256 aws-schema-conversion-tool-1.0.latest.zip
```

 Compare los resultados del comando con el valor se muestra en el archivo sha256Check.txt. Si las sumas de comprobación coinciden, entonces es seguro ejecutar el archivo de distribución. Si las sumas de comprobación no coinciden, no ejecute el archivo de distribución y póngase en contacto con AWS Support.

### Verificación de los archivos AWS SCT RPM en Fedora

AWS proporciona otro nivel de validación además de la suma de comprobación del archivo de distribución. Todos los archivos RPM del archivo de distribución están firmados por una clave AWS privada. La clave pública de GPG se puede consultar en <u>amazon.com.public.gpg-key</u>.

Para verificar los archivos AWS SCT RPM en Fedora

- 1. Descargue el archivo AWS SCT de distribución mediante los enlaces de la sección de instalación.
- 2. Compruebe la suma de comprobación del archivo de AWS SCT distribución.
- 3. Extraiga el contenido del archivo de distribución. Localice el archivo RPM que desea verificar.
- 4. Descargue la clave pública de GPG desde amazon.com.public.gpg-key
- Importe la clave pública a su base de datos RPM (asegúrese de obtener los permisos pertinentes) con el siguiente comando:

sudo rpm --import aws-dms-team@amazon.com.public.gpg-key

6. Para comprobar que la importación se ha realizado correctamente, ejecute el siguiente comando:

```
rpm -q --qf "%{NAME}-%{VERSION}-%{RELEASE} \n %{SUMMARY} \n" gpg-pubkey-
ea22abf4-5a21d30c
```

7. Para comprobar la firma de RPM, ejecute el siguiente comando:

rpm --checksig -v aws-schema-conversion-tool-1.0.build number-1.x86\_64.rpm

### Verificación de los archivos AWS SCT DEB en Ubuntu

AWS proporciona otro nivel de validación además de la suma de comprobación del archivo de distribución. Todos los archivos DEB en el archivo de distribución están firmados por una firma separada de GPG.

Para comprobar los archivos AWS SCT DEB en Ubuntu

- 1. Descargue el archivo AWS SCT de distribución mediante los enlaces de la sección de instalación.
- 2. Verificar la suma de comprobación del archivo de AWS SCT distribución.
- 3. Extraiga el contenido del archivo de distribución. Localice el archivo DEB que desea verificar.
- 4. Descargue la firma separada de -1.0.latest.deb.ascaws-schema-conversion-tool.
- 5. Descargue la clave pública de GPG desde <u>amazon.com.public.gpg-key</u>.
- 6. Para importar la clave GPG pública, ejecute el siguiente comando:

gpg --import aws-dms-team@amazon.com.public.gpg-key

7. Para comprobar la firma, ejecute el siguiente comando:

```
gpg --verify aws-schema-conversion-tool-1.0.latest.deb.asc aws-schema-conversion-
tool-1.0.build number.deb
```

### Verificación del archivo AWS SCT MSI en Microsoft Windows

AWS proporciona otro nivel de validación además de la suma de comprobación del archivo de distribución. El archivo MSI tiene una firma digital que puede comprobar para asegurarse de que está firmado. AWS

Para comprobar el archivo AWS SCT MSI en Windows

1. Descargue el archivo AWS SCT de distribución mediante los enlaces de la sección de instalación.

- 2. Verificar la suma de comprobación del archivo de AWS SCT distribución.
- 3. Extraiga el contenido del archivo de distribución. Localice el archivo MSI que desea verificar.
- 4. En Windows Explorer, haga clic con el botón derecho del ratón en el archivo MSI y seleccione Properties.
- 5. Elija la pestaña Firmas digitales.
- 6. Verifique que la firma digital es de Amazon Services LLC.

# Instalación de controladores JDBC para AWS Schema Conversion Tool

AWS SCT Para que funcionen correctamente, descargue los controladores JDBC para los motores de bases de datos de origen y destino. Si utiliza una plataforma de base de datos de destino virtual, no necesita descargar el controlador JDBC para el motor de base de datos de destino. Para obtener más información, consulte Mapeo a objetivos virtuales en el AWS Schema Conversion Tool.

Después de descargar los controladores, aportará la ubicación de los archivos de los controladores. Para obtener más información, consulte <u>Almacenamiento de rutas a los controladores en la</u> <u>configuración global</u>.

Puede descargar los controladores de la base de datos de las siguientes ubicaciones.

#### A Important

Descargue la última versión del controlador disponible. La siguiente tabla incluye la versión más baja del controlador de base de datos compatible con. AWS SCT

| Motor de<br>base de<br>datos                        | Controladores                      | Ubicación de descarga                    |
|-----------------------------------------------------|------------------------------------|------------------------------------------|
| Amazon<br>Aurora<br>MySQL-<br>Compatible<br>Edition | mysql-connector-ja<br>va-5.1.6.jar | https://www.mysql.com/products/conector/ |

| Motor de<br>base de<br>datos                                       | Controladores                      | Ubicación de descarga                                                                                                    |
|--------------------------------------------------------------------|------------------------------------|----------------------------------------------------------------------------------------------------|
| Edición de<br>Amazon<br>Aurora<br>compatibl<br>e con<br>PostgreSQL | postgresql-42.2.19<br>.jar         | https://jdbc.postgresql.org/download/postg<br>resql-42.2.19.jar                                                              |
| Amazon EMR                                                         | HiveJDBC42.jar                     | http://awssupportdatasvcs.com/bootstrap-acti<br>ons/Simba/latest/                                                            |
| Amazon<br>Redshift                                                 | redshift-jdbc42-2.<br>1.0.9.jar    | https://s3.amazonaws.com/redshift-downloads/<br>drivers/jdbc/2.1.0.9/redshift-jdbc42-2.1.0.9.zip                             |
| Amazon<br>Redshift sin<br>servidor                                 | redshift-jdbc42-2.<br>1.0.9.jar    | https://s3.amazonaws.com/redshift-downloads/<br>drivers/jdbc/2.1.0.9/redshift-jdbc42-2.1.0.9.zip                             |
| Apache Hive                                                        | hive-jdbc-2.3.4-st<br>andalone.jar | https://repo1.maven.org/maven2/org/apache/<br>hive/hive-jdbc/2.3.4/hive-jdbc-2.3.4-standa<br>lone.jar                        |
| Base de<br>datos SQL<br>Azure                                      | mssql-jdbc-7.2.2.j<br>re11.jar     | https://docs.microsoft.com/en-us/sql/connect/<br>jdbc/release ¿conductor? notes-for-the-jdbc<br>view= 15 #72 sql-server-ver  |
| Azure<br>Synapse<br>Analytics                                      | mssql-jdbc-7.2.2.j<br>re11.jar     | https://docs.microsoft.com/en-us/sql/connect/<br>jdbc/release- notes-for-the-jdbc ¿Conductor?<br>view= 15 #72 sql-server-ver |
| Base de<br>datos<br>Greenplum                                      | postgresql-42.2.19<br>.jar         | https://jdbc.postgresql.org/download/postg<br>resql-42.2.19.jar                                                              |
| IBM DB2<br>para z/OS                                               | db2jcc-db2jcc4.jar                 | https://www.ibm.com/support/pages/db2<br>descargas-db2-zos jdbc-driver-versions-and                                          |

| Motor de<br>base de<br>datos | Controladores                                                                                                    | Ubicación de descarga                                                                                                    |
|------------------------------|----------------------------------------------------------------------------------------------------|----------------------------------------------------------------------------------------------------|
| IBM Db2<br>LUW               | db2jcc-db2jcc4.jar                                                                                                    | https://www.ibm.com/support/páginas/<br>nodo/382667                                                                                                    |
| MariaDB                      | mariadb-java-clien<br>t-2.4.1.jar                                                                                                    | https://downloads.mariadb.com/Connectors/<br>java/connector-java-2.4.1/mariadb-java-clien<br>t-2.4.1.jar                                                                                                    |
| Microsoft<br>SQL Server      | mssql-jdbc-10.2.jar                                                                                                    | https://docs.microsoft.com/en-us/sql/connect/<br>jdbc/downloadsql-server? microsoft-jdbc-dri<br>ver-for sql-server-vervista = 15<br>Note<br>AWS SCT no es compatible con la<br>última versión 18.2.1.0 del controlad<br>or JDBC para MSSQL. Se recomienda<br>instalar la versión 10.2 del controlador<br>JDBC mssql-jdbc-10.2.jar). |
| MySQL                        | mysql-connector-ja<br>va-8.0.15.jar                                                                                                    | https://dev.mysql.com/downloads/conector/j/                                                                                                    |
| Netezza                      | nz jdbc . jar<br>Utilice el software de las<br>herramientas del cliente.<br>Descargue la versión del<br>controlador 7.2.1, que es<br>compatible con la versión de<br>almacenamiento de datos<br>7.2.0. | http://www.ibm. com/support/knowledgecenter<br>/SSULQD_7.2.1/com.ibm.nz.datacon.doc/<br>c_datacon_plg_overview.html                                                                                                    |

| Motor de<br>base de<br>datos | Controladores                                                                                                    | Ubicación de descarga                                                                               |
|------------------------------|----------------------------------------------------------------------------------------------------|----------------------------------------------------------------------------------------------------|
| Oracle                       | ojdbc8.jar<br>Las versiones del controlador<br>8 y posteriores son compatibl<br>es.                                                                            | https://www.oracle.com/database/technologies/<br>jdbc-ucp-122-downloads.html                        |
| PostgreSQL                   | postgresql-42.2.19<br>.jar                                                                                                    | https://jdbc.postgresql.org/download/postg<br>resql-42.2.19.jar                                     |
| SAP ASE<br>(Sybase<br>ASE)   | jconn4.jar                                                                                                    | El controlador JDBC de JConnect                                                                     |
| Snowflake                    | snowflake-jdbc-3.9<br>.2.jar<br>Para obtener más información,<br>consulte <u>Descarga / Integraci</u><br><u>ón del controlador JDBC.</u>                       | https://repo1.maven.org/maven2/net/sno<br>wflake/snowflake-jdbc/3.9.2/snowflake-jdbc-3.9<br>.2. jar |
| Teradata                     | terajdbc4.jar<br>tdgssconfig.jar<br>Para la versión 16.20.00.11 y<br>superior del controlador JDBC<br>de Teradata, no necesita el<br>archivo tdgssconfig.jar . | https://downloads.teradata.com/download/<br>conectividad/controlador jdbc                           |
| Vertica                      | <pre>vertica-jdbc-9.1.1 -0.jar Las versiones del controlad or 7.2.0 y posteriores son compatibles.</pre>                                                       | https://www.vertica.com/client_drivers/9.1.x/<br>9.1.1-0/vertica-jdbc-9.1.1-0.jar                   |

## Instalación de controladores JDBC en Linux

Puede seguir los siguientes pasos para instalar los controladores JDBC en su sistema Linux y utilizarlos con. AWS SCT

Para instalar los controladores de JDBC en su sistema Linux

1. Cree un directorio para almacenar los controladores de JDBC.

```
PROMPT>sudo mkdir -p /usr/local/jdbc-drivers
```

2. Instale el controlador de JDBC para el motor de su base de datos con los comandos que se muestran a continuación.

| Motor de base de<br>datos                       | Comandos de instalación                                                                                                    |
|-------------------------------------------------|----------------------------------------------------------------------------------------------------|
| Amazon Aurora<br>(compatible con<br>MySQL)      | <pre>PROMPT&gt; cd /usr/local/jdbc-drivers PROMPT&gt; sudo tar xzvf /tmp/mysql-connector-java-X .X.X.tar.gz</pre>                                    |
| Amazon Aurora<br>(compatible con<br>PostgreSQL) | <pre>PROMPT&gt; cd /usr/local/jdbc-drivers PROMPT&gt; sudo cp -a /tmp/postgresql-X.X.X.jre7.tar .</pre>                                              |
| Microsoft SQL<br>Server                         | <pre>PROMPT&gt; cd /usr/local/jdbc-drivers PROMPT&gt; sudo tar xzvf /tmp/sqljdbc_X.X.X_enu.tar.gz</pre>                                              |
| MySQL                                           | <pre>PROMPT&gt; cd /usr/local/jdbc-drivers PROMPT&gt; sudo tar xzvf /tmp/mysql-connector-java-X .X.X.tar.gz</pre>                                    |
| Oracle                                          | <pre>PROMPT&gt; cd /usr/local/jdbc-drivers PROMPT&gt; sudo mkdir oracle-jdbc PROMPT&gt; cd oracle-jdbc PROMPT&gt; sudo cp _a /tmp/ojdbc8.jar .</pre> |

| Motor de base de<br>datos | Comandos de instalación                                                                                 |
|---------------------------|----------------------------------------------------------------------------------------------------|
| PostgreSQL                | <pre>PROMPT&gt; cd /usr/local/jdbc-drivers PROMPT&gt; sudo cp -a /tmp/postgresql-X.X.X.jre7.tar .</pre> |

### Almacenamiento de rutas a los controladores en la configuración global

Después de descargar e instalar los controladores JDBC necesarios, puede establecer la ubicación global de los controladores en la configuración. AWS SCT Si no configura la ubicación de los controladores globalmente, la aplicación le pedirá la ubicación de los controladores al conectarse a una base de datos.

Para actualizar las ubicaciones de los archivos de los controladores

1. En AWS SCT, elija Configuración y, a continuación, Configuración global.

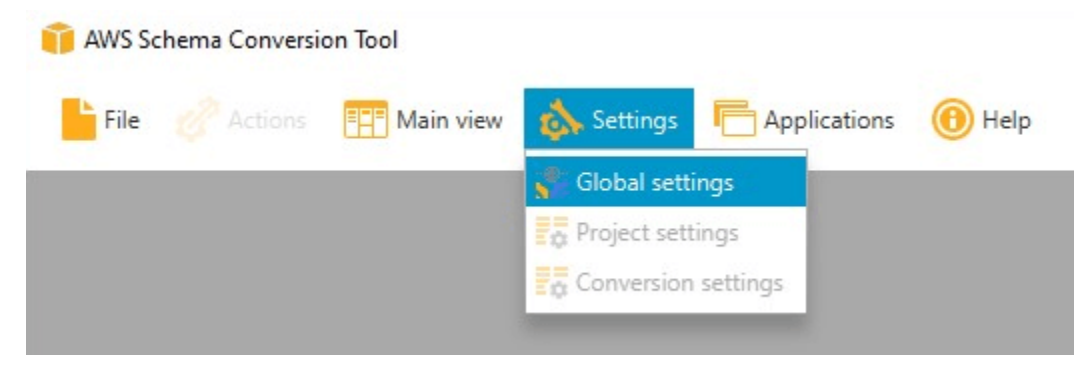

2. En Global settings, seleccione Drivers. Agregue la ruta al archivo del controlador JDBC para su motor de base de datos de origen y su motor de base de datos de la instancia de base de datos de Amazon RDS de destino.

| l olobal settings      |                                           |        |
|------------------------|-------------------------------------------|--------|
| Logging                | Driver settings                           | (6     |
| File path              | Oracle driver path                        | Browse |
| Drivers                | Microsoft SOL Server driver path          | Browse |
| Performance and memory |                                           | 0.000  |
| JVM options            | SQL Server Windows Authentication library | Browse |
| Assessment Report      | MySQL driver path                         | Browse |
| AWS service profiles   | PostgreSQL driver path                    | Browse |
| Security               | Teradata drivers path                     | Browse |
| Notifications          | Amazon Redshift driver path               | Browse |
| Tree view              | Netezza driver path                       | Browse |
|                        | Greenplum driver path                     | Browse |
|                        | Vertica driver path                       | Browse |
|                        | DB2 LUW driver path                       | Browse |
|                        | MariaDB driver path                       | Browse |
|                        | SAP ASE (Sybase ASE) driver path          | Browse |
|                        | Snowflake driver path                     | Browse |
|                        |                                           |        |
|                        |                                           |        |

3. Cuando haya terminado de agregar las rutas de los controladores, seleccione OK.

## Actualizando AWS Schema Conversion Tool

AWS se actualiza periódicamente AWS SCT con nuevas características y funcionalidades. Si está actualizando desde una versión anterior, cree un AWS SCT proyecto nuevo y vuelva a convertir los objetos de la base de datos que esté utilizando.

Puede comprobar si existen actualizaciones para AWS SCT.

Para comprobar si hay actualizaciones de AWS SCT

- 1. Cuando estés dentro AWS SCT, selecciona Ayuda y, a continuación, selecciona Buscar actualizaciones.
- 2. En el cuadro de diálogo Check for Updates, elija What's New. Si el enlace no aparece, tiene la versión más reciente.

# AWS Schema Conversion Tool CLI

Puede descargar la AWS SCT CLI para usarla en la línea de comandos. Para descargar el JAR, utilice el enlace siguiente:

AWSSchemaConversionToolBatch.jar

# Navegación por la interfaz de usuario del AWS SCT

Utilice los siguientes temas como ayuda para trabajar con la interfaz de AWS SCT usuario. Para obtener información sobre la instalación AWS SCT, consulte<u>Instalación y configuración AWS</u> Schema Conversion Tool.

#### Temas

- Visualización de la ventana de proyecto en AWS SCT
- Iniciar y gestionar proyectos en AWS SCT
- Uso del asistente de AWS SCT
- Guardar proyectos en AWS SCT
- Añadir servidores al proyecto en AWS SCT
- Uso del modo fuera de línea en AWS Schema Conversion Tool
- Uso de filtros de árbol en AWS Schema Conversion Tool
- Ocultar esquemas en AWS Schema Conversion Tool
- Visualización del informe de evaluación en AWS Schema Conversion Tool
- <u>Conversión de esquemas en AWS Schema Conversion Tool</u>
- Aplicando los esquemas convertidos en AWS Schema Conversion Tool
- Administración de perfiles en el AWS Schema Conversion Tool
- Configurando AWS Secrets Manager en el AWS Schema Conversion Tool
- Almacenar contraseñas en el AWS Schema Conversion Tool
- <u>Creando la vista UNION ALL en el AWS Schema Conversion Tool</u>
- Uso de atajos de teclado en el AWS Schema Conversion Tool

## Visualización de la ventana de proyecto en AWS SCT

A continuación se ilustra lo que se puede ver en AWS SCT al crear un proyecto de migración de esquema y convertir un esquema posteriormente.

 En el panel izquierdo, el esquema de la base de datos de origen se presenta en una vista en árbol. Su esquema de base de datos se "carga en diferido". En otras palabras, cuando selecciona un elemento de la vista en árbol, AWS SCT obtiene y muestra el esquema actual de la base de datos de origen.

- En el panel superior central, aparecerán los elementos de acción para los elementos del esquema del motor de la base de datos de origen que no se hayan podido convertir automáticamente al motor de la base de datos de destino.
- 3. En el panel derecho, el esquema de su instancia de base de datos de destino se presenta en una vista en árbol. Su esquema de base de datos se "carga en diferido". Es decir, cuando selecciona un elemento de la vista en árbol, AWS SCT obtiene y muestra el esquema actual de la base de datos de destino.

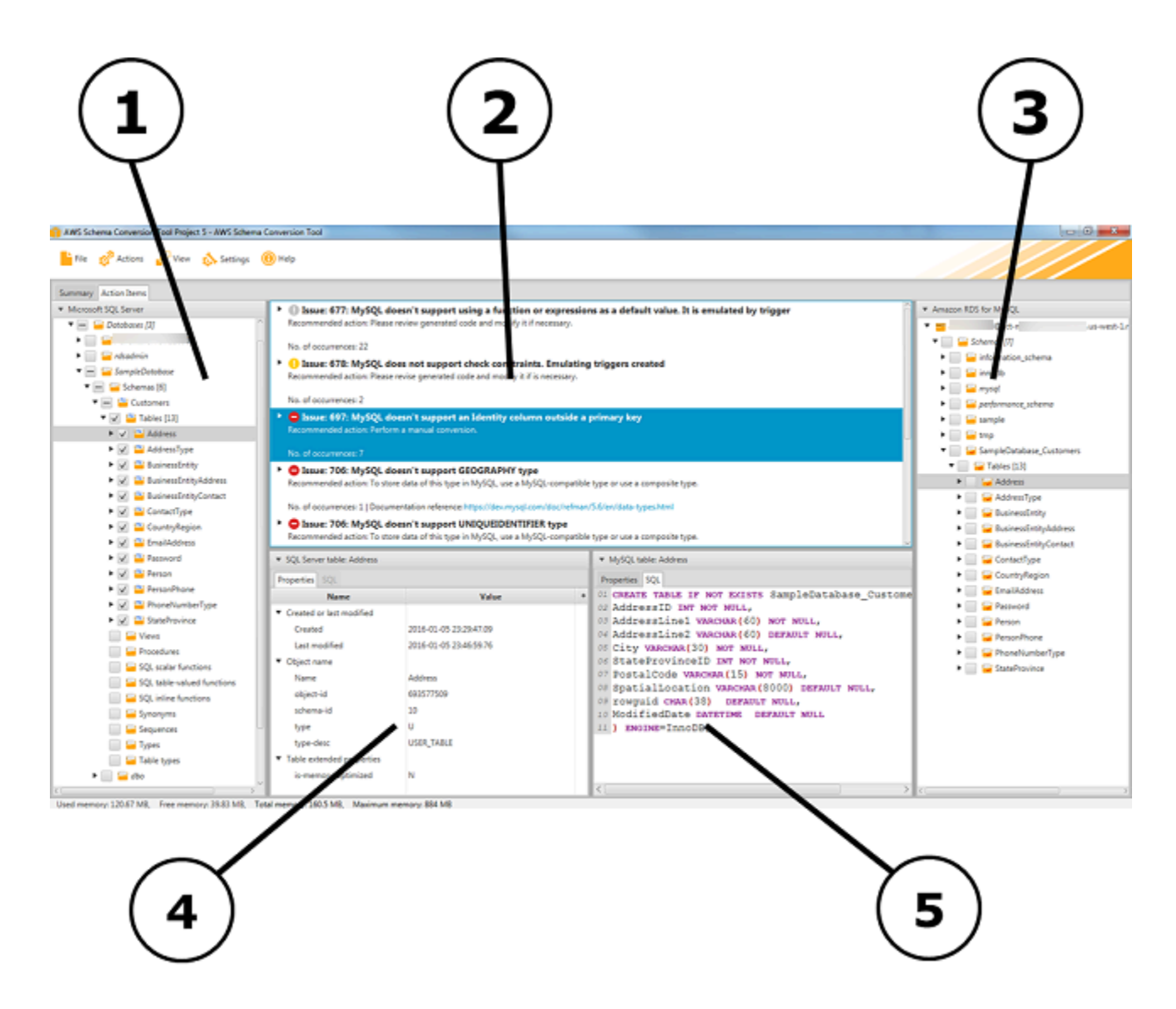

 En el panel inferior izquierdo, al elegir un elemento de esquema, se muestran las propiedades. Estas describen el elemento de esquema de origen y el comando SQL para crear ese elemento en la base de datos de origen. 5. En el panel inferior derecho, al elegir un elemento de esquema, se muestran las propiedades. Estas describen el elemento de esquema de origen y el comando SQL para crear ese elemento en la base de datos de destino. Puede editar este comando SQL y guardar el comando actualizado con su proyecto.

### Iniciar y gestionar proyectos en AWS SCT

Para iniciar AWS Schema Conversion Tool, haga doble clic en el icono de la aplicación.

Utilice el siguiente procedimiento para crear un AWS Schema Conversion Tool proyecto.

#### Para crear su proyecto

- 1. Inicie el AWS Schema Conversion Tool.
- 2. En el menú Archivo, seleccione Proyecto nuevo. Aparece el cuadro de diálogo Proyecto nuevo.

| Enter the na | me, location and type of the new migration project. | C      |
|--------------|-----------------------------------------------------|--------|
| Project name | test_project                                        |        |
| Location     | C:\AWS Schema Conversion Tool\Projects              | Browse |

- 3. Introduzca un nombre para su proyecto, que se almacenará localmente en su equipo.
- 4. Introduzca la ubicación del archivo local del proyecto.
- 5. Pulse Aceptar para crear su AWS SCT proyecto.
- Seleccione Añadir fuente para añadir una nueva base de datos fuente a su AWS SCT proyecto.
   Puede añadir varias bases de datos fuente a su AWS SCT proyecto.
- 7. Elija Añadir destino para añadir una nueva plataforma de destino a su AWS SCT proyecto. Puede añadir varias plataformas de destino a su AWS SCT proyecto.
- 8. Elija el esquema de la base de datos de origen en el panel izquierdo.
- 9. En el panel derecho, especifique la plataforma de la base de datos de destino para el esquema de origen seleccionado.
Seleccione Crear asignación. Este botón se activa después de elegir el esquema de la base de datos de origen y la plataforma de la base de datos de destino. Para obtener más información, consulte Asignación de tipos de datos.

Ahora, tu AWS SCT proyecto está configurado. Puede guardar su proyecto, crear un informe de evaluación de la migración de la base de datos y convertir los esquemas de la base de datos de origen.

# Uso del asistente de AWS SCT

Puede crear un proyecto de migración de bases de datos nuevo utilizando el asistente de proyecto nuevo. Este asistente le ayuda a determinar el destino de la migración y a conectarse a sus bases de datos. Estima la complejidad de una migración para todos los destinos admitidos. Tras ejecutar el asistente, AWS SCT genera un informe resumido para la migración de la base de datos a distintos destinos de destino. Puede utilizar este informe para comparar los posibles destinos y elegir la ruta de migración óptima.

Para ejecutar el asistente de proyecto nuevo

- 1. Elija su base de datos de origen.
  - a. Inicie el AWS Schema Conversion Tool.
  - b. En el menú Archivo, seleccione Asistente de proyecto nuevo. Se abre el cuadro de diálogo Crear un proyecto de migración de bases de datos nuevo.
  - c. Para introducir la información de conexión a la base de datos de origen, siga las instrucciones siguientes:

| Parámetro              | Acción                                                                                       |
|------------------------|----------------------------------------------------------------------------------------------|
| Nombre del<br>proyecto | Introduzca un nombre para su proyecto, que se almacenará<br>localmente en su equipo.         |
| Ubicación              | Introduzca la ubicación del archivo local del proyecto.                                      |
| Tipo de origen         | Elija una de las siguientes opciones: Base de datos de SQL, Base<br>de datos de NoSQL o ETL. |

| Parámetro                  | Acción                                                                                                    |  |  |  |
|----------------------------|----------------------------------------------------------------------------------------------------|--|--|--|
|                            | Si desea ver el informe resumido que incluye todos los destinos de migración, elija Base de datos de SQL.                                                                                                    |  |  |  |
| Motor de origen            | Elija el motor de la base de datos de origen.                                                                                                    |  |  |  |
| Estrategia de<br>migración | <ul> <li>Seleccione una de las siguientes opciones:</li> <li>Quiero cambiar de motor y optimizarlo para la nube. Esta opción convierte la base de datos de origen en un nuevo motor de base de datos.</li> <li>Quiero mantener el mismo motor pero optimizarlo para la nube: esta opción mantiene el motor de base de datos tal como está y mueve la base de datos de las instalaciones a la nube.</li> <li>Quiero ver un informe combinado sobre el cambio del motor de base de datos y la optimización para la nube. Esta opción compara la complejidad de la migración de todas las opciones de migración disponibles.</li> <li>Si desea ver el informe de evaluación agregado que incluye todos los destinos de migración, elija la última opción.</li> </ul> |  |  |  |

- d. Elija Next (Siguiente). Se abre la página Conectar a la base de datos de origen.
- 2. Conéctese a su base de datos de origen.
  - a. Proporcione la información de conexión para la base de datos de origen. Los parámetros de conexión dependen del motor de base de datos de origen. Asegúrese de que el usuario que utiliza para el análisis de la base de datos de origen tiene los permisos correspondientes.
     Para obtener más información, consulte <u>Conexión a bases de datos de origen con AWS</u> <u>Schema Conversion Tool</u>.
  - b. Elija Next (Siguiente). Se abre la página Elegir un esquema.
- 3. Seleccione el esquema de base de datos.
  - a. Seleccione la casilla de verificación del nombre de los esquemas que desea evaluar y elija el esquema en sí. El nombre del esquema se resalta en azul cuando se selecciona y el botón Siguiente está disponible.

| 🧊 Create a new database migration project     | — □                                                           | ×    |
|-----------------------------------------------|---------------------------------------------------------------|------|
| Step 1. Choose a source                       | Choose the schema that you want to analyze.                   | 0    |
| Step 2. Connect to the source database        | <ul> <li>► □ □ dbxz00</li> <li>► □ □ eVKit</li> </ul>         | ^    |
| Step 3. Choose a schema                       | $\bullet \square = GOLD\_TEST\_SS\_PG$                        |      |
| Step 4. Run the database migration assessment | <ul> <li>gt_mini_ci</li> <li>GT_MINI_CS</li> </ul>            |      |
| Step 5. Choose a target                       | <ul> <li>Image: Large_DB_SS</li> <li>Image: master</li> </ul> |      |
|                                               | model                                                         |      |
|                                               | msdb                                                          |      |
|                                               | ▶ □ = northwind2                                              | ~    |
|                                               | Previous Next Car                                             | ncel |

b. Si desea evaluar varios esquemas de base de datos, active las casillas de verificación de todos los esquemas y, a continuación, elija el nodo principal. Para que la evaluación se realice correctamente, debe elegir el nodo principal. Por ejemplo, para una base de datos de SQL Server de origen, elija el nodo Bases de datos. El nombre del nodo principal se resalta en azul cuando se selecciona y el botón Siguiente está disponible.

| Create a new database migration project       | — <b>D</b> X                                                          |
|-----------------------------------------------|-----------------------------------------------------------------------|
| Step 1. Choose a source                       | Choose the schema that you want to analyze.                           |
| Step 2. Connect to the source database        | ▼                                                                     |
| Step 3. Choose a schema                       | 2021_t2_TEST                                                          |
| Step 4. Run the database migration assessment | <ul> <li>AdventureWorks2012_CS</li> <li>AdventureWorks2019</li> </ul> |
| Step 5. Choose a target                       | <ul> <li>alfresco</li> <li>BLD00</li> </ul>                           |
|                                               | < >                                                                   |
|                                               | Previous Next Cancel                                                  |

c. Elija Siguiente. AWS SCT analiza los esquemas de la base de datos de origen y crea un informe de evaluación de la migración de la base de datos. La cantidad de objetos de base

de datos presentes en los esquemas de base de datos de origen afecta al tiempo que se tarda en ejecutar la evaluación. Al finalizar, se abrirá la página Ejecutar la evaluación de la migración de la base de datos.

- 4. Ejecute la evaluación de la migración de la base de datos.
  - a. Puede revisar y comparar los informes de evaluación de los distintos destinos de migración o guardar una copia local de los archivos del informe de evaluación para analizarlos más a fondo.
  - b. Guarde una copia local del informe de evaluación de la migración de la base de datos. Seleccione Guardar, introduzca la ruta a la carpeta para guardar los archivos y, a continuación, seleccione Guardar. AWS SCT guarda los archivos del informe de evaluación en la carpeta especificada.
  - c. Elija Next (Siguiente). Se abre la página Elegir un destino.
- 5. Elija su base de datos de destino.
  - a. En Motor de destino, elija el motor de base de datos de destino que decida utilizar en función del informe de evaluación.
  - b. Proporciones la información de conexión para la base de datos de destino. Los parámetros de conexión que ve dependen del motor de base de datos de destino seleccionado.
    Asegúrese de que el usuario especificado para la base de datos de destino tiene los permisos necesarios. Para obtener más información sobre los permisos necesarios, consulte las secciones en las que se describen los permisos para las bases de datos de destino en <u>Conexión a bases de datos de origen con AWS Schema Conversion Tool</u> y <u>Permisos para</u> Amazon Redshift como destino.
  - c. Seleccione Finalizar. AWS SCT crea su proyecto y añade las reglas de mapeo. Para obtener más información, consulte Asignación de tipos de datos.

Ahora puede usar el AWS SCT proyecto para convertir los objetos de la base de datos de origen.

# Guardar proyectos en AWS SCT

Utilice el siguiente procedimiento para guardar un AWS Schema Conversion Tool proyecto.

Para guardar el proyecto

1. Inicie el AWS Schema Conversion Tool.

#### 2. En el menú Archivo, seleccione Proyecto nuevo.

AWS SCT guarda el proyecto en la carpeta que especificó al crear el proyecto.

Utilice el siguiente procedimiento para abrir un AWS Schema Conversion Tool proyecto existente.

Para abrir su proyecto

- 1. En el menú Archivo, elija Abrir proyecto. A continuación, aparece un cuadro de diálogo Abrir.
- 2. Elija la carpeta del proyecto y, a continuación, elija el archivo Windows Script Component (\*.sct).
- 3. AWS SCT abre el proyecto, pero no se conecta automáticamente a las bases de datos de origen y destino. Elija Conectar al servidor en la parte superior de los árboles de esquemas de base de datos para conectarse a las bases de datos de origen y de destino.

Si abre un proyecto guardado en la AWS SCT versión 1.0.655 o anterior, crea AWS SCT automáticamente reglas de mapeo para todos los esquemas de la base de datos de origen a la plataforma de base de datos de destino. Para agregar otras plataformas de bases de datos de destino, elimine las reglas de asignación existentes y, a continuación, cree reglas de asignación nuevas. Para obtener más información sobre la creación de reglas de asignación, consulte Asignación de tipos de datos.

## Añadir servidores al proyecto en AWS SCT

Puede añadir varios servidores de bases de datos de origen y destino a un AWS Schema Conversion Tool proyecto.

Para agregar un servidor al proyecto

- 1. Inicie el AWS Schema Conversion Tool.
- 2. Cree un proyecto nuevo o abra un proyecto existente.
- 3. Seleccione Agregar origen en el menú para añadir una base de datos de origen nueva.
- 4. Elija una plataforma de base de datos y especifique las credenciales de conexión a la base de datos. Para obtener más información acerca de la conexión a una base de datos de origen, consulte Conexión a bases de datos de origen.

Utilice el siguiente procedimiento para conectarse a su base de datos de origen.

Para conectarse a su base de datos

1. Abra el menú contextual (clic secundario) de un servidor de base de datos y elija Establecer conexión.

También puede elegir Conectar al servidor en la parte superior del árbol de esquemas de base de datos.

- 2. Escriba la contraseña para conectarse al servidor de base de datos de origen.
- 3. Elija Probar conexión para comprobar que AWS SCT puede conectarse a la base de datos de origen.
- 4. Seleccione Conectar para conectarse a su base de datos de origen.

Utilice el siguiente procedimiento para eliminar un servidor de base de datos del AWS SCT proyecto.

Para eliminar un servidor de base de datos

- 1. Elija el servidor de base de datos que desee eliminar.
- 2. Abra el menú contextual (clic secundario) y, a continuación, elija Eliminar del proyecto.

AWS SCT elimina el servidor de base de datos seleccionado, todas las reglas de mapeo, los resultados de conversión y otros metadatos relacionados con este servidor.

## Uso del modo fuera de línea en AWS Schema Conversion Tool

Puede ejecutar AWS Schema Conversion Tool en modo sin conexión. A continuación, puede aprender a trabajar con un AWS SCT proyecto existente cuando está desconectado de la base de datos de origen.

AWS SCT no requiere una conexión a la base de datos de origen para ejecutar las siguientes operaciones:

- Agregar reglas de asignación.
- Crear informes de evaluación de la migración de la base de datos.
- Convertir los esquemas y el código de base de datos.
- Editar el código fuente y el código convertido.
- Guardar el código fuente y convertido como scripts SQL en un archivo de texto.

Antes de usarlo AWS SCT en modo sin conexión, conéctese a la base de datos de origen, cargue los metadatos y guarde el proyecto. Abra este proyecto o desconéctese del servidor de base de datos de origen para usarlo AWS SCT en modo sin conexión.

Para ejecutarlo AWS SCT en modo sin conexión

- 1. Inicie el proyecto AWS Schema Conversion Tool y cree uno nuevo. Para obtener más información, consulte Iniciar y gestionar proyectos en AWS SCT.
- 2. Agregue un servidor de base de datos de origen y conéctese a la base de datos de origen. Para obtener más información, consulte Añadir servidores al proyecto en AWS SCT.
- Agregue un servidor de base de datos de destino o utilice una plataforma de base de datos de destino virtual. Para obtener más información, consulte <u>Mapeo a objetivos virtuales en el AWS</u> Schema Conversion Tool.
- Cree una regla de asignación para definir la plataforma de base de datos de destino para la base de datos de origen. Para obtener más información, consulte <u>Mapeo de tipos de datos en el</u> AWS Schema Conversion Tool.
- 5. Haga clic en Ver y, a continuación, seleccione Vista principal.
- 6. En el panel de la izquierda que muestra los objetos de su base de datos de origen, seleccione esquemas de base de datos de origen. Abra el menú contextual (clic secundario) para el objeto y, a continuación, seleccione Cargar esquema. Esta operación carga todos los metadatos del esquema de origen en el proyecto de AWS SCT.

Las operaciones Crear un informe y Convertir el esquema también cargan todos los metadatos del esquema de origen en el AWS SCT proyecto. Si ejecutó una de estas operaciones desde el menú contextual, omita la operación Cargar esquema.

- 7. En el menú Archivo, seleccione Guardar proyecto para guardar los metadatos de la base de datos de origen en el proyecto.
- 8. Seleccione Desconectar del servidor para desconectarse de la base de datos de origen. Ahora puede utilizarlos AWS SCT en el modo sin conexión.

# Uso de filtros de árbol en AWS Schema Conversion Tool

Para migrar datos de un origen a un destino, AWS SCT carga todos los metadatos de las bases de datos de origen y destino en una estructura de árbol. Esta estructura aparece en la AWS SCT como la vista de árbol en la ventana del proyecto principal.

Algunas bases de datos puede tener un gran número de objetos en la estructura de árbol. Puede utilizar filtros de árbol AWS SCT para buscar objetos en las estructuras de árbol de origen y destino. Cuando utiliza un filtro de árbol, no cambia los objetos que se convierten al convertir la base de datos. El filtro cambia únicamente lo que se ve en el árbol.

Los filtros de árbol funcionan con objetos precargados. AWS SCT En otras palabras, la AWS SCT no carga objetos de la base de datos durante las búsquedas. Este enfoque significa que la estructura de árbol, por lo general, contiene menos objetos que los que están presentes en la base de datos.

Cuando utilice filtros de árbol, tenga en cuenta lo siguiente:

- El valor predeterminado del filtro es ANY, lo que significa que el filtro utiliza una búsqueda de nombre para encontrar objetos.
- Al seleccionar uno o varios tipos de objeto, verá solo esos tipos de objetos en el árbol.
- Puede utilizar el filtro enmascarar para mostrar diferentes tipos de símbolos, incluidos Unicode, espacios y caracteres especiales. El carácter "%" sirve de comodín para cualquier símbolo.
- Después de aplicar un filtro, el recuento solo muestra el número de objetos filtrados.

#### Para crear un filtro de árbol

- 1. Abre un AWS SCT proyecto existente.
- 2. Conéctese a la base de datos a la que desea aplicar el filtro de árbol.
- 3. Elija el icono de filtro.

τ 📡

El icono de deshacer filtro está difuminado porque no hay ningún filtro aplicado en la actualidad.

4. Introduzca la siguiente información en el cuadro de diálogo Filtro. Las opciones en el cuadro de diálogo son diferentes para cada motor de base de datos.

| AWS SCT opción de filtro | Acción                                                    |
|--------------------------|-----------------------------------------------------------|
| Nivel                    | Elija Categorías para filtrar los objetos por categorías. |
|                          | Elija Estados para filtrar los objetos por estados.       |

| AWS SCT opción de<br>filtro | Acción                                                                                                    |
|-----------------------------|----------------------------------------------------------------------------------------------------|
| Тіро                        | En Categorías, en Nivel, elija las categorías de los objetos filtrados.<br>Seleccione Cualquiera cargado para mostrar los objetos de todas las<br>categorías.     |
|                             | En Estados, en Nivel, elija el estado de los objetos filtrados. Puede elegir una de las siguientes opciones:                                                      |
|                             | <ul> <li>Convertido para mostrar todos los objetos convertidos</li> <li>Con acciones para mostrar todos los objetos que tienen problemas de conversión</li> </ul> |
|                             | Cifrado para mostrar todos los objetos cifrados                                                                                                    |
| Condición                   | En Categorías, en Nivel, elija la condición de filtrado entre Me gusta y<br>No me gusta.                                                                          |
|                             | En Estados, en Nivel, la opción de condición de filtrado no está disponible.                                                                                      |
| Valor                       | En Categorías, en Nivel, introduzca el valor para filtrar el árbol por este valor.                                                                                |
|                             | Utilice el porcentaje (%) como comodín para mostrar todos los objetos.                                                                                            |
|                             | En Estados, en Nivel, elija el valor entre True y False.                                                                                                    |
| Y/O                         | Elija en los operadores lógicos AND o OR para aplicar varias cláusulas de filtro.                                                                                 |

| ecity | mult | iple filte | ers or filter values t | for sche | mas or any other objects. | Use % as a wi | ldcard.   |   |       |        | 0 |
|-------|------|------------|------------------------|----------|---------------------------|---------------|-----------|---|-------|--------|---|
|       |      |            | Level                  |          | Туре                      |               | Condition |   | Value | And/Or |   |
| -     | Ô    |            | Categories             | *        | Any loaded                | •             | Like      | * | %dbo% | AND    | * |
| -     | Ō    |            | Categories             | *        | Tables                    | *             | Like      | * | %tmp% | AND    | - |
| -     | Ō    |            | Statuses               | *        | Mapped                    | *             | Value     |   | True  | *      |   |
|       |      |            |                        |          |                           |               |           |   |       |        |   |
|       |      |            |                        |          |                           |               |           |   |       |        |   |

- 5. Seleccione Añadir nueva cláusula para añadir una cláusula de filtro adicional. AWS SCT puede aplicar varias cláusulas de filtro mediante AND operadores OR lógicos.
- 6. Seleccione Aplicar. Después de seleccionar Apply, se activa el icono de deshacer filtro (al lado del icono de filtro). Utilice este icono si desea eliminar los filtros que aplicó.
- 7. Seleccione Cerrar para cerrar el cuadro de diálogo.

Al filtrar el esquema que aparece en el árbol, no cambia los objetos que se convierten al convertir su esquema. El filtro cambia únicamente lo que se ve en el árbol.

### Importación de una lista de archivos para el filtro de árbol

Puede importar un archivo de valores separados por comas (CSV) con separadores de punto y coma o un archivo JSON que contenga los nombres o valores que desee que utilice el filtro de árbol. Abra un AWS SCT proyecto existente, conéctese a la base de datos a la que desee aplicar el filtro de árbol y, a continuación, seleccione el icono de filtro.

Seleccione Descargar plantilla para descargar un ejemplo del archivo. Introduzca el nombre del archivo y seleccione Guardar.

Para descargar la configuración de filtro existente, seleccione Exportar. Introduzca el nombre del archivo y seleccione Guardar.

Para importar una lista de archivos para el filtro de árbol, seleccione Importar. Seleccione un archivo para importar y, luego, seleccione Open. Seleccione Apply y, a continuación, seleccione Close.

Los archivos CSV utilizan punto y coma como separador y tienen el siguiente formato:

- object\_type es el tipo de objeto que desea encontrar.
- database\_name es el nombre de la base de datos donde existe este objeto.
- schema\_name es el nombre del esquema donde existe este objeto.
- object\_name es el nombre del objeto.
- import\_type especifica a include o exclude este elemento del filtro.

Utilice archivos JSON para describir casos de filtrado complejos, como reglas anidadas. Los archivos JSON tienen el siguiente formato:

- filterGroupType es el tipo de regla de filtro (operadores lógicos AND o OR) que se aplica a varias cláusulas de filtro.
- filterCategory es el nivel del filtro (Categorías o Estados).
- names es la lista de nombres de objetos que se aplica al filtro Categorías.
- filterCondition es la condición de filtrado (LIKE o NOT LIKE) que se aplica al filtro Categorías.
- transformName es el nombre de estado que se aplica al filtro Estado.
- value es el valor por el que se va a filtrar el árbol.
- transformValue es el valor del filtro (TRUE o FALSE) que se aplica al filtro Estado.

## Ocultar esquemas en AWS Schema Conversion Tool

Utilice la configuración de la vista en árbol para especificar qué esquemas y bases de datos desea ver en la vista en AWS SCT árbol. Puede ocultar esquemas vacíos, bases de datos vacías, bases de datos del sistema y bases de datos y esquemas definidos por el usuario.

Para ocultar bases de datos y esquemas en la vista de árbol

1. Abra un AWS SCT proyecto.

- 2. Conéctese al almacén de datos que desea mostrar en la vista de árbol.
- 3. Seleccione Configuración, Configuración global, Vista de árbol.

| 🧊 Global settings      |                                     |                      |    |        |     | $\times$ |
|------------------------|-------------------------------------|----------------------|----|--------|-----|----------|
| Logging                | Tree view settings                  |                      |    |        |     | 0        |
| Drivers                | Vendor                              | Microsoft SQL Server |    |        |     | *        |
| Performance and memory |                                     |                      |    |        |     |          |
| JVM options            | Hide empty schemas                  | $\checkmark$         |    |        |     |          |
| Assessment Report      | Hide empty databases                | $\checkmark$         |    |        |     |          |
| AWS service profiles   | Hide system databases/schemas       | distribution         |    |        |     | Â        |
| Security               |                                     | master               |    |        |     |          |
|                        |                                     | model                |    |        |     |          |
| Notifications          |                                     | msdb                 |    |        |     | U        |
| Tree view              |                                     | tempdb               |    |        |     |          |
|                        |                                     | ResourceDB           |    |        |     |          |
|                        |                                     | Check all            |    |        |     | ~        |
|                        |                                     | Check an             |    |        |     |          |
|                        | Hide user-defined databases/schemas |                      |    |        |     |          |
|                        |                                     |                      |    |        |     |          |
|                        |                                     |                      |    |        |     |          |
|                        |                                     | Select all           |    | Add    | Ren | nove     |
|                        |                                     |                      | ОК | Cancel | Ap  | oply     |

- 4. En la sección Configuración de vista de árbol, siga estos pasos:
  - En Proveedor, elija la plataforma de base de datos.
  - Seleccione Ocultar esquemas vacíos para ocultar los esquemas vacíos de la plataforma de base de datos seleccionada.
  - Seleccione Ocultar esquemas vacíos para ocultar los esquemas vacíos de la plataforma de base de datos seleccionada.
  - En Ocultar bases de datos/esquemas del sistema, seleccione los esquemas y las bases de datos del sistema por nombre para ocultarlos.
  - En Ocultar bases de datos/esquemas definidos por el usuario, escriba los nombres de las bases de datos y esquemas definidos por el usuario que desee ocultar y, a continuación, seleccione Agregar. Los nombres no distinguen entre mayúsculas y minúsculas.
- 5. Seleccione OK.

# Visualización del informe de evaluación en AWS Schema Conversion Tool

El informe de evaluación de la migración de la base de datos resume todos los elementos de acción de los esquemas que no se pueden convertir automáticamente en el motor de su instancia de Amazon RDS DB de destino. El informe incluye también estimaciones de la cantidad de esfuerzo necesario para escribir el código equivalente de la instancia de base de datos de destino.

Puede crear un informe de evaluación de la migración de la base de datos después de agregar las bases de datos de origen y las plataformas de destino al proyecto y especificar las reglas de asignación.

Para crear y ver el informe de evaluación de la migración de la base de datos

- Asegúrese de haber creado una regla de asignación para el esquema de la base de datos de origen para crear un informe de evaluación. Para obtener más información, consulte <u>Mapeo de</u> <u>nuevos tipos de datos en la AWS Schema Conversion Tool</u>.
- 2. En el menú Ver, seleccione Vista principal.
- 3. En el panel de la izquierda que muestra el esquema de la base de datos de origen, elija los objetos del esquema para los que desea crear un informe de evaluación.

Asegúrese de haber seleccionado las casillas de verificación de todos los objetos del esquema para los que desee crear un informe de evaluación.

4. Abra el menú contextual (clic secundario) para el objeto y seleccione Crear informe.

| •                                                                                                    |                  | •                |
|----------------------------------------------------------------------------------------------------|------------------|------------------|
| Connected. Click to disconnect.                                                                                      | <b>T</b> 1       | Properties SQL R |
| ▼ 🧧 Servers                                                                                                    |                  | Name             |
| <ul> <li>Databases [12]</li> <li>AdventureWorks2012_CS</li> <li>I = alfresco</li> <li>I = GOLD_TEST_SS_PG</li> </ul> |                  | Name of the ca   |
| <ul> <li>Schemas [4]</li> <li>Database triggers [2]</li> </ul>                                                       | 📑 Create mapping |                  |
| ► 🗹 🔚 LARGE_DB_SS                                                                                                    | Create report    |                  |
| 🕨 🔽 🔚 master                                                                                                    | Convert schema   |                  |
| V Smodel                                                                                                    | 😹 Register agent |                  |

Se abrirá la vista del informe de evaluación.

5. Haga clic en la pestaña Elementos de acción.

La pestaña Elementos de acción muestra una lista de elementos que describen el esquema que no puede convertirse automáticamente. Elija uno de los elementos de acción de la lista. AWS SCT resalta el elemento del esquema al que se aplica el elemento de acción, como se muestra a continuación.

| summary ecountems                                                                                                    |                                                                                                    |                                                              |                     |                                |                         |      |
|----------------------------------------------------------------------------------------------------|----------------------------------------------------------------------------------------------------|--------------------------------------------------------------|---------------------|--------------------------------|-------------------------|------|
| *                                                                                                    | Group by Issues                                                                                                    | Complexity All                                               | •                   | Object type                    |                         | -    |
| Image: Services     ▼       Image: Services     21-76.eu-west-1.compute.       Image: Services     21-76.eu-west-1.compute.       I | O Issue: 609: MySQL doesn't support the OUTPUT clause in the statements INSERT, UPDATE, and DELETE. A manual conversion is required Recommended action. Create a trigger for INSERT statements for the table, and then save the inserted rows in a temporary table. After the INSERT operation, you can make use of the rows saved in the tem Number of occurrences: 1   Documentation reference(s): http://dev.mysql.com/doc/refman/8.0/em/inset.html     O Issue: 681: MySQL doesn't support creating indexes with a CLUSTER option. The user can't create CLUSTER INDEX, MySQL will create it automatically Recommended action. Use non-clustered indexes.     Number of occurrences: 2     O Issue: 704: MySQL doesn't support user-defined data types. The user datatype has been replaced by the base datatype |                                                              |                     |                                |                         |      |
| Karge_DB_SS     Karge_master                                                                                                    | Recommended action: Please review gener<br>Number of occurrences: 1                                                                                                    | ated code and modify it if necessary.                        |                     |                                |                         |      |
| 🕨 🗹 🛁 model                                                                                                    | MySQL doesn't support user-defined                                                                                                    | lata types. The user datatype has been replaced h            | w the base datation | e                              |                         |      |
| <ul> <li>W W restb</li> <li>W W tempab</li> <li>W B TEST</li> </ul>                                                                                                    | O Issue: 826: Check the default va<br>Recommended action: Check the default vo<br>Number of occurrences: 1                                                                                                    | lue for a DateTime variable<br>slue for a DateTime variable. | ,                   |                                |                         |      |
| ✓      ✓      ↔ Schemas [1]     ✓      ✓      ↔ dbo     ✓      ✓      ↔ Tables [8]     F      ✓      ↔ MSSQL_TemporalHistoryFor_1013578     F      ✓      ☆ MSSQL_TemporalHistoryFor_9655784     F      ✓      ☆ MSSQL_TemporalHistoryFor_9655784                                                                                                    | O Issue: 844: MySQL expands fractional seconds support for TIME, DATETIME2 and DATETIMEOFFSET values, with up to microseconds (6 digits) of precision Recommended action: Review your transformed code and modify it if necessary to avoid a loss of accuracy. Number of occurrence: 8   Documentation reference(s): https://dev.mysql.com/doc/refman/80/en/data-types.html     O Issue: 9997: Unable to resolve objects Recommended action: Verify if the unresolved object is present in the database. If it isn't, check the object name or add the object. If the object is present, transform the code manually. Number of occurrence: 8                                                                                                    |                                                              |                     |                                |                         |      |
| <ul> <li>✓ a PartitionTable</li> <li>✓ δ Position</li> </ul>                                                                                                    | <ul> <li>Issue: 690: MySQL doesn't supp<br/>Recommended action: Perform a manual of<br/>Number of occurrences: 1</li> </ul>                                                                                                    | ort table types<br>onversion.                                |                     |                                |                         |      |
|                                                                                                    | Super-Section: Create a user-define<br>Number of occurrences: 12                                                                                                    | inctions<br>id function.                                     |                     |                                |                         |      |
| V Graph Tables                                                                                                    | Source Microsoft SQL Server procedure: PO                                                                                                    | SITION_UPDATE_CASH_CGT_BULK                                  | ▼ Ta                | rget Amazon RDS for I          | dySQL category: Schemas |      |
|                                                                                                    | Properties SQL Parameters Related com-                                                                                                    | erted objects Statistics                                     | Prope               | erties SQL Apply st            | tus Key management      |      |
| Views                                                                                                    | 1 create procedure POSITION                                                                                                    | UPDATE_CASH_CGT_BULK                                         |                     | Name                           |                         | Valu |
| Views                                                                                                    | 3 , @posPlags bigint = 0                                                                                                    | arear y                                                      | ▼ Cat               | tegory<br>Name of the category | Schemas                 |      |

6. Haga clic en la pestaña Resumen.

En la pestaña Resumen se muestra la información resumida del informe de evaluación de la migración de la base de datos. Muestra el número de elementos convertidos automáticamente y el número de elementos que no se han convertido automáticamente. El resumen también incluye un cálculo del tiempo que se tardará en crear esquemas en su instancia de base de datos de destino que sean equivalentes a los de la base de datos de origen.

La sección Evaluación de licencias y soporte en la nube contiene información sobre el traslado de sus esquemas de bases de datos en las instalaciones existentes a una instancia de base de datos de Amazon RDS DB que ejecute el mismo motor. Por ejemplo, si desea cambiar tipos de licencia, esta sección del informe le indica qué características de su base de datos actual deben eliminarse.

A continuación se muestra un ejemplo de un resumen de informe de evaluación.

|                                                                                                    |                                                                                                    | 😹 Save to CSV                            | R Save t  |
|----------------------------------------------------------------------------------------------------|----------------------------------------------------------------------------------------------------|------------------------------------------|-----------|
|                                                                                                    |                                                                                                    |                                          |           |
| atabase migra                                                                                                    | ation assessment report                                                                                                    |                                          |           |
| ce database: GOLD_TEST_SS_PG<br>osoft SQL Server 2019 (RTM-CU10)                                                                                                    | 21-76.eu-west-1.compute amazonaws.com/GOLD_TEST_SS_PG:1433<br>) (K85001090) - 15.0.4123.1 (X64) Mar 22 2021 18:10:24                                                                                                    |                                          |           |
| right (C) 2019 Microsoft Corporation<br>rprise Edition: Core-based Licensin                                                                                                    | on<br>of di-A-bit on Windows Server 2019 Datacenter 10.0 < VA64 / Build 17763: ) (Externation)                                                                                                    |                                          |           |
| sensitivity: OFF                                                                                                    | A for our concentrations receive round in an and in the concentration of the land of the concentration of the land of the concentration of the land of the concentration of the concentration of the c   |                                          |           |
| ecutive summa                                                                                                    | iry                                                                                                    |                                          |           |
| completed the analysis of your Micr                                                                                                    | rosoft SQL Server source database and estimate that 90% of the database storage objects and 77% of database code objects can be converted automatically or with minimal changes if you select Amazon RDS for Pos                                                                                                    | stgreSQL as your n                       | nigration |
| 2t. Database storage objects include<br>jers. Based on the source code synt<br>jum-complexity actions to complex                                                                                                    | é schemas, tablés, tablé constraints, indexes, types, table types, sequences, synoryms and xml schema collections. Database code objects include triggers, views, procedures, scalar functions, table-val<br>tax analysis, we estimate 94% (based on # lines of code) of your code can be converted to Amazon RDS for PostgreSQL automatically. To complete the migration, we recommend 3,300 conversion action(s) ranging fre<br>conversion actions.                                                                                                    | lued functions and<br>om simple tasks to | databa    |
| ration guidance for database object                                                                                                    | ts that could not be converted automatically can be found here                                                                                                    |                                          |           |
| - 4 - 1 1- <b>:</b> 4 -                                                                                                    | with any antian actions for America DDC for Destand COL                                                                                                    |                                          |           |
| atabase objects                                                                                                    | with conversion actions for Amazon RDS for PostgreSQL                                                                                                    |                                          |           |
| ne total 585 database storage objec                                                                                                    | ct(s) and 1,542 database code object(s) in the source database, we identified 529 (90%) database storage object(s) and 1,194 (77%) database code object(s) that can be converted to Amazon RDS for PostgreSQL autom                                                                                                    | natically or with mi                     | nimal c   |
| found 7 encrypted object(s).                                                                                                    |                                                                                                    |                                          |           |
|                                                                                                    |                                                                                                    |                                          |           |
| 0%) database storage object(s) req                                                                                                    | uire 100 complex user action(s) to complete the conversion.                                                                                                    |                                          |           |
|                                                                                                    |                                                                                                    |                                          |           |
| (23%) database code object(s) requ                                                                                                    | ire 6 medium and 965 complex user action(s) to complete the conversion.                                                                                                    |                                          |           |
| (23%) database code object(s) requ                                                                                                    | ire 6 medium and 965 complex user action(s) to complete the conversion.                                                                                                    | tions *                                  |           |
| (23%) database code object(s) requination object actions complexity is a sum of the conversion statistics for datal                                                                                                    | aire 6 medium and 965 complex user action(s) to complete the conversion.<br>of the complexity of the action items associated with the object. Therefore, an object with multiple simple action items could be treated as "object with medium-complexity actions" or even as "object with complex ac<br>base storage objects                                                                                                    | tions."                                  |           |
| (23%) database code object(s) requ<br>object actions complexity is a sum o<br>re: Conversion statistics for datal                                                                                                    | ire 6 medium and 965 complex user action(s) to complete the conversion.<br>of the complexity of the action items associated with the object. Therefore, an object with multiple simple action items could be treated as "object with medium-complexity actions" or even as "object with complex ac<br>base storage objects                                                                                                    | tions."                                  |           |
| (23%) database code object(s) requ<br>object actions complexity is a sum o<br>re: Conversion statistics for datal<br>Schema                                                                                                    | aire 6 medium and 965 complex user action(5) to complete the conversion.<br>of the complexity of the action items associated with the object. Therefore, an object with multiple simple action items could be treated as "object with medium-complexity actions" or even as "object with complex action items could be treated as "object with medium-complexity actions" or even as "object with complex action items could be treated as "object with medium-complexity actions" or even as "object with complex action items could be treated as "object with medium-complexity actions" or even as "object with complex action items could be treated as "object with medium-complexity actions" or even as "object with complex action items could be treated as "object with medium-complexity actions" or even as "object with complex action items could be treated as "object with medium-complexity actions" or even as "object with complex action items could be treated as "object with medium-complexity actions" or even as "object with complex action items                                                                                                    | tions."                                  |           |
| (23%) database code object(s) requ<br>object actions complexity is a sum i<br>re: Conversion statistics for datal<br>Schema<br>(4: 4/0/0/0)                                                                                                    | aire 6 medium and 965 complex user action(5) to complete the conversion.<br>of the complexity of the action items associated with the object. Therefore, an object with multiple simple action items could be treated as "object with medium-complexity actions" or even as "object with complex action items could be treated as "object with medium-complexity actions" or even as "object with complex action items could be treated as "object with medium-complexity actions" or even as "object with complex action items could be treated as "object with medium-complexity actions" or even as "object with complex action items could be treated as "object with medium-complexity actions" or even as "object with complex action items could be treated as "object with medium-complexity actions" or even as "object with complex action items could be treated as "object with medium-complexity actions" or even as "object with complex action items could be treated as "object with medium-complexity actions" or even as "object with complex action items could be treated as "object with medium-complexity actions" or even as "object with complex action items could be treated as "object with medium-complexity actions" or even as "object with complex action items could be treated as "object with medium-complexity actions" or even as "object with complex action items could be treated as "object with medium-complexity actions" or even as "object with complex action items could be treated as "object with medium-complexity actions" or even as "object with complex action items could be treated as "object with medium-complexity actions" or even as "object with complex action items could be treated as "object with medium-complexity actions" or even as "object with complex actions" or even as "object with complex actions" or even as "object with complex actions" or even as "object with complex actions" or even as "object with complex actions" or even as "object with complex actions" or even actions actions actions actions actions actions actions actions act | tions."                                  |           |
| (23%) database code object(s) requivalent<br>object actions complexity is a sum<br>re: Conversion statistics for datal<br>Scherma<br>(4: 4/0/0/0)<br>Table<br>(323: 276/8/2/37)                                                                                                    | aire 6 medium and 965 complex user action(5) to complete the conversion.<br>of the complexity of the action items associated with the object. Therefore, an object with multiple simple action items could be treated as "object with medium-complexity actions" or even as "object with complex ac<br>base storage objects<br>100% 4<br>85% 2% 11% 323                                                                                                    | tions."                                  |           |
| (23%) database code object(s) requ<br>object actions complexity is a sum<br>ire: Conversion statistics for datal<br>Schema<br>(4: 4/0/0/0)<br>Table<br>(323: 276/8/2/37)<br>Constraint                                                                                                    | are 6 medium and 965 complex user action(5) to complete the conversion.          of the complexity of the action items associated with the object. Therefore, an object with multiple simple action items could be treated as "object with medium-complexity actions" or even as "object with complex actions base storage objects         100%       4         65%       2%       11%       323         97%       2%       157                                                                                                    | tions."                                  |           |
| (23%) database code object(s) required<br>object actions complexity is a sum in<br>re: Conversion statistics for datal<br>Schema<br>(4: 4/0/0/0)<br>Table<br>(323: 276/8/2/37)<br>Constraint<br>(157: 152/2/0/3)                                                                                                    | bite 6 medium and 965 complex user action(5) to complete the conversion.          of the complexity of the action items associated with the object. Therefore, an object with multiple simple action items could be treated as "object with medium-complexity actions" or even as "object with complex actions base storage objects         100%       4         4       2%       11%       323         97%       2%       157                                                                                                    | tions."                                  |           |
| (23%) database code object(s) required<br>object actions complexity is a sum in<br>re: Conversion statistics for datal<br>Schema<br>(4: 4/0/0/0)<br>Table<br>(323: 276/8/2/37)<br>Constraint<br>(157: 152/2/0/3)<br>Index<br>(63: 36/22/0/5)                                                                                                    | ire 6 medium and 965 complex user action(5) to complete the conversion.<br>of the complexity of the action items associated with the object. Therefore, an object with multiple simple action items could be treated as "object with medium-complexity actions" or even as "object with complex actions" or even as "object with complex actions" or even actions actions actions actions actions actions actions action | tions."                                  |           |
| (23%) database code object(s) required<br>object actions complexity is a sum in<br>re: Conversion statistics for datal<br>Schema<br>(4: 4/0/0/0)<br>Table<br>(323: 276/8/2/37)<br>Constraint<br>(157: 152/2/0/3)<br>Index<br>(63: 36/22/0/5)<br>Type                                                                                                    | ire 6 medium and 965 complex user action(5) to complete the conversion.<br>of the complexity of the action items associated with the object. Therefore, an object with multiple simple action items could be treated as "object with medium-complexity actions" or even as "object with complex actions" or even as "object with complex actions" or even actions or even actions or even actions or even actions or eve | tions."                                  |           |
| (23%) database code object(s) required<br>object actions complexity is a sum in<br>re: Conversion statistics for datal<br>(4: 4/0/0/0)<br>Table<br>(323: 276/8/2/37)<br>Constraint<br>(157: 152/2/0/3)<br>(63: 36/22/0/5)<br>Type<br>(7: 7/0/0/0)<br>Semience                                                                                                    | iire 6 medium and 965 complex user action(5) to complete the conversion.<br>of the complexity of the action items associated with the object. Therefore, an object with multiple simple action items could be treated as "object with medium-complexity actions" or even as "object with complex actions" or even as "object with complex actions" or even actions or even actions or even actions or even actions or even actions or even actions or even actions or even actions or even actions or even | tions"                                   |           |
| (23%) database code object(s) required<br>object actions complexity is a sum in<br>re: Conversion statistics for datal<br>(4: 4/0/0/0)<br>Table<br>(323: 276/8/2/37)<br>Constraint<br>(157: 152/2/03)<br>Modex<br>(63: 36/22/0/5)<br>Type<br>(7: 7/0/00)<br>Sequence<br>(14: 7/7/0/0)                                                                                                    | ivire 6 medium and 965 complex user action(5) to complete the conversion.<br>of the complexity of the action items associated with the object. Therefore, an object with multiple simple action items could be treated as "object with medium-complexity actions" or even as "object with complex actions" or even as "object with complex actions" or even actions or even actions or even actions or even actions or even actions or even actions or even actions or even actions or even actions or even actions or even actions or even actions | tions."                                  |           |
| (23%) database code object(s) required<br>object actions complexity is a sum in<br>re: Conversion statistics for datal<br>schema<br>(4: 4/0/0/0)<br>Table<br>(323: 276/8/2/37)<br>Constraint<br>(157: 152/2/03)<br>Index<br>(63: 36/22/0/5)<br>Type<br>(7: 7/0/00)<br>Sequence<br>(14: 7/7/0/0)<br>Syponym                                                                                                    | ivire 6 medium and 965 complex user action(5) to complete the conversion.<br>of the complexity of the action items associated with the object. Therefore, an object with multiple simple action items could be treated as "object with medium-complexity actions" or even as "object with complex actions" or even as "object with complex actions" or even actions or even actions or even actions or even actions or e | tions."                                  |           |
| (23%) database code object(s) required<br>object actions complexity is a sum in<br>rec Conversion statistics for datal<br>Schema<br>(4: 4/0/0/0)<br>Table<br>(323: 276/8/2/37)<br>Constraint<br>(157: 152/2/0/3)<br>Index<br>(63: 36/22/0/5)<br>Type<br>(7: 7/0/00)<br>Sequence<br>(14: 7/7/0/0)<br>Synonym<br>(5: 0/0/0/5)<br>Table Type                                                                                   | ivire 6 medium and 965 complex user action(5) to complete the conversion.<br>of the complexity of the action items associated with the object. Therefore, an object with multiple simple action items could be treated as "object with medium-complexity actions" or even as "object with complex actions" or even as "object with complex actions" or even actions or even actions or even actions or even actions or e | tions."                                  |           |
| (23%) database code object(s) required<br>object actions complexity is a sum in<br>rec Conversion statistics for datal<br>Schema<br>(4: 4/0/0/0)<br>Table<br>(323: 276/8/2/37)<br>Constraint<br>(157: 152/2/0/3)<br>Index<br>(63: 36/22/0/5)<br>Type<br>(7: 7/0/00)<br>Sequence<br>(14: 7/7/0/0)<br>Synonym<br>(5: 0/0/0/5)<br>Table Type<br>(7: 7/0/0/0)                                                                   | live 6 medium and 965 complex user action(5) to complete the conversion.                                                                                                    | tions."                                  |           |
| (23%) database code object(s) required<br>object actions complexity is a sum in<br>rec Conversion statistics for datal<br>Schema<br>(4: 4/0/0/0)<br>Table<br>(323: 276/8/2/37)<br>Constraint<br>(157: 152/2/0/3)<br>Index<br>(63: 36/22/0/5)<br>Type<br>(7: 7/0/00)<br>Sequence<br>(14: 7/7/0/0)<br>Synonym<br>(5: 0/0/07)<br>Table Type<br>(7: 7/0/0/0)<br>I schema collection<br>(5: 400/07)                              | live 6 medium and 965 complex user action(5) to complete the conversion.<br>of the complexity of the action items associated with the object. Therefore, an object with multiple simple action items could be treated as "object with medium-complexity actions" or even as "object with complex actions" or even as "object with complex actions" or even actions or even actions or even actions or even actions or ev | tions."                                  |           |
| (23%) database code object(s) required<br>object actions complexity is a sum in<br>rer. Conversion statistics for datal<br>Schema<br>(4: 4/0/0/0)<br>Table<br>(323: 276/8/2/37)<br>Constraint<br>(157: 152/2/0/3)<br>Index<br>(63: 36/22/0/5)<br>Type<br>(7: 7/0/00)<br>Sequence<br>(14: 7/7/0/0)<br>Synonym<br>(5: 0/0/0/5)<br>Table Type<br>(7: 7/0/00)<br>State Type<br>(7: 7/0/00)<br>Schema collection<br>(5: 1/0/0/4) | live 6 medium and 965 complex user action(5) to complete the conversion.                                                                                                    | tions."                                  |           |

 Seleccione la pestaña Summary y, después, seleccione Save to PDF. El informe de evaluación de la migración de la base de datos se guarda como archivo PDF. El archivo PDF contiene tanto el resumen como información de elementos de acción.

También puede elegir Guardar en CSV para guardar el informe como un archivo CSV. Al elegir esta opción, AWS SCT crea tres archivos CSV. Estos archivos contienen la información siguiente:

- Una lista de las acciones de conversión con las acciones recomendadas.
- Un resumen de los elementos de acción de conversión con una estimación del esfuerzo necesario para convertir una aparición del elemento de acción.
- Un resumen ejecutivo con una serie de elementos de acción clasificados según el tiempo estimado de conversión.

# Database objects with conversion actions for Amazon RDS for PostgreSQL

Of the total 585 database storage object(s) and 1,542 database code object(s) in the source database, we identifed 529 (90%) database storage object(s) and 1,194 (77%) database code object(s) that can be converted to Amazon RDS for PostgreSQL automatically or with minimal changes.

We found 7 encrypted object(s).

56 (10%) database storage object(s) require 100 complex user action(s) to complete the conversion.

348 (23%) database code object(s) require 6 medium and 965 complex user action(s) to complete the conversion.

The object actions complexity is a sum of the complexity of the action items associated with the object. Therefore, an object with multiple simple action items could be treated as "object with medium-complexity actions" or even as "object with complex actions."

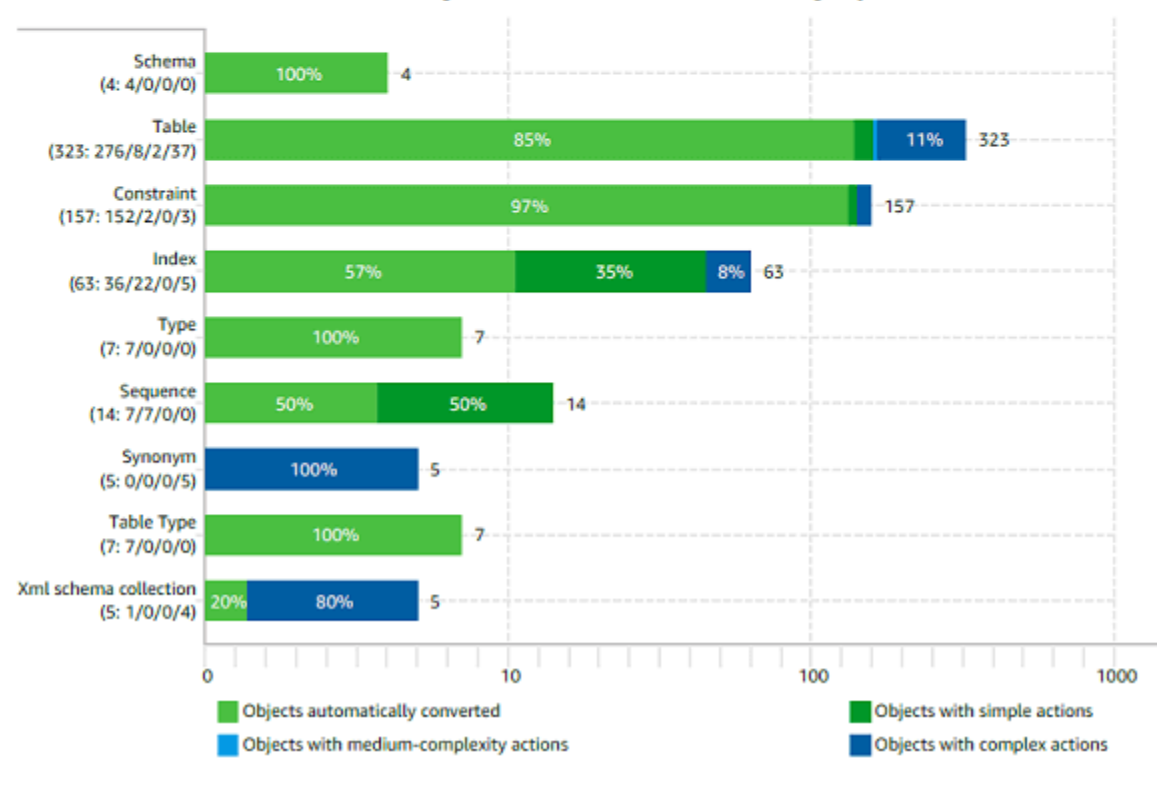

#### Figure: Conversion statistics for database storage objects

# Conversión de esquemas en AWS Schema Conversion Tool

Después de agregar las bases de datos de origen y destino al proyecto y de crear las reglas de asignación, puede convertir los esquemas de la base de datos de origen. Utilice el siguiente procedimiento para convertir un esquema.

#### Para convertir su esquema

1. Haga clic en Ver y, a continuación, seleccione Vista principal.

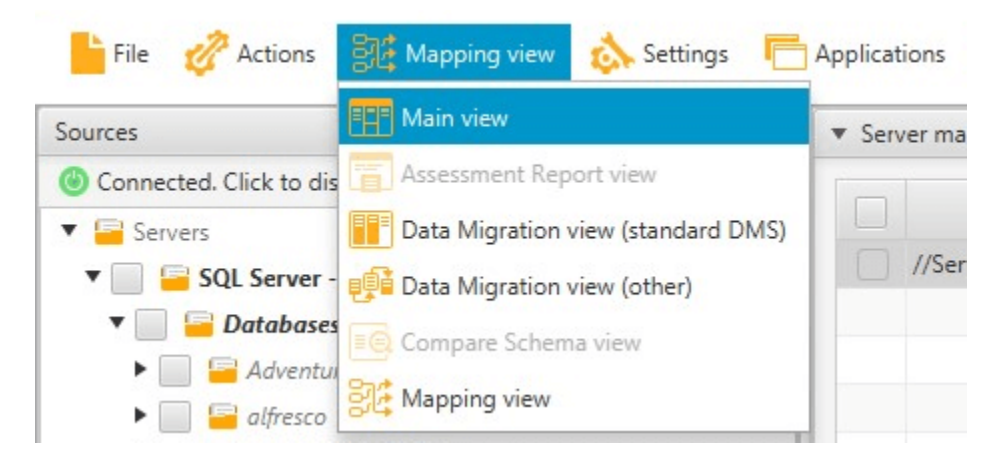

 En el panel de la izquierda que muestra el esquema de la base de datos de origen, seleccione la casilla de verificación con el nombre del objeto que desea convertir. A continuación, elija este objeto. AWS SCT resalta el nombre del objeto en azul. Abra el menú contextual (clic secundario) para el objeto y seleccione Convertir esquema.

Para convertir varios objetos de la base de datos, seleccione las casillas de verificación de todos los objetos. A continuación, elija el nodo principal. Por ejemplo, en el caso de las tablas, el nodo principal es Tablas. Asegúrese de que el nombre del nodo principal esté AWS SCT resaltado en azul. Abra el menú contextual (clic secundario) para el nodo principal y seleccione Convertir esquema.

|                                                          |                                                                                                    | •                                                                                                    |                                                                      |
|----------------------------------------------------------|----------------------------------------------------------------------------------------------------|----------------------------------------------------------------------------------------------------|----------------------------------------------------------------------|
| Connected. Click to disconnect.                          | <b>T</b> 16                                                                                                    | Properties SQL Related con                                                                                                    | verted objects Statistics                                            |
| Servers                                                  | net and a contract of the                                                                                                    | Name                                                                                                    |                                                                      |
| <ul> <li>✓ ✓ ✓ ✓ ✓ ✓ ✓ ✓ ✓ ✓ ✓ ✓ ✓ ✓ ✓ ✓ ✓ ✓ ✓</li></ul> | 17-21-76.eu-west-1.compute.am<br>012_CS<br>5<br>5<br>7<br>8<br>8<br>9<br>9<br>9<br>9<br>9<br>9<br>9<br>9<br>9<br>9<br>9<br>9<br>9<br>9<br>9<br>9<br>9 | <ul> <li>Created or last modified<br/>Created</li> <li>Object name<br/>Name<br/>compatibility-level<br/>collation-name</li> </ul> | 2021-09-06 09:56:08.26<br>TEST<br>100<br>SQL_Latin1_General_CP1_CI_A |
| 🕨 🧹 🧧 SQL Server Agent                                   | 🚅 Compare schema                                                                                                    |                                                                                                    |                                                                      |
| 🕨 🔽 🔚 Applications                                       | 🛐 Load schema                                                                                                    |                                                                                                    |                                                                      |
| SQL Scripts                                              | 🛐 Hide schema                                                                                                    | •                                                                                                    |                                                                      |
| 😑 noSQL Clusters                                         | 📴 Refresh from database                                                                                                    | Departies SOL Apply status                                                                                                    | Vaimaaamant                                                          |
| ETL ETL                                                  | Collect statistics                                                                                                    | Name                                                                                                    | Key management                                                       |
|                                                          | Upload statistics                                                                                                    |                                                                                                    |                                                                      |
|                                                          | Create DMS task                                                                                                    | Name                                                                                                    | <aurora (virtual)="" mysol=""></aurora>                              |
|                                                          | G Create Local & DMS task                                                                                                    |                                                                                                    |                                                                      |
|                                                          | Create Local task                                                                                                    |                                                                                                    |                                                                      |
|                                                          | E Add virtual partitioning                                                                                                    |                                                                                                    |                                                                      |
|                                                          | 👷 Save as SQL                                                                                                    |                                                                                                    |                                                                      |

3. Cuando AWS SCT termine de convertir el esquema, podrá ver el esquema propuesto en el panel de la derecha del proyecto.

En este momento, no se aplica ningún esquema a la instancia de la base de datos de destino. El esquema planificado es parte de su proyecto. Si selecciona un elemento del esquema convertido, podrá ver el comando de esquema previsto en el panel de la parte inferior en el centro de la instancia de base de datos de destino. Puede editar el esquema en esta ventana. El esquema editado se almacena como parte del proyecto y estará escrito en la instancia de base de datos de destino cuando decida aplicar su esquema convertido.

| AWS Schema Conversion Tool Project1 AW     AWS Schema Conversion Tool Project1 AW     AWS Schema Conversion Conversion Co | /S Schema Conversion Tool                                                           | → □ ×                                         |
|----------------------------------------------------------------------------------------------------|-------------------------------------------------------------------------------------|-----------------------------------------------|
| <ul> <li>Microsoft SQL Server</li> </ul>                                                                                                    | Microsoft SQL Server procedure: POSITION_UPDATE_CASH_CGT_BULK                       | <ul> <li>Amazon RDS for PostgreSQL</li> </ul> |
| T T.                                                                                                    | Properties SQL Parameters Related converted objects Mapping Settings                | τ τ                                           |
| empub                                                                                                    | 1 create procedure POSITION UPDATE CASH CGT BULK                                    | V Views                                       |
| 🔻 🖌 🔚 TEST                                                                                                    | 2 @InputPosNo tvpPosNo readonly                                                     | Procedures                                    |
| 🔻 🖌 🛗 Schemas [1]                                                                                                    | 3 , @posFlags bigint = 0                                                            | V 🛁 Functions                                 |
| 🔻 🖌 错 dbo                                                                                                    | 4 , @posFlagsMask bigint = 0                                                        | Sequences                                     |
| Tables [8]                                                                                                    | 6 AS                                                                                | V 😑 Domains                                   |
| Graph Tables                                                                                                    | 7 set p.Flags = p.Flags & (~ @posFlagsMask )   @posFlags                            | User defined types                            |
| Views                                                                                                    | 8 from Position p                                                                   | V V C test dbo                                |
|                                                                                                    | 9 inner join @InputPosNo ipn on p.PosNo = ipn.F_POSNO                               |                                               |
| • Procedures [4]                                                                                                    |                                                                                     |                                               |
|                                                                                                    | 11 return U                                                                         | <ul> <li>Ingger functions [2]</li> </ul>      |
| V 📮 POSITION_UPDATE_CA                                                                                                    | - America BDC for Destant COL second and a visiting and the anti-fully              | Views                                         |
| V 🖆 test2                                                                                                    | Amazon KUS for PostgresQL procedure: position_update_cash_cgt_bulk                  | 🔻 🗸 🥃 Procedures [4]                          |
| V 🖆 test3                                                                                                    | Properties SQL Parameters Apply status                                              | 🔽 🚘 p_ins_outp                                |
| V 🧧 SQL scalar functions                                                                                                    | 1 CREATE OR REPLACE PROCEDURE test_dbo.position_update_oash_ogt_bulk(IN par_inputpo | V 😼 position_update_cash_cgt_bul              |
| SQL table-valued functio                                                                                                    | <sup>2</sup> AS                                                                     | V 🖵 test2                                     |
| SQL inline functions                                                                                                    | 3 \$BODY\$                                                                          | V Setest3                                     |
|                                                                                                    | 4 BEGIN                                                                             | T C Exactions [1]                             |
| Synonyms                                                                                                    | <pre>PERFURM test_obo.tvpposnosawss(("par_inputPosnosawsstmp")); </pre>             | Functions [1]                                 |
| Sequences                                                                                                    | 7 SELECT                                                                            | V vpposno\$aws\$f                             |
| V 🧧 Types                                                                                                    | 8 *                                                                                 | Sequences                                     |
| 🕨 🔁 Table types [1]                                                                                                    | 9 FROM UNNEST (par InputPosNo);                                                     | 🕨 🔽 😼 Domains [1]                             |
| 🖌 😑 XML Schema Collections                                                                                                    | 10 UPDATE test dbo.position AS p                                                    | 🕨 🖌 🥪 User defined types [1]                  |
| 🕨 🗸 👼 vmap                                                                                                    | 11 SET flags = p.flags & (~ par_posFlagsMask)   par_posFlags                        | 🔻 🗸 😑 Foreign Servers [2]                     |
| V Have vpas                                                                                                    | 12 FROM "par_InputPosNo\$aws\$tmp" AS ipn                                           | ► 🗸 😑 large_db_ora.dblink_larae db ora 1      |
| Vrecon                                                                                                    | <pre>13 WHERE p.posno = ipn.f_posno;</pre>                                          | ► ▼ = test ora remote dblink                  |
|                                                                                                    | 14 return_code := 0;                                                                | V Server Level Objects                        |
| - Mppicatoris                                                                                                    | 15 RETURN;                                                                          | Generate Collects                             |
| Generic                                                                                                    | 16 END ;                                                                            | Contexts [20]                                 |
| SQL Scripts                                                                                                    |                                                                                     | SQL Scripts                                   |

# Aplicando los esquemas convertidos en AWS Schema Conversion Tool

Puede aplicar el esquema de base de datos convertido a su instancia de base de datos de de destino. Después de haber aplicado el esquema a su instancia de base de datos de destino, podrá actualizar el esquema en función de los elementos de acción del informe de evaluación de la migración de la base de datos.

#### 🔥 Warning

El siguiente procedimiento sobrescribe el esquema de destino existente. Tenga cuidado de no sobrescribir esquemas involuntariamente. Tenga cuidado de no sobrescribir esquemas de su instancia de base de datos de destino que ya haya modificado, o reemplazará dichos cambios.

Para aplicar el esquema de base de datos convertido a su instancia de base de datos de destino

- 1. Elija Conectar al servidor en la parte superior del panel derecho del proyecto para conectarse a la base de datos de destino. Si está conectado a la base de datos de destino, omita este paso.
- 2. Seleccione el elemento del esquema del panel derecho del proyecto que indique el esquema previsto para su instancia de base de datos de destino.
- 3. Abra el menú contextual (clic con el botón secundario) del elemento del esquema y seleccione Aplicar a base de datos.

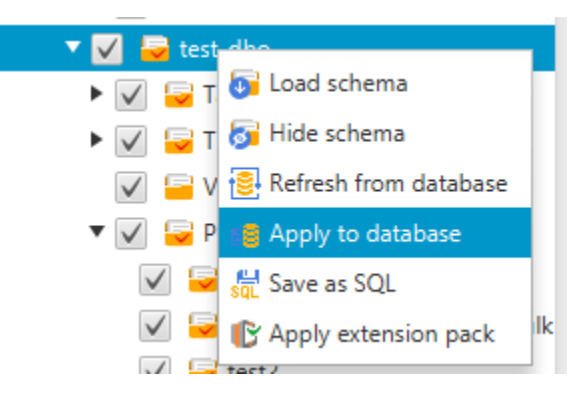

El esquema convertido se aplica a la instancia de base de datos de destino.

## Administración de perfiles en el AWS Schema Conversion Tool

Puede almacenar sus AWS credenciales en AWS SCT. AWS SCT utiliza sus credenciales cuando utiliza funciones que se integran con AWS los servicios. Por ejemplo, AWS SCT se integra con Amazon S3 AWS Lambda, Amazon Relational Database Service (Amazon RDS) AWS Database Migration Service y AWS DMS().

AWS SCT le pide sus AWS credenciales cuando accede a una función que las requiere. Puede almacenar sus credenciales en los ajustes globales de la aplicación. Cuando AWS SCT le pida sus credenciales, puede seleccionar las credenciales almacenadas.

Puede almacenar diferentes conjuntos de AWS credenciales en la configuración global de la aplicación. Por ejemplo, puede almacenar un conjunto de credenciales que utilice en situaciones de prueba y un conjunto de credenciales diferente que utilice en situaciones de producción. También puede almacenar diferentes credenciales para diferentes Región de AWS s.

### Almacenamiento de AWS credenciales

Utilice el siguiente procedimiento para almacenar AWS las credenciales de forma global.

Para almacenar AWS las credenciales

- 1. Inicie el AWS Schema Conversion Tool.
- 2. Abra el menú Configuración y seleccione Configuración global. Aparecerá el cuadro de diálogo Configuración global.
- 3. Elija los perfiles de AWS servicio y, a continuación, elija Agregar un nuevo perfil de AWS servicio.
- 4. Ingresa tu AWS información de la siguiente manera.

| AWS SCT opción                    | Acción                                                                                                    |
|-----------------------------------|----------------------------------------------------------------------------------------------------|
| Nombre del perfil                 | Escriba un nombre para su perfil.                                                                                                    |
| AWS clave de acceso               | Introduzca su clave de AWS acceso.                                                                                                    |
| AWS clave secreta                 | Introduzca su clave de acceso AWS secreta. Para obtener más información sobre las claves de AWS acceso, consulte <u>Administrar</u> las claves de acceso en la Guía del usuario de IAM.                                                                                                    |
| Region                            | Elija la Región de AWS para su perfil.                                                                                                    |
| Carpeta de bucket<br>de Amazon S3 | Elija el bucket de Amazon S3 para su perfil. Solo tiene que especific<br>ar un bucket si está utilizando una característica que se conecte a<br>Amazon S3. Para obtener más información acerca de los privilegios<br>necesarios, consulte <u>Permisos para usar el perfil AWS de servicio</u> . |

Seleccione Use FIPS endpoint for S3 si tiene que cumplir con los requisitos de seguridad del Estándar federal de procesamiento de la información (FIPS, Federal Information Processing Standard). Los puntos de conexión FIPS están disponibles en las siguientes regiones: AWS

- Región Este de EE. UU. (Norte de Virginia)
- Región del este de EE. UU. (Ohio)
- Región del oeste de EE. UU. (Norte de California)
- Región del oeste de EE. UU. (Oregón)

5. Seleccione Probar conexión para comprobar que sus credenciales sean correctas y estén activas.

Aparecerá el cuadro de diálogo Probar conexión. Podrá ver el estado de cada uno de los servicios conectados a su perfil. Pass indica que el perfil puede obtener acceso al servicio correctamente.

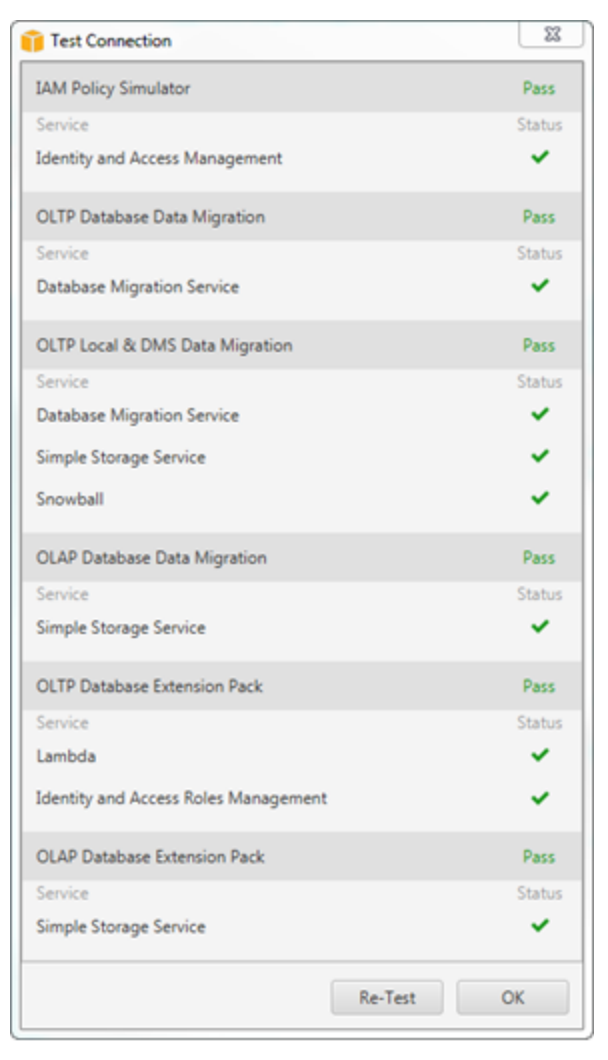

- 6. Tras haber configurado su perfil, seleccione Save para guardar su perfil o Cancel para cancelar los cambios.
- 7. Seleccione Aceptar para cerrar el cuadro de diálogo Configuración global.

## Configuración del perfil predeterminado para un proyecto

Puede establecer el perfil predeterminado para un AWS SCT proyecto. De este modo, se asocian las AWS credenciales almacenadas en el perfil al proyecto. Con el proyecto abierto, utilice el siguiente procedimiento para configurar el perfil predeterminado.

Para configurar el perfil predeterminado para un proyecto

- 1. Inicie el proyecto AWS Schema Conversion Tool y cree uno nuevo.
- 2. En el menú Configuración, seleccione Configuración del proyecto. Aparecerá el cuadro de diálogo Configuración del proyecto.
- 3. Seleccione la pestaña Entorno del proyecto.
- 4. Seleccione Añadir un nuevo perfil de AWS servicio para añadir un nuevo perfil. En Perfil de servicio de AWS, seleccione el perfil que quiera asociar con el proyecto.
- 5. Seleccione Aceptar para cerrar el cuadro de diálogo Configuración del proyecto. También puede seleccionar Cancelar para cancelar los cambios.

### Permisos para usar el perfil AWS de servicio

Se requieren los siguientes permisos para acceder a su bucket de Amazon S3 desde su perfil de AWS servicio:

- s3:Put0bject: para agregar objetos en su bucket de Amazon S3.
- s3:DeleteObject: para eliminar la versión nula de un objeto e insertar un marcador de eliminación, que se convierte en la versión actual del objeto.
- s3:ListBucket: para devolver hasta 1 000 objetos de su bucket de Amazon S3.
- s3:GetObject: para recuperar objetos de su bucket de Amazon S3.

En el siguiente ejemplo de código, se muestra cómo conceder estos permisos a un usuario.

```
{
    "Version": "2012-10-17",
    "Statement": [
        {
            "Effect": "Allow",
            "Action": [
```

```
"s3:DeleteObject",
"s3:GetObject",
"s3:ListBucket",
"s3:PutObject"
],
"Resource": [
"*"
]
}
]
```

# Configurando AWS Secrets Manager en el AWS Schema Conversion Tool

AWS SCT puede usar las credenciales de la base de datos que almacene AWS Secrets Manager. Puede rellenar todos los valores en el cuadro de diálogo de conexión a la base de datos de Secrets Manager. Para usar Secrets Manager, asegúrese de almacenar AWS los perfiles en AWS Schema Conversion Tool.

Para obtener más información sobre su uso AWS Secrets Manager, consulte ¿Qué es AWS Secrets Manager? en la Guía AWS Secrets Manager del usuario. Para obtener más información sobre el almacenamiento AWS de perfiles, consulte<u>Administración de perfiles en el AWS Schema Conversion</u> <u>Tool</u>.

Para recuperación las credenciales de la base de datos desde Secrets Manager

- 1. Inicie el proyecto AWS Schema Conversion Tool y cree uno nuevo.
- 2. Elija Agregar origen o Agregar destino para agregar una base de datos nueva al proyecto.
- 3. Seleccione una plataforma de base de datos y, a continuación, elija Siguiente.
- 4. En Secreto de AWS, elija el secreto que desea utilizar.
- 5. Elija Rellenar. A continuación, AWS SCT rellena todos los valores en el cuadro de diálogo de conexión a la base de datos.
- 6. Elija Probar conexión para comprobar que AWS SCT puede conectarse a la base de datos.
- 7. Seleccione Conectar para conectarse a su base de datos.

AWS SCT admite secretos que tienen la siguiente estructura.

```
{
    "username": "secret_user",
    "password": "secret_password",
    "engine": "oracle",
    "host": "secret_host.eu-west-1.compute.amazonaws.com",
    "port": "1521",
    "dbname": "ora_db"
}
```

En esta estructura, los valores username y password son obligatorios y todos los demás valores son opcionales. Asegúrese de que los valores que almacena en Secrets Manager incluyan todas las credenciales de la base de datos.

## Almacenar contraseñas en el AWS Schema Conversion Tool

Puede almacenar una contraseña de base de datos o un certificado SSL en la AWS SCT memoria caché. Para almacenar una contraseña, seleccione Store Password al crear una conexión.

La contraseña se cifra mediante un token generado de forma aleatoria en el archivo seed.dat. A continuación, la contraseña se almacena con el nombre del usuario en el archivo en la memoria caché. Si pierde el archivo seed.dat o resulta dañado, puede que la contraseña de la base de datos se descifre de forma incorrecta. En este caso, la conexión produce un error.

# Creando la vista UNION ALL en el AWS Schema Conversion Tool

Si una tabla de origen está particionada, AWS SCT crea n tablas de destino, donde n es el número de particiones de la tabla de origen. AWS SCT crea una vista UNION ALL en la parte superior de las tablas de destino para representar la tabla de origen. Si utiliza un extractor de AWS SCT datos para migrar los datos, las particiones de la tabla de origen se extraerán y cargarán en paralelo mediante subtareas independientes.

Para usar la vista UNION ALL en un proyecto

- 1. Comience. AWS SCT Cree un proyecto nuevo o abra un AWS SCT proyecto existente.
- 2. En el menú Configuración, seleccione Configuración de conversión.
- 3. Seleccione un par de bases de datos OLAP de la lista de la parte superior.
- 4. Active la opción ¿Usar vista Union all?

| hoose vendor pair                  | Microsoft SQL Server - Amazon Red                                                        | shift        | ▼ Onl | y map <mark>p</mark> ed | pairs |
|------------------------------------|------------------------------------------------------------------------------------------|--------------|-------|-------------------------|-------|
| Conversion settings                | Settings that take effect during co                                                      | onversion    |       |                         | 0     |
| Conversion optimization            | How detailed should comments                                                             | Error only   |       | -                       | 1     |
| Optimization strategies            | be in the converted SQL?                                                                 | Errors only  |       | •                       |       |
| Transformation rules for target Ar | Maximum number of tables<br>for target Amazon Redshift cluster                           | Auto         |       | *                       | 0     |
|                                    | Use Union all view? 368<br>Use compression encoding ()<br>Use compression encoding for P | KEY fields 🕕 |       |                         | ] (   |

5. Seleccione Aceptar para guardar la configuración y cerrar el cuadro de diálogo Configuración de conversión.

# Uso de atajos de teclado en el AWS Schema Conversion Tool

Los siguientes son los atajos de teclado que puede utilizar con. AWS SCT

| Método abreviado de teclado | Descripción                                 |
|-----------------------------|---------------------------------------------|
| Ctrl+N                      | Cree un nuevo proyecto de .                 |
| Ctrl+O                      | Abrir un proyecto existente.                |
| Ctrl+S                      | Guardar un proyecto abierto.                |
| Ctrl+W                      | Crear un nuevo proyecto con el asistente.   |
| Ctrl+M                      | Crear una evaluación multiservidor nueva.   |
| Ctrl+L                      | Agregar una base de datos de origen nueva.  |
| Ctrl+R                      | Agregar una base de datos de destino nueva. |

| Método abreviado de teclado | Descripción                            |
|-----------------------------|----------------------------------------|
| Ctrl+F4                     | Cerrar un proyecto abierto.            |
| F1                          | Abrir la Guía del usuario de AWS SCT . |

# Empezar con AWS Schema Conversion Tool

Puede usar el AWS Schema Conversion Tool (AWS SCT) para convertir el esquema de una base de datos de origen. La base de datos de origen puede ser un motor autogestionado que se ejecute de forma local o en una instancia de Amazon EC2. Puede convertir su esquema de origen en un esquema para cualquier base de datos compatible alojada por AWS. La AWS SCT aplicación proporciona una interfaz de usuario basada en proyectos.

Casi todo el trabajo con el que se AWS SCT realiza comienza con los siguientes pasos:

- 1. Instala AWS SCT. Para obtener más información, consulte <u>Instalación y configuración AWS</u> Schema Conversion Tool.
- Instale un AWS SCT agente, si es necesario. AWS SCT los agentes solo son necesarios para ciertos escenarios de migración, como entre fuentes y destinos heterogéneos. Para obtener más información, consulte <u>Migración de datos desde un almacén de datos local a Amazon Redshift con</u> AWS Schema Conversion Tool.
- 3. Familiarícese con la interfaz de usuario de AWS SCT. Para obtener más información, consulte Navegación por la interfaz de usuario del AWS SCT.
- Crea un AWS SCT proyecto. Conéctese a las bases de datos de origen y destino. Para obtener más información acerca de la conexión a la base de datos de origen, consulte <u>Conexión a bases</u> de datos de origen con AWS Schema Conversion Tool.
- 5. Cree reglas de asignación. Para obtener más información acerca de las reglas de asignación, consulte Mapeo de tipos de datos en el AWS Schema Conversion Tool.
- Ejecute y consulte el informe de evaluación de la migración de la base de datos. Para obtener más información sobre el informe de evaluación, consulte <u>Visualización del informe de evaluación en</u> <u>AWS Schema Conversion Tool</u>.
- 7. Convierta los esquemas de base de datos de origen. Existen varios aspectos de la conversión que debe tener en cuenta, por ejemplo, qué se debe hacer con los elementos que no se convierten y cómo mapear los elementos que se deben convertir de una forma concreta. Para obtener más información acerca de la conversión de un esquema de origen, consulte <u>Convertir esquemas de bases de datos en AWS Schema Conversion Tool</u>.

Si va a convertir un esquema de almacenamiento de datos, también hay aspectos que debe tener en cuenta antes de realizar la conversión. Para obtener más información, consulte <u>Conversión de</u> esquemas de almacenes de datos a Amazon RDS mediante AWS SCT.

- 8. Aplique la conversión de esquema al destino. Para obtener más información acerca de la aplicación de la conversión de esquemas de origen, consulte Aplicación de esquemas convertidos.
- También se puede utilizar AWS SCT para convertir procedimientos almacenados de SQL y otro código de aplicación. Para obtener más información, consulte <u>Convertir el SQL de la aplicación</u> <u>mediante AWS SCT</u>

También se puede utilizar AWS SCT para migrar los datos de una base de datos de origen a una base de datos gestionada por Amazon. Para ver ejemplos, consulta <u>Migración de datos desde un</u> almacén de datos local a Amazon Redshift con AWS Schema Conversion Tool.

# Conexión a bases de datos de origen con AWS Schema Conversion Tool

AWS Schema Conversion Tool (AWS SCT) puede convertir esquemas de las siguientes bases de datos y almacenes de datos de origen en una base de datos o almacén de datos de destino. Para obtener información sobre los permisos, las conexiones y lo que AWS SCT se puede convertir para su uso con la base de datos o el almacén de datos de destino, consulte los detalles en los siguientes temas.

Información de cifrado

#### Conexión a Amazon RDS y Aurora cifradas

#### Bases de datos de origen

- Conexión a Apache Cassandra
- <u>Conexión a Azure SQL</u>
- Conexión a IBM for z/OS DB2
- Bases de datos de IBM Db2 LUW
- Uso de MySQL como origen
- Bases de datos de Oracle
- Bases de datos de PostgreSQL
- Bases de datos de SAP
- Bases de datos de SQL Server

Orígenes de almacenamiento de datos

- Amazon Redshift
- Azure Synapse Analytics como origen
- BigQuery como fuente
- Bases de datos de Greenplum
- Bases de datos de Netezza
- Oracle Data Warehouse
- Snowflake

- SQL Server Data Warehouses
- Bases de datos de Teradata
- Bases de datos de Vertica

Orígenes de macrodatos

- Conexión a Apache Hadoop
- Conexión a Apache Oozie

# Conexión a bases de datos cifradas de Amazon Relational Database Service y Amazon Aurora con el AWS Schema Conversion Tool

Para abrir conexiones cifradas a bases de datos de Amazon RDS o Amazon Aurora desde una aplicación, debe importar los certificados AWS raíz a algún tipo de almacenamiento de claves. Puede descargar los certificados raíz AWS en <u>Uso de SSL/TLS para cifrar una conexión a una instancia de base de datos en la Guía</u> del usuario de Amazon RDS.

Hay dos opciones disponibles: un certificado raíz que funciona en todas AWS las regiones y un paquete de certificados que contiene los certificados raíz antiguos y nuevos.

En función de la opción que desee utilizar, siga los pasos de uno de estos dos procedimientos.

Para importar el certificado o los certificados al almacenamiento del sistema de Windows

1. Descargue uno o varios certificados de uno de los siguientes orígenes:

Para obtener más información sobre la descarga de certificados, consulte <u>Uso de SSL/TLS para</u> cifrar una conexión a una instancia de base de datos en la Guía del usuario de Amazon RDS.

- En la ventana de búsqueda de Windows, introduzca Manage computer certificates. Cuando se le pregunte si desea permitir que la aplicación realice cambios en su equipo, seleccione Sí.
- Cuando se abra la ventana de certificados, si es necesario, expanda Certificados: equipo local para ver la lista de certificados. Abra el menú contextual (clic secundario) de Entidades de certificación raíz de confianza y, a continuación, elija Todas las tareas, Importar.

4. Seleccione Siguiente y, a continuación, Examinar y busque el archivo \*.pem que descargó en el paso 1. Elija Abrir para seleccionar el archivo de certificado, elija Siguiente y, a continuación, elija Terminar.

### Note

Para buscar un archivo, cambie el tipo de archivo en la ventana de navegación a Todos los archivos (\*.\*), ya que .pem no es una extensión de certificado estándar.

- En Microsoft Management Console, expanda Certificados. A continuación, expanda Entidades de certificación raíz de confianza, seleccione Certificados y busque el certificado para confirmar que existe. El nombre del certificado empieza por Amazon RDS.
- 6. Reinicie el equipo.

Para importar el certificado o los certificados a Java KeyStore

1. Descargue uno o varios certificados de uno de los siguientes orígenes:

Para obtener más información sobre la descarga de certificados, consulte <u>Uso de SSL/TLS para</u> cifrar una conexión a una instancia de base de datos en la Guía del usuario de Amazon RDS.

- 2. Si descargó el paquete de certificados, divídalo en archivos de certificados individuales. Para ello, coloque cada bloque de certificados que comience por ----BEGIN CERTIFICATE---- y termine por ----END CERTIFICATE---- en archivos \*.pem independientes. Una vez que haya creado un archivo \*.pem independiente para cada certificado, puede eliminar de forma segura el archivo del paquete de certificados.
- Abra una ventana de comandos o una sesión de terminal en el directorio en el que descargó el certificado y ejecute el siguiente comando para cada archivo \*.pem que haya creado en el paso anterior.

```
keytool -importcert -file <filename>.pem -alias <filename>.pem -keystore storename
```

Example

En el ejemplo siguiente se presupone que ha descargado el archivo eu-west-1-bundle.pem.

```
keytool -importcert -file eu-west-1-bundle.pem -alias eu-west-1-bundle.pem -
keystore trust-2019.ks
```

Conexión a Amazon RDS y Aurora cifradas

```
Picked up JAVA_TOOL_OPTIONS: -Dlog4j2.formatMsgNoLookups=true
Enter keystore password:
Re-enter new password:
Owner: CN=Amazon RDS Root 2019 CA, OU=Amazon RDS, O="Amazon Web Services, Inc.",
ST=Washington, L=Seattle, C=US
Issuer: CN=Amazon RDS Root 2019 CA, OU=Amazon RDS, O="Amazon Web Services, Inc.",
ST=Washington, L=Seattle, C=US
Serial number: c73467369250ae75
Valid from: Thu Aug 22 19:08:50 CEST 2019 until: Thu Aug 22 19:08:50 CEST 2024
Certificate fingerprints:
         SHA1: D4:0D:DB:29:E3:75:0D:FF:A6:71:C3:14:0B:BF:5F:47:8D:1C:80:96
         SHA256:
F2:54:C7:D5:E9:23:B5:B7:51:0C:D7:9E:F7:77:7C:1C:A7:E6:4A:3C:97:22:E4:0D:64:54:78:FC:70:AA:
Signature algorithm name: SHA256withRSA
Subject Public Key Algorithm: 2048-bit RSA key
Version: 3
Extensions:
#1: ObjectId: 2.5.29.35 Criticality=false
AuthorityKeyIdentifier [
KeyIdentifier [
0000: 73 5F 60 D8 BC CB 03 98 F4 2B 17 34 2E 36 5A A6 s_`....+.4.6Z.
0010: 60 FF BC 1F
                                                          `...
1
]
#2: ObjectId: 2.5.29.19 Criticality=true
BasicConstraints:[
  CA:true
  PathLen: 2147483647
1
#3: ObjectId: 2.5.29.15 Criticality=true
KeyUsage [
  Key_CertSign
  Crl_Sign
]
#4: ObjectId: 2.5.29.14 Criticality=false
SubjectKeyIdentifier [
KeyIdentifier [
0000: 73 5F 60 D8 BC CB 03 98 F4 2B 17 34 2E 36 5A A6 s_`....+.4.6Z.
0010: 60 FF BC 1F
```

]

```
]
Trust this certificate? [no]: yes
Certificate was added to keystore
```

 Agregue el almacén de claves como almacén de confianza en AWS SCT. Para ello, en el menú principal, seleccione Configuración, Configuración global, Seguridad, Almacén de confianza y, a continuación, Seleccionar almacén de confianza existente.

Tras añadir el almacén de confianza, puede usarlo para configurar una conexión con SSL al crear una AWS SCT conexión a la base de datos. En el cuadro de diálogo AWS SCT Conectar a la base de datos, elija Usar SSL y elija el almacén de confianza introducido anteriormente.

# Conectarse a las bases de datos de Apache Cassandra con AWS Schema Conversion Tool

Puede utilizarlos AWS SCT para convertir espacios clave de Apache Cassandra a Amazon DynamoDB.

### Conexión a Apache Cassandra como origen

Utilice el siguiente procedimiento para conectarse a su base de datos de origen de Apache Cassandra con AWS Schema Conversion Tool.

Para conectar a una base de datos de origen de Apache Cassandra

- 1. En, elija Agregar AWS Schema Conversion Tool fuente.
- 2. Elija Cassandra y, a continuación, seleccione Siguiente.

Se abrirá el cuadro de diálogo Agregar origen.

- 3. En Nombre de conexión, escriba un nombre para su base de datos. AWS SCT muestra este nombre en el árbol del panel izquierdo.
- 4. Utilice las credenciales de la base de datos de AWS Secrets Manager o introdúzcalas manualmente:
  - Para usar las credenciales de base de datos de Secrets Manager, siga las instrucciones siguientes:

- 1. En Secreto de AWS, elija el nombre del secreto.
- 2. Seleccione Rellenar para rellenar automáticamente todos los valores del cuadro de diálogo de conexión a la base de datos de Secrets Manager.

Para obtener información sobre el uso de las credenciales de bases de datos de Secrets Manager, consulteConfigurando AWS Secrets Manager en el AWS Schema Conversion Tool.

• Para introducir manualmente la información de conexión a la base de datos de origen de Cassandra Apache, siga las instrucciones siguientes:

| Parámetro                         | Acción                                                                                                    |
|-----------------------------------|----------------------------------------------------------------------------------------------------|
| Nombre del servidor               | Escriba el nombre del servicio de nombres de dominio<br>(DNS) o la dirección IP del servidor de base de datos de<br>origen.                                                                                                    |
| Puerto del servidor               | Escriba el puerto utilizado para conectarse al servidor de base de datos de origen.                                                                                                    |
| Nombre de usuario y<br>Contraseña | Introduzca las credenciales de la base de datos para<br>conectarse al servidor de base de datos de origen.<br>AWS SCT utiliza la contraseña para conectarse a la base<br>de datos de origen solo cuando decide conectarse a la<br>base de datos en un proyecto. Para evitar que la contraseñ<br>a de su base de datos de origen quede expuesta, AWS<br>SCT no la almacena por defecto. Si cierra el AWS SCT<br>proyecto y lo vuelve a abrir, se le solicitará la contraseña<br>para conectarse a la base de datos de origen, según sea<br>necesario. |
| Parámetro            | Acción                                                                                                    |
|----------------------|----------------------------------------------------------------------------------------------------|
| Usar SSL             | <ul> <li>Seleccione esta opción si desea utilizar capa de sockets seguros (SSL) para conectarse a la base de datos.</li> <li>Proporcione la siguiente información adicional, según proceda, en la pestaña SSL:</li> <li>Almacén de confianza: el almacén de confianza que se va a utilizar.</li> <li>Almacén de claves: el almacén de claves que se va a</li> </ul> |
|                      | utilizar.                                                                                                    |
| Almacenar contraseña | AWS SCT crea una bóveda segura para almacenar los<br>certificados SSL y las contraseñas de las bases de datos.<br>Puede habilitar esta opción para almacenar la contraseña<br>de la base de datos y conectarse rápidamente a la base de<br>datos sin necesidad de introducir la contraseña.                                                                         |

- 5. Elija Probar conexión para comprobar que AWS SCT puede conectarse a la base de datos de origen.
- 6. Seleccione Conectar para conectarse a su base de datos de origen.

# Conectarse a las bases de datos de Apache Hadoop con el AWS Schema Conversion Tool

Puede utilizar la interfaz de línea de AWS SCT comandos (CLI) para migrar de Apache Hadoop a Amazon EMR. AWS SCT utiliza su bucket de Amazon S3 como almacenamiento temporal para sus datos durante la migración.

AWS SCT admite como fuente Apache Hadoop versión 2.2.0 y superior. Además, AWS SCT es compatible con la versión 0.13.0 y superior de Apache Hive.

AWS SCT admite como destino la versión 6.3.0 y superior de Amazon EMR. Además, AWS SCT admite como destino Apache Hadoop versión 2.6.0 y superior y Apache Hive versión 0.13.0 y superior.

#### Temas

• Requisitos previos para utilizar Apache Hadoop como origen

- Permisos para usar Hive como origen
- Permisos para usar HDFS como origen
- Permisos para usar HDFS como destino
- Conexión a Apache Hadoop como origen
- Conexión a sus servicios Hive y HDFS de origen
- Conexión a Amazon EMR como destino

### Requisitos previos para utilizar Apache Hadoop como origen

Estos son los requisitos previos necesarios para conectarse a Apache Hadoop con la CLI de AWS SCT .

- Cree un bucket de Amazon S3 para almacenar datos durante la migración. A continuación, puede copiar los datos a Amazon EMR HDFS o utilizar Amazon S3 como repositorio de datos para sus cargas de trabajo de Hadoop. Para obtener más información, consulte <u>Crear un bucket</u> en la Guía del usuario de Amazon S3.
- Cree un rol AWS Identity and Access Management (de IAM) con la política.
   AmazonS3FullAccess AWS SCT utiliza esta función de IAM para acceder a su bucket de Amazon S3.
- Anote su clave AWS secreta y su clave de acceso AWS secreta. Para obtener más información sobre las claves de AWS acceso, consulte <u>Administrar las claves de acceso</u> en la Guía del usuario de IAM.
- Cree y configure un clúster de Amazon EMR de destino. Para más información, consulte Introducción a Amazon EMR en la Guía de administración de Amazon EMR.
- Instale la utilidad distop en el clúster Apache Hadoop de origen. Además, instale la utilidad s3dist-op en el clúster de Amazon EMR de destino. Asegúrese de que los usuarios de la base de datos tengan permisos para ejecutar estas utilidades.
- Configure el archivo core-site.xml en el clúster de Hadoop de origen para usar el protocolo s3a. Para ello, establezca el parámetro fs.s3a.aws.credentials.provider en uno de los siguientes valores.
  - org.apache.hadoop.fs.s3a.TemporaryAWSCredentialsProvider
  - org.apache.hadoop.fs.s3a.SimpleAWSCredentialsProvider
  - org.apache.hadoop.fs.s3a.AnonymousAWSCredentialsProvider
  - org.apache.hadoop.fs.s3a.auth.AssumedRoleCredentialProvider

Puede agregar el siguiente código de ejemplo al archivo core-site.xml.

```
<property>
<name>fs.s3a.aws.credentials.provider</name>
<value>org.apache.hadoop.fs.s3a.SimpleAWSCredentialsProvider</value>
</property>
```

El ejemplo anterior muestra una de las cuatro opciones de la lista anterior. Si no establece el fs.s3a.aws.credentials.provider parámetro en el core-site.xml archivo, AWS SCT elige el proveedor automáticamente.

#### Permisos para usar Hive como origen

Los permisos necesarios para un usuario de Hive como origen son los siguientes:

- Acceso READ a las carpetas de datos de origen y al bucket de Amazon S3 de origen
- Acceso READ+WRITE a los buckets de Amazon S3 intermedio y de destino

Para aumentar la velocidad de migración, le recomendamos que ejecute la compactación de las tablas de origen transaccionales de ACID.

Los permisos necesarios para un usuario de Amazon EMR como destino son los siguientes:

- Acceso READ al bucket de Amazon S3 de destino
- Acceso READ+WRITE al bucket de Amazon S3 intermedio
- Acceso READ+WRITE a las carpetas HDFS de destino

#### Permisos para usar HDFS como origen

Los permisos necesarios para un usuario de HDFS como origen son los siguientes:

- EXECUTEpara NameNode
- EXECUTE+READ para todas las carpetas y archivos de origen que incluya en el proyecto de migración
- READ+WRITEpara el tmp directorio en el NameNode que se ejecutarán los trabajos de Spark y se almacenarán los archivos antes de la migración a Amazon S3

En HDFS, todas las operaciones requieren un acceso transversal. El acceso transversal exige el permiso EXECUTE de todos los componentes existentes de la ruta, excepto el componente final de la ruta. Por ejemplo, para que cualquier operación acceda a /foo/bar/baz, el usuario debe tener permiso EXECUTE acceder a /, /foo y /foo/bar.

El siguiente ejemplo de código muestra cómo conceder permisos EXECUTE+READ para las carpetas y archivos de origen y permisos READ+WRITE para el directorio tmp.

```
hadoop fs -chmod -R 744 /user/hdfs-data
hadoop fs -chmod -R 766 /tmp
```

#### Permisos para usar HDFS como destino

Los permisos necesarios para Amazon EMR HDFS como destino son los siguientes:

- EXECUTEpara el NameNode clúster Amazon EMR de destino
- READ+WRITE para las carpetas HDFS de destino en las que almacenará los datos tras la migración

### Conexión a Apache Hadoop como origen

Puede usar Apache Hadoop como fuente en la AWS SCT versión 1.0.670 o superior. Puede migrar los clústeres de Hadoop a Amazon EMR únicamente en la interfaz de línea de AWS SCT comandos (CLI). Antes de empezar, familiarícese con la interfaz de la línea de comandos de AWS SCT. Para obtener más información, consulte Referencia CLI para AWS Schema Conversion Tool.

Para conectarse a Apache Hadoop en la CLI AWS SCT

- Cree un nuevo script AWS SCT CLI o edite una plantilla de escenario existente. Por ejemplo, puede descargar y editar la plantilla de HadoopMigrationTemplate.scts. Para obtener más información, consulte Obtención de escenarios de la CLI.
- 2. Configure los ajustes de la AWS SCT aplicación, como la ubicación del controlador y la carpeta de registro.

Descargue el controlador JDBC necesario y, a continuación, especifique la ubicación en la que se almacena el archivo. Para obtener más información, consulte <u>Instalación de controladores</u> JDBC para AWS Schema Conversion Tool.

En el siguiente ejemplo de código, se muestra cómo agregar la ruta de acceso al controlador de Apache Hive. Tras ejecutar este ejemplo de código, AWS SCT guarda los archivos de registro en la c:\sct carpeta.

```
SetGlobalSettings
   -save: 'true'
   -settings: '{
        "hive_driver_file": "c:\\sct\\HiveJDBC42.jar",
        "log_folder": "c:\\sct",
        "console_log_folder": "c:\\sct"
    }'
/
```

Puede usar este ejemplo y los ejemplos siguientes en Windows.

3. Crea un AWS SCT proyecto nuevo.

El siguiente ejemplo de código crea el proyecto de hadoop\_emr en la carpeta c:\sct.

```
CreateProject
    -name: 'hadoop_emr'
    -directory: 'c:\sct'
/
```

4. Agregue su clúster de Hadoop de origen al proyecto.

Utilice el comando AddSourceCluster para conectarse al clúster de Hadoop de origen. Proporcione valores para los siguientes parámetros obligatorios: name, host, port y user. El resto de los parámetros son opcionales.

El siguiente ejemplo de código agrega el clúster de Hadoop de origen. En este ejemplo, HADOOP\_SOURCE se establece como el nombre del clúster de origen. Utilice este nombre de objeto para agregar los servicios Hive y HDFS al proyecto y crear reglas de asignación.

```
AddSourceCluster

-name: 'HADOOP_SOURCE'

-vendor: 'HADOOP'

-host: 'hadoop_address'

-port: '22'

-user: 'hadoop_user'

-password: 'hadoop_password'
```

/

```
-useSSL: 'true'
-privateKeyPath: 'c:\path\name.pem'
-passPhrase: 'hadoop_passphrase'
```

En el ejemplo anterior, *hadoop\_address* sustitúyala por la dirección IP del clúster de Hadoop. Si es necesario, configure el valor de la opción de puerto. A continuación, sustituya *hadoop\_user* y *hadoop\_password* por el nombre de su usuario de Hadoop y la contraseña de este usuario. Para ello*path\name*, introduzca el nombre y la ruta del archivo PEM del clúster de Hadoop de origen.

5. Guarde el script de la CLI. A continuación, agregue la información de conexión de los servicios Hive y HDFS.

#### Conexión a sus servicios Hive y HDFS de origen

Puede conectarse a los servicios Hive y HDFS de origen con la CLI AWS SCT . Para conectarse a Apache Hive, utilice el controlador JDBC de Hive, versión 2.3.4 o posterior. Para obtener más información, consulte Instalación de controladores JDBC para AWS Schema Conversion Tool.

AWS SCT se conecta a Apache Hive con el usuario del hadoop clúster. Para ello, utilice los comandos AddSourceClusterHive y AddSourceClusterHDFS. Puede utilizar una de las siguientes opciones.

• Cree un túnel SSH nuevo.

En createTunnel, introduzca **true**. En host, introduzca la dirección IP interna del servicio Hive o HDFS de origen. En port, introduzca el puerto de servicio del servicio Hive o HDFS.

A continuación, introduzca sus credenciales de Hive o HDFS para user y password. Para obtener más información sobre los túneles SSH, <u>Configurar un túnel SSH hacia el nodo principal</u> mediante el reenvío dinámico de puertos en la Guía de administración de Amazon EMR.

• Utilice un túnel SSH existente.

En host, introduzca **localhost**. En port, introduzca el puerto local a partir de los parámetros del túnel SSH.

• Conéctese directamente a sus servicios Hive y HDFS.

En host, introduzca la dirección IP o el nombre de host del servicio Hive o HDFS de origen. En port, introduzca el puerto de servicio del servicio Hive o HDFS. A continuación, introduzca sus credenciales de Hive o HDFS para user y password.

Para conectarse a Hive y HDFS en la CLI AWS SCT

- 1. Abra el script de la CLI que incluye la información de conexión del clúster Hadoop de origen. Utilice el nombre del clúster de Hadoop que definió en el paso anterior.
- 2. Agregue su servicio Hive de origen al proyecto.

Use el comando AddSourceClusterHive para conectar el servicio Hive de origen. Proporcione valores para los siguientes parámetros obligatorios: user, password, cluster, name y port. El resto de los parámetros son opcionales.

El siguiente ejemplo de código crea un túnel AWS SCT para que funcione con el servicio Hive. Este servicio Hive de origen se ejecuta en el mismo equipo que AWS SCT. En este ejemplo se utiliza el clúster de origen de HAD00P\_S0URCE del ejemplo anterior.

```
AddSourceClusterHive
    -cluster: 'HAD00P_SOURCE'
    -name: 'HIVE_SOURCE'
    -host: 'localhost'
    -port: '10005'
    -user: 'hive_user'
    -password: 'hive_password'
    -createTunnel: 'true'
    -localPort: '10005'
    -remoteHost: 'hive_remote_address'
    -remotePort: 'hive_port'
/
```

El siguiente ejemplo de código conecta su servicio Hive sin un túnel.

```
AddSourceClusterHive

-cluster: 'HADOOP_SOURCE'

-name: 'HIVE_SOURCE'

-host: 'hive_address'

-port: 'hive_port'

-user: 'hive_user'
```

/

-password: 'hive\_password'

En los ejemplos anteriores, sustituya *hive\_user* y *hive\_password* por el nombre de su usuario de Hive y la contraseña de este usuario.

A continuación, sustituya *hive\_address* y *hive\_port* por la dirección NameNode IP y el puerto del clúster de Hadoop de origen.

Para *hive\_remote\_address* ello, puede utilizar el valor predeterminado 127.0.0.1 o la dirección NameNode IP del servicio Hive de origen.

3. Agregue su servicio HDFS de origen al proyecto.

Use el comando AddSourceClusterHDFS para conectar el servicio HDFS de origen. Proporcione valores para los siguientes parámetros obligatorios: user, password, cluster, name y port. El resto de los parámetros son opcionales.

El usuario debe tener los permisos necesarios para migrar datos desde el servicio HDFS de origen. Para obtener más información, consulte Permisos para usar Hive como origen.

El siguiente ejemplo de código crea un túnel AWS SCT para que funcione con el servicio HDFS de Apache. En este ejemplo, se utiliza el clúster de origen de HAD00P\_S0URCE que creó anteriormente.

```
AddSourceClusterHDFS

-cluster: 'HAD00P_SOURCE'

-name: 'HDFS_SOURCE'

-host: 'localhost'

-port: '9005'

-user: 'hdfs_user'

-password: 'hdfs_password'

-createTunnel: 'true'

-localPort: '9005'

-remoteHost: 'hdfs_remote_address'

-remotePort: 'hdfs_port'

/
```

El siguiente ejemplo de código conecta su servicio Apache HDFS sin un túnel.

#### AddSourceClusterHDFS

```
-cluster: 'HADOOP_SOURCE'
-name: 'HDFS_SOURCE'
-host: 'hdfs_address'
-port: 'hdfs_port'
-user: 'hdfs_user'
-password: 'hdfs_password'
```

En los ejemplos anteriores, sustituya *hdfs\_user* y *hdfs\_password* por el nombre de su usuario de HDFS y la contraseña de este usuario.

A continuación, sustituya *hdfs\_address* y *hdfs\_port* por la dirección NameNode IP y el puerto del clúster Hadoop de origen.

Para *hdfs\_remote\_address* ello, puede utilizar el valor predeterminado 127.0.0.1 o la dirección NameNode IP del servicio Hive de origen.

4. Guarde el script de la CLI. A continuación, agregue la información de conexión del clúster de Amazon EMR de destino y los comandos de migración.

#### Conexión a Amazon EMR como destino

Puede conectarse a su clúster Amazon EMR de destino con la CLI AWS SCT . Para ello, autorice el tráfico entrante y utilice SSH. En este caso, AWS SCT tiene todos los permisos necesarios para trabajar con su clúster de Amazon EMR. Para obtener más información, consulte <u>Antes de conectar</u> y <u>Conectarse al nodo principal mediante SSH</u> en la Guía de administración de Amazon EMR.

AWS SCT se conecta a Amazon EMR Hive con el usuario del hadoop clúster. Para conectarse a Amazon EMR Hive, utilice el controlador JDBC de Hive, versión 2.6.2.1002 o posterior. Para obtener más información, consulte Instalación de controladores JDBC para AWS Schema Conversion Tool.

Para conectarse a Amazon EMR en la CLI AWS SCT

- 1. Abra el script de la CLI que incluye la información de conexión del clúster Hadoop de origen. Agregue las credenciales de Amazon EMR de destino a este archivo.
- 2. Agregue su clúster de Amazon EMR de destino al proyecto.

El siguiente ejemplo de código se conecta al clúster de Amazon EMR de destino. En este ejemplo HADOOP\_TARGET se establece el nombre del clúster de destino. Utilice este nombre

de objeto para agregar los servicios Hive y HDFS y una carpeta del bucket de Amazon S3 al proyecto y crear reglas de asignación.

```
AddTargetCluster
 -name: 'HADOOP_TARGET'
-vendor: 'AMAZON_EMR'
-host: 'ec2-44-44-55-66.eu-west-1.EXAMPLE.amazonaws.com'
-port: '22'
-user: 'emr_user'
 -password: 'emr_password'
-useSSL: 'true'
-privateKeyPath: 'c:\path\name.pem'
-passPhrase: '1234567890abcdef0!'
-s3Name: 'S3_TARGET'
-accessKey: 'AKIAIOSFODNN7EXAMPLE'
-secretKey: 'wJalrXUtnFEMI/K7MDENG/bPxRfiCYEXAMPLEKEY'
-region: 'eu-west-1'
-s3Path: 'doc-example-bucket/example-folder'
/
```

En el ejemplo anterior, introduzca los nombres de los AWS recursos y la información de conexión de Amazon EMR. Esto incluye la dirección IP del clúster de Amazon EMR, la clave de AWS acceso, la clave de acceso AWS secreta y el bucket de Amazon S3. Si es necesario, configure el valor de la variable de puerto. A continuación, sustituya *emr\_user* y *emr\_password* por el nombre de su usuario de Amazon EMR y la contraseña de este usuario. Para*path*n*e*, introduzca el nombre y la ruta del archivo PEM del clúster Amazon EMR de destino. Para obtener más información, consulte <u>Descargar archivo PEM para el acceso al clúster de EMR</u>.

3. Agregue su bucket de Amazon S3 al proyecto.

El siguiente ejemplo de código agrega el bucket de Amazon S3 de destino. En este ejemplo, se utiliza el clúster de HAD00P\_TARGET que creó anteriormente.

```
AddTargetClusterS3
  -cluster: 'HADOOP_TARGET'
  -Name: 'S3_TARGET'
  -accessKey: 'AKIAIOSFODNN7EXAMPLE'
  -secretKey: 'wJalrXUtnFEMI/K7MDENG/bPxRfiCYEXAMPLEKEY'
  -region: 'eu-west-1'
  -s3Path: 'doc-example-bucket/example-folder'
```

/

En el ejemplo anterior, introduzca la clave de AWS acceso, la clave de acceso AWS secreta y el bucket de Amazon S3.

4. Agregue su servicio Hive de destino al proyecto.

El siguiente ejemplo de código crea un túnel AWS SCT para que funcione con el servicio Hive de destino. En este ejemplo, se utiliza el clúster de HAD00P\_TARGET de destino que creó anteriormente.

```
AddTargetClusterHive

-cluster: 'HADOOP_TARGET'

-name: 'HIVE_TARGET'

-host: 'localhost'

-port: '10006'

-user: 'hive_user'

-password: 'hive_password'

-createTunnel: 'true'

-localPort: '10006'

-remoteHost: 'hive_address'

-remotePort: 'hive_port'
```

En el ejemplo anterior, sustituya *hive\_user* y *hive\_password* por el nombre de su usuario de Hive y la contraseña de este usuario.

A continuación, *hive\_address* sustitúyalo por el valor predeterminado 127.0.0.1 o por la dirección NameNode IP del servicio Hive de destino. A continuación, *hive\_port* sustitúyalo por el puerto del servicio Hive de destino.

5. Agregue su servicio HDFS de destino al proyecto.

El siguiente ejemplo de código crea un túnel AWS SCT para que funcione con el servicio Apache HDFS. En este ejemplo, se utiliza el clúster de HAD00P\_TARGET de destino que creó anteriormente.

```
AddTargetClusterHDFS
-cluster: 'HADOOP_TARGET'
-name: 'HDFS_TARGET'
-host: 'localhost'
-port: '8025'
```

```
-user: 'hdfs_user'
-password: 'hdfs_password'
-createTunnel: 'true'
-localPort: '8025'
-remoteHost: 'hdfs_address'
-remotePort: 'hdfs_port'
```

En el ejemplo anterior, sustituya *hdfs\_user* y *hdfs\_password* por el nombre de su usuario de HDFS y la contraseña de este usuario.

A continuación, sustituya *hdfs\_address* y *hdfs\_port* por la dirección IP privada y el puerto NameNode del servicio HDFS de destino.

6. Guarde el script de la CLI. A continuación, agregue reglas de asignación y comandos de migración. Para obtener más información, consulte Migración de cargas de trabajo de Hadoop.

# Conexión a los flujos de trabajo de Apache Oozie con el AWS Schema Conversion Tool

Puede usar la interfaz de línea de AWS SCT comandos (CLI) para convertir los flujos de trabajo de Apache Oozie a AWS Step Functions. Tras migrar las cargas de trabajo de Apache Hadoop a Amazon EMR, puede utilizar un servicio nativo para organizar sus trabajos. Nube de AWS Para obtener más información, consulte Conexión a Apache Hadoop.

AWS SCT convierte sus flujos de trabajo de Oozie en funciones que no son AWS Step Functions compatibles y AWS Lambda las utiliza para emularlas. AWS Step Functions Además, AWS SCT convierte las propiedades de tu trabajo en Oozie en. AWS Systems Manager

Para convertir los flujos de trabajo de Apache Oozie, asegúrate de usar la AWS SCT versión 1.0.671 o superior. Además, familiarícese con la interfaz de la línea de comandos de AWS SCT. Para obtener más información, consulte <u>Referencia CLI para AWS Schema Conversion Tool</u>.

## Requisitos previos para utilizar Apache Oozie como origen

Estos son los requisitos previos necesarios para conectarse a Apache Oozie con la CLI de AWS SCT .

- Cree un bucket de Amazon S3 para almacenar las definiciones de las máquinas de estado. Puede usar estas definiciones para configurar sus máquinas de estado. Para obtener más información, consulte Crear un bucket en la Guía del usuario de Amazon S3.
- Cree un rol AWS Identity and Access Management (de IAM) con la política.
   AmazonS3FullAccess AWS SCT utiliza esta función de IAM para acceder a su bucket de Amazon S3.
- Anote su clave AWS secreta y su clave de acceso AWS secreta. Para obtener más información sobre las claves de AWS acceso, consulte <u>Administrar las claves de acceso</u> en la Guía del usuario de IAM.
- Guarde sus AWS credenciales y la información sobre su bucket de Amazon S3 en el perfil de AWS servicio en la configuración global de la aplicación. A continuación, AWS SCT utiliza este perfil de AWS servicio para trabajar con sus AWS recursos. Para obtener más información, consulte Administración de perfiles en el AWS Schema Conversion Tool.

Para trabajar con los flujos de trabajo de Apache Oozie de origen, se AWS SCT requiere la estructura específica de los archivos de origen. Cada una de las carpetas de la aplicación debe incluir el archivo job.properties. Este archivo incluye pares clave-valor de las propiedades del trabajo. Además, cada una de las carpetas de la aplicación debe incluir el archivo workflow.xml. Este archivo describe los nodos de acción y los nodos de flujo de control del flujo de trabajo.

### Conexión a Apache Oozie como origen

Utilice el siguiente procedimiento para conectarse a los archivos de origen de Apache Oozie.

Para conectarse a Apache Oozie en la CLI AWS SCT

- 1. Cree un nuevo script AWS SCT CLI o edite una plantilla de escenario existente. Por ejemplo, puede descargar y editar la plantilla de OozieConversionTemplate.scts. Para obtener más información, consulte Obtención de escenarios de la CLI.
- 2. Configure los ajustes AWS SCT de la aplicación.

El siguiente ejemplo de código guarda la configuración de aplicación y permite almacenar las contraseñas en el proyecto. Puede utilizar esta configuración guardada en otros proyectos.

```
SetGlobalSettings
-save: 'true'
-settings: '{
```

```
"store_password": "true"
}'
```

3. Cree un AWS SCT proyecto nuevo.

El siguiente ejemplo de código crea el proyecto de oozie en la carpeta c:\sct.

```
CreateProject
-name: 'oozie'
-directory: 'c:\sct'
/
```

4. Agregue la carpeta con los archivos de Apache Oozie de origen al proyecto mediante el comando AddSource. Utilice el valor APACHE\_00ZIE para el parámetro vendor. Además, proporcione valores para los siguientes parámetros obligatorios: name y mappingsFolder.

El siguiente ejemplo de código agrega Apache Oozie como fuente al AWS SCT proyecto. En este ejemplo, se crea un objeto de origen con el nombre 00ZIE. Utilice este nombre de objeto para agregar reglas de asignación. Tras ejecutar este ejemplo de código, AWS SCT utiliza la c: \oozie carpeta para cargar los archivos fuente en el proyecto.

```
AddSource

-name: 'OOZIE'

-vendor: 'APACHE_OOZIE'

-mappingsFolder: 'c:\oozie'

/
```

Puede usar este ejemplo y los ejemplos siguientes en Windows.

5. Conéctese a sus archivos de Apache Oozie de origen mediante el comando ConnectSource. Utilice el nombre del objeto de origen que definió en el paso anterior.

```
ConnectSource
-name: 'OOZIE'
-mappingsFolder: 'c:\oozie'
/
```

6. Guarde el script de la CLI. A continuación, agrega la información de conexión del AWS Step Functions servicio.

# Permisos para usar AWS Lambda las funciones del paquete de extensiones

Para las funciones de código fuente que AWS Step Functions no son compatibles, AWS SCT crea un paquete de extensiones. Este paquete de extensiones incluye AWS Lambda funciones que emulan las funciones de origen.

Para usar este paquete de extensión, cree un rol AWS Identity and Access Management (IAM) con los siguientes permisos.

```
{
    "Version": "2012-10-17",
    "Statement": [
        {
            "Sid": "lambda",
            "Effect": "Allow",
            "Action": [
                "lambda:InvokeFunction"
            ],
            "Resource": [
                "arn:aws:lambda:*:498160209112:function:LoadParameterInitialState:*",
                "arn:aws:lambda:*:498160209112:function:EvaluateJSPELExpressions:*"
            ]
        },
        {
            "Sid": "emr",
            "Effect": "Allow",
            "Action": [
                "elasticmapreduce:DescribeStep",
                "elasticmapreduce:AddJobFlowSteps"
            ],
            "Resource": [
                "arn:aws:elasticmapreduce:*:498160209112:cluster/*"
            ]
        },
        {
            "Sid": "s3",
            "Effect": "Allow",
            "Action": [
                "s3:GetObject"
            ],
            "Resource": [
                "arn:aws:s3:::*/*"
            ]
```

}

```
]
```

Para aplicar el paquete de extensión, se AWS SCT necesita un rol de IAM con los siguientes permisos.

```
{
    "Version": "2012-10-17",
    "Statement": [
        {
            "Effect": "Allow",
            "Action": [
                "iam:GetRole",
                "iam:ListRolePolicies",
                "iam:CreateRole",
                "iam:TagRole",
                "iam:PutRolePolicy",
                "iam:DeleteRolePolicy",
                "iam:DeleteRole",
                "iam:PassRole"
            ],
            "Resource": [
                "arn:aws:iam::ACCOUNT_NUMBER:role/sct/*"
            ]
        },
        {
            "Effect": "Allow",
            "Action": [
                "iam:GetRole",
                "iam:ListRolePolicies"
            ],
            "Resource": [
                "arn:aws:iam::ACCOUNT_NUMBER:role/
lambda_LoadParameterInitialStateRole",
                "arn:aws:iam::ACCOUNT_NUMBER:role/lambda_EvaluateJSPELExpressionsRole",
                "arn:aws:iam::ACCOUNT_NUMBER:role/
stepFunctions_MigratedOozieWorkflowRole"
            ]
        },
        {
            "Effect": "Allow",
            "Action": [
```

```
"lambda:GetFunction",
    "lambda:CreateFunction",
    "lambda:UpdateFunctionCode",
    "lambda:DeleteFunction"
],
    "Resource": [
        "arn:aws:lambda:*:ACCOUNT_NUMBER:function:LoadParameterInitialState",
        "arn:aws:lambda:*:ACCOUNT_NUMBER:function:EvaluateJSPELExpressions"
        ]
        }
]
```

## Conectarse a AWS Step Functions como objetivo

Utilice el siguiente procedimiento para conectarse AWS Step Functions como destino.

Para conectarse AWS Step Functions en la AWS SCT CLI

- 1. Abra el script de la CLI que incluye la información de conexión de los archivos de origen de Apache Oozie.
- Agregue la información sobre su objetivo de migración al AWS SCT proyecto mediante el AddTarget comando. Utilice el valor STEP\_FUNCTIONS para el parámetro vendor. Además, proporcione valores para los siguientes parámetros obligatorios: name y profile.

El siguiente ejemplo de código AWS Step Functions se agrega como fuente a tu AWS SCT proyecto. En este ejemplo, se crea un objeto de origen con el nombre AWS\_STEP\_FUNCTIONS. Utilice este nombre de objeto al crear reglas de asignación. Además, en este ejemplo se utiliza un perfil de AWS SCT servicio que creó en el paso de requisitos previos. Asegúrese de reemplazarlo por *profile\_name* el nombre de su perfil.

```
AddTarget
    -name: 'AWS_STEP_FUNCTIONS'
    -vendor: 'STEP_FUNCTIONS'
    -profile: 'profile_name'
/
```

Si no usa el perfil de AWS servicio, asegúrese de proporcionar valores para los siguientes parámetros obligatorios: accessKeysecretKey,awsRegion, ys3Path. Utilice estos

parámetros para especificar la clave de acceso AWS AWS secreta, la clave secreta y la ruta a su bucket de Amazon S3. Región de AWS

3. Conéctese a AWS Step Functions mediante el ConnectTarget comando. Utilice el nombre del objeto de origen que definió en el paso anterior.

El siguiente ejemplo de código se conecta al objeto de destino de AWS\_STEP\_FUNCTIONS utilizando su perfil de servicios de AWS . Asegúrese de *profile\_name* reemplazarlo por el nombre de su perfil.

```
ConnectTarget
    -name: 'AWS_STEP_FUNCTIONS'
    -profile: 'profile_name'
/
```

 Guarde el script de la CLI. A continuación, agregue reglas de asignación y comandos de migración. Para obtener más información, consulte <u>Conversión de los flujos de trabajo de Oozie;</u>.

# Conexión a bases de datos SQL de Microsoft Azure con AWS SCT

Puede utilizarlos AWS SCT para convertir esquemas, objetos de código y código de aplicaciones de Azure SQL Database a los siguientes destinos:

- Amazon RDS para MySQL
- Amazon Aurora MySQL-Compatible Edition
- Amazon RDS para PostgreSQL
- Edición de Amazon Aurora compatible con PostgreSQL

#### Temas

- Privilegios para Azure SQL Database como origen
- <u>Conexión a Azure SQL Database como origen</u>

### Privilegios para Azure SQL Database como origen

A continuación se enumeran los privilegios necesarios para Azure SQL Database como origen:

VIEW DEFINITION

Conexión a Azure SQL

#### • VIEW DATABASE STATE

Repita la concesión para cada base de datos cuyo esquema vaya a convertir.

Los privilegios necesarios para las bases de datos de MySQL y PostgreSQL de destino se describen en las siguientes secciones.

- Privilegios para MySQL como base de datos de destino
- Privilegios para PostgreSQL como base de datos de destino

#### Conexión a Azure SQL Database como origen

Utilice el siguiente procedimiento para conectarse a su base de datos de Azure SQL Database de origen con AWS Schema Conversion Tool.

Para conectar a Azure SQL Database como base de datos de origen

- 1. En AWS Schema Conversion Tool, elija Agregar fuente.
- 2. Seleccione Azure SQL Database y, a continuación, seleccione Siguiente.

Se abrirá el cuadro de diálogo Agregar origen.

- 3. En Nombre de conexión, escriba un nombre para su base de datos. AWS SCT muestra este nombre en el árbol del panel izquierdo.
- 4. Utilice las credenciales de la base de datos de AWS Secrets Manager o introdúzcalas manualmente:
  - Para usar las credenciales de base de datos de Secrets Manager, siga las instrucciones siguientes:
    - 1. En Secreto de AWS, elija el nombre del secreto.
    - 2. Seleccione Rellenar para rellenar automáticamente todos los valores del cuadro de diálogo de conexión a la base de datos de Secrets Manager.

Para obtener información sobre el uso de las credenciales de bases de datos de Secrets Manager, consulteConfigurando AWS Secrets Manager en el AWS Schema Conversion Tool.

• Para introducir manualmente la información de conexión a la base de datos de origen de Azure SQL Database, siga las instrucciones siguientes:

| Parámetro                         | Acción                                                                                                    |
|-----------------------------------|----------------------------------------------------------------------------------------------------|
| Nombre del servidor               | Escriba el nombre del servicio de nombres de dominio (DNS) o la dirección IP del servidor de base de datos de origen.                                                                                                    |
| Base de datos                     | Introduzca el nombre de la base de datos a la que se va a conectar.                                                                                                    |
| Nombre de usuario y<br>Contraseña | Introduzca las credenciales de la base de datos para<br>conectarse al servidor de base de datos de origen.<br>AWS SCT utiliza la contraseña para conectarse a la base<br>de datos de origen solo cuando decide conectarse a la<br>base de datos en un proyecto. Para evitar que la contraseñ<br>a de su base de datos de origen quede expuesta, AWS<br>SCT no la almacena por defecto. Si cierra su proyecto de<br>AWS SCT y vuelve a abrirlo, se le solicitará la contraseña<br>para conectarse a su base de datos de origen, según sea<br>necesario. |
| Almacenar contraseña              | AWS SCT crea un almacén seguro para almacenar los<br>certificados SSL y las contraseñas de las bases de datos.<br>Puede habilitar esta opción para almacenar la contraseña<br>de la base de datos y conectarse rápidamente a la base de<br>datos sin necesidad de introducir la contraseña.                                                                                                    |

- 5. Elija Probar conexión para comprobar que AWS SCT puede conectarse a la base de datos de origen.
- 6. Seleccione Conectar para conectarse a su base de datos de origen.

# Conexión a bases de datos DB2 de IBM for z/OS con el AWS Schema Conversion Tool

Puede utilizarlos AWS SCT para convertir esquemas, objetos de código y código de aplicaciones de IBM Db2 for z/OS a los siguientes destinos.

- Amazon RDS para MySQL
- Amazon Aurora MySQL-Compatible Edition
- Amazon RDS para PostgreSQL
- Edición de Amazon Aurora compatible con PostgreSQL

#### Requisitos previos para Db2 para z/OS como base de datos de origen

La versión de base de datos de nivel de función 100 de la versión 12 de IBM Db2 para z/OS no admite la mayoría de las capacidades nuevas de la versión 12 de IBM Db2 para z/OS. Esta versión de base de datos proporciona soporte para la solución alternativa para la versión 11 de Db2 y el intercambio de datos con la versión 11 de Db2. Para evitar la conversión de características no compatibles de la versión 11 de Db2, le recomendamos que utilice como origen un nivel de función 500 o superior de base de datos de IBM Db2 para z/OS como origen para AWS SCT.

Puede utilizar el siguiente ejemplo de código para comprobar la versión de la base de datos de IBM Db2 para z/OS de origen.

SELECT GETVARIABLE('SYSIBM.VERSION') as version FROM SYSIBM.SYSDUMMY1;

Asegúrese de que este código devuelva la versión DSN12015 o posterior.

Puede utilizar el siguiente ejemplo de código para comprobar el valor del registro especial APPLICATION COMPATIBILITY en su base de datos de IBM Db2 para z/OS de origen.

SELECT CURRENT APPLICATION COMPATIBILITY as version FROM SYSIBM.SYSDUMMY1;

Asegúrese de que este código devuelva la versión V12R1M500 o posterior.

#### Privilegios para Db2 para z/OS como base de datos de origen

Los privilegios necesarios para conectarse a una base de datos de Db2 para z/OS y leer los catálogos y tablas del sistema son los siguientes:

- SELECT ON SYSIBM.LOCATIONS
- SELECT ON SYSIBM.SYSCHECKS
- SELECT ON SYSIBM.SYSCOLUMNS

- SELECT ON SYSIBM.SYSDATABASE
- SELECT ON SYSIBM.SYSDATATYPES
- NO SELECCIONE NINGÚN SISTEMA. SYSDUMMY1
- SELECT ON SYSIBM.SYSFOREIGNKEYS
- SELECT ON SYSIBM.SYSINDEXES
- SELECT ON SYSIBM.SYSKEYCOLUSE
- SELECT ON SYSIBM.SYSKEYS
- SELECT ON SYSIBM.SYSKEYTARGETS
- SELECCIONE EN SYSIBM.SYSJAROBJECTS
- SELECT ON SYSIBM.SYSPACKAGE
- SELECT ON SYSIBM.SYSPARMS
- SELECT ON SYSIBM.SYSRELS
- SELECT ON SYSIBM.SYSROUTINES
- SELECT ON SYSIBM.SYSSEQUENCES
- SELECT ON SYSIBM.SYSSEQUENCESDEP
- SELECT ON SYSIBM.SYSSYNONYMS
- SELECT ON SYSIBM.SYSTABCONST
- SELECT ON SYSIBM.SYSTABLES
- SELECT ON SYSIBM.SYSTABLESPACE
- SELECT ON SYSIBM.SYSTRIGGERS
- SELECT ON SYSIBM.SYSVARIABLES
- SELECT ON SYSIBM.SYSVIEWS

Para convertir tablas de Db2 para z/OS en tablas particionadas de PostgreSQL, recopile estadísticas sobre los espacios de tabla y las tablas del base de datos mediante la utilidad RUNSTATS que se muestra a continuación.

```
LISTDEF YOURLIST INCLUDE TABLESPACES DATABASE YOURDB
RUNSTATS TABLESPACE
LIST YOURLIST
TABLE (ALL) INDEX (ALL KEYCARD)
UPDATE ALL
REPORT YES
```

#### SHRLEVEL REFERENCE

En el ejemplo anterior, sustituya el marcador de posición *YOURDB* por el nombre de la base de datos de origen.

#### Conexión a Db2 para z/OS como origen

Utilice el siguiente procedimiento para conectarse a su base de datos de Db2 para z/OS de origen con AWS SCT.

Para conectarse a una base de datos de IBM Db2 para z/OS de origen

- 1. En AWS Schema Conversion Tool, selecciona Añadir fuente.
- 2. Elija Db2 para z/OS y, a continuación, elija Siguiente.

Se abrirá el cuadro de diálogo Agregar origen.

- 3. En Nombre de conexión, escriba un nombre para su base de datos. AWS SCT muestra este nombre en el árbol del panel izquierdo.
- 4. Utilice las credenciales de la base de datos de AWS Secrets Manager o introdúzcalas manualmente:
  - Para usar las credenciales de base de datos de Secrets Manager, siga las instrucciones siguientes:
    - 1. En Secreto de AWS, elija el nombre del secreto.
    - 2. Seleccione Rellenar para rellenar automáticamente todos los valores del cuadro de diálogo de conexión a la base de datos de Secrets Manager.

Para obtener información sobre el uso de las credenciales de bases de datos de Secrets Manager, consulteConfigurando AWS Secrets Manager en el AWS Schema Conversion Tool.

• Para introducir manualmente la información de conexión a la base de datos de IBM Db2 para z/OS de origen, siga las instrucciones siguientes:

| Parámetro           | Acción                                                                                                    |
|---------------------|----------------------------------------------------------------------------------------------------|
| Nombre del servidor | Escriba el nombre del sistema de nombres de dominio (DNS) o la dirección IP del servidor de base de datos de origen. |

| Parámetro                         | Acción                                                                                                    |
|-----------------------------------|----------------------------------------------------------------------------------------------------|
| Puerto del servidor               | Escriba el puerto utilizado para conectarse al servidor de base de datos de origen.                                                                                                    |
| Ubicación                         | Introduzca el nombre único de la ubicación de Db2 a la que desea obtener acceso.                                                                                                    |
| Nombre de usuario y<br>Contraseña | Introduzca las credenciales de la base de datos para<br>conectarse al servidor de base de datos de origen.<br>AWS SCT utiliza la contraseña para conectarse a la base<br>de datos de origen solo cuando decide conectarse a la base<br>de datos en un proyecto. Para evitar que se exponga la<br>contraseña de la base de datos de origen, AWS SCT no<br>guarda la contraseña de forma predeterminada. Si cierra<br>el AWS SCT proyecto y lo vuelve a abrir, se le solicitará la<br>contraseña para conectarse a la base de datos de origen<br>según sea necesario. |
| Usar SSL                          | <ul> <li>Seleccione esta opción si desea utilizar capa de sockets seguros (SSL) para conectarse a la base de datos.</li> <li>Proporcione la siguiente información adicional, según proceda, en la pestaña SSL:</li> <li>Almacén de confianza: la ubicación de un almacén de confianza que contenga certificados. Para que esta ubicación aparezca en aquí, añádala en Configuración global.</li> </ul>                                                                                                    |
| Almacenar contraseña              | AWS SCT crea una bóveda segura para almacenar los<br>certificados SSL y las contraseñas de las bases de datos.<br>Puede habilitar esta opción para almacenar la contraseña<br>de la base de datos y conectarse rápidamente a la base de<br>datos sin necesidad de introducir la contraseña.                                                                                                    |

| Parámetro                                | Acción                                                                                                    |
|------------------------------------------|----------------------------------------------------------------------------------------------------|
| Ruta del controlador de Db2<br>para z/OS | Escriba la ruta al controlador que va a usar para conectars<br>e a la base de datos de origen. Para obtener más informaci<br>ón, consulte <u>Instalación de controladores JDBC para AWS</u><br><u>Schema Conversion Tool</u> .                                                                   |
|                                          | Si almacena la ruta al controlador en la configuración global<br>del proyecto, la ruta del controlador no aparecerá en el<br>cuadro de diálogo de conexión. Para obtener más informaci<br>ón, consulte <u>Almacenamiento de rutas a los controladores</u><br><u>en la configuración global</u> . |

- 5. Elija Probar conexión para comprobar que AWS SCT puede conectarse a la base de datos de origen.
- 6. Seleccione Conectar para conectarse a su base de datos de origen.

#### Privilegios para MySQL como base de datos de destino

Los privilegios necesarios para MySQL como destino se enumeran a continuación:

- CREATE ON \*.\*
- ALTER ON \*.\*
- DROP ON \*.\*
- INDEX ON \*.\*
- REFERENCES ON \*.\*
- SELECT ON \*.\*
- CREATE VIEW ON \*.\*
- SHOW VIEW ON \*.\*
- TRIGGER ON \*.\*
- CREATE ROUTINE ON \*.\*
- ALTER ROUTINE ON \*.\*
- EXECUTE ON \*.\*
- SELECT ON mysql.proc

- INSERTE Y ACTUALICE EN AWS\_DB 2ZOS\_EXT. \*
- INSERTAR, ACTUALIZAR Y ELIMINAR EN AWS\_DB 2ZOS\_EXT\_DATA. \*
- CREE TABLAS TEMPORALES EN AWS\_DB 2ZOS\_EXT\_DATA. \*

Puede usar el siguiente ejemplo de código para crear un usuario de base de datos y conceder los privilegios.

```
CREATE USER 'user_name' IDENTIFIED BY 'your_password';
GRANT CREATE ON *.* TO 'user_name';
GRANT ALTER ON *.* TO 'user_name';
GRANT DROP ON *.* TO 'user_name';
GRANT INDEX ON *.* TO 'user_name';
GRANT REFERENCES ON *.* TO 'user_name';
GRANT SELECT ON *.* TO 'user_name';
GRANT CREATE VIEW ON *.* TO 'user_name';
GRANT SHOW VIEW ON *.* TO 'user_name';
GRANT TRIGGER ON *.* TO 'user_name';
GRANT CREATE ROUTINE ON *.* TO 'user_name';
GRANT ALTER ROUTINE ON *.* TO 'user_name';
GRANT EXECUTE ON *.* TO 'user_name';
GRANT SELECT ON mysql.proc TO 'user_name';
GRANT INSERT, UPDATE ON AWS_DB2ZOS_EXT.* TO 'user_name';
GRANT INSERT, UPDATE, DELETE ON AWS_DB2ZOS_EXT_DATA.* TO 'user_name';
GRANT CREATE TEMPORARY TABLES ON AWS_DB2ZOS_EXT_DATA.* TO 'user_name';
```

En el ejemplo anterior, *user\_name* sustitúyalo por el nombre de tu usuario. A continuación, *your\_password* sustitúyala por una contraseña segura.

Para usar Amazon RDS para MySQL como destino, establezca el parámetro log\_bin\_trust\_function\_creators en true y el parámetro character\_set\_server en latin1. Para configurar estos parámetros, cree un grupo de parámetros de base de datos nuevo o modifique uno existente.

Para usar Aurora MySQL como destino, establezca el parámetro

log\_bin\_trust\_function\_creators en true y el parámetro character\_set\_server en latin1. Establezca el parámetro lower\_case\_table\_names en true. Para configurar estos parámetros, cree un grupo de parámetros de base de datos nuevo o modifique uno existente.

# Privilegios para PostgreSQL como base de datos de destino

Para usar PostgreSQL como destino AWS SCT, se requiere el privilegio. CREATE ON DATABASE Asegúrese de conceder este privilegio a cada base de datos PostgreSQL de destino.

Para utilizar Amazon RDS for PostgreSQL como destino, se necesita este privilegio. AWS SCT rds\_superuser

Para usar los sinónimos públicos convertidos, cambie la ruta de búsqueda predeterminada de la base de datos a "\$user", public\_synonyms, public.

Puede usar el siguiente ejemplo de código para crear un usuario de base de datos y conceder los privilegios.

```
CREATE ROLE user_name LOGIN PASSWORD 'your_password';
GRANT CREATE ON DATABASE db_name TO user_name;
GRANT rds_superuser TO user_name;
ALTER DATABASE db_name SET SEARCH_PATH = "$user", public_synonyms, public;
```

En el ejemplo anterior, sustitúyalo por *user\_name* el nombre de tu usuario. A continuación, *db\_name* sustitúyalo por el nombre de la base de datos de destino. Por último, *your\_password* sustitúyala por una contraseña segura.

En PostgreSQL, solo el propietario de un esquema o un superuser puede anular un esquema. El propietario puede eliminar un esquema y todos los objetos que incluye este esquema, aunque el propietario del esquema no sea propietario de algunos de los objetos.

Si utiliza distintos usuarios para convertir y aplicar diferentes esquemas a la base de datos de destino, puede aparecer un mensaje de error cuando no AWS SCT puede eliminar un esquema. Para evitar este mensaje de error, utilice el rol de superuser.

## Configuración de conversión de Db2 para z/OS a PostgreSQL

Para editar la configuración de conversión de Db2 para z/OS a PostgreSQL, seleccione Configuración y, a continuación, elija Configuración de conversión. En la lista superior, elija Db2 para z/OS y, a continuación, Db2 para z/OS – PostgreSQL o Db2 para z/OS – Amazon Aurora (compatible con PostgreSQL). AWS SCT muestra todos los ajustes disponibles para la conversión de IBM Db2 para z/OS a PostgreSQL.

La configuración de conversión de Db2 for z/OS a PostgreSQL incluye opciones para lo siguiente: AWS SCT

• Limitar el número de comentarios con elementos de acción en el código convertido.

En Añadir comentarios en el código convertido para los elementos de acción de la gravedad seleccionada o superior, elija la gravedad de los elementos de acción. AWS SCT añade comentarios en el código convertido para los elementos de acción de la gravedad seleccionada o superior.

Por ejemplo, para minimizar el número de comentarios en el código convertido, seleccione Solo errores. Para incluir comentarios para todos los elementos de acción del código convertido, seleccione Todos los mensajes.

• Generar nombres únicos para las restricciones de la base de datos de destino.

En PostgreSQL, todos los nombres de restricciones que utilice deben ser únicos. AWS SCT puede generar nombres únicos para las restricciones en el código convertido agregando un prefijo con el nombre de la tabla al nombre de la restricción. Para asegurarse de que AWS SCT genera nombres únicos para sus restricciones, seleccione Generar nombres únicos para las restricciones.

• Conservar el formato de los nombres de las columnas, las expresiones y las cláusulas de las instrucciones DML en el código convertido.

AWS SCT puede mantener el diseño de los nombres de las columnas, las expresiones y las cláusulas de las sentencias DML en la misma posición y orden que en el código fuente. Para ello, seleccione Sí en Conservar el formato de los nombres de las columnas, las expresiones y las cláusulas de las instrucciones DML.

• Para excluir las particiones de tabla del ámbito de conversión.

AWS SCT puede omitir todas las particiones de una tabla fuente durante la conversión. Para ello, seleccione Excluir las particiones de tabla del ámbito de conversión.

• Usar el particionado automático para las tablas particionadas por tamaño.

Para la migración de datos, AWS SCT puede particionar automáticamente todas las tablas que tengan un tamaño superior al especificado. Para usar esta opción, seleccione Forzar la partición de tablas con un tamaño superior a e introduzca el tamaño de las tablas en gigabytes. A continuación, introduzca el número de particiones. AWS SCT Al activar esta opción, tiene en cuenta el tamaño del dispositivo de almacenamiento de acceso directo (DASD) de la base de datos de origen.

AWS SCT puede determinar el número de particiones automáticamente. Para ello, seleccione Aumentar el número de particiones proporcionalmente e introduzca el número máximo de particiones.

 Devolver conjuntos de resultados dinámicos como una matriz de valores del tipo de datos refcursor.

AWS SCT puede convertir los procedimientos de origen que devuelven conjuntos de resultados dinámicos en procedimientos que tienen una matriz de cursores abiertos como parámetro de salida adicional. Para ello, seleccione Utilizar una matriz de recursos para devolver todos los conjuntos de resultados dinámicos.

• Especificar el estándar que se utilizará para la conversión de valores de fecha y hora en representaciones de cadenas.

AWS SCT puede convertir valores de fecha y hora en representaciones de cadenas utilizando uno de los formatos industriales compatibles. Para ello, seleccione Usar representaciones en cadena de valores de fecha o Usar representaciones en cadena de valores de hora. A continuación, elija uno de los siguientes estándares.

- Organización Internacional de Normalización (ISO)
- Estándar europeo de IBM (EUR)
- Estándar estadounidense de IBM (EE. UU.)
- Estándar industrial japonés Christian Era (JIS)

# ConnConnecting a bases de datos de IBM DB2 para Linux, UNIX y Windows con AWS Schema Conversion Tool

Puede utilizarlos AWS SCT para convertir esquemas, objetos de código en el lenguaje SQL y código de aplicaciones de IBM Db2 para Linux, Unix y Windows (Db2 LUW) a los siguientes objetivos.

- Amazon RDS para MySQL
- Amazon Aurora MySQL-Compatible Edition
- Amazon RDS para PostgreSQL
- Edición de Amazon Aurora compatible con PostgreSQL
- Amazon RDS para MariaDB

AWS SCT admite como fuente las versiones 9.1, 9.5, 9.7, 10.1, 10.5, 11.1 y 11.5 de Db2 LUW.

## Privilegios para Db2 LUW como origen

Los privilegios necesarios para conectarse a una base de datos de Db2 LUW, comprobar los privilegios disponibles y leer los metadatos de esquema de un origen son los siguientes:

- Privilegio necesario para establecer una conexión:
  - CONNECT ON DATABASE
- Privilegio necesario para ejecutar instrucciones SQL:
  - EJECUTAR EN EL PAQUETE NULLID. SYSSH200
- Privilegios necesarios para obtener información de nivel de instancia:
  - EXECUTE ON FUNCTION SYSPROC.ENV\_GET\_INST\_INFO
  - SELECT ON SYSIBMADM.ENV\_INST\_INFO
  - SELECT ON SYSIBMADM.ENV\_SYS\_INFO
- Privilegios necesarios para comprobar los privilegios concedidos a través de roles, grupos y autoridades:
  - EXECUTE ON FUNCTION SYSPROC.AUTH\_LIST\_AUTHORITIES\_FOR\_AUTHID
  - EXECUTE ON FUNCTION SYSPROC.AUTH\_LIST\_GROUPS\_FOR\_AUTHID
  - EXECUTE ON FUNCTION SYSPROC.AUTH\_LIST\_ROLES\_FOR\_AUTHID
  - SELECT ON SYSIBMADM.PRIVILEGES
- Privilegios necesarios en los catálogos y las tablas del sistema:
  - SELECT ON SYSCAT.ATTRIBUTES
  - SELECT ON SYSCAT.CHECKS
  - SELECT ON SYSCAT.COLIDENTATTRIBUTES
  - SELECT ON SYSCAT.COLUMNS
  - SELECT ON SYSCAT.DATAPARTITIONEXPRESSION
  - SELECT ON SYSCAT.DATAPARTITIONS
  - SELECT ON SYSCAT.DATATYPEDEP
  - SELECT ON SYSCAT.DATATYPES
  - SELECT ON SYSCAT.HIERARCHIES
  - SELECT ON SYSCAT.INDEXCOLUSE
  - SELECT ON SYSCAT.INDEXES

- SELECT ON SYSCAT.INDEXPARTITIONS
- SELECT ON SYSCAT.KEYCOLUSE
- SELECT ON SYSCAT.MODULEOBJECTS
- SELECT ON SYSCAT.MODULES
- SELECT ON SYSCAT.NICKNAMES
- SELECT ON SYSCAT.PERIODS
- SELECT ON SYSCAT.REFERENCES
- SELECT ON SYSCAT.ROUTINEPARMS
- SELECT ON SYSCAT.ROUTINES
- SELECT ON SYSCAT.ROWFIELDS
- SELECT ON SYSCAT.SCHEMATA
- SELECT ON SYSCAT.SEQUENCES
- SELECCIONAR EN SYSCAT.TABCONST
- SELECCIONAR EN SYSCAT. TABLES
- SELECCIONE EN SYSCAT.TRIGGERS
- SELECCIONE EN SYSCAT.VARIABLEDEP
- SELECT ON SYSCAT.VARIABLES
- SELECT ON SYSCAT.VIEWS
- NO SELECCIONE NINGÚN SISTEMA. SYSDUMMY1
- Para ejecutar instrucciones SQL, la cuenta de usuario necesita un privilegio para utilizar al menos una de las cargas de trabajo habilitadas en la base de datos. Si ninguna de las cargas de trabajo está asignada al usuario, asegúrese de este puede obtener acceso a la carga de trabajo de usuario predeterminada:
  - USAGE ON WORKLOAD SYSDEFAULTUSERWORKLOAD

Para ejecutar consultas, debe crear un espacio de tabla temporal del sistema con un tamaño de página de 8 K, 16 K y 32 K, si no existen. Para crear los espacios de tabla temporales, ejecute los siguientes scripts.

CREATE BUFFERPOOL BP8K IMMEDIATE ALL DBPARTITIONNUMS SIZE AUTOMATIC

NUMBLOCKPAGES Ø PAGESIZE 8K; CREATE SYSTEM TEMPORARY TABLESPACE TS\_SYS\_TEMP\_8K PAGESIZE 8192 BUFFERPOOL BP8K; CREATE BUFFERPOOL BP16K IMMEDIATE ALL DBPARTITIONNUMS SIZE AUTOMATIC NUMBLOCKPAGES Ø PAGESIZE 16K; CREATE SYSTEM TEMPORARY TABLESPACE TS\_SYS\_TEMP\_BP16K PAGESIZE 16384 BUFFERPOOL BP16K; CREATE BUFFERPOOL BP32K IMMEDIATE ALL DBPARTITIONNUMS SIZE AUTOMATIC NUMBLOCKPAGES 0 PAGESIZE 32K; CREATE SYSTEM TEMPORARY TABLESPACE TS\_SYS\_TEMP\_BP32K PAGESIZE 32768 BUFFERPOOL BP32K;

### Conexión a Db2 LUW como origen

Utilice el siguiente procedimiento para conectarse a su base de datos Db2 LUW de origen con la AWS Schema Conversion Tool.

Para conectarse a una base de datos de origen de Db2 LUW

- 1. En AWS Schema Conversion Tool, selecciona Añadir fuente.
- 2. Elija Db2 LUW y, a continuación, elija Siguiente.

Se abrirá el cuadro de diálogo Agregar origen.

3. En Nombre de conexión, escriba un nombre para su base de datos. AWS SCT muestra este nombre en el árbol del panel izquierdo.

- 4. Utilice las credenciales de la base de datos de AWS Secrets Manager o introdúzcalas manualmente:
  - Para usar las credenciales de base de datos de Secrets Manager, siga las instrucciones siguientes:
    - 1. En Secreto de AWS , elija el nombre del secreto.
    - 2. Seleccione Rellenar para rellenar automáticamente todos los valores del cuadro de diálogo de conexión a la base de datos de Secrets Manager.

Para obtener información sobre el uso de las credenciales de bases de datos de Secrets Manager, consulteConfigurando AWS Secrets Manager en el AWS Schema Conversion Tool.

 Para introducir manualmente la información de conexión a la base de datos de origen de IBM Db2 LUW, siga las instrucciones siguientes:

| Parámetro                         | Acción                                                                                                    |
|-----------------------------------|----------------------------------------------------------------------------------------------------|
| Nombre del servidor               | Escriba el nombre del sistema de nombres de dominio<br>(DNS) o la dirección IP del servidor de base de datos de<br>origen.                                                                                                    |
| Puerto del servidor               | Escriba el puerto utilizado para conectarse al servidor de base de datos de origen.                                                                                                    |
| Base de datos                     | Escriba el nombre de la base de datos de Db2 LUW.                                                                                                    |
| Nombre de usuario y<br>Contraseña | <ul> <li>Introduzca las credenciales de la base de datos para conectarse al servidor de base de datos de origen.</li> <li>AWS SCT utiliza la contraseña para conectarse a la base de datos de origen solo cuando decide conectarse a la base de datos en un proyecto. Para evitar que se exponga la contraseña de la base de datos de origen, AWS SCT no guarda la contraseña de forma predeterminada. Si cierra el AWS SCT proyecto y lo vuelve a abrir, se le solicitará la contraseña para conectarse a la base de datos de origen según sea necesario.</li> </ul> |

| Parámetro                          | Acción                                                                                                    |
|------------------------------------|----------------------------------------------------------------------------------------------------|
| Usar SSL                           | Seleccione esta opción si desea utilizar capa de sockets<br>seguros (SSL) para conectarse a la base de datos.<br>Proporcione la siguiente información adicional, según<br>proceda, en la pestaña SSL:<br>• Almacén de confianza: la ubicación de un almacén de                                   |
|                                    | confianza que contenga certificados. Para que esta<br>ubicación aparezca en aquí, añádala en Configuración<br>global.                                                                                                    |
| Almacenar contraseña               | AWS SCT crea una bóveda segura para almacenar los<br>certificados SSL y las contraseñas de las bases de datos.<br>Puede habilitar esta opción para almacenar la contraseña<br>de la base de datos y conectarse rápidamente a la base de<br>datos sin necesidad de introducir la contraseña.      |
| Ruta del controlador de Db2<br>LUW | Escriba la ruta al controlador que va a usar para conectars<br>e a la base de datos de origen. Para obtener más informaci<br>ón, consulte <u>Instalación de controladores JDBC para AWS</u><br><u>Schema Conversion Tool</u> .                                                                   |
|                                    | Si almacena la ruta al controlador en la configuración global<br>del proyecto, la ruta del controlador no aparecerá en el<br>cuadro de diálogo de conexión. Para obtener más informaci<br>ón, consulte <u>Almacenamiento de rutas a los controladores</u><br><u>en la configuración global</u> . |

- 5. Elija Probar conexión para comprobar que AWS SCT puede conectarse a la base de datos de origen.
- 6. Seleccione Conectar para conectarse a su base de datos de origen.

# Migración de IBM DB2 para Linux, UNIX y Windows a Amazon Relational Database Service for PostgreSQL o a una edición compatible con Amazon Aurora PostgreSQL

Al migrar IBM Db2 LUW a PostgreSQL, AWS SCT puede convertir varias sentencias de activación utilizadas con Db2 LUW. Entre estas instrucciones de activación se incluyen las siguientes:

- Eventos de activación: los eventos de activación INSERT, DELETE y UPDATE especifican que la acción activada debe ejecutarse siempre que el evento se aplica a la tabla o vista de asuntos. Puede especificar cualquier combinación de los eventos INSERT, DELETE y UPDATE, pero puede especificar cada evento solo una vez. AWS SCT admite eventos desencadenantes únicos y múltiples. En el caso de los eventos, PostgreSQL tiene prácticamente la misma funcionalidad.
- Evento OF COLUMN: se puede especificar un nombre de columna desde una tabla base. El disparador se activa únicamente cuando se actualiza una columna que aparece en la lista de nombres de columnas. PostgreSQL tiene la misma funcionalidad.
- Disparadores de instrucciones: estos disparadores indican que la acción se aplica una sola vez en toda la instrucción. Este tipo de granularidad no se puede especificar con los disparadores BEFORE o INSTEAD OF. Si se especifica, se activará un disparador UPDATE o DELETE aunque no haya ninguna fila afectada. PostgreSQL también cuenta con esta funcionalidad y la declaración de los disparadores de instrucciones es idéntica en PostgreSQL y Db2 LUW.
- Cláusulas de referencia: estas cláusulas especifican los nombres de correlación de las variables de transición y los nombres de las tablas de transición. Los nombres de correlación identifican una fila concreta del conjunto de filas afectadas por la operación SQL de activación. Los nombres de las tablas identifican el conjunto completo de filas afectadas. Cada una de las filas afectadas por una operación SQL de activación está disponible para la acción activada al asignar a las columnas los nombres de correlación especificados. PostgreSQL no admite esta funcionalidad y solo utiliza el nombre de correlación NEW u OLD.
- ACTIVADORES INSTEAD OF: AWS SCT los admite.

Convertir tablas particionadas de Db2 LUW a tablas particionadas de PostgreSQL versión 10

AWS SCT puede convertir tablas LUW de Db2 en tablas particionadas en PostgreSQL 10. Existen varias restricciones al convertir una tabla particionada de Db2 LUW en PostgreSQL:

- Puede crear una tabla particionada con una columna que admita valores null en Db2 LUW y puede especificar una partición para almacenar los valores NULL. Sin embargo, PostgreSQL no admite valores NULL con particiones RANGE.
- Db2 LUW puede utilizar una cláusula INCLUSIVE o EXCLUSIVE para establecer los valores límite del intervalo. PostgreSQL solo admite INCLUSIVE para el límite inicial y EXCLUSIVE para el límite final. El nombre de la partición convertida tiene el formato <nombre\_tabla\_original>\_<nombre\_partición\_original>.
- Puede crear claves principales o únicas para tablas particionadas de Db2 LUW. PostgreSQL requiere que se creen claves primarias o únicas para cada partición directamente. Las restricciones de claves principales o únicas deben eliminarse de la tabla principal. El nombre de la clave convertida tiene el formato <nombre\_clave\_original>\_<nombre\_partición\_original>.
- Puede crear una restricción de clave externa que tenga como origen o destino una tabla particionada de Db2 LUW. Sin embargo, PostgreSQL no admite referencias de clave externa en tablas particionadas. PostgreSQL tampoco admite las referencias de clave externa entre una tabla particionada y otra tabla.
- Puede crear un índice en una tabla particionada en Db2 LUW. Sin embargo, PostgreSQL requiere que se cree un índice para cada partición directamente. Los índices deben eliminarse de la tabla principal. El nombre del índice convertido tiene el formato <nombre\_índice\_original>\_<nombre\_partición\_original>.
- Debe definir los disparadores de fila en las particiones individuales, no en la tabla particionada. Los disparadores deben eliminarse de la tabla principal. El nombre del disparador convertido tiene el formato <nombre\_disparador\_original>\_<nombre\_partición\_original>.

Privilegios para PostgreSQL como destino

Para usar PostgreSQL como destino AWS SCT, se requiere el privilegio. CREATE ON DATABASE Asegúrese de conceder este privilegio a cada base de datos PostgreSQL de destino.

Para usar los sinónimos públicos convertidos, cambie la ruta de búsqueda predeterminada de la base de datos a "\$user", public\_synonyms, public.

Puede usar el siguiente ejemplo de código para crear un usuario de base de datos y conceder los privilegios.

```
CREATE ROLE user_name LOGIN PASSWORD 'your_password';
GRANT CREATE ON DATABASE db_name TO user_name;
```
ALTER DATABASE db\_name SET SEARCH\_PATH = "\$user", public\_synonyms, public;

En el ejemplo anterior, *user\_name* sustitúyalo por el nombre de tu usuario. A continuación, *db\_name* sustitúyalo por el nombre de la base de datos de destino. Por último, *your\_password* sustitúyala por una contraseña segura.

En PostgreSQL, solo el propietario de un esquema o un superuser puede anular un esquema. El propietario puede eliminar un esquema y todos los objetos que incluye este esquema, aunque el propietario del esquema no sea propietario de algunos de los objetos.

Si utiliza distintos usuarios para convertir y aplicar diferentes esquemas a la base de datos de destino, puede aparecer un mensaje de error cuando no AWS SCT puede eliminar un esquema. Para evitar este mensaje de error, utilice el rol de superuser.

# Migración de IBM DB2 para Linux, UNIX y Windows a Amazon RDS para MySQL o Amazon Aurora MySQL

Al convertir una base de datos de IBM Db2 LUW a RDS para MySQL o Amazon Aurora MySQL, tenga en cuenta lo siguiente.

#### Privilegios para MySQL como destino

Los privilegios necesarios para MySQL como destino se enumeran a continuación:

- CREATE ON \*.\*
- ALTER ON \*.\*
- DROP ON \*.\*
- INDEX ON \*.\*
- REFERENCES ON \*.\*
- SELECT ON \*.\*
- CREATE VIEW ON \*.\*
- SHOW VIEW ON \*.\*
- TRIGGER ON \*.\*
- CREATE ROUTINE ON \*.\*
- ALTER ROUTINE ON \*.\*

- EXECUTE ON \*.\*
- SELECT ON mysql.proc
- INSERTE Y ACTUALICE EN AWS\_DB 2\_EXT. \*
- INSERTAR, ACTUALIZAR Y ELIMINAR EN AWS\_DB 2\_EXT\_DATA. \*
- CREE TABLAS TEMPORALES EN AWS\_DB 2\_EXT\_DATA. \*

Puede usar el siguiente ejemplo de código para crear un usuario de base de datos y conceder los privilegios.

```
CREATE USER 'user_name' IDENTIFIED BY 'your_password';
GRANT CREATE ON *.* TO 'user_name';
GRANT ALTER ON *.* TO 'user_name';
GRANT DROP ON *.* TO 'user_name';
GRANT INDEX ON *.* TO 'user_name';
GRANT REFERENCES ON *.* TO 'user_name';
GRANT SELECT ON *.* TO 'user_name';
GRANT CREATE VIEW ON *.* TO 'user_name';
GRANT SHOW VIEW ON *.* TO 'user_name';
GRANT TRIGGER ON *.* TO 'user_name';
GRANT CREATE ROUTINE ON *.* TO 'user_name';
GRANT ALTER ROUTINE ON *.* TO 'user_name';
GRANT EXECUTE ON *.* TO 'user_name';
GRANT SELECT ON mysql.proc TO 'user_name';
GRANT INSERT, UPDATE ON AWS_DB2_EXT.* TO 'user_name';
GRANT INSERT, UPDATE, DELETE ON AWS_DB2_EXT_DATA.* TO 'user_name';
GRANT CREATE TEMPORARY TABLES ON AWS_DB2_EXT_DATA.* TO 'user_name';
```

En el ejemplo anterior, *user\_name* sustitúyalo por el nombre de tu usuario. A continuación, *your\_password* sustitúyala por una contraseña segura.

Para usar Amazon RDS para MySQL o Aurora MySQL como destino, establezca el parámetro lower\_case\_table\_names en 1. Este valor significa que el servidor MySQL gestiona los identificadores de nombres de objetos como tablas, índices, disparadores y bases de datos sin distinguir entre mayúsculas y minúsculas. Si ha activado el registro binario en la instancia de destino, establezca el parámetro log\_bin\_trust\_function\_creators en 1. En este caso, no es necesario utilizar las características DETERMINISTIC, READS SQL DATA o NO SQL para crear funciones almacenadas. Para configurar estos parámetros, cree un grupo de parámetros de base de datos nuevo o modifique uno existente.

# Uso de MySQL como fuente para AWS SCT

Puede utilizarlos AWS SCT para convertir esquemas, objetos de código de bases de datos y código de aplicaciones de MySQL a los siguientes destinos:

- Amazon RDS para PostgreSQL
- Edición de Amazon Aurora compatible con PostgreSQL
- Amazon RDS para MySQL

Para obtener más información, consulte las siguientes secciones:

#### Temas

- Privilegios para MySQL como base de datos de origen
- Conexión a MySQL como origen
- Privilegios para PostgreSQL como base de datos de destino

## Privilegios para MySQL como base de datos de origen

A continuación se enumeran los privilegios necesarios para MySQL como origen:

- SELECT ON \*.\*
- SHOW VIEW ON \*.\*

## Conexión a MySQL como origen

Utilice el siguiente procedimiento para conectarse a su base de datos MySQL de origen con la AWS Schema Conversion Tool.

Para conectarse a una base de datos de MySQL

- 1. En AWS Schema Conversion Tool, selecciona Añadir fuente.
- 2. Seleccione MySQL y, a continuación, elija Siguiente.

Se abrirá el cuadro de diálogo Agregar origen.

3. En Nombre de conexión, escriba un nombre para su base de datos. AWS SCT muestra este nombre en el árbol del panel izquierdo.

- 4. Utilice las credenciales de la base de datos de AWS Secrets Manager o introdúzcalas manualmente:
  - Para usar las credenciales de base de datos de Secrets Manager, siga las instrucciones siguientes:
    - 1. En Secreto de AWS, elija el nombre del secreto.
    - 2. Seleccione Rellenar para rellenar automáticamente todos los valores del cuadro de diálogo de conexión a la base de datos de Secrets Manager.

Para obtener información sobre el uso de las credenciales de bases de datos de Secrets Manager, consulte Configurando AWS Secrets Manager en el AWS Schema Conversion Tool.

 Para introducir manualmente la información de conexión a la base de datos de origen de MySQL, siga estas instrucciones:

| Parámetro           | Acción                                                                                                    |
|---------------------|----------------------------------------------------------------------------------------------------|
| Nombre del servidor | Escriba el nombre del sistema de nombres de dominio<br>(DNS) o la dirección IP del servidor de base de datos de<br>origen.                                                                                         |
|                     | Puede conectarse a la base de datos MySQL de origen<br>mediante un protocolo de IPv6 direcciones. Para ello,<br>utilice corchetes para escribir la dirección IP, tal y como se<br>muestra en el siguiente ejemplo. |
|                     | [2001:db8:ffff:ffff:ffff:ffff:fffe]                                                                                                    |
| Puerto del servidor | Escriba el puerto utilizado para conectarse al servidor de base de datos de origen.                                                                                                    |

| Parámetro                         | Acción                                                                                                    |
|-----------------------------------|----------------------------------------------------------------------------------------------------|
| Nombre de usuario y<br>Contraseña | Introduzca las credenciales de la base de datos para conectarse al servidor de base de datos de origen.                                                                                                    |
|                                   | AWS SCT utiliza la contraseña para conectarse a la base<br>de datos de origen solo cuando decide conectarse a la<br>base de datos en un proyecto. Para evitar que la contraseñ<br>a de su base de datos de origen quede expuesta, AWS<br>SCT no la almacena por defecto. Si cierra el AWS SCT<br>proyecto y lo vuelve a abrir, se le solicitará la contraseña<br>para conectarse a la base de datos de origen, según sea<br>necesario. |
| Usar SSL                          | <ul> <li>Seleccione esta opción para utilizar capa de sockets seguros (SSL) para conectarse a su base de datos.</li> <li>Proporcione la siguiente información adicional, según proceda, en la pestaña SSL:</li> <li>Requerir SSL: seleccione esta opción para conectar con el servidor únicamente a través de SSL.</li> </ul>                                                                                                    |
|                                   | Si selecciona Requerir SSL, significa que si el servidor<br>no admite SSL, no puede conectar con el servidor. Si<br>no selecciona Requerir SSL y el servidor no admite<br>SSL, sigue pudiendo conectar con el servidor sin utilizar<br>SSL. Para obtener más información, consulte <u>Configurar</u><br><u>MySQL para usar conexiones seguras</u> .                                                                                    |
|                                   | <ul> <li>Verificar certificado de servidor: seleccione esta opción<br/>para verificar el certificado del servidor mediante un<br/>almacén de confianza.</li> </ul>                                                                                                    |
|                                   | <ul> <li>Almacén de confianza: la ubicación de un almacén de<br/>confianza que contenga certificados.</li> </ul>                                                                                                    |

| Parámetro                | Acción                                                                                                    |
|--------------------------|----------------------------------------------------------------------------------------------------|
| Almacenar contraseña     | AWS SCT crea una bóveda segura para almacenar los<br>certificados SSL y las contraseñas de las bases de datos.<br>Puede habilitar esta opción para almacenar la contraseña<br>de la base de datos y conectarse rápidamente a la base de<br>datos sin necesidad de introducir la contraseña.      |
| MySql ruta del conductor | Escriba la ruta al controlador que va a usar para conectars<br>e a la base de datos de origen. Para obtener más informaci<br>ón, consulte <u>Instalación de controladores JDBC para AWS</u><br><u>Schema Conversion Tool</u> .                                                                   |
|                          | Si almacena la ruta al controlador en la configuración global<br>del proyecto, la ruta del controlador no aparecerá en el<br>cuadro de diálogo de conexión. Para obtener más informaci<br>ón, consulte <u>Almacenamiento de rutas a los controladores</u><br><u>en la configuración global</u> . |

- 5. Elija Probar conexión para comprobar que AWS SCT puede conectarse a la base de datos de origen.
- 6. Seleccione Conectar para conectarse a su base de datos de origen.

## Privilegios para PostgreSQL como base de datos de destino

Para usar PostgreSQL como destino AWS SCT, se requiere el privilegio. CREATE ON DATABASE Asegúrese de conceder este privilegio a cada base de datos PostgreSQL de destino.

Para usar los sinónimos públicos convertidos, cambie la ruta de búsqueda predeterminada de la base de datos a "\$user", public\_synonyms, public.

Puede usar el siguiente ejemplo de código para crear un usuario de base de datos y conceder los privilegios.

```
CREATE ROLE user_name LOGIN PASSWORD 'your_password';
GRANT CREATE ON DATABASE db_name TO user_name;
ALTER DATABASE db_name SET SEARCH_PATH = "$user", public_synonyms, public;
```

En el ejemplo anterior, *user\_name* sustitúyalo por el nombre de tu usuario. A continuación, *db\_name* sustitúyalo por el nombre de la base de datos de destino. Por último, *your\_password* sustitúyala por una contraseña segura.

En PostgreSQL, solo el propietario de un esquema o un superuser puede anular un esquema. El propietario puede eliminar un esquema y todos los objetos que incluye este esquema, aunque el propietario del esquema no sea propietario de algunos de los objetos.

Si utiliza distintos usuarios para convertir y aplicar diferentes esquemas a la base de datos de destino, puede aparecer un mensaje de error cuando no AWS SCT puede eliminar un esquema. Para evitar este mensaje de error, utilice el rol de superuser.

# Conexión a bases de datos Oracle con AWS Schema Conversion Tool

Puede utilizarlos AWS SCT para convertir esquemas, objetos de código de bases de datos y código de aplicaciones de Oracle Database a los siguientes destinos:

- Amazon RDS para MySQL
- Amazon Aurora MySQL-Compatible Edition
- Amazon RDS para PostgreSQL
- Edición de Amazon Aurora compatible con PostgreSQL
- Amazon RDS para Oracle
- Amazon RDS para MariaDB

Cuando la fuente es una base de datos Oracle, los comentarios se pueden convertir al formato adecuado, por ejemplo, en una base de datos PostgreSQL. AWS SCT puede convertir comentarios en tablas, vistas y columnas. Los comentarios pueden incluir apóstrofes; AWS SCT duplica los apóstrofes al convertir sentencias SQL, igual que ocurre con las cadenas literales.

Para obtener más información, consulte lo siguiente.

#### Temas

- Privilegios para Oracle como origen
- Conexión a Oracle como origen

- Migración de Oracle a Amazon RDS para PostgreSQL o Amazon Aurora PostgreSQL con AWS Schema Conversion Tool
- Migración de Oracle a Amazon RDS para MySQL o Amazon Aurora MySQL con AWS Schema Conversion Tool
- Migración de Oracle Database a Amazon RDS for Oracle con AWS Schema Conversion Tool

## Privilegios para Oracle como origen

A continuación se enumeran los privilegios necesarios para Oracle como origen:

- CONNECT
- SELECT\_CATALOG\_ROLE
- SELECT ANY DICTIONARY
- SELECT ON SYS.ARGUMENT\$

## Conexión a Oracle como origen

Utilice el siguiente procedimiento para conectarse a su base de datos de Oracle de origen con la AWS Schema Conversion Tool.

Para conectarse a una base de datos de Oracle de origen

- 1. En, selecciona Añadir fuente. AWS Schema Conversion Tool
- 2. Elija Oracle y, a continuación, elija Siguiente.

Se abrirá el cuadro de diálogo Agregar origen.

- 3. En Nombre de conexión, escriba un nombre para su base de datos. AWS SCT muestra este nombre en el árbol del panel izquierdo.
- 4. Utilice las credenciales de la base de datos de AWS Secrets Manager o introdúzcalas manualmente:
  - Para usar las credenciales de base de datos de Secrets Manager, siga las instrucciones siguientes:
    - 1. En Secreto de AWS, elija el nombre del secreto.
    - 2. Seleccione Rellenar para rellenar automáticamente todos los valores del cuadro de diálogo de conexión a la base de datos de Secrets Manager.

Para obtener información sobre el uso de las credenciales de bases de datos de Secrets Manager, consulteConfigurando AWS Secrets Manager en el AWS Schema Conversion Tool.

• Para introducir manualmente la información de conexión a la base de datos de origen de Oracle, siga las instrucciones siguientes:

| Parámetro | Acción                                                                                                    |
|-----------|----------------------------------------------------------------------------------------------------|
| Туре      | <ul> <li>Seleccione el tipo de conexión a la base de datos. En función de su tipo, proporcione la siguiente información adicional:</li> <li>SID</li> <li>Nombre del servidor: escriba el nombre del sistema de nombres de dominio (DNS) o la dirección IP del servidor de base de datos de origen.</li> <li>Puerto del servidor: el puerto que utilice para conectars e al servidor de su base de datos de origen.</li> <li>SID de Oracle: el ID del sistema (SID) de Oracle. Para</li> </ul> |
|           | encontrar el SID de Oracle, envíe la siguiente consulta<br>a su base de datos de Oracle:                                                                                                    |
|           | <pre>SELECT sys_context('userenv','inst<br/>ance_name') AS SID FROM dual;</pre> • Nombre del servicio                                                                                                    |
|           | <ul> <li>Nombre del servidor: el nombre DNS o la dirección IP<br/>de su servidor de base de datos de origen.</li> </ul>                                                                                                    |
|           | Puede conectarse a la base de datos Oracle de origen<br>mediante un protocolo de IPv6 direcciones. Para ello,<br>utilice corchetes para escribir la dirección IP, tal y como<br>se muestra en el siguiente ejemplo.                                                                                                    |
|           | [2001:db8:ffff:ffff:ffff:ffff:fffe]                                                                                                    |
|           | <ul> <li>Puerto del servidor: el puerto que utilice para conectars<br/>e al servidor de su base de datos de origen.</li> </ul>                                                                                                    |
|           | <ul> <li>Nombre del servicio: el nombre del servicio de Oracle<br/>al que conectarse.</li> </ul>                                                                                                    |
|           | Alias de TNS                                                                                                    |

| Parámetro | Acción                                                                                                    |
|-----------|----------------------------------------------------------------------------------------------------|
|           | <ul> <li>Ruta del archivo de TNS: la ruta al archivo que<br/>contiene la información de conexión del nombre<br/>Transparent Network Substrate (TNS).</li> </ul> |
|           | Tras elegir el archivo TNS, AWS SCT agrega todas las<br>conexiones de bases de datos Oracle del archivo a la<br>lista de alias de TNS.                          |
|           | Seleccione esta opción para conectarse a Oracle Real<br>Application Clusters (RAC).                                                                             |
|           | <ul> <li>Alias de TNS: el alias TNS de este archivo que utilizar<br/>para conectarse a la base de datos de origen.</li> </ul>                                   |
|           | <ul> <li>Identificador de conexión de TNS</li> </ul>                                                                                                    |
|           | <ul> <li>Identificador de conexión de TNS: identificador de la<br/>información de conexión del TNS registrado.</li> </ul>                                       |

| Parámetro                         | Acción                                                                                                    |
|-----------------------------------|----------------------------------------------------------------------------------------------------|
| Nombre de usuario y<br>Contraseña | <ul> <li>Introduzca las credenciales de la base de datos para conectarse al servidor de base de datos de origen.</li> <li>La primera vez que se conecte a la base de datos de Oracle, debe escribir la ruta al archivo del controlador de Oracle (ojdbc8.jar). Puede descargar el archivo en http://www.oracle.com/technetwork/database/features/jdbc/index-091264.html. Asegúrese de registrarse en el sitio web gratuito de Oracle Technical Network para completar la descarga. AWS SCT utiliza el controlador seleccionado para cualquier futura conexión a la base de datos Oracle. La ruta del controlador se puede modificar mediante la pestaña Controladores, en Configuración global.</li> <li>AWS SCT utiliza la contraseña para conectarse a la base de datos de origen solo cuando decide conectarse a la base de datos de origen aprima en proyecto. Para evitar que la contraseña a de su base de datos de origen quede expuesta, AWS SCT no la almacena por defecto. Si cierra el AWS SCT proyecto y lo vuelve a abrir, se le solicitará la contraseña para conectarse a la base de datos de origen, según sea necesario.</li> </ul> |

| Parámetro                         | Acción                                                                                                    |
|-----------------------------------|----------------------------------------------------------------------------------------------------|
| Usar SSL                          | <ul> <li>Seleccione esta opción para utilizar capa de sockets seguros (SSL) para conectarse a su base de datos.</li> <li>Proporcione la siguiente información adicional, según proceda, en la pestaña SSL:</li> <li>Autenticación SSL: seleccione esta opción para utilizar la autenticación SSL mediante certificado. Configure el almacén de confianza y el almacén de claves en Configuración, Configuración global y Seguridad.</li> <li>Almacén de confianza: el almacén de confianza que se va a utilizar.</li> <li>Almacén de claves: el almacén de claves que se va a utilizar.</li> </ul> |
| Almacenar contraseña              | AWS SCT crea una bóveda segura para almacenar los<br>certificados SSL y las contraseñas de las bases de datos.<br>Elija esta opción para almacenar la contraseña de la base<br>de datos y conectarse rápidamente a la base de datos sin<br>necesidad de introducir la contraseña.                                                                                                    |
| Ruta del controlador de<br>Oracle | Escriba la ruta al controlador que va a usar para conectars<br>e a la base de datos de origen. Para obtener más informaci<br>ón, consulte <u>Instalación de controladores JDBC para AWS</u><br><u>Schema Conversion Tool</u> .<br>Si almacena la ruta al controlador en la configuración global                                                                                                    |
|                                   | del proyecto, la ruta del controlador no aparecerá en el<br>cuadro de diálogo de conexión. Para obtener más informaci<br>ón, consulte <u>Almacenamiento de rutas a los controladores</u><br><u>en la configuración global</u> .                                                                                                    |

- 5. Elija Probar conexión para comprobar que AWS SCT puede conectarse a la base de datos de origen.
- 6. Seleccione Conectar para conectarse a su base de datos de origen.

# Migración de Oracle a Amazon RDS para PostgreSQL o Amazon Aurora PostgreSQL con AWS Schema Conversion Tool

Al convertir una base de datos de Oracle a RDS para PostgreSQL o Amazon Aurora PostgreSQL, tenga en cuenta lo siguiente.

Temas

- Privilegios para PostgreSQL como base de datos de destino
- Configuración de conversión de Oracle a PostgreSQL
- Conversión de secuencias de Oracle
- Conversión de pseudocolumnas ROWID de Oracle
- Conversión de SQL dinámico de Oracle
- <u>Conversión de particiones de Oracle</u>

Al convertir objetos del sistema Oracle a PostgreSQL AWS SCT, realiza las conversiones que se muestran en la siguiente tabla.

| Objeto del sistema<br>de Oracle | Descripción                                                                                                    | Objeto de<br>PostgreSQL<br>convertido |
|---------------------------------|----------------------------------------------------------------------------------------------------|---------------------------------------|
| V\$VERSION                      | Muestra los números de versión de los component<br>es de biblioteca principal en la base de datos de<br>Oracle | aws_oracle_ext.v\$v<br>ersion         |
| V\$INSTANCE                     | Una vista que muestra el estado de la instancia<br>actual.                                                     | aws_oracle_ext.v\$i<br>nstance        |

Puede utilizarlos AWS SCT para convertir archivos SQL\*Plus de Oracle a psql, que es un front-end de PostgreSQL basado en terminales. Para obtener más información, consulte <u>Convertir el SQL de la</u> aplicación mediante AWS SCT.

Privilegios para PostgreSQL como base de datos de destino

Para usar PostgreSQL como destino AWS SCT, se requiere el privilegio. CREATE ON DATABASE Asegúrese de conceder este privilegio a cada base de datos PostgreSQL de destino. Para usar los sinónimos públicos convertidos, cambie la ruta de búsqueda predeterminada de la base de datos a "\$user", public\_synonyms, public.

Puede usar el siguiente ejemplo de código para crear un usuario de base de datos y conceder los privilegios.

```
CREATE ROLE user_name LOGIN PASSWORD 'your_password';
GRANT CREATE ON DATABASE db_name TO user_name;
ALTER DATABASE db_name SET SEARCH_PATH = "$user", public_synonyms, public;
```

En el ejemplo anterior, *user\_name* sustitúyalo por el nombre de tu usuario. A continuación, *db\_name* sustitúyalo por el nombre de la base de datos de destino. Por último, *your\_password* sustitúyala por una contraseña segura.

Para utilizar Amazon RDS for PostgreSQL como destino, se necesita este privilegio. AWS SCT rds\_superuser

En PostgreSQL, solo el propietario de un esquema o un superuser puede anular un esquema. El propietario puede eliminar un esquema y todos los objetos que incluye este esquema, aunque el propietario del esquema no sea propietario de algunos de los objetos.

Si utiliza distintos usuarios para convertir y aplicar diferentes esquemas a la base de datos de destino, puede recibir un mensaje de error cuando no AWS SCT puede eliminar un esquema. Para evitar este mensaje de error, utilice el rol de superuser.

#### Configuración de conversión de Oracle a PostgreSQL

Para editar la configuración de conversión de Oracle a PostgreSQL, seleccione Configuración AWS SCT en y, a continuación, elija Configuración de conversión. En la lista superior, elija Oracle y, a continuación, Oracle — PostgreSQL. AWS SCT muestra todos los ajustes disponibles para la conversión de Oracle a PostgreSQL.

La configuración AWS SCT de conversión de Oracle a PostgreSQL incluye opciones para lo siguiente:

• Limitar el número de comentarios con elementos de acción en el código convertido.

En Añadir comentarios en el código convertido para los elementos de acción de la gravedad seleccionada o superior, seleccione la gravedad de los elementos de acción. AWS SCT añade comentarios en el código convertido para los elementos de acción de la gravedad seleccionada o superior.

Por ejemplo, para minimizar el número de comentarios en el código convertido, seleccione Solo errores. Para incluir comentarios para todos los elementos de acción del código convertido, seleccione Todos los mensajes.

- Para permitir AWS SCT convertir las vistas materializadas de Oracle en tablas o vistas materializadas en PostgreSQL. En conversión de vistas materializadas como, elija cómo convertir las vistas materializadas de origen.
- Trabajar con el código fuente de Oracle cuando incluya las funciones T0\_CHAR, T0\_DATE y T0\_NUMBER y con parámetros que PostgreSQL no admite. De forma predeterminada, AWS SCT simula el uso de estos parámetros en el código convertido.

Si el código fuente de Oracle incluye solo los parámetros compatibles con PostgreSQL, puede utilizar funciones nativas T0\_CHAR, T0\_DATE y T0\_NUMBER de PostgreSQL. En este caso, el código convertido funciona más rápido. Para incluir solo estos parámetros, seleccione los siguientes valores:

- La función TO\_CHAR() no utiliza cadenas de formato específicas de Oracle
- La función TO\_DATE() no utiliza cadenas de formato específicas de Oracle
- La función TO\_NUMBER() no utiliza cadenas de formato específicas de Oracle
- Determinar cuándo la base de datos Oracle de origen almacena solo valores enteros en las columnas de clave principal o externa del tipo de datos NUMBER, AWS SCT puede convertir estas columnas al tipo de datos BIGINT. Este enfoque mejora el rendimiento del código convertido. Para adoptar este enfoque, seleccione Convertir las columnas de clave principal o externa NUMBER en columnas BIGINT. Asegúrese de que el origen no incluya valores de punto flotante en estas columnas para evitar la pérdida de datos.
- Hacer caso omiso a los disparadores y restricciones deshabilitados en el código fuente. Para ello, elija Hacer caso omiso de los disparadores y restricciones deshabilitados.
- Se utiliza AWS SCT para convertir variables de cadena que se denominan SQL dinámico. El código de la base de datos puede cambiar los valores de estas variables de cadena. Para asegurarse de que AWS SCT siempre convierte el valor más reciente de esta variable de cadena, seleccione Convertir el código SQL dinámico que se crea en las rutinas denominadas.
- Para solucionar ese problema, la versión 10 y anteriores de PostgreSQL no admiten procedimientos. Si usted o sus usuarios no están familiarizados con el uso de procedimientos en PostgreSQL AWS SCT, pueden convertir los procedimientos de Oracle en funciones de PostgreSQL. Para ello, seleccione Convertir procedimientos en funciones.

- Ver información adicional sobre los elementos de acción ocurridos. Para ello, puede añadir funciones específicas al paquete de extensión. Para ello, seleccione Agregar un bloqueo de excepciones para los problemas de migración con los siguientes niveles de gravedad. A continuación, elija los niveles de gravedad para aumentar las excepciones definidas por el usuario.
- Trabajar con una base de datos de Oracle de origen que pueda incluir restricciones con los nombres generados automáticamente. Si el código fuente utiliza estos nombres, seleccione Convertir los nombres de restricciones generados por el sistema utilizando los nombres originales del origen. Si el código fuente utiliza estas restricciones pero no sus nombres, desactive esta opción para aumentar la velocidad de conversión.
- Determinar si la base de datos y las aplicaciones se ejecutan en zonas horarias diferentes. De forma predeterminada, AWS SCT emula las zonas horarias en el código convertido. Sin embargo, no necesita esta simulación cuando la base de datos y las aplicaciones utilizan la misma zona horaria. En este caso, seleccione La zona horaria del cliente coincide con la zona horaria del servidor.
- Determinar si la base de datos de origen y destino se ejecutan en zonas horarias diferentes. Si es así, la función que simula la función SYSDATE integrada de Oracle devuelve valores diferentes a los de la función de origen. Para asegurarse de que las funciones de origen y destino devuelven los mismos valores, elija Establecer zona horaria predeterminada para la simulación de SYSDATE.
- Usar las funciones de la extensión orafce en el código convertido. Para ello, en Usar implementación orafce, seleccione las funciones que desee utilizar. <u>Para obtener más información</u> <u>sobre oracle, consulte orace on.</u> GitHub

#### Conversión de secuencias de Oracle

AWS SCT convierte secuencias de Oracle a PostgreSQL. Si utiliza secuencias para mantener las restricciones de integridad, asegúrese de que los nuevos valores de una secuencia migrada no se superpongan a los valores existentes.

Para rellenar las secuencias convertidas con el último valor de la base de datos de origen

- 1. Abra su AWS SCT proyecto con Oracle como fuente.
- 2. Elija Configuración y, a continuación, elija Configuración de conversión.
- 3. En la lista superior, elija Oracle y, a continuación, Oracle PostgreSQL. AWS SCT muestra todos los ajustes disponibles para la conversión de Oracle a PostgreSQL.
- 4. Seleccione Rellenar las secuencias convertidas con el último valor generado en el lado del origen.

5. Seleccione Aceptar para guardar la configuración y cerrar el cuadro de diálogo Configuración de conversión.

#### Conversión de pseudocolumnas ROWID de Oracle

En una base de datos de Oracle, la pseudocolumna ROWID contiene la dirección de la fila de la tabla. La pseudocolumna ROWID es exclusiva de Oracle, por lo que AWS SCT convierte la pseudocolumna ROWID en una columna de datos en PostgreSQL. Al utilizar esta conversión, puede conservar la información de la pseudocolumna ROWID.

Al convertir la pseudocolumna ROWID, puede crear una columna de datos con el tipo de datos. AWS SCT bigint Si no existe una clave principal, AWS SCT establece la columna ROWID como clave principal. Si existe una clave principal, AWS SCT establece la columna ROWID con una restricción única.

Si el código de la base de datos fuente incluye operaciones con ROWID, que no puede ejecutar con un tipo de datos numérico, AWS SCT puede crear una columna de datos con ese tipo de datos. character varying

Para crear una columna de datos para la pseudocolumna ROWID de Oracle en un proyecto

- 1. Abra su AWS SCT proyecto con Oracle como fuente.
- 2. Elija Configuración y, a continuación, elija Configuración de conversión.
- 3. En la lista superior, elija Oracle y, a continuación, Oracle PostgreSQL. AWS SCT muestra todos los ajustes disponibles para la conversión de Oracle a PostgreSQL.
- 4. En Generar ID de fila, realice una de las siguientes acciones:
  - Seleccione Generar como identidad para crear una columna de datos numéricos.
  - Seleccione Generar como tipo de dominio de caracteres para crear una columna de datos de caracteres.
- 5. Seleccione Aceptar para guardar la configuración y cerrar el cuadro de diálogo Configuración de conversión.

#### Conversión de SQL dinámico de Oracle

Oracle ofrece dos formas de implementar el SQL dinámico: mediante una instrucción EXECUTE IMMEDIATE o llamando a los procedimientos del paquete DBMS\_SQL. Si la base de datos Oracle

de origen incluye objetos con SQL dinámico, utilícela AWS SCT para convertir sentencias SQL dinámicas de Oracle a PostgreSQL.

Para convertir instrucciones de SQL dinámico a PostgreSQL

- 1. Abra su AWS SCT proyecto con Oracle como fuente.
- 2. Elija un objeto de base de datos que utilice SQL dinámico en la vista en árbol de origen de Oracle.
- Abra el menú contextual (clic secundario) para el objeto, seleccione Convertir esquema y
  aceptar reemplazar los objetos si existen. En la siguiente captura de pantalla se muestra el
  procedimiento convertido bajo el procedimiento de Oracle con SQL dinámico.

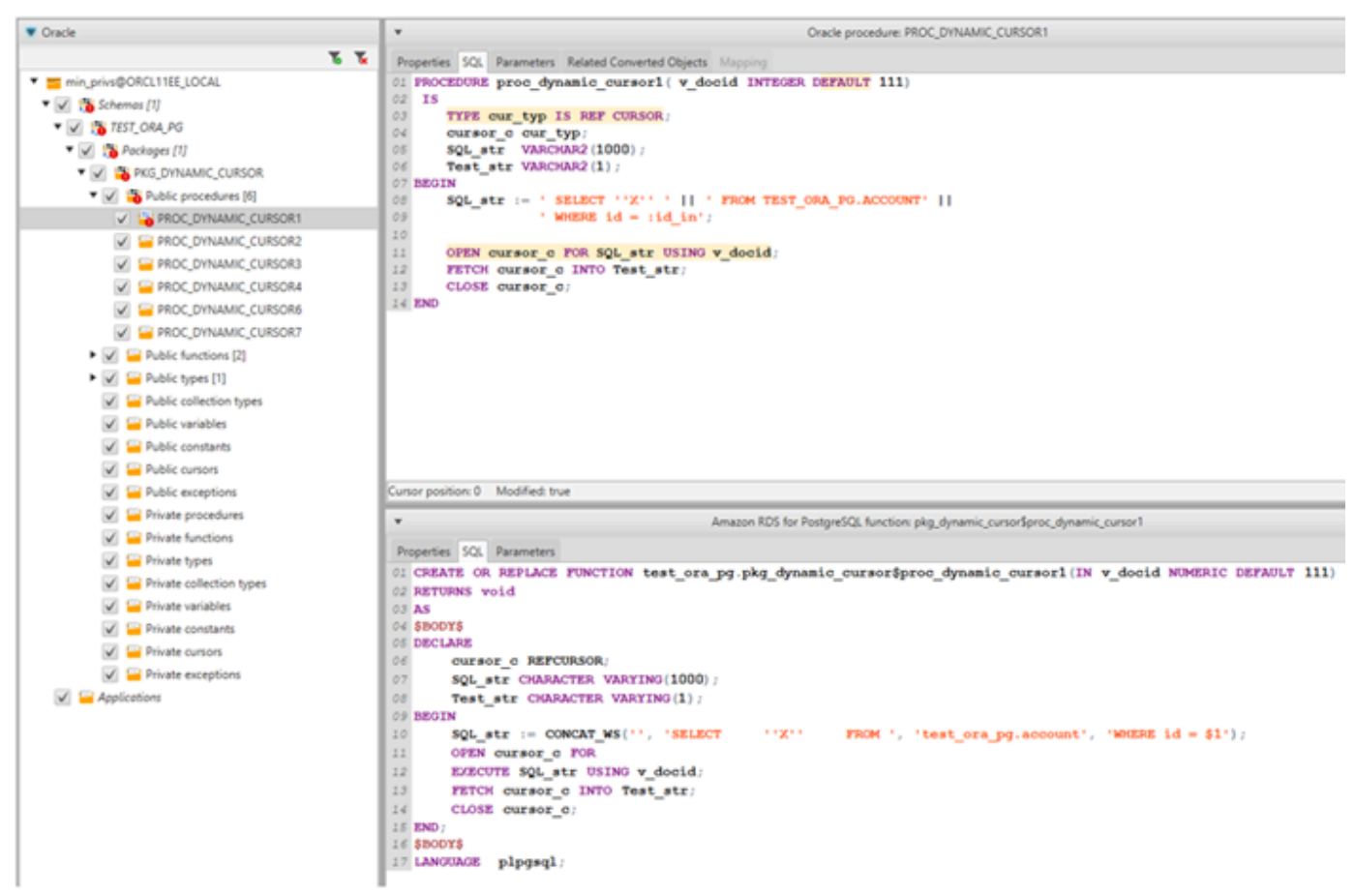

Conversión de particiones de Oracle

AWS SCT actualmente admite los siguientes métodos de particionamiento:

- Range
- Enumeración

- · Rango de varias columnas
- Hash
- Compuesto (list-list, range-list, list-range, list-hash, range-hash, hash-hash)

# Migración de Oracle a Amazon RDS para MySQL o Amazon Aurora MySQL con AWS Schema Conversion Tool

Para simular las funciones de la base de datos de Oracle en código MySQL convertido, utilice el paquete de extensión de Oracle a MySQL en AWS SCT. Para obtener más información acerca de los paquetes de extensión , consulte Uso de paquetes de extensión con AWS Schema Conversion Tool.

Temas

- Privilegios para MySQL como base de datos de destino
- <u>Configuración de conversión de Oracle a MySQL</u>
- <u>Consideraciones sobre la migración</u>
- Convertir la instrucción WITH en Oracle a Amazon RDS para MySQL o Amazon Aurora MySQL

Privilegios para MySQL como base de datos de destino

Los privilegios necesarios para MySQL como destino se enumeran a continuación:

- CREATE ON \*.\*
- ALTER ON \*.\*
- DROP ON \*.\*
- INDEX ON \*.\*
- REFERENCES ON \*.\*
- SELECT ON \*.\*
- CREATE VIEW ON \*.\*
- SHOW VIEW ON \*.\*
- TRIGGER ON \*.\*
- CREATE ROUTINE ON \*.\*
- ALTER ROUTINE ON \*.\*
- EXECUTE ON \*.\*

- CREATE TEMPORARY TABLES ON \*.\*
- AWS\_LAMBDA\_ACCESS
- INSERTAR, ACTUALIZAR EN AWS\_ORACLE \_EXT. \*
- INSERTAR, ACTUALIZAR Y ELIMINAR EN AWS\_ORACLE \_EXT\_DATA. \*

Si utiliza como destino una base de datos MySQL 5.7 o inferior, conceda el permiso INVOKE LAMBDA \*.\* en lugar de \_ACCESS. AWS\_LAMBDA Para las bases de datos MySQL versión 8.0 y superiores, conceda el AWS\_LAMBDA\_ACCESS permiso.

Puede usar el siguiente ejemplo de código para crear un usuario de base de datos y conceder los privilegios.

```
CREATE USER 'user_name' IDENTIFIED BY 'your_password';
GRANT CREATE ON *.* TO 'user_name';
GRANT ALTER ON *.* TO 'user_name';
GRANT DROP ON *.* TO 'user_name';
GRANT INDEX ON *.* TO 'user_name';
GRANT REFERENCES ON *.* TO 'user_name';
GRANT SELECT ON *.* TO 'user_name';
GRANT CREATE VIEW ON *.* TO 'user_name';
GRANT SHOW VIEW ON *.* TO 'user_name';
GRANT TRIGGER ON *.* TO 'user_name';
GRANT CREATE ROUTINE ON *.* TO 'user_name';
GRANT ALTER ROUTINE ON *.* TO 'user_name';
GRANT EXECUTE ON *.* TO 'user_name';
GRANT CREATE TEMPORARY TABLES ON *.* TO 'user name';
GRANT AWS_LAMBDA_ACCESS TO 'user_name';
GRANT INSERT, UPDATE ON AWS_ORACLE_EXT.* TO 'user_name';
GRANT INSERT, UPDATE, DELETE ON AWS_ORACLE_EXT_DATA.* TO 'user_name';
```

En el ejemplo anterior, *user\_name* sustitúyalo por el nombre de tu usuario. A continuación, *your\_password* sustitúyala por una contraseña segura.

Si utiliza como destino una base de datos MySQL 5.7 o anterior, utilice GRANT INVOKE LAMBDA ON \*.\* TO '*user\_name*' en lugar de GRANT AWS\_LAMBDA\_ACCESS TO '*user\_name*'.

Para usar Amazon RDS para MySQL o Aurora MySQL como destino, establezca el parámetro lower\_case\_table\_names en 1. Este valor significa que el servidor MySQL gestiona los identificadores de nombres de objetos como tablas, índices, disparadores y bases de datos sin distinguir entre mayúsculas y minúsculas. Si ha activado el registro binario en la instancia de destino, establezca el parámetro log\_bin\_trust\_function\_creators en 1. En este caso, no es necesario utilizar las características DETERMINISTIC, READS SQL DATA o NO SQL para crear funciones almacenadas. Para configurar estos parámetros, cree un grupo de parámetros de base de datos nuevo o modifique uno existente.

Configuración de conversión de Oracle a MySQL

Para editar la configuración de conversión de Oracle a MySQL, seleccione Configuración en y AWS SCT, a continuación, elija Configuración de conversión. En la lista superior, elija Oracle y, a continuación, Oracle — MySQL. AWS SCT muestra todos los ajustes disponibles para la conversión de Oracle a MySQL.

La configuración de conversión de Oracle a MySQL AWS SCT incluye opciones para lo siguiente:

• Limitar el número de comentarios con elementos de acción en el código convertido.

En Añadir comentarios en el código convertido para los elementos de acción de la gravedad seleccionada o superior, selecciona la gravedad de los elementos de acción. AWS SCT añade comentarios en el código convertido para los elementos de acción de la gravedad seleccionada o superior.

Por ejemplo, para minimizar el número de comentarios en el código convertido, seleccione Solo errores. Para incluir comentarios para todos los elementos de acción del código convertido, seleccione Todos los mensajes.

 Para solucionarlo, su base de datos Oracle de origen puede utilizar la ROWID pseudocolumna, pero MySQL no admite una funcionalidad similar. AWS SCT puede emular la ROWID pseudocolumna en el código convertido. Para ello, elija Generar como identidad en ¿Generar ID de fila?.

Si el código fuente de Oracle no utiliza la pseudocolumna ROWID, seleccione No generar para generar en ¿Generar ID de fila? En este caso, el código convertido funciona más rápido.

 Trabajar con el código fuente de Oracle cuando incluye las funciones T0\_CHAR, T0\_DATE y T0\_NUMBER con parámetros que MySQL no admite. De forma predeterminada, AWS SCT simula el uso de estos parámetros en el código convertido.

Si el código fuente de Oracle incluye solo los parámetros compatibles con PostgreSQL, puede utilizar funciones T0\_CHAR, T0\_DATE y T0\_NUMBER de MySQL nativas. En este caso, el código convertido funciona más rápido. Para incluir solo estos parámetros, seleccione los siguientes valores:

• La función TO\_CHAR() no utiliza cadenas de formato específicas de Oracle

- La función TO\_DATE() no utiliza cadenas de formato específicas de Oracle
- La función TO\_NUMBER() no utiliza cadenas de formato específicas de Oracle
- Determinar si la base de datos y las aplicaciones se ejecutan en zonas horarias diferentes. De forma predeterminada, AWS SCT simula las zonas horarias del código convertido. Sin embargo, no necesita esta simulación cuando la base de datos y las aplicaciones utilizan la misma zona horaria. En este caso, seleccione La zona horaria del cliente coincide con la zona horaria del servidor.

#### Consideraciones sobre la migración

Al convertir Oracle a RDS para MySQL o Aurora MySQL, para cambiar el orden en que se ejecutan las sentencias, puede utilizar una instrucción G0T0 y una etiqueta. Todas las instrucciones PL/SQL que van detrás de una instrucción G0T0 se omiten y el procesamiento continúa en la etiqueta. Puede usar las instrucciones G0T0 y las etiquetas se pueden utilizar en cualquier lugar de un procedimiento, lote o bloque de instrucciones. También puede anidar las instrucciones G0T0.

MySQL no utiliza instrucciones G0T0. Cuando AWS SCT convierte el código que contiene una G0T0 sentencia, convierte la sentencia para usar una sentencia BEGIN...END orL00P...END L00P.

Puede encontrar ejemplos de cómo se AWS SCT convierten GOTO las sentencias en la siguiente tabla.

| Instrucción de Oracle                                                                            | Instrucción de MySQL                                                                                                    |
|--------------------------------------------------------------------------------------------------|----------------------------------------------------------------------------------------------------|
| <pre>BEGIN     statement1;     GOTO label1;    statement2;     label1:    Statement3;  END</pre> | <pre>BEGIN<br/>label1:<br/>BEGIN<br/><br/>statement1;<br/><br/>LEAVE label1;<br/>statement2;<br/><br/>END;<br/>Statement3;<br/><br/>END</pre> |

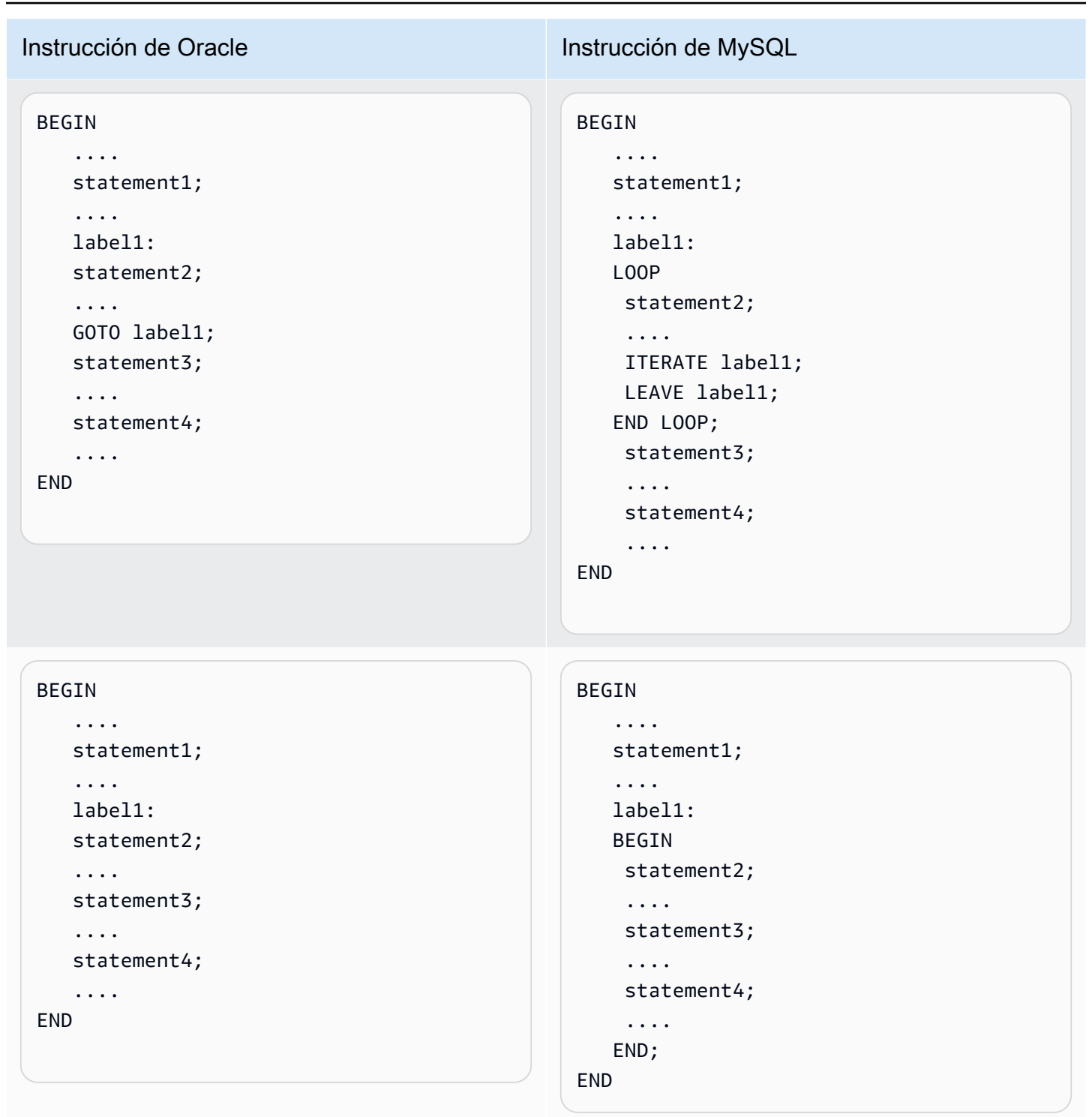

Convertir la instrucción WITH en Oracle a Amazon RDS para MySQL o Amazon Aurora MySQL

Puede utilizar la cláusula WITH (subquery\_factoring) en Oracle para asignar un nombre (query\_name) a un bloque subquery. A continuación, puede hacer referencia al bloque subquery en

varios lugares de la consulta especificando el valor de query\_name. Si un bloque de subconsultas no contiene enlaces ni parámetros (local, procedimiento, función, paquete), AWS SCT convierte la cláusula en una vista o una tabla temporal.

El beneficio de convertir la cláusula en una tabla temporal es que las referencias repetidas a la subconsulta podrían ser más eficientes. La mayor eficiencia se debe a que los datos se recuperan fácilmente de la tabla temporal en lugar de que cada referencia tenga que solicitarlos. Puede emular esto mediante vistas adicionales o una tabla temporal. El nombre de la consulta utiliza el formato <procedure\_name>\$<subselect\_alias>.

Puede encontrar ejemplos en la siguiente tabla.

| Instrucción de Oracle                | Instrucción de MySQL                          |
|--------------------------------------|-----------------------------------------------|
| CREATE PROCEDURE                     | CREATE PROCEDURE test ora pg.P WITH           |
| TEST ORA PG.P WITH SELECT V          | SELECT VARIABLE 01(IN par P STATE             |
| ARTABLE 01                           |                                               |
| (p state IN NUMBER)                  | BEGIN                                         |
| AS                                   | DECLARE var 1 dept id DOUBLE                  |
| l dept id NUMBER := 1:               | DEFAULT 1:                                    |
| BEGIN                                | DECLARE var\$id VARCHAR (8000);               |
| FOR cur IN                           | DECLARE var\$state VARCHAR (8000);            |
| (WITH dept_empl(id, name,            | DECLARE done INT DEFAULT FALSE;               |
| surname,                             | DECLARE cur CURSOR FOR SELECT                 |
| <pre>lastname, state, dept_id)</pre> | ID, STATE                                     |
| AS                                   | FROM (SELECT                                  |
| (                                    | ID, NAME, SURNAME,                            |
| SELECT id, name,                     | LASTNAME, STATE, DEPT_ID                      |
| surname,                             | FROM TEST_ORA_PG.DEPT_E                       |
| lastname, state,                     | MPLOYEES                                      |
| dept_id                              | WHERE STATE = par_p_sta                       |
| FROM test_ora_                       | <pre>te AND DEPT_ID = var_l_dept_id) AS</pre> |
| pg.dept_employees                    | dept_empl                                     |
| WHERE state =                        | ORDER BY ID;                                  |
| p_state AND                          | DECLARE CONTINUE HANDLER FOR NOT              |
| dept_id =                            | FOUND                                         |
| l_dept_id)                           | SET done := TRUE;                             |
| SELECT id, state                     | OPEN cur;                                     |
| FROM dept_empl                       |                                               |
| ORDER BY id) LOOP                    | read_label:                                   |
| NULL;                                | LOOP                                          |

| Instrucción de Oracle | Instrucción de MySQL                             |
|-----------------------|--------------------------------------------------|
| END LOOP;             | FETCH cur INTO var\$id, var<br>\$state;          |
|                       | IF done THEN<br>LEAVE read_label;<br>END IF;     |
|                       | BEGIN<br>END;<br>END LOOP;<br>CLOSE cur;<br>END; |

| Instrucción de Oracle                 | Instrucción de MySQL                       |
|---------------------------------------|--------------------------------------------|
|                                       |                                            |
| CREATE PROCEDURE                      | CREATE VIEW TEST_ORA_PG. P_WIT             |
| IESI_ORA_PG.P_WIIH_SELECI_R           | H_SELECI_REGULAR_MULI_01\$dept_empl        |
| EGULAR_MULI_01                        | (id, name, surname, lastname, state,       |
| AS                                    | dept_id)                                   |
| BEGIN                                 | AS                                         |
|                                       | (SELECI id, name, surname, lastname,       |
| FOR cur IN (                          | state, dept_id                             |
| WITH dept_empl AS                     | <pre>FROM test_ora_pg.dept_employees</pre> |
| (                                     | WHERE state = 1);                          |
| SELECT id,                            |                                            |
| name, surname,                        | CREATE VIEW TEST_ORA_PG. P_WIT             |
| lastname,                             | H_SELECT_REGULAR_MULT_01\$dept             |
| state, dept_id                        | `(deptid, parent_id,deptname)              |
| FROM                                  | AS                                         |
| <pre>test_ora_pg.dept_employees</pre> | (SELECT id deptid, parent_id, name         |
| WHERE state =                         | deptname                                   |
| 1),                                   | <pre>FROM test_ora_pg.department);</pre>   |
| dept AS                               |                                            |
| (SELECT id deptid,                    |                                            |
| parent_id,                            | CREATE PROCEDURE test_ora_pg.P_WITH        |
| name deptname                         | _SELECT_REGULAR_MULT_01()                  |
| FROM test_ora_                        | BEGIN                                      |
| pg.department                         | DECLARE var\$ID DOUBLE;                    |
| )                                     | DECLARE var\$NAME VARCHAR (30);            |
| SELECT dept_empl                      | DECLARE var\$SURNAME VARCHAR (30);         |
| .*,dept.*                             | DECLARE var\$LASTNAME VARCHAR (30);        |
| FROM dept_empl, dept                  | DECLARE var\$STATE DOUBLE;                 |
| WHERE dept_empl                       | <pre>DECLARE var\$DEPT_ID DOUBLE;</pre>    |
| .dept_id = dept.deptid                | DECLARE var\$deptid DOUBLE;                |
| ) LOOP                                | <pre>DECLARE var\$PARENT_ID DOUBLE;</pre>  |
| NULL;                                 | DECLARE var\$deptname VARCHAR              |
| END LOOP;                             | (200);                                     |
|                                       | DECLARE done INT DEFAULT FALSE;            |
|                                       | DECLARE cur CURSOR FOR SELECT              |
|                                       | <pre>dept_empl.*, dept.*</pre>             |
|                                       | FROM TEST_ORA_PG.`P_WIT                    |
|                                       | <pre></pre>                                |
|                                       | `AS dept empl,                             |
|                                       | TEST_ORA PG.`P WIT                         |
|                                       | H_SELECT_REGULAR_MULT_01\$dept             |
|                                       |                                            |

```
` AS dept
```

| Instrucción de Oracle | Instrucción de MySQL                                                                                                    |
|-----------------------|----------------------------------------------------------------------------------------------------|
|                       | WHERE dept_empl.DEPT_ID =<br>dept.DEPTID;<br>DECLARE CONTINUE HANDLER FOR NOT<br>FOUND                                                                                                    |
|                       | OPEN cur;                                                                                                    |
|                       | <pre>read_label:<br/>LOOP<br/>FETCH cur INTO var\$ID, var\$NAME,<br/>var\$SURNAME,<br/>var\$LASTNAME, var\$STATE, var<br/>\$DEPT_ID, var\$deptid,<br/>var\$PARENT_ID, var\$deptname;</pre> |
|                       | IF done THEN<br>LEAVE read_label;<br>END IF;                                                                                                    |
|                       | BEGIN<br>END;<br>END LOOP;<br>CLOSE cur;<br>END;                                                                                                    |
|                       | <pre>call test_ora_pg.P_WITH_SELECT_R EGULAR_MULT_01()</pre>                                                                                                    |

| Instrucción de Oracle                                                                                                    | Instrucción de MySQL                                                                                                    |
|----------------------------------------------------------------------------------------------------|----------------------------------------------------------------------------------------------------|
| CREATE PROCEDURE<br>TEST_ORA_PG.P_WITH_SELECT_V<br>AR_CROSS_02(p_state IN NUMBER)<br>AS<br>1_dept_id NUMBER := 10;<br>BEGIN<br>FOR cur IN (<br>WITH emp AS<br>(SELECT id, name,<br>surname,<br>lastname, state,<br>dept_id<br>FROM test_ora_<br>pg.dept_employees<br>WHERE dept_id ><br>10<br>),<br>active_emp AS<br>(<br>SELECT id | <pre>CREATE VIEW TEST_ORA_PG.`P_WIT<br/>H_SELECT_VAR_CROSS_01\$emp<br/>`(id, name, surname, lastname,<br/>state, dept_id)<br/>AS<br/>(SELECT<br/>id, name, surname, lastname,<br/>state, dept_id<br/>FROM TEST_ORA_PG.DEPT_EMPLOYEES<br/>WHERE DEPT_ID &gt; 10);<br/>CREATE PROCEDURE<br/>test_ora_pg.P_WITH_SELECT_V<br/>AR_CROSS_02(IN par_P_STATE DOUBLE)<br/>BEGIN<br/>DECLARE var_1_dept_id DOUBLE<br/>DEFAULT 10;<br/>DECLARE var\$ID DOUBLE;<br/>DECLARE done INT DEFAULT FALSE;<br/>DECLARE cur CURSOR FOR SELECT *</pre> |
| FROM emp<br>WHERE emp.state                                                                                                    | FROM<br>(SELECT                                                                                                    |
| = p_state<br>)                                                                                                    | ID                                                                                                    |
| SELECT *<br>FROM active_emp<br>) LOOP<br>NULL;<br>END LOOP;                                                                                                    | FROM<br>TEST_ORA_<br>PG.<br>`P_WITH_S<br>ELECT_VAR_CROSS_01\$emp` AS emp<br>WHERE emp.STATE = par p_state)                                                                                                    |
| END;                                                                                                    | AS<br>active_emp;<br>DECLARE CONTINUE HANDLER FOR NOT<br>FOUND<br>SET done := TRUE;<br>OPEN cur;                                                                                                    |

```
read_label:
```

| Instrucción de Oracle | Instrucción de MySQL                             |
|-----------------------|--------------------------------------------------|
|                       | LOOP<br>FETCH cur INTO var\$ID;                  |
|                       | IF done THEN<br>LEAVE read_label;<br>END IF;     |
|                       | BEGIN<br>END;<br>END LOOP;<br>CLOSE cur;<br>END: |

# Migración de Oracle Database a Amazon RDS for Oracle con AWS Schema Conversion Tool

Hay algunos aspectos que deben tenerse en cuenta al migrar un esquema y un código de Oracle a Amazon RDS para Oracle:

- AWS SCT puede añadir objetos de directorio al árbol de objetos. Los objetos de directorio son estructuras lógicas, cada una de las cuales representa un directorio físico del sistema de archivos del servidor. Puede utilizar objetos de directorio con paquetes como DBMS\_LOB, UTL\_FILE, DBMS\_FILE\_TRANSFER, la utilidad DATAPUMP, etc.
- AWS SCT admite la conversión de tablespaces de Oracle en una instancia de base de datos de Amazon RDS for Oracle. Oracle almacena los datos de forma lógica en espacios de tabla y físicamente en archivos de datos asociados con el espacio de tabla correspondiente. En Oracle, puede crear un espacio de tabla con nombres de archivos de datos. Amazon RDS solo admite Oracle Managed Files (OMF) para archivos de datos, archivos de registro y archivos de control. AWS SCT crea los archivos de datos necesarios durante la conversión.
- AWS SCT puede convertir funciones y privilegios a nivel de servidor. El motor de base de datos Oracle utiliza la seguridad basada en roles. Una función es un conjunto de privilegios que se pueden conceder a un usuario o que se pueden revocar. Una función predefinida de Amazon RDS Ilamada DBA normalmente admite todos los privilegios administrativos de un motor de base de datos de Oracle. Los privilegios siguientes no están disponibles para el rol DBA en una instancia de base de datos de Amazon RDS que utiliza el motor Oracle:

- Alter database
- Alter system
- Create any directory
- Grant any privilege
- Grant any role
- Create external job

Puede conceder todos los demás privilegios a una función de usuario de Amazon RDS for Oracle, incluidos los de filtrado avanzado y de columnas.

- AWS SCT admite la conversión de trabajos de Oracle en trabajos que se puedan ejecutar en Amazon RDS for Oracle. Existen algunas limitaciones en la conversión, entre las que se incluyen las siguientes:
  - No se admiten los trabajos ejecutables.
  - No se admiten los trabajos de programación que usan el tipo de datos ANYDATA como un argumento.
- Oracle Real Application Clusters (RAC) One Node es una opción de Oracle Database Enterprise Edition que se introdujo con Oracle Database 11g versión 2. Amazon RDS for Oracle no admite la característica RAC. Para obtener una alta disponibilidad, utilice Multi-AZ de Amazon RDS.

En una implementación multi-AZ, Amazon RDS aprovisiona y mantiene automáticamente una réplica en espera sincrónica dentro de una zona de disponibilidad diferente. La instancia de base de datos principal se replica sincrónicamente en las zonas de disponibilidad en una réplica en espera. Esta funcionalidad proporciona redundancia de datos, elimina los bloqueos de E/S y minimiza los picos de latencia durante los backups del sistema.

 Oracle Spatial proporciona un esquema y funciones SQL que facilitan el almacenamiento, la recuperación, la actualización y la consulta de colecciones de datos espaciales en una base de datos de Oracle. Oracle Locator proporciona capacidades que suelen ser necesarias para admitir aplicaciones basadas en servicio de Internet e inalámbricas y soluciones de Sistemas de información geográfica (SIG) basadas en el partner. Oracle Locator es una subred limitada de Oracle Spatial.

Para utilizar las características de Oracle Spatial u Oracle Locator, agregue la opción SPATIAL o la opción LOCATOR (mutuamente excluyentes) al grupo de opciones de la instancia de base de datos.

Existen algunas requisitos previos que debe cumplir para poder usar Oracle Spatial u Oracle Locator en una instancia de base de datos de Amazon RDS for Oracle:

- La instancia debe usar Oracle Enterprise Edition versión 12.1.0.2.v6 o posterior o la versión 11.2.0.4.v10 o posterior.
- La instancia debe estar dentro de una nube virtual privada (VPC).
- La instancia debe usar la clase de instancia de base de datos que es compatible con la característica de Oracle. Por ejemplo, Oracle Spatial no se admite para las clases de instancia de base de datos db.m1.small, db.t1.micro, db.t2.micro o db.t2.small. Para obtener más información, consulte Compatibilidad de clases de instancias de bases de datos con Oracle.
- La instancia debe tener habilitada la opción Auto Minor Version Upgrade (Actualización automática de versiones menores). Amazon RDS actualiza automáticamente su instancia de base de datos a la versión más reciente de Oracle PSU si hay vulnerabilidades de seguridad con una puntuación de CVSS superior a 9 u otras vulnerabilidades de seguridad anunciadas. Para obtener más información, consulte

#### Configuración de las instancias de base de datos de Oracle.

 Si la versión de su instancia de base de datos es la 11.2.0.4.v10 o posterior, debe instalar la opción XMLDB. Para obtener más información, consulte

#### Oracle XML DB.

- Debe tener una licencia de Oracle Spatial de Oracle. Para obtener más información, consulte Oracle Spatial and Graph en la documentación de Oracle.
- Data Guard se incluye con Oracle Database Enterprise Edition. Para obtener una alta disponibilidad, utilice la característica Multi-AZ de Amazon RDS.

En una implementación multi-AZ, Amazon RDS aprovisiona y mantiene automáticamente una réplica en espera sincrónica dentro de una zona de disponibilidad diferente. La instancia de base de datos principal se replica sincrónicamente en las zonas de disponibilidad en una réplica en espera. Esta funcionalidad proporciona redundancia de datos, elimina los bloqueos de E/S y minimiza los picos de latencia durante los backups del sistema.

 AWS SCT admite la conversión de objetos DBMS\_SCHEDULER de Oracle al migrar a Amazon RDS for Oracle. El informe de AWS SCT evaluación indica si un objeto de programación se puede convertir. Para obtener más información acerca del uso de objetos de programación con Amazon RDS, consulte la documentación de Amazon RDS.  En el caso de conversiones de Oracle a Amazon RDS for Oracle, se admiten los enlaces de base de datos. Un enlace de base de datos es un objeto de esquema en una base de datos que le permite obtener acceso a los objetos de otra base de datos. No es necesario que la otra base de datos sea de Oracle. Sin embargo, para obtener acceso a las bases de datos que no son de Oracle, debe utilizar Oracle Heterogeneous Services.

Una vez creado un enlace de base de datos, puede utilizar el enlace en instrucciones SQL para hacer referencia a tablas, vistas y objetos PL/SQL en la otra base de datos. Para utilizar un enlace de base de datos, añada @dblink al nombre de tabla, vista u objeto PL/SQL. Puede consultar una tabla o una vista de la otra base de datos con la instrucción SELECT. Para obtener más información acerca del uso de enlaces de base de datos de Oracle, consulte la <u>documentación de</u> Oracle.

Para obtener más información acerca del uso de enlaces de base de datos con Amazon RDS, consulte la documentación de Amazon RDS.

- El informe AWS SCT de evaluación proporciona las métricas del servidor para la conversión. Estas métricas acerca de la instancia de Oracle incluyen:
  - Capacidad de memoria y computación de la instancia de base de datos de destino.
  - Características de Oracle, como Real Application Clusters no compatibles que Amazon RDS no admite.
  - Carga de lectura-escritura en disco.
  - Rendimiento de disco medio total
  - Información del servidor, como nombre de servidor, sistema operativo, alojamiento, nombre y conjunto de caracteres.

#### Privilegios para RDS para Oracle como destino

Para migrar a Amazon RDS para Oracle, cree un usuario de base de datos privilegiado. Puede utilizar el siguiente código de ejemplo.

CREATE USER user\_name IDENTIFIED BY your\_password; -- System privileges GRANT DROP ANY CUBE BUILD PROCESS TO user\_name; GRANT ALTER ANY CUBE TO user\_name; GRANT CREATE ANY CUBE DIMENSION TO user\_name; GRANT CREATE ANY ASSEMBLY TO user\_name; GRANT ALTER ANY RULE TO user\_name; GRANT SELECT ANY DICTIONARY TO user\_name; GRANT ALTER ANY DIMENSION TO user\_name; GRANT CREATE ANY DIMENSION TO user\_name; GRANT ALTER ANY TYPE TO user\_name; GRANT DROP ANY TRIGGER TO user\_name; GRANT CREATE ANY VIEW TO user\_name; GRANT ALTER ANY CUBE BUILD PROCESS TO user\_name; GRANT CREATE ANY CREDENTIAL TO user\_name; GRANT DROP ANY CUBE DIMENSION TO user\_name; GRANT DROP ANY ASSEMBLY TO user\_name; GRANT DROP ANY PROCEDURE TO user\_name; GRANT ALTER ANY PROCEDURE TO user\_name; GRANT ALTER ANY SQL TRANSLATION PROFILE TO user\_name; GRANT DROP ANY MEASURE FOLDER TO user\_name; GRANT CREATE ANY MEASURE FOLDER TO user\_name; GRANT DROP ANY CUBE TO user\_name; GRANT DROP ANY MINING MODEL TO user\_name; GRANT CREATE ANY MINING MODEL TO user\_name; GRANT DROP ANY EDITION TO user\_name; GRANT CREATE ANY EVALUATION CONTEXT TO user\_name; GRANT DROP ANY DIMENSION TO user\_name; GRANT ALTER ANY INDEXTYPE TO user\_name; GRANT DROP ANY TYPE TO user\_name; GRANT CREATE ANY PROCEDURE TO user name; GRANT CREATE ANY SQL TRANSLATION PROFILE TO user\_name; GRANT CREATE ANY CUBE TO user\_name; GRANT COMMENT ANY MINING MODEL TO user\_name; GRANT ALTER ANY MINING MODEL TO user\_name; GRANT DROP ANY SQL PROFILE TO user\_name; GRANT CREATE ANY JOB TO user\_name; GRANT DROP ANY EVALUATION CONTEXT TO user\_name; GRANT ALTER ANY EVALUATION CONTEXT TO user\_name; GRANT CREATE ANY INDEXTYPE TO user\_name; GRANT CREATE ANY OPERATOR TO user\_name; GRANT CREATE ANY TRIGGER TO user\_name; GRANT DROP ANY ROLE TO user\_name; GRANT DROP ANY SEQUENCE TO user\_name; GRANT DROP ANY CLUSTER TO user\_name; GRANT DROP ANY SQL TRANSLATION PROFILE TO user\_name; GRANT ALTER ANY ASSEMBLY TO user\_name; GRANT CREATE ANY RULE SET TO user\_name; GRANT ALTER ANY OUTLINE TO user\_name; GRANT UNDER ANY TYPE TO user\_name;

GRANT CREATE ANY TYPE TO user\_name; GRANT DROP ANY MATERIALIZED VIEW TO user\_name; GRANT ALTER ANY ROLE TO user\_name; GRANT DROP ANY VIEW TO user\_name; GRANT ALTER ANY INDEX TO user\_name; GRANT COMMENT ANY TABLE TO user\_name; GRANT CREATE ANY TABLE TO user\_name; GRANT CREATE USER TO user\_name; GRANT DROP ANY RULE SET TO user\_name; GRANT CREATE ANY CONTEXT TO user\_name; GRANT DROP ANY INDEXTYPE TO user\_name; GRANT ALTER ANY OPERATOR TO user\_name; GRANT CREATE ANY MATERIALIZED VIEW TO user\_name; GRANT ALTER ANY SEQUENCE TO user\_name; GRANT DROP ANY SYNONYM TO user\_name; GRANT CREATE ANY SYNONYM TO user\_name; GRANT DROP USER TO user\_name; GRANT ALTER ANY MEASURE FOLDER TO user\_name; GRANT ALTER ANY EDITION TO user\_name; GRANT DROP ANY RULE TO user\_name; GRANT CREATE ANY RULE TO user\_name; GRANT ALTER ANY RULE SET TO user\_name; GRANT CREATE ANY OUTLINE TO user\_name; GRANT UNDER ANY TABLE TO user\_name; GRANT UNDER ANY VIEW TO user\_name; GRANT DROP ANY DIRECTORY TO user\_name; GRANT ALTER ANY CLUSTER TO user\_name; GRANT CREATE ANY CLUSTER TO user\_name; GRANT ALTER ANY TABLE TO user\_name; GRANT CREATE ANY CUBE BUILD PROCESS TO user\_name; GRANT ALTER ANY CUBE DIMENSION TO user\_name; GRANT CREATE ANY EDITION TO user\_name; GRANT CREATE ANY SQL PROFILE TO user\_name; GRANT ALTER ANY SQL PROFILE TO user\_name; GRANT DROP ANY OUTLINE TO user\_name; GRANT DROP ANY CONTEXT TO user\_name; GRANT DROP ANY OPERATOR TO user\_name; GRANT DROP ANY LIBRARY TO user\_name; GRANT ALTER ANY LIBRARY TO user\_name; GRANT CREATE ANY LIBRARY TO user\_name; GRANT ALTER ANY MATERIALIZED VIEW TO user\_name; GRANT ALTER ANY TRIGGER TO user\_name; GRANT CREATE ANY SEQUENCE TO user\_name; GRANT DROP ANY INDEX TO user\_name;

```
Guía del usuario
```

```
GRANT CREATE ANY INDEX TO user_name;
GRANT DROP ANY TABLE TO user_name;
GRANT SELECT_CATALOG_ROLE TO user_name;
GRANT SELECT ANY SEQUENCE TO user_name;
-- Database Links
GRANT CREATE DATABASE LINK TO user_name;
GRANT CREATE PUBLIC DATABASE LINK TO user_name;
GRANT DROP PUBLIC DATABASE LINK TO user_name;
-- Server Level Objects (directory)
GRANT CREATE ANY DIRECTORY TO user_name;
GRANT DROP ANY DIRECTORY TO user_name;
-- (for RDS only)
GRANT EXECUTE ON RDSADMIN.RDSADMIN_UTIL TO user_name;
-- Server Level Objects (tablespace)
GRANT CREATE TABLESPACE TO user_name;
GRANT DROP TABLESPACE TO user_name;
-- Server Level Objects (user roles)
/* (grant source privileges with admin option or convert roles/privs as DBA) */
-- Oueues
grant execute on DBMS_AQADM to user_name;
grant aq_administrator_role to user_name;
-- for Materialized View Logs creation
GRANT SELECT ANY TABLE TO user_name;
-- Roles
GRANT RESOURCE TO user_name;
GRANT CONNECT TO user_name;
```

En el ejemplo anterior, *user\_name* sustitúyalo por el nombre de tu usuario. A continuación, *your\_password* sustitúyala por una contraseña segura.

Limitaciones al convertir de Oracle a Amazon RDS para Oracle

Hay que tener en cuenta algunas limitaciones al migrar un esquema y un código de Oracle a Amazon RDS para Oracle:

De Oracle a Amazon RDS para Oracle
- Una función predefinida de Amazon RDS llamada DBA normalmente admite todos los privilegios administrativos de un motor de base de datos de Oracle. Los privilegios siguientes no están disponibles para el rol DBA en una instancia de base de datos de Amazon RDS que utiliza el motor Oracle:
  - Alter database
  - Alter system
  - Create any directory
  - Grant any privilege
  - · Grant any role
  - Create external job

Todos los demás privilegios se pueden conceder a una función de usuario de Oracle RDS.

- Amazon RDS para Oracle admite las auditorías tradicionales y detalladas mediante el paquete DBMS\_FGA y Oracle Unified Auditing.
- Amazon RDS para Oracle no admite la captura de datos de cambios (CDC). Para usar la CDC durante y después de la migración de una base de datos, utilice AWS Database Migration Service.

# Conexión a bases de datos PostgreSQL con AWS Schema Conversion Tool

Puede utilizarlos AWS SCT para convertir esquemas, objetos de código de bases de datos y código de aplicaciones de PostgreSQL a los siguientes destinos:

- Amazon RDS para MySQL
- Amazon Aurora MySQL-Compatible Edition
- Amazon RDS para PostgreSQL
- Edición de Amazon Aurora compatible con PostgreSQL

Para obtener más información, consulte las siguientes secciones:

#### Temas

- <u>Privilegios para PostgreSQL como base de datos de origen</u>
- Conexión a PostgreSQL como origen

• Privilegios para MySQL como base de datos de destino

## Privilegios para PostgreSQL como base de datos de origen

Los privilegios necesarios para PostgreSQL como origen son los siguientes:

- CONÉCTESE A LA BASE <database\_name>
- USO EN EL ESQUEMA <<u>database\_name</u>>
- SELECCIONE EN TODAS LAS TABLAS DEL ESQUEMA <<u>database\_name</u>>
- SELECCIONE TODAS LAS SECUENCIAS DEL ESQUEMA <database\_name>

## Conexión a PostgreSQL como origen

Utilice el siguiente procedimiento para conectarse a su base de datos PostgreSQL de origen con la AWS Schema Conversion Tool.

Para conectarse a una base de datos de PostgreSQL de origen

- 1. En AWS Schema Conversion Tool, elija Agregar fuente.
- 2. Elija PostgreSQL y, a continuación, elija Siguiente.

Se abrirá el cuadro de diálogo Agregar origen.

- 3. En Nombre de conexión, escriba un nombre para su base de datos. AWS SCT muestra este nombre en el árbol del panel izquierdo.
- 4. Utilice las credenciales de la base de datos de AWS Secrets Manager o introdúzcalas manualmente:
  - Para usar las credenciales de base de datos de Secrets Manager, siga las instrucciones siguientes:
    - 1. En Secreto de AWS, elija el nombre del secreto.
    - 2. Seleccione Rellenar para rellenar automáticamente todos los valores del cuadro de diálogo de conexión a la base de datos de Secrets Manager.

Para obtener información sobre el uso de las credenciales de bases de datos de Secrets Manager, consulteConfigurando AWS Secrets Manager en el AWS Schema Conversion Tool. • Para introducir manualmente la información de conexión a la base de datos de origen de PostgreSQL, siga las instrucciones siguientes:

| Parámetro                         | Acción                                                                                                    |  |
|-----------------------------------|----------------------------------------------------------------------------------------------------|--|
| Nombre del servidor               | Escriba el nombre del sistema de nombres de dominio<br>(DNS) o la dirección IP del servidor de base de datos de<br>origen.                                                                                                    |  |
|                                   | Puede conectarse a la base de datos PostgreSQL de origen<br>mediante IPv6 un protocolo de direcciones. Para ello,<br>utilice corchetes para escribir la dirección IP, tal y como se<br>muestra en el siguiente ejemplo.                                                                                                    |  |
|                                   | [2001:db8:ffff:ffff:ffff:fffe]                                                                                                    |  |
| Puerto del servidor               | Escriba el puerto utilizado para conectarse al servidor de base de datos de origen.                                                                                                    |  |
| Base de datos                     | Escriba el nombre de la base de datos de PostgreSQL.                                                                                                    |  |
| Nombre de usuario y<br>Contraseña | Introduzca las credenciales de la base de datos para<br>conectarse al servidor de base de datos de origen.                                                                                                    |  |
|                                   | de datos de origen solo cuando decide conectarse a la<br>base de datos en un proyecto. Para evitar que la contraseñ<br>a de su base de datos de origen quede expuesta, AWS<br>SCT no la almacena por defecto. Si cierra el AWS SCT<br>proyecto y lo vuelve a abrir, se le solicitará la contraseña<br>para conectarse a la base de datos de origen, según sea<br>necesario. |  |

| Parámetro                            | Acción                                                                                                    |
|--------------------------------------|----------------------------------------------------------------------------------------------------|
| Usar SSL                             | <ul> <li>Seleccione esta opción para utilizar capa de sockets seguros (SSL) para conectarse a su base de datos.</li> <li>Proporcione la siguiente información adicional, según proceda, en la pestaña SSL:</li> <li>Verificar certificado de servidor: seleccione esta opción para verificar el certificado del servidor mediante un almacén de confianza.</li> <li>Almacén de confianza: la ubicación de un almacén de confianza que contenga certificados. Para que esta ubicación aparezca en la sección Configuración global, asegúrese de añadirla.</li> </ul> |
| Almacenar contraseña                 | AWS SCT crea una bóveda segura para almacenar los<br>certificados SSL y las contraseñas de las bases de datos.<br>Puede habilitar esta opción para almacenar la contraseña<br>de la base de datos y conectarse rápidamente a la base de<br>datos sin necesidad de introducir la contraseña.                                                                                                    |
| Ruta al controlador de<br>PostgreSQL | Escriba la ruta al controlador que va a usar para conectars<br>e a la base de datos de origen. Para obtener más informaci<br>ón, consulte <u>Instalación de controladores JDBC para AWS</u><br><u>Schema Conversion Tool</u> .                                                                                                    |
|                                      | Si almacena la ruta al controlador en la configuración global<br>del proyecto, la ruta del controlador no aparecerá en el<br>cuadro de diálogo de conexión. Para obtener más informaci<br>ón, consulte <u>Almacenamiento de rutas a los controladores</u><br><u>en la configuración global</u> .                                                                                                    |

- 5. Elija Probar conexión para comprobar que AWS SCT puede conectarse a la base de datos de origen.
- 6. Seleccione Conectar para conectarse a su base de datos de origen.

## Privilegios para MySQL como base de datos de destino

Los privilegios necesarios para MySQL como destino cuando se migra desde PostgreSQL son los siguientes:

- CREATE ON \*.\*
- ALTER ON \*.\*
- DROP ON \*.\*
- INDEX ON \*.\*
- REFERENCES ON \*.\*
- SELECT ON \*.\*
- CREATE VIEW ON \*.\*
- SHOW VIEW ON \*.\*
- TRIGGER ON \*.\*
- CREATE ROUTINE ON \*.\*
- ALTER ROUTINE ON \*.\*
- EXECUTE ON \*.\*
- INSERTE Y ACTUALICE EN AWS\_POSTGRESQL \_EXT. \*
- INSERTAR, ACTUALIZAR Y ELIMINAR EN AWS\_POSTGRESQL \_EXT\_DATA. \*
- CREA TABLAS TEMPORALES EN AWS\_POSTGRESQL \_EXT\_DATA. \*

Puede usar el siguiente ejemplo de código para crear un usuario de base de datos y conceder los privilegios.

```
CREATE USER 'user_name' IDENTIFIED BY 'your_password';
GRANT CREATE ON *.* TO 'user_name';
GRANT ALTER ON *.* TO 'user_name';
GRANT DROP ON *.* TO 'user_name';
GRANT INDEX ON *.* TO 'user_name';
GRANT REFERENCES ON *.* TO 'user_name';
GRANT SELECT ON *.* TO 'user_name';
GRANT CREATE VIEW ON *.* TO 'user_name';
GRANT SHOW VIEW ON *.* TO 'user_name';
GRANT TRIGGER ON *.* TO 'user_name';
```

```
GRANT CREATE ROUTINE ON *.* TO 'user_name';
GRANT ALTER ROUTINE ON *.* TO 'user_name';
GRANT EXECUTE ON *.* TO 'user_name';
GRANT INSERT, UPDATE ON AWS_POSTGRESQL_EXT.* TO 'user_name';
GRANT INSERT, UPDATE, DELETE ON AWS_POSTGRESQL_EXT_DATA.* TO 'user_name';
GRANT CREATE TEMPORARY TABLES ON AWS_POSTGRESQL_EXT_DATA.* TO 'user_name';
```

En el ejemplo anterior, *user\_name* sustitúyalo por el nombre de tu usuario. A continuación, *your\_password* sustitúyala por una contraseña segura.

Para usar Amazon RDS para MySQL o Aurora MySQL como destino, establezca el parámetro lower\_case\_table\_names en 1. Este valor significa que el servidor MySQL gestiona los identificadores de nombres de objetos como tablas, índices, disparadores y bases de datos sin distinguir entre mayúsculas y minúsculas. Si ha activado el registro binario en la instancia de destino, establezca el parámetro log\_bin\_trust\_function\_creators en 1. En este caso, no es necesario utilizar las características DETERMINISTIC, READS SQL DATA o NO SQL para crear funciones almacenadas. Para configurar estos parámetros, cree un grupo de parámetros de base de datos nuevo o modifique uno existente.

# Conexión a bases de datos de SAP con AWS Schema Conversion Tool

Puede utilizarlos AWS SCT para convertir esquemas, objetos de código de bases de datos y código de aplicaciones de SAP (Sybase) Adaptive Server Enterprise (ASE) a los siguientes destinos:

- Amazon RDS para MySQL
- Amazon Aurora MySQL-Compatible Edition
- Amazon RDS para MariaDB
- Amazon RDS para PostgreSQL
- Edición de Amazon Aurora compatible con PostgreSQL

Para obtener más información, consulte las siguientes secciones:

#### Temas

- <u>Privilegios para SAP ASE como base de datos de origen</u>
- Conexión a SAP ASE (Sybase) como origen

- Privilegios para MySQL como base de datos de destino
- Configuración de conversión de SAP ASE a MySQL
- Privilegios para PostgreSQL como base de datos de destino
- Configuración de conversión de SAP ASE a PostgreSQL

## Privilegios para SAP ASE como base de datos de origen

Para utilizar una base de datos de SAP ASE como origen, debe crear un usuario de base de datos y conceder permisos. Para ello, siga estos pasos.

Cree y configure un usuario de base de datos

- 1. Conéctese a la base de datos de origen.
- 2. Cree un usuario de base de datos con los siguientes comandos. Proporcione una contraseña para el usuario nuevo.

```
USE master
CREATE LOGIN min_privs WITH PASSWORD <password>
sp_adduser min_privs
grant select on dbo.spt_values to min_privs
grant select on asehostname to min_privs
```

3. Para cada base de datos que vaya a migrar, otorgue los siguientes privilegios.

```
USE <database_name>
sp_adduser min_privs
grant select on dbo.sysusers to min_privs
grant select on dbo.sysobjects to min_privs
grant select on dbo.sysindexes to min_privs
grant select on dbo.syscolumns to min_privs
grant select on dbo.sysreferences to min_privs
grant select on dbo.syscomments to min_privs
grant select on dbo.syspartitions to min_privs
grant select on dbo.syspartitions to min_privs
grant select on dbo.syspartitionkeys to min_privs
grant select on dbo.sysconstraints to min_privs
grant select on dbo.systypes to min_privs
grant select on dbo.systypes to min_privs
```

## Conexión a SAP ASE (Sybase) como origen

Utilice el siguiente procedimiento para conectarse a su base de datos de origen de SAP ASE con AWS Schema Conversion Tool.

Para conectarse a una base de datos de SAP ASE

- 1. En AWS Schema Conversion Tool, elija Agregar fuente.
- 2. Elija SAP ASE, y a continuación, elija Siguiente.

Se abrirá el cuadro de diálogo Agregar origen.

- 3. En Nombre de conexión, escriba un nombre para su base de datos. AWS SCT muestra este nombre en el árbol del panel izquierdo.
- 4. Utilice las credenciales de la base de datos de AWS Secrets Manager o introdúzcalas manualmente:
  - Para usar las credenciales de base de datos de Secrets Manager, siga las instrucciones siguientes:
    - 1. En Secreto de AWS, elija el nombre del secreto.
    - 2. Seleccione Rellenar para rellenar automáticamente todos los valores del cuadro de diálogo de conexión a la base de datos de Secrets Manager.

Para obtener información sobre el uso de las credenciales de bases de datos de Secrets Manager, consulteConfigurando AWS Secrets Manager en el AWS Schema Conversion Tool.

 Para introducir manualmente la información de conexión a la base de datos de origen de SAP ASE, siga las instrucciones siguientes:

| Parámetro           | Acción                                                                                                    |
|---------------------|----------------------------------------------------------------------------------------------------|
| Nombre del servidor | Escriba el nombre del sistema de nombres de dominio<br>(DNS) o la dirección IP del servidor de base de datos de<br>origen. |
| Puerto del servidor | Escriba el puerto utilizado para conectarse al servidor de base de datos de origen.                                        |
| Base de datos       | Escriba el nombre de la base de datos de SAP ASE.                                                                          |

| Parámetro                         | Acción                                                                                                    |  |
|-----------------------------------|----------------------------------------------------------------------------------------------------|--|
| Nombre de usuario y<br>Contraseña | Introduzca las credenciales de la base de datos para conectarse al servidor de base de datos de origen.                                                                                                    |  |
|                                   | Note<br>AWS SCT utiliza la contraseña para conectarse<br>a la base de datos de origen solo cuando decide<br>conectarse a la base de datos en un proyecto. Para<br>evitar que la contraseña de su base de datos de<br>origen quede expuesta, AWS SCT no la almacena<br>por defecto. Si cierra el AWS SCT proyecto y lo<br>vuelve a abrir, se le solicitará la contraseña para<br>conectarse a la base de datos de origen, según sea<br>necesario.                                            |  |
| Usar SSL                          | <ul> <li>Seleccione esta opción para utilizar capa de sockets<br/>seguros (SSL) para conectarse a su base de datos.</li> <li>Proporcione la siguiente información adicional, según<br/>proceda, en la pestaña SSL:</li> <li>Verificar certificado de servidor: seleccione esta opción<br/>para verificar el certificado del servidor mediante un<br/>almacén de confianza.</li> <li>Almacén de confianza: la ubicación de un almacén de<br/>confianza que contenga certificados.</li> </ul> |  |
| Almacenar contraseña              | AWS SCT crea una bóveda segura para almacenar los<br>certificados SSL y las contraseñas de las bases de datos.<br>Puede habilitar esta opción para almacenar la contraseña<br>de la base de datos y conectarse rápidamente a la base de<br>datos sin necesidad de introducir la contraseña.                                                                                                    |  |

| Parámetro                          | Acción                                                                                                    |  |
|------------------------------------|----------------------------------------------------------------------------------------------------|--|
| Ruta del controlador de SAP<br>ASE | Escriba la ruta al controlador que va a usar para conectars<br>e a la base de datos de origen. Para obtener más informac<br>ón, consulte <u>Instalación de controladores JDBC para AWS</u><br><u>Schema Conversion Tool</u> .                                                                    |  |
|                                    | Si almacena la ruta al controlador en la configuración global<br>del proyecto, la ruta del controlador no aparecerá en el<br>cuadro de diálogo de conexión. Para obtener más informaci<br>ón, consulte <u>Almacenamiento de rutas a los controladores</u><br><u>en la configuración global</u> . |  |

- 5. Elija Probar conexión para comprobar que AWS SCT puede conectarse a la base de datos de origen.
- 6. Seleccione Conectar para conectarse a su base de datos de origen.

## Privilegios para MySQL como base de datos de destino

Los privilegios necesarios para MySQL como destino se enumeran a continuación:

- CREATE ON \*.\*
- ALTER ON \*.\*
- DROP ON \*.\*
- INDEX ON \*.\*
- REFERENCES ON \*.\*
- SELECT ON \*.\*
- CREATE VIEW ON \*.\*
- SHOW VIEW ON \*.\*
- TRIGGER ON \*.\*
- CREATE ROUTINE ON \*.\*
- ALTER ROUTINE ON \*.\*
- EXECUTE ON \*.\*
- INSERTE Y ACTUALICE EN AWS\_SAPASE \_EXT. \*

### CREA TABLAS TEMPORALES EN AWS\_SAPASE \_EXT. \*

Puede usar el siguiente ejemplo de código para crear un usuario de base de datos y conceder los privilegios.

```
CREATE USER 'user_name' IDENTIFIED BY 'your_password';

GRANT CREATE ON *.* TO 'user_name';

GRANT ALTER ON *.* TO 'user_name';

GRANT DROP ON *.* TO 'user_name';

GRANT INDEX ON *.* TO 'user_name';

GRANT REFERENCES ON *.* TO 'user_name';

GRANT SELECT ON *.* TO 'user_name';

GRANT CREATE VIEW ON *.* TO 'user_name';

GRANT SHOW VIEW ON *.* TO 'user_name';

GRANT TRIGGER ON *.* TO 'user_name';

GRANT CREATE ROUTINE ON *.* TO 'user_name';

GRANT ALTER ROUTINE ON *.* TO 'user_name';

GRANT EXECUTE ON *.* TO 'user_name';

GRANT EXECUTE ON *.* TO 'user_name';

GRANT INSERT, UPDATE ON AWS_SAPASE_EXT.* TO 'user_name';

GRANT CREATE TEMPORARY TABLES ON AWS_SAPASE_EXT.* TO 'user_name';
```

En el ejemplo anterior, *user\_name* sustitúyalo por el nombre de tu usuario. A continuación, *your\_password* sustitúyala por una contraseña segura.

Para usar Amazon RDS para MySQL o Aurora MySQL como destino, establezca el parámetro lower\_case\_table\_names en 1. Este valor significa que el servidor MySQL gestiona los identificadores de nombres de objetos como tablas, índices, disparadores y bases de datos sin distinguir entre mayúsculas y minúsculas. Si ha activado el registro binario en la instancia de destino, establezca el parámetro log\_bin\_trust\_function\_creators en 1. En este caso, no es necesario utilizar las características DETERMINISTIC, READS SQL DATA o NO SQL para crear funciones almacenadas. Para configurar estos parámetros, cree un grupo de parámetros de base de datos nuevo o modifique uno existente.

## Configuración de conversión de SAP ASE a MySQL

Para editar la configuración de conversión de SAP ASE a MySQL, seleccione Configuración y, a continuación, elija Configuración de conversión. En la lista superior, elija SAP ASE y, a continuación, SAP ASE – MySQL o SAP ASE – Amazon Aurora (compatible con MySQL). AWS SCT muestra todas las configuraciones disponibles para la conversión de SAP ASE a PostgreSQL.

La configuración de conversión de SAP ASE a MySQL AWS SCT incluye opciones para lo siguiente:

• Limitar el número de comentarios con elementos de acción en el código convertido.

En Añadir comentarios en el código convertido para los elementos de acción de la gravedad seleccionada o superior, elija la gravedad de los elementos de acción. AWS SCT añade comentarios en el código convertido para los elementos de acción de la gravedad seleccionada o superior.

Por ejemplo, para minimizar el número de comentarios en el código convertido, seleccione Solo errores. Para incluir comentarios para todos los elementos de acción del código convertido, seleccione Todos los mensajes.

• Usar los nombres exactos de los objetos de la base de datos de origen en el código convertido.

De forma predeterminada, AWS SCT convierte los nombres de los objetos, variables y parámetros de la base de datos a minúsculas. Para mantener las mayúsculas y minúsculas originales de estos nombres, seleccione Distinguir entre mayúsculas y minúsculas en los nombres de los objetos de la base de datos de origen. Elija esta opción si utiliza nombres de objetos que distingan mayúsculas de minúsculas en el servidor de base de datos de SAP ASE de origen.

## Privilegios para PostgreSQL como base de datos de destino

Para usar PostgreSQL como destino AWS SCT, se requiere el privilegio. CREATE ON DATABASE Asegúrese de conceder este privilegio a cada base de datos PostgreSQL de destino.

Para usar los sinónimos públicos convertidos, cambie la ruta de búsqueda predeterminada de la base de datos a "\$user", public\_synonyms, public.

Puede usar el siguiente ejemplo de código para crear un usuario de base de datos y conceder los privilegios.

```
CREATE ROLE user_name LOGIN PASSWORD 'your_password';
GRANT CREATE ON DATABASE db_name TO user_name;
ALTER DATABASE db_name SET SEARCH_PATH = "$user", public_synonyms, public;
```

En el ejemplo anterior, *user\_name* sustitúyalo por el nombre de tu usuario. A continuación, *db\_name* sustitúyalo por el nombre de la base de datos de destino. Por último, *your\_password* sustitúyala por una contraseña segura.

En PostgreSQL, solo el propietario de un esquema o un superuser puede anular un esquema. El propietario puede eliminar un esquema y todos los objetos que incluye este esquema, aunque el propietario del esquema no sea propietario de algunos de los objetos.

Si utiliza distintos usuarios para convertir y aplicar diferentes esquemas a la base de datos de destino, puede aparecer un mensaje de error cuando no AWS SCT puede eliminar un esquema. Para evitar este mensaje de error, utilice el rol de superuser.

## Configuración de conversión de SAP ASE a PostgreSQL

Para editar la configuración de conversión de SAP ASE a PostgreSQL, seleccione Configuración y, a continuación, elija Configuración de conversión. En la lista superior, elija SAP ASE y, a continuación, elija SAP ASE – PostgreSQL o SAP ASE – Amazon Aurora (compatible con PostgreSQL). AWS SCT muestra todas las configuraciones disponibles para la conversión de SAP ASE a PostgreSQL.

La configuración AWS SCT de conversión de SAP ASE a PostgreSQL incluye opciones para lo siguiente:

• Limitar el número de comentarios con elementos de acción en el código convertido.

En Añadir comentarios en el código convertido para los elementos de acción de la gravedad seleccionada o superior, elija la gravedad de los elementos de acción. AWS SCT añade comentarios en el código convertido para los elementos de acción de la gravedad seleccionada o superior.

Por ejemplo, para minimizar el número de comentarios en el código convertido, seleccione Solo errores. Para incluir comentarios para todos los elementos de acción del código convertido, seleccione Todos los mensajes.

- Definir la plantilla que se utilizará para los nombres de los esquemas del código convertido. En Plantilla de generación de nombres de esquema, elija una de las siguientes opciones:
  - <source\_db>: utiliza el nombre de la base de datos de SAP ASE como nombre de esquema en PostgreSQL.
  - <source\_schema>: utiliza el nombre del esquema de SAP ASE como nombre de esquema en PostgreSQL.
  - <source\_db>\_<schema>: utiliza una combinación de los nombres de la base de datos y del esquema de SAP ASE como nombre de esquema en PostgreSQL.
- Usar los nombres exactos de los objetos de la base de datos de origen en el código convertido.

De forma predeterminada, AWS SCT convierte los nombres de los objetos, variables y parámetros de la base de datos a minúsculas. Para mantener las mayúsculas y minúsculas originales de estos nombres, seleccione Distinguir entre mayúsculas y minúsculas en los nombres de los objetos de la base de datos de origen. Elija esta opción si utiliza nombres de objetos que distingan mayúsculas de minúsculas en el servidor de base de datos de SAP ASE de origen.

En las operaciones que distinguen mayúsculas de minúsculas, AWS SCT puede evitar la conversión de los nombres de los objetos de la base de datos a minúsculas. Para ello, seleccione Evitar la conversión a minúsculas para las operaciones que distingan entre mayúsculas y minúsculas.

• Permitir el uso de índices con el mismo nombre en diferentes tablas de SAP ASE.

En PostgreSQL, todos los nombres de índice que utilice en el esquema deben ser únicos. Para asegurarse de que AWS SCT genera nombres únicos para todos los índices, seleccione Generar nombres únicos para los índices.

## Connect Microsoft SQL Servers con AWS Schema Conversion Tool

Puede utilizarla AWS SCT para convertir esquemas, objetos de código de bases de datos y código de aplicaciones de SQL Server a los siguientes destinos:

- Amazon RDS para MySQL
- Amazon Aurora MySQL-Compatible Edition
- Amazon RDS para PostgreSQL
- Edición de Amazon Aurora compatible con PostgreSQL
- Amazon RDS para SQL Server
- Amazon RDS para MariaDB

### 1 Note

AWS SCT no admite el uso de Amazon RDS for SQL Server como fuente.

Puede utilizarlo AWS SCT para crear un informe de evaluación para la migración de esquemas, objetos de código de base de datos y código de aplicación de SQL Server a Babelfish para Aurora PostgreSQL, tal y como se describe a continuación.

Temas

- <u>Privilegios para Microsoft SQL Server como origen</u>
- Uso de la autenticación de Windows al utilizar Microsoft SQL Server como origen
- <u>Conexión a SQL Server como origen</u>
- <u>Conversión de SQL Server a MySQL</u>
- Migración de SQL Server a PostgreSQL con AWS Schema Conversion Tool
- Migración de SQL Server a Amazon RDS para SQL Server con AWS Schema Conversion Tool

## Privilegios para Microsoft SQL Server como origen

Los privilegios necesarios para Microsoft SQL Server como origen son los siguientes:

- VIEW DEFINITION
- VIEW DATABASE STATE

El VIEW DEFINITION privilegio permite a los usuarios que tienen acceso público ver las definiciones de objetos. AWS SCT utiliza el VIEW DATABASE STATE privilegio para comprobar las características de la edición SQL Server Enterprise.

Repita la concesión para cada base de datos cuyo esquema vaya a convertir.

Además, conceda los siguientes privilegios en la base de datos master:

- VIEW SERVER STATE
- VIEW ANY DEFINITION

AWS SCT utiliza el VIEW SERVER STATE privilegio para recopilar los ajustes y la configuración del servidor. Asegúrese de conceder el privilegio VIEW ANY DEFINITION para ver los puntos de conexión.

Para leer información sobre Microsoft Analysis Services, ejecute el siguiente comando en la base de datos master.

EXEC master..sp\_addsrvrolemember @loginame = N'<user\_name>', @rolename = N'sysadmin'

En el ejemplo anterior, sustituya el marcador de posición *<user\_name>* por el nombre del usuario al que concedió anteriormente los privilegios.

Para leer información sobre el Agente SQL Server, agregue su usuario al rol SQLAgentUser. Ejecute el siguiente comando en la base de datos msdb.

```
EXEC sp_addrolemember <SQLAgentRole>, <user_name>;
```

En el ejemplo anterior, sustituya el marcador de posición *SQLAgentRole>* por el nombre del rol del Agente SQL Server. A continuación, sustituya el marcador de posición *sustitus* el nombre del usuario al que concedió anteriormente los privilegios. Para obtener más información, consulte <u>Añadir un usuario al rol de SQLAgent usuario</u> en la Guía del usuario de Amazon RDS.

Para detectar el envío de registros, conceda el privilegio SELECT on dbo.log\_shipping\_primary\_databases en la base de datos de msdb.

Para utilizar el enfoque de notificación de la replicación del DDL, conceda el privilegio RECEIVE ON *<schema\_name>.<queue\_name>* en las bases de datos de origen. En este ejemplo, sustituya el marcador de posición *<schema\_name>* por el nombre del esquema de la base de datos. A continuación, sustituya el marcador de posición *<queue\_name>* por el nombre de una tabla de colas.

## Uso de la autenticación de Windows al utilizar Microsoft SQL Server como origen

Si la aplicación se ejecuta en una intranet basada en Windows, es posible que pueda utilizar la autenticación de Windows para el acceso a las bases de datos. La autenticación de Windows utiliza la identidad de Windows actual establecida en el subproceso de sistema operativo para obtener acceso a la base de datos de SQL Server. A continuación, puede mapear la identidad de Windows a una base de datos de SQL Server y sus permisos. Para conectarse a SQL Server con la autenticación de Windows, debe especificar la identidad de Windows que utiliza la aplicación. También debe conceder a la identidad de Windows acceso a la base de datos de SQL Server.

SQL Server tiene dos modos de acceso: autenticación de Windows y mixto. El modo de autenticación de Windows habilita dicha autenticación y deshabilita la de SQL Server. El modo mixto habilita tanto la autenticación de Windows como la de SQL Server. La autenticación de Windows AWS Schema Conversion Tool

siempre está disponible y no se puede deshabilitar. Para obtener más información acerca de la autenticación de Windows, consulte la documentación de Microsoft Windows.

El ejemplo posible para crear un usuario en TEST\_DB se muestra a continuación.

USE [TEST\_DB] CREATE USER [TestUser] FOR LOGIN [TestDomain\TestUser] GRANT VIEW DEFINITION TO [TestUser] GRANT VIEW DATABASE STATE TO [TestUser]

### Uso de la autenticación de Windows con una conexión JDBC

El controlador JDBC no admite la autenticación de Windows si dicho controlador se utiliza en sistemas operativos que no son de Windows. Las credenciales de autenticación de Windows, como el nombre de usuario y la contraseña, no se especifican de forma automática al conectarse a SQL Server desde sistemas operativos que no son de Windows. En estos casos, las aplicaciones deben utilizar la autenticación de SQL Server.

En la cadena de conexión de JDBC, debe especificarse el parámetro integratedSecurity para conectarse mediante la autenticación de Windows. El controlador JDBC admite la autenticación de Windows integrada para los sistemas operativos de Windows a través del parámetro de cadena de conexión integratedSecurity.

Para usar la autenticación integrada

- 1. Instale el controlador JDBC.
- 2. Copie el archivo sqljdbc\_auth.dll en un directorio de la ruta de sistema de Windows en el equipo donde está instalado el controlador JDBC.

Los archivos sqljdbc\_auth.dll se instalan en la ubicación siguiente:

<directorio de instalación>\sqljdbc\_<versión>\<idioma>\auth\

Cuando intenta establecer una conexión con una base de datos de SQL Server con la autenticación de Windows, es posible que aparezca este error: Este controlador no está configurado para la autenticación integrada. Este problema se puede resolver con las siguientes acciones:

• Declare dos variables que apunten a la ruta instalada de JDBC:

variable name: SQLJDBC\_HOME; variable value: D:\lib\JDBC4.1\enu(donde
reside su archivo sqljdbc4.jar);

variable name: SQLJDBC\_AUTH\_HOME; variable value: D\lib\JDBC4.1\enu \auth\x86 (si está ejecutando un sistema operativo de 32 bits) o D\lib\JDBC4.1\enu\auth \x64 (si está ejecutando un sistema operativo de 64 bits). Aquí es donde reside su archivo sqljdbc\_auth.dll.

• Copie sqljdbc\_auth.dll en la carpeta donde se está ejecutando JDK/JRE. Puede copiarlo en la carpeta lib, la carpeta bin, etc. Como ejemplo, es posible que copie en la siguiente carpeta.

```
[JDK_INSTALLED_PATH]\bin;
[JDK_INSTALLED_PATH]\jre\bin;
[JDK_INSTALLED_PATH]\jre\lib;
[JDK_INSTALLED_PATH]\lib;
```

- Asegúrese de que en la carpeta de la biblioteca JDBC solo tenga el SQLJDBC4 archivo.jar. Quite otros archivos sqljdbc\*.jar de esa carpeta (o cópielos en otra carpeta). Si va a añadir el controlador como parte de su programa, asegúrese de añadir únicamente el SQLJDBC4 archivo.jar como controlador que va a utilizar.
- Copie el archivo sqljdbc\_auth.dll en la carpeta con su aplicación.

### Note

Si ejecuta una máquina virtual de Java (JVM) de 32 bits, utilice el archivo sqljdbc\_auth.dll de la carpeta x86, incluso si la versión del sistema operativo es x64. Si ejecuta una JVM de 64 bits en un procesador x64, utilice el archivo sqljdbc\_auth.dll de la carpeta x64.

Al conectarse a una base de datos de SQL Server, puede elegir Autenticación de Windows o Autenticación de SQL Server en la opción Autenticación.

### Conexión a SQL Server como origen

Utilice el siguiente procedimiento para conectarse a su base de datos Microsoft SQL Server de origen con la AWS Schema Conversion Tool.

Para conectarse a una base de datos de Microsoft SQL Server de origen

- 1. En AWS Schema Conversion Tool, elija Agregar fuente.
- 2. Elija Microsoft SQL Server y, a continuación, elija Siguiente.

Se abrirá el cuadro de diálogo Agregar origen.

- 3. En Nombre de conexión, escriba un nombre para su base de datos. AWS SCT muestra este nombre en el árbol del panel izquierdo.
- 4. Utilice las credenciales de la base de datos de AWS Secrets Manager o introdúzcalas manualmente:
  - Para usar las credenciales de base de datos de Secrets Manager, siga las instrucciones siguientes:
    - 1. En Secreto de AWS, elija el nombre del secreto.
    - 2. Seleccione Rellenar para rellenar automáticamente todos los valores del cuadro de diálogo de conexión a la base de datos de Secrets Manager.

Para obtener información sobre el uso de las credenciales de bases de datos de Secrets Manager, consulteConfigurando AWS Secrets Manager en el AWS Schema Conversion Tool.

• Para introducir manualmente la información de conexión a la base de datos de origen de Microsoft SQL Server, siga las instrucciones siguientes:

| Parámetro           | Acción                                                                                                    |
|---------------------|----------------------------------------------------------------------------------------------------|
| Nombre del servidor | Escriba el nombre del servicio de nombres de dominio<br>(DNS) o la dirección IP del servidor de base de datos de<br>origen.                                                                                                |
|                     | Puede conectarse a la base de datos de SQL Server de<br>origen mediante un protocolo de IPv6 direcciones. Para<br>ello, utilice corchetes para escribir la dirección IP, tal y<br>como se muestra en el siguiente ejemplo. |
|                     | [2001:db8:ffff:ffff:ffff:fffe]                                                                                                    |

| Parámetro                         | Acción                                                                                                    |
|-----------------------------------|----------------------------------------------------------------------------------------------------|
| Puerto del servidor               | Escriba el puerto utilizado para conectarse al servidor de base de datos de origen.                                                                                                    |
| Nombre de la instancia            | Escriba el nombre de la instancia de la base de datos de<br>SQL Server. Para encontrar el nombre de la instancia,<br>ejecute la consulta SELECT @@servername; en su base<br>de datos de SQL Server.                                                                                                    |
| Autenticación                     | Elija el tipo de autenticación entre Autenticación de Windows y Autenticación de SQL Server.                                                                                                    |
| Nombre de usuario y<br>Contraseña | Introduzca las credenciales de la base de datos para<br>conectarse al servidor de base de datos de origen.<br>AWS SCT utiliza la contraseña para conectarse a la base<br>de datos de origen solo cuando decide conectarse a la base<br>de datos en un proyecto. Para evitar que se exponga la<br>contraseña de la base de datos de origen, AWS SCT no<br>guarda la contraseña de forma predeterminada. Si cierra<br>el AWS SCT proyecto y lo vuelve a abrir, se le solicitará la<br>contraseña para conectarse a la base de datos de origen<br>según sea necesario. |
| Usar SSL                          | <ul> <li>Seleccione esta opción para utilizar capa de sockets<br/>seguros (SSL) para conectarse a su base de datos.</li> <li>Proporcione la siguiente información adicional, según<br/>proceda, en la pestaña SSL:</li> <li>Certificado de servidor de confianza: seleccione esta<br/>opción para confiar en el certificado del servidor.</li> <li>Almacén de confianza: la ubicación de un almacén de<br/>confianza que contenga certificados. Para que esta<br/>ubicación aparezca en la sección Configuración global,<br/>asegúrese de añadirla.</li> </ul>      |

| Parámetro                                 | Acción                                                                                                    |
|-------------------------------------------|----------------------------------------------------------------------------------------------------|
| Almacenar contraseña                      | AWS SCT crea una bóveda segura para almacenar los<br>certificados SSL y las contraseñas de las bases de datos.<br>Puede habilitar esta opción para almacenar la contraseña<br>de la base de datos y conectarse rápidamente a la base de<br>datos sin necesidad de introducir la contraseña.                                                                                                    |
| Ruta al controlador de Sql<br>Server      | Escriba la ruta al controlador que va a usar para conectars<br>e a la base de datos de origen. Para obtener más informaci<br>ón, consulte <u>Instalación de controladores JDBC para AWS</u><br><u>Schema Conversion Tool</u> .<br>Si almacena la ruta al controlador en la configuración global<br>del proyecto, la ruta del controlador no aparecerá en el<br>cuadro de diálogo de conexión. Para obtener más informaci<br>ón, consulte <u>Almacenamiento de rutas a los controladores</u><br><u>en la configuración global</u> . |
| Biblioteca de autenticación<br>de Windows | <pre>Introduzca la ruta del archivo sqljdbc_auth.dll . De forma predeterminada, este archivo se instala en la siguiente ubicación: <installation directory="" driver="" jdbc="" of="" the="">sqljdbc_<version> \<language> \auth\</language></version></installation></pre>                                                                                                    |

- 5. Elija Probar conexión para comprobar que AWS SCT puede conectarse a la base de datos de origen.
- 6. Seleccione Conectar para conectarse a su base de datos de origen.

## Conversión de SQL Server a MySQL

Para simular las funciones de la base de datos de Microsoft SQL Server en código MySQL convertido, utilice el paquete de extensión de SQL Server a MySQL en AWS SCT. Para obtener más información acerca de los paquetes de extensión , consulte <u>Uso de paquetes de extensión con AWS</u> Schema Conversion Tool.

### Temas

- Privilegios para MySQL como base de datos de destino
- Configuración de conversión de SQL Server a MySQL
- Consideraciones sobre la migración

Privilegios para MySQL como base de datos de destino

Los privilegios necesarios para MySQL como destino se enumeran a continuación:

- CREATE ON \*.\*
- ALTER ON \*.\*
- DROP ON \*.\*
- INDEX ON \*.\*
- REFERENCES ON \*.\*
- SELECT ON \*.\*
- CREATE VIEW ON \*.\*
- SHOW VIEW ON \*.\*
- TRIGGER ON \*.\*
- CREATE ROUTINE ON \*.\*
- ALTER ROUTINE ON \*.\*
- EXECUTE ON \*.\*
- INSERTE Y ACTUALICE EN AWS\_SQLSERVER \_EXT. \*
- INSERTAR, ACTUALIZAR Y ELIMINAR EN AWS\_SQLSERVER \_EXT\_DATA. \*
- CREA TABLAS TEMPORALES EN AWS\_SQLSERVER \_EXT\_DATA. \*

Puede usar el siguiente ejemplo de código para crear un usuario de base de datos y conceder los privilegios.

```
CREATE USER 'user_name' IDENTIFIED BY 'your_password';
GRANT CREATE ON *.* TO 'user_name';
GRANT ALTER ON *.* TO 'user_name';
GRANT DROP ON *.* TO 'user_name';
GRANT INDEX ON *.* TO 'user_name';
GRANT REFERENCES ON *.* TO 'user_name';
GRANT SELECT ON *.* TO 'user_name';
GRANT CREATE VIEW ON *.* TO 'user_name';
```

```
GRANT SHOW VIEW ON *.* TO 'user_name';
GRANT TRIGGER ON *.* TO 'user_name';
GRANT CREATE ROUTINE ON *.* TO 'user_name';
GRANT ALTER ROUTINE ON *.* TO 'user_name';
GRANT EXECUTE ON *.* TO 'user_name';
GRANT INSERT, UPDATE ON AWS_SQLSERVER_EXT.* TO 'user_name';
GRANT INSERT, UPDATE, DELETE ON AWS_SQLSERVER_EXT_DATA.* TO 'user_name';
GRANT CREATE TEMPORARY TABLES ON AWS_SQLSERVER_EXT_DATA.* TO 'user_name';
```

En el ejemplo anterior, *user\_name* sustitúyalo por el nombre de tu usuario. A continuación, *your\_password* sustitúyala por una contraseña segura.

Si utiliza como destino una base de datos MySQL 5.7 o anterior, ejecute el siguiente comando. Para las bases de datos MySQL versión 8.0 y posterior, este comando está obsoleto.

GRANT SELECT ON mysql.proc T0 'user\_name';

Para usar Amazon RDS para MySQL o Aurora MySQL como destino, establezca el parámetro lower\_case\_table\_names en 1. Este valor significa que el servidor MySQL gestiona los identificadores de nombres de objetos como tablas, índices, disparadores y bases de datos sin distinguir entre mayúsculas y minúsculas. Si ha activado el registro binario en la instancia de destino, establezca el parámetro log\_bin\_trust\_function\_creators en 1. En este caso, no es necesario utilizar las características DETERMINISTIC, READS SQL DATA o NO SQL para crear funciones almacenadas. Para configurar estos parámetros, cree un grupo de parámetros de base de datos nuevo o modifique uno existente.

Configuración de conversión de SQL Server a MySQL

Para editar la configuración de conversión de SQL Server a MySQL, AWS SCT seleccione Configuración y, a continuación, elija Configuración de conversión. En la lista superior, elija SQL Server y, a continuación, SQL Server — MySQL. AWS SCT muestra todos los ajustes disponibles para la conversión de SQL Server a MySQL.

La configuración de conversión de SQL Server a MySQL AWS SCT incluye opciones para lo siguiente:

• Limitar el número de comentarios con elementos de acción en el código convertido.

En Añadir comentarios en el código convertido para los elementos de acción de la gravedad seleccionada o superior, selecciona la gravedad de los elementos de acción. AWS SCT añade

comentarios en el código convertido para los elementos de acción de la gravedad seleccionada o superior.

Por ejemplo, para minimizar el número de comentarios en el código convertido, seleccione Solo errores. Para incluir comentarios para todos los elementos de acción del código convertido, seleccione Todos los mensajes.

 Para permitir que la base de datos de SQL Server de origen almacene los resultados EXEC en una tabla. AWS SCT crea tablas temporales y un procedimiento adicional para emular esta función. Para usar esta simulación, seleccione Crear rutinas adicionales para gestionar conjuntos de datos abiertos.

### Consideraciones sobre la migración

Tenga en cuenta estos aspectos al migrar un esquema de SQL Server a MySQL:

 MySQL no admite la instrucción MERGE. Sin embargo, AWS SCT puede emular la MERGE declaración durante la conversión utilizando la INSERT ON DUPLICATE KEY cláusula y las UPDATE FROM and DELETE FROM declaraciones.

Para conseguir una simulación correcta con INSERT ON DUPLICATE KEY, asegúrese de que existe una restricción o una clave principal únicas en la base de datos MySQL de destino.

 Puede usar una instrucción G0T0 y una etiqueta para cambiar el orden en el que se ejecutan las instrucciones. Todas las instrucciones Transact-SQL que van detrás de una instrucción G0T0 se omiten y el procesamiento continúa en la etiqueta. Puede usar las instrucciones G0T0 y las etiquetas se pueden utilizar en cualquier lugar de un procedimiento, lote o bloque de instrucciones. También puede anidar instrucciones G0T0.

MySQL no utiliza instrucciones G0T0. Cuando AWS SCT convierte el código que contiene una G0T0 sentencia, convierte la sentencia para usar una L00P...END L00P sentencia BEGIN...END o. Puede encontrar ejemplos de cómo se AWS SCT convierten G0T0 las sentencias en la siguiente tabla.

| Instrucción de SQL Server | Instrucción de MySQL |
|---------------------------|----------------------|
| BEGIN                     | BEGIN                |
|                           | label1:              |
| statement1;               | BEGIN                |

### Instrucción de SQL Server .... GOTO label1; statement2; ....

```
label1:
Statement3;
....
```

END

#### BEGIN

```
....
statement1;
....
label1:
statement2;
....
GOTO label1;
statement3;
....
statement4;
....
END
```

# Instrucción de MySQL

```
....
statement1;
....
LEAVE label1;
statement2;
....
END;
Statement3;
....
END
```

#### BEGIN

```
....
statement1;
....
label1:
LOOP
statement2;
....
ITERATE label1;
END LOOP;
statement3;
....
statement4;
....
```

END

| Instrucción de SQL Server                                                                               | Instrucción de MySQL                                                                                                    |
|----------------------------------------------------------------------------------------------------|----------------------------------------------------------------------------------------------------|
| BEGIN<br><br>statement1;<br><br>label1:<br>statement2;<br><br>statement3;<br><br>statement4;<br><br>END | <pre>BEGIN      statement1;      label1:     BEGIN     statement2;      statement3;      statement4;      END;     END</pre> |

 MySQL no admite funciones con valores de tabla con múltiples sentencias. AWS SCT simula funciones con valores de tabla durante una conversión mediante la creación de tablas temporales y la reescritura de las sentencias para utilizarlas.

## Migración de SQL Server a PostgreSQL con AWS Schema Conversion Tool

Puede usar el paquete de extensión de SQL Server a PostgreSQL en AWS SCT. Este paquete de extensión simula las funciones de la base de datos de SQL Server en el código PostgreSQL convertido. Utilice el paquete de extensión de SQL Server a PostgreSQL para simular las funcionalidades de Agente SQL Server y correo electrónico de base de datos de SQL Server. Para obtener más información acerca de los paquetes de extensión, consulte <u>Uso de paquetes de extensión con AWS Schema Conversion Tool</u>.

### Temas

- Privilegios para PostgreSQL como base de datos de destino
- <u>Conversión de SQL Server a PostgreSQL</u>
- <u>Conversión de particiones de SQL Server en particiones de PostgreSQL versión 10</u>
- <u>Consideraciones sobre la migración</u>
- Uso de un paquete AWS SCT de extensión para emular el agente de SQL Server en PostgreSQL

 <u>Uso de un paquete AWS SCT de extensión para emular el correo de bases de datos de SQL</u> Server en PostgreSQL

Privilegios para PostgreSQL como base de datos de destino

Para usar PostgreSQL como destino AWS SCT, se requiere el privilegio. CREATE ON DATABASE Asegúrese de conceder este privilegio a cada base de datos PostgreSQL de destino.

Para usar los sinónimos públicos convertidos, cambie la ruta de búsqueda predeterminada de la base de datos a "\$user", public\_synonyms, public.

Puede usar el siguiente ejemplo de código para crear un usuario de base de datos y conceder los privilegios.

```
CREATE ROLE user_name LOGIN PASSWORD 'your_password';
GRANT CREATE ON DATABASE db_name TO user_name;
ALTER DATABASE db_name SET SEARCH_PATH = "$user", public_synonyms, public;
```

En el ejemplo anterior, *user\_name* sustitúyalo por el nombre de tu usuario. A continuación, *db\_name* sustitúyalo por el nombre de la base de datos de destino. Por último, *your\_password* sustitúyala por una contraseña segura.

En PostgreSQL, solo el propietario de un esquema o un superuser puede anular un esquema. El propietario puede eliminar un esquema y todos los objetos que incluye este esquema, aunque el propietario del esquema no sea propietario de algunos de los objetos.

Si utiliza distintos usuarios para convertir y aplicar diferentes esquemas a la base de datos de destino, puede aparecer un mensaje de error cuando no AWS SCT puede eliminar un esquema. Para evitar este mensaje de error, utilice el rol de superuser.

### Conversión de SQL Server a PostgreSQL

Para editar la configuración de conversión de SAP ASE a PostgreSQL, seleccione Configuración y, a continuación, elija Configuración de conversión. En la lista superior, elija SQL Server y, a continuación, SQL Server — PostgreSQL. AWS SCT muestra todos los ajustes disponibles para la conversión de SQL Server a PostgreSQL.

La configuración AWS SCT de conversión de SQL Server a PostgreSQL incluye opciones para lo siguiente:

• Limitar el número de comentarios con elementos de acción en el código convertido.

En Añadir comentarios en el código convertido para los elementos de acción de la gravedad seleccionada o superior, elija la gravedad de los elementos de acción. AWS SCT añade comentarios en el código convertido para los elementos de acción de la gravedad seleccionada o superior.

Por ejemplo, para minimizar el número de comentarios en el código convertido, seleccione Solo errores. Para incluir comentarios para todos los elementos de acción del código convertido, seleccione Todos los mensajes.

• Permitir el uso de índices con el mismo nombre en diferentes tablas de SQL Server.

En PostgreSQL, todos los nombres de índice que utilice en el esquema deben ser únicos. Para asegurarse de que AWS SCT genera nombres únicos para todos los índices, seleccione Generar nombres únicos para los índices.

• Convertir los procedimientos de SQL Server en funciones de PostgreSQL.

La versión 10 y anteriores de PostgreSQL no admiten procedimientos. Para los clientes que no estén familiarizados con el uso de procedimientos en PostgreSQL AWS SCT, pueden convertir los procedimientos en funciones. Para ello, seleccione Convertir procedimientos en funciones.

• Simular la salida de EXEC en una tabla.

Su base de datos de SQL Server de origen puede almacenar la salida de EXEC en una tabla. AWS SCT crea tablas temporales y un procedimiento adicional para simular esta característica. Para usar esta simulación, seleccione Crear rutinas adicionales para gestionar conjuntos de datos abiertos.

- Definir la plantilla que se utilizará para los nombres de los esquemas del código convertido. En Plantilla de generación de nombres de esquema, elija una de las siguientes opciones:
  - <source\_db>: utiliza el nombre de la base de datos de SQL Server como nombre de esquema en PostgreSQL.
  - <source\_schema>: utiliza el nombre del esquema de SQL Server como nombre de esquema en PostgreSQL.
  - <source\_db>\_<schema>: utiliza una combinación de los nombres de la base de datos y del esquema de SQL Server como nombre de esquema en PostgreSQL.
- Mantener las mayúsculas y minúsculas de los nombres de los objetos de origen.

Para evitar la conversión de los nombres de los objetos a minúsculas, seleccione Evitar la conversión a minúsculas para las operaciones que distingan mayúsculas y minúsculas. Esta opción solo se aplica cuando se activa la opción de distinguir entre mayúsculas y minúsculas en la base de datos de destino.

• Conservar los nombres de los parámetros de la base de datos de origen.

Para agregar comillas dobles a los nombres de los parámetros del código convertido, seleccione Conservar los nombres de los parámetros originales.

Conversión de particiones de SQL Server en particiones de PostgreSQL versión 10

Al convertir una base de datos de Microsoft SQL Server en Amazon Aurora PostgreSQL Compatible Edition (Aurora PostgreSQL) o Amazon Relational Database Service para PostgreSQL (Amazon RDS para PostgreSQL), tenga en cuenta lo siguiente.

En SQL Server, debe crear particiones con funciones de partición. Cuando una tabla particionada de SQL Server se convierte en una tabla particionada de PostgreSQL versión 10, debe tenerse en cuenta que pueden producirse algunos problemas:

- SQL Server le permite particionar una tabla utilizando una columna sin la restricción NOT NULL. En ese caso, todos los valores NULL van a la partición situada más a la izquierda. PostgreSQL no admite valores NULL con particiones RANGE.
- SQL Server le permite crear claves principales y claves únicas para tablas particionadas. En el caso de PostgreSQL, las claves primarias y las claves únicas se crean directamente para cada partición. Por tanto, la restricción PRIMARY o UNIQUE KEY debe eliminarse de la tabla principal al migrar a PostgreSQL. Los nombres de clave resultantes tienen el formato <original\_key\_name>\_<partition\_number>.
- SQL Server permite crear restricciones de clave externa que tienen como origen o destino tablas particionadas. PostgreSQL no admite las claves externas que hacen referencia a tablas particionadas. Además, PostgreSQL tampoco admite las referencias de clave externa entre una tabla particionada y otra tabla.
- SQL Server permite crear índices para las tablas particionadas. En PostgreSQL, los índices deben crearse directamente con cada partición. Por lo tanto, los índices deben eliminarse de sus tablas principales al migrar a PostgreSQL. Los nombres de índice resultantes tienen el formato <original\_index\_name>\_<partition\_number>.
- PostgreSQL no admite índices particionados.

### Consideraciones sobre la migración

Hay algunos aspectos que deben tenerse en cuenta al migrar un esquema de SQL Server a PostgreSQL:

 En PostgreSQL, todos los nombres de objeto de un esquema deben ser único, incluidos los índices. Los nombres de los índices deben ser únicos en el esquema de la tabla base. En SQL Server, un nombre de índice puede ser igual en diferentes tablas.

Para garantizar la exclusividad de los nombres de índice, AWS SCT ofrece la opción de generar nombres de índice únicos si sus nombres de índice no son únicos. Para ello, seleccione la opción Generate unique index names (Generar nombres de índice únicos) en las propiedades del proyecto. Esta opción está habilitada de forma predeterminada. Si esta opción está habilitada, se crean nombres de índice único con el formato IX\_nombre\_tabla\_nombre\_índice. Si esta opción está deshabilitada, los nombres de índice no se modifican.

 Para cambiar el orden en el que se ejecutan las instrucciones, se puede utilizar una instrucción GOTO y una etiqueta. Todas las instrucciones Transact-SQL que van detrás de una instrucción GOTO se omiten y el procesamiento continúa en la etiqueta. Las instrucciones GOTO y las etiquetas se pueden utilizar en cualquier lugar de un procedimiento, lote o bloque de instrucciones. Las instrucciones GOTO también se pueden anidar.

PostgreSQL no utiliza instrucciones GOTO. Al AWS SCT convertir código que contiene una sentencia GOTO, convierte la sentencia para utilizar una sentencia BEGIN... END o LOOP... END LOOP. Puede encontrar ejemplos de cómo se AWS SCT convierten las sentencias GOTO en la siguiente tabla.

Instrucciones GOTO de SQL Server e instrucciones PostgreSQL convertidas

| Instrucción de SQL Server                                                 | Instrucción de PostgreSQL                                                                                       |
|---------------------------------------------------------------------------|----------------------------------------------------------------------------------------------------|
| <pre>BEGIN statement1; GOTO label1; statement2; label1: Statement3;</pre> | <pre>BEGIN<br/>label1:<br/>BEGIN<br/><br/>statement1;<br/><br/>EXIT label1;<br/>statement2;<br/><br/>END;</pre> |

| Instrucción de SQL Server | Instrucción de PostgreSQL |
|---------------------------|---------------------------|
| END                       | Statement3;               |
|                           | END                       |
|                           |                           |
| BEGIN                     | BEGIN                     |
|                           |                           |
| statement1;               | statement1;               |
|                           |                           |
| label1:                   | label1:                   |
| statement2;               | LOOP                      |
|                           | statement2;               |
| GOTO label1;              |                           |
| statement3;               | CONTINUE label1;          |
|                           | EXIT label1;              |
| statement4;               | END LOOP;                 |
|                           | statement3;               |
| END                       |                           |
|                           | statement4;               |
|                           |                           |
|                           | END                       |
|                           |                           |
| BEGIN                     | BEGIN                     |
| ••••                      | ••••                      |
| statement1;               | statement1;               |
|                           |                           |
| Label1:                   | labell:                   |
| statement2;               | BEGIN                     |
|                           | statement2;               |
| statement3;               |                           |
| ••••                      | statement3;               |
| statement4;               | ••••                      |
|                           | statement4;               |
| END                       |                           |
|                           | END;                      |
|                           | END                       |

- PostgreSQL no admite la sentencia MERGE. AWS SCT emula el comportamiento de una sentencia MERGE de las siguientes maneras:
  - Mediante la construcción INSERT ON CONFLICT.

- Mediante la instrucción UPDATE FROM DML, como MERGE sin la cláusula WHEN NOT MATCHED.
- Mediante el uso de CURSOR, como con una cláusula MERGE con DELETE o mediante el uso de una instrucción de condición compleja MERGE ON.
- AWS SCT puede añadir activadores de bases de datos al árbol de objetos cuando Amazon RDS es el objetivo.
- AWS SCT puede añadir activadores a nivel de servidor al árbol de objetos cuando Amazon RDS es el objetivo.
- SQL Server crea y administra tablas deleted y inserted de forma automática. Puede utilizar estas tablas temporales que residen en la memoria para probar los efectos de determinadas modificaciones en los datos y establecer las condiciones para las acciones que activen el DML. AWS SCT puede convertir el uso de estas tablas en sentencias de activación de DML.
- AWS SCT puede añadir servidores enlazados al árbol de objetos cuando Amazon RDS es el objetivo.
- Al migrar desde Microsoft SQL Server a PostgreSQL, la función SUSER\_SNAME integrada se convierte tal y como se indica a continuación:
  - SUSER\_SNAME: devuelve el nombre de inicio de sesión asociado a un número de identificación de seguridad (SID).
  - SUSER\_SNAME(<sid\_usuario\_servidor>): no admitido.
  - SUSER\_SNAME() CURRENT\_USER: devuelve el nombre de usuario del contexto de ejecución actual.
  - SUSER\_SNAME (NULL): devuelve NULL.
- Se permite la conversión de funciones con valores de tabla. Las funciones con valores de tabla devuelven una tabla y pueden tomar el lugar de una tabla en una consulta.
- PATINDEX devuelve la posición inicial de la primera coincidencia de un patrón en una expresión especificada en todos los tipos de datos de texto y caracteres válidos. Devuelve ceros si no se encuentra el patrón. <pattern character><expression character varying>Al convertir de SQL Server a Amazon RDS para AWS SCT PostgreSQL, reemplaza el código de la aplicación que usa PATINDEX por aws\_sqlserver\_ext.patindex (,).
- En SQL Server, un tipo de tabla definido por el usuario es un tipo que representa la definición de la estructura de una tabla. Se utiliza un tipo de tabla definido por el usuario para declarar parámetros de valor de tabla para procedimientos o funciones almacenados. También puede usar un tipo de tabla definido por el usuario para declarar las variables de tabla que desee usar en un lote o en el

cuerpo de una función o procedimiento almacenado. AWS SCT emuló este tipo en PostgreSQL creando una tabla temporal.

Al convertir de SQL Server a PostgreSQL AWS SCT, convierte los objetos del sistema de SQL Server en objetos reconocibles en PostgreSQL. En la siguiente tabla se muestra cómo se convierten los objetos del sistema.

| Casos de uso de MS SQL<br>Server | Sustitución de PostgreSQL                 |
|----------------------------------|-------------------------------------------|
| SYS.SCHEMAS                      | AWS_SQLSERVER_EXT.SYS_SCHEMAS             |
| SYS.TABLES                       | AWS_SQLSERVER_EXT.SYS_TABLES              |
| SYS.VIEWS                        | AWS_SQLSERVER_EXT.SYS_VIEWS               |
| SYS.ALL_VIEWS                    | AWS_SQLSERVER_EXT.SYS_ALL_VIEWS           |
| SYS.TYPES                        | AWS_SQLSERVER_EXT.SYS_TYPES               |
| SYS.COLUMNS                      | AWS_SQLSERVER_EXT.SYS_COLUMNS             |
| SYS.ALL_COLUMNS                  | AWS_SQLSERVER_EXT.SYS_ALL_COLUMNS         |
| SYS.FOREIGN_KEYS                 | AWS_SQLSERVER_EXT.SYS_FOREIGN_KEYS        |
| SYS.SYSFOREIGNKEYS               | AWS_SQLSERVER_EXT.SYS_SYS FOREIGNKEYS     |
| SYS.FOREIGN_KEY_CO<br>LUMNS      | AWS_SQLSERVER_EXT.SYS_FOREIGN_KEY_COLUMNS |
| SYS.KEY_CONSTRAINTS              | AWS_SQLSERVER_EXT.SYS_KEY_CONSTRAINTS     |
| SYS.IDENTITY_COLUM<br>NS         | AWS_SQLSERVER_EXT.SYS_IDENTITY_COLUMNS    |
| SYS.PROCEDURES                   | AWS_SQLSERVER_EXT.SYS_PROCEDURES          |
| SYS.INDEXES                      | AWS_SQLSERVER_EXT.SYS_INDEXES             |

| Casos de uso de MS SQL<br>Server                   | Sustitución de PostgreSQL                                        |
|----------------------------------------------------|------------------------------------------------------------------|
| SYS.SYSINDEXES                                     | AWS_SQLSERVER_EXT.SYS_SYSINDEXES                                 |
| SYS.OBJECTS                                        | AWS_SQLSERVER_EXT.SYS_OBJECTS                                    |
| SYS.ALL_OBJECTS                                    | AWS_SQLSERVER_EXT.SYS_ALL_OBJECTS                                |
| SYS.SYSOBJECTS                                     | AWS_SQLSERVER_EXT.SYS_SYSOBJECTS                                 |
| SYS.SQL_MODULES                                    | AWS_SQLSERVER_EXT.SYS_SQL_MODULES                                |
| SYS.DATABASES                                      | AWS_SQLSERVER_EXT.SYS_DATABASES                                  |
| INFORMATION_SCHEMA<br>.SCHEMATA                    | AWS_SQLSERVER_EXT.INFORMATION_SCHEMA_SCHEMATA                    |
| INFORMATION_SCHEMA<br>.VIEWS                       | AWS_SQLSERVER_EXT.INFORMATION_SCHEMA_VIEWS                       |
| INFORMATION_SCHEMA<br>.TABLES                      | AWS_SQLSERVER_EXT.INFORMATION_SCHEMA_TABLES                      |
| INFORMATION_SCHEMA<br>.COLUMNS                     | AWS_SQLSERVER_EXT.INFORMATION_SCHEMA_COLUMNS                     |
| INFORMATION_SCHEMA<br>.CHECK_CONSTRAINTS           | AWS_SQLSERVER_EXT.INFORMATION_SCHEMA_CHECK_CO<br>NSTRAINTS       |
| INFORMATION_SCHEMA<br>.REFERENTIAL_CONST<br>RAINTS | AWS_SQLSERVER_EXT.INFORMATION_SCHEMA_REFERENT<br>IAL_CONSTRAINTS |
| INFORMATION_SCHEMA<br>.TABLE_CONSTRAINTS           | AWS_SQLSERVER_EXT.INFORMATION_SCHEMA_TABLE_CO<br>NSTRAINTS       |
| INFORMATION_SCHEMA<br>.KEY_COLUMN_USAGE            | AWS_SQLSERVER_EXT.INFORMATION_SCHEMA_KEY_COLU<br>MN_USAGE        |

| Casos de uso de MS SQL<br>Server                   | Sustitución de PostgreSQL                                        |
|----------------------------------------------------|------------------------------------------------------------------|
| INFORMATION_SCHEMA<br>.CONSTRAINT_TABLE_<br>USAGE  | AWS_SQLSERVER_EXT.INFORMATION_SCHEMA_CONSTRAI<br>NT_TABLE_USAGE  |
| INFORMATION_SCHEMA<br>.CONSTRAINT_COLUMN<br>_USAGE | AWS_SQLSERVER_EXT.INFORMATION_SCHEMA_CONSTRAI<br>NT_COLUMN_USAGE |
| INFORMATION_SCHEMA<br>.ROUTINES                    | AWS_SQLSERVER_EXT.INFORMATION_SCHEMA_ROUTINES                    |
| SYS.SYSPROCESSES                                   | AWS_SQLSERVER_EXT.SYS_SYSPROCESSES                               |
| sys.system_objects                                 | AWS_SQLSERVER_EXT.SYS_SYSTEM_OBJECTS                             |

Uso de un paquete AWS SCT de extensión para emular el agente de SQL Server en PostgreSQL

El Agente SQL Server es un servicio de Microsoft Windows que ejecuta trabajos de SQL Server. El Agente SQL Server ejecuta trabajos según una programación, en respuesta a un evento concreto o bajo demanda. Para obtener más información sobre el Agente SQL Server, consulte <u>Agente SQL</u> <u>Server</u> en la documentación de Microsoft.

PostgreSQL no incluye un equivalente para el Agente SQL Server. Para emular las funciones del agente SQL Server, AWS SCT crea un paquete de extensión. Este paquete de extensión utiliza AWS Lambda Amazon CloudWatch. AWS Lambda implementa la interfaz que se usa para administrar los horarios y ejecutar los trabajos. Amazon CloudWatch mantiene las reglas de programación.

AWS Lambda y Amazon CloudWatch utilizan un parámetro JSON para interactuar. Este parámetro JSON presenta la siguiente estructura.

```
{
    "mode": mode,
    "parameters": {
        list of parameters
    },
```

}

Guía del usuario

"callback": procedure name

En el ejemplo anterior, *mode* es el tipo de tarea y *list of parameters* es un conjunto de parámetros que dependen del tipo de tarea. Además, *procedure name* es el nombre del procedimiento que se ejecuta una vez finalizada la tarea.

AWS SCT usa una función Lambda para controlar y ejecutar los trabajos. La CloudWatch regla inicia la ejecución del trabajo y proporciona la información necesaria para iniciarlo. Cuando la CloudWatch regla se activa, inicia la función Lambda con los parámetros de la regla.

Para crear un trabajo sencillo que llame a un procedimiento, utilice el siguiente formato.

```
{
    "mode": "run_job",
    "parameters": {
        "vendor": "mysql",
        "cmd": "lambda_db.nightly_job"
    }
}
```

Para crear un trabajo con varios pasos, utilice el siguiente formato.

```
{
    "mode": "run_job",
    "parameters": {
        "job_name": "Job1",
        "enabled": "true",
        "start_step_id": 1,
        "notify_level_email": [0|1|2|3],
        "notify_email": email,
        "delete_level": [0|1|2|3],
        "job_callback": "ProcCallBackJob(job_name, code, message)",
        "step_callback": "ProcCallBackStep(job_name, step_id, code, message)"
    },
    "steps": [
        {
            "id":1,
            "cmd": "ProcStep1",
            "cmdexec_success_code": 0,
            "on_success_action": [|2|3|4],
            "on_success_step_id": 1,
```
```
"on_fail_action": 0,
             "on_fail_step_id": 0,
             "retry_attempts": number,
             "retry_interval": number
        },
        {
             "id":2,
             "cmd": "ProcStep2",
             "cmdexec_success_code": 0,
             "on_success_action": [1|2|3|4],
             "on_success_step_id": 0,
             "on_fail_action": 0,
             "on_fail_step_id": 0,
             "retry_attempts": number,
             "retry_interval": number
        },
         . . .
]
}
```

Para emular el comportamiento del agente SQL Server en PostgreSQL, AWS SCT el paquete de extensiones también crea las siguientes tablas y procedimientos.

Tablas que simulan el Agente SQL Server en PostgreSQL

Para simular el Agente SQL Server, el paquete de extensión utiliza las siguientes tablas:

sysjobs

Almacena la información sobre los trabajos.

sysjobsteps

Almacena la información sobre los pasos de un trabajo.

sysschedules

Almacena la información sobre las programaciones de los trabajos. sysjobschedules

Almacena la información de programación de los trabajos individuales.

sysjobhistory

Almacena la información sobre las ejecuciones de los trabajos programados.

Procedimientos que simulan el Agente SQL Server en PostgreSQL

Para simular el Agente SQL Server, el paquete de extensión utiliza los siguientes procedimientos:

sp\_add\_job

Agrega un trabajo nuevo.

sp\_add\_jobstep

Agrega un paso a un trabajo.

sp\_add\_schedule

Crea una nueva regla de programación en Amazon CloudWatch. Puede usar esta programación con cualquier número de trabajos.

sp\_attach\_schedule

Establece una programación para el trabajo seleccionado.

sp\_add\_jobschedule

Crea una regla de programación para un trabajo en Amazon CloudWatch y establece el objetivo de esta regla.

sp\_update\_job

Actualiza los atributos del trabajo creado anteriormente.

sp\_update\_jobstep

Actualiza los atributos del paso de un trabajo.

sp\_update\_schedule

Actualiza los atributos de una regla de programación en Amazon CloudWatch.

sp\_update\_jobschedule

Actualiza los atributos de la programación del trabajo especificado.

sp\_delete\_job

Elimina un trabajo.

sp\_delete\_jobstep

Elimina un paso de un trabajo.

### sp\_delete\_schedule

Elimina una programación.

## sp\_delete\_jobschedule

Elimina la regla de programación para el trabajo especificado de Amazon CloudWatch.

## sp\_detach\_schedule

Elimina la asociación entre una programación y un trabajo.

## get\_jobs, update\_job

Procedimientos internos con los que interactúan AWS Elastic Beanstalk.

sp\_verify\_job\_date, sp\_verify\_job\_time, sp\_verify\_job, sp\_verify\_jobstep, sp\_verify\_schedule, sp\_verify\_job\_identifiers, sp\_verify\_schedule\_identifiers

Procedimientos internos que comprueban la configuración.

Sintaxis para procedimientos que simulan el Agente SQL Server en PostgreSQL

El procedimiento aws\_sqlserver\_ext.sp\_add\_job del paquete de extensión simula el procedimiento msdb.dbo.sp\_add\_job. Para obtener más información sobre el Agente SQL Server de origen, consulte Documentación técnica de Microsoft.

```
par_job_name varchar,
par_enabled smallint = 1,
par_description varchar = NULL::character varying,
par_start_step_id integer = 1,
par_category_name varchar = NULL::character varying,
par_category_id integer = NULL::integer,
par_owner_login_name varchar = NULL::character varying,
par_notify_level_eventlog integer = 2,
par_notify_level_email integer = 0,
par_notify_level_netsend integer = 0,
par_notify_level_page integer = 0,
par_notify_email_operator_name varchar = NULL::character varying,
par_notify_netsend_operator_name varchar = NULL::character varying,
par_notify_page_operator_name varchar = NULL::character varying,
par_delete_level integer = 0,
inout par_job_id integer = NULL::integer,
par_originating_server varchar = NULL::character varying,
out returncode integer
```

El procedimiento aws\_sqlserver\_ext.sp\_add\_jobstep del paquete de extensión simula el procedimiento msdb.dbo.sp\_add\_jobstep. Para obtener más información sobre el Agente SQL Server de origen, consulte Documentación técnica de Microsoft.

```
par_job_id integer = NULL::integer,
par_job_name varchar = NULL::character varying,
par_step_id integer = NULL::integer,
par_step_name varchar = NULL::character varying,
par_subsystem varchar = 'TSQL'::bpchar,
par_command text = NULL::text,
par_additional_parameters text = NULL::text,
par_cmdexec_success_code integer = 0,
par_on_success_action smallint = 1,
par_on_success_step_id integer = 0,
par_on_fail_action smallint = 2,
par_on_fail_step_id integer = 0,
par_server varchar = NULL::character varying,
par_database_name varchar = NULL::character varying,
par_database_user_name varchar = NULL::character varying,
par_retry_attempts integer = 0,
par_retry_interval integer = 0,
par_os_run_priority integer = 0,
par_output_file_name varchar = NULL::character varying,
par_flags integer = 0,
par_proxy_id integer = NULL::integer,
par_proxy_name varchar = NULL::character varying,
inout par_step_uid char = NULL::bpchar,
out returncode integer
```

El procedimiento aws\_sqlserver\_ext.sp\_add\_schedule del paquete de extensión simula el procedimiento msdb.dbo.sp\_add\_schedule. Para obtener más información sobre el Agente SQL Server de origen, consulte Documentación técnica de Microsoft.

```
par_schedule_name varchar,
par_enabled smallint = 1,
par_freq_type integer = 0,
par_freq_interval integer = 0,
par_freq_subday_type integer = 0,
par_freq_subday_interval integer = 0,
par_freq_relative_interval integer = 0,
par_freq_recurrence_factor integer = 0,
par_active_start_date integer = NULL::integer,
```

par\_active\_end\_date integer = 99991231, par\_active\_start\_time integer = 0, par\_active\_end\_time integer = 235959, par\_owner\_login\_name varchar = NULL::character varying, \*inout par\_schedule\_uid char = NULL::bpchar,\* inout par\_schedule\_id integer = NULL::integer, par\_originating\_server varchar = NULL::character varying, out returncode integer

El procedimiento aws\_sqlserver\_ext.sp\_attach\_schedule del paquete de extensión simula el procedimiento msdb.dbo.sp\_attach\_schedule. Para obtener más información sobre el Agente SQL Server de origen, consulte Documentación técnica de Microsoft.

par\_job\_id integer = NULL::integer, par\_job\_name varchar = NULL::character varying, par\_schedule\_id integer = NULL::integer, par\_schedule\_name varchar = NULL::character varying, par\_automatic\_post smallint = 1, out returncode integer

El procedimiento aws\_sqlserver\_ext.sp\_add\_jobschedule del paquete de extensión simula el procedimiento msdb.dbo.sp\_add\_jobschedule. Para obtener más información sobre el Agente SQL Server de origen, consulte Documentación técnica de Microsoft.

```
par_job_id integer = NULL::integer,
par_job_name varchar = NULL::character varying,
par_name varchar = NULL::character varying,
par_enabled smallint = 1,
par_freq_type integer = 1,
par_freq_interval integer = 0,
par_freq_subday_type integer = 0,
par_freq_subday_interval integer = 0,
par_freq_relative_interval integer = 0,
par_freq_recurrence_factor integer = 0,
par_active_start_date integer = NULL::integer,
par_active_end_date integer = 99991231,
par_active_start_time integer = 0,
par_active_end_time integer = 235959,
inout par_schedule_id integer = NULL::integer,
par_automatic_post smallint = 1,
inout par_schedule_uid char = NULL::bpchar,
out returncode integer
```

El procedimiento aws\_sqlserver\_ext.sp\_delete\_job del paquete de extensión simula el procedimiento msdb.dbo.sp\_delete\_job. Para obtener más información sobre el Agente SQL Server de origen, consulte Documentación técnica de Microsoft.

```
par_job_id integer = NULL::integer,
par_job_name varchar = NULL::character varying,
par_originating_server varchar = NULL::character varying,
par_delete_history smallint = 1,
par_delete_unused_schedule smallint = 1,
out returncode integer
```

El procedimiento aws\_sqlserver\_ext.sp\_delete\_jobstep del paquete de extensión simula el procedimiento msdb.dbo.sp\_delete\_jobstep. Para obtener más información sobre el Agente SQL Server de origen, consulte Documentación técnica de Microsoft.

```
par_job_id integer = NULL::integer,
par_job_name varchar = NULL::character varying,
par_step_id integer = NULL::integer,
out returncode integer
```

El procedimiento aws\_sqlserver\_ext.sp\_delete\_jobschedule del paquete de extensión simula el procedimiento msdb.dbo.sp\_delete\_jobschedule. Para obtener más información sobre el Agente SQL Server de origen, consulte Documentación técnica de Microsoft.

```
par_job_id integer = NULL::integer,
par_job_name varchar = NULL::character varying,
par_name varchar = NULL::character varying,
par_keep_schedule integer = 0,
par_automatic_post smallint = 1,
out returncode integer
```

El procedimiento aws\_sqlserver\_ext.sp\_delete\_schedule del paquete de extensión simula el procedimiento msdb.dbo.sp\_delete\_schedule. Para obtener más información sobre el Agente SQL Server de origen, consulte Documentación técnica de Microsoft.

```
par_schedule_id integer = NULL::integer,
par_schedule_name varchar = NULL::character varying,
par_force_delete smallint = 0,
par_automatic_post smallint = 1,
out returncode integer
```

El procedimiento aws\_sqlserver\_ext.sp\_detach\_schedule del paquete de extensión simula el procedimiento msdb.dbo.sp\_detach\_schedule. Para obtener más información sobre el Agente SQL Server de origen, consulte Documentación técnica de Microsoft.

```
par_job_id integer = NULL::integer,
par_job_name varchar = NULL::character varying,
par_schedule_id integer = NULL::integer,
par_schedule_name varchar = NULL::character varying,
par_delete_unused_schedule smallint = 0,
par_automatic_post smallint = 1,
out returncode integer
```

El procedimiento aws\_sqlserver\_ext.sp\_update\_job del paquete de extensión simula el procedimiento msdb.dbo.sp\_update\_job. Para obtener más información sobre el Agente SQL Server de origen, consulte Documentación técnica de Microsoft.

```
par_job_id integer = NULL::integer
par_job_name varchar = NULL::character varying
par_new_name varchar = NULL::character varying
par_enabled smallint = NULL::smallint
par_description varchar = NULL::character varying
par_start_step_id integer = NULL::integer
par_category_name varchar = NULL::character varying
par_owner_login_name varchar = NULL::character varying
par_notify_level_eventlog integer = NULL::integer
par_notify_level_email integer = NULL::integer
par_notify_level_netsend integer = NULL::integer
par_notify_level_page integer = NULL::integer
par_notify_email_operator_name varchar = NULL::character varying
par_notify_netsend_operator_name varchar = NULL::character varying
par_notify_page_operator_name varchar = NULL::character varying
par_delete_level integer = NULL::integer
par_automatic_post smallint = 1
out returncode integer
```

El procedimiento aws\_sqlserver\_ext.sp\_update\_jobschedule del paquete de extensión simula el procedimiento msdb.dbo.sp\_update\_jobschedule. Para obtener más información sobre el Agente SQL Server de origen, consulte <u>Documentación técnica de Microsoft</u>.

```
par_job_id integer = NULL::integer
par_job_name varchar = NULL::character varying
```

par\_name varchar = NULL::character varying par\_new\_name varchar = NULL::character varying par\_enabled smallint = NULL::smallint par\_freq\_type integer = NULL::integer par\_freq\_interval integer = NULL::integer par\_freq\_subday\_type integer = NULL::integer par\_freq\_subday\_interval integer = NULL::integer par\_freq\_relative\_interval integer = NULL::integer par\_freq\_recurrence\_factor integer = NULL::integer par\_active\_start\_date integer = NULL::integer par\_active\_end\_date integer = NULL::integer par\_active\_start\_time integer = NULL::integer par\_active\_start\_time integer = NULL::integer par\_active\_start\_time integer = NULL::integer par\_active\_start\_time integer = NULL::integer par\_active\_end\_time integer = NULL::integer par\_automatic\_post smallint = 1 out returncode integer

El procedimiento aws\_sqlserver\_ext.sp\_update\_jobstep del paquete de extensión simula el procedimiento msdb.dbo.sp\_update\_jobstep. Para obtener más información sobre el Agente SQL Server de origen, consulte Documentación técnica de Microsoft.

```
par_job_id integer = NULL::integer
par_job_name varchar = NULL::character varying
par_step_id integer = NULL::integer
par_step_name varchar = NULL::character varying
par_subsystem varchar = NULL::character varying
par_command text = NULL::text
par_additional_parameters text = NULL::text
par_cmdexec_success_code integer = NULL::integer
par_on_success_action smallint = NULL::smallint
par_on_success_step_id integer = NULL::integer
par_on_fail_action smallint = NULL::smallint
par_on_fail_step_id integer = NULL::integer
par_server varchar = NULL::character varying
par_database_name varchar = NULL::character varying
par_database_user_name varchar = NULL::character varying
par_retry_attempts integer = NULL::integer
par_retry_interval integer = NULL::integer
par_os_run_priority integer = NULL::integer
par_output_file_name varchar = NULL::character varying
par_flags integer = NULL::integer
par_proxy_id integer = NULL::integer
par_proxy_name varchar = NULL::character varying
```

#### out returncode integer

El procedimiento aws\_sqlserver\_ext.sp\_update\_schedule del paquete de extensión simula el procedimiento msdb.dbo.sp\_update\_schedule. Para obtener más información sobre el Agente SQL Server de origen, consulte Documentación técnica de Microsoft.

```
par_schedule_id integer = NULL::integer
par_name varchar = NULL::character varying
par_new_name varchar = NULL::character varying
par_enabled smallint = NULL::smallint
par_freq_type integer = NULL::integer
par_freq_interval integer = NULL::integer
par_freq_subday_type integer = NULL::integer
par_freq_subday_interval integer = NULL::integer
par_freq_relative_interval integer = NULL::integer
par_freq_recurrence_factor integer = NULL::integer
par_active_start_date integer = NULL::integer
par_active_end_date integer = NULL::integer
par_active_start_time integer = NULL::integer
par_active_end_time integer = NULL::integer
par_owner_login_name varchar = NULL::character varying
par_automatic_post smallint = 1
out returncode integer
```

Ejemplos de uso de procedimientos que simulan el Agente SQL Server en PostgreSQL

Para agregar un trabajo nuevo, utilice el procedimiento aws\_sqlserver\_ext.sp\_add\_job que se muestra a continuación.

```
SELECT * FROM aws_sqlserver_ext.sp_add_job (
    par_job_name := 'test_job',
    par_enabled := 1::smallint,
    par_start_step_id := 1::integer,
    par_category_name := '[Uncategorized (Local)]',
    par_owner_login_name := 'sa');
```

Para agregar un paso de trabajo nuevo, utilice el procedimiento aws\_sqlserver\_ext.sp\_add\_jobstep que se muestra a continuación.

```
SELECT * FROM aws_sqlserver_ext.sp_add_jobstep (
    par_job_name := 'test_job',
```

```
par_step_id := 1::smallint,
par_step_name := 'test_job_step1',
par_subsystem := 'TSQL',
par_command := 'EXECUTE [dbo].[PROC_TEST_JOB_STEP1];',
par_server := NULL,
par_database_name := 'GOLD_TEST_SS');
```

Para agregar una programación simple, utilice el procedimiento aws\_sqlserver\_ext.sp\_add\_schedule que se muestra a continuación.

```
SELECT * FROM aws_sqlserver_ext.sp_add_schedule(
    par_schedule_name := 'RunOnce',
    par_freq_type := 1,
    par_active_start_time := 233000);
```

Para establecer una programación para un trabajo, utilice el procedimiento aws\_sqlserver\_ext.sp\_attach\_schedule que se muestra a continuación.

```
SELECT * FROM aws_sqlserver_ext.sp_attach_schedule (
    par_job_name := 'test_job',
    par_schedule_name := 'NightlyJobs');
```

Para agregar una programación para un trabajo, utilice el procedimiento aws\_sqlserver\_ext.sp\_add\_jobschedule que se muestra a continuación.

```
SELECT * FROM aws_sqlserver_ext.sp_add_jobschedule (
    par_job_name := 'test_job2',
    par_name := 'test_schedule2',
    par_enabled := 1::smallint,
    par_freq_type := 4,
    par_freq_interval := 1,
    par_freq_subday_type := 4,
    par_freq_subday_interval := 1,
    par_freq_relative_interval := 0,
    par_freq_recurrence_factor := 0,
    par_active_start_date := 20100801,
    par_active_start_time := 0,
    par_active_end_time := 0);
```

Ejemplos de casos de uso para simular el Agente SQL Server en PostgreSQL

Si el código fuente de la base de datos utiliza el agente de SQL Server para ejecutar los trabajos, puede utilizar el paquete de extensión de SQL Server a PostgreSQL AWS SCT para convertir este código a PostgreSQL. El paquete de extensiones utiliza AWS Lambda funciones para emular el comportamiento del agente SQL Server.

Puede crear una AWS Lambda función nueva o registrar una función existente.

Para crear una AWS Lambda función nueva

1. En AWS SCT, en el árbol de la base de datos de destino, abra el menú contextual (haga clic con el botón derecho), elija Aplicar paquete de extensión para y, a continuación, elija PostgreSQL.

Aparecerá el asistente de paquete de extensión.

- 2. En la pestaña Servicio de simulación del Agente SQL Server, haga lo siguiente:
  - Seleccione Crear una AWS Lambda función.
  - En Iniciar sesión en la base de datos, introduzca el nombre del usuario de la base de datos de destino.
  - En Contraseña de la base de datos, introduzca la contraseña del nombre de usuario que introdujo en el paso anterior.
  - En carpeta de la biblioteca Python, introduzca la ruta a la carpeta de la biblioteca de Python.
  - Elija Crear AWS Lambda función y, a continuación, elija Siguiente.

Para registrar una AWS Lambda función que implementó anteriormente

• Ejecute el siguiente script en la base de datos de destino.

```
SELECT
FROM aws_sqlserver_ext.set_service_setting(
    p_service := 'JOB',
    p_setting := 'LAMBDA_ARN',
    p_value := ARN)
```

En el ejemplo anterior, *ARN* es el nombre de recurso de Amazon (ARN) de la función AWS Lambda implementada.

En el siguiente ejemplo se crea una tarea simple que consta de un paso. Cada cinco minutos, esta tarea ejecuta la función job\_example creada anteriormente. Esta función inserta los registros en la tabla job\_example\_table.

Para crear esta tarea simple

 Cree un trabajo mediante la función aws\_sqlserver\_ext.sp\_add\_job según se muestra a continuación.

```
SELECT
FROM aws_sqlserver_ext.sp_add_job (
    par_job_name := 'test_simple_job');
```

 Cree un paso de trabajo mediante la función aws\_sqlserver\_ext.sp\_add\_jobstep según se muestra a continuación.

```
SELECT
FROM aws_sqlserver_ext.sp_add_jobstep (
    par_job_name := 'test_simple_job',
    par_step_name := 'test_simple_job_step1',
    par_command := 'PERFORM job_simple_example;');
```

El paso de trabajo especifica lo que hace la función.

 Cree una programación para el trabajo mediante la función aws sglserver ext.sp add jobschedule según se muestra a continuación.

```
SELECT
FROM aws_sqlserver_ext.sp_add_jobschedule (
    par_job_name := 'test_simple_job',
    par_name := 'test_schedule',
    par_freq_type := 4, /* Daily */
    par_freq_interval := 1, /* frequency_interval is unused */
    par_freq_subday_type := 4, /* Minutes */
    par_freq_subday_interval := 5 /* 5 minutes */);
```

El paso de trabajo especifica lo que hace la función.

Para eliminar este trabajo, utilice la función aws\_sqlserver\_ext.sp\_delete\_job según se muestra a continuación.

```
PERFORM aws_sqlserver_ext.sp_delete_job(
    par_job_name := 'PeriodicJob1'::character varying,
    par_delete_history := 1::smallint,
    par_delete_unused_schedule := 1::smallint);
```

Uso de un paquete AWS SCT de extensión para emular el correo de bases de datos de SQL Server en PostgreSQL

Puede utilizar el correo electrónico de base de datos de SQL Server para enviar mensajes de correo electrónico a los usuarios desde el motor de base de datos de SQL Server o la instancia administrada de Azure SQL. Estos mensajes de correo electrónico pueden contener resultados de consultas o incluir archivos de cualquier recurso de la red. Para obtener más información sobre el correo electrónico de base de datos de SQL Server, consulte <u>Documentación técnica de Microsoft</u>.

PostgreSQL no incluye un equivalente para el correo electrónico de base de datos de SQL Server. Para simular las funciones del correo electrónico de base de datos de SQL Server, AWS SCT crea un paquete de extensión. Este paquete de extensión utiliza AWS Lambda Amazon Simple Email Service (Amazon SES). AWS Lambda proporciona a los usuarios una interfaz para interactuar con el servicio de envío de correo electrónico Amazon SES. Para configurar esta interacción, agregue el nombre de recurso de Amazon (ARN) de su función de Lambda.

En una nueva cuenta de correo electrónico, utilice el siguiente comando.

```
do
$$
begin
PERFORM sysmail_add_account_sp (
    par_account_name :='your_account_name',
    par_email_address := 'your_account_email',
    par_display_name := 'your_account_display_name',
    par_mailserver_type := 'AWSLAMBDA'
    par_mailserver_name := 'ARN'
);
end;
$$ language plpgsql;
```

Para agregar el ARN de la función de Lambda a la cuenta de correo electrónico existente, utilice el siguiente comando.

do

```
De SQL Server a PostgreSQL
```

```
$$
begin
PERFORM sysmail_update_account_sp (
    par_account_name :='existind_account_name',
    par_mailserver_type := 'AWSLAMBDA'
    par_mailserver_name := 'ARN'
);
end;
$$ language plpgsql;
```

En los ejemplos anteriores, ARN es el ARN de la función de Lambda.

Para simular el comportamiento del correo electrónico de base de datos de SQL Server en PostgreSQL, el paquete de extensión de AWS SCT también crea las siguientes tablas y procedimientos.

Tablas que simulan el correo electrónico de base de datos de SQL Server en PostgreSQL

Para simular el correo electrónico de base de datos de SQL Server, el paquete de extensión utiliza las siguientes tablas:

#### sysmail\_account

Almacena la información sobre las cuentas de correo electrónico.

sysmail\_profile

Almacena la información sobre los perfiles de usuario.

sysmail\_server

Almacena la información sobre los servidores de correo electrónico. sysmail\_mailitems

Almacena la lista de los mensajes de correo electrónico.

sysmail\_attachments

Contiene una fila para cada archivos adjunto de correo electrónico. sysmail\_log

Almacena la información de servicio sobre el envío de mensajes de correo electrónico.

sysmail\_profileaccount

Almacena la información sobre los perfiles de usuario y las cuentas de correo electrónico.

Vistas que simulan el correo electrónico de base de datos de SQL Server en PostgreSQL

Para emular SQL Server Database Mail, AWS SCT crea las siguientes vistas en la base de datos PostgreSQL para garantizar la compatibilidad. El paquete de extensión no las usa, pero el código convertido puede consultar estas vistas.

#### sysmail\_allitems

Incluye una lista de todos los correos electrónicos.

#### sysmail\_faileditems

Incluye una lista de los correos electrónicos que no se pudieron enviar.

### sysmail\_sentitems

Incluye una lista de los correos electrónicos enviados.

#### sysmail\_unsentitems

Incluye una lista de los correos electrónicos que aún no se han enviado.

#### sysmail\_mailattachments

Incluye una lista de archivos adjuntos.

Procedimientos que simulan el correo electrónico de base de datos de SQL Server en PostgreSQL

Para simular el correo electrónico de base de datos de SQL Server, el paquete de extensión utiliza los siguientes procedimientos:

#### sp\_send\_dbmail

Envía un correo electrónico a los destinatarios especificados. sysmail\_add\_profile\_sp

Crea un perfil de usuario nuevo.

#### sysmail\_add\_account\_sp

Crea una cuenta de correo electrónico nueva que almacena información como las credenciales del protocolo simple de transferencia de correo (SMTP), etc.

#### sysmail\_add\_profileaccount\_sp

Agrega una cuenta de correo electrónico al perfil de usuario especificado.

#### sysmail\_update\_profile\_sp

Cambia los atributos del perfil de usuario, como la descripción, el nombre, etc.

sysmail\_update\_account\_sp

Cambia la información de la cuenta de correo electrónico existente.

```
sysmail_update_profileaccount_sp
```

Actualiza la información de la cuenta de correo electrónico en el perfil de usuario especificado. sysmail\_delete\_profileaccount\_sp

Elimina una cuenta de correo electrónico del perfil de usuario especificado.

```
sysmail_delete_account_sp
```

Elimina la cuenta de correo electrónico.

```
sysmail_delete_profile_sp
```

Elimina el perfil de usuario.

```
sysmail_delete_mailitems_sp
```

Elimina los correos electrónicos de las tablas internas.

```
sysmail_help_profile_sp
```

Muestra información sobre el perfil del usuario.

```
sysmail_help_account_sp
```

Muestra información sobre la cuenta de correo electrónico.

sysmail\_help\_profileaccount\_sp

Muestra información sobre las cuentas de correo electrónico asociadas al perfil de usuario. sysmail\_dbmail\_json

Procedimiento interno que genera solicitudes de funciones en JSON. AWS Lambda sysmail\_verify\_profile\_sp, sysmail\_verify\_account\_sp, sysmail\_verify\_addressparams\_sp

Procedimientos internos que comprueban la configuración.

sp\_get\_dbmail, sp\_set\_dbmail, sysmail\_dbmail\_xml

Procedimientos internos obsoletos.

De SQL Server a PostgreSQL

AWS Schema Conversion Tool

Sintaxis para procedimientos que simulan el correo electrónico de base de datos de SQL Server en

PostgreSQL

El procedimiento aws\_sqlserver\_ext.sp\_send\_dbmail del paquete de extensión simula el procedimiento msdb.dbo.sp\_send\_dbmail. Para obtener más información sobre el correo electrónico de base de datos de SQL Server de origen, consulte <u>Documentación técnica de Microsoft</u>.

```
par_profile_name varchar = NULL::character varying,
par_recipients text = NULL::text,
par_copy_recipients text = NULL::text,
par_blind_copy_recipients text = NULL::text,
par_subject varchar = NULL::character varying,
par_body text = NULL::text,
par_body_format varchar = NULL::character varying,
par_importance varchar = 'NORMAL'::character varying,
par_sensitivity varchar = 'NORMAL'::character varying,
par_file_attachments text = NULL::text,
par_query text = NULL::text,
par_execute_query_database varchar = NULL::character varying,
par_attach_query_result_as_file smallint = 0,
par_query_attachment_filename varchar = NULL::character varying,
par_query_result_header smallint = 1,
par_query_result_width integer = 256,
par_query_result_separator VARCHAR = ' '::character varying,
par_exclude_query_output smallint = 0,
par_append_query_error smallint = 0,
par_query_no_truncate smallint = 0,
par_query_result_no_padding smallint = 0,
out par_mailitem_id integer,
par_from_address text = NULL::text,
par_reply_to text = NULL::text,
out returncode integer
```

El procedimiento aws\_sqlserver\_ext.sysmail\_delete\_mailitems\_sp del paquete de extensión simula el procedimiento msdb.dbo.sysmail\_delete\_mailitems\_sp. Para obtener más información sobre el correo electrónico de base de datos de SQL Server de origen, consulte Documentación técnica de Microsoft.

```
par_sent_before timestamp = NULL::timestamp without time zone,
par_sent_status varchar = NULL::character varying,
```

#### out returncode integer

El procedimiento aws\_sqlserver\_ext.sysmail\_add\_profile\_sp del paquete de extensión simula el procedimiento msdb.dbo.sysmail\_add\_profile\_sp. Para obtener más información sobre el correo electrónico de base de datos de SQL Server de origen, consulte <u>Documentación</u> técnica de Microsoft.

```
par_profile_name varchar,
par_description varchar = NULL::character varying,
out par_profile_id integer,
out returncode integer
```

El procedimiento aws\_sqlserver\_ext.sysmail\_add\_account\_sp del paquete de extensión simula el procedimiento msdb.dbo.sysmail\_add\_account\_sp. Para obtener más información sobre el correo electrónico de base de datos de SQL Server de origen, consulte <u>Documentación</u> técnica de Microsoft.

```
par_account_name varchar
par_email_address varchar
par_display_name varchar = NULL::character varying
par_replyto_address varchar = NULL::character varying
par_description varchar = NULL::character varying
par_mailserver_name varchar = NULL::character varying
par_mailserver_type varchar = 'SMTP'::bpchar
par_port integer = 25
par_username varchar = NULL::character varying
par_password varchar = NULL::character varying
par_password varchar = NULL::character varying
par_use_default_credentials smallint = 0
par_enable_ssl smallint = 0
out par_account_id integer
out returncode integer
```

El procedimiento aws\_sqlserver\_ext.sysmail\_add\_profileaccount\_sp del paquete de extensión simula el procedimiento msdb.dbo.sysmail\_add\_profileaccount\_sp. Para obtener más información sobre el correo electrónico de base de datos de SQL Server de origen, consulte Documentación técnica de Microsoft.

```
par_profile_id integer = NULL::integer,
par_profile_name varchar = NULL::character varying,
par_account_id integer = NULL::integer,
```

par\_account\_name varchar = NULL::character varying, par\_sequence\_number integer = NULL::integer, out returncode integer

El procedimiento aws\_sqlserver\_ext.sysmail\_help\_profile\_sp del paquete de extensión simula el procedimiento msdb.dbo.sysmail\_help\_profile\_sp. Para obtener más información sobre el correo electrónico de base de datos de SQL Server de origen, consulte <u>Documentación</u> técnica de Microsoft.

```
par_profile_id integer = NULL::integer,
par_profile_name varchar = NULL::character varying,
out returncode integer
```

El procedimiento aws\_sqlserver\_ext.sysmail\_update\_profile\_sp del paquete de extensión simula el procedimiento msdb.dbo.sysmail\_update\_profile\_sp. Para obtener más información sobre el correo electrónico de base de datos de SQL Server de origen, consulte Documentación técnica de Microsoft.

```
par_profile_id integer = NULL::integer,
par_profile_name varchar = NULL::character varying,
par_description varchar = NULL::character varying,
out returncode integer
```

El procedimiento aws\_sqlserver\_ext.sysmail\_delete\_profile\_sp del paquete de extensión simula el procedimiento msdb.dbo.sysmail\_delete\_profile\_sp. Para obtener más información sobre el correo electrónico de base de datos de SQL Server de origen, consulte Documentación técnica de Microsoft.

```
par_profile_id integer = NULL::integer,
par_profile_name varchar = NULL::character varying,
par_force_delete smallint = 1,
out returncode integer
```

El procedimiento aws\_sqlserver\_ext.sysmail\_help\_account\_sp del paquete de extensión simula el procedimiento msdb.dbo.sysmail\_help\_account\_sp. Para obtener más información sobre el correo electrónico de base de datos de SQL Server de origen, consulte <u>Documentación</u> técnica de Microsoft.

```
par_account_id integer = NULL::integer,
```

AWS Schema Conversion Tool

par\_account\_name varchar = NULL::character varying, out returncode integer

El procedimiento aws\_sqlserver\_ext.sysmail\_update\_account\_sp del paquete de extensión simula el procedimiento msdb.dbo.sysmail\_update\_account\_sp. Para obtener más información sobre el correo electrónico de base de datos de SQL Server de origen, consulte Documentación técnica de Microsoft.

```
par_account_id integer = NULL::integer,
par_account_name varchar = NULL::character varying,
par_email_address varchar = NULL::character varying,
par_display_name varchar = NULL::character varying,
par_replyto_address varchar = NULL::character varying,
par_description varchar = NULL::character varying,
par_mailserver_name varchar = NULL::character varying,
par_mailserver_type varchar = NULL::character varying,
par_port integer = NULL::integer,
par_username varchar = NULL::character varying,
par_password varchar = NULL::character varying,
par_use_default_credentials smallint = NULL::smallint,
par_enable_ssl smallint = NULL::smallint,
par_timeout integer = NULL::integer,
par_no_credential_change smallint = NULL::smallint,
out returncode integer
```

El procedimiento aws\_sqlserver\_ext.sysmail\_delete\_account\_sp del paquete de extensión simula el procedimiento msdb.dbo.sysmail\_delete\_account\_sp. Para obtener más información sobre el correo electrónico de base de datos de SQL Server de origen, consulte Documentación técnica de Microsoft.

```
par_account_id integer = NULL::integer,
par_account_name varchar = NULL::character varying,
out returncode integer
```

El procedimiento aws\_sqlserver\_ext.sysmail\_help\_profileaccount\_sp del paquete de extensión simula el procedimiento msdb.dbo.sysmail\_help\_profileaccount\_sp. Para obtener más información sobre el correo electrónico de base de datos de SQL Server de origen, consulte Documentación técnica de Microsoft.

```
par_profile_id integer = NULL::integer,
```

```
par_profile_name varchar = NULL::character varying,
par_account_id integer = NULL::integer,
par_account_name varchar = NULL::character varying,
out returncode integer
```

El procedimiento aws\_sqlserver\_ext.sysmail\_update\_profileaccount\_sp del paquete de extensión simula el procedimiento msdb.dbo.sysmail\_update\_profileaccount\_sp. Para obtener más información sobre el correo electrónico de base de datos de SQL Server de origen, consulte Documentación técnica de Microsoft.

```
par_profile_id integer = NULL::integer,
par_profile_name varchar = NULL::character varying,
par_account_id integer = NULL::integer,
par_account_name varchar = NULL::character varying,
par_sequence_number integer = NULL::integer,
out returncode integer
```

El procedimiento aws\_sqlserver\_ext.sysmail\_delete\_profileaccount\_sp del paquete de extensión simula el procedimiento msdb.dbo.sysmail\_delete\_profileaccount\_sp. Para obtener más información sobre el correo electrónico de base de datos de SQL Server de origen, consulte Documentación técnica de Microsoft.

```
par_profile_id integer = NULL::integer,
par_profile_name varchar = NULL::character varying,
par_account_id integer = NULL::integer,
par_account_name varchar = NULL::character varying,
out returncode integer
```

Ejemplos de uso de procedimientos que simulan el correo electrónico de base de datos de SQL Server en PostgreSQL

Para enviar un correo electrónico, utilice el procedimiento aws\_sqlserver\_ext.sp\_send\_dbmail que se muestra a continuación.

```
PERFORM sp_send_dbmail (
    par_profile_name := 'Administrator',
    par_recipients := 'hello@rusgl.info',
    par_subject := 'Automated Success Message',
    par_body := 'The stored procedure finished'
);
```

El siguiente ejemplo muestra cómo enviar un correo electrónico con resultados de consulta.

```
PERFORM sp_send_dbmail (
    par_profile_name := 'Administrator',
    par_recipients := 'hello@rusgl.info',
    par_subject := 'Account with id = 1',
    par_query := 'SELECT COUNT(*)FROM Account WHERE id = 1'
);
```

En el siguiente ejemplo de código se muestra cómo enviar un correo electrónico con código HTML.

```
DECLARE var_tableHTML TEXT;
SET var_tableHTML := CONCAT(
    '<H1>Work Order Report</H1>',
    '',
    'Work Order IDProduct ID',
    '>th>NameOrder QtyDue Date',
    'Expected Revenue, ''Parected Revenue, ''
);
PERFORM sp_send_dbmail (
    par_recipients := 'hello@rusgl.info',
    par_subject := 'Work Order List',
    par_body := var_tableHTML,
    par_body_format := 'HTML'
);
```

Para eliminar correos electrónicos, utilice el procedimiento aws\_sqlserver\_ext.sysmail\_delete\_mailitems\_sp que se muestra a continuación.

```
DECLARE var_GETDATE datetime;
SET var_GETDATE = NOW();
PERFORM sysmail_delete_mailitems_sp (
    par_sent_before := var_GETDATE
);
```

En el siguiente ejemplo se muestra cómo se eliminan los correos electrónicos más antiguos.

```
PERFORM sysmail_delete_mailitems_sp (
    par_sent_before := '31.12.2015'
);
```

En el siguiente ejemplo se muestra cómo se eliminan todos los correos electrónicos que no se pueden enviar.

```
PERFORM sysmail_delete_mailitems_sp (
    par_sent_status := 'failed'
);
```

Para crear un perfil de usuario nuevo, utilice el procedimiento aws\_sqlserver\_ext.sysmail\_add\_profile\_sp que se muestra a continuación.

```
PERFORM sysmail_add_profile_sp (
    profile_name := 'Administrator',
    par_description := 'administrative mail'
);
```

En el siguiente ejemplo se muestra cómo crear un perfil nuevo y guardar el identificador de perfil único en una variable.

```
DECLARE var_profileId INT;
SELECT par_profile_id
FROM sysmail_add_profile_sp (
        profile_name := 'Administrator',
        par_description := ' Profile used for administrative mail.')
INTO var_profileId;
SELECT var_profileId;
```

Para crear una cuenta de correo electrónico nueva, utilice el procedimiento aws\_sqlserver\_ext.sysmail\_add\_account\_sp como se muestra a continuación.

Para agregar una cuenta de correo electrónico al perfil de usuario, utilice el procedimiento aws\_sqlserver\_ext.sysmail\_add\_profileaccount\_sp según se muestra a continuación.

```
PERFORM sysmail_add_profileaccount_sp (
    par_account_name := 'Administrator',
    par_account_name := 'Audit Account',
    par_sequence_number := 1
);
```

Ejemplos de casos de uso para simular el correo electrónico de base de datos de SQL Server en PostgreSQL

Si el código fuente de su base de datos usa SQL Server Database Mail para enviar correos electrónicos, puede usar el paquete de AWS SCT extensión para convertir este código a PostgreSQL.

Para enviar un correo electrónico desde su base de datos de PostgreSQL

- 1. Cree y configure su función. AWS Lambda
- 2. Aplica el paquete AWS SCT de extensión.
- 3. Cree un perfil de usuario mediante la función sysmail\_add\_profile\_sp según se muestra a continuación.
- Cree una cuenta de correo electrónico mediante la función sysmail\_add\_account\_sp según se muestra a continuación.
- 5. Agregue esta cuenta de correo electrónico a su perfil de usuario mediante la función sysmail\_add\_profileaccount\_sp según se muestra a continuación.

```
CREATE OR REPLACE FUNCTION aws_sqlserver_ext.
proc_dbmail_settings_msdb()
RETURNS void
AS
$BODY$
BEGIN
PERFORM aws_sqlserver_ext.sysmail_add_profile_sp(
    par_profile_name := 'Administrator',
    par_description := 'administrative mail'
);
PERFORM aws_sqlserver_ext.sysmail_add_account_sp(
    par_account_name := 'Audit Account',
    par_description := 'Account for administrative e-mail.',
    par_email_address := 'dba@rusgl.info',
    par_display_name := 'Test Automated Mailer',
    par_mailserver_type := 'AWSLAMBDA'
```

```
par_mailserver_name := 'your_ARN'
);
PERFORM aws_sqlserver_ext.sysmail_add_profileaccount_sp(
    par_profile_name := 'Administrator',
    par_account_name := 'Audit Account',
    par_sequence_number := 1
);
END;
$BODY$
LANGUAGE plpgsql;
```

 Envíe un correo electrónico mediante la función sp\_send\_dbmail según se muestra a continuación.

```
CREATE OR REPLACE FUNCTION aws_sqlserver_ext.
proc_dbmail_send_msdb()
RETURNS void
AS
$BODY$
BEGIN
PERFORM aws_sqlserver_ext.sp_send_dbmail(
    par_profile_name := 'Administrator',
    par_recipients := 'hello@rusgl.info',
    par_body := 'The stored procedure finished',
    par_subject := 'Automated Success Message'
);
END;
$BODY$
LANGUAGE plpgsql;
```

Para ver la información sobre todos los perfiles de usuario, utilice el procedimiento sysmail\_help\_profile\_sp que se muestra a continuación.

SELECT FROM aws\_sqlserver\_ext.sysmail\_help\_profile\_sp();

En el siguiente ejemplo se muestra información acerca del perfil de usuario específico.

```
select from aws_sqlserver_ext.sysmail_help_profile_sp(par_profile_id := 1);
select from aws_sqlserver_ext.sysmail_help_profile_sp(par_profile_name :=
'Administrator');
```

Para ver la información sobre todos las cuentas de correo electrónico, utilice el procedimiento sysmail\_help\_account\_sp que se muestra a continuación.

```
select from aws_sqlserver_ext.sysmail_help_account_sp();
```

En el siguiente ejemplo se muestra información acerca de la cuenta de correo electrónico específica.

```
select from aws_sqlserver_ext.sysmail_help_account_sp(par_account_id := 1);
select from aws_sqlserver_ext.sysmail_help_account_sp(par_account_name := 'Audit
Account');
```

Para ver la información sobre todas las cuentas de correo electrónico que están asociadas a los perfiles de usuario, utilice el procedimiento sysmail\_help\_profileaccount\_sp según se muestra a continuación.

```
select from aws_sqlserver_ext.sysmail_help_profileaccount_sp();
```

El siguiente ejemplo filtra los registros por identificador, nombre de perfil o nombre de cuenta.

```
select from aws_sqlserver_ext.sysmail_help_profileaccount_sp(par_profile_id := 1);
select from aws_sqlserver_ext.sysmail_help_profileaccount_sp(par_profile_id := 1,
par_account_id := 1);
select from aws_sqlserver_ext.sysmail_help_profileaccount_sp(par_profile_name :=
'Administrator');
select from aws_sqlserver_ext.sysmail_help_profileaccount_sp(par_account_name := 'Audit
Account');
```

Para cambiar el nombre o la descripción del perfil de usuario, utilice el procedimiento sysmail\_update\_profile\_sp según se muestra a continuación.

```
select aws_sqlserver_ext.sysmail_update_profile_sp(
    par_profile_id := 2,
    par_profile_name := 'New profile name'
);
```

Para cambiar la configuración de la cuenta de correo electrónico, utilice el procedimiento ysmail\_update\_account\_sp según se muestra a continuación.

```
select from aws_sqlserver_ext.sysmail_update_account_sp (
```

```
par_account_name := 'Audit Account',
    par_mailserver_name := 'arn:aws:lambda:region:XXXXXXXXXX:function:func_test',
    par_mailserver_type := 'AWSLAMBDA'
);
```

# Migración de SQL Server a Amazon RDS para SQL Server con AWS Schema Conversion Tool

Hay algunos aspectos que deben tenerse en cuenta al migrar un esquema y un código de SQL Server a Amazon RDS para SQL Server:

- AWS SCT puede convertir el agente de SQL Server para proporcionar horarios, alertas y trabajos en una instancia de base de datos de Amazon RDS for SQL Server. Después de la conversión, puede utilizar una instancia de base de datos de Amazon RDS para SQL Server con SQL Server Reporting Services (SSRS), SQL Server Analysis Services (SSAS) y SQL Server Integration Services (SSIS).
- Actualmente, Amazon RDS no admite SQL Server Service Broker ni puntos de enlace de T-SQL adicionales que requieran ejecutar el comando CREATE ENDPOINT.
- Amazon RDS tiene una compatibilidad limitada con los servidores enlazados. Al convertir el código de una aplicación de SQL Server que utiliza servidores enlazados, AWS SCT convierte el código de la aplicación. Sin embargo, asegúrese de revisar el comportamiento de los objetos que utilizan servidores enlazados antes de ejecutar el código convertido.
- Se usa siempre encendido.
- El informe AWS SCT de evaluación proporciona las métricas del servidor para la conversión. Estas métricas acerca de la instancia de SQL Server incluyen:
  - Uso de la replicación de datos.
  - Configuración de Trasvase de registros de SQL Server.
  - Uso de un clúster de conmutación por error.
  - Configuración de Correo electrónico de base de datos.
  - Uso de Servicio de búsqueda de texto completo. La búsqueda de texto completo en Amazon RDS para SQL Server es limitada y no admite la búsqueda semántica.
  - Instalación de Data Quality Services (DQS). Amazon RDS no admite DQS, por lo que le recomendamos que instale SQL Server en una instancia de Amazon EC2.

# Privilegios para RDS para SQL Server como destino

Para migrar a RDS para SQL Server, cree un usuario de base de datos y, a continuación, otorgue los privilegios necesarios para cada base de datos. Puede utilizar el siguiente código de ejemplo.

```
CREATE LOGIN user_name WITH PASSWORD 'your_password';
USE db_name
CREATE USER user_name FOR LOGIN user_name
GRANT VIEW DEFINITION TO user_name
GRANT VIEW DATABASE STATE TO user_name
GRANT CREATE SCHEMA TO user_name;
GRANT CREATE TABLE TO user_name;
GRANT CREATE VIEW TO user_name;
GRANT CREATE TYPE TO user_name;
GRANT CREATE DEFAULT TO user_name;
GRANT CREATE FUNCTION TO user_name;
GRANT CREATE PROCEDURE TO user_name;
GRANT CREATE ASSEMBLY TO user_name;
GRANT CREATE AGGREGATE TO user_name;
GRANT CREATE FULLTEXT CATALOG TO user_name;
GRANT CREATE SYNONYM TO user_name;
GRANT CREATE XML SCHEMA COLLECTION TO user_name;
```

En el ejemplo anterior, *user\_name* sustitúyalo por el nombre de tu usuario. A continuación, *db\_name* sustitúyalo por el nombre de la base de datos de destino. Por último, *your\_password* sustitúyala por una contraseña segura.

# Orígenes de almacenamiento de datos para AWS Schema Conversion Tool

AWS SCT puede convertir los esquemas de los siguientes almacenes de datos de origen en un destino compatible. Para obtener información sobre los permisos, las conexiones y lo que AWS SCT se puede convertir para su uso con la base de datos o el almacén de datos de destino, consulte los detalles que aparecen a continuación.

Temas

- Conexión de Amazon Redshift con AWS Schema Conversion Tool
- Conexión de Azure Synapse Analytics con AWS Schema Conversion Tool

- Conectarse a Google BigQuery con AWS Schema Conversion Tool
- Conectando la base de datos Greenplum con AWS Schema Conversion Tool
- Conectarse a Netezza con AWS Schema Conversion Tool
- Conectar Oracle Data Warehouse con AWS SCT
- · Conexión a un almacén de datos de Snowflake con AWS Schema Conversion Tool
- Conexión a un almacén de datos de SQL Server con AWS Schema Conversion Tool
- Conexión a un almacenamiento de datos de Teradata con AWS Schema Conversion Tool
- Conectándolas AWS Schema Conversion Tool a las bases de datos de Vertica

# Conexión de Amazon Redshift con AWS Schema Conversion Tool

Puede usarlo AWS SCT para optimizar su clúster de Amazon Redshift. AWS SCT le proporciona recomendaciones sobre la selección de claves de distribución y clasificación para su clúster de Amazon Redshift. Puede considerar el proyecto de optimización de Amazon Redshift como un AWS SCT proyecto en el que el origen y el destino apuntan a los distintos clústeres de Amazon Redshift.

Privilegios para Amazon Redshift como base de datos de origen

Los privilegios necesarios para usar Amazon Redshift como origen se enumeran a continuación:

- USO EN EL ESQUEMA <<u>schema\_name</u>>
- SELECCIONE EN TODAS LAS TABLAS DEL ESQUEMA <<u>schema\_name</u>>
- SELECT ON PG\_CATALOG.PG\_STATISTIC
- SELECT ON SVV\_TABLE\_INFO
- SELECT ON TABLE STV\_BLOCKLIST
- SELECT ON TABLE STV\_TBL\_PERM
- SELECT ON SYS\_SERVERLESS\_USAGE
- SELECT ON PG\_DATABASE\_INFO
- SELECT ON PG\_STATISTIC

En los ejemplos anteriores, sustituya el *<schema\_name>* marcador de posición por el nombre del esquema de origen.

Para conocer los privilegios necesarios para Amazon Redshift como destino, consulte <u>Permisos para</u> Amazon Redshift como destino.

Conexión a Amazon Redshift como origen

Utilice el siguiente procedimiento para conectarse a su base de datos de origen de Amazon Redshift con AWS Schema Conversion Tool.

Para conectarse a una base de datos de Amazon Redshift

- 1. En AWS Schema Conversion Tool, elija Agregar fuente.
- 2. Seleccione Amazon Redshift y, a continuación, elija Siguiente.

Se abrirá el cuadro de diálogo Agregar origen.

- 3. En Nombre de conexión, escriba un nombre para su base de datos. AWS SCT muestra este nombre en el árbol del panel izquierdo.
- Utilice las credenciales de la base de datos de AWS Secrets Manager o introdúzcalas manualmente:
  - Para usar las credenciales de base de datos de Secrets Manager, siga las instrucciones siguientes:
    - 1. En Secreto de AWS, elija el nombre del secreto.
    - 2. Seleccione Rellenar para rellenar automáticamente todos los valores del cuadro de diálogo de conexión a la base de datos de Secrets Manager.

Para obtener información sobre el uso de las credenciales de bases de datos de Secrets Manager, consulteConfigurando AWS Secrets Manager en el AWS Schema Conversion Tool.

• Para introducir la información de conexión de la base de datos de Amazon Redshift de origen, siga las instrucciones siguientes:

| Parámetro           | Acción                                                                                                    |
|---------------------|----------------------------------------------------------------------------------------------------|
| Nombre del servidor | Escriba el nombre del sistema de nombres de dominio<br>(DNS) o la dirección IP del servidor de base de datos de<br>origen. |
| Puerto del servidor | Escriba el puerto utilizado para conectarse al servidor de base de datos de origen.                                        |

| Parámetro                         | Acción                                                                                                    |
|-----------------------------------|----------------------------------------------------------------------------------------------------|
| Base de datos                     | Introduzca el nombre de la base de datos de Amazon<br>Redshift.                                                                                                    |
| Nombre de usuario y<br>Contraseña | Introduzca las credenciales de la base de datos para conectarse al servidor de base de datos de origen.                                                                                                    |
|                                   | AWS SCT utiliza la contraseña para conectarse a la base<br>de datos de origen solo cuando decide conectarse a la<br>base de datos en un proyecto. Para evitar que la contraseñ<br>a de su base de datos de origen quede expuesta, AWS<br>SCT no la almacena por defecto. Si cierra su proyecto de<br>AWS SCT y vuelve a abrirlo, se le solicitará la contraseña<br>para conectarse a su base de datos de origen, según sea<br>necesario. |
| Usar SSL                          | <ul> <li>Seleccione esta opción para utilizar capa de sockets<br/>seguros (SSL) para conectarse a su base de datos.</li> <li>Proporcione la siguiente información adicional, según<br/>proceda, en la pestaña SSL:</li> <li>Verificar certificado de servidor: seleccione esta opción<br/>para verificar el certificado del servidor mediante un<br/>almacén de confianza.</li> </ul>                                                    |
|                                   | <ul> <li>Almacén de confianza: la ubicación de un almacén de<br/>confianza que contenga certificados. Para que esta<br/>ubicación aparezca en aquí, añádala en Configuración<br/>global.</li> </ul>                                                                                                    |
|                                   | Para obtener más información sobre la compatibilidad con<br>SSL de Amazon Redshift, consulte <u>Configurar las opciones</u><br><u>de seguridad para las conexiones</u> .                                                                                                    |

| Parámetro                           | Acción                                                                                                    |
|-------------------------------------|----------------------------------------------------------------------------------------------------|
| Almacenar contraseña                | AWS SCT crea un almacén seguro para almacenar los<br>certificados SSL y las contraseñas de las bases de datos.<br>Puede habilitar esta opción para almacenar la contraseña<br>de la base de datos y conectarse rápidamente a la base de<br>datos sin necesidad de introducir la contraseña. |
| Ruta del controlador de<br>Redshift | Escriba la ruta al controlador que va a usar para conectars<br>e a la base de datos de origen. Para obtener más informaci<br>ón, consulte <u>Instalación de controladores JDBC para AWS</u><br><u>Schema Conversion Tool</u> .                                                              |
|                                     | Si almacena la ruta al controlador en la configuración global<br>del proyecto, la ruta del controlador no aparecerá en el<br>cuadro de diálogo de conexión. Para obtener más informaci<br>ón, consulte <u>Almacenamiento de rutas a los controladores</u>                                   |
|                                     | en la configuración global.                                                                                                    |

- 5. Elija Probar conexión para comprobar que AWS SCT puede conectarse a la base de datos de origen.
- 6. Seleccione Conectar para conectarse a su base de datos de origen.

Configuración de optimización de Amazon Redshift

Para editar la configuración de optimización de Amazon Redshift, seleccione Configuración en y AWS SCT, a continuación, elija Configuración de conversión. En la lista superior, elija Amazon Redshift y, a continuación, Amazon Redshift — Amazon Redshift. AWS SCT muestra todos los ajustes disponibles para la optimización de Amazon Redshift.

La configuración de optimización de Amazon Redshift AWS SCT incluye opciones para lo siguiente:

• Limitar el número de comentarios con elementos de acción en el código convertido.

En Añadir comentarios en el código convertido para los elementos de acción de la gravedad seleccionada o superior, elija la gravedad de los elementos de acción. AWS SCT añade comentarios en el código convertido para los elementos de acción de la gravedad seleccionada o superior.

Por ejemplo, para minimizar el número de comentarios en el código convertido, seleccione Solo errores. Para incluir comentarios para todos los elementos de acción del código convertido, seleccione Todos los mensajes.

• Para establecer el número máximo de tablas que AWS SCT se pueden aplicar al clúster de Amazon Redshift de destino.

En El número máximo de tablas para el clúster de Amazon Redshift de destino, elija el número de tablas que se AWS SCT pueden aplicar a su clúster de Amazon Redshift.

Amazon Redshift tiene cuotas que limitan las tablas de uso para los distintos tipos de nodos de clúster. Si elige Auto, AWS SCT determina el número de tablas que se van a aplicar al clúster de Amazon Redshift de destino en función del tipo de nodo. Si lo desea, elija el valor manualmente. Para obtener más información, consulte <u>Cuotas y límites de Amazon Redshift</u> en la Guía de administración de Amazon Redshift.

AWS SCT convierte todas las tablas de origen, incluso si el número de tablas es superior al que el clúster de Amazon Redshift puede almacenar. AWS SCT almacena el código convertido en su proyecto y no lo aplica a la base de datos de destino. Si alcanza la cuota de clústeres de Amazon Redshift para las tablas al aplicar el código convertido, AWS SCT mostrará un mensaje de advertencia. Además, AWS SCT aplica tablas al clúster de Amazon Redshift de destino hasta que el número de tablas alcance el límite.

• Para elegir la estrategia de migración.

AWS recomienda utilizar diferentes clústeres como origen y destino para su proyecto de optimización. Antes de iniciar el proceso de optimización de Amazon Redshift, debe crear una copia del clúster de Amazon Redshift de origen. Puede incluir los datos de origen en esta copia o crear un clúster vacío.

En Estrategia de migración, elija Migración a una copia para incluir los datos del clúster de origen en el clúster de destino.

En Estrategia de migración, seleccione Migración desde cero para revisar las sugerencias de optimización. Tras aceptar estas sugerencias, migre los datos de origen al clúster de destino.

• Aplicar compresión a las columnas de la tabla de Amazon Redshift. Para ello, seleccione Usar codificación de compresión.

AWS SCT asigna automáticamente la codificación de compresión a las columnas mediante el algoritmo Amazon Redshift predeterminado. Para obtener más información, consulte

Codificaciones de compresión en la Guía para desarrolladores de bases de datos de Amazon Redshift.

De forma predeterminada, Amazon Redshift no aplica compresión a las columnas definidas como claves de clasificación y distribución. Puede cambiar este comportamiento y aplicar compresión a estas columnas. Para ello, seleccione Usar codificación de compresión para columnas KEY. Puede seleccionar esta opción solo si ha seleccionado la opción Usar codificación de compresión.

• Trabajar con optimización automática de tablas.

La optimización automática de tablas es una capacidad de autoajuste presente en Amazon Redshift que optimiza automáticamente el diseño de tablas. Para obtener más información, consulte <u>Trabajo con optimización automática de tablas</u> en la Guía para desarrolladores de bases de datos de Amazon Redshift.

Para utilizarla únicamente en la optimización automática de tablas, elija Estrategias de optimización en el panel izquierdo. A continuación, seleccione Utilizar el ajuste automático de tablas de Amazon Redshift y elija Ninguna en Estrategia inicial de selección de claves.

• Elegir las claves de clasificación y distribución según su estrategia.

Puede elegir las claves de clasificación y distribución utilizando metadatos de Amazon Redshift, información estadística o ambas opciones. En estrategia inicial de selección de claves, en la pestaña Estrategias de optimización, elija una de las siguientes opciones:

- Utilizar metadatos e ignorar la información estadística
- · Ignorar los metadatos, utilizar información estadística
- Utilizar metadatos e información estadística

En función de la opción que elija, puede seleccionar estrategias de optimización. A continuación, introduzca el valor (0—100) para cada estrategia. Estos valores definen la ponderación de cada estrategia. Con estos valores de ponderación, AWS SCT define cómo influye cada regla en la elección de las claves de distribución y clasificación. Los valores predeterminados se basan en las prácticas recomendadas de AWS migración.

Puede definir el tamaño de las tablas pequeñas para la estrategia Buscar tablas pequeñas. En Recuento mínimo de filas de la tabla y Recuento máximo de filas de la tabla, introduzca el número mínimo y máximo de filas de una tabla para definirla como una tabla pequeña. AWS SCT aplica el estilo ALL de distribución a las tablas pequeñas. En este caso, se distribuye una copia de toda la tabla a cada nodo.

• Configurar los detalles de la estrategia.

Además de definir la ponderación de cada estrategia de optimización, puede configurar los ajustes de optimización. Para ello, elija Optimización de la conversión.

- En Límite de columnas de clave de clasificación, introduzca el número máximo de columnas en la clave de clasificación.
- En Valor de umbral descompensado, introduzca el porcentaje (0—100) de un valor descompensado para una columna. AWS SCT excluye de la lista de candidatos a la clave de distribución las columnas con un valor de sesgo superior al umbral. AWS SCT define el valor descompensado de una columna como la relación porcentual entre el número de apariciones del valor más común y el número total de registros.
- En Consultas N principales de la tabla del historial de consultas, introduzca el número (1–100) de las consultas que se van a analizar con más frecuencia.
- En Seleccionar usuario de estadísticas, elija el usuario de la base de datos cuyas estadísticas de consulta desee analizar.

# Conexión de Azure Synapse Analytics con AWS Schema Conversion Tool

Puede utilizarlos AWS SCT para convertir esquemas, objetos de código y código de aplicaciones de Azure Synapse Analytics a Amazon Redshift.

Privilegios para Azure Synapse Analytics como base de datos de origen

Se requieren los siguientes privilegios para usar un almacenamiento de datos de Azure Synapse Analytics como origen:

- VIEW DEFINITION
- VIEW DATABASE STATE

Aplicar los privilegios para cada base de datos cuyo esquema vaya a convertir.

Conexión a Azure Synapse Analytics como origen

Siga este procedimiento para conectarse a su almacenamiento de datos de Azure Synapse Analytics con AWS Schema Conversion Tool.

Azure Synapse Analytics como origen

Para conectarse a un almacenamiento de datos de Azure Synapse Analytics como origen

- 1. En AWS Schema Conversion Tool, elija Agregar fuente.
- 2. Elija Azure Synapse Analytics y, a continuación, elija Siguiente.

Se abrirá el cuadro de diálogo Agregar origen.

- 3. En Nombre de conexión, escriba un nombre para su base de datos. AWS SCT muestra este nombre en el árbol del panel izquierdo.
- 4. Utilice las credenciales de la base de datos de AWS Secrets Manager o introdúzcalas manualmente:
  - Para usar las credenciales de base de datos de Secrets Manager, siga las instrucciones siguientes:
    - 1. En Secreto de AWS, elija el nombre del secreto.
    - 2. Seleccione Rellenar para rellenar automáticamente todos los valores del cuadro de diálogo de conexión a la base de datos de Secrets Manager.

Para obtener información sobre el uso de las credenciales de bases de datos de Secrets Manager, consulteConfigurando AWS Secrets Manager en el AWS Schema Conversion Tool.

• Para introducir manualmente la información de conexión del almacenamiento de datos de Azure Synapse Analytics, siga estas instrucciones:

| Parámetro                         | Acción                                                                                                    |
|-----------------------------------|----------------------------------------------------------------------------------------------------|
| Nombre del servidor               | Escriba el nombre del servicio de nombres de dominio<br>(DNS) o la dirección IP del servidor de base de datos de<br>origen.                                                                                                    |
| Grupo de SQL                      | Introduzca el nombre del grupo de Azure SQL.                                                                                                    |
| Nombre de usuario y<br>Contraseña | Introduzca las credenciales de la base de datos para conectarse al servidor de base de datos de origen.                                                                                                    |
|                                   | AWS SCT utiliza la contraseña para conectarse a la base<br>de datos de origen solo cuando decide conectarse a la<br>base de datos en un proyecto. Para evitar que la contraseñ<br>a de su base de datos de origen quede expuesta, AWS |
| Parámetro            | Acción                                                                                                    |
|----------------------|----------------------------------------------------------------------------------------------------|
|                      | SCT no la almacena por defecto. Si cierra su proyecto de<br>AWS SCT y vuelve a abrirlo, se le solicitará la contraseña<br>para conectarse a su base de datos de origen, según sea<br>necesario.                                                                                                    |
| Usar SSL             | <ul> <li>Seleccione esta opción para utilizar capa de sockets<br/>seguros (SSL) para conectarse a su base de datos.</li> <li>Proporcione la siguiente información adicional, según<br/>proceda, en la pestaña SSL:</li> <li>Certificado de servidor de confianza: seleccione esta<br/>opción para confiar en el certificado del servidor.</li> <li>Almacén de confianza: un almacén de confianza que<br/>haya configurado en Configuración global.</li> </ul> |
| Almacenar contraseña | AWS SCT crea un almacén seguro para almacenar los<br>certificados SSL y las contraseñas de las bases de datos.<br>Al activar esta opción, puede almacenar la contraseña de la<br>base de datos y conectarse rápidamente a la base de datos<br>sin necesidad de introducir la contraseña.                                                                                                    |

- 5. Seleccione Probar la conexión para verificar que AWS SCT pueda conectarse a su base de datos de origen.
- 6. Seleccione Conectar para conectarse a su base de datos de origen.

Configuración de conversión de Azure Synapse Analytics a Amazon Redshift

Para editar la configuración de conversión de Azure Synapse Analytics a Amazon Redshift, seleccione Configuración AWS SCT en y, a continuación, elija Configuración de conversión. En la lista superior, elija Azure Synapse y, a continuación, Azure Synapse — Amazon Redshift. AWS SCT muestra todos los ajustes disponibles para la conversión de Azure Synapse Analytics a Amazon Redshift.

La configuración AWS SCT de conversión de Azure Synapse Analytics a Amazon Redshift incluye opciones para lo siguiente:

• Limitar el número de comentarios con elementos de acción en el código convertido.

En Añadir comentarios en el código convertido para los elementos de acción de la gravedad seleccionada o superior, elija la gravedad de los elementos de acción. AWS SCT añade comentarios en el código convertido para los elementos de acción de la gravedad seleccionada o superior.

Por ejemplo, para minimizar el número de comentarios en el código convertido, seleccione Solo errores. Para incluir comentarios para todos los elementos de acción del código convertido, seleccione Todos los mensajes.

 Para establecer el número máximo de tablas que AWS SCT se pueden aplicar al clúster de Amazon Redshift de destino.

En El número máximo de tablas para el clúster de Amazon Redshift de destino, elija el número de tablas que se AWS SCT pueden aplicar a su clúster de Amazon Redshift.

Amazon Redshift tiene cuotas que limitan las tablas de uso para los distintos tipos de nodos de clúster. Si elige Auto, AWS SCT determina el número de tablas que se van a aplicar al clúster de Amazon Redshift de destino en función del tipo de nodo. Si lo desea, elija el valor manualmente. Para obtener más información, consulte <u>Cuotas y límites de Amazon Redshift</u> en la Guía de administración de Amazon Redshift.

AWS SCT convierte todas las tablas fuente, incluso si son más de las que el clúster de Amazon Redshift puede almacenar. AWS SCT almacena el código convertido en su proyecto y no lo aplica a la base de datos de destino. Si alcanza la cuota de clústeres de Amazon Redshift para las tablas al aplicar el código convertido, AWS SCT mostrará un mensaje de advertencia. Además, AWS SCT aplica tablas al clúster de Amazon Redshift de destino hasta que el número de tablas alcance el límite.

 Migrar particiones de la tabla de origen a tablas independientes en Amazon Redshift. Para ello, seleccione Usar la vista UNION ALL e introduzca el número máximo de tablas de destino que AWS SCT puede crear para una sola tabla de origen.

Amazon Redshift no admite particionamiento de tablas. Para emular este comportamiento y hacer que las consultas se ejecuten más rápido, AWS SCT puede migrar cada partición de la tabla de origen a una tabla independiente en Amazon Redshift. A continuación, AWS SCT crea una vista que incluye los datos de todas estas tablas.

AWS SCT determina automáticamente el número de particiones de la tabla de origen. Según el tipo de particionamiento de la tabla de origen, este número puede superar la cuota de tablas que

puede aplicar a su clúster de Amazon Redshift. Para evitar alcanzar esta cuota, introduzca el número máximo de tablas de destino que AWS SCT se pueden crear para las particiones de una sola tabla de origen. La opción predeterminada es 368 tablas, lo que representa una partición para 366 días de un año y dos tablas para las particiones NO RANGE y UNKNOWN.

• Aplicar compresión a las columnas de la tabla de Amazon Redshift. Para ello, seleccione Usar codificación de compresión.

AWS SCT asigna automáticamente la codificación de compresión a las columnas mediante el algoritmo Amazon Redshift predeterminado. Para obtener más información, consulte <u>Codificaciones de compresión</u> en la Guía para desarrolladores de bases de datos de Amazon Redshift.

De forma predeterminada, Amazon Redshift no aplica compresión a las columnas definidas como claves de clasificación y distribución. Puede cambiar este comportamiento y aplicar compresión a estas columnas. Para ello, seleccione Usar codificación de compresión para columnas KEY. Puede seleccionar esta opción solo si selecciona la opción Usar codificación de compresión.

# Configuración de optimización de la conversión de Azure Synapse Analytics a Amazon Redshift

Para editar la configuración de optimización de conversiones de Azure Synapse Analytics en Amazon Redshift, seleccione Configuración AWS SCT en y, a continuación, elija Configuración de conversión. En la lista superior, elija Azure Synapse y, a continuación, Azure Synapse — Amazon Redshift. En el panel izquierdo, elija Estrategias de optimización. AWS SCT muestra la configuración de optimización de conversiones para la conversión de Azure Synapse Analytics a Amazon Redshift.

La configuración AWS SCT de optimización de conversión de Azure Synapse Analytics a Amazon Redshift incluye opciones para lo siguiente:

 Trabajar con optimización automática de tablas. Para ello, seleccione Utilizar el ajuste automático de tablas de Amazon Redshift.

La optimización automática de tablas es una capacidad de autoajuste presente en Amazon Redshift que optimiza automáticamente el diseño de tablas. Para obtener más información, consulte <u>Trabajo con optimización automática de tablas</u> en la Guía para desarrolladores de bases de datos de Amazon Redshift. Para confiar únicamente en la optimización automática de las tablas, elija Ninguna en Estrategia inicial de selección de claves.

• Elegir las claves de clasificación y distribución según su estrategia.

Puede elegir las claves de clasificación y distribución utilizando metadatos de Amazon Redshift, información estadística o ambas opciones. En estrategia inicial de selección de claves, en la pestaña Estrategias de optimización, elija una de las siguientes opciones:

- · Utilizar metadatos e ignorar la información estadística
- · Ignorar los metadatos, utilizar información estadística
- · Utilizar metadatos e información estadística

En función de la opción que elija, puede seleccionar estrategias de optimización. A continuación, introduzca el valor (0—100) para cada estrategia. Estos valores definen la ponderación de cada estrategia. Con estos valores de ponderación, AWS SCT define cómo influye cada regla en la elección de las claves de distribución y clasificación. Los valores predeterminados se basan en las prácticas recomendadas de AWS migración.

Puede definir el tamaño de las tablas pequeñas para la estrategia Buscar tablas pequeñas. En Recuento mínimo de filas de la tabla y Recuento máximo de filas de la tabla, introduzca el número mínimo y máximo de filas de una tabla para definirla como una tabla pequeña. AWS SCT aplica el estilo ALL de distribución a las tablas pequeñas. En este caso, se distribuye una copia de toda la tabla a cada nodo.

• Configurar los detalles de la estrategia.

Además de definir la ponderación de cada estrategia de optimización, puede configurar los ajustes de optimización. Para ello, elija Optimización de la conversión.

- En Límite de columnas de clave de clasificación, introduzca el número máximo de columnas en la clave de clasificación.
- Para el valor de umbral asimétrico, introduzca el porcentaje (0—100) de un valor asimétrico para una columna. AWS SCT excluye de la lista de candidatos a la clave de distribución las columnas con un valor de sesgo superior al umbral. AWS SCT define el valor asimétrico de una columna como la relación porcentual entre el número de apariciones del valor más común y el número total de registros.
- En Consultas N principales de la tabla del historial de consultas, introduzca el número (1–100) de las consultas que se van a analizar con más frecuencia.

• En Seleccionar usuario de estadísticas, elija el usuario de la base de datos cuyas estadísticas de consulta desee analizar.

Además, en la pestaña Estrategias de optimización, puede definir el tamaño de las tablas pequeñas para la estrategia Buscar tablas pequeñas. En Recuento mínimo de filas de la tabla y Recuento máximo de filas de la tabla, introduzca el número mínimo y máximo de filas de una tabla para considerarla una tabla pequeña. AWS SCT aplica el estilo ALL de distribución a las tablas pequeñas. En este caso, se distribuye una copia de toda la tabla a cada nodo.

# Conectarse a Google BigQuery con AWS Schema Conversion Tool

Puede utilizarlos AWS SCT para convertir esquemas, objetos de código y código de aplicaciones BigQuery a Amazon Redshift.

#### Privilegios BigQuery como fuente

Para utilizar un almacén de BigQuery datos como fuente en AWS SCT, cree una cuenta de servicio. En Google Cloud, las aplicaciones usan cuentas de servicio para realizar llamadas a la API autorizadas. Las cuentas de servicio son diferentes de las cuentas de usuario. Para obtener más información, consulte <u>Cuentas de servicio</u> en la documentación sobre Google Cloud Identity and Access Management.

Asegúrese de asignar las siguientes funciones a su cuenta de servicio:

- BigQuery Admin
- Storage Admin

El BigQuery Admin rol proporciona permisos para administrar todos los recursos del proyecto. AWS SCT utiliza este rol para cargar BigQuery los metadatos en el proyecto de migración.

El rol Storage Admin otorga el control total de los objetos y buckets de datos. Puede encontrar este rol enCloud Storage. AWS SCT utiliza esta función para extraer los datos de Amazon Redshift BigQuery y, a continuación, cargarlos en ellos.

Para crear un archivo de clave de cuenta de servicio

 Inicie sesión en la consola de administración de Google Cloud en <u>https://</u> console.cloud.google.com/.

- 2. En la página BigQuery de la API, selecciona Activar. Omita este paso si ve API habilitada.
- 3. En la página <u>Cuentas de servicio</u>, seleccione su proyecto y, a continuación, seleccione Crear cuenta de servicio.
- 4. En la página Detalles de la cuenta de servicio, introduzca un valor descriptivo para Nombre de la cuenta de servicio. Seleccione Crear y continuar. Se abre la página Otorgar a esta cuenta de servicio acceso al proyecto.
- 5. En Seleccione un rol, elija y BigQuery, a continuación, elija BigQuery Administrador.
- 6. Elija Agregar otro rol. En Seleccionar un rol, seleccione Cloud Storage y, a continuación, seleccione Administrador de almacenamiento.
- 7. Elija Continuar y, a continuación, elija Guardar.
- 8. En la página Cuentas de servicio, elija la cuenta de servicio que creó.
- 9. Seleccione Claves y, a continuación, seleccione Crear clave nueva para Agregar clave.
- 10. Elija JSON y, a continuación, elija Crear. Elija la carpeta para guardar su clave privada o seleccione la carpeta predeterminada para las descargas en su navegador.

Para extraer datos de un almacén de BigQuery datos, AWS SCT usa la carpeta bucket de Google Cloud Storage. Cree este bucket antes de iniciar la migración de datos. Introduzca la ruta a la carpeta del bucket de Google Cloud Storage en el cuadro de diálogo Crear tarea local. Para obtener más información, consulte <u>Crear, ejecutar y supervisar una AWS SCT tarea</u>.

#### Conectarse a BigQuery como fuente

Utilice el siguiente procedimiento para conectarse al BigQuery proyecto de origen con el AWS Schema Conversion Tool.

Para conectarse a un almacén BigQuery de datos de origen

- 1. En AWS Schema Conversion Tool, elija Agregar fuente.
- 2. Elige BigQueryy, a continuación, selecciona Siguiente.

Se abrirá el cuadro de diálogo Agregar origen.

- 3. En Nombre de conexión, introduce un nombre para tu BigQuery proyecto. AWS SCT muestra este nombre en el árbol del panel izquierdo.
- En Ruta de la clave, introduzca la ruta al archivo de la clave de la cuenta de servicio. Para obtener más información sobre la creación de este archivo, consulte <u>Privilegios BigQuery como</u> <u>fuente</u>.

- 5. Elija Probar conexión para comprobar que AWS SCT puede conectarse a su BigQuery proyecto de origen.
- 6. Selecciona Connect para conectarte a tu BigQuery proyecto de origen.

Limitaciones de uso BigQuery como fuente para AWS SCT

Se aplican las siguientes limitaciones cuando se utiliza BigQuery como fuente para AWS SCT:

- AWS SCT no admite la conversión de subconsultas en funciones analíticas.
- No se puede usar AWS SCT para convertir sentencias BigQuery SELECT AS STRUCT. SELECT AS VALUE
- AWS SCT no admite la conversión de los siguientes tipos de funciones:
  - Approximate aggregate
  - Bit
  - Debugging
  - · Federated query
  - Geography
  - Hash
  - Mathematical
  - Net
  - · Statistical aggregate
  - UUID
- AWS SCT proporciona un soporte limitado para la conversión de funciones de cadena.
- AWS SCT no admite la conversión de UNNEST operadores.
- No puede convertir operaciones de unión correlacionadas en AWS SCT.
- AWS SCT no admite la conversión de OFFSET cláusulas QUALIFY WINDOWLIMIT,, y.
- No se puede utilizar AWS SCT para convertir expresiones de tabla comunes recursivas.
- AWS SCT no admite la conversión de INSERT sentencias con subconsultas dentro VALUES de cláusulas.
- AWS SCT no admite la conversión de UPDATE sentencias para campos anidados y registros repetidos.
- No se puede utilizar AWS SCT para convertir ningún tipo STRUCT de ARRAY datos.

#### BigQuery a la configuración de conversión de Amazon Redshift

Para editar BigQuery la configuración de conversión a Amazon Redshift, seleccione Configuración en y, a continuación AWS SCT, elija Configuración de conversión. En la lista superior, selecciona Google y BigQuery, a continuación, Google BigQuery — Amazon Redshift. AWS SCT muestra todos los ajustes disponibles para BigQuery la conversión a Amazon Redshift.

BigQuery a la configuración de conversión de Amazon Redshift AWS SCT incluye opciones para lo siguiente:

• Limitar el número de comentarios con elementos de acción en el código convertido.

En Añadir comentarios en el código convertido para los elementos de acción de la gravedad seleccionada o superior, elija la gravedad de los elementos de acción. AWS SCT añade comentarios en el código convertido para los elementos de acción de la gravedad seleccionada o superior.

Por ejemplo, para minimizar el número de comentarios en el código convertido, seleccione Solo errores. Para incluir comentarios para todos los elementos de acción del código convertido, seleccione Todos los mensajes.

 Para establecer el número máximo de tablas que AWS SCT se pueden aplicar al clúster de Amazon Redshift de destino.

En El número máximo de tablas para el clúster de Amazon Redshift de destino, elija el número de tablas que se AWS SCT pueden aplicar a su clúster de Amazon Redshift.

Amazon Redshift tiene cuotas que limitan las tablas de uso para los distintos tipos de nodos de clúster. Si elige Auto, AWS SCT determina el número de tablas que se van a aplicar al clúster de Amazon Redshift de destino en función del tipo de nodo. Si lo desea, elija el valor manualmente. Para obtener más información, consulte <u>Cuotas y límites de Amazon Redshift</u> en la Guía de administración de Amazon Redshift.

AWS SCT convierte todas las tablas fuente, incluso si son más de las que el clúster de Amazon Redshift puede almacenar. AWS SCT almacena el código convertido en su proyecto y no lo aplica a la base de datos de destino. Si alcanza la cuota de clústeres de Amazon Redshift para las tablas al aplicar el código convertido, AWS SCT mostrará un mensaje de advertencia. Además, AWS SCT aplica tablas al clúster de Amazon Redshift de destino hasta que el número de tablas alcance el límite.  Aplicar compresión a las columnas de la tabla de Amazon Redshift. Para ello, seleccione Usar codificación de compresión.

AWS SCT asigna automáticamente la codificación de compresión a las columnas mediante el algoritmo Amazon Redshift predeterminado. Para obtener más información, consulte <u>Codificaciones de compresión</u> en la Guía para desarrolladores de bases de datos de Amazon Redshift.

De forma predeterminada, Amazon Redshift no aplica compresión a las columnas definidas como claves de clasificación y distribución. Puede cambiar este comportamiento y aplicar compresión a estas columnas. Para ello, seleccione Usar codificación de compresión para columnas KEY. Puede seleccionar esta opción solo si selecciona la opción Usar codificación de compresión.

#### BigQuery a la configuración de optimización de conversiones de Amazon Redshift

BigQuery Para editar la configuración de optimización de conversiones de Amazon Redshift, seleccione Configuración en y AWS SCT, a continuación, elija Configuración de conversión. En la lista superior, selecciona Google y BigQuery, a continuación, Google BigQuery — Amazon Redshift. En el panel izquierdo, selecciona Estrategias de optimización. AWS SCT muestra la configuración de optimización de conversiones BigQuery para la conversión a Amazon Redshift.

BigQuery a la configuración de optimización de conversiones de Amazon Redshift AWS SCT incluye opciones para lo siguiente:

 Trabajar con optimización automática de tablas. Para ello, seleccione Utilizar el ajuste automático de tablas de Amazon Redshift.

La optimización automática de tablas es una capacidad de autoajuste presente en Amazon Redshift que optimiza automáticamente el diseño de tablas. Para obtener más información, consulte <u>Trabajo con optimización automática de tablas</u> en la Guía para desarrolladores de bases de datos de Amazon Redshift.

Para confiar únicamente en la optimización automática de las tablas, elija Ninguna en Estrategia inicial de selección de claves.

• Elegir las claves de clasificación y distribución según su estrategia.

Puede elegir las claves de clasificación y distribución utilizando metadatos de Amazon Redshift, información estadística o ambas opciones. En estrategia inicial de selección de claves, en la pestaña Estrategias de optimización, elija una de las siguientes opciones:

- Utilizar metadatos e ignorar la información estadística
- Ignorar los metadatos, utilizar información estadística
- Utilizar metadatos e información estadística

En función de la opción que elija, puede seleccionar estrategias de optimización. A continuación, introduzca el valor (0—100) para cada estrategia. Estos valores definen la ponderación de cada estrategia. Con estos valores de ponderación, AWS SCT define cómo influye cada regla en la elección de las claves de distribución y clasificación. Los valores predeterminados se basan en las prácticas recomendadas de AWS migración.

Puede definir el tamaño de las tablas pequeñas para la estrategia Buscar tablas pequeñas. En Recuento mínimo de filas de la tabla y Recuento máximo de filas de la tabla, introduzca el número mínimo y máximo de filas de una tabla para definirla como una tabla pequeña. AWS SCT aplica el estilo ALL de distribución a las tablas pequeñas. En este caso, se distribuye una copia de toda la tabla a cada nodo.

• Configurar los detalles de la estrategia.

Además de definir la ponderación de cada estrategia de optimización, puede configurar los ajustes de optimización. Para ello, elija Optimización de la conversión.

- En Límite de columnas de clave de clasificación, introduzca el número máximo de columnas en la clave de clasificación.
- Para el valor de umbral asimétrico, introduzca el porcentaje (0—100) de un valor asimétrico para una columna. AWS SCT excluye de la lista de candidatos a la clave de distribución las columnas con un valor de sesgo superior al umbral. AWS SCT define el valor asimétrico de una columna como la relación porcentual entre el número de apariciones del valor más común y el número total de registros.
- En Consultas N principales de la tabla del historial de consultas, introduzca el número (1–100) de las consultas que se van a analizar con más frecuencia.
- En Seleccionar usuario de estadísticas, elija el usuario de la base de datos cuyas estadísticas de consulta desee analizar.

Además, en la pestaña Estrategias de optimización, puede definir el tamaño de las tablas pequeñas para la estrategia Buscar tablas pequeñas. En Recuento mínimo de filas de la tabla y Recuento máximo de filas de la tabla, introduzca el número mínimo y máximo de filas de una tabla para considerarla una tabla pequeña. AWS SCT aplica el estilo ALL de distribución a las tablas pequeñas. En este caso, se distribuye una copia de toda la tabla a cada nodo.

# Conectando la base de datos Greenplum con AWS Schema Conversion Tool

Puede utilizarlos AWS SCT para convertir esquemas, objetos de código y código de aplicaciones de Greenplum Database a Amazon Redshift.

Privilegios para la base de datos de Greenplum como origen

Los privilegios necesarios para la base de datos de Greenplum como origen se enumeran a continuación:

- CONÉCTESE A LA BASE <<u>database\_name</u>>
- USO EN EL ESQUEMA <<u>schema\_name</u>>
- SELECCIONE UNA <schema\_name>.<table\_name>
- SELECCIONE UNA SECUENCIA <<u>schema\_name</u>>.<<u>sequence\_name</u>>

En el ejemplo anterior, sustituya los marcadores de posición del modo que sigue:

- Sustituya *database\_name* por el nombre de la base de datos de origen.
- Sustituya *schema\_name* por el nombre del esquema de origen.
- *table\_name*Sustitúyalo por el nombre de la tabla de origen.
- *sequence\_name*Sustitúyalo por el nombre de la secuencia.

Conexión a la base de datos de Greenplum como origen

Utilice el siguiente procedimiento para conectarse a su base de datos fuente de Greenplum con AWS SCT.

Para conectarse a una base de datos Greenplum de origen

- 1. En AWS Schema Conversion Tool, elija Agregar fuente.
- 2. Elija SAP ASE, y a continuación, elija Siguiente.

Se abrirá el cuadro de diálogo Agregar origen.

3. En Nombre de conexión, escriba un nombre para su base de datos. AWS SCT muestra este nombre en el árbol del panel izquierdo.

- 4. Utilice las credenciales de la base de datos de AWS Secrets Manager o introdúzcalas manualmente:
  - Para usar las credenciales de base de datos de Secrets Manager, siga las instrucciones siguientes:
    - 1. En Secreto de AWS, elija el nombre del secreto.
    - 2. Seleccione Rellenar para rellenar automáticamente todos los valores del cuadro de diálogo de conexión a la base de datos de Secrets Manager.

Para obtener información sobre el uso de las credenciales de bases de datos de Secrets Manager, consulteConfigurando AWS Secrets Manager en el AWS Schema Conversion Tool.

• Para introducir manualmente las credenciales de la base de datos de origen de Greenplum, use las siguientes instrucciones:

| Parámetro                         | Acción                                                                                                    |
|-----------------------------------|----------------------------------------------------------------------------------------------------|
| Nombre del servidor               | Escriba el nombre del sistema de nombres de dominio<br>(DNS) o la dirección IP del servidor de base de datos de<br>origen.                                                                                                    |
| Puerto del servidor               | Escriba el puerto utilizado para conectarse al servidor de base de datos de origen.                                                                                                    |
| Base de datos                     | Escriba el nombre de la base de datos de Greenplum.                                                                                                    |
| Nombre de usuario y<br>Contraseña | Introduzca las credenciales de la base de datos para<br>conectarse al servidor de base de datos de origen.<br>AWS SCT utiliza la contraseña para conectarse a la base<br>de datos de origen solo cuando decide conectarse a la<br>base de datos en un proyecto. Para evitar que la contraseñ<br>a de su base de datos de origen quede expuesta, AWS<br>SCT no la almacena por defecto. Si cierra su proyecto de<br>AWS SCT y vuelve a abrirlo, se le solicitará la contraseña<br>para conectarse a su base de datos de origen, según sea<br>necesario. |

| Parámetro                                     | Acción                                                                                                    |
|-----------------------------------------------|----------------------------------------------------------------------------------------------------|
| Usar SSL                                      | <ul> <li>Seleccione esta opción para utilizar capa de sockets<br/>seguros (SSL) para conectarse a su base de datos.</li> <li>Proporcione la siguiente información adicional, según<br/>proceda, en la pestaña SSL:</li> <li>Verificar certificado de servidor: seleccione esta opción<br/>para verificar el certificado del servidor mediante un<br/>almacén de confianza.</li> <li>Almacén de confianza: la ubicación de un almacén de<br/>confianza que contenga certificados.</li> </ul> |
| Almacenar contraseña                          | AWS SCT crea un almacén seguro para almacenar los<br>certificados SSL y las contraseñas de las bases de datos.<br>Puede habilitar esta opción para almacenar la contraseña<br>de la base de datos y conectarse rápidamente a la base de<br>datos sin necesidad de introducir la contraseña.                                                                                                    |
| Ruta del controlador de<br>Greenplum Database | Escriba la ruta al controlador que va a usar para conectars<br>e a la base de datos de origen. Para obtener más informaci<br>ón, consulte <u>Instalación de controladores JDBC para AWS</u><br><u>Schema Conversion Tool</u> .                                                                                                    |
|                                               | Si almacena la ruta al controlador en la configuración global<br>del proyecto, la ruta del controlador no aparecerá en el<br>cuadro de diálogo de conexión. Para obtener más informaci<br>ón, consulte <u>Almacenamiento de rutas a los controladores</u><br><u>en la configuración global</u> .                                                                                                    |

- 5. Elija Probar conexión para comprobar que AWS SCT puede conectarse a la base de datos de origen.
- 6. Seleccione Conectar para conectarse a su base de datos de origen.

Configuración de conversión de Greenplum a Amazon Redshift

Para editar la configuración de conversión de Greenplum a Amazon Redshift, seleccione Configuración AWS SCT en y, a continuación, elija Configuración de conversión. En la lista superior, elija Greenplum y, a continuación, Greenplum — Amazon Redshift. AWS SCT muestra todos los ajustes disponibles para la conversión de Greenplum a Amazon Redshift.

La configuración AWS SCT de conversión de Greenplum a Amazon Redshift incluye opciones para lo siguiente:

• Limitar el número de comentarios con elementos de acción en el código convertido.

En Añadir comentarios en el código convertido para los elementos de acción de la gravedad seleccionada o superior, elija la gravedad de los elementos de acción. AWS SCT añade comentarios en el código convertido para los elementos de acción de la gravedad seleccionada o superior.

Por ejemplo, para minimizar el número de comentarios en el código convertido, seleccione Solo errores. Para incluir comentarios para todos los elementos de acción del código convertido, seleccione Todos los mensajes.

• Para establecer el número máximo de tablas que AWS SCT se pueden aplicar al clúster de Amazon Redshift de destino.

En El número máximo de tablas para el clúster de Amazon Redshift de destino, elija el número de tablas que se AWS SCT pueden aplicar a su clúster de Amazon Redshift.

Amazon Redshift tiene cuotas que limitan las tablas de uso para los distintos tipos de nodos de clúster. Si elige Auto, AWS SCT determina el número de tablas que se van a aplicar al clúster de Amazon Redshift de destino en función del tipo de nodo. Si lo desea, elija el valor manualmente. Para obtener más información, consulte <u>Cuotas y límites de Amazon Redshift</u> en la Guía de administración de Amazon Redshift.

AWS SCT convierte todas las tablas fuente, incluso si son más de las que el clúster de Amazon Redshift puede almacenar. AWS SCT almacena el código convertido en su proyecto y no lo aplica a la base de datos de destino. Si alcanza la cuota de clústeres de Amazon Redshift para las tablas al aplicar el código convertido, AWS SCT mostrará un mensaje de advertencia. Además, AWS SCT aplica tablas al clúster de Amazon Redshift de destino hasta que el número de tablas alcance el límite.

 Migrar particiones de la tabla de origen a tablas independientes en Amazon Redshift. Para ello, seleccione Usar la vista UNION ALL e introduzca el número máximo de tablas de destino que AWS SCT puede crear para una sola tabla de origen. Amazon Redshift no admite particionamiento de tablas. Para emular este comportamiento y hacer que las consultas se ejecuten más rápido, AWS SCT puede migrar cada partición de la tabla de origen a una tabla independiente en Amazon Redshift. A continuación, AWS SCT crea una vista que incluye los datos de todas estas tablas.

AWS SCT determina automáticamente el número de particiones de la tabla de origen. Según el tipo de particionamiento de la tabla de origen, este número puede superar la cuota de tablas que puede aplicar a su clúster de Amazon Redshift. Para evitar alcanzar esta cuota, introduzca el número máximo de tablas de destino que AWS SCT se pueden crear para las particiones de una sola tabla de origen. La opción predeterminada es 368 tablas, lo que representa una partición para 366 días de un año y dos tablas para las particiones NO RANGE y UNKNOWN.

• Aplicar compresión a las columnas de la tabla de Amazon Redshift. Para ello, seleccione Usar codificación de compresión.

AWS SCT asigna automáticamente la codificación de compresión a las columnas mediante el algoritmo Amazon Redshift predeterminado. Para obtener más información, consulte Codificaciones de compresión en la Guía para desarrolladores de bases de datos de Amazon Redshift.

De forma predeterminada, Amazon Redshift no aplica compresión a las columnas definidas como claves de clasificación y distribución. Puede cambiar este comportamiento y aplicar compresión a estas columnas. Para ello, seleccione Usar codificación de compresión para columnas KEY. Puede seleccionar esta opción solo si selecciona la opción Usar codificación de compresión.

#### Configuración de optimización de la conversión de Greenplum a Amazon Redshift

Para editar la configuración de optimización de conversiones de Greenplum a Amazon Redshift, seleccione Configuración AWS SCT en y, a continuación, elija Configuración de conversión. En la lista superior, elija Greenplum y, a continuación, Greenplum — Amazon Redshift. En el panel izquierdo, elija Estrategias de optimización. AWS SCT muestra la configuración de optimización de conversiones para la conversión de Greenplum a Amazon Redshift.

La configuración AWS SCT de optimización de conversiones de Greenplum a Amazon Redshift incluye opciones para lo siguiente:

 Trabajar con optimización automática de tablas. Para ello, seleccione Utilizar el ajuste automático de tablas de Amazon Redshift. La optimización automática de tablas es una capacidad de autoajuste presente en Amazon Redshift que optimiza automáticamente el diseño de tablas. Para obtener más información, consulte <u>Trabajo con optimización automática de tablas</u> en la Guía para desarrolladores de bases de datos de Amazon Redshift.

Para confiar únicamente en la optimización automática de las tablas, elija Ninguna en Estrategia inicial de selección de claves.

• Elegir las claves de clasificación y distribución según su estrategia.

Puede elegir las claves de clasificación y distribución utilizando metadatos de Amazon Redshift, información estadística o ambas opciones. En estrategia inicial de selección de claves, en la pestaña Estrategias de optimización, elija una de las siguientes opciones:

- Utilizar metadatos e ignorar la información estadística
- · Ignorar los metadatos, utilizar información estadística
- Utilizar metadatos e información estadística

En función de la opción que elija, puede seleccionar estrategias de optimización. A continuación, introduzca el valor (0—100) para cada estrategia. Estos valores definen la ponderación de cada estrategia. Con estos valores de ponderación, AWS SCT define cómo influye cada regla en la elección de las claves de distribución y clasificación. Los valores predeterminados se basan en las prácticas recomendadas de AWS migración.

Puede definir el tamaño de las tablas pequeñas para la estrategia Buscar tablas pequeñas. En Recuento mínimo de filas de la tabla y Recuento máximo de filas de la tabla, introduzca el número mínimo y máximo de filas de una tabla para definirla como una tabla pequeña. AWS SCT aplica el estilo ALL de distribución a las tablas pequeñas. En este caso, se distribuye una copia de toda la tabla a cada nodo.

• Configurar los detalles de la estrategia.

Además de definir la ponderación de cada estrategia de optimización, puede configurar los ajustes de optimización. Para ello, elija Optimización de la conversión.

- En Límite de columnas de clave de clasificación, introduzca el número máximo de columnas en la clave de clasificación.
- Para el valor de umbral asimétrico, introduzca el porcentaje (0—100) de un valor asimétrico para una columna. AWS SCT excluye de la lista de candidatos a la clave de distribución las columnas con un valor de sesgo superior al umbral. AWS SCT define el valor asimétrico de una columna

como la relación porcentual entre el número de apariciones del valor más común y el número total de registros.

- En Consultas N principales de la tabla del historial de consultas, introduzca el número (1–100) de las consultas que se van a analizar con más frecuencia.
- En Seleccionar usuario de estadísticas, elija el usuario de la base de datos cuyas estadísticas de consulta desee analizar.

Además, en la pestaña Estrategias de optimización, puede definir el tamaño de las tablas pequeñas para la estrategia Buscar tablas pequeñas. En Recuento mínimo de filas de la tabla y Recuento máximo de filas de la tabla, introduzca el número mínimo y máximo de filas de una tabla para considerarla una tabla pequeña. AWS SCT aplica el estilo ALL de distribución a las tablas pequeñas. En este caso, se distribuye una copia de toda la tabla a cada nodo.

## Conectarse a Netezza con AWS Schema Conversion Tool

Puede utilizarlos AWS SCT para convertir esquemas, objetos de código y código de aplicaciones de Netezza a Amazon Redshift.

Privilegios para Netezza como origen

Los privilegios necesarios para Netezza como origen se enumeran a continuación:

- · select on system.definition\_schema.system view
- · select on system.definition\_schema.system table
- select on system.definition\_schema.management table
- lista en <database\_name>
- lista en <<u>schema\_name</u>>
- lista en <<u>database\_name</u>> .all.table
- lista en la tabla .all.external <database\_name>
- lista en .all.view <database\_name>
- lista en la vista materializada de .all. <database\_name>
- lista en <<u>database\_name</u>> .all.procedure
- lista en .all.sequence <database\_name>
- lista en .all.function <database\_name>
- lista en .all.aggregate

En el ejemplo anterior, sustituya los marcadores de posición del modo que sigue:

- Sustituya *database\_name* por el nombre de la base de datos de origen.
- Sustituya *schema\_name* por el nombre del esquema de origen.

AWS SCT requiere acceso a las siguientes tablas y vistas del sistema. Puede conceder el acceso a estos objetos en lugar de conceder el acceso a system.definition\_schema.system view y system.definition\_schema.system tables en la lista anterior.

- select on system.definition\_schema.\_t\_aggregate
- select on system.definition\_schema.\_t\_class
- select on system.definition\_schema.\_t\_constraint
- select on system.definition\_schema.\_t\_const\_relattr
- select on system.definition\_schema.\_t\_database
- select on system.definition\_schema.\_t\_grpobj\_priv
- select on system.definition\_schema.\_t\_grpusr
- select on system.definition\_schema.\_t\_hist\_config
- select on system.definition\_schema.\_t\_object
- select on system.definition\_schema.\_t\_object\_classes
- select on system.definition\_schema.\_t\_proc
- select on system.definition\_schema.\_t\_type
- · select on system.definition\_schema.\_t\_user
- select on system.definition\_schema.\_t\_usrobj\_priv
- select on system.definition\_schema.\_vt\_sequence
- select on system.definition\_schema.\_v\_aggregate
- select on system.definition\_schema.\_v\_constraint\_depends
- select on system.definition\_schema.\_v\_database
- select on system.definition\_schema.\_v\_datatype
- · select on system.definition\_schema.\_v\_dslice
- select on system.definition\_schema.\_v\_function
- select on system.definition\_schema.\_v\_group
- select on system.definition\_schema.\_v\_obj\_relation

- select on system.definition\_schema.\_v\_obj\_relation\_xdb
- select on system.definition\_schema.\_v\_procedure
- select on system.definition\_schema.\_v\_relation\_column
- select on system.definition\_schema.\_v\_relation\_keydata
- select on system.definition\_schema.\_v\_relobjclasses
- select on system.definition\_schema.\_v\_schema\_xdb
- select on system.definition\_schema.\_v\_sequence
- select on system.definition\_schema.\_v\_synonym
- select on system.definition\_schema.\_v\_system\_info
- select on system.definition\_schema.\_v\_sys\_constraint
- select on system.definition\_schema.\_v\_sys\_object\_dslice\_info
- select on system.definition\_schema.\_v\_sys\_user
- select on system.definition\_schema.\_v\_table
- select on system.definition\_schema.\_v\_sys\_constraint
- select on system.definition\_schema.\_v\_table
- select on system.definition\_schema.\_v\_table
- select on system.definition\_schema.\_v\_table
- select on system.definition\_schema.\_v\_user
- select on system.definition\_schema.\_v\_user
- select on system.information\_schema.\_v\_relation\_column
- select on system.information\_schema.\_v\_table
- select on \$hist\_column\_access\_\*

#### Conexión a Netezza como origen

Utilice el siguiente procedimiento para conectarse a su base de datos de origen de Netezza con AWS Schema Conversion Tool.

Para conectarse a una base de datos Netezza de origen

- 1. En AWS Schema Conversion Tool, elija Agregar fuente.
- 2. Seleccione Netezza y, a continuación, seleccione Siguiente.

Se abrirá el cuadro de diálogo Agregar origen.

- 3. En Nombre de conexión, escriba un nombre para su base de datos. AWS SCT muestra este nombre en el árbol del panel izquierdo.
- 4. Utilice las credenciales de la base de datos de AWS Secrets Manager o introdúzcalas manualmente:
  - Para usar las credenciales de base de datos de Secrets Manager, siga las instrucciones siguientes:
    - 1. En Secreto de AWS, elija el nombre del secreto.
    - 2. Seleccione Rellenar para rellenar automáticamente todos los valores del cuadro de diálogo de conexión a la base de datos de Secrets Manager.

Para obtener información sobre el uso de las credenciales de bases de datos de Secrets Manager, consulteConfigurando AWS Secrets Manager en el AWS Schema Conversion Tool.

 Para introducir manualmente la información de conexión a la base de datos de origen de Netezza, siga las instrucciones siguientes:

| Parámetro                         | Acción                                                                                                    |
|-----------------------------------|----------------------------------------------------------------------------------------------------|
| Nombre del servidor               | Escriba el nombre del sistema de nombres de dominio<br>(DNS) o la dirección IP del servidor de base de datos de<br>origen.                                                                                                    |
| Puerto del servidor               | Escriba el puerto utilizado para conectarse al servidor de base de datos de origen.                                                                                                    |
| Nombre de usuario y<br>Contraseña | Introduzca las credenciales de la base de datos para conectarse al servidor de base de datos de origen.                                                                                                    |
|                                   | AWS SCT utiliza la contraseña para conectarse a la base<br>de datos de origen solo cuando decide conectarse a la<br>base de datos en un proyecto. Para evitar que la contraseñ<br>a de su base de datos de origen quede expuesta, AWS<br>SCT no la almacena por defecto. Si cierra su proyecto de<br>AWS SCT y vuelve a abrirlo, se le solicitará la contraseña |

| Parámetro                          | Acción                                                                                                    |
|------------------------------------|----------------------------------------------------------------------------------------------------|
|                                    | para conectarse a su base de datos de origen, según sea necesario.                                                                                                    |
| Almacenar contraseña               | AWS SCT crea un almacén seguro para almacenar los<br>certificados SSL y las contraseñas de las bases de datos.<br>Puede habilitar esta opción para almacenar la contraseña<br>de la base de datos y conectarse rápidamente a la base de<br>datos sin necesidad de introducir la contraseña.      |
| Ruta del controlador de<br>Netezza | Escriba la ruta al controlador que va a usar para conectars<br>e a la base de datos de origen. Para obtener más informaci<br>ón, consulte <u>Instalación de controladores JDBC para AWS</u><br><u>Schema Conversion Tool</u> .                                                                   |
|                                    | Si almacena la ruta al controlador en la configuración global<br>del proyecto, la ruta del controlador no aparecerá en el<br>cuadro de diálogo de conexión. Para obtener más informaci<br>ón, consulte <u>Almacenamiento de rutas a los controladores</u><br><u>en la configuración global</u> . |

- 5. Elija Probar conexión para comprobar que AWS SCT puede conectarse a la base de datos de origen.
- 6. Seleccione Conectar para conectarse a su base de datos de origen.

Configurar la replicación continua de datos

Tras convertir los esquemas de base de datos de Netezza y aplicarlos a la base de datos de Amazon Redshift, puede migrar los datos con agentes de extracción de datos. AWS SCT El agente extrae los datos y los carga en el bucket de Amazon S3. A continuación, puede utilizar AWS SCT para copiar los datos de Amazon S3 a Amazon Redshift.

Si los datos de la base de datos de origen cambian durante el proceso de migración, puede capturar los cambios en curso con sus agentes de extracción de AWS SCT datos. Seguidamente, puede replicar estos cambios continuos en la base de datos de destino después de completar la migración de datos inicial. Este proceso se denomina replicación continua o captura de datos de cambio (CDC).

Para configurar la replicación continua de datos para migraciones de Netezza a Amazon Redshift

1. En la base de datos de origen, cree una base de datos de historial. Puede utilizar el siguiente ejemplo de código en la interfaz de la línea de comandos (CLI) de Netezza.

nzhistcreatedb -d history\_database\_name -t query -v 1 -u load\_user -o histdb\_owner -p your\_password

En el ejemplo anterior, *history\_database\_name* sustitúyalo por el nombre de la base de datos de historial. A continuación, *load\_user* sustitúyalo por el nombre del usuario que has definido para cargar los datos del historial en la base de datos. A continuación, *histdb\_owner* sustitúyalo por el nombre del usuario que haya definido como propietario de la base de datos del historial. Asegúrese de haber creado este usuario y de haberle concedido el permiso CREATE DATABASE. Por último, *your\_password* sustitúyala por una contraseña segura.

2. Configure el registro del historial. Para ello, use el siguiente ejemplo de código.

```
CREATE HISTORY CONFIGURATION history_configuration_name HISTTYPE QUERY
DATABASE history_database_name USER load_user PASSWORD your_password COLLECT
PLAN, COLUMN
LOADINTERVAL 1 LOADMINTHRESHOLD 0 LOADMAXTHRESHOLD 0 STORAGELIMIT 25
LOADRETRY 2 VERSION 1;
```

En el ejemplo anterior, sustituya *history\_configuration\_name* y por *history\_database\_name* los nombres de la configuración del historial y de la base de datos del historial. A continuación, *load\_user* sustitúyalo por el nombre del usuario que has definido para cargar los datos del historial en la base de datos. A continuación, *your\_password* sustitúyala por una contraseña segura.

3. Otorgar permisos de lectura para todas las tablas de la base de datos del historial. Puede utilizar el siguiente código de ejemplo para conceder el permiso SELECT.

GRANT SELECT ON history\_database\_name.ALL.TABLE TO your\_user;

En el ejemplo anterior, *history\_database\_name* sustitúyalo por el nombre de la base de datos de historial. A continuación, *your\_user* sustitúyalo por el nombre del usuario con permisos mínimos para trabajar con la base de datos de Netezza. Utiliza las credenciales de este usuario de base de datos en. AWS SCT

 Recopile las estadísticas de cada tabla del esquema de origen para obtener información sobre la cardinalidad de las columnas. Puede utilizar el siguiente comando para generar estadísticas en la base de datos de historial.

GENERATE STATISTICS on "schema\_name"."table\_name";

En el ejemplo anterior, sustituya *schema\_name* y *table\_name* por el nombre del esquema y la tabla de la base de datos.

5. Asegúrese de que ha completado los requisitos. Para ello, ejecute la siguiente consulta:

```
SELECT COUNT(*)
FROM history_database_name.history_schema_name."$hist_column_access_N";
```

En el ejemplo anterior, sustituya *history\_database\_name* y *history\_schema\_name* por el nombre de la base de datos y el esquema del historial. A continuación, *N* sustitúyalo por el número de versión de la base de datos de historial. Para obtener más información sobre las versiones de la base de dato del historial, consulte Documentación de IBM Netezza.

6. Instale el agente de extracción de datos. Para obtener más información, consulte <u>Instalación de</u> agentes de extracción.

Asegúrese de que el parámetro {working.folder} del archivo settings.properties de todas las instancias del extractor apunte a la misma carpeta. En este caso, sus extractores pueden coordinar la sesión de CDC y utilizar un único punto de transacción para todas las tareas secundarias.

- 7. Registre su agente de extracción de datos. Para obtener más información, consulte <u>Registrar los</u> agentes de extracción con el AWS Schema Conversion Tool.
- 8. Cree su tarea de CDC. Para obtener más información, consulte <u>Crear, ejecutar y supervisar una</u> AWS SCT tarea.
  - a. Abra su proyecto en AWS SCT. En el panel izquierdo, elija la tabla de origen. Abra el menú contextual (clic secundario) y seleccione Crear tarea local.
  - b. En Nombre de la tarea, introduzca un nombre para la tarea de migración de datos.
  - c. En Modo de migración, seleccione Extraer, cargar y copiar.
  - d. Seleccione Habilitar CDC.
  - e. Elija la pestaña Configuración de CDC y defina el ámbito y la programación de las sesiones de CDC.

- f. Seleccione Probar tarea para comprobar que se puede conectar a su carpeta de trabajo, bucket de Amazon S3 y almacenamiento de datos de Amazon Redshift.
- g. Seleccione Crear para crear su tarea.
- h. Elija la pestaña Tareas, seleccione su tarea de la lista y elija Iniciar.
- La AWS SCT tarea mantiene la coherencia transaccional en la base de datos de destino. El agente de extracción de datos replica las transacciones del origen en el orden de los identificadores de transacción.

Si detiene alguna de las sesiones de migración o si se produce un error, el procesamiento de la CDC también se detiene.

#### Configuración de conversión de Netezza a Amazon Redshift

Para editar la configuración de conversión de Netezza a Amazon Redshift, seleccione Configuración AWS SCT en y, a continuación, elija Configuración de conversión. En la lista superior, elija Netezza y, a continuación, Netezza — Amazon Redshift. AWS SCT muestra todos los ajustes disponibles para la conversión de Netezza a Amazon Redshift.

La configuración AWS SCT de conversión de Netezza a Amazon Redshift incluye opciones para lo siguiente:

• Limitar el número de comentarios con elementos de acción en el código convertido.

En Añadir comentarios en el código convertido para los elementos de acción de la gravedad seleccionada o superior, elija la gravedad de los elementos de acción. AWS SCT añade comentarios en el código convertido para los elementos de acción de la gravedad seleccionada o superior.

Por ejemplo, para minimizar el número de comentarios en el código convertido, seleccione Solo errores. Para incluir comentarios para todos los elementos de acción del código convertido, seleccione Todos los mensajes.

• Para establecer el número máximo de tablas que AWS SCT se pueden aplicar al clúster de Amazon Redshift de destino.

En El número máximo de tablas para el clúster de Amazon Redshift de destino, elija el número de tablas que se AWS SCT pueden aplicar a su clúster de Amazon Redshift.

Amazon Redshift tiene cuotas que limitan las tablas de uso para los distintos tipos de nodos de clúster. Si elige Auto, AWS SCT determina el número de tablas que se van a aplicar al clúster de Amazon Redshift de destino en función del tipo de nodo. Si lo desea, elija el valor manualmente. Para obtener más información, consulte <u>Cuotas y límites de Amazon Redshift</u> en la Guía de administración de Amazon Redshift.

AWS SCT convierte todas las tablas fuente, incluso si son más de las que el clúster de Amazon Redshift puede almacenar. AWS SCT almacena el código convertido en su proyecto y no lo aplica a la base de datos de destino. Si alcanza la cuota de clústeres de Amazon Redshift para las tablas al aplicar el código convertido, AWS SCT mostrará un mensaje de advertencia. Además, AWS SCT aplica tablas al clúster de Amazon Redshift de destino hasta que el número de tablas alcance el límite.

• Aplicar compresión a las columnas de la tabla de Amazon Redshift. Para ello, seleccione Usar codificación de compresión.

AWS SCT asigna automáticamente la codificación de compresión a las columnas mediante el algoritmo Amazon Redshift predeterminado. Para obtener más información, consulte <u>Codificaciones de compresión</u> en la Guía para desarrolladores de bases de datos de Amazon Redshift.

De forma predeterminada, Amazon Redshift no aplica compresión a las columnas definidas como claves de clasificación y distribución. Puede cambiar este comportamiento y aplicar compresión a estas columnas. Para ello, seleccione Usar codificación de compresión para columnas KEY. Puede seleccionar esta opción solo si selecciona la opción Usar codificación de compresión.

#### Configuración de optimización de la conversión de Netezza a Amazon Redshift

Para editar la configuración de optimización de conversiones de Netezza a Amazon Redshift, seleccione Configuración AWS SCT en y, a continuación, elija Configuración de conversión. En la lista superior, elija Netezza y, a continuación, Netezza — Amazon Redshift. En el panel izquierdo, elija Estrategias de optimización. AWS SCT muestra la configuración de optimización de conversiones para la conversión de Netezza a Amazon Redshift.

La configuración AWS SCT de optimización de conversiones de Netezza a Amazon Redshift incluye opciones para lo siguiente:

 Trabajar con optimización automática de tablas. Para ello, seleccione Utilizar el ajuste automático de tablas de Amazon Redshift.

La optimización automática de tablas es una capacidad de autoajuste presente en Amazon Redshift que optimiza automáticamente el diseño de tablas. Para obtener más información, consulte <u>Trabajo con optimización automática de tablas</u> en la Guía para desarrolladores de bases de datos de Amazon Redshift.

Para confiar únicamente en la optimización automática de las tablas, elija Ninguna en Estrategia inicial de selección de claves.

• Elegir las claves de clasificación y distribución según su estrategia.

Puede elegir las claves de clasificación y distribución utilizando metadatos de Amazon Redshift, información estadística o ambas opciones. En estrategia inicial de selección de claves, en la pestaña Estrategias de optimización, elija una de las siguientes opciones:

- · Utilizar metadatos e ignorar la información estadística
- · Ignorar los metadatos, utilizar información estadística
- Utilizar metadatos e información estadística

En función de la opción que elija, puede seleccionar estrategias de optimización. A continuación, introduzca el valor (0—100) para cada estrategia. Estos valores definen la ponderación de cada estrategia. Con estos valores de ponderación, AWS SCT define cómo influye cada regla en la elección de las claves de distribución y clasificación. Los valores predeterminados se basan en las prácticas recomendadas de AWS migración.

Puede definir el tamaño de las tablas pequeñas para la estrategia Buscar tablas pequeñas. En Recuento mínimo de filas de la tabla y Recuento máximo de filas de la tabla, introduzca el número mínimo y máximo de filas de una tabla para definirla como una tabla pequeña. AWS SCT aplica el estilo ALL de distribución a las tablas pequeñas. En este caso, se distribuye una copia de toda la tabla a cada nodo.

• Configurar los detalles de la estrategia.

Además de definir la ponderación de cada estrategia de optimización, puede configurar los ajustes de optimización. Para ello, elija Optimización de la conversión.

• En Límite de columnas de clave de clasificación, introduzca el número máximo de columnas en la clave de clasificación.

- Para el valor de umbral asimétrico, introduzca el porcentaje (0—100) de un valor asimétrico para una columna. AWS SCT excluye de la lista de candidatos a la clave de distribución las columnas con un valor de sesgo superior al umbral. AWS SCT define el valor asimétrico de una columna como la relación porcentual entre el número de apariciones del valor más común y el número total de registros.
- En Consultas N principales de la tabla del historial de consultas, introduzca el número (1–100) de las consultas que se van a analizar con más frecuencia.
- En Seleccionar usuario de estadísticas, elija el usuario de la base de datos cuyas estadísticas de consulta desee analizar.

Además, en la pestaña Estrategias de optimización, puede definir el tamaño de las tablas pequeñas para la estrategia Buscar tablas pequeñas. En Recuento mínimo de filas de la tabla y Recuento máximo de filas de la tabla, introduzca el número mínimo y máximo de filas de una tabla para considerarla una tabla pequeña. AWS SCT aplica el estilo ALL de distribución a las tablas pequeñas. En este caso, se distribuye una copia de toda la tabla a cada nodo.

# Conectar Oracle Data Warehouse con AWS SCT

Puede utilizarlos AWS SCT para convertir esquemas, objetos de código y código de aplicaciones de Oracle Data Warehouse a Amazon Redshift o Amazon Redshift y usarlos en combinación AWS Glue .

#### Privilegios para Oracle Data Warehouse como origen

Los privilegios necesarios para Oracle Data Warehouse como origen se enumeran a continuación:

- connect
- select\_catalog\_role
- select any dictionary

#### Conexión a Oracle Data Warehouse como origen

Utilice el siguiente procedimiento para conectarse a su base de datos de Oracle Data Warehouse de origen con AWS Schema Conversion Tool.

Para conectarse a una base de datos de Oracle Data Warehouse de origen

- 1. En AWS Schema Conversion Tool, elija Agregar fuente.
- 2. Elija Oracle y, a continuación, elija Siguiente.

Se abrirá el cuadro de diálogo Agregar origen.

- 3. En Nombre de conexión, escriba un nombre para su base de datos. AWS SCT muestra este nombre en el árbol del panel izquierdo.
- 4. Utilice las credenciales de la base de datos de AWS Secrets Manager o introdúzcalas manualmente:
  - Para usar las credenciales de base de datos de Secrets Manager, siga las instrucciones siguientes:
    - 1. En Secreto de AWS, elija el nombre del secreto.
    - 2. Seleccione Rellenar para rellenar automáticamente todos los valores del cuadro de diálogo de conexión a la base de datos de Secrets Manager.

Para obtener información sobre el uso de las credenciales de bases de datos de Secrets Manager, consulteConfigurando AWS Secrets Manager en el AWS Schema Conversion Tool.

• Para introducir manualmente la información de conexión al almacenamiento de datos de origen de Oracle, siga las siguientes instrucciones:

| Parámetro | Acción                                                                                                    |
|-----------|----------------------------------------------------------------------------------------------------|
| Туре      | Seleccione el tipo de conexión a la base de datos. En<br>función de su tipo, proporcione la siguiente información<br>adicional:                                          |
|           | • SID                                                                                                    |
|           | <ul> <li>Nombre del servidor: escriba el nombre del sistema<br/>de nombres de dominio (DNS) o la dirección IP del<br/>servidor de base de datos de origen.</li> </ul>    |
|           | <ul> <li>Puerto del servidor: el puerto que utilice para conectars<br/>e al servidor de su base de datos de origen.</li> </ul>                                           |
|           | <ul> <li>SID de Oracle: el ID del sistema (SID) de Oracle. Para<br/>encontrar el SID de Oracle, envíe la siguiente consulta<br/>a su base de datos de Oracle:</li> </ul> |

| Parámetro                         | Acción                                                                                                    |
|-----------------------------------|----------------------------------------------------------------------------------------------------|
|                                   | <pre>SELECT sys_context('userenv','inst ance_name') AS SID FROM dual;</pre>                                                                                                    |
|                                   | Nombre del servicio                                                                                                    |
|                                   | <ul> <li>Nombre del servidor: el nombre DNS o la dirección IP<br/>de su servidor de base de datos de origen.</li> </ul>                                                                                                    |
|                                   | <ul> <li>Puerto del servidor: el puerto que utilice para conectars<br/>e al servidor de su base de datos de origen.</li> </ul>                                                                                                    |
|                                   | <ul> <li>Nombre del servicio: el nombre del servicio de Oracle<br/>al que conectarse.</li> </ul>                                                                                                    |
|                                   | Alias de TNS                                                                                                    |
|                                   | <ul> <li>Ruta del archivo de TNS: la ruta al archivo que<br/>contiene la información de conexión del nombre<br/>Transparent Network Substrate (TNS).</li> </ul>                                                                                                    |
|                                   | <ul> <li>Ruta del archivo de TNS: el alias TNS de este archivo<br/>que utilizar para conectarse a la base de datos de<br/>origen.</li> </ul>                                                                                                    |
|                                   | Identificador de conexión de TNS                                                                                                    |
|                                   | <ul> <li>Identificador de conexión de TNS: identificador de la<br/>información de conexión del TNS registrado.</li> </ul>                                                                                                    |
| Nombre de usuario y<br>Contraseña | Introduzca las credenciales de la base de datos para conectarse al servidor de base de datos de origen.                                                                                                    |
|                                   | AWS SCT utiliza la contraseña para conectarse a la base<br>de datos de origen solo cuando decide conectarse a la<br>base de datos en un proyecto. Para evitar que la contraseñ<br>a de su base de datos de origen quede expuesta, AWS<br>SCT no la almacena por defecto. Si cierra su proyecto de<br>AWS SCT y vuelve a abrirlo, se le solicitará la contraseña<br>para conectarse a su base de datos de origen, según sea<br>necesario. |

| Parámetro                         | Acción                                                                                                    |
|-----------------------------------|----------------------------------------------------------------------------------------------------|
| Usar SSL                          | <ul> <li>Seleccione esta opción para utilizar capa de sockets<br/>seguros (SSL) para conectarse a su base de datos.</li> <li>Proporcione la siguiente información adicional, según<br/>proceda, en la pestaña SSL:</li> <li>Autenticación SSL: seleccione esta opción para utilizar<br/>autenticación SSL para la conexión.</li> <li>Almacén de confianza: la ubicación de un almacén de<br/>confianza que contenga certificados.</li> <li>Almacén de claves: la ubicación de un almacén de claves<br/>que contenga una clave privada y certificados. Este valor<br/>es obligatorio si está seleccionado SSL authentication.<br/>De lo contrario, es opcional.</li> </ul> |
| Almacenar contraseña              | AWS SCT crea un almacén seguro para almacenar los<br>certificados SSL y las contraseñas de las bases de datos.<br>Puede habilitar esta opción para almacenar la contraseña<br>de la base de datos y conectarse rápidamente a la base de<br>datos sin necesidad de introducir la contraseña.                                                                                                    |
| Ruta del controlador de<br>Oracle | Escriba la ruta al controlador que va a usar para conectars<br>e a la base de datos de origen. Para obtener más informaci<br>ón, consulte <u>Instalación de controladores JDBC para AWS</u><br><u>Schema Conversion Tool</u> .                                                                                                    |
|                                   | Si almacena la ruta al controlador en la configuración global<br>del proyecto, la ruta del controlador no aparecerá en el<br>cuadro de diálogo de conexión. Para obtener más informaci<br>ón, consulte <u>Almacenamiento de rutas a los controladores</u><br><u>en la configuración global</u> .                                                                                                    |

- 5. Elija Probar conexión para comprobar que AWS SCT puede conectarse a la base de datos de origen.
- 6. Seleccione Conectar para conectarse a su base de datos de origen.

#### Configuración de conversión de Oracle Data Warehouse a Amazon Redshift

Para editar la configuración de conversión de Oracle Data Warehouse a Amazon Redshift, seleccione Configuración en y AWS SCT, a continuación, elija Configuración de conversión. En la lista superior, elija Oracle y, a continuación, Oracle — Amazon Redshift. AWS SCT muestra todos los ajustes disponibles para la conversión de Oracle Data Warehouse a Amazon Redshift.

La configuración de conversión de Oracle Data Warehouse a Amazon Redshift AWS SCT incluye opciones para lo siguiente:

• Limitar el número de comentarios con elementos de acción en el código convertido.

En Añadir comentarios en el código convertido para los elementos de acción de la gravedad seleccionada o superior, seleccione la gravedad de los elementos de acción. AWS SCT añade comentarios en el código convertido para los elementos de acción de la gravedad seleccionada o superior.

Por ejemplo, para minimizar el número de comentarios en el código convertido, seleccione Solo errores. Para incluir comentarios para todos los elementos de acción del código convertido, seleccione Todos los mensajes.

• Para establecer el número máximo de tablas que AWS SCT se pueden aplicar al clúster de Amazon Redshift de destino.

En El número máximo de tablas para el clúster de Amazon Redshift de destino, elija el número de tablas que se AWS SCT pueden aplicar a su clúster de Amazon Redshift.

Amazon Redshift tiene cuotas que limitan las tablas de uso para los distintos tipos de nodos de clúster. Si elige Auto, AWS SCT determina el número de tablas que se van a aplicar al clúster de Amazon Redshift de destino en función del tipo de nodo. Si lo desea, elija el valor manualmente. Para obtener más información, consulte <u>Cuotas y límites de Amazon Redshift</u> en la Guía de administración de Amazon Redshift.

AWS SCT convierte todas las tablas fuente, incluso si son más de las que el clúster de Amazon Redshift puede almacenar. AWS SCT almacena el código convertido en su proyecto y no lo aplica a la base de datos de destino. Si alcanza la cuota de clústeres de Amazon Redshift para las tablas al aplicar el código convertido, AWS SCT mostrará un mensaje de advertencia. Además, AWS SCT aplica tablas al clúster de Amazon Redshift de destino hasta que el número de tablas alcance el límite.  Migrar particiones de la tabla de origen a tablas independientes en Amazon Redshift. Para ello, seleccione Usar la vista UNION ALL e introduzca el número máximo de tablas de destino que AWS SCT puede crear para una sola tabla de origen.

Amazon Redshift no admite particionamiento de tablas. Para emular este comportamiento y hacer que las consultas se ejecuten más rápido, AWS SCT puede migrar cada partición de la tabla de origen a una tabla independiente en Amazon Redshift. A continuación, AWS SCT crea una vista que incluye los datos de todas estas tablas.

AWS SCT determina automáticamente el número de particiones de la tabla de origen. Según el tipo de particionamiento de la tabla de origen, este número puede superar la cuota de tablas que puede aplicar a su clúster de Amazon Redshift. Para evitar alcanzar esta cuota, introduzca el número máximo de tablas de destino que AWS SCT se pueden crear para las particiones de una sola tabla de origen. La opción predeterminada es 368 tablas, lo que representa una partición para 366 días de un año y dos tablas para las particiones NO RANGE y UNKNOWN.

 Convertir funciones de formato de tipos de datos como T0\_CHAR, T0\_DATE y T0\_NUMBER con elementos de formato de fecha y hora que Amazon Redshift no admite. De forma predeterminada, AWS SCT utiliza las funciones del paquete de extensión para simular el uso de estos elementos de formato no compatibles en el código convertido.

El modelo de formato de fecha y hora de Oracle incluye más elementos en comparación con las cadenas de formato de fecha y hora de Amazon Redshift. Si su código fuente incluye únicamente elementos de formato de fecha y hora compatibles con Amazon Redshift, no necesitará las funciones del paquete de extensión incluidas en el código convertido. Para evitar utilizar las funciones del paquete de extensión en el código convertido, seleccione Los elementos de formato Datetype que utiliza en el código de Oracle son similares a las cadenas de formato de fecha y hora de Amazon Redshift. En este caso, el código convertido funciona más rápido.

El modelo de formato numérico de Oracle incluye más elementos en comparación con las cadenas de formato numérico de Amazon Redshift. Si su código fuente incluye únicamente elementos de formato numérico compatibles con Amazon Redshift, no necesitará las funciones del paquete de extensión incluidas en el código convertido. Para evitar utilizar las funciones del paquete de extensión en el código convertido, seleccione Los elementos de formato numérico que utiliza en el código de Oracle son similares a las cadenas de formato numérico de Amazon Redshift. En este caso, el código convertido funciona más rápido.

 Convertir funciones analíticas LEAD y LAG de Oracle. De forma predeterminada, AWS SCT genera un elemento de acción para cada función LEAD y LAG. Si su código fuente no utiliza los valores predeterminados de compensación en estas funciones, AWS SCT puede simular el uso de estas funciones con la función NVL. Para ello, seleccione Utilizar la función NVL para simular el comportamiento de las funciones LEAD y LAG de Oracle.

• Para simular el comportamiento de las claves principales y únicas del clúster de Amazon Redshift, seleccione Simular el comportamiento de claves principales y únicas.

Amazon Redshift no exige claves únicas y principales y las utiliza únicamente con fines informativos. Si utilizas estas restricciones en tu código, asegúrate de AWS SCT emular su comportamiento en el código convertido.

• Aplicar compresión a las columnas de la tabla de Amazon Redshift. Para ello, seleccione Usar codificación de compresión.

AWS SCT asigna automáticamente la codificación de compresión a las columnas mediante el algoritmo Amazon Redshift predeterminado. Para obtener más información, consulte Codificaciones de compresión en la Guía para desarrolladores de bases de datos de Amazon Redshift.

De forma predeterminada, Amazon Redshift no aplica compresión a las columnas definidas como claves de clasificación y distribución. Puede cambiar este comportamiento y aplicar compresión a estas columnas. Para ello, seleccione Usar codificación de compresión para columnas KEY. Puede seleccionar esta opción solo si selecciona la opción Usar codificación de compresión.

## Configuración de optimización de la conversión de Oracle Data Warehouse a Amazon Redshift

Para editar la configuración de optimización de conversiones de Oracle Data Warehouse a Amazon Redshift, seleccione Configuración en y AWS SCT, a continuación, elija Configuración de conversión. En la lista superior, elija Oracle y, a continuación, Oracle — Amazon Redshift. En el panel izquierdo, elija Estrategias de optimización. AWS SCT muestra la configuración de optimización de conversiones para la conversión de Oracle Data Warehouse a Amazon Redshift.

La configuración de optimización de conversión de Oracle Data Warehouse a Amazon Redshift AWS SCT incluye opciones para lo siguiente:

 Trabajar con optimización automática de tablas. Para ello, seleccione Utilizar el ajuste automático de tablas de Amazon Redshift. La optimización automática de tablas es una capacidad de autoajuste presente en Amazon Redshift que optimiza automáticamente el diseño de tablas. Para obtener más información, consulte <u>Trabajo con optimización automática de tablas</u> en la Guía para desarrolladores de bases de datos de Amazon Redshift.

Para confiar únicamente en la optimización automática de las tablas, elija Ninguna en Estrategia inicial de selección de claves.

• Elegir las claves de clasificación y distribución según su estrategia.

Puede elegir las claves de clasificación y distribución utilizando metadatos de Amazon Redshift, información estadística o ambas opciones. En estrategia inicial de selección de claves, en la pestaña Estrategias de optimización, elija una de las siguientes opciones:

- Utilizar metadatos e ignorar la información estadística
- · Ignorar los metadatos, utilizar información estadística
- Utilizar metadatos e información estadística

En función de la opción que elija, puede seleccionar estrategias de optimización. A continuación, introduzca el valor (0—100) para cada estrategia. Estos valores definen la ponderación de cada estrategia. Con estos valores de ponderación, AWS SCT define cómo influye cada regla en la elección de las claves de distribución y clasificación. Los valores predeterminados se basan en las prácticas recomendadas de AWS migración.

Puede definir el tamaño de las tablas pequeñas para la estrategia Buscar tablas pequeñas. En Recuento mínimo de filas de la tabla y Recuento máximo de filas de la tabla, introduzca el número mínimo y máximo de filas de una tabla para definirla como una tabla pequeña. AWS SCT aplica el estilo ALL de distribución a las tablas pequeñas. En este caso, se distribuye una copia de toda la tabla a cada nodo.

• Configurar los detalles de la estrategia.

Además de definir la ponderación de cada estrategia de optimización, puede configurar los ajustes de optimización. Para ello, elija Optimización de la conversión.

- En Límite de columnas de clave de clasificación, introduzca el número máximo de columnas en la clave de clasificación.
- Para el valor de umbral asimétrico, introduzca el porcentaje (0—100) de un valor asimétrico para una columna. AWS SCT excluye de la lista de candidatos a la clave de distribución las columnas con un valor de sesgo superior al umbral. AWS SCT define el valor asimétrico de una columna

como la relación porcentual entre el número de apariciones del valor más común y el número total de registros.

- En Consultas N principales de la tabla del historial de consultas, introduzca el número (1–100) de las consultas que se van a analizar con más frecuencia.
- En Seleccionar usuario de estadísticas, elija el usuario de la base de datos cuyas estadísticas de consulta desee analizar.

Además, en la pestaña Estrategias de optimización, puede definir el tamaño de las tablas pequeñas para la estrategia Buscar tablas pequeñas. En Recuento mínimo de filas de la tabla y Recuento máximo de filas de la tabla, introduzca el número mínimo y máximo de filas de una tabla para considerarla una tabla pequeña. AWS SCT aplica el estilo ALL de distribución a las tablas pequeñas. En este caso, se distribuye una copia de toda la tabla a cada nodo.

# Conexión a un almacén de datos de Snowflake con AWS Schema Conversion Tool

Puede utilizarlos AWS SCT para convertir esquemas, objetos de código y código de aplicaciones de Snowflake a Amazon Redshift.

Privilegios para Snowflake como base de datos de origen

Puede crear un rol con privilegios y asignar a este rol el nombre de un usuario utilizando el rol SECURITYADMIN y el contexto de la sesión de SECURITYADMIN.

El siguiente ejemplo crea privilegios mínimos y se los concede al usuario min\_privs.

```
create role role_name;
grant role role_name to role sysadmin;
grant usage on database db_name to role role_name;
grant usage on schema db_name.schema_name to role role_name;
grant usage on warehouse datawarehouse_name to role role_name;
grant monitor on database db_name to role role_name;
grant monitor on warehouse datawarehouse_name to role role_name;
grant select on all tables in schema db_name.schema_name to role role_name;
grant select on future tables in schema db_name.schema_name to role role_name;
grant select on all views in schema db_name.schema_name to role role_name;
grant select on future tables in schema db_name.schema_name to role role_name;
grant select on future views in schema db_name.schema_name to role role_name;
grant select on future views in schema db_name.schema_name to role role_name;
grant select on all external tables in schema db_name.schema_name to role role_name;
grant select on future external tables in schema db_name.schema_name to role role_name;
```

```
grant usage on all sequences in schema db_name.schema_name to role role_name;
grant usage on future sequences in schema db_name.schema_name to role role_name;
grant usage on all functions in schema db_name.schema_name to role role_name;
grant usage on future functions in schema db_name.schema_name to role role_name;
grant usage on all procedures in schema db_name.schema_name to role role_name;
grant usage on future procedures in schema db_name.schema_name to role role_name;
grant usage on future procedures in schema db_name.schema_name to role role_name;
grant usage on future procedures in schema db_name.schema_name to role role_name;
grant usage on future procedures in schema db_name.schema_name to role role_name;
grant usage on future procedures in schema db_name.schema_name to role role_name;
grant usage on future procedures in schema db_name.schema_name to role role_name;
grant usage on future procedures in schema db_name.schema_name to role role_name;
grant usage on future procedures in schema db_name.schema_name to role role_name;
grant usage on future procedures in schema db_name.schema_name to role role_name;
grant usage on future procedures in schema db_name.schema_name to role role_name;
grant usage on future procedures in schema db_name.schema_name to role role_name;
grant usage on future procedures in schema db_name.schema_name to role role_name;
grant usage on future procedures in schema db_name.schema_name to role role_name;
grant role role_name DEFAULT_WAREHOUSE = 'datawarehouse_name';
grant role role_name to user min_privs;
```

En el ejemplo anterior, sustituya los marcadores de posición del modo que sigue:

- Sustituya *role\_name* por el nombre de un rol con privilegios de solo lectura.
- Sustituya <u>db\_name</u> por el nombre de la base de datos de origen.
- Sustituya schema\_name por el nombre del esquema de origen.
- Sustituya *datawarehousename* por el nombre de un almacenamiento de datos necesario.
- Sustituya *min\_privs* por el nombre de un usuario que tenga privilegios mínimos.

Los parámetros DEFAULT\_ROLE y DEFAULT\_WAREHOUSE son sensibles a las claves.

#### Configurar el acceso seguro a Amazon S3

Las políticas de seguridad y administración de acceso de un bucket de Amazon S3 permiten a Snowflake acceder, leer y escribir datos en el bucket de S3. Puede configurar el acceso seguro a un bucket privado de Amazon S3 mediante el tipo de objeto STORAGE INTEGRATION de Snowflake. Un objeto de integración de almacenamiento de Snowflake delega la responsabilidad de autenticación en una entidad de administración de identidades y accesos de Snowflake.

Para obtener más información, consulte <u>Configurar una integración de almacenamiento de Snowflake</u> para acceder a Amazon S3 en la documentación de Snowflake.

#### Conexión a Snowflake como origen

Utilice el siguiente procedimiento para conectarse a su base de datos de origen con AWS Schema Conversion Tool.

Para conectarse a una base de datos de origen de Snowflake

1. En, elija Agregar AWS Schema Conversion Tool fuente.
2. Seleccione Snowflake y, a continuación, seleccione Siguiente.

Se abrirá el cuadro de diálogo Agregar origen.

- 3. En Nombre de conexión, escriba un nombre para su base de datos. AWS SCT muestra este nombre en el árbol del panel izquierdo.
- 4. Utilice las credenciales de la base de datos de AWS Secrets Manager o introdúzcalas manualmente:
  - Para usar las credenciales de base de datos de Secrets Manager, siga las instrucciones siguientes:
    - 1. En Secreto de AWS, elija el nombre del secreto.
    - 2. Seleccione Rellenar para rellenar automáticamente todos los valores del cuadro de diálogo de conexión a la base de datos de Secrets Manager.

Para obtener información sobre el uso de las credenciales de bases de datos de Secrets Manager, consulteConfigurando AWS Secrets Manager en el AWS Schema Conversion Tool.

• Para introducir manualmente la información de conexión del almacenamiento de datos de origen de Snowflake, siga las instrucciones siguientes:

| Parámetro                         | Acción                                                                                                    |
|-----------------------------------|----------------------------------------------------------------------------------------------------|
| Nombre del servidor               | Escriba el nombre del sistema de nombres de dominio (DNS) o la dirección IP del servidor de base de datos de origen.                                                                                      |
| Puerto del servidor               | Escriba el puerto utilizado para conectarse al servidor de base de datos de origen.                                                                                                    |
| Base de datos                     | Escriba el nombre de la base de datos de Snowflake.                                                                                                    |
| Nombre de usuario y<br>Contraseña | Introduzca las credenciales de la base de datos para<br>conectarse al servidor de base de datos de origen.<br>AWS SCT almacena la contraseña en un formato cifrado<br>solo si la solicita explícitamente. |
|                                   | Solocciono osta onción si dosoa utilizar cana do sockata                                                                                                    |
| USAI JOL                          | seguros (SSL) para conectarse a la base de datos.                                                                                                    |

| Parámetro                            | Acción                                                                                                    |
|--------------------------------------|----------------------------------------------------------------------------------------------------|
|                                      | <ul> <li>Proporcione la siguiente información adicional, según proceda, en la pestaña SSL:</li> <li>Ruta de clave privada: la ubicación de una clave privada.</li> <li>Contraseña: la contraseña de la clave privada.</li> <li>Para obtener más información sobre la compatibilidad con SSL de Snowflake, consulte <u>Configurar opciones de seguridad para las conexiones</u>.</li> </ul>                                                                                                    |
| Almacenar contraseña                 | AWS SCT crea una bóveda segura para almacenar los<br>certificados SSL y las contraseñas de las bases de datos.<br>Si configura esta opción, puede almacenar la contraseñ<br>a de la base de datos. De este modo, podrá conectarse<br>rápidamente a la base de datos sin tener que introducir la<br>contraseña.                                                                                                    |
| Ruta del controlador de<br>Snowflake | Escriba la ruta al controlador que va a usar para conectars<br>e a la base de datos de origen. Para obtener más informaci<br>ón, consulte <u>Instalación de controladores JDBC para AWS</u><br><u>Schema Conversion Tool</u> .<br>Si almacena la ruta al controlador en la configuración global<br>del proyecto, la ruta del controlador no aparecerá en el<br>cuadro de diálogo de conexión. Para obtener más informaci<br>ón, consulte <u>Almacenamiento de rutas a los controladores</u><br>en la configuración global. |

- 5. Elija Probar conexión para comprobar que AWS SCT puede conectarse a la base de datos de origen.
- 6. Seleccione Conectar para conectarse a su base de datos de origen.

Limitaciones de Snowflake como origen

Las siguientes son limitaciones a la hora de utilizar Snowflake como fuente para: AWS SCT

 Los identificadores de objeto deben ser únicos en el contexto del tipo de objeto y del objeto principal:

#### Base de datos

Los identificadores de esquema deben ser únicos dentro de una base de datos.

#### Esquemas

Los identificadores de objetos, como los de tablas y vistas, deben ser únicos dentro de un esquema.

## Tablas/Vistas

Los identificadores de columna deben ser únicos dentro de una tabla.

- El número máximo de tablas para los tipos de nodos de clúster large y xlarge es de 9 900. El número máximo de tablas para los tipos de nodos de clúster 8xlarge es 100 000. El límite incluye tablas temporales, tanto las definidas por el usuario como las creadas con Amazon Redshift durante el procesamiento de las consultas o el mantenimiento del sistema. Para obtener más información, consulte <u>Cuotas de Amazon Redshift</u> en la Guía de administración de clústeres de Amazon Redshift.
- Para los procedimientos almacenados, el número máximo de argumentos de entrada y salida es 32.

Tipos de datos de origen para Snowflake

A continuación, encontrará los tipos de datos de origen de Snowflake que se admiten cuando se utilizan AWS SCT y el mapeo predeterminado a un destino de Amazon Redshift.

| Tipos de datos de Snowflake | Tipos de datos de Amazon Redshift      |
|-----------------------------|----------------------------------------|
| NUMBER                      | NUMERIC(38)                            |
| NUMBER(p)                   | Si p es =< 4, entonces SMALLINT        |
|                             | Si p es => 5 y =< 9, entonces INTEGER  |
|                             | Si p es => 10 y =< 18, entonces BIGINT |
|                             | Si p es => 19 entonces NUMERIC (p)     |

| Tipos de datos de Snowflake                                                  | Tipos de datos de Amazon Redshift                      |
|------------------------------------------------------------------------------|--------------------------------------------------------|
| NUMBER(p, 0)                                                                 | Si p es =< 4, entonces SMALLINT                        |
|                                                                              | Si p es => 5 y =< 9, entonces INTEGER                  |
|                                                                              | Si p es => 10 y =< 18, entonces BIGINT                 |
|                                                                              | Si p es => 19 entonces NUMERIC (p,0)                   |
| NUMBER(p, s)                                                                 | Si p es => 1 y =< 38, y si s es => 1 y =< 37, entonces |
|                                                                              | NUMERIC(p,s)                                           |
| FLOAT                                                                        | FLOAT                                                  |
| TEXT                                                                         | VARCHAR(MAX)                                           |
| Caracteres Unicode de hasta 16 777 216<br>bytes; hasta 4 bytes por carácter. |                                                        |
| TEXT(p)                                                                      | Si p es =< 65 535, entonces, VARCHAR (p)               |
| Caracteres Unicode de hasta 65 535<br>bytes; hasta 4 bytes por carácter.     |                                                        |
| TEXT(p)                                                                      | Si p es => 65 535 y =< 16 777 216, entonces,           |
| Caracteres Unicode de hasta 16 777 216<br>bytes; hasta 4 bytes por carácter. | VARCHAR (MAX)                                          |
| BINARIO                                                                      | VARCHAR(MAX)                                           |
| Caracteres de un solo byte de hasta<br>8 388 608 bytes; 1 byte por carácter. |                                                        |
| BINARY(p)                                                                    | VARCHAR(p)                                             |
| Caracteres de un solo byte de hasta<br>65 535 bytes; 1 byte por carácter.    |                                                        |

| Tipos de datos de Snowflake                                                  | Tipos de datos de Amazon Redshift |
|------------------------------------------------------------------------------|-----------------------------------|
| BINARY(p)                                                                    | VARCHAR(MAX)                      |
| Caracteres de un solo byte de hasta<br>8 388 608 bytes; 1 byte por carácter. |                                   |
| BOOLEAN                                                                      | BOOLEAN                           |
| DATE                                                                         | DATE                              |
| TIME                                                                         | VARCHAR(18)                       |
| Valores de hora entre 00:00:00 y<br>23:59:59,9999999999.                     |                                   |
| TIME(f)                                                                      | VARCHAR(n) – 9 + dt-attr-1        |
| Valores de hora entre 00:00:00 y<br>23:59:59,9(f).                           |                                   |
| TIMESTAMP_NTZ                                                                | TIMESTAMP                         |
| TIMESTAMP_TZ                                                                 | TIMESTAMPTZ                       |

## Configuración de conversión de Snowflake a Amazon Redshift

Para editar la configuración de conversión de Snowflake a Amazon Redshift, seleccione Configuración AWS SCT en y, a continuación, elija Configuración de conversión. En la lista superior, elija Snowflake y, a continuación, Snowflake — Amazon Redshift. AWS SCT muestra todos los ajustes disponibles para la conversión de Snowflake a Amazon Redshift.

La configuración AWS SCT de conversión de Snowflake a Amazon Redshift incluye opciones para lo siguiente:

• Limitar el número de comentarios con elementos de acción en el código convertido.

En Añadir comentarios en el código convertido para los elementos de acción de la gravedad seleccionada o superior, elija la gravedad de los elementos de acción. AWS SCT añade

comentarios en el código convertido para los elementos de acción de la gravedad seleccionada o superior.

Por ejemplo, para minimizar el número de comentarios en el código convertido, seleccione Solo errores. Para incluir comentarios para todos los elementos de acción del código convertido, seleccione Todos los mensajes.

• Para establecer el número máximo de tablas que AWS SCT se pueden aplicar al clúster de Amazon Redshift de destino.

En El número máximo de tablas para el clúster de Amazon Redshift de destino, elija el número de tablas que se AWS SCT pueden aplicar a su clúster de Amazon Redshift.

Amazon Redshift tiene cuotas que limitan las tablas de uso para los distintos tipos de nodos de clúster. Si elige Auto, AWS SCT determina el número de tablas que se van a aplicar al clúster de Amazon Redshift de destino en función del tipo de nodo. Si lo desea, elija el valor manualmente. Para obtener más información, consulte <u>Cuotas y límites de Amazon Redshift</u> en la Guía de administración de Amazon Redshift.

AWS SCT convierte todas las tablas fuente, incluso si son más de las que el clúster de Amazon Redshift puede almacenar. AWS SCT almacena el código convertido en su proyecto y no lo aplica a la base de datos de destino. Si alcanza la cuota de clústeres de Amazon Redshift para las tablas al aplicar el código convertido, AWS SCT mostrará un mensaje de advertencia. Además, AWS SCT aplica tablas al clúster de Amazon Redshift de destino hasta que el número de tablas alcance el límite.

 Aplicar compresión a las columnas de la tabla de Amazon Redshift. Para ello, seleccione Usar codificación de compresión.

AWS SCT asigna automáticamente la codificación de compresión a las columnas mediante el algoritmo Amazon Redshift predeterminado. Para obtener más información, consulte <u>Codificaciones de compresión</u> en la Guía para desarrolladores de bases de datos de Amazon Redshift.

De forma predeterminada, Amazon Redshift no aplica compresión a las columnas definidas como claves de clasificación y distribución. Puede cambiar este comportamiento y aplicar compresión a estas columnas. Para ello, seleccione Usar codificación de compresión para columnas KEY. Puede seleccionar esta opción solo si selecciona la opción Usar codificación de compresión.

## Configuración de optimización de la conversión de Snowflake a Amazon Redshift

Para editar la configuración de optimización de conversiones de Snowflake a Amazon Redshift, seleccione Configuración AWS SCT en y, a continuación, elija Configuración de conversión. En la lista superior, elija Snowflake y, a continuación, Snowflake — Amazon Redshift. En el panel izquierdo, elija Estrategias de optimización. AWS SCT muestra la configuración de optimización de conversiones para la conversión de Snowflake a Amazon Redshift.

La configuración AWS SCT de optimización de conversiones de Snowflake a Amazon Redshift incluye opciones para lo siguiente:

 Trabajar con optimización automática de tablas. Para ello, seleccione Utilizar el ajuste automático de tablas de Amazon Redshift.

La optimización automática de tablas es una capacidad de autoajuste presente en Amazon Redshift que optimiza automáticamente el diseño de tablas. Para obtener más información, consulte <u>Trabajo con optimización automática de tablas</u> en la Guía para desarrolladores de bases de datos de Amazon Redshift.

Para confiar únicamente en la optimización automática de las tablas, elija Ninguna en Estrategia inicial de selección de claves.

• Elegir las claves de clasificación y distribución según su estrategia.

Puede elegir las claves de clasificación y distribución utilizando metadatos de Amazon Redshift, información estadística o ambas opciones. En estrategia inicial de selección de claves, en la pestaña Estrategias de optimización, elija una de las siguientes opciones:

- Utilizar metadatos e ignorar la información estadística
- · Ignorar los metadatos, utilizar información estadística
- · Utilizar metadatos e información estadística

En función de la opción que elija, puede seleccionar estrategias de optimización. A continuación, introduzca el valor (0—100) para cada estrategia. Estos valores definen la ponderación de cada estrategia. Con estos valores de ponderación, AWS SCT define cómo influye cada regla en la elección de las claves de distribución y clasificación. Los valores predeterminados se basan en las prácticas recomendadas de AWS migración.

Puede definir el tamaño de las tablas pequeñas para la estrategia Buscar tablas pequeñas. En Recuento mínimo de filas de la tabla y Recuento máximo de filas de la tabla, introduzca el número

mínimo y máximo de filas de una tabla para definirla como una tabla pequeña. AWS SCT aplica el estilo ALL de distribución a las tablas pequeñas. En este caso, se distribuye una copia de toda la tabla a cada nodo.

• Configurar los detalles de la estrategia.

Además de definir la ponderación de cada estrategia de optimización, puede configurar los ajustes de optimización. Para ello, elija Optimización de la conversión.

- En Límite de columnas de clave de clasificación, introduzca el número máximo de columnas en la clave de clasificación.
- Para el valor de umbral asimétrico, introduzca el porcentaje (0—100) de un valor asimétrico para una columna. AWS SCT excluye de la lista de candidatos a la clave de distribución las columnas con un valor de sesgo superior al umbral. AWS SCT define el valor asimétrico de una columna como la relación porcentual entre el número de apariciones del valor más común y el número total de registros.
- En Consultas N principales de la tabla del historial de consultas, introduzca el número (1–100) de las consultas que se van a analizar con más frecuencia.
- En Seleccionar usuario de estadísticas, elija el usuario de la base de datos cuyas estadísticas de consulta desee analizar.

Además, en la pestaña Estrategias de optimización, puede definir el tamaño de las tablas pequeñas para la estrategia Buscar tablas pequeñas. En Recuento mínimo de filas de la tabla y Recuento máximo de filas de la tabla, introduzca el número mínimo y máximo de filas de una tabla para considerarla una tabla pequeña. AWS SCT aplica el estilo ALL de distribución a las tablas pequeñas. En este caso, se distribuye una copia de toda la tabla a cada nodo.

## Conexión a un almacén de datos de SQL Server con AWS Schema Conversion Tool

Puede utilizarlos AWS SCT para convertir esquemas, objetos de código y código de aplicaciones de Microsoft SQL Server DW a Amazon Redshift o Amazon Redshift y usarlos en combinación AWS Glue .

Privilegios para Microsoft SQL Server Data Warehouse como origen

Los privilegios necesarios para Microsoft SQL Server Data Warehouse como origen se enumeran a continuación:

- VIEW DEFINITION
- VIEW DATABASE STATE
- SELECCIONE UN ESQUEMA: <schema\_name>

En el ejemplo anterior, sustituya el *<source\_schema>* marcador de posición por el nombre de la fuente source\_schema.

Repita la concesión para cada base de datos cuyo esquema vaya a convertir.

Además, conceda el siguiente privilegio, y ejecute la concesión en la base de datos maestra:

• VIEW SERVER STATE

Limitaciones en el uso de SQL Server Data Warehouse como origen

Actualmente no se admite el uso de Microsoft SQL Server Parallel Data Warehouse (PDW) como origen.

Conexión a SQL Server Data Warehouse como origen

Utilice el siguiente procedimiento para conectarse a su base de datos de origen de SQL Server Data Warehouse con AWS Schema Conversion Tool.

Para conectarse a una base de datos de origen de Microsoft SQL Server Data Warehouse

- 1. En AWS Schema Conversion Tool, selecciona Añadir fuente.
- 2. Elija Microsoft SQL Server y, a continuación, elija Siguiente.

Se abrirá el cuadro de diálogo Agregar origen.

- 3. En Nombre de conexión, escriba un nombre para su base de datos. AWS SCT muestra este nombre en el árbol del panel izquierdo.
- 4. Utilice las credenciales de la base de datos de AWS Secrets Manager o introdúzcalas manualmente:
  - Para usar las credenciales de base de datos de Secrets Manager, siga las instrucciones siguientes:
    - 1. En Secreto de AWS, elija el nombre del secreto.

2. Seleccione Rellenar para rellenar automáticamente todos los valores del cuadro de diálogo de conexión a la base de datos de Secrets Manager.

Para obtener información sobre el uso de las credenciales de bases de datos de Secrets Manager, consulteConfigurando AWS Secrets Manager en el AWS Schema Conversion Tool.

• Para introducir manualmente la información de conexión al almacenamiento de datos de origen de Microsoft SQL Server, siga las instrucciones siguientes:

| Parámetro                         | Acción                                                                                                    |
|-----------------------------------|----------------------------------------------------------------------------------------------------|
| Nombre del servidor               | Escriba el nombre del servicio de nombres de dominio (DNS) o la dirección IP del servidor de base de datos de origen.                                                                                                    |
| Puerto del servidor               | Escriba el puerto utilizado para conectarse al servidor de base de datos de origen.                                                                                                    |
| Nombre de instancia               | Escriba el nombre de la instancia del almacenamiento de datos de SQL Server.                                                                                                    |
| Nombre de usuario y<br>Contraseña | Introduzca las credenciales de la base de datos para<br>conectarse al servidor de base de datos de origen.<br>AWS SCT utiliza la contraseña para conectarse a la base<br>de datos de origen solo cuando decide conectarse a la<br>base de datos en un proyecto. Para evitar que la contraseñ<br>a de su base de datos de origen quede expuesta, AWS<br>SCT no la almacena por defecto. Si cierra su proyecto de<br>AWS SCT y vuelve a abrirlo, se le solicitará la contraseña<br>para conectarse a su base de datos de origen, según sea<br>necesario. |

| Parámetro                             | Acción                                                                                                    |
|---------------------------------------|----------------------------------------------------------------------------------------------------|
| Usar SSL                              | <ul> <li>Seleccione esta opción para utilizar capa de sockets seguros (SSL) para conectarse a su base de datos.</li> <li>Proporcione la siguiente información adicional, según proceda, en la pestaña SSL:</li> <li>Certificado de servidor de confianza: seleccione esta opción para confiar en el certificado del servidor.</li> <li>Almacén de confianza: un almacén de confianza que haya configurado en Configuración global.</li> </ul>                                                                              |
| Almacenar contraseña                  | AWS SCT crea un almacén seguro para almacenar los<br>certificados SSL y las contraseñas de las bases de datos.<br>Puede habilitar esta opción para almacenar la contraseña<br>de la base de datos y conectarse rápidamente a la base de<br>datos sin necesidad de introducir la contraseña.                                                                                                    |
| Ruta del controlador de SQL<br>Server | Escriba la ruta al controlador que va a usar para conectars<br>e a la base de datos de origen. Para obtener más informaci<br>ón, consulte <u>Instalación de controladores JDBC para AWS</u><br><u>Schema Conversion Tool</u> .<br>Si almacena la ruta al controlador en la configuración global<br>del proyecto, la ruta del controlador no aparecerá en el<br>cuadro de diálogo de conexión. Para obtener más informaci<br>ón, consulte <u>Almacenamiento de rutas a los controladores</u><br>en la configuración global. |

- 5. Elija Probar conexión para comprobar que AWS SCT puede conectarse a la base de datos de origen.
- 6. Seleccione Conectar para conectarse a su base de datos de origen.

Configuración de conversión de SQL Server Data Warehouse a Amazon Redshift

Para editar la configuración de conversión de SQL Server Data Warehouse a Amazon Redshift, seleccione Configuración en y AWS SCT, a continuación, elija Configuración de conversión. En la lista superior, elija Microsoft SQL Server y, a continuación, Microsoft SQL Server — Amazon

Redshift. AWS SCT muestra todos los ajustes disponibles para la conversión de SQL Server Data Warehouse a Amazon Redshift.

La configuración de conversión de SQL Server Data Warehouse a Amazon Redshift AWS SCT incluye opciones para lo siguiente:

• Limitar el número de comentarios con elementos de acción en el código convertido.

En Añadir comentarios en el código convertido para los elementos de acción de la gravedad seleccionada o superior, elija la gravedad de los elementos de acción. AWS SCT añade comentarios en el código convertido para los elementos de acción de la gravedad seleccionada o superior.

Por ejemplo, para minimizar el número de comentarios en el código convertido, seleccione Solo errores. Para incluir comentarios para todos los elementos de acción del código convertido, seleccione Todos los mensajes.

• Para establecer el número máximo de tablas que AWS SCT se pueden aplicar al clúster de Amazon Redshift de destino.

En El número máximo de tablas para el clúster de Amazon Redshift de destino, elija el número de tablas que se AWS SCT pueden aplicar a su clúster de Amazon Redshift.

Amazon Redshift tiene cuotas que limitan las tablas de uso para los distintos tipos de nodos de clúster. Si elige Auto, AWS SCT determina el número de tablas que se van a aplicar al clúster de Amazon Redshift de destino en función del tipo de nodo. Si lo desea, elija el valor manualmente. Para obtener más información, consulte <u>Cuotas y límites de Amazon Redshift</u> en la Guía de administración de Amazon Redshift.

AWS SCT convierte todas las tablas fuente, incluso si son más de las que el clúster de Amazon Redshift puede almacenar. AWS SCT almacena el código convertido en su proyecto y no lo aplica a la base de datos de destino. Si alcanza la cuota de clústeres de Amazon Redshift para las tablas al aplicar el código convertido, AWS SCT mostrará un mensaje de advertencia. Además, AWS SCT aplica tablas al clúster de Amazon Redshift de destino hasta que el número de tablas alcance el límite.

 Migrar particiones de la tabla de origen a tablas independientes en Amazon Redshift. Para ello, seleccione Usar la vista UNION ALL e introduzca el número máximo de tablas de destino que AWS SCT puede crear para una sola tabla de origen. Amazon Redshift no admite particionamiento de tablas. Para emular este comportamiento y hacer que las consultas se ejecuten más rápido, AWS SCT puede migrar cada partición de la tabla de origen a una tabla independiente en Amazon Redshift. A continuación, AWS SCT crea una vista que incluye los datos de todas estas tablas.

AWS SCT determina automáticamente el número de particiones de la tabla de origen. Según el tipo de particionamiento de la tabla de origen, este número puede superar la cuota de tablas que puede aplicar a su clúster de Amazon Redshift. Para evitar alcanzar esta cuota, introduzca el número máximo de tablas de destino que AWS SCT se pueden crear para las particiones de una sola tabla de origen. La opción predeterminada es 368 tablas, lo que representa una partición para 366 días de un año y dos tablas para las particiones NO RANGE y UNKNOWN.

• Aplicar compresión a las columnas de la tabla de Amazon Redshift. Para ello, seleccione Usar codificación de compresión.

AWS SCT asigna automáticamente la codificación de compresión a las columnas mediante el algoritmo Amazon Redshift predeterminado. Para obtener más información, consulte Codificaciones de compresión en la Guía para desarrolladores de bases de datos de Amazon Redshift.

De forma predeterminada, Amazon Redshift no aplica compresión a las columnas definidas como claves de clasificación y distribución. Puede cambiar este comportamiento y aplicar compresión a estas columnas. Para ello, seleccione Usar codificación de compresión para columnas KEY. Puede seleccionar esta opción solo si selecciona la opción Usar codificación de compresión.

## Configuración de optimización de la conversión de SQL Server Data Warehouse a Amazon Redshift

Para editar la configuración de optimización de conversiones de SQL Server Data Warehouse a Amazon Redshift, seleccione Configuración en y AWS SCT, a continuación, elija Configuración de conversión. En la lista superior, elija Microsoft SQL Server y, a continuación, Microsoft SQL Server — Amazon Redshift. En el panel izquierdo, elija Estrategias de optimización. AWS SCT muestra la configuración de optimización de conversiones para la conversión de SQL Server Data Warehouse a Amazon Redshift.

La configuración de optimización de conversión de SQL Server Data Warehouse a Amazon Redshift AWS SCT incluye opciones para lo siguiente:  Trabajar con optimización automática de tablas. Para ello, seleccione Utilizar el ajuste automático de tablas de Amazon Redshift.

La optimización automática de tablas es una capacidad de autoajuste presente en Amazon Redshift que optimiza automáticamente el diseño de tablas. Para obtener más información, consulte <u>Trabajo con optimización automática de tablas</u> en la Guía para desarrolladores de bases de datos de Amazon Redshift.

Para confiar únicamente en la optimización automática de las tablas, elija Ninguna en Estrategia inicial de selección de claves.

• Elegir las claves de clasificación y distribución según su estrategia.

Puede elegir las claves de clasificación y distribución utilizando metadatos de Amazon Redshift, información estadística o ambas opciones. En estrategia inicial de selección de claves, en la pestaña Estrategias de optimización, elija una de las siguientes opciones:

- · Utilizar metadatos e ignorar la información estadística
- · Ignorar los metadatos, utilizar información estadística
- Utilizar metadatos e información estadística

En función de la opción que elija, puede seleccionar estrategias de optimización. A continuación, introduzca el valor (0—100) para cada estrategia. Estos valores definen la ponderación de cada estrategia. Con estos valores de ponderación, AWS SCT define cómo influye cada regla en la elección de las claves de distribución y clasificación. Los valores predeterminados se basan en las prácticas recomendadas de AWS migración.

Puede definir el tamaño de las tablas pequeñas para la estrategia Buscar tablas pequeñas. En Recuento mínimo de filas de la tabla y Recuento máximo de filas de la tabla, introduzca el número mínimo y máximo de filas de una tabla para definirla como una tabla pequeña. AWS SCT aplica el estilo ALL de distribución a las tablas pequeñas. En este caso, se distribuye una copia de toda la tabla a cada nodo.

• Configurar los detalles de la estrategia.

Además de definir la ponderación de cada estrategia de optimización, puede configurar los ajustes de optimización. Para ello, elija Optimización de la conversión.

• En Límite de columnas de clave de clasificación, introduzca el número máximo de columnas en la clave de clasificación.

- Para el valor de umbral asimétrico, introduzca el porcentaje (0—100) de un valor asimétrico para una columna. AWS SCT excluye de la lista de candidatos a la clave de distribución las columnas con un valor de sesgo superior al umbral. AWS SCT define el valor asimétrico de una columna como la relación porcentual entre el número de apariciones del valor más común y el número total de registros.
- En Consultas N principales de la tabla del historial de consultas, introduzca el número (1–100) de las consultas que se van a analizar con más frecuencia.
- En Seleccionar usuario de estadísticas, elija el usuario de la base de datos cuyas estadísticas de consulta desee analizar.

Además, en la pestaña Estrategias de optimización, puede definir el tamaño de las tablas pequeñas para la estrategia Buscar tablas pequeñas. En Recuento mínimo de filas de la tabla y Recuento máximo de filas de la tabla, introduzca el número mínimo y máximo de filas de una tabla para considerarla una tabla pequeña. AWS SCT aplica el estilo ALL de distribución a las tablas pequeñas. En este caso, se distribuye una copia de toda la tabla a cada nodo.

## Conexión a un almacenamiento de datos de Teradata con AWS Schema Conversion Tool

Puede utilizarlos AWS SCT para convertir esquemas, objetos de código y código de aplicaciones de Teradata a Amazon Redshift o Amazon Redshift y usarlos en combinación. AWS Glue

Privilegios para Teradata como origen

Los privilegios necesarios para Teradata como origen se enumeran a continuación:

- SELECT ON DBC
- SELECT ON SYSUDTLIB
- SELECT ON SYSLIB
- SELECCIONE UNA <<u>source\_database</u>>
- CREAR PROCEDIMIENTO EN <<u>source\_database</u>>

En el ejemplo anterior, sustituya el marcador de posición *<source\_database>* por el nombre de la base de datos de origen.

AWS SCT requiere el privilegio CREATE PROCEDURE para ejecutar HELP PROCEDURE en todos los procedimientos de la base de datos de origen. AWS SCT no utiliza este privilegio para crear ningún objeto nuevo en la base de datos Teradata de origen.

Conexión a Teradata como origen

Utilice el siguiente procedimiento para conectarse a su base de datos de origen de Teradata con AWS Schema Conversion Tool.

Para conectarse a su base de datos Teradata de origen

- 1. En AWS Schema Conversion Tool, elija Agregar fuente.
- 2. Elija Teradata y, a continuación, elija Siguiente.

Se abrirá el cuadro de diálogo Agregar origen.

- 3. En Nombre de conexión, escriba un nombre para su base de datos. AWS SCT muestra este nombre en el árbol del panel izquierdo.
- 4. Utilice las credenciales de la base de datos de AWS Secrets Manager o introdúzcalas manualmente:
  - Para usar las credenciales de base de datos de Secrets Manager, siga las instrucciones siguientes:
    - 1. En Secreto de AWS, elija el nombre del secreto.
    - 2. Seleccione Rellenar para rellenar automáticamente todos los valores del cuadro de diálogo de conexión a la base de datos de Secrets Manager.

Para obtener información sobre el uso de las credenciales de bases de datos de Secrets Manager, consulteConfigurando AWS Secrets Manager en el AWS Schema Conversion Tool.

• Para introducir manualmente la información de conexión a la base de datos fuente de Teradata, siga las instrucciones siguientes:

| Parámetro       | Acción                                                                                                   |
|-----------------|----------------------------------------------------------------------------------------------------|
| Connection name | Introduzca un nombre para la base de datos. AWS SCT muestra este nombre en el árbol del panel izquierdo. |

| Parámetro                         | Acción                                                                                                    |
|-----------------------------------|----------------------------------------------------------------------------------------------------|
| Nombre del servidor               | Escriba el nombre del sistema de nombres de dominio (DNS) o la dirección IP del servidor de base de datos de origen.                                                                                                    |
| Puerto del servidor               | Escriba el puerto utilizado para conectarse al servidor de base de datos de origen.                                                                                                    |
| Base de datos                     | Escriba el nombre de la base de datos de Teradata.                                                                                                    |
| Nombre de usuario y<br>Contraseña | Introduzca las credenciales de la base de datos para conectarse al servidor de base de datos de origen.                                                                                                    |
|                                   | AWS SCT utiliza la contraseña para conectarse a la base<br>de datos de origen solo cuando decide conectarse a la<br>base de datos en un proyecto. Para evitar que la contraseñ<br>a de su base de datos de origen quede expuesta, AWS<br>SCT no la almacena por defecto. Si cierra su proyecto de<br>AWS SCT y vuelve a abrirlo, se le solicitará la contraseña<br>para conectarse a su base de datos de origen, según sea<br>necesario. |
| Almacenar contraseña              | AWS SCT crea un almacén seguro para almacenar los<br>certificados SSL y las contraseñas de las bases de datos.<br>Puede habilitar esta opción para almacenar la contraseña<br>de la base de datos y conectarse rápidamente a la base de<br>datos sin necesidad de introducir la contraseña.                                                                                                    |
| Cifrar datos                      | Seleccione esta opción para cifrar los datos que intercamb<br>ie con la base de datos. Si elige esta opción, el número<br>de puerto 443 se utiliza para transferir datos cifrados entre<br>AWS SCT y su base de datos de Teradata.                                                                                                    |

| Parámetro                           | Acción                                                                                                    |
|-------------------------------------|----------------------------------------------------------------------------------------------------|
| Ruta del controlador de<br>Teradata | Escriba la ruta al controlador que va a usar para conectars<br>e a la base de datos de origen. Para obtener más informaci<br>ón, consulte <u>Instalación de controladores JDBC para AWS</u><br><u>Schema Conversion Tool</u> .                                                                   |
|                                     | Si almacena la ruta al controlador en la configuración global<br>del proyecto, la ruta del controlador no aparecerá en el<br>cuadro de diálogo de conexión. Para obtener más informaci<br>ón, consulte <u>Almacenamiento de rutas a los controladores</u><br><u>en la configuración global</u> . |

- 5. Elija Probar conexión para comprobar que se AWS SCT puede conectar a la base de datos de origen.
- 6. Seleccione Conectar para conectarse a su base de datos de origen.

Uso de la autenticación LDAP con un origen Teradata

Para configurar la autenticación LDAP (Lightweight Directory Access Protocol) para los usuarios de Teradata que ejecutan Microsoft Active Directory en Windows, use el siguiente procedimiento.

En el siguiente procedimiento, el dominio de Active Directory es test.local.com. El servidor de Windows es DC y está configurado con la configuración predeterminada. El script de usuario creada en la cuenta de Active Directory test\_ldap y la cuenta utiliza la contraseña test\_ldap.

Para configurar la autenticación LDAP para los usuarios de Teradata que ejecutan Microsoft Active Directory en Windows

 En el directorio /opt/teradata/tdat/tdgss/site, edite el archivo TdgssUserConfigFile.xml. Cambie la sección LDAP a lo siguiente.

```
AuthorizationSupported="no"
```

```
LdapServerName="DC.test.local.com"
LdapServerPort="389"
LdapServerRealm="test.local.com"
LdapSystemFQDN="dc= test, dc= local, dc=com"
LdapBaseFQDN="dc=test, dc=local, dc=com"
```

2. Aplique los cambios ejecutando la configuración como se indica a continuación.

```
#cd /opt/teradata/tdgss/bin
#./run_tdgssconfig
```

3. Pruebe la configuración mediante el siguiente comando.

```
# /opt/teradata/tdat/tdgss/14.10.03.01/bin/tdsbind -u test_ldap -w test_ldap
```

El resultado debería ser similar al siguiente.

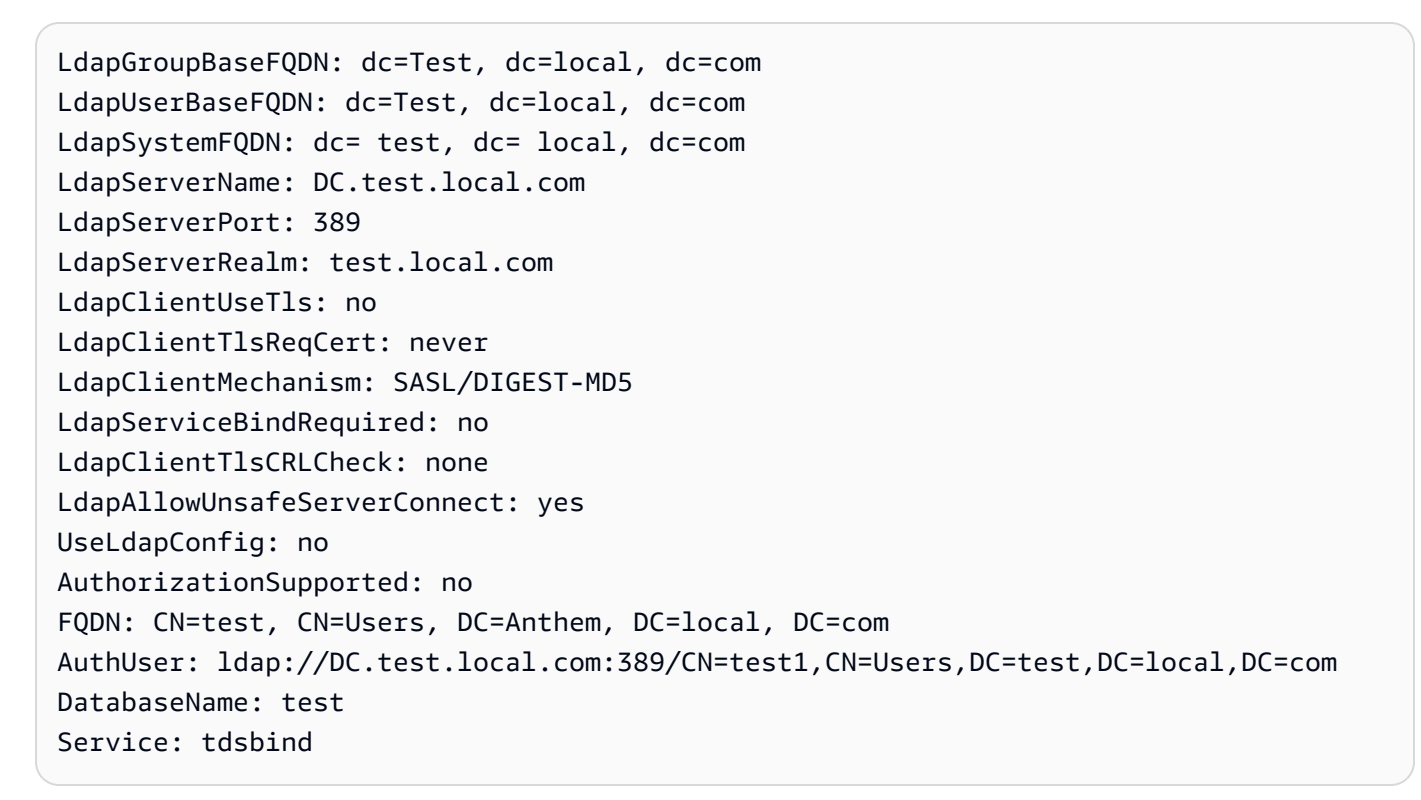

4. Reinicie TPA utilizando el siguiente comando.

#tpareset -f "use updated TDGSSCONFIG GDO"

5. Cree el mismo usuario en la base de datos de Teradata que en Active Directory, tal y como se muestra a continuación.

```
CREATE USER test_ldap AS PERM=1000, PASSWORD=test_ldap;
GRANT LOGON ON ALL TO test WITH NULL PASSWORD;
```

Si cambia la contraseña de usuario en Active Directory para su usuario LDAP, especifique esta nueva contraseña durante la conexión a Teradata en modo LDAP. En el modo DEFAULT, para conectarse a Teradata se utilizan el nombre de usuario y una contraseña de LDAP.

Configurar la recopilación de estadísticas en el almacenamiento de datos de Teradata de origen

Para convertir el almacén de datos de Teradata de origen, AWS SCT utiliza estadísticas para optimizar el almacén de datos convertido de Amazon Redshift. Puede recopilar estadísticas en AWS SCT o cargar el archivo de estadísticas. Para obtener más información, consulte <u>Recopilación o</u> carga de estadísticas.

Para asegurarse de que AWS SCT puede recopilar estadísticas de su almacén de datos, complete las siguientes tareas previas.

Para recopilar estadísticas del almacenamiento de datos de Teradata

1. Ejecute la siguiente consulta para recopilar las estadísticas de todas las tablas del almacenamiento de datos.

collect summary statistics on table\_name;

En el ejemplo anterior, *table\_name* sustitúyalo por el nombre de la tabla de origen. Repita la consulta para cada tabla que convierta.

2. Ejecute la siguiente consulta para determinar la cadena de cuenta del usuario, que utilizará para convertir el almacenamiento de datos.

select \* from dbc.accountinfo where username ='user\_name'

 Active el registro de consultas para un usuario específico mediante la cadena de cuenta del ejemplo anterior.

BEGIN QUERY LOGGING WITH OBJECTS, SQL ON ALL ACCOUNT=('\$M\$BUSI\$S\$D\$H');

También puede activar el registro de consultas para todos los usuarios de la base de datos.

BEGIN QUERY LOGGING WITH SQL, OBJECTS LIMIT SQLTEXT=0 ON ALL;

Cuando termine de recopilar las estadísticas del almacenamiento de datos, desactive el registro de consultas. Para ello, puede usar el siguiente ejemplo de código.

```
end query logging with explain, objects, sql on all account=(' $M$BUSI$S$D$H');
```

Recopilar estadísticas en modo offline desde su almacenamiento de datos de Teradata de origen

Después de configurar la recopilación de estadísticas en su almacén de datos de Teradata, podrá recopilar estadísticas en su AWS SCT proyecto. Como alternativa, puede utilizar los scripts Basic Teradata Query (BTEQ) para recopilar estadísticas en modo offline. A continuación, puede cargar los archivos con las estadísticas recopiladas en su proyecto de AWS SCT. Para obtener más información, consulte Recopilación o carga de estadísticas.

Para recopilar estadísticas en modo offline desde el almacenamiento de datos de Teradata de origen

1. Cree el script off-line\_stats.bteq con el siguiente contenido.

```
.OS IF EXIST column-stats-tera.csv del /F column-stats-tera.csv
.OS IF EXIST table-stats-tera.csv del /F table-stats-tera.csv
.OS IF EXIST column-skew-script-tera.csv del /F column-skew-script-tera.csv
.OS IF EXIST column-skew-stats-tera.csv del /F column-skew-stats-tera.csv
.OS IF EXIST query-stats-tera.csv del /F query-stats-tera.csv
.LOGON your_teradata_server/your_login, your_password
.EXPORT REPORT FILE = table-stats-tera.csv
.SET TITLEDASHES OFF
.SET WIDTH 10000
SELECT
    '"' || OREPLACE(COALESCE(c.DatabaseName, ''), '"', '""') || '";' ||
    '"' || OREPLACE(COALESCE(c.TableName, ''), '"', '""') || '";' ||
    '"' || TRIM(COALESCE(s.reference_count, '0')) || '";' ||
    '"' || TRIM(COALESCE(CAST(p.RowCount AS BIGINT), '0')) || '";' ||
    '"' || CAST(CAST(w.size_in_mb AS DECIMAL (38,1) FORMAT 'Z9.9') AS VARCHAR(38))
 11 '"; ' 11
    '"' || TRIM(COALESCE(r.stat_fk_dep_count, '0')) || '";' ||
    '"' || CAST(CAST(current_timestamp(0) as timestamp(0) format 'YYYY-MM-
DDBHH:MI:SS') as VARCHAR(19)) || '"'
(TITLE
 '"database_name";"table_name";"reference_count";"row_count";"size_in_mb";"stat_fk_dep_cour
FROM (select databasename, tablename
        from DBC.tablesv
```

```
where tablekind IN ('T','0')
        and databasename = 'your_database_name'
         ) c
left join
        (select DatabaseName, TableName, max(RowCount) RowCount
        from dbc.tableStatsv
        group by 1,2)p
on p.databasename = c.databasename
and p.tablename = c.tablename
left join
        (SELECT r.ChildDB as DatabaseName,
        r.ChildTable as TableName,
        COUNT(DISTINCT r.ParentTable) reference_count
        FROM DBC.All_RI_ChildrenV r
        GROUP BY r.ChildDB, r.ChildTable) s
on s.databasename = c.databasename
and s.tablename = c.tablename
left join
        (SELECT r.ParentDB as DatabaseName,
        r.ParentTable as TableName,
        COUNT(DISTINCT r.ChildTable) stat_fk_dep_count
        FROM DBC.All_RI_ParentsV r
        GROUP BY r.ParentDB, r.ParentTable) r
on r.databasename = c.databasename
and r.tablename = c.tablename
left join
        (select databasename, tablename,
        sum(currentperm)/1024/1024 as size_in_mb
        from dbc.TableSizeV
        group by 1,2) w
on w.databasename = c.databasename
and w.tablename = c.tablename
WHERE COALESCE(r.stat_fk_dep_count,0) + COALESCE(CAST(p.RowCount AS BIGINT),0) +
COALESCE(s.reference_count,0) > 0;
.EXPORT RESET
.EXPORT REPORT FILE = column-stats-tera.csv
.SET TITLEDASHES OFF
.SET WIDTH 10000
    '"' || TRIM(COALESCE(CAST(t2.card AS BIGINT), '0')) || '";' ||
SELECT
 '"' || OREPLACE(COALESCE(trim(tv.DatabaseName), ''), '"', '""') || '";' ||
```

```
'"' || OREPLACE(COALESCE(trim(tv.TableName), ''), '"', '""') || '";' ||
 '"' || OREPLACE(COALESCE(trim(tv.columnname), ''), '"', '""') || '";' ||
                         '"' || TRIM(COALESCE(CAST(t2.card AS BIGINT), '0')) ||
 '";' ||
 '"' || CAST(current_timestamp AS VARCHAR(19)) || '"' (TITLE
 ''database_name";"table_name";"column_name";"cardinality";"current_ts"')
FROM dbc.columnsv tv
LEFT JOIN
(
SELECT
  c.DatabaseName AS DATABASE_NAME,
  c.TABLENAME AS TABLE_NAME,
 c.ColumnName AS COLUMN_NAME,
  c.UniqueValueCount AS CARD
FROM dbc.tablestatsv c
WHERE c.DatabaseName = 'your_database_name'
AND c.RowCount <> 0
) t2
ON tv.DATABASENAME = t2.DATABASE_NAME
AND tv.TABLENAME = t2.TABLE_NAME
AND tv.COLUMNNAME = t2.COLUMN_NAME
WHERE t2.card > 0;
.EXPORT RESET
.EXPORT REPORT FILE = column-skew-script-tera.csv
.SET TITLEDASHES OFF
.SET WIDTH 10000
SELECT
'SELECT CAST(''"' || TRIM(c.DatabaseName) || '";"' || TRIM(c.TABLENAME) || '";"'
|| TRIM(c.COLUMNNAME) || '";"'' ||
TRIM(CAST(COALESCE(MAX(cnt) * 1.0 / SUM(cnt), 0) AS NUMBER FORMAT ''9.9999'')) ||
''';"'' ||
CAST(CURRENT_TIMESTAMP(0) AS VARCHAR(19)) || ''''' AS VARCHAR(512))
AS """DATABASE_NAME"";""TABLE_NAME"";""COLUMN_NAME"";""SKEWED"";""CURRENT_TS"""
FROM(
SELECT COUNT(*) AS cnt
FROM "' || c.DATABASENAME || '"."' || c.TABLENAME ||
'" GROUP BY "' || c.COLUMNNAME || '") t' ||
CASE WHEN ROW_NUMBER() OVER(PARTITION BY c.DATABASENAME
ORDER BY c.TABLENAME DESC, c.COLUMNNAME DESC) <> 1
THEN ' UNION ALL'
```

```
ELSE ';' END (TITLE '--SKEWED--')
FROM dbc.columnsv c
INNER JOIN
(SELECT databasename, TABLENAME
FROM dbc.tablesv WHERE tablekind = 'T'
AND databasename = 'your_database_name') t
ON t.databasename = c.databasename
AND t.TABLENAME = c.TABLENAME
INNER JOIN
(SELECT databasename, TABLENAME, columnname FROM dbc.indices GROUP BY 1,2,3
WHERE TRANSLATE_CHK (databasename USING LATIN_TO_UNICODE) + TRANSLATE_CHK
 (TABLENAME USING LATIN_TO_UNICODE) + TRANSLATE_CHK (columnname USING
LATIN_TO_UNICODE) = 0
) i
ON i.databasename = c.databasename
AND i.TABLENAME = c.TABLENAME
AND i.columnname = c.columnname
WHERE c.ColumnType NOT IN ('CO','JN','N','++','VA','UT','AN','XM','A1','BO')
ORDER BY c.TABLENAME, c.COLUMNNAME;
.EXPORT RESET
.EXPORT REPORT FILE = column-skew-stats-tera.csv
.SET TITLEDASHES OFF
.SET WIDTH 10000
.RUN FILE = column-skew-script-tera.csv
.EXPORT RESET
.EXPORT REPORT FILE = query-stats-tera.csv
.SET TITLEDASHES OFF
.SET WIDTH 32000
SELECT
  '"' || RTRIM(CAST(SqlTextInfo AS VARCHAR(31900)), ';') || '";"' ||
  TRIM(QueryCount) || '";"' ||
  TRIM(QueryId) || '";"' ||
  TRIM(SqlRowNo) || '";"' ||
  TRIM(QueryParts) || '";"' ||
  CAST(CURRENT_TIMESTAMP(0) AS VARCHAR(19)) || '"'
(TITLE
 '"query_text";"query_count";"query_id";"sql_row_no";"query_parts";"current_ts"')
  FROM
```

```
(
   SELECT QueryId, SqlTextInfo, SqlRowNo, QueryParts, QueryCount,
   SUM(QueryFirstRow) OVER (ORDER BY QueryCount DESC, QueryId ASC, SqlRowNo ASC
   ROWS UNBOUNDED PRECEDING) AS topN
   FROM
   (SELECT QueryId, SqlTextInfo, SqlRowNo, QueryParts, QueryCount,
     CASE WHEN
     ROW_NUMBER() OVER (PARTITION BY QueryCount, SqlTextInfo ORDER BY QueryId,
SqlRowNo) = 1 AND SqlRowNo = 1
   THEN 1 ELSE Ø END AS QueryFirstRow
   FROM (
     SELECT q.QueryId, q.SqlTextInfo, q.SqlRowNo,
     MAX(q.SqlRowNo) OVER (PARTITION BY q.QueryId) QueryParts,
     COUNT(q.SqlTextInfo) OVER (PARTITION BY q.SqlTextInfo) QueryCount
     FROM DBC.dbglsgltbl q
     INNER JOIN
     (
       SELECT QueryId
       FROM DBC.DBQLogTbl t
       WHERE TRIM(t.StatementType) IN ('SELECT')
       AND TRIM(t.AbortFlag) = '' AND t.ERRORCODE = 0
       AND (CASE WHEN 'All users' IN ('All users') THEN 'All users' ELSE
TRIM(t.USERNAME) END) IN ('All users') --user_name list
       AND t.StartTime > CURRENT_TIMESTAMP - INTERVAL '30' DAY
       GROUP BY 1
     ) t
     ON q.QueryId = t.QueryId
     INNER JOIN
     (
       SELECT QueryId
       FROM DBC.QryLogObjectsV
       WHERE ObjectDatabaseName = 'your_database_name'
       AND ObjectType = 'Tab'
       AND CollectTimeStamp > CURRENT_TIMESTAMP - INTERVAL '30' DAY
       GROUP BY 1
     ) r
     ON r.QueryId = t.QueryId
    WHERE q.CollectTimeStamp > CURRENT_TIMESTAMP - INTERVAL '30' DAY
   ) t
 ) t
WHERE SqlTextInfo NOT LIKE '%";"%'
 ) q
 WHERE
 QueryParts >=1
```

```
AND topN <= 50
ORDER BY QueryCount DESC, QueryId, SqlRowNo
QUALIFY COUNT(QueryId) OVER (PARTITION BY QueryId) = QueryParts;
.EXPORT RESET
.LOGOFF
.QUIT
```

2. Cree el archivo td\_run\_bteq.bat que ejecuta el script de BTEQ que creó en el paso anterior. Utilice el siguiente contenido para este archivo.

```
@echo off > off-line_stats1.bteg & setLocal enableDELAYedexpansion
@echo off > off-line_stats2.bteq & setLocal enableDELAYedexpansion
set old1=your_teradata_server
set new1=%1
set old2=your_login
set new2=%2
set old3=your_database_name
set new3=%3
set old4=your_password
set /p new4=Input %2 pass?
for /f "tokens=* delims= " %%a in (off-line_stats.bteq) do (
set str1=%%a
set str1=!str1:%old1%=%new1%!
>> off-line_stats1.bteq echo !str1!
)
for /f "tokens=* delims= " %%a in (off-line_stats1.bteq) do (
set str2=%%a
set str2=!str2:%old2%=%new2%!
>> off-line_stats2.bteq echo !str2!
)
type nul > off-line_stats1.bteq
for /f "tokens=* delims= " %%a in (off-line_stats2.bteq) do (
set str3=%%a
set str3=!str3:%old3%=%new3%!
>> off-line_stats1.bteq echo !str3!
```

)

```
type nul > off-line_stats2.bteq
for /f "tokens=* delims= " %%a in (off-line_stats1.bteq) do (
set str4=%%a
set str4=!str4:%old4%=%new4%!
>> off-line_stats2.bteq echo !str4!
)
del .\off-line_stats1.bteq
echo export starting...
bteq -c UTF8 < off-line_stats.bteq > metadata_export.log
pause
```

3. Cree el archivo runme.bat que ejecuta el archivo de procesamiento por lotes que creó en el paso anterior. Utilice el siguiente contenido para este archivo.

.\td\_run\_bteq.bat ServerName UserName DatabaseName

En el runme.bat archivo *ServerNameUserName*, sustituya y por *DatabaseName* los valores aplicables.

A continuación, ejecute el archivo de runme.bat. Repita este paso para cada almacenamiento de datos que convierta en Amazon Redshift.

Tras ejecutar este script, recibirá tres archivos con estadísticas para cada base de datos. Puede cargar estos archivos en su AWS SCT proyecto. Para ello, elija el almacenamiento de datos en el panel izquierdo del proyecto y, a continuación, abra el menú contextual (clic secundario). Seleccione Cargar estadísticas.

Configuración de conversión de Teradata a Amazon Redshift

Para editar la configuración de conversión de Teradata a Amazon Redshift, seleccione Configuración AWS SCT en y, a continuación, elija Configuración de conversión. En la lista superior, elija Teradata y, a continuación, Teradata — Amazon Redshift. AWS SCT muestra todos los ajustes disponibles para la conversión de Teradata a Amazon Redshift.

La configuración AWS SCT de conversión de Teradata a Amazon Redshift incluye opciones para lo siguiente:

• Limitar el número de comentarios con elementos de acción en el código convertido.

En Añadir comentarios en el código convertido para los elementos de acción de la gravedad seleccionada o superior, elija la gravedad de los elementos de acción. AWS SCT añade comentarios en el código convertido para los elementos de acción de la gravedad seleccionada o superior.

Por ejemplo, para minimizar el número de comentarios en el código convertido, seleccione Solo errores. Para incluir comentarios para todos los elementos de acción del código convertido, seleccione Todos los mensajes.

• Para establecer el número máximo de tablas que AWS SCT se pueden aplicar al clúster de Amazon Redshift de destino.

En El número máximo de tablas para el clúster de Amazon Redshift de destino, elija el número de tablas que se AWS SCT pueden aplicar a su clúster de Amazon Redshift.

Amazon Redshift tiene cuotas que limitan las tablas de uso para los distintos tipos de nodos de clúster. Si elige Auto, AWS SCT determina el número de tablas que se van a aplicar al clúster de Amazon Redshift de destino en función del tipo de nodo. Si lo desea, elija el valor manualmente. Para obtener más información, consulte <u>Cuotas y límites de Amazon Redshift</u> en la Guía de administración de Amazon Redshift.

AWS SCT convierte todas las tablas fuente, incluso si son más de las que el clúster de Amazon Redshift puede almacenar. AWS SCT almacena el código convertido en su proyecto y no lo aplica a la base de datos de destino. Si alcanza la cuota de clústeres de Amazon Redshift para las tablas al aplicar el código convertido, AWS SCT mostrará un mensaje de advertencia. Además, AWS SCT aplica tablas al clúster de Amazon Redshift de destino hasta que el número de tablas alcance el límite.

 Migrar particiones de la tabla de origen a tablas independientes en Amazon Redshift. Para ello, seleccione Usar la vista UNION ALL e introduzca el número máximo de tablas de destino que AWS SCT puede crear para una sola tabla de origen.

Amazon Redshift no admite particionamiento de tablas. Para emular este comportamiento y hacer que las consultas se ejecuten más rápido, AWS SCT puede migrar cada partición de la tabla de

origen a una tabla independiente en Amazon Redshift. A continuación, AWS SCT crea una vista que incluye los datos de todas estas tablas.

AWS SCT determina automáticamente el número de particiones de la tabla de origen. Según el tipo de particionamiento de la tabla de origen, este número puede superar la cuota de tablas que puede aplicar a su clúster de Amazon Redshift. Para evitar alcanzar esta cuota, introduzca el número máximo de tablas de destino que AWS SCT se pueden crear para las particiones de una sola tabla de origen. La opción predeterminada es 368 tablas, lo que representa una partición para 366 días de un año y dos tablas para las particiones NO RANGE y UNKNOWN.

• Aplicar compresión a las columnas de la tabla de Amazon Redshift. Para ello, seleccione Usar codificación de compresión.

AWS SCT asigna automáticamente la codificación de compresión a las columnas mediante el algoritmo Amazon Redshift predeterminado. Para obtener más información, consulte <u>Codificaciones de compresión</u> en la Guía para desarrolladores de bases de datos de Amazon Redshift.

De forma predeterminada, Amazon Redshift no aplica compresión a las columnas definidas como claves de clasificación y distribución. Puede cambiar este comportamiento y aplicar compresión a estas columnas. Para ello, seleccione Usar codificación de compresión para columnas KEY. Puede seleccionar esta opción solo si selecciona la opción Usar codificación de compresión.

- Para usar una lista explícita de columnas en el código convertido para las instrucciones SELECT
   \*, seleccione Usar instrucción de columna explícita.
- Para simular el comportamiento de las claves principales y únicas del clúster de Amazon Redshift, seleccione Simular el comportamiento de claves principales y únicas.

Amazon Redshift no exige claves únicas y principales y las utiliza únicamente con fines informativos. Si utiliza estas restricciones en el código, asegúrese de que AWS SCT emulan su comportamiento en el código convertido.

• Garantizar la exclusividad de los datos en las tablas de Amazon Redshift de destino. Para ello, seleccione Simular el comportamiento de las tablas SET.

Teradata crea tablas utilizando el elemento de sintaxis SET como opción predeterminada. No puede agregar filas duplicadas en una tabla SET. Si su código fuente no usa esta restricción de exclusividad, desactive esta opción. En este caso, el código convertido funciona más rápido.

Si su código fuente usa la opción SET de las tablas como una restricción de exclusividad, active esta opción. En este caso, AWS SCT reescribe INSERT..SELECT las sentencias en el código convertido para emular el comportamiento de la base de datos fuente.

## Configuración de optimización de la conversión de Teradata a Amazon Redshift

Para editar la configuración de optimización de conversiones de Teradata a Amazon Redshift, seleccione Configuración AWS SCT en y, a continuación, elija Configuración de conversión. En la lista superior, elija Teradata y, a continuación, Teradata — Amazon Redshift. En el panel izquierdo, elija Estrategias de optimización. AWS SCT muestra la configuración de optimización de conversiones para la conversión de Teradata a Amazon Redshift.

La configuración AWS SCT de optimización de conversiones de Teradata a Amazon Redshift incluye opciones para lo siguiente:

 Trabajar con optimización automática de tablas. Para ello, seleccione Utilizar el ajuste automático de tablas de Amazon Redshift.

La optimización automática de tablas es una capacidad de autoajuste presente en Amazon Redshift que optimiza automáticamente el diseño de tablas. Para obtener más información, consulte <u>Trabajo con optimización automática de tablas</u> en la Guía para desarrolladores de bases de datos de Amazon Redshift.

Para confiar únicamente en la optimización automática de las tablas, elija Ninguna en Estrategia inicial de selección de claves.

• Elegir las claves de clasificación y distribución según su estrategia.

Puede elegir las claves de clasificación y distribución utilizando metadatos de Amazon Redshift, información estadística o ambas opciones. En estrategia inicial de selección de claves, en la pestaña Estrategias de optimización, elija una de las siguientes opciones:

- · Utilizar metadatos e ignorar la información estadística
- · Ignorar los metadatos, utilizar información estadística
- Utilizar metadatos e información estadística

En función de la opción que elija, puede seleccionar estrategias de optimización. A continuación, introduzca el valor (0—100) para cada estrategia. Estos valores definen la ponderación de cada estrategia. Con estos valores de ponderación, AWS SCT define cómo influye cada regla en la

elección de las claves de distribución y clasificación. Los valores predeterminados se basan en las prácticas recomendadas de AWS migración.

Puede definir el tamaño de las tablas pequeñas para la estrategia Buscar tablas pequeñas. En Recuento mínimo de filas de la tabla y Recuento máximo de filas de la tabla, introduzca el número mínimo y máximo de filas de una tabla para definirla como una tabla pequeña. AWS SCT aplica el estilo ALL de distribución a las tablas pequeñas. En este caso, se distribuye una copia de toda la tabla a cada nodo.

• Configurar los detalles de la estrategia.

Además de definir la ponderación de cada estrategia de optimización, puede configurar los ajustes de optimización. Para ello, elija Optimización de la conversión.

- En Límite de columnas de clave de clasificación, introduzca el número máximo de columnas en la clave de clasificación.
- Para el valor de umbral asimétrico, introduzca el porcentaje (0—100) de un valor asimétrico para una columna. AWS SCT excluye de la lista de candidatos a la clave de distribución las columnas con un valor de sesgo superior al umbral. AWS SCT define el valor asimétrico de una columna como la relación porcentual entre el número de apariciones del valor más común y el número total de registros.
- En Consultas N principales de la tabla del historial de consultas, introduzca el número (1–100) de las consultas que se van a analizar con más frecuencia.
- En Seleccionar usuario de estadísticas, elija el usuario de la base de datos cuyas estadísticas de consulta desee analizar.

Además, en la pestaña Estrategias de optimización, puede definir el tamaño de las tablas pequeñas para la estrategia Buscar tablas pequeñas. En Recuento mínimo de filas de la tabla y Recuento máximo de filas de la tabla, introduzca el número mínimo y máximo de filas de una tabla para considerarla una tabla pequeña. AWS SCT aplica el estilo ALL de distribución a las tablas pequeñas. En este caso, se distribuye una copia de toda la tabla a cada nodo.

# Conectándolas AWS Schema Conversion Tool a las bases de datos de Vertica

Puede utilizarlos AWS SCT para convertir esquemas, objetos de código y código de aplicaciones de Vertica a Amazon Redshift.

## Privilegios para Vertica como origen

Los privilegios necesarios para Vertica como origen se enumeran a continuación:

- USO EN SCHEMA <<u>schema\_name</u>>
- USAGE ON SCHEMA PUBLIC
- SELECCIONE EN TODAS LAS TABLAS DEL ESQUEMA <<u>schema\_name</u>>
- SELECCIONE TODAS LAS SECUENCIAS DEL ESQUEMA <<u>schema\_name</u>>
- SE EJECUTA EN TODAS LAS FUNCIONES DEL ESQUEMA <<u>schema\_name</u>>
- EJECUTE SEGÚN EL PROCEDIMIENTO
   <schema\_name.procedure\_name(procedure\_signature)>

En el ejemplo anterior, sustituya los marcadores de posición del modo que sigue:

- Sustituya *schema\_name* por el nombre del esquema de origen.
- *procedure\_name*Sustitúyalo por el nombre de un procedimiento de origen. Repita la concesión para cada procedimiento que vaya a convertir.
- *procedure\_signature*Sustitúyalo por la lista de tipos de argumentos de procedimiento delimitados por comas.

## Conexión a Vertica como origen

Utilice el siguiente procedimiento para conectarse a su base de datos de origen de Vertica con AWS Schema Conversion Tool.

Para conectarse a su base de datos Vertica de origen

- 1. En el AWS Schema Conversion Tool, elige Agregar fuente.
- 2. Seleccione Vertica y, a continuación, seleccione Siguiente.

Se abrirá el cuadro de diálogo Agregar origen.

- 3. En Nombre de conexión, escriba un nombre para su base de datos. AWS SCT muestra este nombre en el árbol del panel izquierdo.
- 4. Utilice las credenciales de la base de datos de AWS Secrets Manager o introdúzcalas manualmente:

- Para usar las credenciales de base de datos de Secrets Manager, siga las instrucciones siguientes:
  - 1. En Secreto de AWS, elija el nombre del secreto.
  - 2. Seleccione Rellenar para rellenar automáticamente todos los valores del cuadro de diálogo de conexión a la base de datos de Secrets Manager.

Para obtener información sobre el uso de las credenciales de bases de datos de Secrets Manager, consulteConfigurando AWS Secrets Manager en el AWS Schema Conversion Tool.

• Para introducir manualmente la información de conexión a la base de datos fuente de Vertica, siga las instrucciones siguientes:

| Parámetro                         | Acción                                                                                                    |
|-----------------------------------|----------------------------------------------------------------------------------------------------|
| Nombre del servidor               | Escriba el nombre del sistema de nombres de dominio<br>(DNS) o la dirección IP del servidor de base de datos de<br>origen.                                                                                                    |
| Puerto del servidor               | Escriba el puerto utilizado para conectarse al servidor de base de datos de origen.                                                                                                    |
| Base de datos                     | Escriba el nombre de la base de datos de Vertica.                                                                                                    |
| Nombre de usuario y<br>Contraseña | Introduzca las credenciales de la base de datos para<br>conectarse al servidor de base de datos de origen.<br>AWS SCT utiliza la contraseña para conectarse a la base<br>de datos de origen solo cuando decide conectarse a la<br>base de datos en un proyecto. Para evitar que la contraseñ<br>a de su base de datos de origen quede expuesta, AWS<br>SCT no la almacena por defecto. Si cierra su proyecto de<br>AWS SCT y vuelve a abrirlo, se le solicitará la contraseña<br>para conectarse a su base de datos de origen, según sea<br>necesario. |

| Parámetro                          | Acción                                                                                                    |
|------------------------------------|----------------------------------------------------------------------------------------------------|
| Usar SSL                           | <ul> <li>Seleccione esta opción para utilizar capa de sockets<br/>seguros (SSL) para conectarse a su base de datos.</li> <li>Proporcione la siguiente información adicional, según<br/>proceda, en la pestaña SSL:</li> <li>Verificar certificado de servidor: seleccione esta opción<br/>para verificar el certificado del servidor mediante un<br/>almacén de confianza.</li> <li>Almacén de confianza: un almacén de confianza que<br/>haya configurado en Configuración global.</li> <li>Almacén de claves: un almacén de claves que haya<br/>configurado en Configuración global.</li> </ul> |
| Almacenar contraseña               | AWS SCT crea un almacén seguro para almacenar los<br>certificados SSL y las contraseñas de las bases de datos.<br>Puede habilitar esta opción para almacenar la contraseña<br>de la base de datos y conectarse rápidamente a la base de<br>datos sin necesidad de introducir la contraseña.                                                                                                    |
| Ruta del controlador de<br>Vertica | Escriba la ruta al controlador que va a usar para conectars<br>e a la base de datos de origen. Para obtener más informaci<br>ón, consulte <u>Instalación de controladores JDBC para AWS</u><br><u>Schema Conversion Tool</u> .                                                                                                    |
|                                    | Si almacena la ruta al controlador en la configuración global<br>del proyecto, la ruta del controlador no aparecerá en el<br>cuadro de diálogo de conexión. Para obtener más informaci<br>ón, consulte <u>Almacenamiento de rutas a los controladores</u><br><u>en la configuración global</u> .                                                                                                    |

- 5. Elija Probar conexión para comprobar que AWS SCT puede conectarse a la base de datos de origen.
- 6. Seleccione Conectar para conectarse a su base de datos de origen.

## Configuración de conversión de Vertica a Amazon Redshift

Para editar la configuración de conversión de Vertica a Amazon Redshift, seleccione Configuración AWS SCT en y, a continuación, elija Configuración de conversión. En la lista superior, elija Vertica y, a continuación, Vertica — Amazon Redshift. AWS SCT muestra todos los ajustes disponibles para la conversión de Vertica a Amazon Redshift.

La configuración AWS SCT de conversión de Vertica a Amazon Redshift incluye opciones para lo siguiente:

• Limitar el número de comentarios con elementos de acción en el código convertido.

En Añadir comentarios en el código convertido para los elementos de acción de la gravedad seleccionada o superior, elija la gravedad de los elementos de acción. AWS SCT añade comentarios en el código convertido para los elementos de acción de la gravedad seleccionada o superior.

Por ejemplo, para minimizar el número de comentarios en el código convertido, seleccione Solo errores. Para incluir comentarios para todos los elementos de acción del código convertido, seleccione Todos los mensajes.

• Para establecer el número máximo de tablas que AWS SCT se pueden aplicar al clúster de Amazon Redshift de destino.

En El número máximo de tablas para el clúster de Amazon Redshift de destino, elija el número de tablas que se AWS SCT pueden aplicar a su clúster de Amazon Redshift.

Amazon Redshift tiene cuotas que limitan las tablas de uso para los distintos tipos de nodos de clúster. Si elige Auto, AWS SCT determina el número de tablas que se van a aplicar al clúster de Amazon Redshift de destino en función del tipo de nodo. Si lo desea, elija el valor manualmente. Para obtener más información, consulte <u>Cuotas y límites de Amazon Redshift</u> en la Guía de administración de Amazon Redshift.

AWS SCT convierte todas las tablas fuente, incluso si son más de las que el clúster de Amazon Redshift puede almacenar. AWS SCT almacena el código convertido en su proyecto y no lo aplica a la base de datos de destino. Si alcanza la cuota de clústeres de Amazon Redshift para las tablas al aplicar el código convertido, AWS SCT mostrará un mensaje de advertencia. Además, AWS SCT aplica tablas al clúster de Amazon Redshift de destino hasta que el número de tablas alcance el límite.  Migrar particiones de la tabla de origen a tablas independientes en Amazon Redshift. Para ello, seleccione Usar la vista UNION ALL e introduzca el número máximo de tablas de destino que AWS SCT puede crear para una sola tabla de origen.

Amazon Redshift no admite particionamiento de tablas. Para emular este comportamiento y hacer que las consultas se ejecuten más rápido, AWS SCT puede migrar cada partición de la tabla de origen a una tabla independiente en Amazon Redshift. A continuación, AWS SCT crea una vista que incluye los datos de todas estas tablas.

AWS SCT determina automáticamente el número de particiones de la tabla de origen. Según el tipo de particionamiento de la tabla de origen, este número puede superar la cuota de tablas que puede aplicar a su clúster de Amazon Redshift. Para evitar alcanzar esta cuota, introduzca el número máximo de tablas de destino que AWS SCT se pueden crear para las particiones de una sola tabla de origen. La opción predeterminada es 368 tablas, lo que representa una partición para 366 días de un año y dos tablas para las particiones NO RANGE y UNKNOWN.

• Aplicar compresión a las columnas de la tabla de Amazon Redshift. Para ello, seleccione Usar codificación de compresión.

AWS SCT asigna automáticamente la codificación de compresión a las columnas mediante el algoritmo Amazon Redshift predeterminado. Para obtener más información, consulte <u>Codificaciones de compresión</u> en la Guía para desarrolladores de bases de datos de Amazon Redshift.

De forma predeterminada, Amazon Redshift no aplica compresión a las columnas definidas como claves de clasificación y distribución. Puede cambiar este comportamiento y aplicar compresión a estas columnas. Para ello, seleccione Usar codificación de compresión para columnas KEY. Puede seleccionar esta opción solo si selecciona la opción Usar codificación de compresión.

## Configuración de optimización de la conversión de Vertica a Amazon Redshift

Para editar la configuración de optimización de conversiones de Vertica a Amazon Redshift, seleccione Configuración AWS SCT en y, a continuación, elija Configuración de conversión. En la lista superior, elija Vertica y, a continuación, Vertica — Amazon Redshift. En el panel izquierdo, elija Estrategias de optimización. AWS SCT muestra la configuración de optimización de conversiones para la conversión de Vertica a Amazon Redshift.

La configuración AWS SCT de optimización de conversiones de Vertica a Amazon Redshift incluye opciones para lo siguiente:
Trabajar con optimización automática de tablas. Para ello, seleccione Utilizar el ajuste automático de tablas de Amazon Redshift.

La optimización automática de tablas es una capacidad de autoajuste presente en Amazon Redshift que optimiza automáticamente el diseño de tablas. Para obtener más información, consulte <u>Trabajo con optimización automática de tablas</u> en la Guía para desarrolladores de bases de datos de Amazon Redshift.

Para confiar únicamente en la optimización automática de las tablas, elija Ninguna en Estrategia inicial de selección de claves.

• Elegir las claves de clasificación y distribución según su estrategia.

Puede elegir las claves de clasificación y distribución utilizando metadatos de Amazon Redshift, información estadística o ambas opciones. En estrategia inicial de selección de claves, en la pestaña Estrategias de optimización, elija una de las siguientes opciones:

- · Utilizar metadatos e ignorar la información estadística
- · Ignorar los metadatos, utilizar información estadística
- Utilizar metadatos e información estadística

En función de la opción que elija, puede seleccionar estrategias de optimización. A continuación, introduzca el valor (0—100) para cada estrategia. Estos valores definen la ponderación de cada estrategia. Con estos valores de ponderación, AWS SCT define cómo influye cada regla en la elección de las claves de distribución y clasificación. Los valores predeterminados se basan en las prácticas recomendadas de AWS migración.

Puede definir el tamaño de las tablas pequeñas para la estrategia Buscar tablas pequeñas. En Recuento mínimo de filas de la tabla y Recuento máximo de filas de la tabla, introduzca el número mínimo y máximo de filas de una tabla para definirla como una tabla pequeña. AWS SCT aplica el estilo ALL de distribución a las tablas pequeñas. En este caso, se distribuye una copia de toda la tabla a cada nodo.

• Configurar los detalles de la estrategia.

Además de definir la ponderación de cada estrategia de optimización, puede configurar los ajustes de optimización. Para ello, elija Optimización de la conversión.

• En Límite de columnas de clave de clasificación, introduzca el número máximo de columnas en la clave de clasificación.

- Para el valor de umbral asimétrico, introduzca el porcentaje (0—100) de un valor asimétrico para una columna. AWS SCT excluye de la lista de candidatos a la clave de distribución las columnas con un valor de sesgo superior al umbral. AWS SCT define el valor asimétrico de una columna como la relación porcentual entre el número de apariciones del valor más común y el número total de registros.
- En Consultas N principales de la tabla del historial de consultas, introduzca el número (1–100) de las consultas que se van a analizar con más frecuencia.
- En Seleccionar usuario de estadísticas, elija el usuario de la base de datos cuyas estadísticas de consulta desee analizar.

Además, en la pestaña Estrategias de optimización, puede definir el tamaño de las tablas pequeñas para la estrategia Buscar tablas pequeñas. En Recuento mínimo de filas de la tabla y Recuento máximo de filas de la tabla, introduzca el número mínimo y máximo de filas de una tabla para considerarla una tabla pequeña. AWS SCT aplica el estilo ALL de distribución a las tablas pequeñas. En este caso, se distribuye una copia de toda la tabla a cada nodo.

# Mapeo de tipos de datos en el AWS Schema Conversion Tool

Puede añadir varias bases de datos de origen y destino en un solo AWS SCT proyecto. De este modo, se simplifica la administración de los proyectos al migrar varias bases de datos a diferentes plataformas de destino.

Tras crear un proyecto nuevo y agregar las bases de datos de origen y destino, cree reglas de asignación. AWS SCT requiere al menos una regla de asignación para crear un informe de evaluación de la migración y convertir los esquemas de bases de datos.

Una regla de asignación describe un par origen-destino que incluye un esquema de base de datos de origen o una base de datos de origen y una plataforma de base de datos de destino. Puede crear varias reglas de mapeo en un solo AWS SCT proyecto. Utilice las reglas de asignación para convertir cada esquema de base de datos de origen en la plataforma de base de datos de destino correcta.

Para cambiar el nombre del esquema en el código convertido, configure una regla de migración. Por ejemplo, con las reglas de migración, puede cambiar el nombre del esquema, agregar un prefijo a los nombres de los objetos, cambiar la intercalación de columnas o cambiar los tipos de datos. Para aplicar estos cambios al código convertido, cree reglas de migración antes de convertir el esquema de origen. Para obtener más información, consulte Aplicación de reglas de migración.

Puede crear reglas de asignación solo para los pares de conversión de bases de datos compatibles. Para ver la lista de pares de conversión compatibles, consulte<u>Conexión a bases de datos de origen</u> <u>con AWS Schema Conversion Tool</u>.

Si abre un proyecto guardado en la AWS SCT versión 1.0.655 o anterior, crea AWS SCT automáticamente reglas de mapeo para todos los esquemas de la base de datos de origen a la plataforma de base de datos de destino. Para agregar otras plataformas de bases de datos de destino, elimine las reglas de asignación existentes y, a continuación, cree reglas de asignación nuevas.

### Temas

- Mapeo de nuevos tipos de datos en la AWS Schema Conversion Tool
- Edición de las asignaciones de tipos de datos en el AWS Schema Conversion Tool
- Mapeo a objetivos virtuales en el AWS Schema Conversion Tool
- Limitaciones del mapeo de tipos de datos en el AWS Schema Conversion Tool

# Mapeo de nuevos tipos de datos en la AWS Schema Conversion Tool

Puede crear varias reglas de mapeo en un solo proyecto. AWS SCT guarda las reglas de mapeo como parte de su proyecto. Con el proyecto abierto, utilice el siguiente procedimiento para crear reglas de asignación.

Para crear reglas de asignación

- 1. En el menú Ver, seleccione Vista principal.
- 2. En el panel izquierdo, elija un esquema o una base de datos para agregarlos a la regla de asignación.
- 3. En el panel derecho, elija una plataforma de base de datos de destino para el esquema o la base de datos de origen seleccionados.

Puede elegir una plataforma de base de datos virtual como destino. Para obtener más información, consulte Mapeo a objetivos virtuales en el AWS Schema Conversion Tool.

4. Seleccione Crear asignación.

AWS SCT añade esta nueva regla de mapeo a la lista de mapeos del servidor.

Agregue reglas de asignación para todos los pares de conversión. Para crear un informe de evaluación o convertir esquemas de bases de datos, seleccione Vista principal en el menú Ver.

AWS SCT resalta en negrita todos los objetos del esquema que forman parte de una regla de mapeo.

## Edición de las asignaciones de tipos de datos en el AWS Schema Conversion Tool

Puede filtrar o eliminar las reglas de mapeo existentes y añadir una nueva regla de mapeo a su AWS Schema Conversion Tool proyecto ().AWS SCT

Al crear una regla de mapeo para toda la base de datos de origen, AWS SCT crea una regla de mapeo para cada esquema de base de datos de origen. En el caso de proyectos que incluyen docenas de esquemas o incluso bases de datos, puede resultar difícil entender qué destino se utiliza

para un esquema determinado. Para encontrar rápidamente una regla de mapeo para su esquema, utilice una o varias de las siguientes opciones de filtro en AWS SCT.

Para filtrar reglas de asignación

- 1. En el menú Ver, seleccione Vista principal.
- 2. En Base de datos de origen, seleccione su base de datos de origen.

El filtro predeterminado es Todos, lo que significa que AWS SCT muestra las reglas de mapeo para todas las bases de datos de origen.

3. En Esquema de origen, introduzca el nombre del esquema de origen. Utilice el porcentaje (%) como carácter comodín para reemplazar los símbolos del nombre del esquema.

El filtro predeterminado es %, lo que significa que AWS SCT muestra las reglas de asignación para todos los nombres de esquemas de bases de datos de origen.

4. En Tiene reglas de migración, seleccione Sí para mostrar las reglas de asignación para las que se han creado reglas de migración de datos. Elija No para mostrar las reglas de asignación que no tienen reglas de migración de datos. Para obtener más información, consulte <u>Crear reglas de migración de datos en AWS SCT</u>.

El filtro predeterminado es Todo, lo que significa que AWS SCT muestra todas las reglas de mapeo.

5. En Servidores de destino, elija la base de datos de destino.

El filtro predeterminado es Todos, lo que significa que AWS SCT muestra las reglas de mapeo para todas las bases de datos de destino.

Con el proyecto abierto, utilice el siguiente procedimiento para eliminar una regla de asignación. Para obtener más información sobre las reglas de asignación, consulte <u>Mapeo de nuevos tipos de datos</u> en la AWS Schema Conversion Tool.

Para eliminar reglas de asignación

- 1. En el menú Ver, seleccione Vista principal.
- 2. En Asignaciones de servidor, elija las reglas de asignación que desee eliminar.
- 3. Elija Eliminar asignaciones seleccionadas.

AWS SCT elimina las reglas de mapeo seleccionadas.

## Mapeo a objetivos virtuales en el AWS Schema Conversion Tool

Puede ver cómo se AWS SCT convierte el esquema de la base de datos de origen en cualquier plataforma de base de datos de destino compatible. Para hacerlo, no necesita conectarse a una base de datos de destino existente. En su lugar, puede elegir una plataforma de base de datos de destino virtual en el panel derecho al crear una regla de asignación. Para obtener más información, consulte Mapeo de nuevos tipos de datos en la AWS Schema Conversion Tool. Expanda los nodos Servidores, Clústeres de NoSQL y ETL en el panel derecho para ver la lista de plataformas de bases de datos de dato

AWS SCT admite las siguientes plataformas de bases de datos de destino virtuales:

- Amazon Aurora MySQL-Compatible Edition
- Amazon Aurora PostgreSQL-Compatible Edition
- Amazon DynamoDB
- Amazon Redshift
- Amazon Redshift y AWS Glue
- AWS Glue
- · AWS Glue Studio
- Babelfish para Aurora PostgreSQL
- MariaDB
- Microsoft SQL Server
- MySQL
- Oracle
- PostgreSQL

Si utiliza Babelfish para Aurora PostgreSQL como plataforma de base de datos de destino, solo puede crear un informe de evaluación de la migración de la base de datos. Para obtener más información, consulte the section called "Informes de evaluación".

Si utiliza una plataforma de base de datos de destino virtual, puede guardar el código convertido en un archivo. Para obtener más información, consulte <u>the section called "Guardado de esquemas</u> convertidos".

# Limitaciones del mapeo de tipos de datos en el AWS Schema Conversion Tool

Cuando se convierten esquemas con varios servidores en un solo AWS SCT proyecto, se aplican las siguientes limitaciones:

- Puede agregar el mismo servidor a un proyecto solo una vez.
- No puede asignar los esquemas del servidor a un esquema de destino específico, solo a un servidor de destino. AWS SCT crea el esquema de destino durante la conversión.
- No puede asignar objetos de origen de nivel inferior al servidor de destino.
- Puede asignar un esquema de origen a un solo servidor de destino de un proyecto.
- Asigne una origen a un servidor de destino para crear un informe de evaluación, convertir esquemas o extraer datos.

## Trabajar con informes en el AWS Schema Conversion Tool

Cuando se programa una conversión de base de datos, resulta útil crear algunos informes que ayuden a entender todo lo que implica. Puede crear informes utilizando. AWS Schema Conversion Tool

Se puede utilizar AWS SCT para crear un informe de evaluación de la migración de la base de datos. Con este informe, obtendrá un resumen de sus tareas de conversión del esquema y detalles de elementos que no se pueden convertir automáticamente a la base de datos de destino. Puede usar este informe para evaluar qué parte del proyecto se puede completar con él AWS SCT y qué más necesita para completar la conversión. Para crear un informe de evaluación, utilice Create Report (Crear informe) en el menú contextual (clic con el botón derecho) de la base de datos en AWS SCT.

## Temas

• Uso del informe de evaluación en el AWS Schema Conversion Tool

## Uso del informe de evaluación en el AWS Schema Conversion Tool

Una parte importante del mismo AWS Schema Conversion Tool es el informe de evaluación que se genera para estimar la complejidad de la conversión del esquema. Este informe de evaluación de migración de base de datos resume todas las tareas de conversión del esquema y detalla los elementos de acción del esquema que no se hayan podido convertir al motor de la base de datos de su instancia de destino. Puede ver el informe en la aplicación o exportarlo como un archivo de valores separados por comas (CSV) o PDF.

Si agrega varias bases de datos de origen y destino en un solo proyecto, AWS SCT agrega los informes de todos los pares de conversiones en un solo informe de evaluación de la migración de la base de datos.

Puede utilizar plataformas de bases de datos de destino virtuales para generar un informe de evaluación y comprender la complejidad de la migración a una plataforma de base de datos seleccionada. En este caso, no es necesario conectarse a la plataforma de base de datos de destino. Por ejemplo, puede utilizar Babelfish para Aurora PostgreSQL como plataforma de base de datos de destino virtual para crear un informe de evaluación de migración de la base de datos. Para obtener más información sobre las plataformas de bases de datos de destino virtuales, consulte <u>the section</u> called "Asignación a destinos virtuales".

El informe de evaluación de la migración incluye lo siguiente:

- Resumen ejecutivo
- Evaluación de licencias
- Compatibilidad con la nube, que indica las características de la base de datos de origen no disponibles en el destino
- Recomendaciones, incluida la conversión de objetos de servidor, sugerencias de backup y cambios en el servidor enlazado

El informe incluye también estimaciones de la cantidad de esfuerzo necesario para escribir el código equivalente para su instancia de base de datos de destino que no se pudo convertir automáticamente.

Si solía AWS SCT migrar su esquema existente a una instancia de base de datos de Amazon RDS, puede usar el informe como ayuda para analizar los requisitos para migrar a la AWS nube y cambiar el tipo de licencia.

### Temas

- Crear un informe de evaluación en AWS Schema Conversion Tool
- Visualización de un informe de evaluación en AWS Schema Conversion Tool
- Guardar el informe de evaluación en AWS Schema Conversion Tool
- Configurar un informe de evaluación en AWS Schema Conversion Tool
- Crear un informe de evaluación multiservidor en AWS Schema Conversion Tool

## Crear un informe de evaluación en AWS Schema Conversion Tool

Utilice el siguiente procedimiento para crear un informe de evaluación de la migración de la base de datos.

Para crear un informe de evaluación de la migración de la base de datos

- Asegúrese de haber creado una regla de asignación para el esquema de la base de datos de origen para crear un informe de evaluación. Para obtener más información, consulte <u>Mapeo de</u> nuevos tipos de datos en la AWS Schema Conversion Tool.
- 2. En el menú Ver, seleccione Vista principal.

 En el panel de la izquierda que muestra el esquema de la base de datos de origen, elija el objeto del esquema para el que desea crear un informe de evaluación. Para incluir varios esquemas de bases de datos en el informe, elija el nodo principal, por ejemplo, Esquemas.

Asegúrese de haber seleccionado las casillas de verificación de todos los objetos del esquema para los que desee crear un informe de evaluación.

4. Abra el menú contextual (clic secundario) para el objeto y seleccione Crear informe.

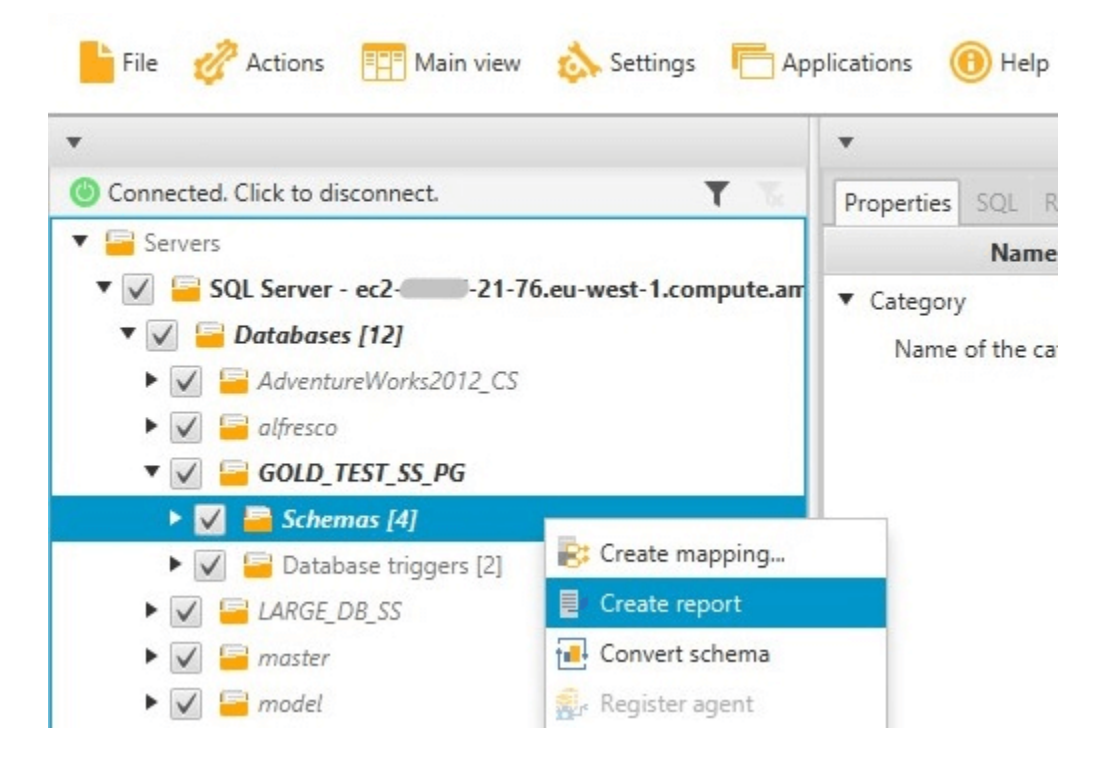

Visualización de un informe de evaluación en AWS Schema Conversion Tool

Tras crear un informe de evaluación, se abrirá la vista del informe de evaluación, mostrando las siguientes pestañas.

- Resumen
- Elementos de acción

En la pestaña Resumen se muestran los elementos convertidos automáticamente o no convertidos.

La pestaña Elementos de acción muestra los elementos que no se han podido convertir automáticamente y recomendaciones sobre qué hacer con ellos.

### Temas

- · Resumen de un informe de evaluación
- · Elementos de acción del informe de evaluación
- · Mensaje de advertencia del informe de evaluación

## Resumen de un informe de evaluación

En la pestaña Resumen se muestra la información resumida del informe de evaluación de la migración de la base de datos. Muestra los elementos que se hayan convertido automáticamente y los elementos que no se hayan convertido automáticamente.

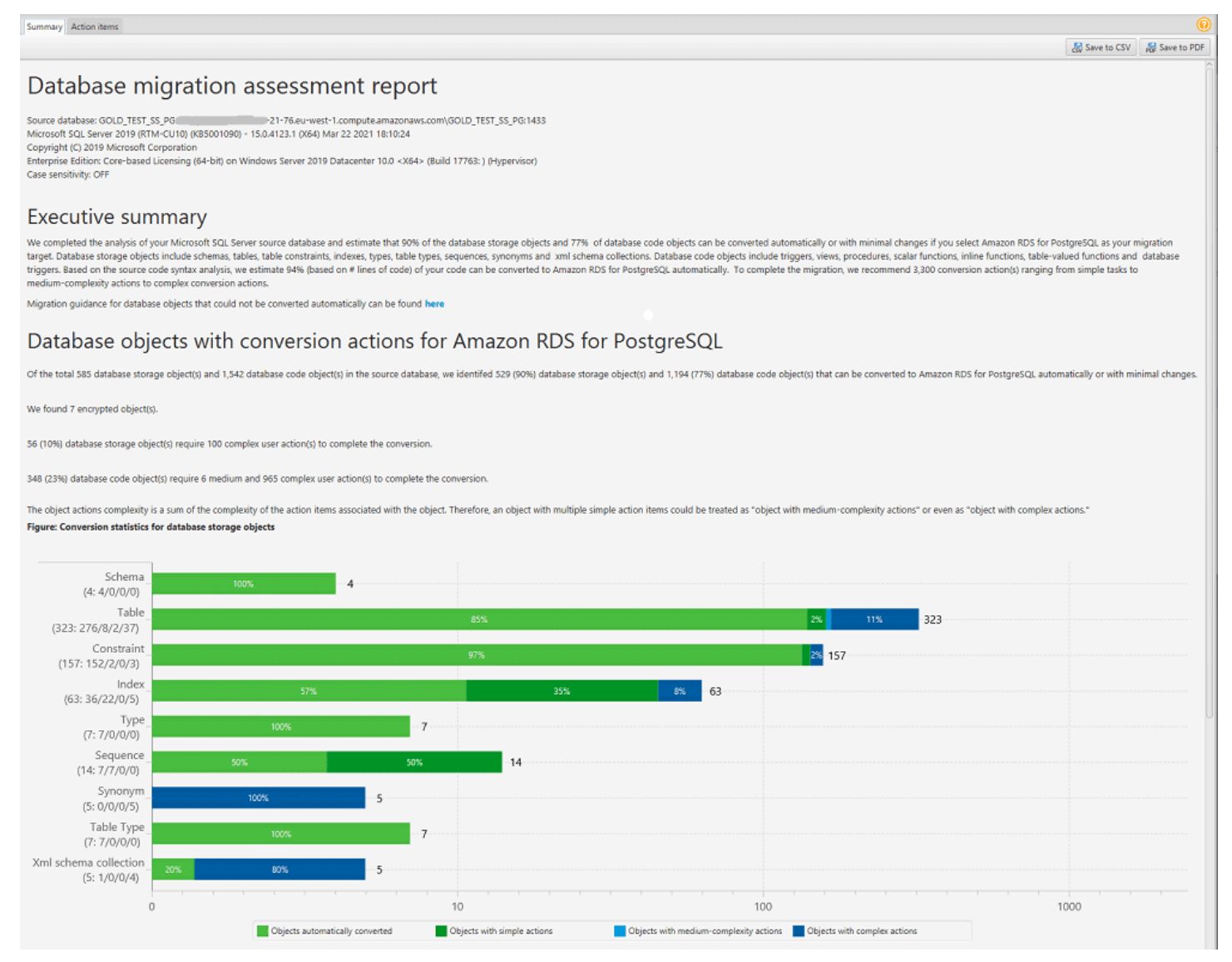

Para los elementos del esquema que no se puedan convertir automáticamente al motor de base de datos de destino, el resumen incluye una estimación del esfuerzo necesario para crear elementos del esquema en su instancia de base de datos de destino que sean equivalentes a los de su base de datos de origen.

En el informe, el tiempo estimado para convertir estos elementos del esquema se clasifica en los siguientes grupos:

- Simple: acciones que se pueden realizar en menos de una hora.
- Intermedio: acciones que son más complejas y se pueden realizar en el plazo de una a cuatro horas.
- Significativo: acciones que son muy complejas y requieren más de cuatro horas.

La sección Evaluación de licencias y soporte en la nube contiene información sobre el traslado de sus esquemas de bases de datos en las instalaciones existentes a una instancia de base de datos de Amazon RDS DB que ejecute el mismo motor. Por ejemplo, si desea cambiar tipos de licencia, esta sección del informe le indica qué características de su base de datos actual deberían eliminarse.

| License evaluation                                     |                                                                                                    |
|--------------------------------------------------------|----------------------------------------------------------------------------------------------------|
| Our analysis shows that current schema uses the follow | wing Enterprise Edition features unavailable in Standard Edition.                                                                                                    |
| Feature                                                | Description                                                                                                    |
| Database In-Memory                                     | Oracle Database In-Memory optimizes both analytics and mixed workload OLTP, delivering outstanding performance for transactions while simultaneously supporting real-time analytics, business intelligence, and reports.                                                                                          |
| Materialized View Query Rewrite                        | Oracle Database employs an extremely powerful process called query rewrite to quickly answer the query using materialized views.                                                                                                    |
| Partitioning                                           | Partitioning is powerful functionality that allows tables, indexes, and index-organized tables to be subdivided into smaller pieces, enabling these database objects to be managed and accessed at a finer level of granularity.                                                                                  |
| Oracle Advanced Security/TDE                           | Oracle Advanced Security provides two important preventive controls to protect sensitive data at the source: encryption and redaction. Together, these two controls form the foundation of Oracle's defense-in-depth, multi-layered database security solution.                                                   |
| If you choose Standard Edition as your migration targe | et, remove dependencies on these features.                                                                                                    |
| Cloud support                                          |                                                                                                    |
| Our analysis shows that your current schema uses the   | following features that require configuration steps in Amazon RDS for Oracle.                                                                                                    |
| Feature                                                | Description                                                                                                    |
| Locator                                                | Oracle Locator provides capabilities that are typically required to support internet and wireless service-based applications and partner-based GIS solutions. Oracle Locator is a limited subset of Oracle Spatial.<br>Please read prerequisites and configuration steps in the next article: Oracle Locator.     |
| Spatial                                                | Oracle Spatial provides a SQL schema and functions that facilitate the storage retrieval, update, and query of collections of spatial data in an Oracle database.<br>Please read prerequisites and configuration steps in the next article: Oracle Spatial.                                                       |
| Oracle XML DB                                          | Oracle XML DB provides full support for all of the key XML standards, including XML, Namespaces, DOM, XQueys, SQL/XML and XSLT.<br>Amazon RDS for Oracle supports XML DB feature without the XML DB Protocol Server. Please read prerequisites and configuration steps in the next article: Oracle XML DB option. |
| If choose Amazon RDS for Oracle as your migration ta   | arget, please follow the abovementioned steps to continue to use these features on the target database after migration completes.                                                                                                    |

## Elementos de acción del informe de evaluación

La vista del informe de evaluación incluye también una pestaña Elementos de acción. Esta pestaña contiene una lista de los elementos que no se pueden convertir automáticamente en el motor de base de datos de su instancia de base de datos de Amazon RDS de destino. Si selecciona un elemento de acción de la lista, AWS SCT resalta el elemento en el esquema al que se aplica el elemento de acción.

El informe también contiene recomendaciones sobre cómo convertir el elemento del esquema de forma manual. Por ejemplo, una vez finalizada la evaluación, los informes detallados de la base de datos o el esquema muestran el esfuerzo necesario para diseñar e implementar las recomendaciones para convertir los elementos de acción. Para obtener más información sobre decidir cómo administrar las conversiones manuales, consulte <u>Conversión de esquemas con AWS</u> SCT.

| iummary Action items                                                                                                    |                                                                                                    |                                                                                                    |                                                                                                    |                                                                                                    |                                                                                                    |                                                                                                    |                                                                                                    |                                                                                          |                                                                                                    |          |
|----------------------------------------------------------------------------------------------------|----------------------------------------------------------------------------------------------------|----------------------------------------------------------------------------------------------------|----------------------------------------------------------------------------------------------------|----------------------------------------------------------------------------------------------------|----------------------------------------------------------------------------------------------------|----------------------------------------------------------------------------------------------------|----------------------------------------------------------------------------------------------------|------------------------------------------------------------------------------------------|----------------------------------------------------------------------------------------------------|----------|
|                                                                                                    | Group by                                                                                                    | Issues                                                                                                    | •                                                                                                    | Complexity                                                                                                    | All                                                                                                    | •                                                                                                    | Object type 📝 All                                                                                                    |                                                                                          | •                                                                                                    |          |
| ▼       Servers         ▼       SQL Server - ec2         ▼       SQL Server - ec2         21-76.eu-west-1.compute.         ▼       SQL Server - ec2         21-76.eu-west-1.compute.         ▼       SQL Server - ec2         21-76.eu-west-1.compute.         ▼       SQL Server - ec2         ■       Adventure/Works2012_CS         >       ✓         ■       GOLD_TEST_SS_PG         ●       ✓         ■       model         >       ✓         ●       ✓         ■       model         ●       ✓         ▼       Schemas [1]         ▼       Schemas [1]                                                                                                    | <ul> <li>Is in the second second</li></ul> | sue: 609: MySQL does:<br>Immended action: Create a tr<br>er of accurrences: 1   Docur<br>sue: 681: MySQL does:<br>Immended action: Use non-ci<br>er of accurrences: 2<br>sue: 794: MySQL does:<br>Immede: @InputPosNo [i<br>ySQL doesn' support user<br>sue: 826: Check the de<br>umended action: Check the<br>er of accurrences: 8   Docur<br>sue: 844: MySQL expa<br>umended action: Review you<br>er of accurrences: 8   Docur<br>sue: 9997: Unable to for<br>sue: 9997: Unable to for<br>sue: 9997: Unable to co<br>umended action: Create a<br>er of accurrences: 1<br>sue: 690; MySQL does;<br>mended action: Create a<br>er of accurrences: 1<br>sue: 691: MySQL does;<br>mended action: Create a<br>er of accurrences: 1 | "I support the<br>gger for INSERT i<br>nentation referen<br>"I support cre-<br>ustered indexes.<br>"I support use<br>we generated coc-<br>wer generated coc-<br>lumber of occurr<br>defined data type<br>fault value for i<br>nets fractional<br>in transformed co-<br>nentation referen<br>esolve objects<br>a unresolved obje<br>of support tal<br>manual conversio<br>net-defined function | e OUTPUT cl.<br>statements for tr<br>statements for tr<br>statements for tr<br>encesi 1)<br>ences: 1)<br>ences: 1) | ause in the statements IN<br>the table, and then save the ini-<br>vmysql.com/doc/refman/8.0/re<br>es with a CLUSTER option<br>ata types. The user datat<br>t if necessary.<br>atype has been replaced by the<br>variable<br>able.<br>port for TIME, DATETIMI<br>it if necessary to avoid a loss of<br>exemysql.com/doc/refman/8.0/r<br>the database. If it isn't, check t | ISERT, UP<br>erted rows in<br>runneet.html<br>The user<br>ype has be<br>: base dataty<br>f accuracy.<br>m/data-type<br>he object na | DATE, and DELETE. A<br>n a temporary table. After t<br>can't create CLUSTER<br>even replaced by the bu<br>pe<br>TETIMEOFFSET values<br>is html<br>me or add the object. If the | manual conversion in<br>the INSERT operation, you<br>R INDEX, MySQL will<br>ase datatype | s required<br>a can make use of the rows saved in<br>create it automatically<br>conds (6 digits) of precision<br>orm the code manually. | the temp |
| V 🔤 External Tables                                                                                                    | ▼ Source                                                                                                    | Microsoft SQL Server proce                                                                                                    | dure: POSITION_                                                                                                    | UPDATE_CASH                                                                                                    | _CGT_BULK                                                                                                    | • 1                                                                                                    | Target Amazon RDS for My                                                                                                    | SQL category: Schemas                                                                    |                                                                                                    |          |
| 🖌 🚘 Views                                                                                                    | Propertie                                                                                                    | s SQL Parameters Rela                                                                                                    | ted converted ob                                                                                                    | jects Statistics                                                                                                    | à                                                                                                    | Pro                                                                                                    | perties SQL Apply statu                                                                                                    | n Key management                                                                         |                                                                                                    |          |
| <ul> <li>Frocedures [4]</li> </ul>                                                                                                    | 1 cre<br>2 8                                                                                                    | ate procedure POS<br>InputPosNo typPos                                                                                                    | ITION_UPDAT<br>No readonly                                                                                                    | E_CASH_CG                                                                                                    | T_BULK                                                                                                    |                                                                                                    | Name                                                                                                    |                                                                                          |                                                                                                    | Value    |
| ✓     Image: P_INS_OUTP       ✓     Image: POSITION_UPDATE_CASH_CGT_BUL       ✓     Image: Enslage       ✓     Image: Enslage <td>3 , 6<br/>5 AS<br/>6 upd<br/>7 set<br/>5 fro<br/>9<br/>10<br/>11 ret</td> <td>posFlags bigint -<br/>posFlagsMask bigi<br/>late p<br/>p.Flags = p.F<br/>m Position p<br/>inner join %I<br/>wurn 0</td> <td>0<br/>nt - 0<br/>lags &amp; (~ 0<br/>nputPosNo i</td> <td>posFlagsMa<br/>pn on p.Pe</td> <td>ask )   @posFlags<br/>osNo = ipn.F_POSNO</td> <td>• 0</td> <td>ategory<br/>Name of the category</td> <td>Schemas</td> <td></td> <td></td> | 3 , 6<br>5 AS<br>6 upd<br>7 set<br>5 fro<br>9<br>10<br>11 ret                                                                                                    | posFlags bigint -<br>posFlagsMask bigi<br>late p<br>p.Flags = p.F<br>m Position p<br>inner join %I<br>wurn 0                                                                                                    | 0<br>nt - 0<br>lags & (~ 0<br>nputPosNo i                                                                                                    | posFlagsMa<br>pn on p.Pe                                                                                                    | ask )   @posFlags<br>osNo = ipn.F_POSNO                                                                                                    | • 0                                                                                                    | ategory<br>Name of the category                                                                                                    | Schemas                                                                                  |                                                                                                    |          |

Mensaje de advertencia del informe de evaluación

Para evaluar la complejidad de la conversión a otro motor de base de datos, AWS SCT necesita acceder a los objetos de la base de datos de origen. Cuando SCT no puede realizar una evaluación porque se han detectado problemas durante la digitalización, aparece un mensaje de advertencia que indica que el porcentaje de conversión general se ha reducido.

## Warning! We found that your source database may be configured not in correct way or you have not enough privileges for reading all necessary metadata. Please check your configuration and run report again. For more details please review help documentation. List of Action Items to review:

Issue 9997 Unable to resolve objects (number of occurrences: 3)
Recommended action: Verify if the unresolved object is present in the database. If it isn't, check the object name or add the object. If the object is present, transform the code manually.

A continuación se indican los motivos por los AWS SCT que podrían producirse problemas durante la digitalización:

- La cuenta de usuario conectada a la base de datos no tiene acceso a todos los objetos necesarios.
- Un objeto citado en el esquema ya no existe en la base de datos.
- SCT está intentando evaluar un objeto que está cifrado.

Para obtener más información sobre los privilegios y permisos de seguridad requeridos por SCT para su base de datos, consulte <u>Conexión a bases de datos de origen con AWS Schema Conversion Tool</u>, donde encontrará la sección correspondiente a la base de datos de origen de esta guía.

## Guardar el informe de evaluación en AWS Schema Conversion Tool

Tras <u>crear un informe de evaluación de la migración de la base de datos</u>, puede guardar una copia local del informe en forma de archivo PDF o archivo de valores separados por comas (CSV).

Para guardar un informe de evaluación de la migración de la base de datos como archivo PDF

- 1. En el menú superior, seleccione Ver y, a continuación, seleccione Ver informe de evaluación.
- 2. Haga clic en la pestaña Resumen.
- 3. Seleccione Guardar en PDF en la esquina superior derecha.

Para guardar un informe de evaluación de la migración de la base de datos como archivo CSV

- 1. En el menú superior, seleccione Ver y, a continuación, seleccione Ver informe de evaluación.
- 2. Haga clic en la pestaña Resumen.
- 3. Seleccione Guardar en CSV en la esquina superior derecha.

El archivo PDF contiene el resumen de acciones e información de los elementos de acción, tal y como se muestra en el siguiente ejemplo.

# Database objects with conversion actions for Amazon RDS for PostgreSQL

Of the total 585 database storage object(s) and 1,542 database code object(s) in the source database, we identifed 529 (90%) database storage object(s) and 1,194 (77%) database code object(s) that can be converted to Amazon RDS for PostgreSQL automatically or with minimal changes.

We found 7 encrypted object(s).

56 (10%) database storage object(s) require 100 complex user action(s) to complete the conversion.

348 (23%) database code object(s) require 6 medium and 965 complex user action(s) to complete the conversion.

The object actions complexity is a sum of the complexity of the action items associated with the object. Therefore, an object with multiple simple action items could be treated as "object with medium-complexity actions" or even as "object with complex actions."

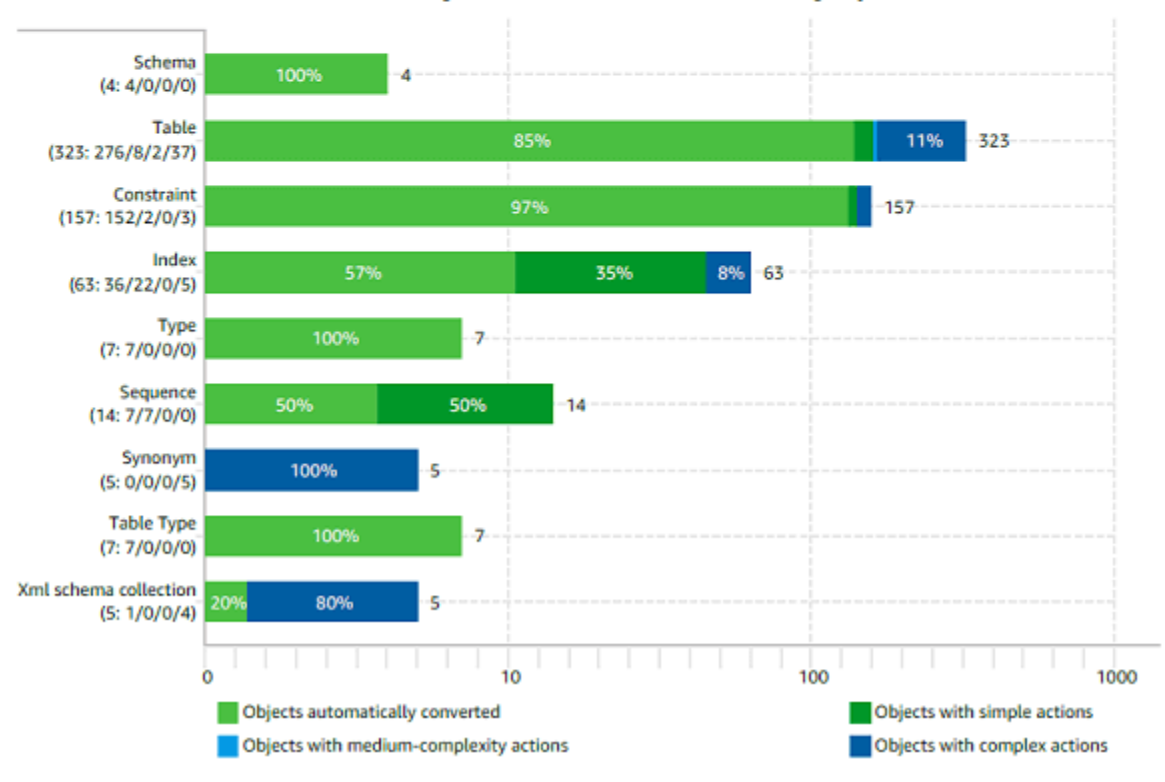

Figure: Conversion statistics for database storage objects

Al elegir la opción Guardar en CSV, AWS SCT crea tres archivos CSV.

El primer archivo CSV contiene la siguiente información acerca de los elementos de acción:

- Categoría
- · Aparición: el nombre del archivo, el número de línea y la posición del elemento
- Número de elementos de acción
- Asunto
- Grupo

- Descripción
- Referencias de documentación
- Acción recomendada
- Complejidad estimada

El segundo archivo CSV incluye el sufijo Action\_Items\_Summary en su nombre y contiene la información sobre el número de veces que se producen todos los elementos de acción.

En el siguiente ejemplo, los valores de la columna Esfuerzo de la curva de aprendizaje indican la cantidad de esfuerzo necesaria para diseñar un método para convertir cada elemento de acción. Los valores de la columna Esfuerzo para convertir una aparición del elemento de acción indican el esfuerzo necesario para convertir cada elemento de acción, siguiendo el método diseñado. Los valores que indican el nivel de esfuerzo requerido se basan en una escala ponderada, que va desde el nivel más bajo (mínimo) hasta el más alto (máximo).

| Schema   | Action item | Number of occurrences | Learning curve efforts | Efforts to convert an occurrence of the action item |
|----------|-------------|-----------------------|------------------------|-----------------------------------------------------|
| TEST.dbo | 609         | 1                     | 8                      | 0.3                                                 |
| TEST.dbo | 681         | 2                     | 0.1                    | 0.1                                                 |
| TEST.dbo | 690         | 1                     | 40                     | 40                                                  |
| TEST.dbo | 794         | 1                     | 0                      | 0.01                                                |
| TEST.dbo | 811         | 12                    | 40                     | 8                                                   |
| TEST.dbo | 826         | 1                     | 0                      | 0.1                                                 |
| TEST.dbo | 844         | 8                     | 8                      | 0.5                                                 |
| TEST.dbo | 9997        | 3                     | 0                      | 0.3                                                 |

El tercer archivo CSV incluye Summary en su nombre y contiene la siguiente información:

- Categoría
- Número de objetos
- Objetos convertidos automáticamente
- · Objetos con acciones sencillas
- · Objetos con acciones de complejidad media
- Objetos con acciones complejas
- Total de líneas de código

## Configurar un informe de evaluación en AWS Schema Conversion Tool

Puede configurar la cantidad de detalles que se AWS SCT incluyen en los informes de evaluación.

Para configurar un informe de evaluación de la migración de la base de datos

- 1. En el menú Configuración, seleccione Configuración global y, a continuación, seleccione Informe de evaluación.
- En Apariciones de elementos de acción, seleccione Solo los cinco primeros problemas para limitar el número de elementos de acción de un solo tipo en el informe de evaluación. Seleccione Todos los problemas para incluir todos los elementos de acción de cada tipo en el informe de evaluación.
- 3. En Archivos analizados con scripts SQL, elija Indicar no más de X archivos para limitar el número de archivos de scripts SQL en el informe de evaluación a X. Introduzca el número de archivos. Seleccione Indicar todos los archivos analizados para incluir todos los archivos de scripts SQL en el informe de evaluación.
- 4. Seleccione Abrir informes después de guardarlos para abrir automáticamente el archivo después de guardar una copia local del informe de evaluación de la migración de la base de datos. Para obtener más información, consulte

Tras <u>crear un informe de evaluación de la migración de la base de datos</u>, puede guardar una copia local del informe en forma de archivo PDF o archivo de valores separados por comas (CSV).

Para guardar un informe de evaluación de la migración de la base de datos como archivo

| PD | F                                                                                            |
|----|----------------------------------------------------------------------------------------------|
| 1. | En el menú superior, seleccione Ver y, a continuación, seleccione Ver informe de evaluación. |
| 2. | Haga clic en la pestaña Resumen.                                                             |
| 3. | Seleccione Guardar en PDF en la esquina superior derecha.                                    |
| Pa | ra guardar un informe de evaluación de la migración de la base de datos como archiv          |
| CS | V                                                                                            |
| 1. | En el menú superior, seleccione Ver y, a continuación, seleccione Ver informe de evaluación. |
| 2. | Haga clic en la pestaña Resumen.                                                             |
| 3. | Seleccione Guardar en CSV en la esquina superior derecha.                                    |

El archivo PDF contiene el resumen de acciones e información de los elementos de acción,

tal y como se muestra en el siguiente ejemplo.

## Database objects with conversion actions for Amazon RDS for PostgreSQL

Of the total 585 database storage object(s) and 1,542 database code object(s) in the source database, we identifed 529 (90%) database storage object(s) and 1,194 (77%) database code object(s) that can be converted to Amazon RDS for PostgreSQL automatically or with minimal changes.

We found 7 encrypted object(s).

56 (10%) database storage object(s) require 100 complex user action(s) to complete the conversion.

348 (23%) database code object(s) require 6 medium and 965 complex user action(s) to complete the conversion.

The object actions complexity is a sum of the complexity of the action items associated with the object. Therefore, an object with multiple simple action items could be treated as "object with medium-complexity actions" or even as "object with complex actions."

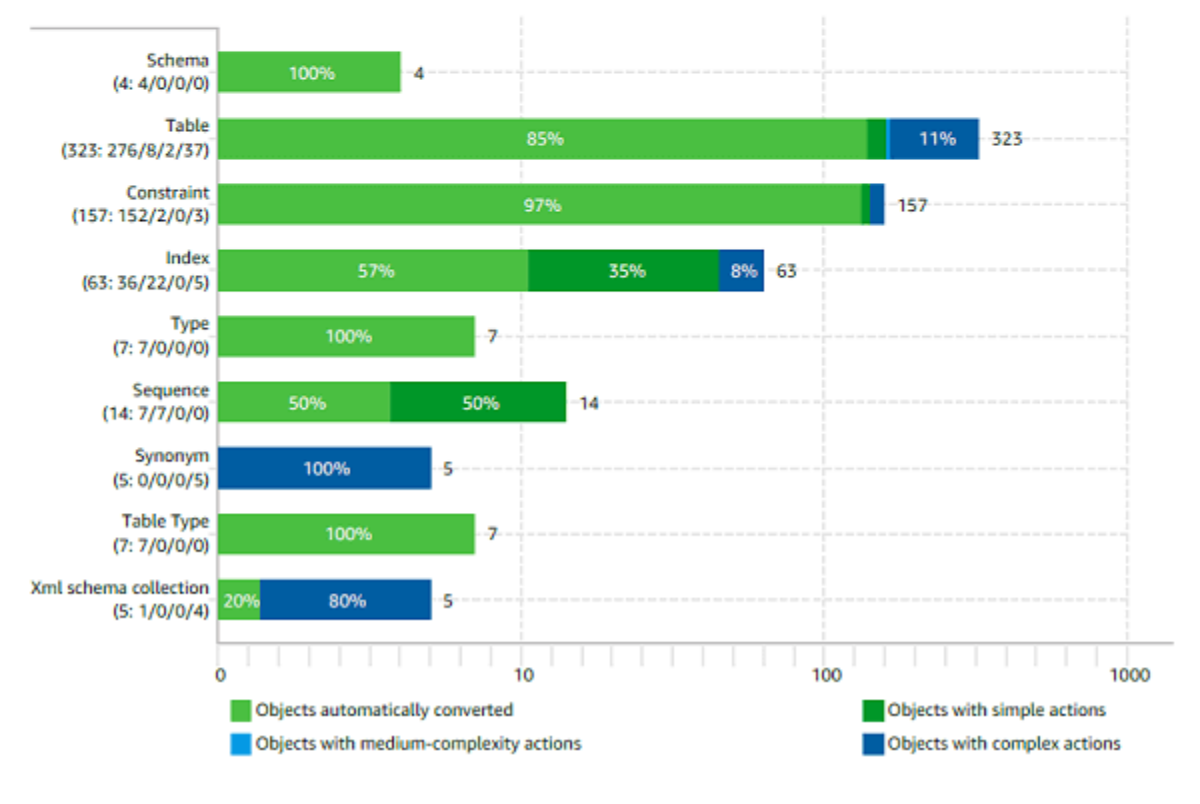

#### Figure: Conversion statistics for database storage objects

Al elegir la opción Guardar en CSV, AWS SCT crea tres archivos CSV.

El primer archivo CSV contiene la siguiente información acerca de los elementos de acción:

- Categoría
- Aparición: el nombre del archivo, el número de línea y la posición del elemento

### Número de elementos de acción

- Asunto
- Grupo
- Descripción
- Referencias de documentación
- Acción recomendada
- Complejidad estimada
- El segundo archivo CSV incluye el sufijo Action\_Items\_Summary en su nombre y

contiene la información sobre el número de veces que se producen todos los elementos de acción.

En el siguiente ejemplo, los valores de la columna Esfuerzo de la curva de aprendizaje indican la cantidad de esfuerzo necesaria para diseñar un método para convertir cada elemento de acción. Los valores de la columna Esfuerzo para convertir una aparición del elemento de acción indican el esfuerzo necesario para convertir cada elemento de acción, siguiendo el método diseñado. Los valores que indican el nivel de esfuerzo requerido se basan en una escala ponderada, que va desde el nivel más bajo (mínimo) hasta el más alto (máximo).

| Schema   | Action item | Number of occurrences | Learning curve efforts | Efforts to convert an occurrence of the action item |
|----------|-------------|-----------------------|------------------------|-----------------------------------------------------|
| TEST.dbo | 609         | 1                     | 8                      | 0.3                                                 |
| TEST.dbo | 681         | 2                     | 0.1                    | 0.1                                                 |
| TEST.dbo | 690         | 1                     | 40                     | 40                                                  |
| TEST.dbo | 794         | 1                     | 0                      | 0.01                                                |
| TEST.dbo | 811         | 12                    | 40                     | 8                                                   |
| TEST.dbo | 826         | 1                     | 0                      | 0.1                                                 |
| TEST.dbo | 844         | 8                     | 8                      | 0.5                                                 |
| TEST.dbo | 9997        | 3                     | 0                      | 0.3                                                 |

El tercer archivo CSV incluye Summary en su nombre y contiene la siguiente información:

- Categoría
- Número de objetos
- Objetos convertidos automáticamente
- Objetos con acciones sencillas
- Objetos con acciones de complejidad media
- Objetos con acciones complejas

• Total de líneas de código

## Crear un informe de evaluación multiservidor en AWS Schema Conversion Tool

Determine la mejor dirección de destino para su entorno general, cree un informe de evaluación multiservidor.

Un informe de evaluación multiservidor evalúa varios servidores en función de los datos que proporcione para cada definición de esquema que desee evaluar. La definición del esquema contiene los parámetros de conexión al servidor de la base de datos y el nombre completo de cada esquema. Tras evaluar cada esquema, AWS SCT elabora un informe de evaluación resumido y agregado para la migración de bases de datos entre varios servidores. Este informe muestra la complejidad estimada de cada posible objetivo de migración.

Puede utilizarlo AWS SCT para crear un informe de evaluación multiservidor para las siguientes bases de datos de origen y destino.

| Base de datos de origen | Bases de datos de destino                                                                                                    |
|-------------------------|----------------------------------------------------------------------------------------------------|
| Amazon Redshift         | Amazon Redshift                                                                                                    |
| Base de datos SQL Azure | Aurora MySQL, Aurora PostgreSQL, MySQL,<br>PostgreSQL                                                                                               |
| Azure Synapse Analytics | Amazon Redshift                                                                                                    |
| BigQuery                | Amazon Redshift                                                                                                    |
| Greenplum               | Amazon Redshift                                                                                                    |
| IBM Db2 para z/OS       | Amazon Aurora MySQL-Compatible Edition<br>(Aurora MySQL), Amazon Aurora PostgreSQ<br>L-Compatible Edition (Aurora PostgreSQL),<br>MySQL, PostgreSQL |

| Base de datos de origen | Bases de datos de destino                                                                                                    |
|-------------------------|----------------------------------------------------------------------------------------------------|
| IBM Db2 LUW             | Aurora MySQL, Aurora PostgreSQL, MariaDB,<br>MySQL, PostgreSQL                                                                                 |
| Microsoft SQL Server    | Aurora MySQL, Aurora PostgreSQL, Amazon<br>Redshift, Babelfish para Aurora PostgreSQ<br>L, MariaDB, Microsoft SQL Server, MySQL,<br>PostgreSQL |
| MySQL                   | Aurora PostgreSQL, MySQL, PostgreSQL                                                                                                    |
| Netezza                 | Amazon Redshift                                                                                                    |
| Oracle                  | Aurora MySQL, Aurora PostgreSQL, Amazon<br>Redshift, MariaDB, MySQL, Oracle, PostgreSQ<br>L                                                    |
| PostgreSQL              | Aurora MySQL, Aurora PostgreSQL, MySQL, PostgreSQL                                                                                             |
| SAP ASE                 | Aurora MySQL, Aurora PostgreSQL, MariaDB,<br>MySQL, PostgreSQL                                                                                 |
| Snowflake               | Amazon Redshift                                                                                                    |
| Teradata                | Amazon Redshift                                                                                                    |
| Vertica                 | Amazon Redshift                                                                                                    |

## Realización de una evaluación multiservidor

Utilice el siguiente procedimiento para realizar una evaluación multiservidor con. AWS SCT No es necesario crear un proyecto nuevo AWS SCT para realizar una evaluación multiservidor. Antes de empezar, prepare un archivo de valores separados por comas (CSV) con los parámetros de conexión a la base de datos. Además, instale todos los controladores de base de datos necesarios y establezca la ubicación de los controladores en la configuración de AWS SCT. Para obtener más información, consulte Instalación de controladores JDBC para AWS Schema Conversion Tool.

### Para realizar una evaluación multiservidor y crear un informe resumido agregado

1. En AWS SCT, elija Archivo, Nueva evaluación multiservidor. Se abre el cuadro de diálogo Evaluación multiservidor nueva.

| 👔 New multiserver assessment 🛛 X                                                                           |                                                                            |          |  |  |  |  |  |  |  |  |
|----------------------------------------------------------------------------------------------------|----------------------------------------------------------------------------|----------|--|--|--|--|--|--|--|--|
| Enter the project name, location to store reports and project files, and location of your onnections file. |                                                                            |          |  |  |  |  |  |  |  |  |
| Project name                                                                                               | Multiserver-Assessment-Project                                             |          |  |  |  |  |  |  |  |  |
| Location                                                                                                   | C:\AWS-SCT-Demo                                                            | Browse   |  |  |  |  |  |  |  |  |
| Connections file                                                                                           | C:\AWS-SCT-Demo\connection_example.csv                                     | Browse   |  |  |  |  |  |  |  |  |
|                                                                                                    | Download a connections file example                                        |          |  |  |  |  |  |  |  |  |
|                                                                                                    | ✓ Create AWS SCT projects for each source database                         |          |  |  |  |  |  |  |  |  |
|                                                                                                    | Add mapping rules to these projects and save conversion statistics for off | line use |  |  |  |  |  |  |  |  |
|                                                                                                    | Run                                                                        | Cancel   |  |  |  |  |  |  |  |  |

- 2. Seleccione Descargar un ejemplo de archivo de conexiones para descargar una plantilla vacía de un archivo CSV con los parámetros de conexión a la base de datos.
- 3. Introduzca los valores para Nombre del proyecto, Ubicación (para almacenar los informes) y Archivo de conexiones (un archivo CSV).
- 4. Elija Crear AWS SCT proyectos para cada base de datos de origen para crear automáticamente los proyectos de migración después de generar el informe de evaluación.
- 5. Con la opción Crear AWS SCT proyectos para cada base de datos fuente activada, puede elegir Añadir reglas de mapeo a estos proyectos y guardar las estadísticas de conversión para utilizarlas sin conexión. En este caso, AWS SCT añadirá reglas de mapeo a cada proyecto y guardará los metadatos de la base de datos fuente en el proyecto. Para obtener más información, consulte Uso del modo fuera de línea en AWS Schema Conversion Tool.
- 6. Elija Ejecutar.

Aparece una barra de progreso que indica el ritmo de la evaluación de la base de datos. La cantidad de motores de destino puede afectar al tiempo de ejecución de la evaluación.

7. Elija Sí si aparece el siguiente mensaje: El análisis completo de todos los servidores de bases de datos puede tardar algún tiempo. ¿Desea continuar?

Una vez elaborado el informe de evaluación multiservidor, aparecerá una pantalla que lo indica.

8. Elija Abrir informe para ver el informe de evaluación resumido agregado.

De forma predeterminada, AWS SCT genera un informe agregado para todas las bases de datos fuente y un informe de evaluación detallado para cada nombre de esquema de una base de datos fuente. Para obtener más información, consulte Localización y visualización de informes.

Con la opción Crear AWS SCT proyectos para cada base de datos fuente activada, AWS SCT crea un proyecto vacío para cada base de datos fuente. AWS SCT también crea informes de evaluación tal como se describió anteriormente. Tras analizar estos informes de evaluación y elegir el destino de migración para cada base de datos de origen, agregue las bases de datos de destino a estos proyectos vacíos.

Con la opción Añadir reglas de mapeo a estos proyectos y guardar las estadísticas de conversión para su uso sin conexión a Internet, AWS SCT crea un proyecto para cada base de datos de origen. En estos proyectos se incluye la siguiente información:

- Su base de datos de origen y una plataforma de base de datos de destino virtual. Para obtener más información, consulte Mapeo a objetivos virtuales en el AWS Schema Conversion Tool.
- Una regla de asignación para este par origen-destino. Para obtener más información, consulte Asignación de tipos de datos.
- Un informe de evaluación de la migración de la base de datos para este par origen-destino.
- Metadatos del esquema de origen, que te permiten usar este AWS SCT proyecto sin conexión.
   Para obtener más información, consulte <u>Uso del modo fuera de línea en AWS Schema Conversion</u> <u>Tool</u>.

## Preparación de un archivo CSV de entrada

Para proporcionar los parámetros de conexión como entrada para el informe de evaluación multiservidor, utilice un archivo CSV como se muestra en el ejemplo siguiente.

```
Name, Description, Secret Manager Key, Server IP, Port, Service Name, Database name, BigQuery
path, Source Engine, Schema Names, Use Windows Authentication, Login, Password, Use
SSL, Trust store, Key store, SSL authentication, Target Engines
Sales,,,192.0.2.0,1521, pdb,,, ORACLE, Q4_2021; FY_2021,, user, password,,,,, POSTGRESQL; AURORA_POSTGR
Marketing,,,ec2-a-b-c-d.eu-
west-1.compute.amazonaws.com,1433,,target_audience,,MSSQL,customers.dbo,,user,password,,,,,AURC
```

```
HR,,,192.0.2.0,1433,,employees,,MSSQL,employees.%,true,,,,,AURORA_POSTGRESQL
Customers,,secret-name,,,,,MYSQL,customers,,,,,AURORA_POSTGRESQL
Analytics,,,198.51.100.0,8195,,STATISTICS,,DB2LUW,BI_REPORTS,,user,password,,,,,POSTGRESQL
Products,,,203.0.113.0,8194,,,,TERADATA,new_products,,user,password,,,,,REDSHIFT
```

En el ejemplo anterior, se utiliza un punto y coma para separar los dos nombres de esquema de la base de datos Sales. También se utiliza un punto y coma para separar las dos plataformas de migración de bases de datos de destino de la base de datos Sales.

Además, en el ejemplo anterior se utiliza la autenticación de Windows AWS Secrets Manager para conectarse a la Customers base de datos y la autenticación de Windows para conectarse a la HR base de datos.

Puede crear un archivo CSV nuevo o descargar una plantilla para un archivo CSV desde AWS SCT y completar la información requerida. Asegúrese de que la primera fila del archivo CSV incluya los mismos nombres de columna que se muestran en el ejemplo anterior.

Para descargar una plantilla del archivo CSV de entrada

- 1. Iniciar AWS SCT.
- 2. En Archivo, seleccione Evaluación multiservidor nueva.
- 3. Elija Descargar un ejemplo de archivo de conexiones.

Asegúrese de que el archivo CSV incluya los siguientes valores, proporcionados por la plantilla:

- Nombre: la etiqueta de texto que ayuda a identificar la base de datos. AWS SCT muestra esta etiqueta de texto en el informe de evaluación.
- Descripción: un valor opcional en el que puede proporcionar información adicional sobre la base de datos.
- Clave de Secrets Manager: el nombre del secreto que almacena las credenciales de la base de datos en AWS Secrets Manager. Para usar Secrets Manager, asegúrate de guardar AWS los perfiles en AWS SCT. Para obtener más información, consulte <u>Configurando AWS Secrets</u> <u>Manager en el AWS Schema Conversion Tool</u>.

### A Important

AWS SCT ignora el parámetro Secret Manager Key si incluye los parámetros IP del servidor, puerto, inicio de sesión y contraseña en el archivo de entrada.

- IP de servidor: escriba el nombre del servicio de nombres de dominio (DNS) o la dirección IP del servidor de la base de datos de origen.
- Puerto: el puerto utilizado para conectarse al servidor de su base de datos de origen.
- Nombre del servicio: si utiliza un nombre de servicio para conectarse a la base de datos de Oracle, el nombre del servicio de Oracle al que se va a conectar.
- Nombre de la base de datos: el nombre de la base de datos. Para las bases de datos de Oracle, utilice el ID de sistema de Oracle (SID).
- BigQuery ruta: la ruta al archivo de claves de la cuenta de servicio de la BigQuery base de datos de origen. Para obtener más información sobre la creación de este archivo, consulte <u>Privilegios</u> <u>BigQuery como fuente</u>.
- Motor de origen: el tipo de base de datos de origen. Utilice uno de los siguientes valores:
  - AZURE\_MSSQL para una base de datos de Azure SQL.
  - AZURE\_SYNAPSE para una base de datos de Azure Synapse Analytics.
  - GOOGLE\_BIGQUERY para una base de datos. BigQuery
  - DB2ZOS para una base de datos IBM Db2 for z/OS.
  - DB2LUW para una base de datos LUW de IBM Db2.
  - GREENPLUM para una base de datos de Greenplum.
  - MSSQL para una base de datos de Microsoft SQL Server.
  - MYSQL para una base de datos de MySQL.
  - NETEZZA para una base de datos de Netezza.
  - ORACLE para una base de datos de Oracle.
  - POSTGRESQL para una base de datos de PostgreSQL.
  - REDSHIFT para una base de datos de Amazon Redshift.
  - SNOWFLAKE para una base de datos de Snowflake.
  - SYBASE\_ASE para una base de datos de SAP ASE.
  - TERADATA para una base de datos de Teradata.
  - VERTICA para una base de datos de Vertica.
- Nombres de esquemas: los nombres de los esquemas de bases de datos que se van a incluir en el informe de evaluación.

Para Azure SQL Database, Azure Synapse Analytics, Netezza BigQuery, SAP ASE, Snowflake y Informa de evaluación multiservidor siguiente formato de nombre de esquema: Version 1.0.672 300

### db\_name.schema\_name

Sustituya *db\_name* por el nombre de la base de datos de origen.

Sustituya *schema\_name* por el nombre del esquema de origen.

Incluya los nombres de las bases de datos o los esquemas que incluyan un punto entre comillas dobles como se muestra a continuación: "database.name"."schema.name".

Separe los nombres de varios esquemas mediante punto y coma como se muestra a continuación: Schema1; Schema2.

Los nombres de las base de datos y los esquemas distinguen entre mayúsculas y minúsculas.

Utilice el porcentaje (%) como carácter comodín para reemplazar los símbolos del nombre de la base de datos o del esquema. El ejemplo anterior utiliza el porcentaje (%) como carácter comodín para incluir todos los esquemas de la base de datos employees en el informe de evaluación.

- Usar autenticación de Windows: si utiliza la autenticación de Windows para conectarse a la base de datos de Microsoft SQL Server, introduzca true. Para obtener más información, consulte <u>Uso de</u> la autenticación de Windows al utilizar Microsoft SQL Server como origen.
- Nombre de usuario: el nombre de usuario para conectarse a su servidor de base de datos de origen.
- Contraseña: la contraseña para conectarse al servidor de base de datos de origen.
- Usar SSL: si utiliza una capa de sockets seguros (SSL) para conectarse a la base de datos de origen, introduzca true.
- Almacén de confianza: el almacén de confianza que se utilizará para la conexión SSL.
- Almacén de confianza: el almacén de claves que se utilizará para la conexión SSL.
- Autenticación SSL: si utiliza la autenticación SSL mediante certificado, introduzca true.
- Motores de destino: las plataformas de bases de datos de destino. Utilice los siguientes valores para especificar uno o más destinos en el informe de evaluación:
  - AURORA\_MYSQL para una base de datos compatible con Aurora MySQL.
  - AURORA\_POSTGRESQL para una base de datos compatible con Aurora PostgreSQL.
  - BABELFISH: para una base de datos de Babelfish para Aurora PostgreSQL.
  - MARIA\_DB para una base de datos de MariaDB.
  - MSSQL para una base de datos de Microsoft SQL Server.

- MYSQL para una base de datos de MySQL.
- ORACLE para una base de datos de Oracle.
- POSTGRESQL para una base de datos de PostgreSQL.
- REDSHIFT para una base de datos de Amazon Redshift.

Separe varios destinos con punto y coma como en este ejemplo: MYSQL;MARIA\_DB. La cantidad de destinos afecta al tiempo que se tarda en ejecutar la evaluación.

Localización y visualización de informes

La evaluación multiservidor genera dos tipos de informes:

- Un informe agregado de todas las bases de datos de origen.
- Un informe de evaluación detallado de las bases de datos de destino para cada nombre de esquema de una base de datos de origen.

Los informes se almacenan en el directorio que haya elegido como Ubicación en el cuadro de diálogo Evaluación multiservidor nueva.

Para acceder a los informes detallados, puede navegar por los subdirectorios, que están organizados por base de datos de origen, nombre de esquema y motor de base de datos de destino.

Los informes agregados muestran información en cuatro columnas sobre la complejidad de conversión de una base de datos de destino. Las columnas incluyen información sobre la conversión de objetos de código, objetos de almacenamiento, elementos de sintaxis y complejidad de conversión.

El siguiente ejemplo muestra información para la conversión de dos esquemas de bases de datos de Oracle a Amazon RDS para PostgreSQL.

|                            |                    |       |             |               |             | Code object      | Storage object   | Syntax Elements  | Conversion      |
|----------------------------|--------------------|-------|-------------|---------------|-------------|------------------|------------------|------------------|-----------------|
|                            |                    |       |             |               |             | conversion % for | conversion % for | conversion % for | Complexity for  |
|                            |                    |       |             |               |             | "Amazon RDS for  | "Amazon RDS for  | "Amazon RDS for  | "Amazon RDS for |
| Server IP address and port | Secret Manager key | Name  | Description | Database name | Schema name | PostgreSQL"      | PostgreSQL"      | PostgreSQL"      | PostgreSQL"     |
| 192.0.2.0:1521             |                    | Sales |             | ORCL          | Q4_2021     | 97.78%           | 100.00%          | 98.76%           | 1               |
| 192.0.2.0:1521             |                    | Sales |             | pdb           | FY_2021     | 82.35%           | 85.19%           | 99.24%           | 10              |

Las mismas cuatro columnas se adjuntan a los informes para cada motor de base de datos de destino adicional especificado.

Para obtener información detallada acerca de la forma de leer esta información, consulte a continuación.

Resultado de un informe de evaluación agregado

El informe agregado de evaluación de la migración de bases de datos multiservidor AWS Schema Conversion Tool es un archivo CSV con las siguientes columnas:

- Server IP address and port
- Secret Manager key
- Name
- Description
- Database name
- Schema name
- Code object conversion % for *target\_database*
- Storage object conversion % for target\_database
- Syntax elements conversion % for target\_database
- Conversion complexity for *target\_database*

Para recopilar información, elabora informes AWS SCT de evaluación completos y, a continuación, agrega los informes por esquemas.

En el informe, los tres campos siguientes muestran el porcentaje de conversión automática posible en función de la evaluación:

% de conversión de objetos de código

El porcentaje de objetos de código del esquema que AWS SCT se pueden convertir automáticamente o con cambios mínimos. Los objetos de código incluyen procedimientos, funciones, vistas y similares.

% de conversión de objetos de almacenamiento

El porcentaje de objetos de almacenamiento que SCT puede convertir automáticamente o con cambios mínimos. Los objetos de almacenamiento incluyen tablas, índices, restricciones y similares.

% de conversión de elementos de sintaxis

El porcentaje de elementos de sintaxis que SCT puede convertir automáticamente. Los elementos de sintaxis incluyen cláusulas SELECT, FROM, DELETE y JOIN y similares.

El cálculo de la complejidad de la conversión se basa en la noción de elementos de acción. Un elemento de acción refleja un tipo de problema encontrado en el código fuente que hay que solucionar manualmente durante la migración a un destino concreto. Un elemento de acción puede tener varias apariciones.

Una escala ponderada identifica el nivel de complejidad necesario para realizar una migración. El número 1 representa el nivel más bajo de complejidad y el número 10 representa el nivel más alto de complejidad.

# Convertir esquemas de bases de datos en AWS Schema Conversion Tool

Puede usar el AWS Schema Conversion Tool (AWS SCT) para convertir los esquemas de bases de datos existentes de un motor de base de datos a otro. Convertir una base de datos mediante la interfaz de AWS SCT usuario puede resultar bastante sencillo, pero hay que tener en cuenta varios aspectos antes de realizar la conversión.

Por ejemplo, puede AWS SCT hacer lo siguiente:

- Se puede utilizar AWS SCT para copiar un esquema de base de datos local existente en una instancia de base de datos de Amazon RDS que ejecute el mismo motor. Puede utilizar esta característica para analizar posibles ahorros de costos en la migración a la nube y en el cambio del tipo de licencia.
- En algunos casos, las características de la base de datos de origen no se pueden convertir a características de Amazon RDS equivalentes. Si aloja y autogestiona una base de datos en la plataforma Amazon Elastic Compute Cloud (Amazon EC2), puede emular estas funciones sustituyéndolas por AWS servicios.
- AWS SCT automatiza gran parte del proceso de conversión del esquema de base de datos de procesamiento de transacciones en línea (OLTP) en una instancia de base de datos MySQL de Amazon Relational Database Service (Amazon RDS), un clúster de base de datos Amazon Aurora o una instancia de base de datos PostgreSQL. Los motores de bases de datos de origen y destino contienen muchas características y capacidades diferentes e AWS SCT intentan crear un esquema equivalente en la instancia de base de datos de Amazon RDS siempre que sea posible. Si no es posible realizar una conversión directa, AWS SCT proporciona una lista de las posibles acciones que puede realizar.

### Temas

- Aplicar las reglas de migración en AWS Schema Conversion Tool
- Conversión de esquemas con AWS SCT
- Conversión manual de los esquemas en AWS SCT
- Actualización y actualización de los esquemas convertidos en AWS SCT
- Guardar y aplicar los esquemas convertidos en AWS SCT
- Comparación de esquemas en AWS Schema Conversion Tool

## • Visualización de objetos transformados relacionados en AWS Schema Conversion Tool

AWS SCT admite las siguientes conversiones de procesamiento de transacciones en línea (OLTP).

| Base de datos de origen                                  | Bases de datos de destino                                                                                                    |
|----------------------------------------------------------|----------------------------------------------------------------------------------------------------|
| IBM Db2 para z/OS (versión 12)                           | Amazon Aurora MySQL-Compatible Edition,<br>Amazon Aurora PostgreSQL-Compatible<br>Edition, MySQL, PostgreSQL                                                                                                    |
| IBM Db2 LUW (versiones 9.1, 9.5, 9.7, 10.5, 11.1 y 11.5) | Aurora MySQL, Aurora PostgreSQL, MariaDB,<br>MySQL, PostgreSQL                                                                                                    |
| Microsoft Azure SQL Database                             | Aurora MySQL, Aurora PostgreSQL, MySQL,<br>PostgreSQL                                                                                                    |
| Microsoft SQL Server (versión 2008 R2 y posteriores)     | Aurora MySQL, Aurora PostgreSQL, Babelfish<br>para Aurora PostgreSQL, MariaDB, Microsoft<br>SQL Server, MySQL, PostgreSQL                                                                                                    |
| MySQL (versión 5.5 y posteriores)                        | Aurora PostgreSQL, MySQL, PostgreSQL<br>Puede migrar el esquema y los datos de<br>MySQL a un clúster de base de datos Aurora<br>MySQL sin necesidad de usarlos AWS SCT.<br>Para obtener más información, consulte<br><u>Migración de datos a un clúster de base de</u><br><u>datos de Amazon Aurora</u> . |
| Oracle (versión 10.2 y posteriores)                      | Aurora MySQL, Aurora PostgreSQL, MariaDB,<br>MySQL, Oracle, PostgreSQL                                                                                                    |
| PostgreSQL (versión 9.1 y posteriores)                   | Aurora MySQL, Aurora PostgreSQL, MySQL,<br>PostgreSQL                                                                                                    |
| SAP ASE (12.5, 15.0, 15.5, 15.7 y 16.0)                  | Aurora MySQL, Aurora PostgreSQL, MariaDB, MySQL, PostgreSQL                                                                                                    |

Para obtener más información acerca de la conversión de un esquema de almacenamiento de datos, consulte Conversión de esquemas de almacenes de datos a Amazon RDS mediante AWS SCT.

Para convertir su esquema de base de datos a Amazon RDS, siga estos pasos de alto nivel:

- <u>Crear reglas de migración en AWS SCT</u>— Antes de convertir el esquema AWS SCT, puede configurar reglas que cambien el tipo de datos de las columnas, muevan objetos de un esquema a otro y cambien los nombres de los objetos.
- <u>???</u>: AWS SCT crea una versión local del esquema convertido para que lo revise, pero no se aplica a su instancia de base de datos de destino hasta que esté listo.
- Uso del informe de evaluación en el AWS Schema Conversion Tool: AWS SCT crea un informe de evaluación de la migración de la base de datos en el que se detallen los elementos del esquema que no se pueden convertir automáticamente. Puede utilizar este informe para identificar dónde necesita crear un esquema en su instancia de base de datos de Amazon RDS que sea compatible con su base de datos de origen.
- <u>Conversión de esquemas con AWS SCT</u>: si tiene elementos del esquema que no se pueden convertir automáticamente, dispone de dos opciones: actualizar el esquema de origen y, a continuación, volver a convertirlo, o bien crear elementos de esquema equivalentes en su instancia de base de datos de Amazon RDS de destino.
- <u>Actualización y actualización de los esquemas convertidos en AWS SCT</u>— Puedes actualizar tu AWS SCT proyecto con el esquema más reciente de tu base de datos de origen.
- <u>Guardar y aplicar los esquemas convertidos en AWS SCT</u>— Cuando esté listo, AWS SCT aplique el esquema convertido en su proyecto local a la instancia de base de datos Amazon RDS de destino.

## Aplicar las reglas de migración en AWS Schema Conversion Tool

Antes de convertir el esquema con él AWS SCT, puede configurar las reglas de migración. Las reglas de migración permiten AWS SCT realizar transformaciones como cambiar el tipo de datos de las columnas, mover objetos de un esquema a otro y cambiar los nombres de los objetos. Por ejemplo, suponga que tiene un conjunto de tablas en el esquema de origen denominado test\_TABLE\_NAME. Puede configurar una regla que cambie el prefijo test\_ por el prefijo demo\_ del esquema de destino.

### 1 Note

Solo puede crear reglas de migración para motores de bases de datos de origen y destino diferentes.

Puede crear reglas de migración que realicen las siguientes tareas:

- Agregar, eliminar o reemplazar un prefijo
- Agregar, eliminar o reemplazar un sufijo
- Cambiar intercalación de columnas
- Cambiar el tipo de datos
- Cambiar la longitud de char, varchar, nvarchar, y los tipos de datos string
- Mover objetos
- Cambiar el nombre de los objetos

Puede crear reglas de migración para los siguientes objetos:

- Base de datos
- Esquema
- Tabla
- Columna

## Creación de reglas de migración

Puede crear reglas de migración y guardarlas como parte de su proyecto. Con el proyecto abierto, utilice el siguiente procedimiento para crear reglas de migración.

Para crear reglas de migración

- 1. En el menú Ver, seleccione Vista principal.
- 2. En Asignaciones de servidores, elija un par de servidores de origen y de destino.
- 3. Elija Regla de migración nueva. Aparecerá el cuadro de diálogo Reglas de transformación.
- 4. Seleccione Add new rule. Se agregará una nueva fila a la lista de reglas.
- 5. Configure la regla:

- a. En Nombre, ingrese un nombre para la regla.
- b. En Para, seleccione el tipo de objeto al que se aplicará la regla.
- c. En where, introduzca un filtro que se aplicará a los objetos antes de aplicar la regla de migración. La cláusula where se evalúa mediante una cláusula like. Puede especificar un nombre exacto para seleccionar un objeto o introducir un patrón para seleccionar varios objetos.

Los campos disponibles para la cláusula where son diferentes en función del tipo de objeto. Por ejemplo, si el tipo de objeto es esquema, solo habrá un campo disponible, para el nombre del esquema.

- d. En Acciones, seleccione el tipo de regla de migración que quiera crear.
- e. En función del tipo de regla, introduzca uno o dos valores adicionales. Por ejemplo, para cambiar el nombre de un objeto, introduzca el nuevo nombre del objeto. Para sustituir un prefijo, introduzca el prefijo anterior y el nuevo prefijo.

Para los tipos de datos char, varchar, nvarchar y string, puede cambiar la longitud del tipo de datos mediante el operador de multiplicación. Por ejemplo, el valor %\*4 transforma el tipo de datos varchar(10) en varchar(40).

6. Tras haber configurado su regla de migración, seleccione Guardar para guardar su regla. También puede seleccionar Cancelar para cancelar los cambios.

| 🧊 Transformation rules                                                                                                    |                             |                                 |                                 |                                |                   |          |         | D X      |  |  |
|----------------------------------------------------------------------------------------------------|-----------------------------|---------------------------------|---------------------------------|--------------------------------|-------------------|----------|---------|----------|--|--|
| Transformation rules affect how the converted objects to be named on the target database.<br>For example, you can rename a schema or table, add or remove prefixes or suffixes from object names, convert names to lowercase or uppercase, etc. When defining object names, it is possible to use % as a wildcard. The order in which the rules are applied can be defined using drag-and-drop. Rules lower in the list have a higher priority.<br>Default transformation rules are always at the top of the list and can be disabled or changed only in the <u>Conversion settings</u> tab.<br>The rules can be exported to a file for later use in the DMS, but please note that AWS DMS <u>doesn't support</u> more than one transformation rule per schema level or per table level.<br>Note, every rule might have to following status along with the corresponding color:<br>• Successfully created enabled rule<br>• Rule with incorrect data entered |                             |                                 |                                 |                                |                   |          |         |          |  |  |
| Transfromation rule: For ta                                                                                                    | ables where database name i | is like ' <b>%</b> ' and schema | a name is like '%' and table na | me is like ' <b>test_%' ad</b> | d prefix ˈdemo_%ˈ | <b>—</b> | L.      | Ē        |  |  |
| Name                                                                                                    | Transfromation rule         |                                 |                                 |                                |                   |          |         |          |  |  |
| For                                                                                                    | table 👻                     |                                 |                                 |                                |                   |          |         |          |  |  |
| where database name like                                                                                                    | %                           | schema name like                | %                               | table name like                | test_%            |          |         |          |  |  |
| Actions                                                                                                    | add prefix 🔹                |                                 | demo_%                          |                                |                   |          |         |          |  |  |
|                                                                                                    |                             |                                 |                                 |                                |                   |          |         |          |  |  |
|                                                                                                    |                             |                                 |                                 |                                |                   | ave Save | Car     | ncel     |  |  |
|                                                                                                    |                             |                                 |                                 |                                |                   |          | 🕂 Add ı | new rule |  |  |
| Export script for DMS                                                                                                    | port script into SCT        |                                 |                                 |                                |                   | S        | ave all | Close    |  |  |

- 7. Cuando haya acabado de agregar, editar y eliminar reglas, seleccione Guardar todo para guardar todos los cambios.
- 8. Seleccione Cerrar para cerrar el cuadro de diálogo Reglas de transformación.

Puede utilizar el icono de alternar para desactivar una regla de migración sin eliminarla. Puede utilizar el icono de copia para duplicar una regla de migración existente. Puede utilizar el icono del lapicero para editar una regla de migración existente. Puede utilizar el icono de eliminar para borrar una regla de migración existente. Para guardar los cambios que realice en sus reglas de migración, seleccione Guardar todo.

## Exportación de reglas de migración

Si solía AWS DMS migrar los datos de la base de datos de origen a la base de datos de destino, puede proporcionar información sobre las reglas de migración a AWS DMS. Para obtener más información sobre las tareas, consulte <u>Trabajar con tareas de replicación de AWS Database</u> <u>Migration Service</u>.

Para exportar reglas de migración

- 1. En el AWS Schema Conversion Tool, seleccione Vista de mapeo en el menú Ver.
- 2. En Reglas de migración, elija una regla de migración y, a continuación, elija Modificar regla de migración.
- 3. Seleccione Exportar script para AWS DMS.
- 4. Seleccione la ubicación en la que desee guardar el script y después seleccione Guardar. Sus reglas de migración se guardan como un script JSON que puede utilizar AWS DMS.

## Conversión de esquemas con AWS SCT

Tras conectar el proyecto a la base de datos de origen y a la instancia de base de datos de Amazon RDS de destino, el AWS Schema Conversion Tool proyecto muestra el esquema de la base de datos de origen en el panel izquierdo. El esquema se presentan en un formato de vista de árbol y cada nodo del árbol se carga progresivamente. Al elegir un nodo en la vista de árbol, AWS SCT solicita la información del esquema a la base de datos de origen en ese momento.

Puede seleccionar elementos del esquema en su base de datos de origen y, después, convertir el esquema en un esquema equivalente para el motor de la base de datos de su instancia de base de

datos de destino. Puede seleccionar cualquier elemento del esquema en su base de datos de origen para convertirlo. Si el elemento de esquema que elige depende de un elemento principal, AWS SCT también genera el esquema para el elemento principal. Por ejemplo, suponga que elige una tabla para convertir. Si es así, AWS SCT genera el esquema de la tabla y la base de datos en la que se encuentra la tabla.

## Conversión de esquemas

Para convertir un esquema de la base de datos de origen, active la casilla de verificación del nombre del esquema que desee convertir. A continuación, seleccione este esquema en el panel izquierdo del proyecto. AWS SCT resalta el nombre del esquema en azul. Abra el menú contextual (clic secundario) para el esquema y seleccione Convertir esquemas, como se muestra a continuación.
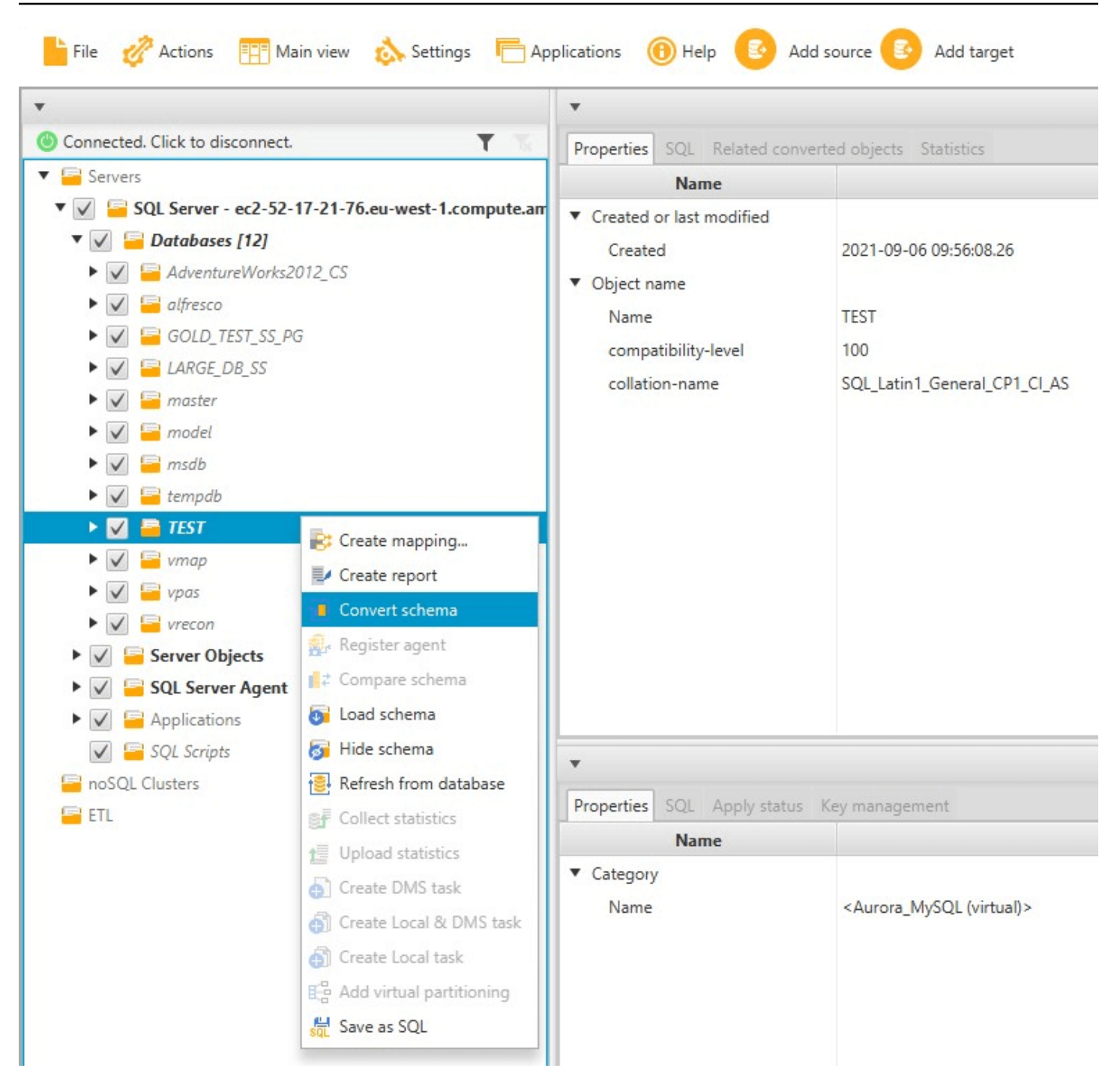

Una vez que haya convertido el esquema de su base de datos de origen, puede elegir los elementos del esquema en el panel izquierdo de su proyecto y ver el esquema convertido en los paneles centrales de su proyecto. El panel inferior central muestra las propiedades y el comando SQL para crear el esquema convertido, como se muestra a continuación.

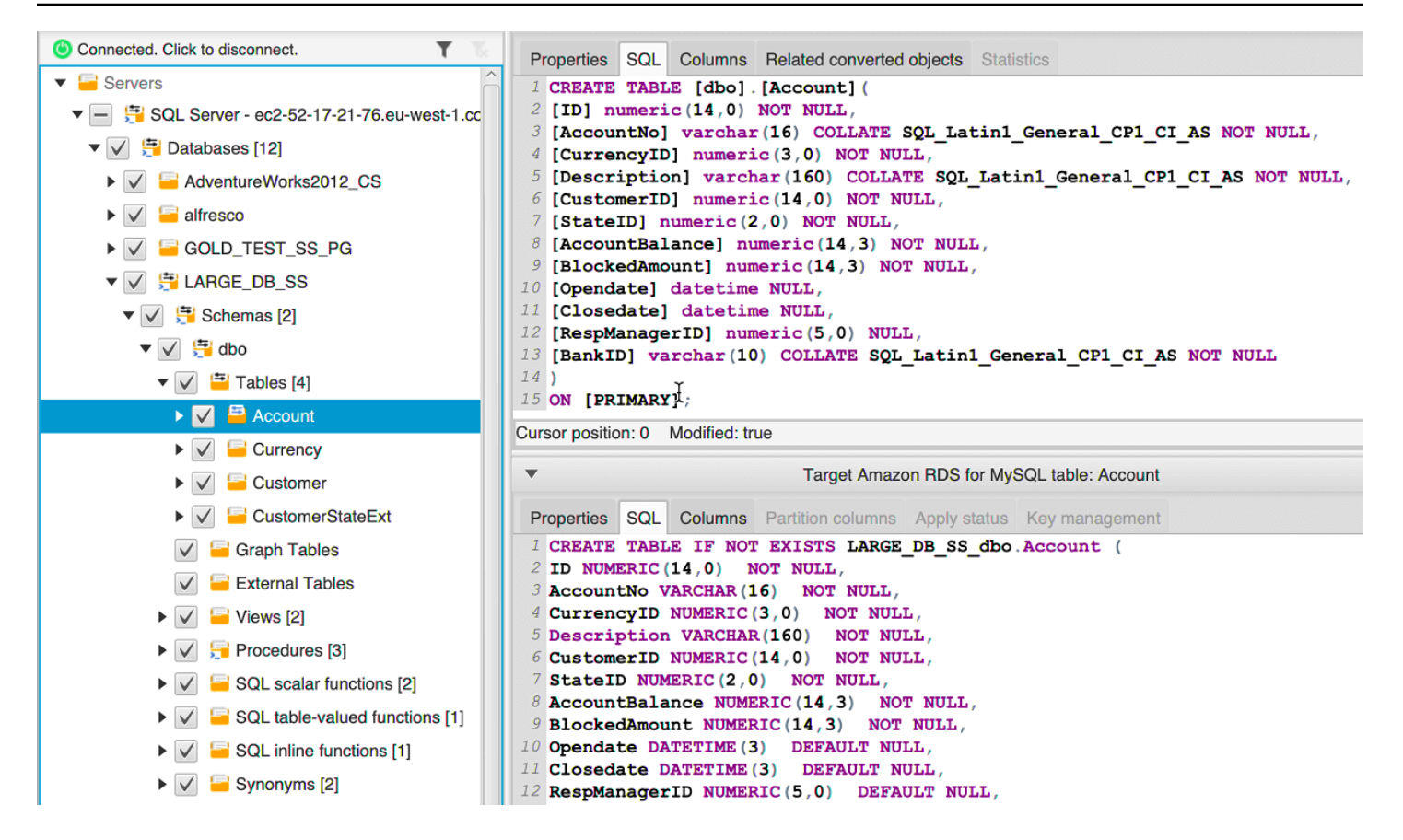

Tras haber convertido el esquema, podrá guardar el proyecto. La información del esquema de su base de datos de origen se guarda con su proyecto. Esta funcionalidad supone que puede trabajar sin conexión sin estar conectado a su base de datos de origen. AWS SCT se conecta a su base de datos de origen para actualizar el esquema en su proyecto si selecciona Refresh from Database (Actualizar desde base de datos) para su base de datos de origen. Para obtener más información, consulte Actualización y actualización de los esquemas convertidos en AWS SCT.

Puede crear un informe de evaluación de la migración de la base de datos para los elementos que no se puedan convertir automáticamente. El informe de evaluación es útil para identificar y solucionar los elementos del esquema que no se puedan convertir automáticamente. Para obtener más información, consulte Uso del informe de evaluación en el AWS Schema Conversion Tool.

Cuando AWS SCT genera un esquema convertido, no lo aplica inmediatamente a la instancia de base de datos de destino. El esquema convertido se almacena en el entorno local hasta que esté listo para aplicarlo en la instancia de base de datos de destino. Para obtener más información, consulte Aplicación de esquemas convertidos.

#### Edición de esquemas convertidos

Puede editar el esquema convertido y guardar los cambios como parte de su proyecto.

Para editar el esquema convertido

- 1. En el panel izquierdo que indica el esquema de la base de datos de origen, seleccione el elemento del esquema para el que quiera editar el esquema convertido.
- 2. En el panel inferior central donde se muestra el esquema convertido para el elemento seleccionado, haga clic en la pestaña SQL.
- 3. En el texto mostrado para la pestaña SQL, cambie el esquema según sea necesario. El esquema se guardará automáticamente con su proyecto cuando lo actualice.

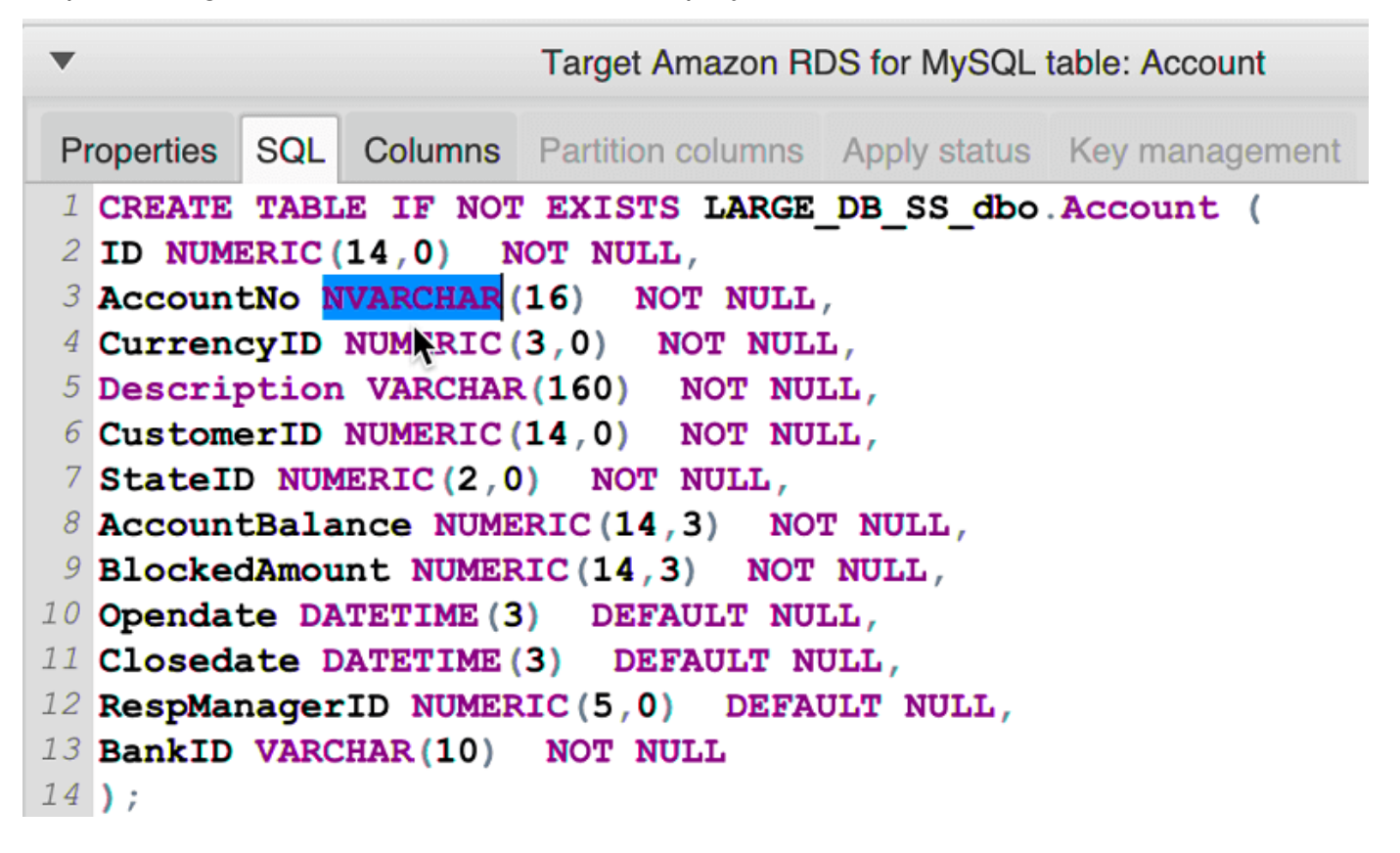

Los cambios que realice al esquema convertido se almacenan con su proyecto a medida que realiza las actualizaciones. Si convierte un nuevo elemento de un esquema desde su base de datos de origen y ha realizado actualizaciones al esquema previamente convertido para ese elemento, dichas actualizaciones existentes se verán sustituidas por el elemento del esquema recientemente convertido, en función de su base de datos de origen.

#### Eliminacion de esquemas convertidos

Hasta que no aplique el esquema a la instancia de base de datos de destino, AWS SCT solo almacena el esquema convertido localmente en su proyecto. Puede eliminar el esquema planificado de su proyecto si selecciona el nodo de vista en árbol para su instancia de base de datos y, a continuación, hace clic en Actualizar desde base de datos. Como no se ha escrito ningún esquema en la instancia de base de datos de destino, la actualización de la base de datos elimina los elementos del esquema planificados del AWS SCT proyecto para que coincidan con los que existen en la instancia de base de datos de origen.

# Conversión manual de los esquemas en AWS SCT

El informe de evaluación incluye una lista de los elementos que no se pueden convertir automáticamente en el motor de base de datos de su instancia de base de datos de Amazon RDS de destino. Para cada elemento que no se puede convertir, hay un elemento de acción en la pestaña Elementos de acción.

Puede responder a los elementos de acción del informe de evaluación de las siguientes formas:

- Modificar su esquema de base de datos de origen.
- Modificar su esquema de base de datos de destino.

#### Modificación de su esquema de origen

Para algunos elementos, es posible que resulte más fácil modificar el esquema de base de datos en un esquema de base de datos de origen que lograr que se convierta automáticamente. En primer lugar, verifique que los nuevos cambios son compatibles con la arquitectura de su aplicación y, a continuación, actualice el esquema en la base de datos de origen. Por último, actualice su proyecto con la información de esquema actualizada. Después, puede convertir el esquema actualizado y generar de nuevo el informe de evaluación de la migración de la base de datos. Los elementos de acción ya no aparecen para los elementos que hayan cambiado en el esquema de origen.

La ventaja de este proceso es que el esquema actualizado está siempre disponible al actualizar desde la base de datos de origen.

#### Modificación de su esquema de destino

Para algunos elementos, puede que sea más sencillo aplicar el esquema convertido a la base de datos de destino y, a continuación, agregar manualmente los elementos de esquema equivalentes a la base de datos de destino para los elementos que no se hayan podido convertir automáticamente. Puede escribir todo el esquema que se pueda convertir automáticamente en su instancia de base de datos de destino aplicando el esquema. Para obtener más información, consulte <u>Guardar y aplicar</u> los esquemas convertidos en AWS SCT.

El esquema que escrito en la instancia de base de datos de destino no contendrá los elementos que no se hayan podido convertir automáticamente. Después de aplicar esquemas a la instancia de base de datos de destino, puede crear manualmente esquemas en dicha instancia que sean equivalentes a los de la base de datos de origen. Los elementos de acción en el informe de evaluación de la migración de la base de datos contienen sugerencias sobre cómo crear un esquema equivalente.

#### 🛕 Warning

Si crea manualmente esquemas en su instancia de base de datos de destino, guarde una copia de cualquier operación manual que haya realizado. Si aplica el esquema convertido desde su proyecto a su instancia de base de datos de destino de nuevo, se sobrescribirá el trabajo manual que haya realizado.

En algunos casos, no podrá crear un esquema equivalente en la instancia de base de datos de destino. Tal vez tenga que rediseñar una parte de la aplicación y de la base de datos para usar la funcionalidad disponible en el motor de base de datos para la instancia de base de datos de destino. En otros casos, puede omitir simplemente el esquema que no se pueda convertir automáticamente.

# Actualización y actualización de los esquemas convertidos en AWS SCT

Puede actualizar tanto el esquema de origen como el esquema de destino de su AWS Schema Conversion Tool proyecto.

 Origen: si actualiza el esquema para su base de datos de origen, AWS SCT sustituye el esquema de su proyecto con el último esquema de su base de datos de origen. Con esta funcionalidad, puede actualizar su proyecto si se ha modificado el esquema de la base de datos de origen.  Destino: si actualiza el esquema para su instancia de base de datos de Amazon RDS de destino, AWS SCT sustituye el esquema de su proyecto por el último esquema de su instancia de base de datos de destino. Si no ha aplicado ningún esquema a la instancia de base de datos de destino, AWS SCT borra el esquema convertido del proyecto. A continuación, puede convertir el esquema de la base de datos de origen a una instancia de base de datos de destino limpia.

Para actualizar el esquema de su AWS SCT proyecto, seleccione Actualizar desde la base de datos.

#### Note

Al actualizar el esquema, AWS SCT carga los metadatos solo cuando son necesarios. Para cargar completamente todo el esquema de la base de datos, abra el menú contextual (clic secundario) del esquema y elija Cargar esquema. Por ejemplo, puede usar esta opción para cargar todos los metadatos de la base de datos de una sola vez y, a continuación, trabajar sin conexión.

# Guardar y aplicar los esquemas convertidos en AWS SCT

Cuando AWS Schema Conversion Tool genera un esquema convertido (como se muestra en???), no aplica inmediatamente el esquema convertido a la instancia de base de datos de destino. Los esquemas convertidos se almacenan en el entorno local de su proyecto hasta que esté listo para aplicarlos en la instancia de base de datos de destino. Con esta funcionalidad, puede trabajar con los elementos de esquema que no se puedan convertir automáticamente en su motor de base de datos de datos de destino. Para obtener más información sobre elementos que no se pueden convertir automáticamente, consulte Uso del informe de evaluación en el AWS Schema Conversion Tool.

Si lo desea, puede hacer que la herramienta guarde su esquema convertido en un archivo como script SQL antes de aplicar el esquema a su instancia de base de datos de destino. También puede hacer que la herramienta aplique el esquema convertido directamente a su instancia de base de datos de destino.

#### Guardado de esquemas convertidos en un archivo

Puede guardar los esquemas convertidos como scripts SQL en un archivo de texto. Con este enfoque, puede modificar los scripts SQL generados AWS SCT para abordar los elementos que la herramienta no puede convertir automáticamente. A continuación, puede ejecutar sus scripts

actualizados en su instancia de base de datos de destino para aplicar el esquema convertido a la base de datos de destino.

Para guardar el esquema convertido como scripts de SQL

- 1. Elija su esquema y abra el menú contextual (clic secundario).
- 2. Elija Guardar como SQL.
- 3. Introduzca el nombre del archivo y seleccione Guardar.
- 4. Guarde el esquema convertido si opta por una de las opciones siguientes:
  - Archivo único
  - Archivo único por fase
  - Archivo único por instrucción

Para elegir el formato del script de SQL

- 1. En el menú Configuración, seleccione Configuración del proyecto.
- 2. Seleccione Guardar scripts.
- 3. En Proveedor, elija la plataforma de base de datos.
- 4. En Guardar scripts de SQL en, elija cómo desea guardar el script de esquema de base de datos.
- 5. Seleccione Aceptar para guardar la configuración.

#### Aplicación de esquemas convertidos

Cuando esté listo para aplicar el esquema convertido a la instancia de base de datos de Amazon RDS de destino, elija el elemento del esquema en el panel derecho del proyecto. Abra el menú contextual (clic secundario) del elemento del esquema y seleccione Aplicar a base de datos, como se muestra a continuación.

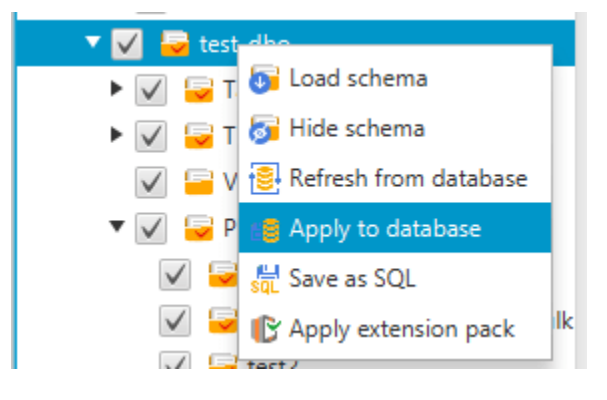

#### El esquema del paquete de extensión

La primera vez que aplique el esquema convertido a su instancia de base de datos de destino, la AWS SCT agrega un esquema adicional a su instancia de base de datos de destino. Este esquema implementa las funciones del esquema de la base de datos que son necesarias a la hora de escribir el esquema convertido en la instancia de base de datos de destino. El esquema se denomina esquema de paquete de extensión.

No modifique el esquema del paquete de extensión, ya que podría encontrarse resultados imprevistos en el esquema convertido creado en la instancia de base de datos de destino. Cuando el esquema se haya migrado por completo a la instancia de base de datos de destino y ya no la necesite AWS SCT, podrá eliminar el esquema del paquete de extensiones.

El esquema de paquete de extensión se denomina en función de su base de datos de origen, de la siguiente manera:

- IBM Db2 LUW: aws\_db2\_ext
- Microsoft SQL Server: aws\_sqlserver\_ext
- MySQL: aws\_mysql\_ext
- Oracle: aws\_oracle\_ext
- PostgreSQL: aws\_postgresql\_ext
- SAP ASE: aws\_sapase\_ext

Para obtener más información, consulte <u>Uso de las AWS Lambda funciones del paquete de AWS</u> SCT extensión .

# Comparación de esquemas en AWS Schema Conversion Tool

Si realizó cambios en el esquema de origen o de destino después de la migración, puede comparar los dos esquemas de base de datos mediante. AWS SCT Puede comparar esquemas de versiones iguales o anteriores al esquema de origen.

Se admiten las siguientes comparaciones de esquemas:

- De Oracle a Oracle, versiones 12.1.0.2.0, 11.1.0.7.0, 11.2.0.1.0, 10
- De SQL Server a SQL Server, versiones 2016, 2014, 2012, 2008 RD2, 2008

- De PostgreSQL a PostgreSQL y Aurora PostgreSQL-Compatible Edition, versiones 9.6, 9.5.9, 9.5.4
- De MySQL a MySQL, versiones 5.6.36, 5.7.17, 5.5

La configuración de la comparación de esquemas se especifica en la pestaña Compare Schema de la página Project Settings.

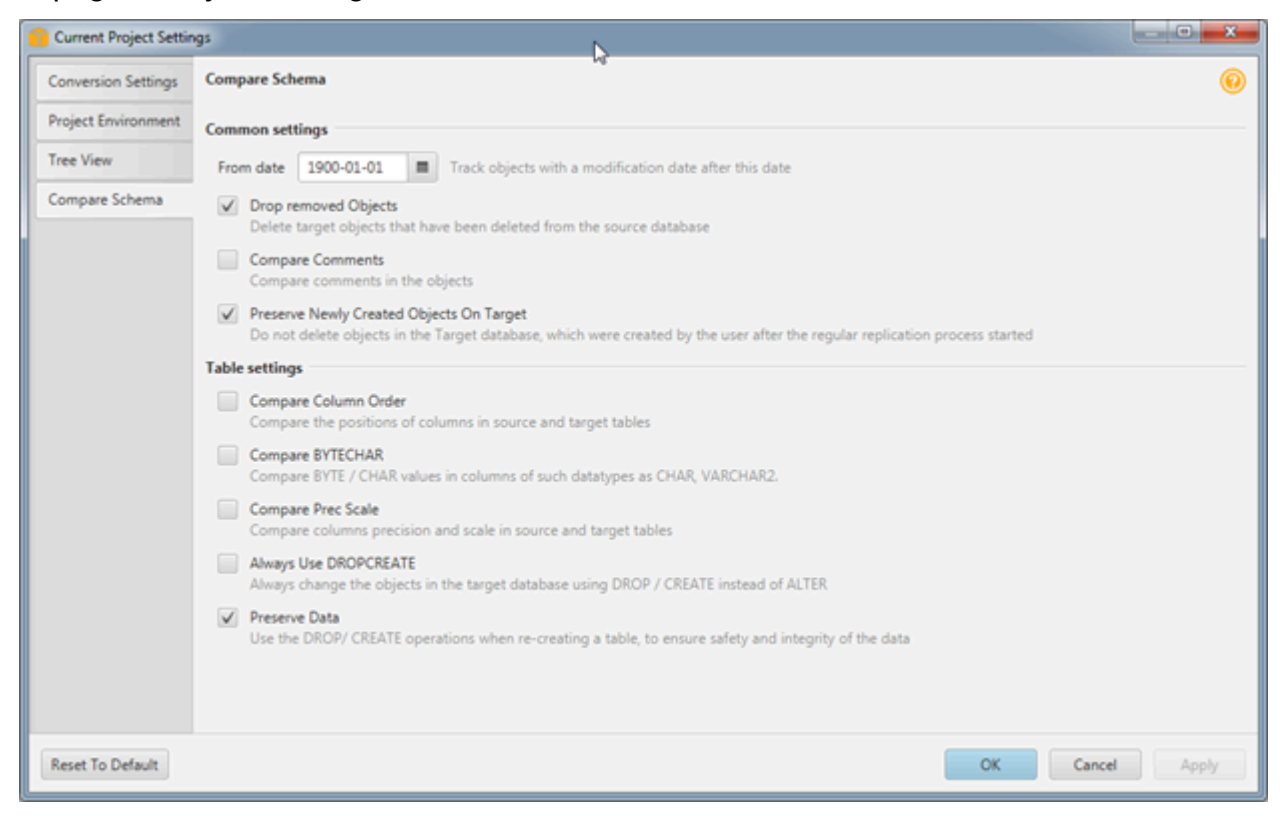

Para comparar los esquemas, seleccione los esquemas e AWS SCT indique los objetos que difieren entre los dos esquemas y los objetos que no lo hacen.

Para comparar dos esquemas

- Abra un proyecto de AWS SCT existente o cree un proyecto y conéctese a los puntos de enlace de origen y destino.
- 2. Elija el esquema que desea comparar.
- 3. Abra el menú contextual (clic secundario) y elija Comparar esquema.

AWS SCT indica los objetos que son diferentes entre los dos esquemas añadiendo un círculo negro al icono del objeto.

- Image: Second Second
- testddl\_trg\_tbl\_01
  Constraints
  Indexes
  Triggers [1]
  testddl\_trg\_tbl\_02
  testddl\_trg\_tbl\_03
  Foreign tables
- 🔻 🔽 🔓 Views [3]

Puede aplicar los resultados de la comparación de esquemas a un único objeto, a una única categoría de objetos o a todo el esquema. Seleccione la casilla situada junto a la categoría, objeto o esquema al que desee aplicar los resultados.

# Visualización de objetos transformados relacionados en AWS Schema Conversion Tool

Tras una conversión de esquema, en algunos casos AWS SCT puede haber creado varios objetos para un objeto de esquema en la base de datos de origen. Por ejemplo, al realizar una conversión de Oracle a PostgreSQL AWS SCT, toma cada activador de Oracle y lo transforma en un activador y una función de activación en el destino de PostgreSQL. Además, cuando AWS SCT convierte una función o procedimiento de un paquete de Oracle a PostgreSQL, crea una función equivalente y una función INIT que deben ejecutarse como bloque de inicio antes de poder ejecutar el procedimiento o la función.

El siguiente procedimiento le permite ver todos los objetos relacionados que se han creado después de una conversión del esquema.

Para ver los objetos relacionados que se crearon durante una conversión de esquema

- 1. Tras la conversión del esquema, elija el objeto convertido en la vista de árbol de destino.
- 2. Elija la pestaña Related Converted Objects.
- 3. Consulte la lista de objetos de destino relacionados.

# Conversión de esquemas de almacenes de datos a Amazon RDS mediante AWS SCT

El AWS Schema Conversion Tool (AWS SCT) automatiza gran parte del proceso de conversión del esquema de almacén de datos en un esquema de base de datos de Amazon RDS o Aurora. Como los motores de bases de datos de origen y destino pueden tener muchas características y capacidades diferentes, AWS SCT intenta crear un esquema equivalente en la base de datos de destino siempre que sea posible. Si no es posible realizar una conversión directa, AWS SCT proporciona un informe de evaluación con una lista de las posibles acciones que puede realizar. Con AWS SCTél, puede gestionar las claves, mapear tipos de datos y objetos y crear conversiones manuales.

AWS SCT puede convertir los siguientes esquemas de almacén de datos.

- Amazon Redshift
- Azure Synapse Analytics (versión 10)
- BigQuery
- Greenplum Database (versión 4.3)
- Microsoft SQL Server (versión 2008 y posteriores)
- Netezza (versión 7.0.3 y posteriores)
- Oracle (versión 10.2 y posteriores)
- Snowflake (versión 3)
- Teradata (versión 13 y posteriores)
- Vertica (versión 7.2 y posteriores)

Si información sobre cómo convertir un esquema de base de datos de procesamiento de transacciones online (OLTP), consulte <u>Convertir esquemas de bases de datos en AWS Schema</u> Conversion Tool.

Para convertir un esquema de almacenamiento de datos, siga estos pasos:

 Especifique la estrategia de optimización y las reglas, y especifique las reglas de migración que desea que utilice AWS SCT. Puede configurar reglas que cambien el tipo de datos de las columnas, mover objetos de un esquema a otro y cambiar los nombres de los objetos. Puede especificar la optimización y las reglas de migración en Configuración. Para obtener más información acerca de estrategias de optimización, consulte <u>Elegir estrategias y reglas</u> <u>de optimización para usarlas con AWS SCT</u>. Para obtener más información sobre la reglas de migración, consulte <u>Crear reglas de migración en AWS SCT</u>

- 2. Proporcione estadísticas de su almacenamiento de datos de origen para que AWS SCT pueda optimizar cómo se convierte su almacenamiento de datos. Puede recopilar estadísticas directamente desde la base de datos o cargar un archivo de estadísticas existente. Para obtener más información acerca de cómo proporcionar estadísticas de almacenamiento de datos, consulte Recopilación o carga de estadísticas para AWS SCT.
- 3. Cree un informe de evaluación de la migración de la base de datos en el que se detallen los elementos del esquema que no se pueden convertir automáticamente. Puede utilizar este informe para identificar dónde necesita crear manualmente un esquema en su base de datos de destino que sea compatible con su base de datos de origen. Para obtener más información sobre el informe de evaluación, consulte <u>Uso del informe de evaluación en el AWS Schema Conversion</u> Tool.
- 4. Convertir el esquema: la AWS SCT crea una versión local del esquema convertido para que lo revise, pero no se aplica a su base de datos de destino hasta que esté listo. Para obtener más información acerca de la conversión, consulte <u>Convierte tu esquema mediante AWS SCT</u>.
- Tras convertir el esquema, puede administrar y editar sus claves. La administración de claves es la esencia de la conversión de un almacenamiento de datos. Para obtener más información acerca de la administración de claves derivadas, consulte <u>Administrar y personalizar las claves en AWS</u> <u>SCT</u>.
- 6. Si tiene elementos del esquema que no se pueden convertir automáticamente, dispone de dos opciones: actualizar el esquema de origen y, a continuación, volver a convertirlo, o bien crear elementos de esquema equivalentes en su base de datos de destino. Para obtener más información acerca de cómo convertir manualmente elementos de esquema, consulte <u>Gestionar las conversiones manuales en AWS SCT</u>. Para obtener más información acerca de cómo actualizar su esquema de origen, consulte <u>Actualizar y refrescar el esquema convertido en AWS SCT</u>.
- 7. Cuando esté listo, puede aplicar el esquema convertido a la base de datos de destino. Para obtener más información acerca de cómo guardar y aplicar el esquema convertido, consulte Guardar y aplicar el esquema convertido en AWS SCT.

# Permisos para Amazon Redshift como destino

A continuación se enumeran los permisos necesarios para Amazon Redshift como destino:

- CREATE ON DATABASE: permite crear nuevos esquemas en la base de datos.
- CREATE ON SCHEMA: permite crear objetos en el esquema de la base de datos.
- GRANT USAGE ON LANGUAGE: permite crear nuevas funciones y procedimientos en la base de datos.
- GRANT SELECT ON ALL TABLES IN SCHEMA pg\_catalog: proporciona al usuario información del sistema sobre el clúster de Amazon Redshift.
- GRANT SELECT ON pg\_class\_info: proporciona al usuario información sobre el estilo de distribución de las tablas.

Puede usar el siguiente ejemplo de código para crear un usuario de base de datos y conceder los permisos correspondientes.

CREATE USER user\_name PASSWORD your\_password; GRANT CREATE ON DATABASE db\_name TO user\_name; GRANT CREATE ON SCHEMA schema\_name TO user\_name; GRANT USAGE ON LANGUAGE plpythonu TO user\_name; GRANT USAGE ON LANGUAGE plpgsql TO user\_name; GRANT SELECT ON ALL TABLES IN SCHEMA pg\_catalog TO user\_name; GRANT SELECT ON pg\_class\_info TO user\_name; GRANT SELECT ON sys\_serverless\_usage TO user\_name; GRANT SELECT ON pg\_database\_info TO user\_name; GRANT SELECT ON pg\_statistic TO user\_name;

En el ejemplo anterior, *user\_name* sustitúyalo por el nombre de tu usuario. A continuación, *db\_name* sustitúyalo por el nombre de la base de datos Amazon Redshift de destino. A continuación, *schema\_name* sustitúyalo por el nombre del esquema de Amazon Redshift. Repita la operación GRANT\_CREATE\_ON\_SCHEMA para cada esquema de destino en el que vaya a aplicar el código convertido o a migrar los datos. Por último, *your\_password* sustitúyalo por una contraseña segura.

Puede aplicar un paquete de extensión a la base de datos de Amazon Redshift de destino. Un paquete de extensión es un módulo complementario que simula funciones de la base de datos de origen que son necesarias para convertir objetos a Amazon Redshift. Para obtener más información, consulte Uso de paquetes de extensión con AWS Schema Conversion Tool.

Guía del usuario

Para esta operación, AWS SCT necesita permiso para acceder al bucket de Amazon S3 en su nombre. Para conceder este permiso, cree un usuario AWS Identity and Access Management (IAM) con la siguiente política.

```
{
   "Version":"2012-10-17",
   "Statement":[
      {
         "Effect":"Allow",
         "Action":[
             "s3:DeleteObject",
             "s3:GetObject",
             "s3:ListBucket",
             "s3:PutObject"
         ],
         "Resource":[
             "arn:aws:s3:::aws-sct-*"
         ]
      },
      {
         "Effect":"Allow",
         "Action":[
             "s3:ListAllMyBuckets"
         ],
         "Resource":""
      }
   ]
}
```

# Elegir estrategias y reglas de optimización para usarlas con AWS SCT

Para optimizar la forma en que se AWS Schema Conversion Tool convierte el esquema de su almacén de datos, puede elegir las estrategias y reglas que desea que utilice la herramienta. Tras convertir su esquema y revisar las claves propuestas, puede ajustar sus reglas o cambiar su estrategia para obtener los resultados que quiera.

#### Para seleccionar sus estrategias y reglas de optimización

- 1. Seleccione Configuración y después Configuración del proyecto. Aparecerá el cuadro de diálogo Configuración del proyecto actual.
- 2. En el panel izquierdo, seleccione Estrategias de optimización. Las estrategias de optimización aparecerán en el panel derecho, con los valores predeterminados seleccionados.
- 3. En Sector de estrategia, seleccione la estrategia de optimización que quiera emplear. Puede elegir entre las siguientes opciones:
  - Usar metadatos y omitir información estadística: con esta estrategia, solo se usa la información de los metadatos para decisiones sobre optimización. Por ejemplo, si hay más de un índice en una tabla de origen, se utiliza el orden de clasificación de la base de datos de origen y el primer índice se convierte en una clave de distribución.
  - Omitir metadatos y usar información estadística: con esta estrategia, las decisiones de optimización se derivan solo de la información estadística. Esta estrategia se aplica únicamente a las tablas y columnas para las que se proporcionan estadísticas. Para obtener más información, consulte Recopilación o carga de estadísticas para AWS SCT.
  - Usar metadatos y usar información estadística: con esta estrategia, tanto los metadatos como las estadísticas se usan para las decisiones de optimización.
- 4. Tras seleccionar su estrategia de optimización, podrá determinar qué reglas quiere usar. Puede elegir entre las siguientes opciones:
  - Seleccionar clave de distribución y claves de ordenación con metadatos
  - Seleccionar tabla de hechos y una dimensión apropiada para la intercalación
  - Analizar la cardinalidad de las columnas de índices
  - Determinar las tablas y columnas más utilizadas desde la tabla de registro de consultas

Para cada regla, puede introducir un peso para la clave de clasificación y un peso para la clave de distribución. AWS SCT utiliza los pesos que elija cuando convierte su esquema. Después, cuando analice las claves sugeridas, si no está satisfecho con los resultados, puede volver aquí

y cambiar la configuración. Para obtener más información, consulte Administrar y personalizar las claves en AWS SCT.

### Recopilación o carga de estadísticas para AWS SCT

Para optimizar la AWS Schema Conversion Tool conversión del esquema de almacenamiento de datos, puede proporcionar estadísticas de la base de datos de origen que pueda utilizar la herramienta. Puede recopilar estadísticas directamente desde la base de datos o cargar un archivo de estadísticas existente.

Para facilitar y revisar las estadísticas

- 1. Abra su proyecto y conéctese a la base de datos de origen.
- Seleccione un objeto de esquema desde el panel izquierdo de su proyecto y abra el menú contextual (clic secundario) para el objeto. Seleccione Recopilar estadísticas o Cargar estadísticas como se muestra a continuación.

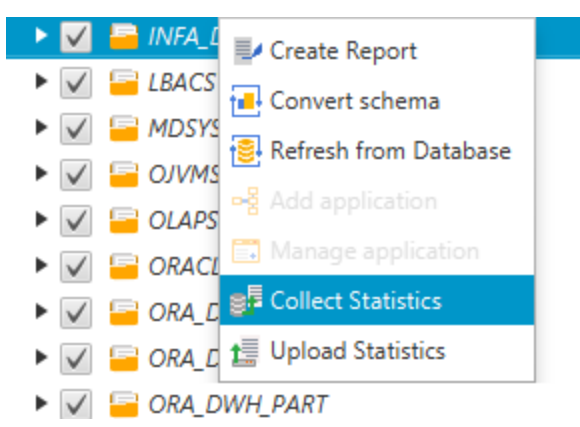

3. Seleccione un objeto de esquema del panel izquierdo de su proyecto y, a continuación, haga clic en la pestaña Estadísticas. Puede revisar las estadísticas para el objeto.

| Properties SQL Statistics                                              | 5                     |                       |                                            |                   |
|------------------------------------------------------------------------|-----------------------|-----------------------|--------------------------------------------|-------------------|
| Table: T_PROD_SPEC<br>Stats Collection Date:<br>Stats Collection Mode: | 2016-06-1<br>online   | 4 15:41:23            | Stats Reference Count:<br>Stats Row Count: | 3<br>9000         |
| Column Name                                                            | Stats Collection Date | Stats collection mode | Stats usage count                          | Stats cardinality |
| PART_ID                                                                | 2016-06-14 15:41:23   | online                |                                            | 9000              |
| ADJUSTER_ID                                                            | 2016-06-14 15:41:23   | online                |                                            | 24                |
| SPEC_ID                                                                | 2016-06-14 15:41:23   | online                |                                            | 111               |
|                                                                        |                       |                       |                                            |                   |
|                                                                        |                       |                       |                                            |                   |
|                                                                        |                       |                       |                                            |                   |
|                                                                        |                       |                       |                                            |                   |
|                                                                        |                       |                       |                                            |                   |
|                                                                        |                       |                       |                                            |                   |
|                                                                        |                       |                       |                                            |                   |
|                                                                        |                       |                       |                                            |                   |
|                                                                        |                       |                       |                                            |                   |
|                                                                        |                       |                       |                                            |                   |
|                                                                        |                       |                       |                                            |                   |
|                                                                        |                       |                       |                                            |                   |

Después, cuando analice las claves sugeridas, si no está satisfecho con los resultados, puede recopilar estadísticas adicionales y repetir el procedimiento. Para obtener más información, consulte Administrar y personalizar las claves en AWS SCT.

# Crear reglas de migración en AWS SCT

Antes de convertir tu esquema con AWS SCTél, puedes configurar las reglas de migración. Las reglas de migración pueden hacer cosas como cambiar el tipo de datos de las columnas, mover objetos de un esquema a otro y cambiar los nombres de los objetos. Por ejemplo, suponga que tiene un conjunto de tablas en el esquema de origen denominado test\_TABLE\_NAME. Puede configurar una regla que cambie el prefijo test\_ por el prefijo demo\_ del esquema de destino.

#### Note

Puede crear reglas de migración solo para motores de bases de datos de origen y destino diferentes.

Puede crear reglas de migración que realicen las siguientes tareas:

- · Agregar, eliminar o reemplazar un prefijo
- Agregar, eliminar o reemplazar un sufijo
- Cambiar intercalación de columnas
- Cambiar el tipo de datos
- Cambiar la longitud de char, varchar, nvarchar, y los tipos de datos string
- Mover objetos
- Cambiar el nombre de los objetos

Puede crear reglas de migración para los siguientes objetos:

- Base de datos
- Esquema
- Tabla
- Columna

#### Creación de reglas de migración

Puede crear reglas de migración y guardarlas como parte de su proyecto. Con el proyecto abierto, utilice el siguiente procedimiento para crear reglas de migración.

Para crear reglas de migración

- 1. En el menú Ver, seleccione Vista principal.
- 2. En Asignaciones de servidores, elija un par de servidores de origen y de destino.
- 3. Elija Regla de migración nueva. Aparecerá el cuadro de diálogo Reglas de transformación.
- 4. Seleccione Add new rule. Se agregará una nueva fila a la lista de reglas.
- 5. Configure la regla:
  - a. En Nombre, ingrese un nombre para la regla.
  - b. En Para, seleccione el tipo de objeto al que se aplicará la regla.
  - c. En where, introduzca un filtro que se aplicará a los objetos antes de aplicar la regla de migración. La cláusula where se evalúa mediante una cláusula like. Puede especificar un

nombre exacto para seleccionar un objeto o introducir un patrón para seleccionar varios objetos.

Los campos disponibles para la cláusula where son diferentes en función del tipo de objeto. Por ejemplo, si el tipo de objeto es esquema, solo habrá un campo disponible, para el nombre del esquema.

- d. En Acciones, seleccione el tipo de regla de migración que quiera crear.
- e. En función del tipo de regla, introduzca uno o dos valores adicionales. Por ejemplo, para cambiar el nombre de un objeto, introduzca el nuevo nombre del objeto. Para sustituir un prefijo, introduzca el prefijo anterior y el nuevo prefijo.
- 6. Tras haber configurado su regla de migración, seleccione Guardar para guardar su regla. También puede seleccionar Cancelar para cancelar los cambios.

| 🞁 Transformation rules                                                                                                    |                                                                                                    |                                                                                                    |                                                                                                    |                                                                                                  |                                                                                   |                                             | - C                | X       |
|----------------------------------------------------------------------------------------------------|----------------------------------------------------------------------------------------------------|----------------------------------------------------------------------------------------------------|----------------------------------------------------------------------------------------------------|--------------------------------------------------------------------------------------------------|-----------------------------------------------------------------------------------|---------------------------------------------|--------------------|---------|
| Transformation rules affect ho<br>For example, you can rename<br>possible to use % as a wildcare<br>Default transformation rules a<br>The rules can be exported to a<br>Note, every rule might have to<br>Successfully created enable<br>Rule with incorrect data er | w the converted objects to be<br>a schema or table, add or ren<br>d. The order in which the rule<br>re always at the top of the list<br>file for later use in the DMS,<br>of following status along with the<br>ed rule<br>ttered | e named on the target<br>nove prefixes or suffixe<br>s are applied can be de<br>t and can be disabled of<br>but please note that A<br>the corresponding colo | database.<br>es from object names, conver<br>efined using drag-and-drop.<br>or changed only in the Conve<br>AWS DMS doesn't support mo<br>or: | t names to lowercase<br>Rules lower in the list<br>rsion settings tab.<br>ore than one transform | or uppercase, etc. When (<br>have a higher priority.<br>mation rule per schema le | defining object nan<br>wel or per table lev | nes, it is<br>rel. | 0       |
| Transfromation rule: For t                                                                                                    | tables where database name                                                                                                    | is like '%' and schema                                                                                                    | a name is like ' <b>%</b> ' and table na                                                                                                    | ime is like ' <b>test_%' ad</b>                                                                  | ld prefix 'demo_%'                                                                | e e e e e e e e e e e e e e e e e e e       | <b>i</b> 1         | Î       |
| Name                                                                                                    | Transfromation rule                                                                                                    |                                                                                                    |                                                                                                    |                                                                                                  |                                                                                   |                                             |                    |         |
| For                                                                                                    | table 👻                                                                                                    |                                                                                                    |                                                                                                    |                                                                                                  |                                                                                   |                                             |                    |         |
| where database name like                                                                                                    | %                                                                                                    | schema name like                                                                                                    | %                                                                                                    | table name like                                                                                  | test_%                                                                            |                                             |                    |         |
| Actions                                                                                                    | add prefix 👻                                                                                                    |                                                                                                    | demo_%                                                                                                    |                                                                                                  |                                                                                   |                                             |                    |         |
|                                                                                                    |                                                                                                    |                                                                                                    |                                                                                                    |                                                                                                  |                                                                                   |                                             |                    |         |
|                                                                                                    |                                                                                                    |                                                                                                    |                                                                                                    |                                                                                                  |                                                                                   | 📙 Save                                      | Canc               | el      |
|                                                                                                    |                                                                                                    |                                                                                                    |                                                                                                    |                                                                                                  |                                                                                   | -                                           | 🕂 Add ne           | ew rule |
| Export script for DMS                                                                                                    | port script into SCT                                                                                                    |                                                                                                    |                                                                                                    |                                                                                                  |                                                                                   | Sa                                          | ave all            | Close   |

- 7. Cuando haya acabado de agregar, editar y eliminar reglas, seleccione Guardar todo para guardar todos los cambios.
- 8. Seleccione Cerrar para cerrar el cuadro de diálogo Reglas de transformación.

Puede utilizar el icono de alternar para desactivar una regla de migración sin eliminarla. Puede utilizar el icono de copia para duplicar una regla de migración existente. Puede utilizar el icono del lapicero para editar una regla de migración existente. Puede utilizar el icono de eliminar para borrar

una regla de migración existente. Para guardar los cambios que realice en sus reglas de migración, seleccione Guardar todo.

#### Exportación de reglas de migración

Si utilizas AWS Database Migration Service (AWS DMS) para migrar los datos de la base de datos de origen a la base de datos de destino, puedes proporcionar información sobre las reglas de migración a AWS DMS. Para obtener más información sobre las tareas, consulte <u>Trabajar con tareas</u> de AWS Database Migration Service replicación.

Para exportar reglas de migración

- 1. En el AWS Schema Conversion Tool, seleccione Vista de mapeo en el menú Ver.
- 2. En Reglas de migración, elija una regla de migración y, a continuación, elija Modificar regla de migración.
- 3. Seleccione Exportar script para AWS DMS.
- 4. Seleccione la ubicación en la que desee guardar el script y después seleccione Guardar. Sus reglas de migración se guardan como un script JSON que puede utilizar AWS DMS.

## Convierte tu esquema mediante AWS SCT

Después de conectar el proyecto a la base de datos de origen y a la base de datos de destino, el AWS Schema Conversion Tool proyecto muestra el esquema de la base de datos de origen en el panel izquierdo. El esquema se presentan en un formato de vista de árbol y cada nodo del árbol se carga progresivamente. Al seleccionar un nodo en la vista de árbol, AWS SCT solicita la información del esquema de la base de datos de origen en ese momento.

Puede seleccionar elementos del esquema en su base de datos de origen y, después, convertir el esquema en un esquema equivalente para el motor de la base de datos de su base de datos de destino. Puede seleccionar cualquier elemento del esquema en su base de datos de origen para convertirlo. Si el elemento del esquema que elige depende de un elemento principal, AWS SCT también genera el esquema para el elemento principal. Por ejemplo, si eliges una columna de una tabla para convertirla, AWS SCT genera el esquema de la columna, la tabla en la que se encuentra la columna y la base de datos en la que se encuentra la tabla.

#### Conversión de esquemas

Para convertir un esquema de la base de datos de origen, active la casilla de verificación del nombre del esquema que desee convertir. A continuación, seleccione este esquema en el panel izquierdo del proyecto. AWS SCT resalta el nombre del esquema en azul. Abra el menú contextual (clic secundario) para el esquema y seleccione Convertir esquemas, como se muestra a continuación.

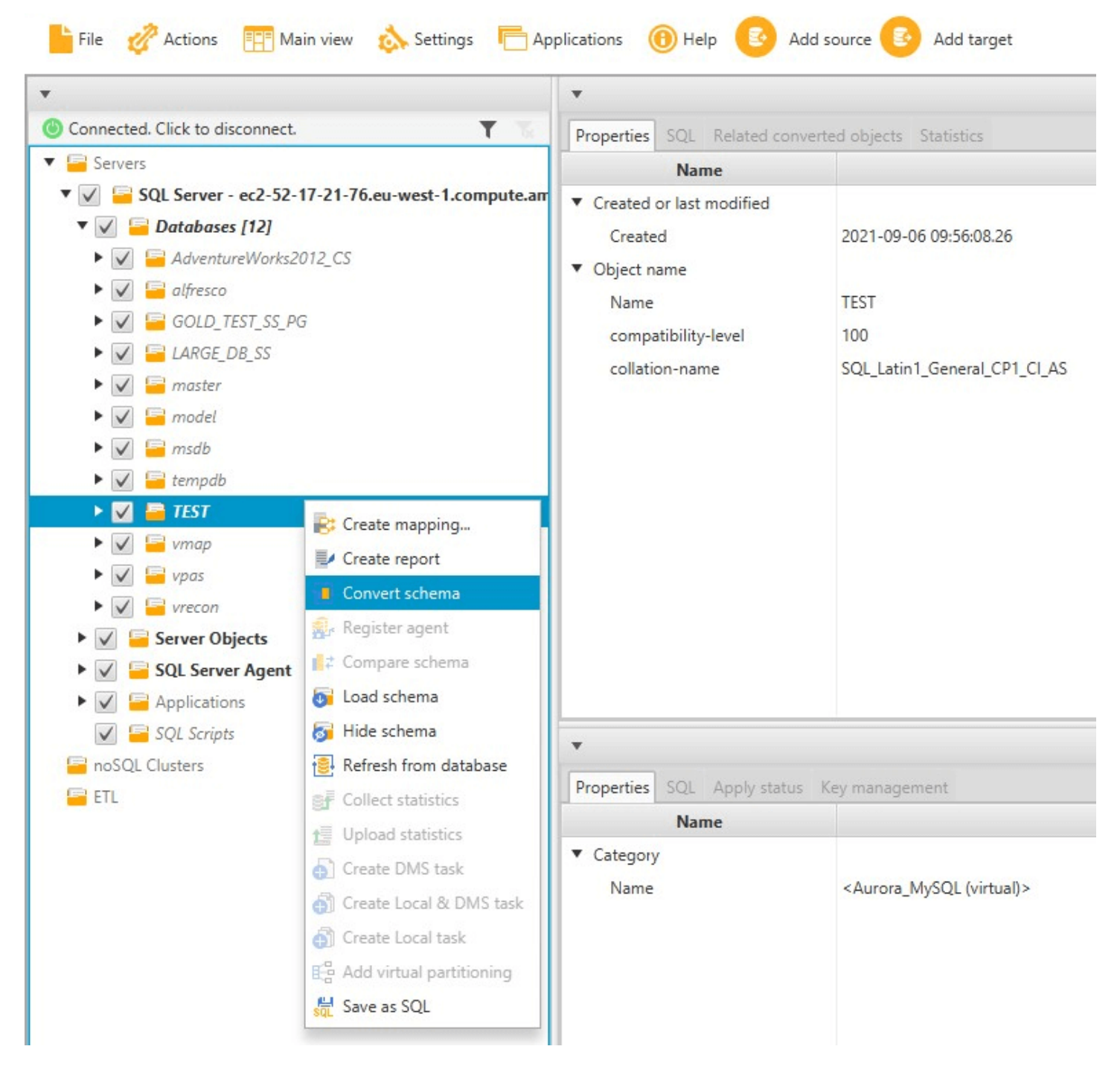

Una vez que haya convertido el esquema de su base de datos de origen, puede elegir los elementos del esquema en el panel izquierdo de su proyecto y ver el esquema convertido en los paneles centrales de su proyecto. El panel inferior central muestra las propiedades y el comando SQL para crear el esquema convertido, como se muestra a continuación.

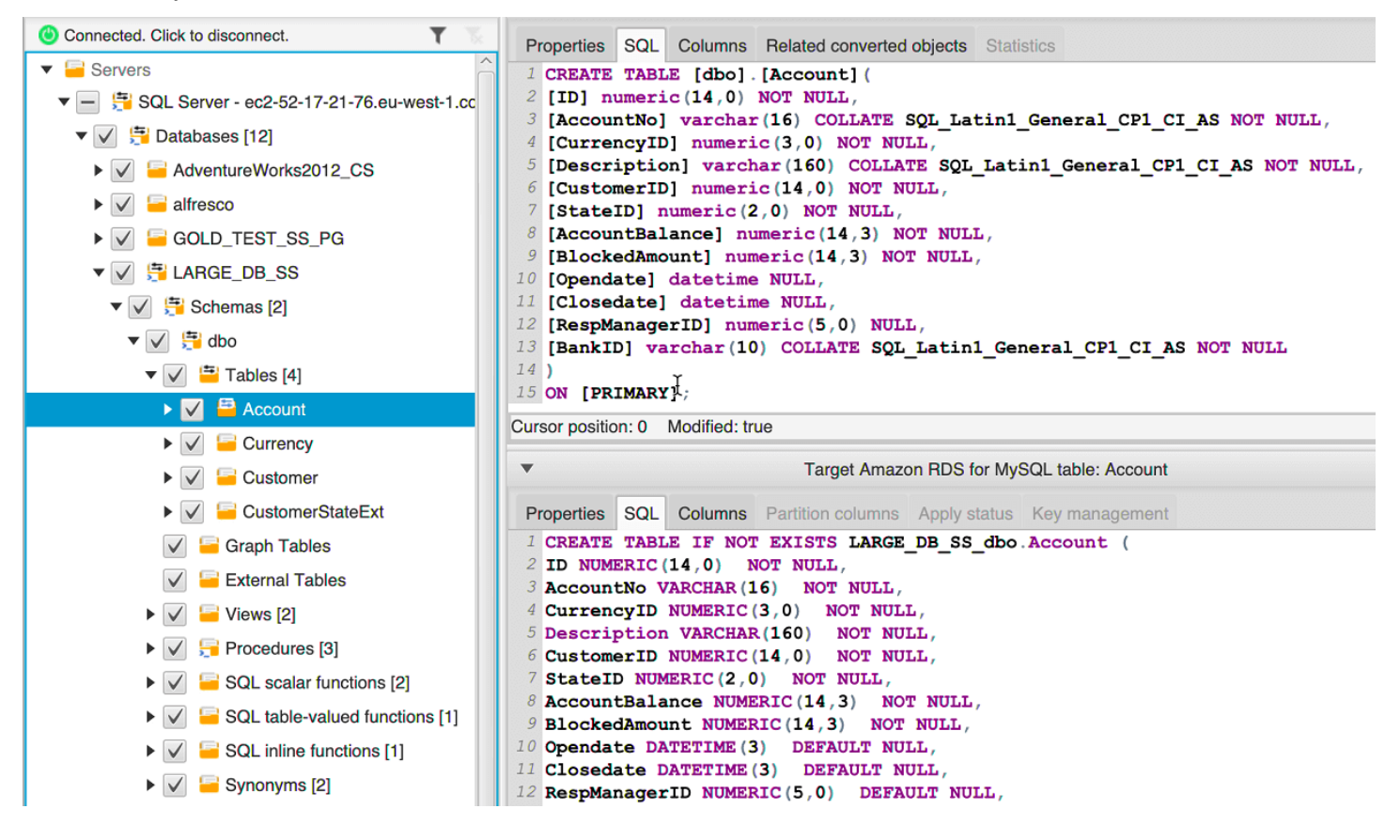

Tras haber convertido el esquema, podrá guardar el proyecto. La información del esquema de su base de datos de origen se guarda con su proyecto. Esta funcionalidad supone que puede trabajar sin conexión sin estar conectado a su base de datos de origen. AWS SCT se conecta a su base de datos de origen para actualizar el esquema en su proyecto si selecciona Refresh from Database (Actualizar desde base de datos) para su base de datos de origen. Para obtener más información, consulte Actualizar y refrescar el esquema convertido en AWS SCT.

Puede crear un informe de evaluación de la migración de la base de datos para los elementos que no se puedan convertir automáticamente. El informe de evaluación es útil para identificar y solucionar los elementos del esquema que no se puedan convertir automáticamente. Para obtener más información, consulte Uso del informe de evaluación en el AWS Schema Conversion Tool.

Cuando AWS SCT genera un esquema convertido, no lo aplica inmediatamente a la base de datos de destino. El esquema convertido se almacena en el entorno local hasta que esté listo para aplicarlo

en la base de datos de destino. Para obtener más información, consulte <u>Aplicación de esquemas</u> convertidos.

#### Edición de esquemas convertidos

Puede editar el esquema convertido y guardar los cambios como parte de su proyecto.

Para editar el esquema convertido

- 1. En el panel izquierdo que indica el esquema de la base de datos de origen, seleccione el elemento del esquema para el que quiera editar el esquema convertido.
- 2. En el panel inferior central donde se muestra el esquema convertido para el elemento seleccionado, haga clic en la pestaña SQL.
- 3. En el texto mostrado para la pestaña SQL, cambie el esquema según sea necesario. El esquema se guardará automáticamente con su proyecto cuando lo actualice.

| •                                             | Target Amazon RDS for MySQL table: Account |              |                |  |  |  |
|-----------------------------------------------|--------------------------------------------|--------------|----------------|--|--|--|
| Properties SQL Columns                        | Partition columns                          | Apply status | Key management |  |  |  |
| 1 CREATE TABLE IF NOT                         | EXISTS LARGE                               | DB_SS_dbo    | Account (      |  |  |  |
| 2 ID NUMERIC (14,0) N                         | OT NULL,                                   |              |                |  |  |  |
| 3 AccountNo NVARCHAR (                        | 16) NOT NULL                               | ,            |                |  |  |  |
| 4 CurrencyID NUMERIC                          | (3,0) NOT NUL                              | Б,           |                |  |  |  |
| 5 Description VARCHAR                         | 5 Description VARCHAR(160) NOT NULL,       |              |                |  |  |  |
| 6 CustomerID NUMERIC (                        | 6 CustomerID NUMERIC(14,0) NOT NULL,       |              |                |  |  |  |
| 7 StateID NUMERIC(2,0                         | 7 StateID NUMERIC(2,0) NOT NULL,           |              |                |  |  |  |
| 8 AccountBalance NUMERIC(14,3) NOT NULL,      |                                            |              |                |  |  |  |
| 9 BlockedAmount NUMERIC(14,3) NOT NULL,       |                                            |              |                |  |  |  |
| <pre>Opendate DATETIME(3) DEFAULT NULL,</pre> |                                            |              |                |  |  |  |
| 1 Closedate DATETIME (3) DEFAULT NULL,        |                                            |              |                |  |  |  |
| 2 RespManagerID NUMERIC(5,0) DEFAULT NULL,    |                                            |              |                |  |  |  |
| 3 BankID VARCHAR(10) NOT NULL                 |                                            |              |                |  |  |  |
| 14);                                          |                                            |              |                |  |  |  |

Los cambios que realice al esquema convertido se almacenan con su proyecto a medida que realiza las actualizaciones. Si convierte un nuevo elemento de un esquema desde su base de datos de origen y ha realizado actualizaciones al esquema previamente convertido para ese elemento, dichas actualizaciones existentes se verán sustituidas por el elemento del esquema recientemente convertido, en función de su base de datos de origen.

#### Eliminacion de esquemas convertidos

Hasta que no aplique el esquema a la base de datos de destino, AWS SCT solo almacena el esquema convertido localmente en su proyecto. Puede eliminar el esquema planificado de su proyecto si selecciona el nodo de vista en árbol para su base de datos de destino y, a continuación, hace clic en Actualizar desde la base de datos. Como no se ha escrito ningún esquema en la base de datos de destino, la actualización de la base de datos elimina los elementos del esquema planificados del AWS SCT proyecto para que coincidan con los que existen en la base de datos de destino.

## Administrar y personalizar las claves en AWS SCT

Después de convertir el esquema con el AWS Schema Conversion Tool, puede administrar y editar sus claves. La administración de claves es la esencia de la conversión de un almacenamiento de datos.

Para administrar claves, seleccione una tabla en su base de datos de destino y a continuación seleccione la pestaña Administración de claves, como se muestra a continuación.

| *                                                                                                    | Redshift table: fact_table2                                                   |
|----------------------------------------------------------------------------------------------------|-------------------------------------------------------------------------------|
| Properties SQL Key Management                                                                                                    |                                                                               |
| Suggestions                                                                                                    | Details 🥜 Customize                                                           |
| Custom                                                                                                    | Distribution                                                                  |
| Suggestion 1 (63.64% confidence)                                                                                                    | Style: KEY -                                                                  |
| Distribution style: KEY<br>Distribution key: FACT_TABLE2_PK                                                                                                    | Key: fact_table2_pk 💌                                                         |
| Sortkey Columns: FACT_TABLE2_PK                                                                                                    | Sortkey Columns Available Columns                                             |
| <ul> <li>Suggestion 2 (36.36% confidence)         <ul> <li>Distribution style:</li> <li>KEY</li> <li>Distribution key:</li> <li>DIM3_PK</li> <li>Sortkey Columns:</li> <li>FACT_TABLE2_PK</li> </ul> </li> <li>Not the suggestions you were looking for?</li> <li>Edit your optimization strategy settings here</li> </ul> | fact_table2_pk       im1_pk         dim2_pk         dim3_pk         dim4_pk_1 |

El panel izquierdo contiene sugerencias claves, e incluye la puntuación de fiabilidad para cada sugerencia. Puede seleccionar una de las sugerencias, o personalizar la clave editándola en el panel derecho.

Si las opciones de la clave no tienen el aspecto esperado, puede editar sus estrategias de optimización y volver a intentar la conversión. Para obtener más información, consulte <u>Elegir</u> estrategias y reglas de optimización para usarlas con AWS SCT.

#### Temas relacionados de

- Elegir la clave de clasificación recomendada
- Elegir el modo de distribución recomendado

# Crear y usar el informe de evaluación en AWS SCT

AWS Schema Conversion Tool Crea un informe de evaluación de la migración de la base de datos para ayudarlo a convertir su esquema. El informe de evaluación de la migración de la base de datos proporciona información importante sobre la conversión del esquema de la base de datos de origen a la base de datos de destino. El informe resume todas las tareas de conversión del esquema y detalla los elementos de acción del esquema que no se hayan podido convertir al motor de la base de datos de destino. El informe incluye también estimaciones de la cantidad de esfuerzo necesario para escribir el código equivalente en su base de datos de destino que no se pudo convertir automáticamente.

#### Creación de un informe de evaluación de la migración de la base de datos

Utilice el siguiente procedimiento para crear un informe de evaluación de la migración de la base de datos.

Para crear un informe de evaluación de la migración de la base de datos

- 1. En el panel de la izquierda que muestra el esquema de la base de datos de origen, elija el objeto del esquema para el que desea crear un informe de evaluación.
- 2. Abra el menú contextual (clic secundario) para el objeto y seleccione Crear informe.

| *                                                                                                    |                  | *                |
|----------------------------------------------------------------------------------------------------|------------------|------------------|
| lonnected. Click to disconnect.                                                                                            | <b>T</b> 75      | Properties SQL R |
| <ul> <li>Servers</li> </ul>                                                                                                |                  | Name             |
| <ul> <li>Databases [12]</li> <li>AdventureWorks2012_CS</li> <li>Image: alfresco</li> <li>Image: GOLD_TEST_SS_PG</li> </ul> |                  | Name of the ca   |
| <ul> <li>Schemas [4]</li> <li>Database triggers [2]</li> </ul>                                                             | 💦 Create mapping |                  |
| ► 🗸 🔚 LARGE_DB_SS                                                                                                    | Create report    |                  |
| 🕨 🦳 master                                                                                                    | 🔂 Convert schema |                  |
| ► 🗸 🧧 model 🤹 Register agent                                                                                               |                  |                  |

#### Resumen de un informe de evaluación

Tras crear un informe de evaluación, se abrirá la vista del informe de evaluación, mostrando la pestaña Resumen. En la pestaña Resumen se muestra la información resumida del informe de evaluación de la migración de la base de datos. Muestra los elementos que se hayan convertido automáticamente y los elementos que no se hayan convertido automáticamente.

Guía del usuario

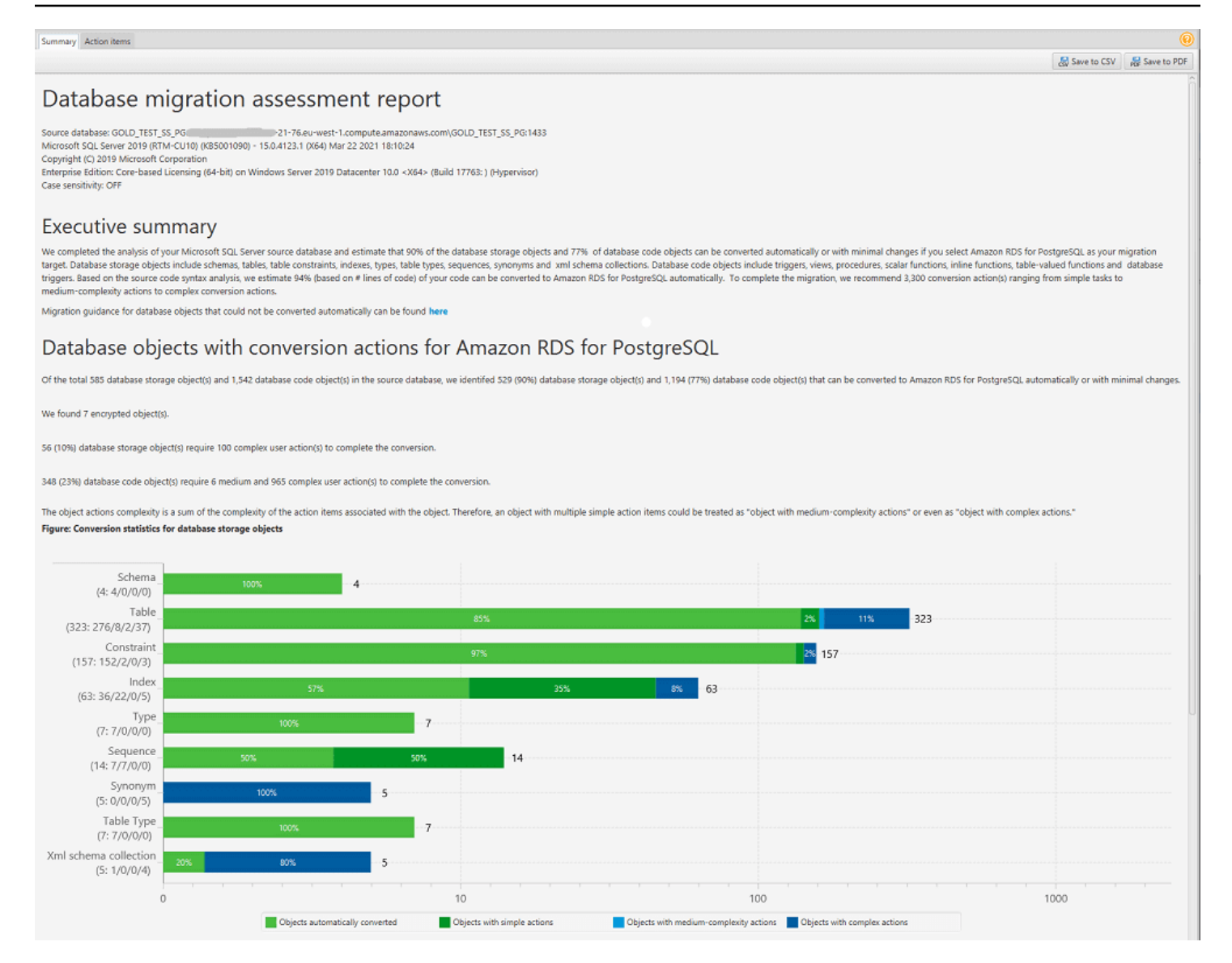

Para los elementos del esquema que no se puedan convertir automáticamente al motor de base de datos de destino, el resumen incluye una estimación del esfuerzo necesario para crear elementos del esquema en su instancia de base de datos de destino que sean equivalentes a los de su base de datos de origen.

En el informe, el tiempo estimado para convertir estos elementos del esquema se clasifica en los siguientes grupos:

- Simple: acciones que se pueden realizar en menos de una hora.
- Intermedio: acciones que son más complejas y se pueden realizar en el plazo de una a cuatro horas.
- Significativo: acciones que son muy complejas y requieren más de cuatro horas.

#### Elementos de acción del informe de evaluación

La vista del informe de evaluación incluye también una pestaña Elementos de acción. Esta pestaña contiene una lista de los elementos que no se pueden convertir automáticamente en el motor de base de datos de su base de datos de destino. Si selecciona un elemento de acción de la lista, AWS SCT resalta el elemento en el esquema al que se aplica el elemento de acción.

El informe también contiene recomendaciones sobre cómo convertir el elemento del esquema de forma manual. Para obtener más información sobre decidir cómo administrar las conversiones manuales, consulte <u>Gestionar las conversiones manuales en AWS SCT</u>.

| Summary Action items                                                                                                    |                                                                                                    |                                                                                                    |                                                                                                    |                                                                                                    |                                                                                                    |                                                                               |
|----------------------------------------------------------------------------------------------------|----------------------------------------------------------------------------------------------------|----------------------------------------------------------------------------------------------------|----------------------------------------------------------------------------------------------------|----------------------------------------------------------------------------------------------------|----------------------------------------------------------------------------------------------------|-------------------------------------------------------------------------------|
| •                                                                                                    | Group by Issues                                                                                                    | - Complexity                                                                                                    | All                                                                                                    | ■ Object type  All                                                                                                    | •                                                                                                    |                                                                               |
| © Connected: Click to disconnect.<br>▼ Servers<br>▼ SQL Server - ec2<br>21-76.eu-west 1.compute.<br>▼ © © QL Server - ec2<br>21-76.eu-west 1.compute.<br>▼ © © Databases [12]<br>> Ø @ GOLD_IEST_SS_PG<br>> Ø @ GOLD_IEST_SS_PG<br>> Ø @ GOLD_IEST_SS_PG<br>> Ø @ GOLD_IEST_SS_PG<br>> Ø @ master<br>> Ø @ model<br>> Ø @ model<br>> Ø @ model<br>> Ø @ model<br>> Ø @ model<br>> Ø @ Schemas [1]<br>▼ Ø @ Schemas [1]<br>▼ Ø @ Schemas [1]<br>♥ Ø @ Schemas [1]<br>♥ | Susue: 609: MySQL doe<br>Recommended action: (Trate a<br>Number of occurrences: 1   Doe<br>Recommended action: Use non<br>Number of occurrences: 2<br>Susue: 681: MySQL doe<br>Recommended action: Please re<br>Number of occurrences: 1<br>Parameter: @InputPosNo<br>MySQL doesn't support lus<br>Susue: 826: Check the d<br>Recommended action: Review<br>Number of occurrences: 1<br>Issue: 826: Check the d<br>Recommended action: Review<br>Number of occurrences: 1<br>Issue: 997: Unable too<br>Recommended action: Verify iff<br>Number of occurrences: 8<br>Susue: 997: Unable too<br>Recommended action: Perform<br>Number of occurrences: 1<br>Susue: 811: Unable to o<br>Recommended action: Create a<br>Number of occurrences: 12 | sn't support the OUTPUT of<br>trigger for INSERT statements for<br>umentation reference(s): http://d<br>mit support user-defined /<br>view generated code and modify<br>(Number of occurrences: 1)<br>redefined data types: The user di<br>lefault value for a DateTime va<br>ands fractional seconds su<br>our transformed code and modif<br>umentation reference(s): https://<br>resolve objects<br>he unresolved object is present i<br>sn't support table types<br>a manual conversion. | Hause in the statements IN:<br>the table, and then save the inse<br>ex.mysql.com/doc/refman/8.0/en<br>cess with a CLUSTER option.<br>data types. The user dataty<br>it if necessary.<br>https://doc.org/locality.<br>evariable<br>riable.<br>pport for TIME, DATETIME,<br>pport for TIME, DATETIME,<br>it if necessary to avoid a loss of<br>dew.mysql.com/doc/refman/8.0/ei<br>n the database. If it isn't, check th | SERT, UPDATE, and DELETE. A r<br>rted rows in a temporary table. After th<br>(insert-htm)<br>The user can't create CLUSTER<br>pe has been replaced by the ba<br>base datatype<br>2 and DATETIMEOFFSET values,<br>accuracy.<br>v(data-types.htm)<br>e object name or add the object. If the | nanual conversion is required<br>to INSERT operation, you can make use a<br>INDEX, MySQL will create it aut<br>se datatype<br>with up to microseconds (6 digi<br>object is present, transform the code m | of the rows saved in the tempo<br>omatically<br>its) of precision<br>anually: |
| 🗹 🚘 External Tables                                                                                                    | Source Microsoft SQL Server pro                                                                                                    | cedure: POSITION_UPDATE_CASI                                                                                                    | H_CGT_BULK                                                                                                    | <ul> <li>Target Amazon RDS for My</li> </ul>                                                                                                    | SQL category: Schemas                                                                                                    |                                                                               |
| Views                                                                                                    | Properties SQL Parameters Re                                                                                                    | slated converted objects Statisti                                                                                                    | 8                                                                                                    | Properties SQL Apply statu                                                                                                    | Key management                                                                                                    |                                                                               |
| <ul> <li>♥ ● Procedures [4]</li> <li>♥ ● P.NS_OUTP</li> <li>♥ POSITION_UPDATE_CASH_CGT_BULK</li> <li>♥ ● Est3</li> <li>♥ ● SQL selar functions</li> <li>♥ ● SQL table-valued functions</li> <li>♥ ● SQL inline functions</li> </ul>                                                                                                    | BULK       % InputForsho tepSofts or madonly         % EnputForsho tepSofts or madonly       % Category         % BoosFlagsMask bigint = 0       % Category         % As       % update p         % update p       . Flags = p.Flags 6 (~ %posFlagsMask )   %posFlags         % from Position p       % inner join %InputPosNo ipn on p.PosNo = ipn.F_POSNO         10       11                                                                                                    |                                                                                                    |                                                                                                    |                                                                                                    |                                                                                                    | Value                                                                         |

#### Guardado del informe de evaluación

Puede guardar una copia local del informe de evaluación de la migración de la base de datos en formato PDF o como un archivo de valores separados por comas (CSV). El archivo CSV contiene solamente información de elementos de acción. El archivo PDF contiene el resumen de acciones e información de los elementos de acción, tal y como se muestra en el siguiente ejemplo.

# Database objects with conversion actions for Amazon RDS for PostgreSQL

Of the total 585 database storage object(s) and 1,542 database code object(s) in the source database, we identifed 529 (90%) database storage object(s) and 1,194 (77%) database code object(s) that can be converted to Amazon RDS for PostgreSQL automatically or with minimal changes.

We found 7 encrypted object(s).

56 (10%) database storage object(s) require 100 complex user action(s) to complete the conversion.

348 (23%) database code object(s) require 6 medium and 965 complex user action(s) to complete the conversion.

The object actions complexity is a sum of the complexity of the action items associated with the object. Therefore, an object with multiple simple action items could be treated as "object with medium-complexity actions" or even as "object with complex actions."

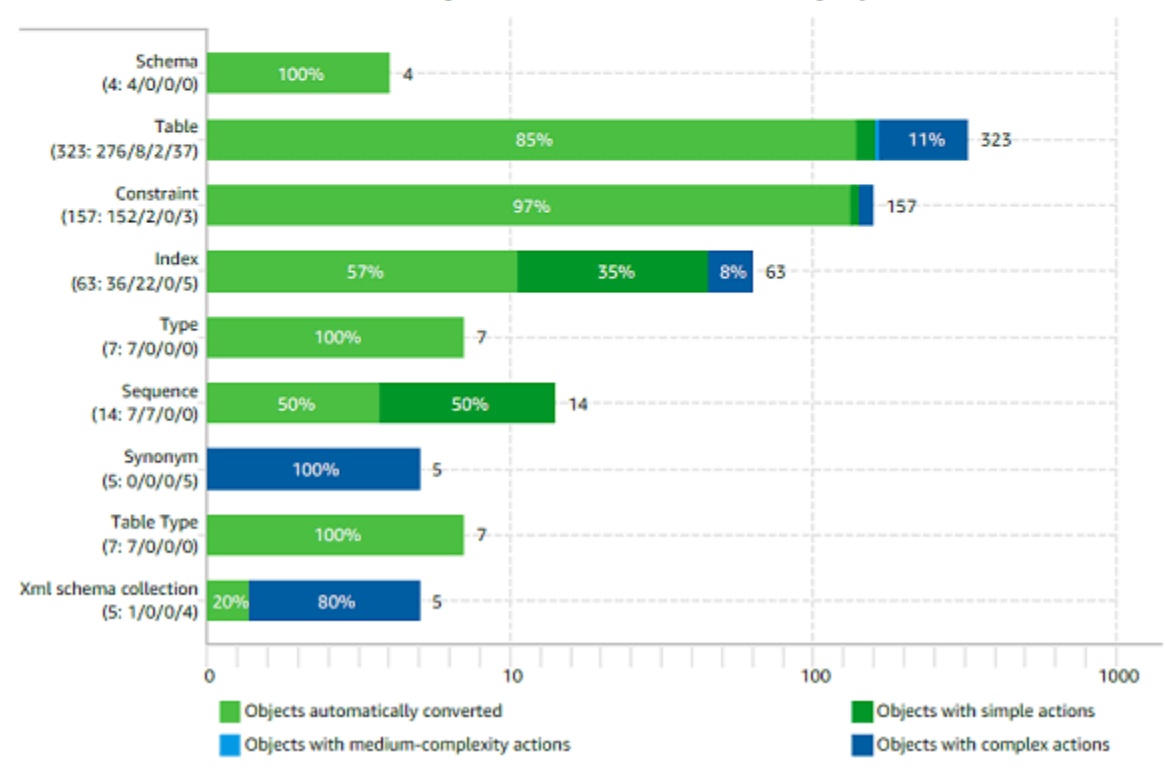

Figure: Conversion statistics for database storage objects

# Gestionar las conversiones manuales en AWS SCT

El informe de evaluación incluye una lista de los elementos que no se pueden convertir automáticamente en el motor de base de datos de su base de datos de destino. Para cada elemento que no se puede convertir, hay un elemento de acción en la pestaña Elementos de acción.

Puede responder a los elementos de acción del informe de evaluación de las siguientes formas:

• Modificar su esquema de base de datos de origen.

• Modificar su esquema de base de datos de destino.

#### Modificación de su esquema de origen

Para algunos elementos, es posible que resulte más fácil modificar el esquema de base de datos en su esquema de base de datos de origen que lograr que se convierta automáticamente. En primer lugar, verifique que los nuevos cambios son compatibles con la arquitectura de su aplicación y, a continuación, actualice el esquema en la base de datos de origen. Por último, actualice su proyecto con la información de esquema actualizada. Después, puede convertir el esquema actualizado y generar de nuevo el informe de evaluación de la migración de la base de datos. Los elementos de acción ya no aparecen para los elementos que hayan cambiado en el esquema de origen.

La ventaja de este proceso es que el esquema actualizado está siempre disponible al actualizar desde la base de datos de origen.

#### Modificación de su esquema de destino

Para algunos elementos, puede que sea más sencillo aplicar el esquema convertido a la base de datos de destino y, a continuación, agregar manualmente los elementos de esquema equivalentes a la base de datos de destino para los elementos que no se hayan podido convertir automáticamente. Puede escribir todo el esquema que se pueda convertir automáticamente en su base de datos de destino aplicando el esquema. Para obtener más información, consulte <u>Guardar y aplicar el esquema</u> convertido en AWS SCT.

El esquema que escrito en la base de datos de destino no contendrá los elementos que no se hayan podido convertir automáticamente. Después de aplicar el esquema a la base de datos de destino, puede crear manualmente esquemas en dicha base de datos que sean equivalentes a los de la base de datos de origen. Los elementos de acción en el informe de evaluación de la migración de la base de datos contienen sugerencias sobre cómo crear un esquema equivalente.

#### 🛕 Warning

Si crea manualmente esquemas en su base de datos de destino, guarde una copia de cualquier operación manual que haya realizado. Si aplica el esquema convertido desde su proyecto a su base de datos de destino de nuevo, se sobrescribirá el trabajo manual que haya realizado.

En algunos casos, no podrá crear un esquema equivalente en la base de datos de destino. Tal vez tenga que rediseñar una parte de la aplicación y de la base de datos para usar la funcionalidad disponible en el motor de base de datos para la base de datos de destino. En otros casos, puede omitir simplemente el esquema que no se pueda convertir automáticamente.

#### Actualizar y refrescar el esquema convertido en AWS SCT

Puedes actualizar tanto el esquema de origen como el esquema de destino de tu AWS Schema Conversion Tool proyecto.

- Origen: si actualiza el esquema para su base de datos de origen, AWS SCT sustituye el esquema de su proyecto con el último esquema de su base de datos de origen. Con esta funcionalidad, puede actualizar su proyecto si se ha modificado el esquema de la base de datos de origen.
- Destino: si actualiza el esquema para su base de datos de destino, AWS SCT sustituye el esquema de su proyecto con el último esquema de su base de datos de destino. Si no has aplicado ningún esquema a la base de datos de destino, AWS SCT borra el esquema convertido del proyecto. A continuación, puede convertir el esquema de la base de datos de origen a una base de datos de destino limpia.

Para actualizar el esquema de su AWS SCT proyecto, seleccione Actualizar desde la base de datos.

# Guardar y aplicar el esquema convertido en AWS SCT

Cuando AWS Schema Conversion Tool genera un esquema convertido (como se muestra en<u>Convierte tu esquema mediante AWS SCT</u>), no aplica inmediatamente el esquema convertido a la base de datos de destino. Los esquemas convertidos se almacenan en el entorno local de su proyecto hasta que esté listo para aplicarlos en la base de datos de destino. Con esta funcionalidad, puede trabajar con los elementos de esquema que no se puedan convertir automáticamente en su motor de base de datos de destino. Para obtener más información sobre elementos que no se pueden convertir automáticamente, consulte Uso del informe de evaluación en el AWS Schema Conversion Tool.

Si lo desea, puede hacer que la herramienta guarde su esquema convertido en un archivo como script SQL antes de aplicar el esquema a su base de datos de destino. También puede hacer que la herramienta aplique el esquema convertido directamente a su base de datos de destino.

Actualización de esquemas convertidos

#### Guardado del esquema convertido en un archivo

Puede guardar los esquemas convertidos como scripts SQL en un archivo de texto. Con este enfoque, puede modificar los scripts SQL generados AWS SCT para abordar los elementos que la herramienta no puede convertir automáticamente. A continuación, puede ejecutar sus scripts actualizados en su instancia de base de datos de destino para aplicar el esquema convertido a la base de datos de destino.

Para guardar el esquema convertido como scripts de SQL

- 1. Elija su esquema y abra el menú contextual (clic secundario).
- 2. Elija Guardar como SQL.
- 3. Introduzca el nombre del archivo y seleccione Guardar.
- 4. Guarde el esquema convertido si opta por una de las opciones siguientes:
  - Archivo único
  - Archivo único por fase
  - Archivo único por instrucción

Para elegir el formato del script de SQL

- 1. En el menú Configuración, seleccione Configuración del proyecto.
- 2. Seleccione Guardar scripts.
- 3. En Proveedor, elija la plataforma de base de datos.
- 4. En Guardar scripts de SQL en, elija cómo desea guardar el script de esquema de base de datos.
- 5. Seleccione Aceptar para guardar la configuración.

#### Aplicación de esquemas convertidos

Cuando esté listo para aplicar el esquema convertido a la base de datos de destino, elija el elemento del esquema en el panel derecho del proyecto. Abra el menú contextual (clic secundario) del elemento del esquema y seleccione Aplicar a base de datos, como se muestra a continuación.

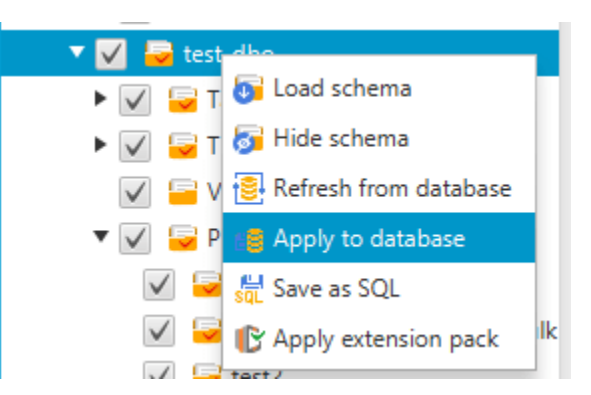

#### El esquema del paquete de extensión

La primera vez que aplique el esquema convertido a su instancia de base de datos de destino, la AWS SCT agrega un esquema adicional a su instancia de base de datos de destino. Este esquema implementa las funciones del esquema de la base de datos que son necesarias a la hora de escribir el esquema convertido en la instancia de base de datos de destino. El esquema se denomina esquema de paquete de extensión.

No modifique el esquema del paquete de extensión, ya que podría encontrarse resultados imprevistos en el esquema convertido creado en la instancia de base de datos de destino. Cuando el esquema se haya migrado por completo a la instancia de base de datos de destino y ya no la necesite AWS SCT, podrá eliminar el esquema del paquete de extensiones.

El esquema de paquete de extensión se denomina en función de su base de datos de origen, de la siguiente manera:

- Greenplum: aws\_greenplum\_ext
- Microsoft SQL Server: aws\_sqlserver\_ext
- Netezza: aws\_netezza\_ext
- Oracle: aws\_oracle\_ext
- Snowflake: aws\_snowflake\_ext
- Teradata: aws\_teradata\_ext
- Vertica: aws\_vertica\_ext

Para obtener más información, consulte <u>Uso de paquetes de extensión con AWS Schema</u> Conversion Tool.

# **Bibliotecas Python**

Para crear funciones personalizadas en Amazon Redshift, utilice el lenguaje Python. Utilice el paquete AWS SCT de extensión para instalar bibliotecas de Python en su base de datos de Amazon Redshift. Para obtener más información, consulte <u>Uso de paquetes de extensión con AWS Schema</u> <u>Conversion Tool</u>.

# Conversión de datos de Amazon Redshift mediante AWS Schema Conversion Tool

Puede utilizarla AWS Schema Conversion Tool para optimizar su base de datos de Amazon Redshift. AWS SCT recomienda claves de clasificación y distribución para optimizar su base de datos, utilizando su base de datos de Amazon Redshift como origen y una base de datos de Amazon Redshift de prueba como destino.

#### Optimización de la base de datos de Amazon Redshift

Utilice el siguiente procedimiento para optimizar su base de datos de Amazon Redshift.

Para optimizar la base de datos de Amazon Redshift

- Tome una instantánea manual de su clúster de Amazon Redshift como copia de seguridad. Puede eliminar la instantánea después de que haya terminado la optimización de su clúster de Amazon Redshift y probar los cambios efectuados. Para obtener más información, consulte Amazon Redshift Snapshots.
- 2. Seleccione un objeto de esquema para convertir en el panel izquierdo del proyecto. Abra el menú contextual (clic secundario) para el objeto y seleccione Recopilar estadísticas.

AWS SCT utiliza las estadísticas para hacer sugerencias sobre las claves de clasificación y distribución.

3. Seleccione un objeto de esquema para optimizar en el panel izquierdo del proyecto. Abra el menú contextual (clic secundario) para el objeto y seleccione Ejecutar optimización.

AWS SCT hace sugerencias para las claves de clasificación y distribución.

4. Para revisar las sugerencias, expanda el nodo de tablas de su esquema en el panel izquierdo de su proyecto y, a continuación, elija una tabla. Seleccione la pestaña Administración de claves como se muestra a continuación.

| ▼ Reds                                                                                                    | hift table: fact_table2                                                              |
|----------------------------------------------------------------------------------------------------|--------------------------------------------------------------------------------------|
| Properties SQL Key Management                                                                                                    |                                                                                      |
| Suggestions                                                                                                    | Details 🥜 Customize                                                                  |
| Custom                                                                                                    | Distribution                                                                         |
| Suggestion 1 (63.64% confidence)                                                                                                    | Style: KEY 👻                                                                         |
| Distribution style: KEY<br>Distribution key: FACT_TABLE2_PK                                                                                                    | Key: fact_table2_pk 👻                                                                |
| Sortkey Columns: FACT_TABLE2_PK                                                                                                    | Sortkey Columns Available Columns                                                    |
| <ul> <li>Suggestion 2 (36.36% confidence)         Distribution style: KEY         Distribution key: DIM3_PK         Sortkey Columns: FACT_TABLE2_PK     </li> <li>Not the suggestions you were looking for?         Edit your optimization strategy settings here     </li> </ul> | fact_table2_pk       >         dim1_pk       dim2_pk         dim3_pk       dim4_pk_1 |

El panel izquierdo contiene sugerencias claves, e incluye la puntuación de fiabilidad para cada sugerencia. Puede seleccionar una de las sugerencias, o personalizar la clave editándola en el panel derecho.

- 5. Puede crear un informe que contenga las sugerencias de optimización. Para crear el informe, haga lo siguiente:
  - a. Seleccione un objeto de esquema que haya optimizado en el panel izquierdo del proyecto.
     Abra el menú contextual (clic secundario) para el objeto y seleccione Crear informe.

El informe se abrirá en la ventana principal y aparecerá la pestaña Resumen. El número de objetos con sugerencias de optimización aparecerá en el informe.

- b. Seleccione la pestaña Action Items para ver las principales sugerencias en un formato de informe.
- c. Puede guardar una copia local del informe de optimización en formato PDF o como un archivo de valores separados por comas (CSV). El archivo CSV contiene solamente información de elementos de acción. El archivo PDF contiene tanto el resumen como información de elementos de acción.

6. Para aplicar las optimizaciones sugeridas en la base de datos, seleccione un objeto en el panel derecho de su proyecto. Abra el menú contextual (clic con el botón secundario) del objeto y seleccione Aplicar a base de datos.
# Conversión de datos mediante procesos ETL en AWS Schema Conversion Tool

Puede usar AWS Schema Conversion Tool (AWS SCT) para migrar los procesos de extracción, transformación y carga (ETL). Este tipo de migración incluye la conversión de la lógica empresarial relacionada con ETL. Esta lógica puede residir en el almacenamiento de datos de origen o en scripts externos que se ejecutan por separado.

Actualmente, AWS SCT admite la conversión de scripts ETL en objetos AWS Glue y Amazon Redshift RSQL, como se muestra en la siguiente tabla.

| Origen                                                                                                   | Destino                         |
|----------------------------------------------------------------------------------------------------|---------------------------------|
| Scripts de ETL de Informatica                                                                            | Informatica                     |
| Paquetes de ETL de Microsoft SQL Server<br>Integration Services (SSIS)                                   | AWS Glue o bien AWS Glue Studio |
| Scripts de intérprete de comandos con<br>comandos incrustados de Teradata Basic<br>Teradata Query (BTEQ) | RSQL de Amazon Redshift         |
| Scripts de ETL de Teradata BTEQ                                                                          | AWS Glue o Amazon Redshift RSQL |
| Scripts de trabajo de Teradata FastExport                                                                | RSQL de Amazon Redshift         |
| Guiones de trabajo de Teradata FastLoad                                                                  | RSQL de Amazon Redshift         |
| Guiones de trabajo de Teradata MultiLoad                                                                 | RSQL de Amazon Redshift         |

#### Temas

- Convertir los procesos de ETL a in AWS GlueAWS Schema Conversion Tool
- Convertir los procesos de ETL AWS Glue en AWS Schema Conversion Tool
- <u>Convertir los scripts ETL de Informatica con AWS Schema Conversion Tool</u>
- Convertir SSIS en con AWS GlueAWS SCT

- Convertir paquetes SSIS a con AWS Glue StudioAWS Schema Conversion Tool
- <u>Conversión de scripts BTEQ de Teradata a Amazon Redshift RSQL con AWS SCT</u>
- <u>Convertir scripts de shell con comandos BTEQ integrados a Amazon Redshift RSQL con AWS</u> Schema Conversion Tool
- Conversión de FastExport scripts a Amazon Redshift RSQL con AWS Schema Conversion Tool
- <u>Conversión de scripts de FastLoad trabajo a Amazon Redshift RSQL con AWS Schema</u> Conversion Tool
- Conversión de MultiLoad scripts a Amazon Redshift RSQL con AWS Schema Conversion Tool

# Convertir los procesos de ETL a in AWS GlueAWS Schema Conversion Tool

A continuación, encontrará un resumen del proceso para convertir los scripts de ETL en AWS SCT. AWS Glue En este ejemplo vamos a convertir una base de datos Oracle a Amazon Redshift, junto con los procesos de ETL utilizados con las bases de datos de origen y almacenamientos de datos.

#### Temas

- Requisitos previos
- Comprensión del catálogo de datos AWS Glue
- Limitaciones a la hora de convertir utilizando AWS SCT con AWS Glue
- Paso 1: Crear un nuevo proyecto de
- Paso 2: Cree un AWS Glue trabajo

El siguiente diagrama de arquitectura muestra un ejemplo de proyecto de migración de bases de datos que incluye la conversión de scripts de ETL a AWS Glue.

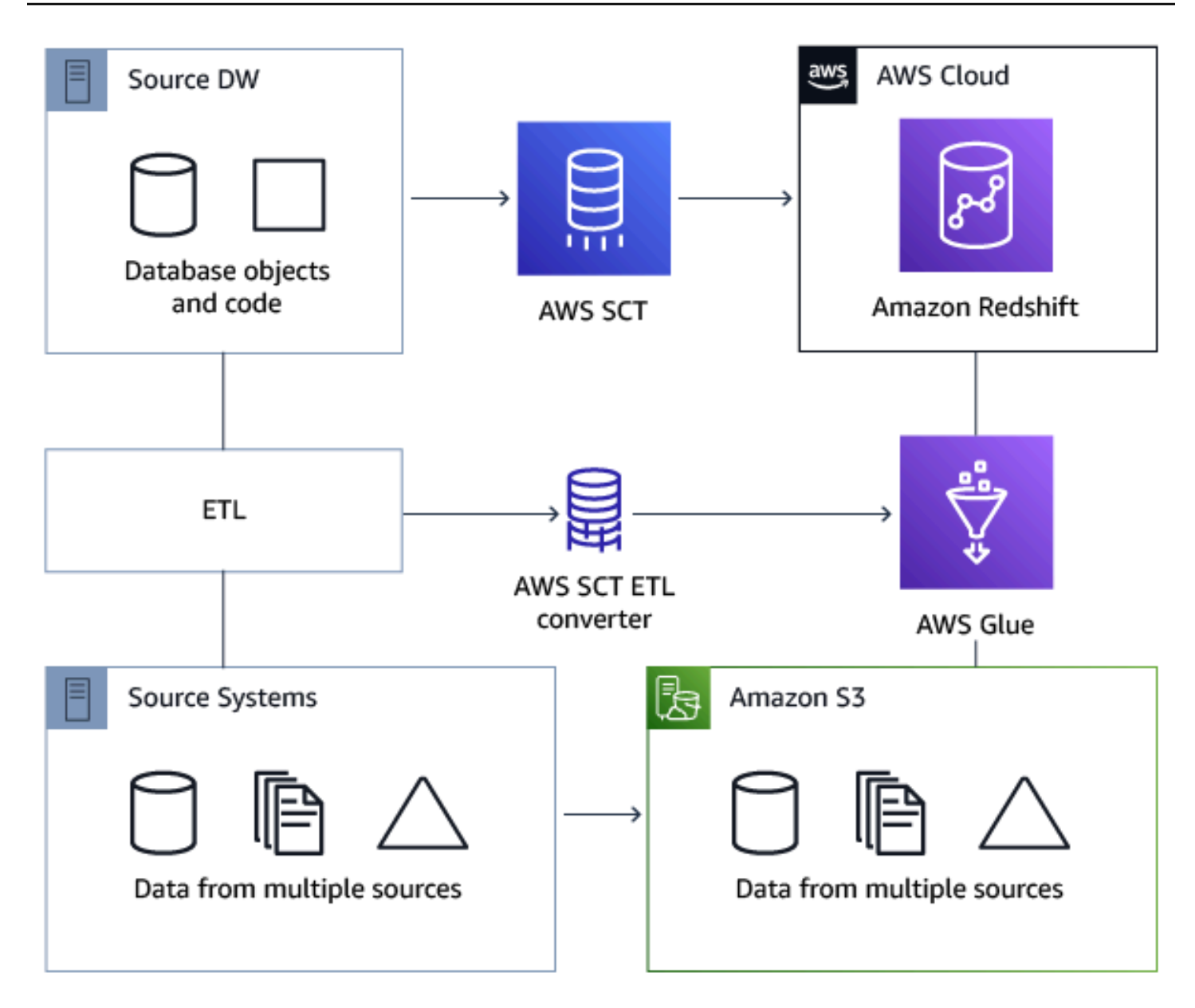

### **Requisitos previos**

Antes de comenzar, haga lo siguiente:

- Migre las bases de datos de origen que desee migrar a AWS.
- Migre los almacenes de datos de destino a AWS.
- Recopile una lista de todo el código involucrado en su proceso de ETL.
- Recopile una lista de toda la información de conexión necesaria para cada base de datos.

Además, AWS Glue necesita permisos para acceder a otros AWS recursos en su nombre. Los permisos se proporcionan mediante AWS Identity and Access Management (IAM). Asegúrese de haber creado una política de IAM para. AWS GluePara obtener más información, consulte <u>Crear una</u> política de IAM para el servicio AWS Glueservice en la Guía para desarrolladores.AWS Glue

### Comprensión del catálogo de datos AWS Glue

Como parte del proceso de conversión, AWS Glue carga información sobre las bases de datos de origen y destino. Además, organiza esta información en categorías, en una estructura que se denomina árbol. La estructura incluye lo siguiente:

- Conexiones: parámetros de conexión
- Rastreadores: una lista de rastreadores, un rastreador para cada esquema
- Bases de datos: contenedores que contienen tablas
- Tablas: definiciones de metadatos que representan los datos de las tablas
- Trabajos de ETL: lógica empresarial que realiza el trabajo de ETL
- Activadores: lógica que controla cuándo se ejecuta un trabajo de ETL AWS Glue (ya sea a petición, según lo programado o activado por eventos del trabajo)

AWS Glue Data Catalog es un índice para las métricas de tiempo de ejecución, esquema y ubicación de sus datos. Cuando trabaja con AWS Glue y AWS SCT, el catálogo de AWS Glue datos contiene referencias a los datos que se utilizan como fuentes y destinos de sus trabajos de ETL AWS Glue. Para crear su almacenamiento de datos, catalogue estos datos.

Puede usar la información del Catálogo de datos para crear y monitorizar sus trabajos de ETL. Normalmente, deberá ejecutar un rastreador para realizar un inventario de los datos incluidos en sus almacenes de datos, pero existen otras formas de añadir tablas de metadatos en el Catálogo de datos.

Al definir una tabla en su Data Catalog, puede añadirla a una base de datos. Se utiliza una base de datos para organizar las tablas AWS Glue.

### Limitaciones a la hora de convertir utilizando AWS SCT con AWS Glue

Las siguientes limitaciones se aplican al convertir utilizando AWS SCT con AWS Glue.

Resource

Límite predeterminado

| Número de bases de datos para cada cuenta                                                                           | 10 000     |
|----------------------------------------------------------------------------------------------------|------------|
| Número de tablas para cada base de datos                                                                            | 100 000    |
| Número de particiones para cada tabla                                                                               | 1 000 000  |
| Número de versiones de tabla para cada tabla                                                                        | 100 000    |
| Número de tablas para cada cuenta                                                                                   | 1 000 000  |
| Número de particiones para cada cuenta                                                                              | 10 000 000 |
| Número de versiones de tabla para cada<br>cuenta                                                                    | 1 000 000  |
| Número de conexiones para cada cuenta                                                                               | 1 000      |
| Número de rastreadores para cada cuenta                                                                             | 25         |
| Número de trabajos para cada cuenta                                                                                 | 25         |
| Número de disparadores para cada cuenta                                                                             | 25         |
| Número de ejecuciones de trabajo simultáneas<br>para cada cuenta                                                    | 30         |
| Número de ejecuciones de trabajo simultáneas<br>para cada trabajo                                                   | 3          |
| Número de trabajos para cada disparador                                                                             | 10         |
| Número de puntos de enlace de desarrollo para cada cuenta                                                           | 5          |
| Número máximo de unidades de procesami<br>ento de datos (DPUs) utilizadas por un terminal<br>de desarrollo a la vez | 5          |
| Cantidad máxima DPUs utilizada por un rol a la<br>vez                                                               | 100        |

| Longitud del nombre de la base de datos | Sin límite<br>Para que sea compatible con otros almacenes<br>de metadatos, como Apache Hive, el nombre<br>se incorpora en minúsculas.<br>Si tiene previsto obtener acceso a la base de<br>datos desde Amazon Athena, proporcione un<br>nombre únicamente con caracteres alfanumér<br>icos y guiones bajos. |
|-----------------------------------------|----------------------------------------------------------------------------------------------------|
| Longitud del nombre de la conexión      | Sin límite                                                                                                    |
| Longitud del nombre del rastreador      | Sin límite                                                                                                    |

### Paso 1: Crear un nuevo proyecto de

Para crear un proyecto nuevo, siga estos pasos generales:

- 1. Crea un nuevo proyecto en AWS SCT. Para obtener más información, consulte <u>Iniciar y gestionar</u> proyectos en AWS SCT.
- 2. Agregue sus bases de datos de origen y destino al proyecto. Para obtener más información, consulte Añadir servidores al proyecto en AWS SCT.

Asegúrese de haber elegido Usar AWS Glue en la configuración de conexión a la base de datos de destino. Para ello, seleccione la pestaña AWS Glue. En Copiar desde AWS perfil, elija el perfil que desee usar. El perfil debe rellenar automáticamente la clave de AWS acceso, la clave secreta y la carpeta de bucket de Amazon S3. Si no lo hace, indique dicha información. Tras seleccionar Aceptar, AWS Glue analiza los objetos y carga los metadatos en el catálogo AWS Glue de datos.

Según la configuración de seguridad, es posible que aparezca un mensaje de advertencia que indique que su cuenta no tiene privilegios suficientes para algunos de los esquemas del servidor. Si tiene acceso a los esquemas que está utilizando, puede ignorar este mensaje.

 Para finalizar la preparación de la importación de su ETL, establezca conexiones con sus bases de datos de origen y de destino. Para ello, elija la base de datos en el árbol de metadatos de origen o destino y, a continuación, seleccione Conectar al servidor. AWS Glue crea una base de datos en el servidor de base de datos de origen y otra en el servidor de base de datos de destino para facilitar la conversión a ETL. La base de datos del servidor de destino contiene el catálogo AWS Glue de datos. Para encontrar objetos específicos, utilice el botón de búsqueda en los paneles de origen o destino.

Para ver cómo se convierte un objeto específico, busque un elemento que desee convertir y seleccione Convertir esquema desde el menú contextual (clic secundario). AWS SCT transforma este objeto seleccionado en un script.

Puede revisar el script convertido desde la carpeta Scripts del panel derecho. Actualmente, el script es un objeto virtual, que solo está disponible como parte de su AWS SCT proyecto.

Para crear un AWS Glue trabajo con el script convertido, cárguelo en Amazon S3. Para cargar el script a Amazon S3, selecciónelo y, a continuación, elija Guardar en S3 en el menú contextual (clic secundario).

### Paso 2: Cree un AWS Glue trabajo

Tras guardar el script en Amazon S3, puede seleccionarlo y, a continuación, elegir Configure AWS Glue Job para abrir el asistente y configurar el AWS Glue trabajo. El asistente facilita esta configuración:

- La primera pestaña del asistente, Diseñar flujo de datos, le permite elegir una estrategia de ejecución y la lista de scripts que desea incluir en este trabajo. Puede elegir los parámetros de cada script. También puede reorganizar los scripts de manera que se ejecuten en el orden correcto.
- 2. En la segunda pestaña, puede asignar un nombre al trabajo y configurar directamente las opciones para AWS Glue. En esta pantalla puede configurar las siguientes opciones:
  - AWS Identity and Access Management Función (IAM)
  - Nombres de archivos de script y rutas de archivo
  - Cifre el script usando cifrado del lado del servidor con claves administradas por Amazon S3 (SSE-S3)
  - Directorio temporal
  - Ruta de la biblioteca Python generada
  - Ruta de la biblioteca Python del usuario
  - Ruta de los archivos .jar dependientes
  - Ruta de archivos a la que se hace referencia

- Simultáneo DPUs para cada ejecución de trabajo
- · Simultaneidad máxima
- Tiempo de espera del trabajo (en minutos)
- Umbral de notificación de retraso (en minutos)
- Número de reintentos
- Configuración de seguridad
- Cifrado en el servidor

3. En el tercer paso, o pestaña, elija la conexión configurada con el punto de enlace de destino.

Cuando termine de configurar el trabajo, aparecerá debajo de los trabajos de ETL en el catálogo de AWS Glue datos. Si elige el trabajo, se mostrará la configuración para que pueda revisarla o editarla. Para crear un nuevo trabajo en AWS Glue, elija Crear AWS Glue trabajo en el menú contextual (clic con el botón derecho) del trabajo. Al hacerlo se aplica la definición de esquema. Para actualizar la visualización, elija Actualizar desde la base de datos en el menú contextual (clic secundario).

En este punto, puede ver su trabajo en la AWS Glue consola. Para ello, inicie sesión en AWS Management Console y abra la AWS Glue consola en https://console.aws.amazon.com/glue/.

Puede probar el nuevo trabajo para asegurarse de que funciona correctamente. Compruebe los datos de la tabla de origen y, a continuación, verifique que la tabla de destino esté vacía. Ejecute el trabajo y vuelva a realizar la comprobación. Puede ver los registros de errores desde la AWS Glue consola.

# Convertir los procesos de ETL AWS Glue en AWS Schema Conversion Tool

En las siguientes secciones, encontrarás una descripción de una conversión que llama a las operaciones de la AWS Glue API en Python. Para obtener más información, consulte <u>Programar</u> scripts de ETL de AWS Glue en Python en la Guía para desarrolladores de AWS Glue .

#### Temas

- Paso 1: Crear una base de datos
- Paso 2: Crear una conexión
- Paso 3: Crear un rastreador de AWS Glue

### Paso 1: Crear una base de datos

El primer paso consiste en crear una nueva base de datos en un catálogo de AWS Glue datos mediante la <u>API del AWS SDK</u>. Al definir una tabla en el Data Catalog, la añade a una base de datos. Se utiliza una base de datos para organizar las tablas AWS Glue.

El siguiente ejemplo muestra el create\_database método de la API de Python para AWS Glue.

```
response = client.create_database(
    DatabaseInput={
        'Name': 'database_name',
        'Description': 'description',
        'LocationUri': 'string',
        'Parameters': {
            'parameter-name': 'parameter value'
        }
    }
)
```

Si utiliza Amazon Redshift, el nombre de la base de datos se forma tal y como se indica a continuación.

```
{redshift_cluster_name}_{redshift_database_name}_{redshift_schema_name}
```

El nombre completo del clúster de Amazon Redshift de este ejemplo es el siguiente.

rsdbb03.apq1mpqso.us-west-2.redshift.amazonaws.com

A continuación, se muestra un ejemplo de un nombre correcto de la base de datos. En este caso rsdbb03 es el nombre, que es la primera parte del nombre completo del punto de enlace del clúster. La base de datos se denomina dev y el esquema es ora\_glue.

```
rsdbb03_dev_ora_glue
```

### Paso 2: Crear una conexión

Cree una nueva conexión en un Data Catalog utilizando la API del SDK de AWS.

El siguiente ejemplo demuestra el uso del <u>create\_connection</u>método de la API de Python para AWS Glue.

```
response = client.create_connection(
    ConnectionInput={
        'Name': 'Redshift_abcde03.aabbcc112233.us-west-2.redshift.amazonaws.com_dev',
        'Description': 'Created from SCT',
        'ConnectionType': 'JDBC',
        'ConnectionProperties': {
             'JDBC_CONNECTION_URL': 'jdbc:redshift://aabbcc03.aabbcc112233.us-
west-2.redshift.amazonaws.com:5439/dev',
            'USERNAME': 'user_name',
            'PASSWORD': 'password'
        },
        'PhysicalConnectionRequirements': {
            'AvailabilityZone': 'us-west-2c',
            'SubnetId': 'subnet-a1b23c45',
            'SecurityGroupIdList': [
                'sg-000a2b3c', 'sg-1a230b4c', 'sg-aba12c3d', 'sg-1abb2345'
            ]
        }
    }
)
```

Los parámetros que se usan en create\_connection son los siguientes:

- Name (cadena UTF-8): obligatorio. En Amazon Redshift, el nombre de la conexión se forma tal y como se indica a continuación: Redshift\_<<u>Endpoint-name>\_</u><<u>redshift-database-name></u>, por ejemplo: Redshift\_abcde03\_dev
- Description (cadena UTF-8): su descripción de la conexión.
- ConnectionType (cadena UTF-8): obligatorio. El tipo de conexión. En la actualidad, solo se admite JDBC; SFTP es incompatible.
- ConnectionProperties (dict): obligatorio. Una lista de pares clave-valor utilizados como parámetros para esta conexión, incluida la URL de la conexión JDBC, el nombre de usuario y la contraseña.
- PhysicalConnectionRequirements (dict): requisitos de conexión física, que incluyen lo siguiente:
  - SubnetId (cadena UTF-8): el ID de la subred utilizada por la conexión.
  - SecurityGroupIdList (lista): el ID del grupo de seguridad usado por la conexión.
  - AvailabilityZone (cadena UTF-8): obligatorio. La zona de disponibilidad que contiene el punto de conexión. Este parámetro se ha quedado obsoleto.

### Paso 3: Crear un rastreador de AWS Glue

A continuación, se crea un AWS Glue rastreador para rellenar el AWS Glue catálogo. Para obtener más información, consulte la sección de <u>catalogación de tablas con un rastreador</u> en la Guía para desarrolladores de AWS Glue .

El primer paso para añadir un rastreador consiste en crear una nueva base de datos en un Data Catalog utilizando la <u>API del SDK de AWS</u>. Antes de comenzar, primero debe eliminar cualquier versión anterior de la misma versión con la operación delete\_crawler.

Al crear el rastreador, hay que tener algunas consideraciones en cuenta:

- Para el nombre del rastreador, utilice el formato
   <redshift\_node\_name>\_<redshift\_database\_name>\_<redshift\_shema\_name>, por ejemplo: abcde03\_dev\_ora\_glue.
- Utilice un rol de IAM que ya existe. Para obtener más información sobre la creación de roles, consulte <u>Creación de roles de IAM</u> en la Guía del usuario de IAM.
- Utilice el nombre de la base de datos que creó en los pasos anteriores.
- Utilice el parámetro ConnectionName, que es obligatorio.
- Para el parámetro path, utilice la ruta al destino de JDBC, por ejemplo: dev/ora\_glue/%.

En el siguiente ejemplo se elimina un rastreador existente y, a continuación, se crea uno nuevo con la API de Python para AWS Glue.

```
]
            },
        ],
        'JdbcTargets': [
            {
                 'ConnectionName': 'ConnectionName',
                 'Path': 'Include_path',
                 'Exclusions': [
                     'string',
                ]
            },
        ]
    },
    Schedule='string',
    Classifiers=[
        'string',
    ],
    TablePrefix='string',
    SchemaChangePolicy={
        'UpdateBehavior': 'LOG' | 'UPDATE_IN_DATABASE',
        'DeleteBehavior': 'LOG'|'DELETE_FROM_DATABASE'|'DEPRECATE_IN_DATABASE'
    },
    Configuration='string'
)
```

Después de crear el rastreador, ejecute un rastreador que se conecte a uno o varios almacenes de datos, determine las estructuras de datos y escriba tablas en el Data Catalog. Puede ejecutar su rastreador de manera programada, tal y como se muestra a continuación.

```
response = client.start_crawler(
    Name='string'
)
```

En este ejemplo, se utiliza Amazon Redshift como objetivo. Los tipos de datos de Amazon Redshift se asignan a AWS Glue los tipos de datos de la siguiente manera después de ejecutar el rastreador.

| Tipos de datos de Amazon Redshift | AWS Glue data type |
|-----------------------------------|--------------------|
| smallint                          | smallint           |
| integer                           | int                |

| bigint           | bigint          |
|------------------|-----------------|
| decimal          | decimal(18,0)   |
| decimal(p,s)     | decimal(p,s)    |
| real             | double          |
| double precision | double          |
| booleano         | booleano        |
| char             | string          |
| varchar          | string          |
| varchar(n)       | string          |
| fecha            | fecha           |
| timestamp        | timestamp       |
| timestamptz      | marca de tiempo |

# Convertir los scripts ETL de Informatica con AWS Schema Conversion Tool

Puede utilizar la interfaz de línea de AWS SCT comandos (CLI) para convertir los scripts de ETL de Informatica de modo que pueda utilizarlos con la nueva base de datos de destino. Esta conversión incluye tres pasos clave. En primer lugar, AWS SCT convierte el código SQL que está incrustado en los objetos de Informatica. A continuación, AWS SCT cambia los nombres de los objetos de la base de datos según las reglas de migración que especificó en el proyecto. Por último, AWS SCT redirige las conexiones de los scripts ETL de Informatica a la nueva base de datos de destino.

Puede convertir los scripts ETL de Informatica como parte de un proyecto de conversión de AWS SCT bases de datos. Agregue las bases de datos de origen y destino al proyecto al convertir los scripts de ETL de Informatica.

Para convertir los scripts ETL de Informatica, asegúrese de utilizar la AWS SCT versión 1.0.667 o superior. Además, familiarícese con la interfaz de la línea de comandos de AWS SCT. Para obtener más información, consulte Referencia CLI para AWS Schema Conversion Tool.

Para convertir los scripts ETL de Informatica mediante AWS SCT

- Cree un nuevo script AWS SCT CLI o edite una plantilla de escenario existente. Por ejemplo, puede descargar y editar la plantilla de InformaticConversionTemplate.scts. Para obtener más información, consulte Obtención de escenarios de la CLI.
- Descargue los controladores JDBC necesarios para sus bases de datos de origen y destino. Especifique la ubicación de estos controladores mediante el comando SetGlobalSettings. Además, especifique las carpetas en las que se AWS SCT pueden guardar los archivos de registro.

El siguiente ejemplo de código muestra cómo añadir la ruta a los controladores Oracle y PostgreSQL a la configuración. AWS SCT Tras ejecutar este ejemplo de código, AWS SCT almacena los archivos de registro en la C:\sct\_log carpeta. Además, AWS SCT almacena los archivos de registro de la consola en la C:\Temp\oracle\_postgresql carpeta.

```
SetGlobalSettings
-save: 'true'
-settings: '{"oracle_driver_file": "C:\\drivers\\ojdbc8.jar",
  "postgresql_driver_file": "C:\\drivers\\postgresql-42.2.19.jar" }'
/
SetGlobalSettings
-save: 'false'
-settings: '{
  "log_folder": "C:\\sct_log",
  "console_log_folder": "C:\\Temp\\oracle_postgresql"}'
/
```

3. Crea un AWS SCT proyecto nuevo. Introduzca el nombre y la ubicación del proyecto.

El siguiente ejemplo de código crea el proyecto de oracle\_postgresql en la carpeta C: \Temp.

```
CreateProject
-name: 'oracle_postgresql'
-directory: 'C:\Temp'
```

/

4. Agregue información de conexión sobre las bases de datos de origen y destino.

El siguiente ejemplo de código agrega bases de datos Oracle y PostgreSQL como origen y destino del proyecto. AWS SCT

```
AddSource
 -password: 'source_password'
-port: '1521'
 -vendor: 'ORACLE'
 -name: 'ORACLE'
-host: 'source_address'
-database: 'ORCL'
-user: 'source user'
/
AddTarget
 -database: 'postgresql'
-password: 'target_password'
-port: '5432'
-vendor: 'POSTGRESQL'
-name: 'POSTGRESQL'
-host: 'target_address'
-user: 'target_user'
```

En el ejemplo anterior, sustituya *source\_user* y por los nombres de *target\_user* los usuarios de la base de datos. A continuación, sustituya *source\_password* y *target\_password* por sus contraseñas. Para *source\_address etarget\_address*, introduzca las direcciones IP de los servidores de base de datos de origen y destino.

Para conectarse a una base de datos Oracle de la versión 19 o posterior, utilice el nombre del servicio de Oracle en el comando AddSource. Para ello, agregue el parámetro - connectionType y establezca su valor en 'basic\_service\_name'. A continuación, añada el parámetro -servicename y establezca su valor en el nombre de su servicio de Oracle. Para obtener más información sobre el comando AddSource, consulte la <u>Referencia de la CLI de</u> AWS Schema Conversion Tool.

 Cree una nueva regla de AWS SCT mapeo, que defina los motores de base de datos de destino para cada esquema de base de datos de origen. Para obtener más información, consulte <u>Mapeo</u> de tipos de datos en el AWS Schema Conversion Tool. El siguiente ejemplo de código crea una regla de asignación que incluye todos los esquemas de bases de datos Oracle de origen y define PostgreSQL como destino de migración.

```
AddServerMapping
-sourceTreePath: 'Servers.ORACLE'
-targetTreePath: 'Servers.POSTGRESQL'
/
```

6. Agregue información de conexión sobre los archivos XML de origen y destino de Informatica.

En el siguiente ejemplo de código se añaden los archivos XML de Informatica de las carpetas C: \Informatica\_source y C:\Informatica\_target.

```
AddSource

-name: 'INFA_SOURCE'

-vendor: 'INFORMATICA'

-mappingsFolder: 'C:\Informatica_source'

/

AddTarget

-name: 'INFA_TARGET'

-vendor: 'INFORMATICA'

-mappingsFolder: 'C:\Informatica_target'

/
```

7. Cree otra regla de asignación para definir el archivo XML de destino de Informatica para el archivo XML de origen de Informatica.

El siguiente ejemplo de código crea una regla de asignación que incluye los archivos XML de origen y destino de Informatica utilizados en el ejemplo anterior.

```
AddServerMapping
-sourceTreePath: 'ETL.INFA_SOURCE'
-targetTreePath: 'ETL.INFA_TARGET'
/
```

8. Especifique la conexión al servidor de base de datos que corresponde a la referencia del nombre de conexión de Informatica.

El siguiente ejemplo de código configura la redirección de los scripts de ETL de Informatica desde la base de datos de origen a la nueva base de datos de destino. En este ejemplo también se configuran las variables de conexión.

```
ConfigureInformaticaConnectionsRedirect
-treePath: 'ETL.INFA_SOURCE.Files'
 -connections: '{
 "ConnectionNames": [
 {
  "name": "Oracle_src",
 "newName": "postgres",
 "treePath": "Servers.ORACLE"
 }
]
 "ConnectionVariables": [
 {
         "name": "$Source",
         "treePath": "Servers.ORACLE"
    }
    1
}'
```

9. Convierta los esquemas de la base de datos de origen y los scripts de ETL de Informatica.

En el siguiente ejemplo de código se convierten todos los esquemas de bases de datos Oracle de origen y el archivo XML de Informatica.

```
Convert

-treePath: 'Servers.ORACLE.Schemas.%'

/

Convert

-treePath: 'ETL.INFA_SOURCE.Files'

/
```

10. (Opcional) Guarde el proyecto de conversión y el informe de evaluación. En este informe se incluyen los elementos de acción de la conversión y recomendaciones sobre cómo abordarlas.

El siguiente ejemplo de código guarda su proyecto y una copia del informe de evaluación en un archivo PDF en la carpeta C:\Temp.

```
SaveProject
/
SaveReportPDF
-treePath: 'ETL.INFA_SOURCE.Files'
-file:'C:\Temp\Informatica.pdf'
```

/

11. Guarde el archivo XML convertido de Informatica.

En el siguiente ejemplo de código se guarda el archivo XML convertido en la carpeta C:\Temp. Usted especificó esta carpeta en el paso anterior mediante el comando AddTarget.

```
SaveTargetInformaticaXML
-treePath: 'ETL.INFA_TARGET.Files'
/
```

 Guarde el script como un .scts archivo y ejecútelo mediante el RunSCTBatch comando de la AWS SCT CLI. Para obtener más información, consulte AWS SCT Modo de script CLI.

En el ejemplo siguiente se ejecuta el script de Informatica.scts en la carpeta C:\Temp. Puede usar este ejemplo en Windows.

RunSCTBatch.cmd --pathtoscts "C:\Temp\Informatica.scts"

Si edita los scripts ETL de Informatica de origen, vuelva a ejecutar el script AWS SCT CLI.

### Convertir SSIS en con AWS GlueAWS SCT

A continuación, encontrará información sobre cómo convertir los paquetes de Microsoft SQL Server Integration Services (SSIS) para AWS Glue AWS SCT utilizarlos.

Para convertir los paquetes de Microsoft SSIS a AWS Glue, asegúrese de utilizar la AWS SCT versión 1.0.642 o superior. También debe tener un proyecto de SSIS con paquetes de ETL – archivos .dtsx, .conmgr y .params en la carpeta local.

No es necesario instalar un servidor SSIS. El proceso de conversión recorre los archivos de SSIS locales.

Para convertir un paquete SSIS para utilizar AWS GlueAWS SCT

- 1. Cree un nuevo proyecto AWS SCT o abra uno existente. Para obtener más información, consulte the section called "Inicio y administración de proyectos".
- Seleccione Agregar origen en el menú para añadir un paquete de SSIS de origen nuevo al proyecto.

- 3. Elija SQL Server Integration Services y complete lo siguiente:
  - Nombre de conexión: introduzca el nombre de la conexión. AWS SCT muestra este nombre en el árbol de metadatos.
  - Carpeta de paquetes de SSIS: elija la ruta a la carpeta del proyecto de SSIS en la que estén los paquetes.

AWS SCT lee los archivos del proyecto (archivos con las extensiones .dtsx .conmgr o.params) de la carpeta local y los analiza. A continuación, los organiza en un AWS SCT árbol de categorías.

- 4. Seleccione Agregar destino en el menú para añadir una plataforma de destino nueva para convertir los paquetes de SSIS de origen.
- 5. Elija AWS Glue y complete lo siguiente:
  - Nombre de conexión: introduzca el nombre de la conexión. AWS SCT muestra este nombre en el árbol de metadatos.
  - Copiar del AWS perfil: elija el perfil que desee utilizar.
  - AWS clave de acceso: introduzca su clave de AWS acceso.
  - AWS clave secreta: introduzca su clave AWS secreta.
  - Región: elige la Región de AWS que quieras usar de la lista.
  - Carpeta del bucket de Amazon S3: introduzca la ruta de la carpeta del bucket de Amazon S3 que va a utilizar.

Puede utilizar un AWS Glue objetivo virtual. En este caso, no es necesario especificar las credenciales de conexión. Para obtener más información, consulte <u>the section called "Asignación</u> a destinos virtuales".

- Cree una nueva regla de mapeo que incluya su paquete SSIS de origen y su AWS Glue destino. Para obtener más información, consulte <u>the section called "Asignación de tipos de datos</u> <u>nuevos"</u>.
- 7. En el menú Ver, seleccione Vista principal.
- 8. En la vista de árbol de SSIS, abra el menú contextual (clic secundario) de Administradores de conexiones y, a continuación, elija Configurar conexiones.
- 9. Configure el administrador de conexiones del proyecto.

Para configurar un mapeo de conexiones para los administradores de conexiones SSIS, especifique la AWS Glue conexión para el administrador de conexiones SSIS correspondiente. Asegúrese de que AWS Glue las conexiones ya estén creadas.

- a. En Conexiones, seleccione Conexiones de proyecto.
- b. Para la conexión del catálogo de Glue, elija la AWS Glue conexión adecuada.
- 10. Configure el administrador de conexiones de paquetes:
  - a. En Conexiones, elija el paquete.
  - b. Para la conexión del catálogo de Glue, elija la AWS Glue conexión adecuada.
  - c. Repita estas acciones para todas las conexiones disponibles para el paquete.
- 11. Seleccione Aplicar.
- 12. Convierta el paquete. En la vista de árbol de origen, busque Paquetes. Abra el menú contextual del paquete (clic secundario) y elija Convertir paquete.
- Guarde el script convertido en Amazon S3. En la vista de árbol de destino, busque Scripts del paquete. Abra el menú contextual del paquete (clic secundario) del script convertido y elija Guardar en S3.
- Configure su AWS Glue trabajo. En la vista de árbol de destino, busque Scripts del paquete. Abra el menú contextual (haga clic con el botón derecho) del script convertido y, a continuación, seleccione Configurar AWS Glue trabajo.
- 15. Rellene las secciones de configuración:
  - a. Rellene la sección Diseñar flujo de datos:
    - Estrategia de ejecución: elija cómo el trabajo ejecutará los scripts de ETL. Elija SEQUENTIAL para ejecutar los scripts en el orden especificado en el asistente. Elija PARALLEL para ejecutar los scripts en paralelo, sin tener en cuenta el orden especificado en el asistente.
    - Scripts: elija el nombre del script convertido.
    - Elija Next (Siguiente).
  - b. Rellene la sección Propiedades del trabajo:
    - Nombre: introduzca el nombre de su AWS Glue trabajo.
    - Rol de IAM: elija el rol de IAM que se utiliza para dar una autorización sobre los recursos que se utilizan para ejecutar el trabajo y obtener acceso a los almacenes de datos.

- Nombre del archivo de script: introduzca el nombre del script convertido.
- Ruta de S3 del archivo de script: introduzca la ruta de Amazon S3 al script convertido.
- Cifrar el script con SSE-S3: elija esta opción para proteger los datos con el cifrado del lado del servidor con claves de cifrado administradas por Amazon S3 (SSE-S3).
- Directorio temporal: introduzca la ruta de Amazon S3 a un directorio temporal para obtener resultados intermedios. AWS Glue y las transformaciones AWS Glue integradas utilizan este directorio para leer o escribir en Amazon Redshift.
- AWS SCT genera automáticamente la ruta de las bibliotecas de Python. Puede revisar esta ruta en Ruta de la biblioteca de Python generada. No puede editar esta ruta generada automáticamente. Para utilizar bibliotecas de Python adicionales, introduzca la ruta en Ruta de la biblioteca de Python del usuario.
- Ruta de la biblioteca de Python del usuario: introduzca las rutas para bibliotecas de Python del usuario opcionales. Separe las rutas de Amazon S3 con comas.
- Ruta de archivos .jar dependientes: introduzca la ruta para los archivos .jar dependientes. Separe las rutas de Amazon S3 con comas.
- Ruta de archivos de referencia: introduzca las rutas de los archivos adicionales, como los archivos de configuración, que requiera el script. Separe las rutas de Amazon S3 con comas.
- Capacidad máxima: introduzca el número máximo de unidades de procesamiento de AWS Glue datos (DPUs) que se pueden asignar al ejecutar este trabajo. Escriba cualquier número entero entre 2 y 100. El valor predeterminado es 2.
- Concurrencia máxima: introduzca el número máximo de ejecuciones concurrentes que están permitidas para este trabajo. El valor predeterminado es 1. AWS Glue devuelve un error cuando se alcanza este umbral.
- Tiempo de espera del trabajo (minutos): introduzca el valor del tiempo de espera en su trabajo de ETL como protección contra los trabajos fuera de control. El valor predeterminado es 2 880 minutos (48 horas) para los trabajos por lotes. Cuando el trabajo supera este límite, el estado de ejecución de trabajo cambia a TIMEOUT.
- Umbral de notificación de retraso (minutos): introduzca el umbral en minutos antes de AWS SCT enviar una notificación de retraso.
- Número de reintentos: introduzca el número de veces (de 0 a 10) que AWS Glue debería reiniciarse automáticamente el trabajo en caso de que se produzca un error. Los trabajos que alcanzan el límite de tiempo de espera no se reinician. El valor predeterminado es 0.

- c. Configure las conexiones necesarias:
  - i. En Todas las conexiones, elija las AWS Glue conexiones necesarias y agréguelas a la lista de conexiones seleccionadas.
  - ii. Seleccione Finalizar.
- 16. Cree un AWS Glue trabajo configurado. En la vista de árbol de destino, busque y amplíe Trabajos de ETL. Abra el menú contextual (haga clic con el botón derecho) del trabajo de ETL que haya configurado y, a continuación, seleccione Crear AWS Glue trabajo.
- 17. Ejecute el AWS Glue trabajo:
  - a. Abra la AWS Glue consola en https://console.aws.amazon.com/glue/.
  - b. En el panel de navegación, seleccione Trabajos.
  - c. Seleccione Agregar trabajo y, a continuación, elija el trabajo que desee ejecutar.
  - d. En el menú Acciones, elija Ejecutar.

### Componentes del SSIS que se AWS SCT pueden convertir en AWS Glue

Se puede utilizar AWS SCT para convertir el flujo de datos y controlar los componentes del flujo, así como los contenedores, los parámetros y las variables.

Entre los componentes de flujo de datos que se admiten se incluyen los siguientes:

- Destino de ADO NET
- Origen de ADO NET
- Agregado
- Transformación de caché
- Transformación de mapas de caracteres
- Transformación dividida condicional
- Transformación de columnas de copia
- Transformación de conversión de datos
- Transformación de columnas derivadas
- Destino de Excel
- Fuente de Excel

- Transformación de columnas de exportación
- · Destino de archivo sin formato
- Origen de archivo sin formato
- Transformación de búsquedas difusas
- Transformación de columnas de importación
- Transformación de búsquedas
- Transformación de combinaciones de fusión
- Transformación de fusiones
- Transformación de multidifusiones
- Destino de ODBC
- Origen de ODBC
- Transformación de comandos de OLE DB
- Destino de OLE DB
- Origen de OLE DB
- Transformación de muestreos porcentuales
- Transformación de tablas dinámicas
- Destino de archivo sin procesar
- Origen de archivo sin procesar
- RecordSet Destino
- Transformación de recuentos de filas
- Transformación de muestreos de filas
- Transformación de datos
- Destino de SQL Server
- Transformación de todas las uniones
- Transformación de tablas no dinámicas
- Origen de XML

Entre los nodos de flujo de control que se admiten se incluyen:

Tarea de inserción masiva

- Tarea ejecutar paquete
- Tarea ejecutar SQL
- Tarea ejecutar instrucción T-SQL
- Tipo de expresión
- Tarea del sistema de archivos
- Tarea notificar operador
- Tarea enviar correo

Entre los contenedores de SSIS que se admiten se incluyen:

- Para contenedor de bucles
- Contenedor de bucles de Foreach
- Contenedor de secuencias

### Convertir paquetes SSIS a con AWS Glue StudioAWS Schema Conversion Tool

Puede usarlo AWS SCT para convertir paquetes de Microsoft SQL Server Integration Services (SSIS) en. AWS Glue Studio

Un paquete de SSIS incluye los componentes necesarios, como el administrador de conexiones, las tareas, el flujo de control, el flujo de datos, los parámetros, los controladores de eventos y las variables, para ejecutar una tarea específica de extracción, transformación y carga (ETL). AWS SCT convierte los paquetes de SSIS a un formato compatible con AWS Glue Studio. Tras migrar la base de datos de origen a la Nube de AWS, puede ejecutar estos AWS Glue Studio trabajos convertidos para realizar tareas de ETL.

Para convertir los paquetes de Microsoft SSIS a AWS Glue Studio, asegúrese de utilizar la AWS SCT versión 1.0.661 o superior.

#### Temas

- Requisitos previos
- Añadir paquetes SSIS a su proyecto AWS SCT
- Convertir los paquetes SSIS a con AWS Glue StudioAWS SCT

- Crear AWS Glue Studio trabajos con el código convertido
- Crear un informe de evaluación para un paquete de SSIS con AWS SCT
- <u>Componentes del SSIS que se AWS SCT pueden convertir en AWS Glue Studio</u>

### **Requisitos previos**

En esta sección, se explican los requisitos previos para la conversión de paquetes de SSIS a AWS Glue. Estas tareas incluyen la creación de AWS los recursos necesarios en su cuenta.

Puede usar AWS Identity and Access Management (IAM) para definir las políticas y funciones necesarias para acceder a los recursos que AWS Glue Studio utiliza. Para obtener más información, consulte Permisos de IAM para el AWS Glue Studio usuario.

Después AWS SCT de convertir los scripts de origen en AWS Glue Studio, cárguelos en un bucket de Amazon S3. Cree este bucket de Amazon S3 y selecciónelo en la configuración del perfil de servicios de AWS. Para obtener más información sobre la creación de un bucket de Amazon S3, consulte <u>Crear su primer bucket de S3</u> en la Guía del usuario de Amazon Simple Storage Service.

Para asegurarse de que AWS Glue Studio puede conectarse a su almacén de datos, cree un conector personalizado y una conexión. Además, guarde las credenciales de la base de datos en AWS Secrets Manager.

Para crear un conector personalizado

- Descargue el controlador JDBC para su almacén de datos. Para obtener más información sobre los controladores JDBC que AWS SCT utiliza, consulte. <u>Instalación de controladores JDBC para</u> AWS Schema Conversion Tool
- Cargue este archivo de controlador en el bucket de Amazon S3. Para obtener más información, consulte <u>Cargar un objeto en su bucket</u> en la Guía del usuario de Amazon Simple Storage Service.
- 3. Inicie sesión en AWS Management Console y abra la AWS Glue Studio consola en. <u>https://</u> console.aws.amazon.com/gluestudio/
- 4. Elija Conectores y, a continuación, elija Crear conector personalizado.
- 5. En URL de S3 del conector, elija Browse S3 y elija el archivo del controlador JDBC que cargó en su bucket de Amazon S3.
- 6. Escriba un nombre descriptivo para el conector. Por ejemplo, escriba SQLServer.

- 7. En Tipo de conector, elija JDBC.
- 8. En Nombre de clase, introduzca el nombre de la clase principal del controlador JDBC. En Servidor de SQL, introduzca **com.microsoft.sqlserver.jdbc.SQLServerDriver**.
- 9. En Base de URL de JDBC, introduzca la URL base de JDBC. La sintaxis de la URL base de JDBC depende del motor de la base de datos de origen. Para el formato SQL, utilice el siguiente formato: jdbc:sqlserver://\$<host>:\$<port>;databaseName=\$<dbname>;user= \$<username>;password=\$<password>.

Asegúrese de reemplazar<*host>*,, *<port> <dbname><username>*, y por *<password>* sus valores.

- 10. En Delimitador de parámetros de URL, introduzca el punto y coma (;).
- 11. Elija Crear conector.

Para almacenar las credenciales de la base de datos en AWS Secrets Manager

- 1. Inicie sesión en AWS Management Console y abra la AWS Secrets Manager consola en <u>https://</u> console.aws.amazon.com/secretsmanager/.
- 2. Elija Almacenar un secreto nuevo.
- 3. En la página Elegir tipo de secreto, haga lo siguiente:
  - a. En Tipo de secreto, elija Otro tipo de secreto.
  - b. En Pares clave/valor, escriba las claves siguientes: host, port, dbname, username y password.

A continuación, introduzca los valores de estas claves.

- 4. En la página Configurar secreto, introduzca un nombre de secreto descriptivo. Por ejemplo, escriba **SQL\_Server\_secret**.
- 5. Elija Next (Siguiente). En la página Configurar rotación, seleccione Siguiente.
- 6. En la página Revisar, revise los detalles del secreto y, a continuación, elija Almacenar.

Para crear una conexión para su conector

- 1. Inicie sesión en AWS Management Console y abra la AWS Glue Studio consola en <u>https://</u> console.aws.amazon.com/gluestudio/.
- 2. Elija el conector para el que desea crear una conexión y, a continuación, elija Crear conexión.

- 3. En la página Crear conexión, introduzca un nombre descriptivo para la conexión. Por ejemplo, escriba **SQL-Server-connection**.
- 4. En AWS Secreto, elige el secreto en el que lo creaste AWS Secrets Manager.
- 5. Configure Opciones de red y, a continuación, seleccione Crear conexión.

Ahora puede crear un AWS Glue Studio trabajo con un conector personalizado. Para obtener más información, consulte Crear AWS Glue Studio puestos de trabajo.

### Añadir paquetes SSIS a su proyecto AWS SCT

Puede añadir varios paquetes de SSIS a un solo AWS SCT proyecto.

Para añadir un paquete SSIS a su proyecto AWS SCT

- 1. Cree un nuevo proyecto con AWS SCT o abra un proyecto existente. Para obtener más información, consulte the section called "Inicio y administración de proyectos".
- 2. Elija Agregar origen en el menú y, a continuación, elija SQL Server Integration Services.
- 3. En Nombre de conexión, escriba un nombre para los paquetes de SSIS. AWS SCT muestra este nombre en el árbol del panel izquierdo.
- 4. En carpeta de paquetes de SSIS, introduzca la ruta a la carpeta con los paquetes de SSIS de origen.
- 5. Elija Agregar destino en el menú y, a continuación, seleccione AWS Glue Studio.

Para conectarse AWS Glue Studio, AWS SCT usa tu AWS perfil. Para obtener más información, consulte Administración de perfiles en el AWS Schema Conversion Tool.

- Cree una regla de mapeo, que incluya su paquete SSIS de origen y su paquete de AWS Glue Studio destino. Para obtener más información, consulte <u>Mapeo de tipos de datos en el AWS</u> Schema Conversion Tool.
- 7. Cree AWS Glue Studio conexiones en la AWS Glue Studio consola. Para obtener más información, consulte Creación de conexiones para conectores.
- 8. Seleccione Administradores de conexiones en la vista de árbol de la izquierda, abra el menú contextual (clic secundario) y, a continuación, elija Configurar conexiones.

AWS SCT muestra la ventana Configurar conexiones.

9. Para cada conexión SSIS de origen, elija una AWS Glue Studio conexión.

### Convertir los paquetes SSIS a con AWS Glue StudioAWS SCT

A continuación, descubra cómo convertir los paquetes de SSIS para AWS Glue Studio utilizarlos. AWS SCT

Para convertir un paquete SSIS en AWS Glue Studio

- 1. Agregue su paquete SSIS a su proyecto. AWS SCT Para obtener más información, consulte Añadir paquetes SSIS a su proyecto AWS SCT.
- 2. En el panel izquierdo, expanda los nodos ETL y SSIS.
- 3. Seleccione Paquetes, abra el menú contextual (clic secundario) y, a continuación, elija Convertir paquete.

AWS SCT convierte los paquetes SSIS seleccionados en archivos JSON. Estos objetos JSON representan un nodo en gráficos acíclicos dirigidos (DAG). Busque los archivos convertidos en el DAGs nodo Package del árbol de la derecha.

4. Elija Package DAGs, abra el menú contextual (haga clic con el botón derecho) y, a continuación, seleccione Guardar en Amazon S3.

Ahora puede usar estos scripts para crear trabajos en AWS Glue Studio.

### Crear AWS Glue Studio trabajos con el código convertido

Después de convertir los paquetes SSIS de origen, puede usar los archivos JSON convertidos para crear AWS Glue Studio trabajos.

Para crear un trabajo AWS Glue Studio

- 1. Elija Package DAGs en el árbol de la derecha, abra el menú contextual (haga clic con el botón derecho) y, a continuación, elija Configurar AWS Glue Studio trabajo.
- (Opcional) Aplique el paquete de extensión que emula las funciones del SSIS en AWS Glue Studio.
- 3. Se abre la ventana Configurar AWS Glue Studio trabajo.

Rellene la sección Propiedades básicas del trabajo:

- Nombre: introduzca el nombre de su trabajo de AWS Glue Studio .
- Nombre del archivo de script: introduzca el nombre del script de su trabajo.

Parámetros del trabajo: añada parámetros e introduzca sus valores.

Elija Next (Siguiente).

- Rellene la sección Propiedades avanzadas del trabajo: 4.
  - Función de IAM: elija la función de IAM que se utiliza para la autorización AWS Glue Studio y el acceso a los almacenes de datos.
  - Ruta de S3 del archivo de script: introduzca la ruta de Amazon S3 al script convertido.
  - Directorio temporal: introduzca la ruta de Amazon S3 a un directorio temporal para obtener resultados intermedios. AWS Glue Studio utiliza este directorio para leer o escribir en Amazon Redshift.
  - AWS SCT genera automáticamente la ruta de las bibliotecas de Python. Puede revisar esta ruta en Ruta de la biblioteca de Python generada. No puede editar esta ruta generada automáticamente. Para utilizar bibliotecas de Python adicionales, introduzca la ruta en Ruta de la biblioteca de Python del usuario.
  - Ruta de la biblioteca de Python del usuario: introduzca las rutas para bibliotecas de Python del usuario opcionales. Separe las rutas de Amazon S3 con comas.
  - Ruta de archivos .jar dependientes: introduzca la ruta para los archivos \*.jar dependientes. Separe las rutas de Amazon S3 con comas.
  - Ruta de archivos de referencia: introduzca las rutas de los archivos adicionales, como los archivos de configuración, que requiera el script. Separe las rutas de Amazon S3 con comas.
  - Tipo de trabajador: elija G.1X o G.2X.

Al elegir G.1X, cada trabajador se asigna a 1 DPU (4 vCPU, 16 GB de memoria y disco de 64 GB).

Al elegir G.2X, cada trabajador se asigna a 2 DPU (8 vCPU, 32 GB de memoria y disco de 128 GB).

- Número de trabajadores solicitado: introduzca el número de trabajadores que se asigna cuando se ejecuta el trabajo.
- Concurrencia máxima: introduzca el número máximo de ejecuciones concurrentes que están permitidas para este trabajo. El valor predeterminado es 1. AWS Glue devuelve un error cuando se alcanza este umbral.
- Tiempo de espera del trabajo (minutos): introduzca el valor del tiempo de espera en su trabajo

2 880 minutos (48 horas) para los trabajos por lotes. Cuando el trabajo supera este límite, el estado de ejecución de trabajo cambia a TIMEOUT.

- Umbral de notificación de retraso (minutos): introduzca el umbral en minutos antes de AWS SCT enviar una notificación de retraso.
- Número de reintentos: introduzca el número de veces (de 0 a 10) que AWS Glue debería reiniciarse automáticamente el trabajo en caso de que se produzca un error. Los trabajos que alcanzan el límite de tiempo de espera no se reinician. El valor predeterminado es 0.

Seleccione Finalizar.

AWS SCT configura los trabajos seleccionados. AWS Glue Studio

- 5. Busque los trabajos configurados en los trabajos de ETL en el árbol derecho. Elija el trabajo configurado, abra el menú contextual (haga clic con el botón derecho) y, a continuación, elija Crear AWS Glue Studio trabajo.
- 6. Elija Aplicar estado y asegúrese de que el valor Estado de su trabajo sea Éxito.
- Abre la AWS Glue Studio consola, selecciona Actualizar y elige tu trabajo. A continuación, elija Ejecutar.

### Crear un informe de evaluación para un paquete de SSIS con AWS SCT

El informe de evaluación de la migración a ETL proporciona información sobre cómo convertir sus paquetes de SSIS a un formato compatible con. AWS Glue Studio El informe de evaluación incluye elementos de acción para los componentes de sus paquetes de SSIS. Estos elementos de acción muestran qué componentes no AWS SCT se pueden convertir automáticamente.

Para crear un informe de evaluación de la migración de ETL

- 1. En el panel izquierdo, expanda el nodo SSIS en ETL.
- 2. Seleccione Paquetes, abra el menú contextual (clic secundario) y, a continuación, elija Crear informe.
- Consulte la pestaña Resumen. Aquí, AWS SCT se muestra la información resumida del informe de evaluación de la migración a ETL. Incluye los resultados de conversión de todos los componentes de sus paquetes de SSIS.
- 4. (Opcional) Guarde una copia local del informe de evaluación de la migración de ETL como archivo PDF o como un archivo de valores separados por comas (CSV):

• Seleccione Guardar en PDF en la parte superior derecha para guardar el informe de evaluación de la migración de ETL como un archivo PDF.

El archivo PDF contiene el resumen ejecutivo, los elementos de acción y las recomendaciones para la conversión de scripts.

• Seleccione Guardar en CSV en la parte superior derecha para guardar el informe de evaluación de la migración de ETL como un archivo CSV.

AWS SCT crea tres archivos CSV. Estos archivos contienen elementos de acción, acciones recomendadas y una estimación de la complejidad del esfuerzo manual necesario para convertir los scripts.

5. Haga clic en la pestaña Elementos de acción. Esta pestaña contiene una lista de elementos que requieren una conversión manual a AWS Glue Studio. Al elegir un elemento de acción de la lista, AWS SCT resalta el elemento del paquete SSIS de origen al que se aplica el elemento de acción.

### Componentes del SSIS que se AWS SCT pueden convertir en AWS Glue Studio

Se puede utilizar AWS SCT para convertir los componentes y parámetros del flujo de datos del SSIS en. AWS Glue Studio

Entre los componentes de flujo de datos que se admiten se incluyen los siguientes:

- Destino de ADO NET
- Origen de ADO NET
- Agregado
- Mapa de caracteres
- División condicional
- Columna de copia
- Conversión de datos
- Columna derivada
- Buscar
- Merge

- Merge Join
- Multidifusión
- ODBCDestination
- ODBCSource
- OLEDBDestination
- OLEDBSource
- Recuento de filas
- Ordenar
- Destino de SQL Server
- Union All

AWS SCT puede convertir más componentes del SSIS en. AWS Glue Para obtener más información, consulte Componentes del SSIS que se AWS SCT pueden convertir en AWS Glue.

# Conversión de scripts BTEQ de Teradata a Amazon Redshift RSQL con AWS SCT

Puede usar AWS Schema Conversion Tool (AWS SCT) para convertir los scripts de Teradata Basic Teradata Query (BTEQ) de Teradata en Amazon Redshift RSQL.

El siguiente diagrama de arquitectura muestra un ejemplo de proyecto de migración de bases de datos que incluye la conversión de scripts de extracción, transformación y carga (ETL) a RSQL de Amazon Redshift.

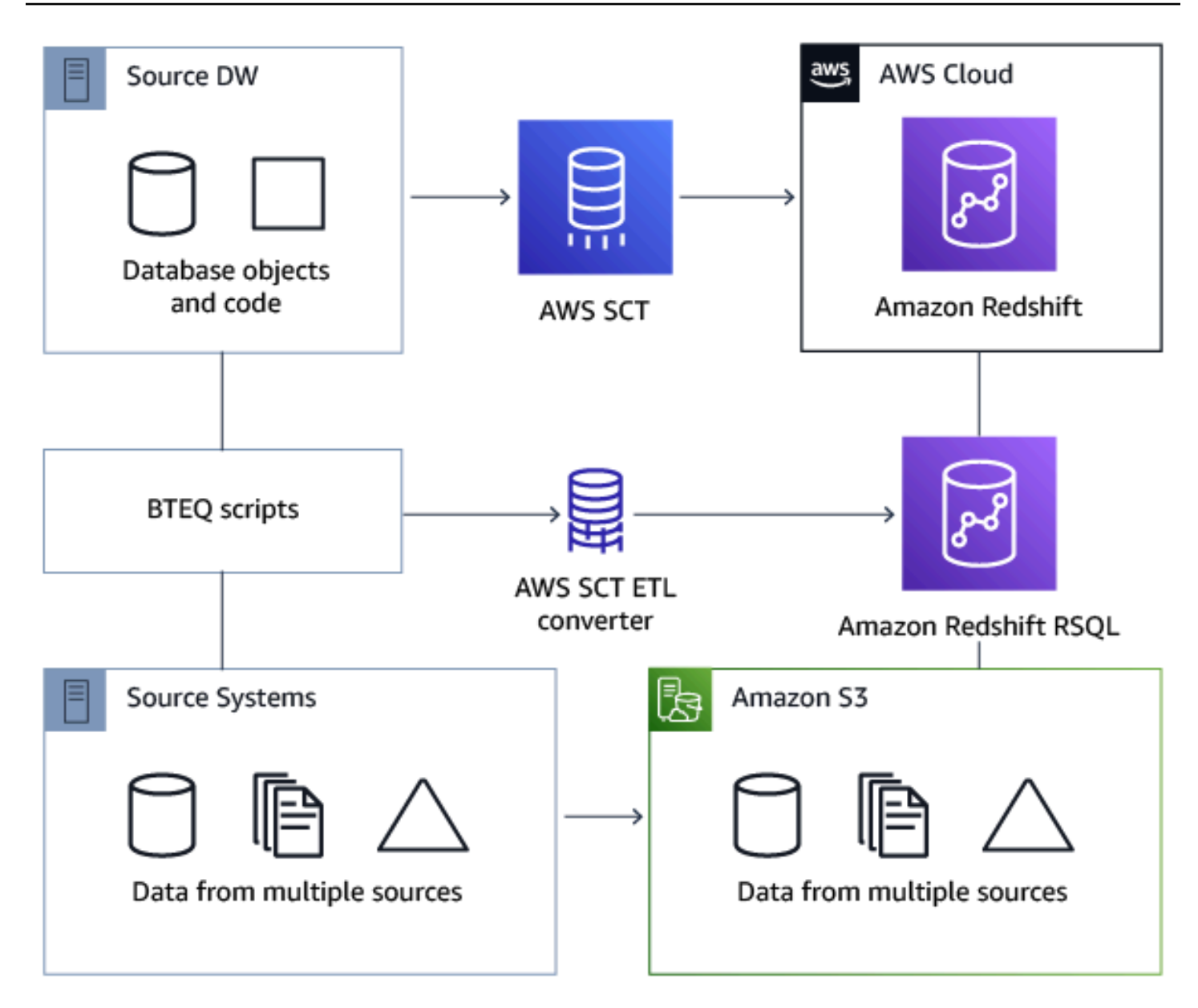

#### Temas

- Añadir scripts de BTEQ a su proyecto AWS SCT
- Configurar variables de sustitución en los scripts de BTEQ con AWS SCT
- <u>Conversión de scripts BTEQ de Teradata a Amazon Redshift RSQL con AWS SCT</u>
- <u>Administrar los scripts de BTEQ con AWS SCT</u>
- <u>Crear un informe de evaluación de la conversión de scripts BTEQ con AWS SCT</u>
- · Edición y almacenamiento de los scripts BTEQ convertidos con AWS SCT

### Añadir scripts de BTEQ a su proyecto AWS SCT

Puede añadir varios guiones a un solo AWS SCT proyecto.

Para añadir un script BTEQ a su proyecto AWS SCT

- 1. Cree un nuevo proyecto AWS SCT o abra uno existente. Para obtener más información, consulte the section called "Inicio y administración de proyectos".
- Seleccione Agregar origen en el menú y, a continuación, elija Teradata para agregar la base de datos de origen al proyecto. Para obtener más información, consulte <u>Bases de datos de</u> <u>Teradata</u>.
- 3. Seleccione Añadir destino en el menú para añadir una base de datos de Amazon Redshift de destino a su AWS SCT proyecto.

Puede utilizar una plataforma de base de datos de destino virtual de Amazon Redshift. Para obtener más información, consulte <u>Mapeo a objetivos virtuales en el AWS Schema Conversion</u> Tool.

- Cree una nueva de asignación nueva que incluya la base de datos Teradata de origen y el destino de Amazon Redshift. Para obtener más información, consulte <u>Mapeo de nuevos tipos de</u> <u>datos en la AWS Schema Conversion Tool</u>.
- 5. En el menú Ver, seleccione Vista principal.
- 6. En el panel izquierdo, expanda el nodo Scripts.
- 7. Seleccione Scripts de BTEQ, abra el menú contextual (clic secundario) y, a continuación, seleccione Cargar scripts.
- Introduzca la ubicación del código fuente de sus scripts de BTEQ de Teradata y elija Seleccionar carpeta.

AWS SCT muestra la ventana Cargar scripts.

- 9. Realice una de las siguientes acciones:
  - a. Si sus scripts de BTEQ de Teradata no incluyen las variables de sustitución, elija Sin variables de sustitución y, a continuación, elija Aceptar para añadir los scripts al proyecto de AWS SCT.
  - b. Si sus scripts de BTEQ de Teradata incluyen las variables de sustitución, configure las variables de sustitución. Para obtener más información, consulte <u>Configuración de variables</u> de sustitución en los scripts de BTEQ.

### Configurar variables de sustitución en los scripts de BTEQ con AWS SCT

Sus scripts BTEQ de Teradata pueden incluir variables de sustitución. Por ejemplo, puede utilizar un script de BTEQ con variables de sustitución para ejecutar el mismo conjunto de comandos en varios entornos de bases de datos. Puede utilizarlas AWS SCT para configurar variables de sustitución en sus scripts de BTEQ.

Antes de ejecutar un script de BTEQ con variables de sustitución, asegúrese de asignar los valores a todas las variables. Para ello, puede utilizar otras herramientas o aplicaciones, como un script Bash, UC4 (Automic), etc. AWS SCT puede resolver y convertir variables de sustitución solo después de asignar sus valores.

Para configurar variables de sustitución en el script de BTEQ

1. Añada sus scripts de BTEQ a su proyecto. AWS SCT Para obtener más información, consulte Añadir scripts BTEQ a su proyecto AWS SCT.

Cuando agregue sus scripts, elija Se utilizan variables de sustitución.

2. En Definir formato de variable, introduzca una expresión regular que coincida con todas las variables de sustitución del script.

Por ejemplo, si los nombres de las variables de sustitución comienzan por  $\{$  y terminan por $\}$ , utilice la expresión regular  $\{\w+\}$ . Para hacer coincidir las variables de sustitución que comienzan por un signo de dólar o un signo de porcentaje, utilice la expresión regular  $\s\w+\\w+$ .

Las expresiones regulares se AWS SCT ajustan a la sintaxis de expresiones regulares de Java. Para obtener más información, consulte <u>Patrón de clase java.uti.regex</u> en la documentación de Java.

- 3. Pulse Aceptar para cargar scripts en el AWS SCT proyecto y, a continuación, pulse Aceptar para cerrar la ventana Cargar scripts.
- 4. Elija Variables para ver todas las variables de sustitución detectadas y sus valores.
- 5. En Valor, introduzca el valor de la variable de sustitución.

# Conversión de scripts BTEQ de Teradata a Amazon Redshift RSQL con AWS SCT

A continuación, descubra cómo convertir scripts ETL de BTEQ a Amazon Redshift RSQL mediante. AWS SCT

Para convertir scripts de BTEQ de Teradata a RSQL de Amazon Redshift

- 1. Añada sus scripts de BTEQ a su proyecto. AWS SCT Para obtener más información, consulte Añadir scripts BTEQ a su proyecto AWS SCT.
- 2. Configure las variables de sustitución. Para obtener más información, consulte <u>Configuración de</u> variables de sustitución en los scripts de BTEQ.
- 3. En el panel izquierdo, expanda el nodo Scripts.
- 4. Realice una de las siguientes acciones:
  - Para convertir un único script de BTEQ, expanda el nodo Scripts de BTEQ, elija el script que desee convertir y, a continuación, elija Convertir a RSQL en el menú contextual (clic secundario).
  - Para convertir varios scripts, seleccione todos los scripts que desee convertir. A continuación, elija Scripts de BTEQ, abra el menú contextual (clic secundario) y, a continuación, seleccione Convertir a RSQL en Convertir script.

AWS SCT convierte todos los scripts BTEQ de Teradata seleccionados a un formato compatible con Amazon Redshift RSQL. Busque los scripts convertidos en el nodo Scripts del panel de la base de datos de destino.

5. Edite los scripts de RSQL de Amazon Redshift convertidos o guárdelos. Para obtener más información, consulte Edición y guardado de scripts de BTEQ convertidos.

### Administrar los scripts de BTEQ con AWS SCT

Puede añadir varios scripts BTEQ o eliminar un script BTEQ de su proyecto. AWS SCT

Para añadir un script BTEQ adicional a su proyecto AWS SCT

- 1. En el panel izquierdo, expanda el nodo Scripts.
- 2. Seleccione el nodo Scripts de BTEQ y abra el menú contextual (clic secundario).
- 3. Seleccione Cargar scripts.
- Introduzca la información necesaria para añadir un nuevo script de BTEQ y configurar las variables de sustitución. Para obtener más información, consulte <u>Añadir scripts BTEQ a su</u> proyecto AWS SCT y <u>Configuración de variables de sustitución en los scripts de BTEQ</u>.

Para eliminar un script de BTEQ de su proyecto AWS SCT

- 1. En el panel izquierdo, expanda el nodo Scripts de BTEQ en Scripts.
- 2. Elija el script que desea eliminar y abra el menú contextual (clic secundario).
- 3. Seleccione Eliminar script.

# Crear un informe de evaluación de la conversión de scripts BTEQ con AWS SCT

Un informe de evaluación de la conversión de scripts de BTEQ proporciona información sobre la conversión de los comandos y las instrucciones de SQL de BTEQ de sus scripts de BTEQ a un formato compatible con RSQL de Amazon Redshift. El informe de evaluación incluye elementos de acción para los comandos BTEQ y las sentencias SQL que AWS SCT no se pueden convertir.

Para crear un informe de evaluación de la conversión de scripts de BTEQ

- 1. En el panel izquierdo, expanda el nodo Scripts de BTEQ en Scripts.
- 2. Elija el script que desea convertir y abra el menú contextual (clic secundario).
- 3. Seleccione Conversión a RSQL en Crear informe.
- 4. Consulte la pestaña Resumen. La pestaña Resumen muestra información del resumen ejecutivo del informe de evaluación del script de BTEQ. Incluye los resultados de conversión de todos los comandos y las instrucciones de SQL de BTEQ de sus scripts de BTEQ.
- 5. (Opcional) Guarde una copia local del informe de evaluación de la conversión de scripts de BTEQ como archivo PDF o como un archivo de valores separados por comas (CSV):
  - Seleccione Guardar en PDF en la parte superior derecha para guardar el informe de evaluación de la conversión de scripts de BTEQ como un archivo PDF.

El archivo PDF contiene el resumen ejecutivo, los elementos de acción y las recomendaciones para la conversión de scripts.

• Seleccione Guardar en CSV en la parte superior derecha para guardar el informe de evaluación de la conversión de scripts de BTEQ como un archivo CSV.

El archivo CSV contiene elementos de acción, acciones recomendadas y una estimación de la complejidad del esfuerzo manual necesario para convertir los scripts.

6. Haga clic en la pestaña Elementos de acción. Esta pestaña contiene una lista de elementos que requieren una conversión manual a RSQL de Amazon Redshift. Al elegir un elemento de acción de la lista, AWS SCT resalta el elemento del script de BTEQ de origen al que se aplica el elemento de acción.

#### Edición y almacenamiento de los scripts BTEQ convertidos con AWS SCT

Puede editar los guiones convertidos en el panel inferior de su AWS SCT proyecto. AWS SCT almacena el guion editado como parte de su proyecto.

Para guardar los scripts convertidos

- 1. Expanda el nodo Scripts de RSQL en Scripts en el panel de la base de datos de destino.
- 2. Seleccione el script convertido, abra el menú contextual (clic secundario) y elija Guardar Script.
- 3. Introduzca la ruta a la carpeta para guardar el script convertido y seleccione Guardar.

AWS SCT guarda el guion convertido en un archivo y lo abre.

### Convertir scripts de shell con comandos BTEQ integrados a Amazon Redshift RSQL con AWS Schema Conversion Tool

Puede utilizar AWS Schema Conversion Tool (AWS SCT) para convertir scripts de shell con comandos Teradata Basic Teradata Query (BTEQ) integrados en scripts de shell con comandos RSQL de Amazon Redshift integrados.

AWS SCT extrae los comandos BTEQ de Teradata de sus scripts de shell y los convierte a un formato compatible con Amazon Redshift. Tras migrar la base de datos de Teradata a Amazon Redshift, puede utilizar estos scripts convertidos para administrar la nueva base de datos de Amazon Redshift.

También puede utilizarlos AWS SCT para convertir archivos con scripts ETL BTEQ de Teradata a Amazon Redshift RSQL. Para obtener más información, consulte <u>Conversión de scripts BTEQ de</u> Teradata a Amazon Redshift RSQL con AWS SCT.

#### Temas

- Agregar scripts de shell con comandos BTEQ de Teradata integrados a su proyecto AWS SCT
- <u>Configurar variables de sustitución en scripts de shell con comandos BTEQ de Teradata integrados</u> con AWS SCT
- Convertir scripts de shell con comandos BTEQ de Teradata integrados con AWS SCT
- Administrar scripts de shell con comandos BTEQ de Teradata integrados con AWS SCT
- Crear un informe de evaluación para la conversión de un script de shell con AWS SCT
- Edición y almacenamiento de los scripts de shell convertidos con AWS SCT

## Agregar scripts de shell con comandos BTEQ de Teradata integrados a su proyecto AWS SCT

Puede añadir varios scripts a un único proyecto. AWS SCT

Para añadir un script de shell a su AWS SCT proyecto

- 1. Cree un proyecto nuevo AWS SCT o abra uno existente. Para obtener más información, consulte the section called "Inicio y administración de proyectos".
- Seleccione Agregar origen en el menú y, a continuación, elija Teradata para agregar la base de datos de origen al proyecto. Para obtener más información, consulte <u>Bases de datos de</u> Teradata.
- 3. Seleccione Añadir destino en el menú para añadir una base de datos Amazon Redshift de destino a su AWS SCT proyecto.

Puede utilizar una plataforma de base de datos de destino virtual de Amazon Redshift. Para obtener más información, consulte <u>Mapeo a objetivos virtuales en el AWS Schema Conversion</u> Tool.

- Cree una nueva de asignación nueva que incluya la base de datos Teradata de origen y el destino de Amazon Redshift. Para obtener más información, consulte <u>Mapeo de nuevos tipos de</u> datos en la AWS Schema Conversion Tool.
- 5. En el menú Ver, seleccione Vista principal.

- 6. En el panel izquierdo, expanda el nodo Scripts.
- 7. Elija Intérprete de comandos, abra el menú contextual (clic secundario) y elija Cargar scripts.
- Introduzca la ubicación de los scripts del intérprete de comandos de origen con comandos BTEQ de Teradata incrustados y elija Seleccionar carpeta.

AWS SCT muestra la ventana Cargar scripts.

- 9. Realice una de las siguientes acciones:
  - Si sus scripts del intérprete de comandos no incluyen las variables de sustitución, elija Sin variables de sustitución y, a continuación, elija Aceptar para añadir los scripts al proyecto de AWS SCT.
  - Si sus scripts del intérprete de comandos incluyen las variables de sustitución, configure las variables de sustitución. Para obtener más información, consulte <u>Configuración de variables</u> de sustitución en scripts de intérprete de comandos.

# Configurar variables de sustitución en scripts de shell con comandos BTEQ de Teradata integrados con AWS SCT

Sus scripts del intérprete de comandos pueden incluir variables de sustitución. Por ejemplo, puede utilizar un único script con variables de sustitución para gestionar bases de datos en distintos entornos. Puede utilizarlas AWS SCT para configurar variables de sustitución en sus scripts de shell.

Antes de ejecutar los comandos BTEQ con variables de sustitución de un script de shell, asegúrese de asignar los valores a todas las variables de este script de shell. AWS SCT puede resolver y convertir las variables de sustitución solo después de asignar sus valores.

Para configurar variables de sustitución en el script del intérprete de comandos

1. Añada los scripts de shell de origen a su AWS SCT proyecto. Para obtener más información, consulte Añadir scripts de shell a su proyecto AWS SCT.

Cuando agregue sus scripts, elija Se utilizan variables de sustitución.

2. En Definir formato de variable, introduzca una expresión regular que coincida con todas las variables de sustitución del script.

Por ejemplo, si los nombres de las variables de sustitución comienzan por  $\{$  y terminan por $\}$ , utilice la expresión regular  $\{\w+\}$ . Para hacer coincidir las variables de sustitución que

Las expresiones regulares se AWS SCT ajustan a la sintaxis de expresiones regulares de Java. Para obtener más información, consulte <u>Patrón de clase java.uti.regex</u> en la documentación de Java.

- 3. Pulse Aceptar para cargar scripts en el AWS SCT proyecto y, a continuación, pulse Aceptar para cerrar la ventana Cargar scripts.
- 4. Elija Variables para ver todas las variables de sustitución detectadas y sus valores.
- 5. En Valor, introduzca el valor de la variable de sustitución.

### Convertir scripts de shell con comandos BTEQ de Teradata integrados con AWS SCT

A continuación, descubra cómo convertir scripts de shell con comandos BTEQ de Teradata integrados en scripts de shell con comandos RSQL de Amazon Redshift integrados mediante. AWS SCT

Para convertir un script del intérprete de comandos

- 1. Añada sus scripts de shell a su proyecto. AWS SCT Para obtener más información, consulte Añadir scripts de shell a su proyecto AWS SCT.
- 2. Configure las variables de sustitución. Para obtener más información, consulte <u>Configuración de</u> variables de sustitución en scripts de intérprete de comandos.
- 3. En el panel izquierdo, expanda el nodo Scripts.
- 4. Realice una de las siguientes acciones:
  - Para convertir comandos BTEQ desde un único script del intérprete de comandos, expanda el nodo Intérprete de comandos, elija el script que desee convertir y, a continuación, elija Convertir script en el menú contextual (con el botón derecho).
  - Para convertir varios scripts, seleccione todos los scripts que desee convertir. A continuación, seleccione Intérprete de comandos, abra el menú contextual (clic secundario) y, a continuación, seleccione Convertir esquema.
- 5. Seleccione OK.

AWS SCT convierte los comandos de BTEQ de los scripts de shell seleccionados a un formato compatible con Amazon Redshift RSQL. Busque los scripts convertidos en el nodo Scripts del panel de la base de datos de destino.

6. Edite los scripts de RSQL de Amazon Redshift convertidos o guárdelos. Para obtener más información, consulte Edición y guardado de scripts del intérprete de comandos convertidos.

## Administrar scripts de shell con comandos BTEQ de Teradata integrados con AWS SCT

Puede añadir varios scripts del intérprete de comandos o eliminar un script del intérprete de comandos de su proyecto de AWS SCT .

Para añadir un nuevo script de shell a su proyecto AWS SCT

- 1. En el panel izquierdo, expanda el nodo Scripts.
- 2. Seleccione el nodo Intérprete de comandos y abra el menú contextual (clic secundario).
- 3. Seleccione Cargar scripts.
- Introduzca la información necesaria para añadir un nuevo script del intérprete de comandos y configurar las variables de sustitución. Para obtener más información, consulte <u>Añadir scripts</u> <u>de shell a su proyecto AWS SCT</u> y <u>Configuración de variables de sustitución en scripts de</u> <u>intérprete de comandos</u>.

Para eliminar un script de shell de su AWS SCT proyecto

- 1. Expanda el nodo Intérprete de comandos en Scripts en el panel izquierdo.
- 2. Elija el script que desea eliminar y abra el menú contextual (clic secundario).
- 3. Seleccione Eliminar script.

### Crear un informe de evaluación para la conversión de un script de shell con AWS SCT

El informe de evaluación de la conversión de scripts del intérprete de comandos proporciona información sobre la conversión de los comandos y las instrucciones de SQL de BTEQ. La conversión se realiza de los scripts de origen a un formato compatible con RSQL de Amazon

Redshift. El informe de evaluación incluye elementos de acción para los comandos BTEQ y las sentencias SQL que no AWS SCT se pueden convertir.

Para crear un informe de evaluación de la conversión de scripts del intérprete de comandos

- 1. Expanda el nodo Intérprete de comandos en Scripts en el panel izquierdo.
- 2. Seleccione el script que desea convertir, abra el menú contextual (clic secundario) y, a continuación, seleccione Crear informe.
- Consulte la pestaña Resumen. La pestaña Resumen muestra información del resumen ejecutivo del informe de evaluación del script del intérprete de comandos. Incluye los resultados de conversión de todos los comandos y las instrucciones de SQL de BTEQ de sus scripts de origen.
- (Opcional) Guarde una copia local del informe de evaluación de la conversión de scripts del intérprete de comandos como archivo PDF o como un archivo de valores separados por comas (CSV):
  - Seleccione Guardar en PDF en la parte superior derecha para guardar el informe de evaluación de la conversión de scripts del intérprete de comandos como un archivo PDF.

El archivo PDF contiene el resumen ejecutivo, los elementos de acción y las recomendaciones para la conversión de scripts.

 Seleccione Guardar en CSV en la parte superior derecha para guardar el informe de evaluación de la conversión de scripts del intérprete de comandos como un archivo CSV.

El archivo CSV contiene elementos de acción, acciones recomendadas y una estimación de la complejidad del esfuerzo manual necesario para convertir los scripts.

5. Haga clic en la pestaña Elementos de acción. Esta pestaña contiene una lista de elementos que requieren una conversión manual a RSQL de Amazon Redshift. Al seleccionar un elemento de acción de la lista, AWS SCT resalta el elemento del script de código fuente al que se aplica el elemento de acción.

#### Edición y almacenamiento de los scripts de shell convertidos con AWS SCT

Puede editar los guiones convertidos en el panel inferior del AWS SCT proyecto. AWS SCT almacena el guion editado como parte de su proyecto.

Para guardar los scripts convertidos

1. Expanda el nodo Scripts de RSQL en Scripts en el panel de la base de datos de destino.

- 2. Seleccione el script convertido, abra el menú contextual (clic secundario) y elija Guardar Script.
- 3. Introduzca la ruta a la carpeta para guardar el script convertido y seleccione Guardar.

AWS SCT guarda el guion convertido en un archivo y lo abre.

### Conversión de FastExport scripts a Amazon Redshift RSQL con AWS Schema Conversion Tool

Puede usar AWS Schema Conversion Tool (AWS SCT) para convertir scripts de FastExport trabajo de Teradata a Amazon Redshift RSQL.

Un script de FastExport trabajo es un conjunto de FastExport comandos y sentencias SQL que seleccionan y exportan datos de la base de datos de Teradata. AWS SCT convierte FastExport comandos y sentencias SQL a un formato compatible con Amazon Redshift RSQL. Tras migrar la base de datos de Teradata a Amazon Redshift, puede utilizar estos scripts convertidos para exportar datos de la base de datos de Amazon Redshift.

#### Temas

- Agregar scripts de FastExport trabajo a su proyecto AWS SCT
- <u>Configurar las variables de sustitución en los scripts de trabajo de Teradata con FastExport AWS</u> SCT
- <u>Convertir los scripts de FastExport trabajo de Teradata con AWS SCT</u>
- Gestione los scripts de trabajo de Teradata con FastExport AWS SCT
- <u>Crear un informe de evaluación para la conversión de un script de FastExport trabajo de Teradata</u> con AWS SCT
- Editar y guardar los scripts de FastExport trabajo de Teradata convertidos con AWS SCT

#### Agregar scripts de FastExport trabajo a su proyecto AWS SCT

Puede añadir varios scripts a un solo AWS SCT proyecto.

Para añadir un guion de FastExport trabajo a su AWS SCT proyecto

1. Cree un proyecto nuevo AWS SCT o abra uno existente. Para obtener más información, consulte the section called "Inicio y administración de proyectos".

- Seleccione Agregar origen en el menú y, a continuación, elija Teradata para agregar la base de datos de origen al proyecto. Para obtener más información, consulte <u>Bases de datos de</u> Teradata.
- 3. Seleccione Añadir destino en el menú para añadir una base de datos Amazon Redshift de destino a su AWS SCT proyecto.

Puede utilizar una plataforma de base de datos de destino virtual de Amazon Redshift. Para obtener más información, consulte <u>Mapeo a objetivos virtuales en el AWS Schema Conversion</u> <u>Tool</u>.

- Cree una nueva de asignación nueva que incluya la base de datos Teradata de origen y el destino de Amazon Redshift. Para obtener más información, consulte <u>Mapeo de nuevos tipos de</u> datos en la AWS Schema Conversion Tool.
- 5. En el menú Ver, seleccione Vista principal.
- 6. En el panel izquierdo, expanda el nodo Scripts.
- 7. Elija FastExport, abra el menú contextual (haga clic con el botón derecho) y, a continuación, elija Cargar scripts.
- Introduzca la ubicación del código fuente de sus scripts de FastExport trabajo de Teradata y elija Seleccionar carpeta.

AWS SCT muestra la ventana Cargar scripts.

- 9. Realice una de las siguientes acciones:
  - Si sus scripts de FastExport trabajo de Teradata no incluyen las variables de sustitución, elija Sin variables de sustitución y, a continuación, elija Aceptar para añadir los scripts a su AWS SCT proyecto.
  - Si sus scripts de FastExport trabajo de Teradata incluyen las variables de sustitución, configure las variables de sustitución. Para obtener más información, consulte <u>Configuración</u> <u>de variables de sustitución en FastExport los scripts de trabajo</u>.

### Configurar las variables de sustitución en los scripts de trabajo de Teradata con FastExport AWS SCT

Sus scripts de FastExport trabajo de Teradata pueden incluir variables de sustitución. Por ejemplo, puede utilizar un único script con variables de sustitución para exportar datos de varias bases

de datos. Puede utilizarlas AWS SCT para configurar variables de sustitución en sus scripts de Teradata.

Antes de ejecutar un script de FastExport trabajo con variables de sustitución, asegúrese de asignar los valores a todas las variables. Para ello, puede utilizar otras herramientas o aplicaciones, como un script Bash, UC4 (Automic), etc. AWS SCT puede resolver y convertir variables de sustitución solo después de asignar sus valores.

Para configurar las variables de sustitución en el script de FastExport trabajo

1. Añada los scripts de FastExport trabajo de Teradata de origen a su AWS SCT proyecto. Para obtener más información, consulte Añadir scripts BTEQ a su proyecto AWS SCT.

Cuando agregue sus scripts, elija Se utilizan variables de sustitución.

2. En Definir formato de variable, introduzca una expresión regular que coincida con todas las variables de sustitución del script.

Por ejemplo, si los nombres de las variables de sustitución comienzan por  $\{ y \text{ terminan por} \}$ , utilice la expresión regular  $\{ w+ \}$ . Para hacer coincidir las variables de sustitución que comienzan por un signo de dólar o un signo de porcentaje, utilice la expresión regular  $\{w+ \}$ .

Las expresiones regulares se AWS SCT ajustan a la sintaxis de expresiones regulares de Java. Para obtener más información, consulte <u>Patrón de clase java.uti.regex</u> en la documentación de Java.

- 3. Pulse Aceptar para cargar scripts en el AWS SCT proyecto y, a continuación, pulse Aceptar para cerrar la ventana Cargar scripts.
- 4. En el panel izquierdo, expanda el nodo Scripts. Elija y FastExport, a continuación, elija la carpeta con los scripts. Abra el menú contextual (clic secundario) y elija Exportar variables en Variables de sustitución.
- 5. Exporte las variables de sustitución para un script. Expanda su carpeta con scripts, elija el script, abra el menú contextual (clic secundario) y elija Exportar variables en Variables de sustitución.
- 6. Introduzca el nombre del archivo de valores separados por comas (CSV) para guardar las variables de sustitución y elija Guardar.
- 7. Abra este archivo CSV y rellene los valores de las variables de sustitución.

Según el sistema operativo, AWS SCT utiliza diferentes formatos para los archivos CSV. Los valores del archivo pueden estar entre comillas o no. Asegúrese de utilizar el mismo formato

para los valores de las variables de sustitución que para los demás valores del archivo. AWS SCT no puede importar el archivo CSV con valores en diferentes formatos.

- 8. Guarde el archivo CSV.
- 9. En el panel izquierdo, expanda el nodo Scripts. Elige y FastExport, a continuación, elige tu script. Abra el menú contextual (clic secundario) y elija Exportar variables en Variables de sustitución.
- 10. Elija el archivo CSV y después elija Abrir.
- 11. Elija Variables para ver todas las variables de sustitución detectadas y sus valores.

### Convertir los scripts de FastExport trabajo de Teradata con AWS SCT

A continuación, descubra cómo convertir un FastExport trabajo de Teradata a Amazon Redshift RSQL mediante. AWS SCT

Para convertir un script de FastExport trabajo de Teradata a Amazon Redshift RSQL

- 1. Añada sus scripts de FastExport trabajo a su proyecto. AWS SCT Para obtener más información, consulte Añadir guiones de FastExport trabajo a su AWS SCT proyecto.
- 2. Configure las variables de sustitución. Para obtener más información, consulte <u>Configuración de</u> variables de sustitución en FastExport los scripts de trabajo.
- 3. En el panel izquierdo, expanda el nodo Scripts.
- 4. Realice una de las siguientes acciones:
  - Para convertir un único guion de FastExport trabajo, expanda el FastExportnodo, elija el guion que desee convertir y, a continuación, seleccione Convertir guion en el menú contextual (con el botón derecho).
  - Para convertir varios scripts, seleccione todos los scripts que desee convertir. A continuación FastExport, elija, abra el menú contextual (haga clic con el botón derecho) y, a continuación, elija Convertir script.

AWS SCT convierte todos los scripts de FastExport trabajo de Teradata seleccionados a un formato compatible con Amazon Redshift RSQL. Busque los scripts convertidos en el nodo Scripts del panel de la base de datos de destino.

 Edite los scripts de RSQL de Amazon Redshift convertidos o guárdelos. Para obtener más información, consulte Edición y almacenamiento de los scripts de trabajo convertidos FastExport

### Gestione los scripts de trabajo de Teradata con FastExport AWS SCT

Puede añadir varios guiones de FastExport trabajo de Teradata o eliminar un guion de FastExport trabajo de su proyecto. AWS SCT

Para añadir un nuevo guion de FastExport trabajo a su proyecto AWS SCT

- 1. En el panel izquierdo, expanda el nodo Scripts.
- 2. Elija el FastExportnodo y abra el menú contextual (haga clic con el botón derecho).
- 3. Seleccione Cargar scripts.
- Introduzca la información necesaria para añadir un nuevo script de FastExport trabajo y configurar las variables de sustitución. Para obtener más información, consulte <u>Añadir guiones</u> <u>de FastExport trabajo a su AWS SCT proyecto</u> y <u>Configuración de variables de sustitución en</u> <u>FastExport los scripts de trabajo</u>.

Para eliminar un script de FastExport trabajo de su AWS SCT proyecto

- 1. Expanda el FastExportnodo situado en Scripts en el panel izquierdo.
- 2. Elija el script que desea eliminar y abra el menú contextual (clic secundario).
- 3. Seleccione Eliminar script.

## Crear un informe de evaluación para la conversión de un script de FastExport trabajo de Teradata con AWS SCT

El informe de evaluación de la conversión de scripts de FastExport trabajo proporciona información sobre cómo convertir los FastExport comandos y las sentencias SQL de sus FastExport scripts a un formato compatible con Amazon Redshift RSQL. El informe de evaluación incluye elementos de acción para los FastExport comandos y las sentencias SQL que no AWS SCT se pueden convertir.

Para crear un informe de evaluación de la conversión de scripts para un trabajo de Teradata FastExport

- 1. Expanda el FastExportnodo bajo Scripts en el panel izquierdo.
- 2. Seleccione el script que desea convertir, abra el menú contextual (clic secundario) y, a continuación, seleccione Crear informe.

- Consulte la pestaña Resumen. La pestaña Resumen muestra la información del resumen ejecutivo del informe de evaluación del guion de FastExport trabajo. Incluye los resultados de conversión de todos los FastExport comandos y sentencias SQL de los scripts de origen.
- 4. Puede guardar una copia local del informe de evaluación de la conversión del guion de FastExport trabajo como un archivo PDF o un archivo de valores separados por comas (CSV).
  - a. Para guardar el informe de evaluación de la conversión del guion de FastExport trabajo como un archivo PDF, seleccione Guardar en PDF en la parte superior derecha.

El archivo PDF contiene el resumen ejecutivo, los elementos de acción y las recomendaciones para la conversión de scripts.

b. Para guardar el informe de evaluación de la conversión del guion de FastExport trabajo como un archivo CSV, seleccione Guardar en CSV en la parte superior derecha.

El archivo CSV contiene elementos de acción, acciones recomendadas y una estimación de la complejidad del esfuerzo manual necesario para convertir los scripts.

5. Haga clic en la pestaña Elementos de acción. Esta pestaña contiene una lista de elementos que requieren una conversión manual a RSQL de Amazon Redshift. Al seleccionar un elemento de acción de la lista, AWS SCT resalta el elemento del script de FastExport trabajo de origen al que se aplica el elemento de acción.

## Editar y guardar los scripts de FastExport trabajo de Teradata convertidos con AWS SCT

Puede editar los guiones convertidos en el panel inferior de su AWS SCT proyecto. AWS SCT almacena el guion editado como parte de su proyecto.

Para guardar los scripts convertidos

- 1. Expanda el nodo Scripts de RSQL en Scripts en el panel de la base de datos de destino.
- 2. Seleccione el script convertido, abra el menú contextual (clic secundario) y elija Guardar Script.
- 3. Introduzca la ruta a la carpeta para guardar el script convertido y seleccione Guardar.

AWS SCT guarda el guion convertido en un archivo y lo abre.

## Conversión de scripts de FastLoad trabajo a Amazon Redshift RSQL con AWS Schema Conversion Tool

Puede usar AWS Schema Conversion Tool (AWS SCT) para convertir scripts de FastLoad trabajo de Teradata a Amazon Redshift RSQL.

Un FastLoad script de Teradata es un conjunto de comandos que utilizan varias sesiones para cargar datos en una tabla vacía de una base de datos de Teradata. Teradata FastLoad procesa una serie de comandos y sentencias SQL de Teradata. FastLoad Los FastLoad comandos de Teradata proporcionan el control de la sesión y el manejo de los datos de las transferencias de datos. Las instrucciones de SQL crean, mantienen y eliminan tablas.

AWS SCT convierte los FastLoad comandos y las sentencias SQL de Teradata a un formato compatible con Amazon Redshift RSQL. Tras migrar la base de datos de Teradata a Amazon Redshift, puede utilizar estos scripts convertidos para cargar datos en la base de datos de Amazon Redshift.

#### Temas

- Añadir scripts de FastLoad trabajo a su proyecto AWS SCT
- <u>Configurar las variables de sustitución en los scripts de trabajo de Teradata con FastLoad AWS</u>
   <u>SCT</u>
- Convertir los scripts de FastLoad trabajo de Teradata con AWS SCT
- Gestione los scripts de trabajo de Teradata con FastLoad AWS SCT
- <u>Crear un informe de evaluación para la conversión de un script de FastLoad trabajo de Teradata</u> con AWS SCT
- Editar y guardar los scripts de FastLoad trabajo de Teradata convertidos con AWS SCT

### Añadir scripts de FastLoad trabajo a su proyecto AWS SCT

Puede añadir varios scripts a un solo AWS SCT proyecto.

Para añadir un guion de FastLoad trabajo a su AWS SCT proyecto

1. Cree un proyecto nuevo o abra uno existente. AWS SCT Para obtener más información, consulte the section called "Inicio y administración de proyectos".

- Seleccione Agregar origen en el menú y, a continuación, elija Teradata para agregar la base de datos de origen al proyecto. Para obtener más información, consulte <u>Bases de datos de</u> Teradata.
- 3. Seleccione Añadir destino en el menú y añada una base de datos de Amazon Redshift de destino a su AWS SCT proyecto.

Puede utilizar una plataforma de base de datos de destino virtual de Amazon Redshift. Para obtener más información, consulte <u>Mapeo a objetivos virtuales en el AWS Schema Conversion</u> <u>Tool</u>.

- Cree una nueva de asignación nueva que incluya la base de datos Teradata de origen y el destino de Amazon Redshift. Para obtener más información, consulte <u>Mapeo de nuevos tipos de</u> <u>datos en la AWS Schema Conversion Tool</u>.
- 5. En el menú Ver, seleccione Vista principal.
- 6. En el panel izquierdo, expanda el nodo Scripts.
- 7. Elija FastLoad, abra el menú contextual (haga clic con el botón derecho) y, a continuación, seleccione Cargar scripts.
- 8. Introduzca la ubicación de los scripts de FastLoad trabajo de Teradata de origen y seleccione Seleccionar carpeta.

AWS SCT muestra la ventana Cargar scripts.

- 9. Realice una de las siguientes acciones:
  - Si sus scripts de FastLoad trabajo de Teradata no incluyen las variables de sustitución, elija Sin variables de sustitución y, a continuación, elija Aceptar para añadir los scripts a su AWS SCT proyecto.
  - Si sus scripts de FastLoad trabajo de Teradata incluyen las variables de sustitución, configure las variables de sustitución. Para obtener más información, consulte <u>Configuración de</u> variables de sustitución en FastLoad los scripts de trabajo.

## Configurar las variables de sustitución en los scripts de trabajo de Teradata con FastLoad AWS SCT

Sus scripts de FastLoad trabajo de Teradata pueden incluir variables de sustitución. Por ejemplo, puede utilizar un único script con variables de sustitución para cargar datos en bases de datos distintas.

Antes de ejecutar un script de FastLoad trabajo con variables de sustitución, asegúrese de asignar los valores a todas las variables. Para ello, puede utilizar otras herramientas o aplicaciones, como un script Bash, UC4 (Automic), etc.

AWS SCT puede resolver y convertir variables de sustitución solo después de asignar sus valores. Antes de iniciar la conversión de los scripts de FastLoad trabajo de Teradata de origen, asegúrese de asignar valores a todas las variables de sustitución. Puede utilizarlas AWS SCT para configurar las variables de sustitución en sus scripts de Teradata.

Para configurar las variables de sustitución en su FastLoad script de trabajo

- Cuando añada los scripts de FastLoad trabajo de Teradata de origen a su AWS SCT proyecto, elija Se utilizan variables de sustitución. Para obtener más información sobre la agregación de estos scripts, consulte Añadir scripts de FastLoad trabajo a su proyecto AWS SCT.
- 2. En Definir formato de variable, introduzca una expresión regular que coincida con todas las variables de sustitución del script.

Por ejemplo, si los nombres de las variables de sustitución comienzan por  $\{ y \text{ terminan por} \}$ , utilice la expresión regular  $\{ w+ \}$ . Para hacer coincidir las variables de sustitución que comienzan por un signo de dólar o un signo de porcentaje, utilice la expresión regular  $\{w+ \}$ .

Las expresiones regulares se AWS SCT ajustan a la sintaxis de expresiones regulares de Java. Para obtener más información, consulte <u>Patrón de clase java.uti.regex</u> en la documentación de Java.

- 3. Pulse Aceptar para cargar scripts en el AWS SCT proyecto y, a continuación, pulse Aceptar para cerrar la ventana Cargar scripts.
- 4. En el panel izquierdo, expanda el nodo Scripts. Elija y FastLoad, a continuación, elija la carpeta con los scripts. Abra el menú contextual (clic secundario) y elija Exportar variables en Variables de sustitución.

Además, puede exportar las variables de sustitución para un script. Expanda su carpeta con scripts, elija el script, abra el menú contextual (clic secundario) y elija Exportar variables en Variables de sustitución.

- 5. Introduzca el nombre del archivo de valores separados por comas (CSV) para guardar las variables de sustitución y elija Guardar.
- 6. Abra este archivo CSV y rellene los valores de las variables de sustitución.

Según el sistema operativo, AWS SCT utiliza diferentes formatos para el archivo CSV. Los valores del archivo pueden estar entre comillas o no. Asegúrese de utilizar el mismo formato para los valores de las variables de sustitución que para los demás valores del archivo. AWS SCT no puede importar el archivo CSV con valores en diferentes formatos.

- 7. Guarde el archivo CSV.
- 8. En el panel izquierdo, expanda el nodo Scripts. Elige y FastLoad, a continuación, elige tu script. Abra el menú contextual (clic secundario) y elija Exportar variables en Variables de sustitución.
- 9. Elija el archivo CSV y después elija Abrir.
- 10. Elija Variables para ver todas las variables de sustitución detectadas y sus valores.

### Convertir los scripts de FastLoad trabajo de Teradata con AWS SCT

A continuación, descubra cómo convertir un FastLoad trabajo de Teradata a Amazon Redshift RSQL mediante. AWS SCT

Para convertir un script de FastLoad trabajo de Teradata a Amazon Redshift RSQL

- 1. Añada sus scripts de FastLoad trabajo a su proyecto. AWS SCT Para obtener más información, consulte Añadir guiones de FastLoad trabajo a su AWS SCT proyecto.
- 2. Configure las variables de sustitución. Para obtener más información, consulte <u>Configuración de</u> variables de sustitución en FastLoad los scripts de trabajo.
- 3. En el panel izquierdo, expanda el nodo Scripts.
- 4. Realice una de las siguientes acciones:
  - Para convertir un único guion de FastLoad trabajo, expanda el FastLoadnodo, elija el guion que desee convertir y, a continuación, seleccione Convertir guion en el menú contextual (con el botón derecho).
  - Para convertir varios scripts, seleccione todos los scripts que desee convertir. Elija FastLoad, abra el menú contextual (haga clic con el botón derecho) y, a continuación, elija Convertir script. A continuación, realice alguna de las operaciones siguientes:
    - Si almacena el archivo de datos de origen en Amazon S3, elija Ruta del objeto de S3 como Ubicación del archivo de datos de origen.

Introduzca los valores en Carpeta de bucket de Amazon S3 y en Bucket de Amazon S3 para el archivo de manifiesto del archivo de datos de origen.

 Si almacena el archivo de datos de origen en Amazon S3, elija Dirección de host como Ubicación del archivo de datos de origen.

Introduzca los valores en URL o dirección IP del host, Nombre de usuario del host y Bucket de Amazon S3 para el archivo de manifiesto del archivo de datos de origen.

5. Seleccione OK.

AWS SCT convierte todos los scripts de FastLoad trabajo de Teradata seleccionados a un formato compatible con Amazon Redshift RSQL. Busque los scripts convertidos en el nodo Scripts del panel de la base de datos de destino.

6. Edite los scripts de RSQL de Amazon Redshift convertidos o guárdelos. Para obtener más información, consulte Edición y almacenamiento de los scripts de trabajo convertidos FastLoad.

#### Gestione los scripts de trabajo de Teradata con FastLoad AWS SCT

Puede añadir varios guiones de FastLoad trabajo de Teradata o eliminar un guion de FastLoad trabajo de su proyecto. AWS SCT

Para añadir un nuevo guion de FastLoad trabajo a su proyecto AWS SCT

- 1. En el panel izquierdo, expanda el nodo Scripts.
- 2. Elija el FastLoadnodo y abra el menú contextual (haga clic con el botón derecho).
- 3. Seleccione Cargar scripts.
- Introduzca la información necesaria para añadir un nuevo script de FastLoad trabajo y configurar las variables de sustitución. Para obtener más información, consulte <u>Añadir guiones de FastLoad</u> <u>trabajo a su AWS SCT proyecto</u> y <u>Configuración de variables de sustitución en FastLoad los</u> scripts de trabajo.

Para eliminar un script de FastLoad trabajo de su AWS SCT proyecto

- 1. Expanda el FastLoadnodo situado en Scripts en el panel izquierdo.
- 2. Elija el script que desea eliminar y abra el menú contextual (clic secundario).
- 3. Seleccione Eliminar script.

# Crear un informe de evaluación para la conversión de un script de FastLoad trabajo de Teradata con AWS SCT

El informe de evaluación de la conversión de los scripts de FastLoad trabajo proporciona información sobre la conversión de los FastLoad comandos y las sentencias SQL. La conversión se realiza de los scripts de origen a un formato compatible con RSQL de Amazon Redshift. El informe de evaluación incluye elementos de acción para FastLoad los comandos y las sentencias SQL que no AWS SCT se pueden convertir.

Para crear un informe de evaluación de la conversión de scripts para un trabajo de Teradata FastLoad

- 1. Expanda el FastLoadnodo bajo Scripts en el panel izquierdo.
- 2. Seleccione el script que desea convertir, abra el menú contextual (clic secundario) y, a continuación, seleccione Crear informe.
- 3. Consulte la pestaña Resumen.

La pestaña Resumen muestra la información del resumen ejecutivo del informe de evaluación del guion de FastLoad trabajo. Incluye los resultados de conversión de todos los FastLoad comandos y sentencias SQL de los scripts de origen.

- 4. (Opcional) Guarde una copia local del informe de evaluación de la conversión del guion de FastLoad trabajo como un archivo PDF o un archivo de valores separados por comas (CSV):
  - Para guardar el informe de evaluación de la conversión del guion de FastLoad trabajo como un archivo PDF, seleccione Guardar en PDF en la parte superior derecha.

El archivo PDF contiene el resumen ejecutivo, los elementos de acción y las recomendaciones para la conversión de scripts.

• Para guardar el informe de evaluación de la conversión del guion de FastLoad trabajo como un archivo CSV, seleccione Guardar en CSV en la parte superior derecha.

El archivo CSV contiene elementos de acción, acciones recomendadas y una estimación de la complejidad del esfuerzo manual necesario para convertir los scripts.

5. Haga clic en la pestaña Elementos de acción. Esta pestaña contiene una lista de elementos que requieren una conversión manual a RSQL de Amazon Redshift. Al seleccionar un elemento de acción de la lista, AWS SCT resalta el elemento del script de FastLoad trabajo de origen al que se aplica el elemento de acción.

# Editar y guardar los scripts de FastLoad trabajo de Teradata convertidos con AWS SCT

Puede editar los guiones convertidos en el panel inferior de su AWS SCT proyecto. AWS SCT almacena el guion editado como parte de su proyecto.

Para guardar los scripts convertidos

- 1. Expanda el nodo Scripts de RSQL en Scripts en el panel de la base de datos de destino.
- 2. Seleccione el script convertido, abra el menú contextual (clic secundario) y elija Guardar Script.
- 3. Introduzca la ruta a la carpeta para guardar el script convertido y seleccione Guardar.

AWS SCT guarda el guion convertido en un archivo y lo abre.

### Conversión de MultiLoad scripts a Amazon Redshift RSQL con AWS Schema Conversion Tool

Puede utilizarlos AWS SCT para convertir scripts de MultiLoad trabajo de Teradata a Amazon Redshift RSQL.

Un script de MultiLoad trabajo de Teradata es un conjunto de comandos para el mantenimiento por lotes de su base de datos de Teradata. Una tarea de MultiLoad importación de Teradata realiza diversas operaciones de inserción, actualización y eliminación en hasta cinco tablas y vistas diferentes. Las tareas de MultiLoad eliminación de Teradata pueden eliminar un gran número de filas de una sola tabla.

AWS SCT convierte los MultiLoad comandos y las sentencias SQL de Teradata a un formato compatible con Amazon Redshift RSQL. Tras migrar la base de datos de Teradata a Amazon Redshift, puede utilizar estos scripts convertidos para administrar los datos de su base de datos de Amazon Redshift.

Temas

- Añadir scripts de MultiLoad trabajo a su proyecto AWS SCT
- <u>Configurar las variables de sustitución en los scripts de trabajo de Teradata con MultiLoad AWS</u> SCT
- <u>Convertir los scripts de MultiLoad trabajo de Teradata con AWS SCT</u>

- Gestione los scripts de trabajo de Teradata con MultiLoad AWS SCT
- <u>Crear un informe de evaluación para la conversión de un script de MultiLoad trabajo de Teradata</u> con AWS SCT
- Editar y guardar los scripts de MultiLoad trabajo de Teradata convertidos con AWS SCT

### Añadir scripts de MultiLoad trabajo a su proyecto AWS SCT

Puede añadir varios scripts a un solo AWS SCT proyecto.

Para añadir un guion de MultiLoad trabajo a su AWS SCT proyecto

- 1. Cree un proyecto nuevo AWS SCT o abra uno existente. Para obtener más información, consulte the section called "Inicio y administración de proyectos".
- Seleccione Agregar origen en el menú y, a continuación, elija Teradata para agregar la base de datos de origen al proyecto. Para obtener más información, consulte <u>Bases de datos de</u> <u>Teradata</u>.
- 3. Seleccione Añadir destino en el menú para añadir una base de datos Amazon Redshift de destino a su AWS SCT proyecto.

Puede utilizar una plataforma de base de datos de destino virtual de Amazon Redshift. Para obtener más información, consulte <u>Mapeo a objetivos virtuales en el AWS Schema Conversion</u> Tool.

- Cree una nueva de asignación nueva que incluya la base de datos Teradata de origen y el destino de Amazon Redshift. Para obtener más información, consulte <u>Mapeo de nuevos tipos de</u> datos en la AWS Schema Conversion Tool.
- 5. En el menú Ver, seleccione Vista principal.
- 6. En el panel izquierdo, expanda el nodo Scripts.
- 7. Elija MultiLoad, abra el menú contextual (haga clic con el botón derecho) y, a continuación, elija Cargar scripts.
- 8. Introduzca la ubicación de los scripts de MultiLoad trabajo de Teradata de origen y seleccione Seleccionar carpeta.

AWS SCT muestra la ventana Cargar scripts.

9. Realice una de las siguientes acciones:

- Si sus scripts de MultiLoad trabajo de Teradata no incluyen las variables de sustitución, elija Sin variables de sustitución y, a continuación, elija Aceptar para añadir los scripts a su AWS SCT proyecto.
- Si sus scripts de MultiLoad trabajo de Teradata incluyen las variables de sustitución, configure las variables de sustitución. Para obtener más información, consulte <u>Configuración de</u> variables de sustitución en MultiLoad los scripts de trabajo.

### Configurar las variables de sustitución en los scripts de trabajo de Teradata con MultiLoad AWS SCT

Sus scripts de MultiLoad trabajo de Teradata pueden incluir variables de sustitución. Por ejemplo, puede utilizar un único script con variables de sustitución para cargar datos en bases de datos distintas.

Antes de ejecutar un script de MultiLoad trabajo con variables de sustitución, asegúrese de asignar los valores a todas las variables. Para ello, puede utilizar otras herramientas o aplicaciones, como un script Bash, UC4 (Automic), etc.

AWS SCT puede resolver y convertir variables de sustitución solo después de asignar sus valores. Antes de iniciar la conversión de los scripts de MultiLoad trabajo de Teradata de origen, asegúrese de haber asignado valores a todas las variables de sustitución. Puede utilizarlas AWS SCT para configurar las variables de sustitución en sus scripts de Teradata.

Para configurar las variables de sustitución en su MultiLoad script de trabajo

- Cuando añada los scripts de MultiLoad trabajo de Teradata de origen a su AWS SCT proyecto, elija Se utilizan variables de sustitución. Para obtener más información sobre la agregación de estos scripts, consulte Añadir scripts de MultiLoad trabajo a su proyecto AWS SCT.
- 2. En Definir formato de variable, introduzca una expresión regular que coincida con todas las variables de sustitución del script.

Por ejemplo, si los nombres de las variables de sustitución comienzan por \${ y terminan por}, utilice la expresión regular \\$\{\w+\}. Para hacer coincidir las variables de sustitución que comienzan por un signo de dólar o un signo de porcentaje, utilice la expresión regular \\$\w+|\% \w+.

Configuración de variables de sustitución en MultiLoad los scripts de trabajo

Las expresiones regulares se AWS SCT ajustan a la sintaxis de expresiones regulares de Java. Para obtener más información, consulte <u>Patrón de clase java.uti.regex</u> en la documentación de Java.

- 3. Pulse Aceptar para cargar scripts en el AWS SCT proyecto y, a continuación, pulse Aceptar para cerrar la ventana Cargar scripts.
- 4. Elija Variables para ver todas las variables de sustitución detectadas y sus valores.
- 5. En Valor, introduzca el valor de la variable de sustitución.

### Convertir los scripts de MultiLoad trabajo de Teradata con AWS SCT

A continuación, descubra cómo convertir un MultiLoad trabajo de Teradata a Amazon Redshift RSQL mediante. AWS SCT

Para convertir un script de MultiLoad trabajo de Teradata a Amazon Redshift RSQL

- 1. Añada sus scripts de MultiLoad trabajo a su proyecto. AWS SCT Para obtener más información, consulte Añadir guiones de MultiLoad trabajo a su AWS SCT proyecto.
- 2. Configure las variables de sustitución e introduzca sus valores. Para obtener más información, consulte Configuración de variables de sustitución en MultiLoad los scripts de trabajo.
- 3. En el panel izquierdo, expanda el nodo Scripts.
- 4. Realice una de las siguientes acciones:
  - Para convertir un único guion de MultiLoad trabajo, expanda el MultiLoadnodo, elija el guion que desee convertir y, a continuación, seleccione Convertir guion en el menú contextual (con el botón derecho).
  - Para convertir varios scripts, seleccione todos los scripts que desee convertir. Elija MultiLoad, abra el menú contextual (haga clic con el botón derecho) y, a continuación, elija Convertir script.
- 5. Realice una de las siguientes acciones:
  - Si almacena el archivo de datos de origen en Amazon S3, elija Ruta del objeto de S3 como Ubicación del archivo de datos de origen.

Introduzca los valores en Carpeta de bucket de Amazon S3 y en Bucket de Amazon S3 para el archivo de manifiesto del archivo de datos de origen.

• Si almacena el archivo de datos de origen en Amazon S3, elija Dirección de host como Ubicación del archivo de datos de origen.

Introduzca los valores en URL o dirección IP del host, Nombre de usuario del host y Bucket de Amazon S3 para el archivo de manifiesto del archivo de datos de origen.

6. Seleccione OK.

AWS SCT convierte todos los scripts de MultiLoad trabajo de Teradata seleccionados a un formato compatible con Amazon Redshift RSQL. Busque los scripts convertidos en el nodo Scripts del panel de la base de datos de destino.

7. Edite los scripts de RSQL de Amazon Redshift convertidos o guárdelos. Para obtener más información, consulte Edición y almacenamiento de los scripts de trabajo convertidos MultiLoad.

#### Gestione los scripts de trabajo de Teradata con MultiLoad AWS SCT

Puede añadir varios guiones de MultiLoad trabajo de Teradata o eliminar un guion de MultiLoad trabajo de su proyecto. AWS SCT

Para añadir un nuevo guion de MultiLoad trabajo a su proyecto AWS SCT

- 1. En el panel izquierdo, expanda el nodo Scripts.
- 2. Elija el MultiLoadnodo y abra el menú contextual (haga clic con el botón derecho).
- 3. Seleccione Cargar scripts.
- Introduzca la información necesaria para añadir un nuevo script de MultiLoad trabajo y configurar las variables de sustitución. Para obtener más información, consulte <u>Añadir guiones de</u> <u>MultiLoad trabajo a su AWS SCT proyecto</u> y <u>Configuración de variables de sustitución en</u> <u>MultiLoad los scripts de trabajo</u>.

Para eliminar un script de MultiLoad trabajo de su AWS SCT proyecto

- 1. Expanda el MultiLoadnodo situado en Scripts en el panel izquierdo.
- 2. Elija el script que desea eliminar y abra el menú contextual (clic secundario).
- 3. Seleccione Eliminar script.

### Crear un informe de evaluación para la conversión de un script de MultiLoad trabajo de Teradata con AWS SCT

El informe de evaluación de la conversión de los scripts de MultiLoad trabajo proporciona información sobre la conversión de los MultiLoad comandos y las sentencias SQL. La conversión se realiza de los scripts de origen a comandos e instrucciones de SQL de Amazon Redshift para Amazon Redshift. El informe de evaluación incluye elementos de acción para MultiLoad los comandos y las sentencias SQL que no AWS SCT se pueden convertir.

Para crear un informe de evaluación de la conversión de scripts para un trabajo de Teradata MultiLoad

- 1. Expanda el MultiLoadnodo bajo Scripts en el panel izquierdo.
- 2. Elija los scripts para los que desee crear el informe de evaluación, abra el menú contextual (clic secundario) y, a continuación, elija Crear informe.
- Consulte la pestaña Resumen. La pestaña Resumen muestra la información del resumen ejecutivo del informe de evaluación del guion de MultiLoad trabajo. Incluye los resultados de conversión de todos los MultiLoad comandos y sentencias SQL de los scripts de origen.
- (Opcional) Guarde una copia local del informe de evaluación de la conversión del guion de MultiLoad trabajo en un archivo PDF o en un archivo de valores separados por comas (CSV):
  - Para guardar el informe de evaluación de la conversión del guion de MultiLoad trabajo como un archivo PDF, seleccione Guardar en PDF en la parte superior derecha.

El archivo PDF contiene el resumen ejecutivo, los elementos de acción y las recomendaciones para la conversión de scripts.

• Para guardar el informe de evaluación de la conversión del guion de MultiLoad trabajo como archivos CSV, seleccione Guardar en CSV en la parte superior derecha.

AWS SCT crea dos archivos CSV. Estos archivos contienen el resumen ejecutivo, elementos de acción, acciones recomendadas y una estimación de la complejidad del esfuerzo manual necesario para convertir los scripts.

5. Haga clic en la pestaña Elementos de acción. Esta pestaña contiene una lista de elementos que requieren una conversión manual a RSQL de Amazon Redshift. Al seleccionar un elemento de acción de la lista, AWS SCT resalta el elemento del script de MultiLoad trabajo de origen al que se aplica el elemento de acción.

# Editar y guardar los scripts de MultiLoad trabajo de Teradata convertidos con AWS SCT

Puede editar los guiones convertidos en el panel inferior de su AWS SCT proyecto. AWS SCT almacena el guion editado como parte de su proyecto.

Para guardar los scripts convertidos

- 1. Expanda el nodo Scripts de RSQL en Scripts en el panel de la base de datos de destino.
- 2. Seleccione el script convertido, abra el menú contextual (clic secundario) y elija Guardar Script.
- 3. Introduzca la ruta a la carpeta para guardar el script convertido y seleccione Guardar.

AWS SCT guarda el guion convertido en un archivo y lo abre.

## Migración de marcos de big data con AWS Schema Conversion Tool

Puede usar AWS Schema Conversion Tool (AWS SCT) para migrar marcos de big data a. Nube de AWS

Actualmente, AWS SCT admite la migración de clústeres de Hadoop a Amazon EMR y Amazon S3. Este proceso de migración incluye los servicios de Hive y HDFS.

Además, puede utilizarlos AWS SCT para automatizar la conversión de sus flujos de trabajo de orquestación de Apache Oozie a. AWS Step Functions

Temas

- Migración de cargas de trabajo de Hadoop a Amazon EMR con AWS Schema Conversion Tool
- Convertir los flujos de trabajo de Oozie a con AWS Step FunctionsAWS Schema Conversion Tool

### Migración de cargas de trabajo de Hadoop a Amazon EMR con AWS Schema Conversion Tool

Para migrar los clústeres de Apache Hadoop, asegúrese de utilizar la versión 1.0.670 o superior. AWS SCT Además, familiarícese con la interfaz de la línea de comandos (CLI) de AWS SCT. Para obtener más información, consulte <u>Referencia CLI para AWS Schema Conversion Tool</u>.

Temas

- Información general sobre la migración
- Paso 1: Conectarse a los clústeres de Hadoop
- Paso 2: Configurar las reglas de asignación
- Paso 3: Crear un informe de evaluación
- Paso 4: Migre su clúster de Apache Hadoop a Amazon EMR con AWS SCT
- Ejecución del script de la CLI
- Administración del proyecto de migración de macrodatos

### Información general sobre la migración

La siguiente imagen muestra el diagrama de la arquitectura de la migración de Apache Hadoop a Amazon EMR.

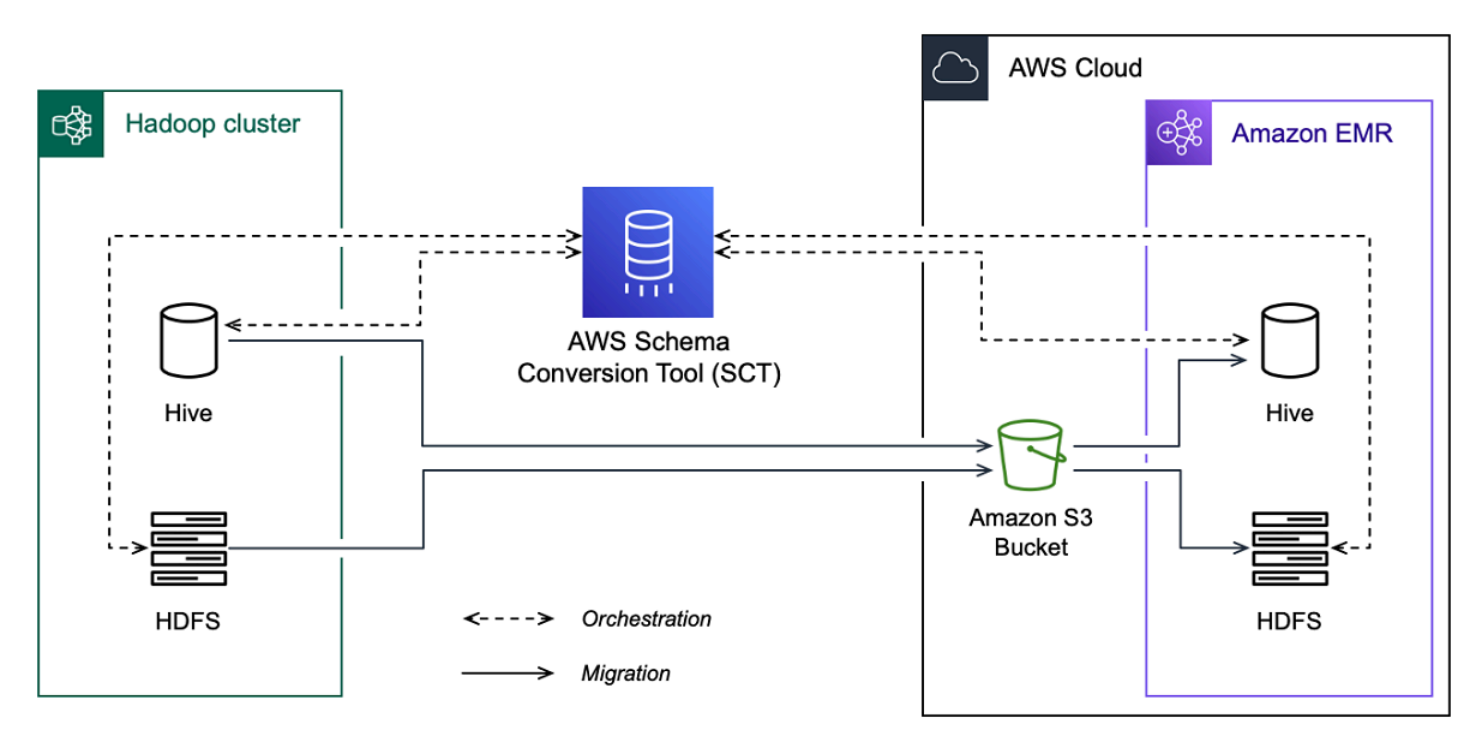

AWS SCT migra los datos y metadatos del clúster de Hadoop de origen a un bucket de Amazon S3. A continuación, AWS SCT utiliza los metadatos de Hive de origen para crear objetos de base de datos en el servicio de Hive de Amazon EMR. Si lo desea, puede configurar Hive para que lo utilice como metaalmacén. AWS Glue Data Catalog En este caso, AWS SCT migra los metadatos de Hive de origen a. AWS Glue Data Catalog

A continuación, puede utilizarlos AWS SCT para migrar los datos de un bucket de Amazon S3 a su servicio Amazon EMR HDFS de destino. Como alternativa, puede dejar los datos en el bucket de Amazon S3 y utilizarlos como repositorio de datos para las cargas de trabajo de Hadoop.

Para iniciar la migración de Hapood, debe crear y ejecutar el script AWS SCT CLI. Este script incluye el conjunto completo de comandos para ejecutar la migración. Puede descargar y editar una plantilla del script de migración de Hadoop. Para obtener más información, consulte <u>Obtención de escenarios</u> <u>de la CLI</u>.

Asegúrese de que el script incluye los siguientes pasos para poder ejecutar la migración de Apache Hadoop a Amazon S3 y Amazon EMR.

### Paso 1: Conectarse a los clústeres de Hadoop

Para iniciar la migración de su clúster de Apache Hadoop, cree un proyecto nuevo. AWS SCT A continuación, conéctese a los clústeres de origen y destino. Asegúrese de crear y aprovisionar AWS los recursos de destino antes de iniciar la migración.

En este paso, se utilizan los siguientes comandos de AWS SCT CLI.

- CreateProject— para crear un AWS SCT proyecto nuevo.
- AddSourceCluster: para conectarse al clúster de Hadoop de origen del proyecto de AWS SCT.
- AddSourceClusterHive: para conectarse al servicio de Hive de origen del proyecto.
- AddSourceClusterHDFS: para conectarse al servicio de HDFS de origen del proyecto.
- AddTargetCluster: para conectarse al clúster de Amazon EMR de destino del proyecto.
- AddTargetClusterS3: para agregar el bucket de Amazon S3 al proyecto.
- AddTargetClusterHive: para conectarse al servicio de Hive de destino del proyecto
- AddTargetClusterHDFS: para conectarse al servicio de HDFS de destino del proyecto

Para ver ejemplos del uso de estos comandos AWS SCT CLI, consulte<u>Conexión a Apache Hadoop</u>.

Al ejecutar el comando que se conecta a un clúster de origen o destino, AWS SCT intenta establecer la conexión con este clúster. Si el intento de conexión falla, AWS SCT deja de ejecutar los comandos del script CLI y muestra un mensaje de error.

### Paso 2: Configurar las reglas de asignación

Después de conectarse a los clústeres de origen y destino, configure las reglas de asignación. Una regla de asignación define el objetivo de migración de un clúster de origen. Asegúrese de configurar las reglas de mapeo para todos los clústeres de origen que haya agregado al AWS SCT proyecto. Para obtener más información acerca de las reglas de asignación, consulte <u>Mapeo de tipos de datos</u> en el AWS Schema Conversion Tool.

En este paso, utilice el comando AddServerMapping. Este comando usa dos parámetros, que definen los clústeres de origen y destino. Puede utilizar el comando AddServerMapping con la ruta explícita a los objetos de la base de datos o con el nombre de un objeto. En la primera opción, debe incluir el tipo de objeto y su nombre. Para la segunda opción, incluya solo los nombres de los objetos.

• sourceTreePath: la ruta explícita a los objetos de la base de datos de origen.

targetTreePath: la ruta explícita a los objetos de la base de datos de destino.

• sourceNamePath: la ruta que incluye solo los nombres de los objetos de origen.

targetNamePath: la ruta que incluye solo los nombres de los objetos de destino.

El siguiente ejemplo de código crea una regla de asignación mediante rutas explícitas para la base de datos de Hive testdb de origen y el clúster de EMR de destino.

```
AddServerMapping
-sourceTreePath: 'Clusters.HAD00P_SOURCE.HIVE_SOURCE.Databases.testdb'
-targetTreePath: 'Clusters.HAD00P_TARGET.HIVE_TARGET'
/
```

Puede usar este ejemplo y los ejemplos siguientes en Windows. Para ejecutar los comandos de la CLI en Linux, actualice las rutas de los archivos de forma adecuada según el sistema operativo.

El siguiente ejemplo de código crea una regla de asignación utilizando las rutas que incluyen solo los nombres de los objetos.

```
AddServerMapping
-sourceNamePath: 'HADOOP_SOURCE.HIVE_SOURCE.testdb'
-targetNamePath: 'HADOOP_TARGET.HIVE_TARGET'
/
```

Puede elegir Amazon EMR o Amazon S3 como destino para el objeto de origen. Para cada objeto de origen, solo puede elegir un destino en un único AWS SCT proyecto. Para cambiar el destino de migración de un objeto de origen, elimine la regla de asignación existente y, a continuación, cree una regla de asignación nueva. Para eliminar una regla de asignación, utilice el comando DeleteServerMapping. Este comando usa uno de los dos parámetros siguientes.

- sourceTreePath: la ruta explícita a los objetos de la base de datos de origen.
- sourceNamePath: la ruta que incluye solo los nombres de los objetos de origen.

Para obtener más información sobre los comandos AddServerMapping y DeleteServerMapping, consulte la Referencia de la CLI de AWS Schema Conversion Tool.

### Paso 3: Crear un informe de evaluación

Antes de iniciar la migración, le recomendamos que cree un informe de evaluación. Este informe resume todas las tareas de migración y detalla las acciones que surgirán durante la migración. Para asegurarse de que la migración no falle, consulte este informe y aborde las medidas que se deben tomar antes de la migración. Para obtener más información, consulte Informes de evaluación.

En este paso, utilice el comando CreateMigrationReport. Este comando emplea dos parámetros. El parámetro treePath es obligatorio y el parámetro forceMigrate es opcional.

- treePath: la ruta explícita a los objetos de la base de datos de origen para los que guarda una copia del informe de evaluación.
- forceMigrate— si está configurado entrue, AWS SCT continúa la migración incluso si el proyecto incluye una carpeta HDFS y una tabla Hive que hagan referencia al mismo objeto. El valor predeterminado es false.

Puede guardar una copia del informe de evaluación en formato PDF o como un archivo de valores separados por comas (CSV). Para ello, utilice el comando SaveReportPDF o SaveReportCSV.

El comando SaveReportPDF guarda una copia del informe de evaluación en un archivo PDF. Este comando utiliza cuatro parámetros. El parámetro file es obligatorio, mientras que otros parámetros son opcionales.

- file: la ruta al archivo PDF y su nombre.
- filter: el nombre del filtro que creó anteriormente para definir el alcance de los objetos de origen que desee migrar.
- treePath: la ruta explícita a los objetos de la base de datos de origen para los que guarda una copia del informe de evaluación.
- namePath: la ruta que incluye solo los nombres de los objetos de destino para los que guarda una copia del informe de evaluación.

El comando SaveReportCSV guarda el informe de evaluación en tres archivos CSV. Este comando utiliza cuatro parámetros. El parámetro directory es obligatorio, mientras que otros parámetros son opcionales.

• directory— la ruta a la carpeta donde se AWS SCT guardan los archivos CSV.

- filter: el nombre del filtro que creó anteriormente para definir el alcance de los objetos de origen que desee migrar.
- treePath: la ruta explícita a los objetos de la base de datos de origen para los que guarda una copia del informe de evaluación.
- namePath: la ruta que incluye solo los nombres de los objetos de destino para los que guarda una copia del informe de evaluación.

El siguiente ejemplo de código guarda una copia del informe de evaluación en el archivo c:\sct \ar.pdf.

```
SaveReportPDF
  -file:'c:\sct\ar.pdf'
/
```

El siguiente ejemplo de código guarda una copia del informe de evaluación en archivos CSV en la carpeta c:\sct.

```
SaveReportCSV
  -file:'c:\sct'
/
```

Para obtener más información sobre los comandos SaveReportPDF y SaveReportCSV, consulte la Referencia de la CLI de AWS Schema Conversion Tool.

#### Paso 4: Migre su clúster de Apache Hadoop a Amazon EMR con AWS SCT

Tras configurar el AWS SCT proyecto, inicie la migración del clúster de Apache Hadoop local al. Nube de AWS

En este paso, utilice los comandos Migrate, MigrationStatus y ResumeMigration.

El comando Migrate migra los objetos de origen al clúster de destino. Este comando utiliza cuatro parámetros. Especifique el parámetro filter o treePath. El resto de los parámetros son opcionales.

- filter: el nombre del filtro que creó anteriormente para definir el alcance de los objetos de origen que desee migrar.
- treePath: la ruta explícita a los objetos de la base de datos de origen para los que guarda una copia del informe de evaluación.

- forceLoad— cuando se establece entrue, carga AWS SCT automáticamente los árboles de metadatos de la base de datos durante la migración. El valor predeterminado es false.
- forceMigrate— si se establece entrue, AWS SCT continúa la migración incluso si el proyecto incluye una carpeta HDFS y una tabla Hive que hagan referencia al mismo objeto. El valor predeterminado es false.

El comando MigrationStatus devuelve información sobre el progreso de la migración. Para ejecutar este comando, introduzca el nombre del proyecto de migración para el parámetro name. Especificó este nombre en el comando CreateProject.

El comando ResumeMigration reanuda la migración interrumpida que inició con el comando Migrate. El comando ResumeMigration no utiliza parámetros. Para reanudar la migración, debe conectarse a los clústeres de origen y destino. Para obtener más información, consulte Administración del proyecto de migración.

El siguiente ejemplo de código migra los datos del servicio de HDFS de origen a Amazon EMR.

```
Migrate
  -treePath: 'Clusters.HADOOP_SOURCE.HDFS_SOURCE'
  -forceMigrate: 'true'
/
```

### Ejecución del script de la CLI

Cuando termine de editar el script AWS SCT CLI, guárdelo como un archivo con la .scts extensión. Ahora, puede ejecutar el script desde la app carpeta de la ruta de AWS SCT instalación. Para ello, utilice el siguiente comando.

```
RunSCTBatch.cmd --pathtoscts "C:\script_path\hadoop.scts"
```

En el ejemplo anterior, *script\_path* sustitúyalo por la ruta del archivo con el script CLI. Para obtener más información sobre la ejecución de scripts CLI en AWS SCT, consulte<u>Modo script</u>.

### Administración del proyecto de migración de macrodatos

Después de completar la migración, puede guardar y editar el AWS SCT proyecto para usarlo en el futuro.

Para guardar el AWS SCT proyecto, utilice el SaveProject comando. El comando no utiliza parámetros.

El siguiente ejemplo de código guarda el AWS SCT proyecto.

```
SaveProject
/
```

Para abrir el AWS SCT proyecto, utilice el OpenProject comando. Este comando usa un parámetro obligatorio. Para el file parámetro, introduzca la ruta del archivo de AWS SCT proyecto y su nombre. Especificó el nombre del proyecto en el comando CreateProject. Agregue la extensión .scts al nombre del archivo de proyecto para ejecutar el comando OpenProject.

El siguiente ejemplo de código abre el proyecto de hadoop\_emr desde la carpeta c:\sct.

```
OpenProject
  -file: 'c:\sct\hadoop_emr.scts'
/
```

Tras abrir el AWS SCT proyecto, no es necesario añadir los clústeres de origen y destino porque ya los ha añadido al proyecto. Para empezar a trabajar con los clústeres de origen y destino, debe conectarse a ellos. Para ello, utilice los comandos ConnectSourceCluster y ConnectTargetCluster. Estos comandos utilizan los mismos parámetros que los comandos AddSourceCluster y AddTargetCluster. Puede editar el script de la CLI y reemplazar el nombre de estos comandos dejando la lista de parámetros sin cambios.

El siguiente ejemplo de código se conecta al clúster de Hadoop de origen.

```
ConnectSourceCluster
    -name: 'HAD00P_SOURCE'
    -vendor: 'HAD00P'
    -host: 'hadoop_address'
    -port: '22'
    -user: 'hadoop_user'
    -password: 'hadoop_password'
    -useSSL: 'true'
    -privateKeyPath: 'c:\path\name.pem'
    -passPhrase: 'hadoop_passphrase'
/
```

El siguiente ejemplo de código se conecta al clúster de Amazon EMR de destino.

```
ConnectTargetCluster
 -name: 'HADOOP_TARGET'
 -vendor: 'AMAZON_EMR'
 -host: 'ec2-44-44-55-66.eu-west-1.EXAMPLE.amazonaws.com'
 -port: '22'
 -user: 'emr_user'
 -password: 'emr_password'
 -useSSL: 'true'
 -privateKeyPath: 'c:\path\name.pem'
 -passPhrase: '1234567890abcdef0!'
 -s3Name: 'S3_TARGET'
 -accessKey: 'AKIAIOSFODNN7EXAMPLE'
 -secretKey: 'wJalrXUtnFEMI/K7MDENG/bPxRfiCYEXAMPLEKEY'
 -region: 'eu-west-1'
 -s3Path: 'doc-example-bucket/example-folder'
/
```

En el ejemplo anterior, *hadoop\_address* sustitúyalo por la dirección IP del clúster de Hadoop. Si es necesario, configure el valor de la variable de puerto. A continuación, sustituya *hadoop\_user* y *hadoop\_password* por el nombre de su usuario de Hadoop y la contraseña de este usuario. Para ello*path*\*name*, introduzca el nombre y la ruta del archivo PEM del clúster de Hadoop de origen. Para obtener más información acerca de cómo agregar los clústeres de origen y destino, consulte <u>Conectarse a las bases de datos de Apache Hadoop con el AWS Schema Conversion Tool</u>.

Tras conectarse a los clústeres de Hadoop de origen y destino, debe conectarse a los servicios de Hive y HDFS, así como al bucket de Amazon S3. Para ello, utilice los comandos ConnectSourceClusterHive, ConnectSourceClusterHdfs, ConnectTargetClusterHive, ConnectTargetClusterHdfs y ConnectTargetClusterS3. Estos comandos utilizan los mismos parámetros que los comandos que utilizó para agregar los servicios de Hive y HDFS y el bucket de Amazon S3 al proyecto. Edite el script de la CLI para reemplazar el prefijo Add por Connect en los nombres de los comandos.

### Convertir los flujos de trabajo de Oozie a con AWS Step FunctionsAWS Schema Conversion Tool

Para convertir los flujos de trabajo de Apache Oozie, asegúrese de utilizar AWS SCT la versión 1.0.671 o superior. Además, familiarícese con la interfaz de la línea de comandos (CLI) de AWS SCT. Para obtener más información, consulte Referencia CLI para AWS Schema Conversion Tool.

#### Temas

- Descripción general de la conversión
- Paso 1: Conectar con los servicios de origen y destino
- Paso 2: Configurar las reglas de asignación
- Paso 3: Configurar los parámetros
- Paso 4: Crear un informe de evaluación
- Paso 5: Convierte tus flujos de trabajo de Apache Oozie a con AWS Step FunctionsAWS SCT
- Ejecución del script de la CLI
- Nodos de Apache Oozie que AWS SCT se pueden convertir en AWS Step Functions

### Descripción general de la conversión

El código fuente de Apache Oozie incluye nodos de acción, nodos de flujo de control y propiedades de trabajo. Los nodos de acción definen los trabajos que se ejecutan en el flujo de trabajo de Apache Oozie. Cuando utiliza Apache Oozie para organizar el clúster de Apache Hadoop, un nodo de acción incluye un trabajo de Hadoop. Los nodos de flujo de control proporcionan un mecanismo para controlar la ruta del flujo de trabajo. Los nodos de flujo de control incluyen nodos tales como start, end, decision, fork y join.

AWS SCT convierte sus nodos de acción de origen y los nodos de flujo de control en AWS Step Functions. En AWS Step Functions, defines tus flujos de trabajo en Amazon States Language (ASL). AWS SCT utiliza el ASL para definir su máquina de estados, que es una colección de estados, que puede funcionar, determinar a qué estados realizar la transición a continuación, detenerse ante un error, etc. A continuación, AWS SCT carga los archivos JSON con las definiciones de las máquinas de estados. Luego, AWS SCT puede usar su rol AWS Identity and Access Management (de IAM) para configurar sus máquinas de estado. AWS Step Functions Para obtener más información, consulte ¿Qué es? AWS Step Functions en la Guía para AWS Step Functions desarrolladores.

Además, AWS SCT crea un paquete de extensiones con AWS Lambda funciones que emulan las funciones de origen que AWS Step Functions no son compatibles. Para obtener más información, consulte Uso de paquetes de extensión con AWS Schema Conversion Tool.

AWS SCT migra las propiedades del trabajo de origen a. AWS Systems Manager Para almacenar los nombres y valores de los parámetros, AWS SCT utiliza Parameter Store, una capacidad de AWS Systems Manager. Para obtener más información, consulte ¿Qué es AWS Systems Manager? en la Guía AWS Systems Manager del usuario.
Se puede utilizar AWS SCT para actualizar automáticamente los valores y los nombres de los parámetros. Debido a las diferencias de arquitectura entre Apache Oozie y Apache AWS Step Functions, es posible que tengas que configurar tus parámetros. AWS SCT puede encontrar un nombre o valor de parámetro específico en los archivos fuente y sustituirlos por valores nuevos. Para obtener más información, consulte Paso 3: Configurar los parámetros.

La siguiente imagen muestra el diagrama de arquitectura de la conversión a AWS Step Functions Apache Oozie.

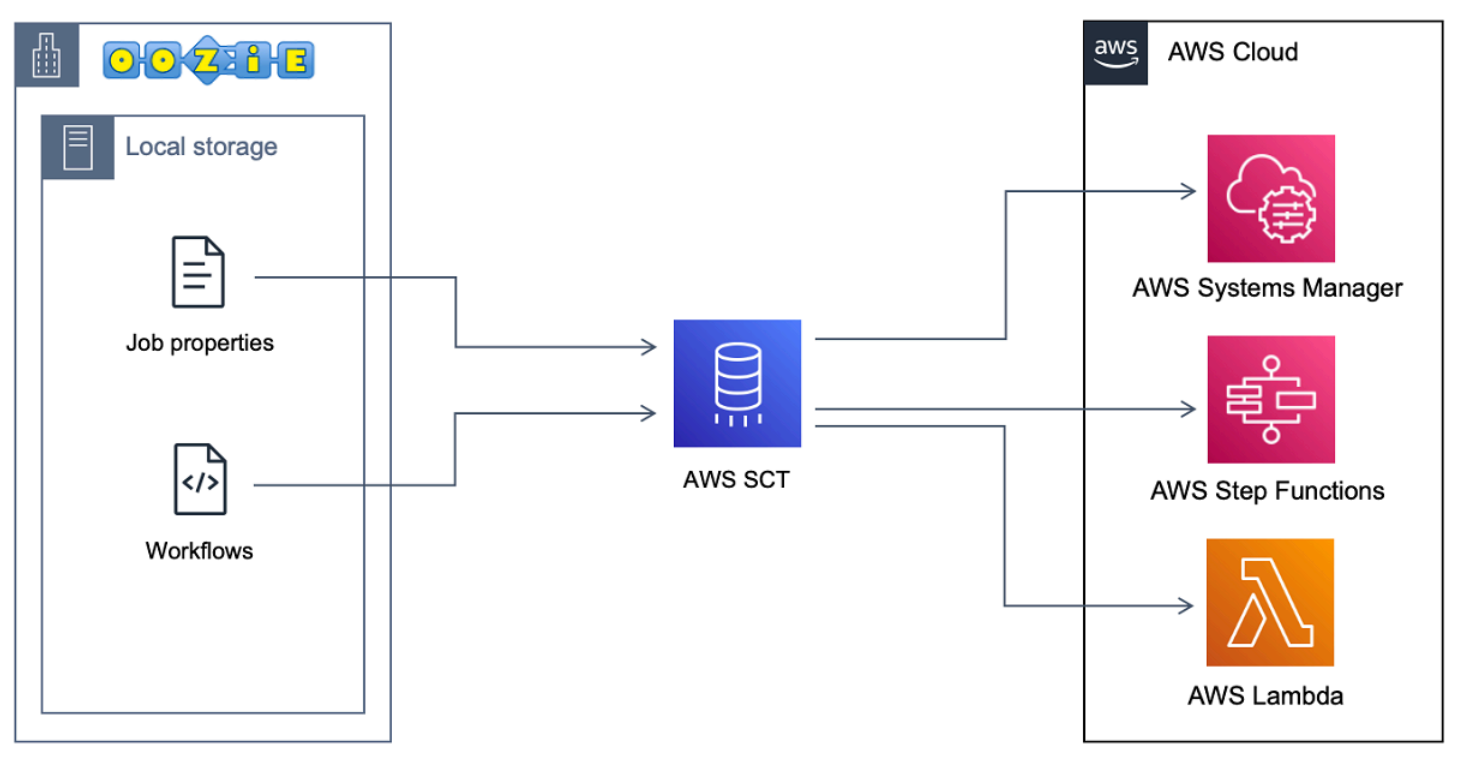

Para iniciar la conversión, cree y ejecute el script AWS SCT CLI. Este script incluye el conjunto completo de comandos para ejecutar la conversión. Puede descargar y editar una plantilla del script de conversión de Apache Oozie. Para obtener más información, consulte Obtención de escenarios de la CLI.

Asegúrese de que el script incluya los pasos siguientes.

#### Paso 1: Conectar con los servicios de origen y destino

Para iniciar la conversión de su clúster de Apache Oozie, cree un nuevo AWS SCT proyecto. A continuación, conecte con los servicios de origen y destino. Asegúrese de crear y aprovisionar AWS los recursos de destino antes de iniciar la migración. Para obtener más información, consulte Requisitos previos para utilizar Apache Oozie como origen.

En este paso, se utilizan los siguientes comandos de AWS SCT CLI.

- CreateProject— para crear un AWS SCT proyecto nuevo.
- AddSource: para agregar los archivos de Apache Oozie de origen al proyecto de AWS SCT.
- ConnectSource: para conectar con Apache Oozie como origen.
- AddTarget—para añadirlo AWS Step Functions como objetivo de migración a su proyecto.
- ConnectTarget: para conectar con AWS Step Functions.

Para ver ejemplos del uso de estos comandos AWS SCT CLI, consulteConexión a Apache Oozie.

Al ejecutar los ConnectTarget comandos ConnectSource o, AWS SCT intenta establecer la conexión con los servicios. Si el intento de conexión falla, AWS SCT deja de ejecutar los comandos del script CLI y muestra un mensaje de error.

#### Paso 2: Configurar las reglas de asignación

Después de conectarse a los servicios de origen y destino, configure las reglas de asignación. Una regla de asignación define el destino de migración para los flujos de trabajo y parámetros de Apache Oozie de origen. Para obtener más información acerca de las reglas de asignación, consulte <u>Mapeo</u> de tipos de datos en el AWS Schema Conversion Tool.

Para definir los objetos de origen y destino para la conversión, utilice el comando AddServerMapping. Este comando utiliza dos parámetros: sourceTreePath y targetTreePath. Los valores de estos parámetros incluyen una ruta explícita a los objetos de origen y destino. Para la conversión de Apache Oozie a AWS Step Functions, estos parámetros deben empezar por ETL.

El siguiente ejemplo de código crea una regla de asignación para los objetos 00ZIE y AWS\_STEP\_FUNCTIONS. En el paso anterior, agregó estos objetos a su AWS SCT proyecto mediante los AddTarget comandos AddSource y.

```
AddServerMapping
    -sourceTreePath: 'ETL.APACHE_00ZIE'
    -targetTreePath: 'ETL.AWS_STEP_FUNCTIONS'
/
```

Para obtener más información sobre el comando AddServerMapping, consulte la <u>Referencia de la</u> <u>CLI de AWS Schema Conversion Tool</u>.

## Paso 3: Configurar los parámetros

Si los flujos de trabajo de Apache Oozie de origen utilizan parámetros, es posible que tenga que cambiar sus valores después de la conversión a AWS Step Functions. Además, puede que tengas que añadir nuevos parámetros para usarlos con tu AWS Step Functions.

En este paso, utilice los comandos AddParameterMapping y AddTargetParameter.

Para reemplazar los valores de los parámetros en los archivos de origen, utilice el comando AddParameterMapping. AWS SCT analiza los archivos de origen, busca los parámetros por nombre o valor y cambia los valores. Puede ejecutar un solo comando para analizar todos los archivos de origen. Para definir el alcance de los archivos que se van a analizar, utilice uno de los tres primeros parámetros de la siguiente lista. Este comando utiliza hasta seis parámetros.

- filterName: el nombre del filtro de los objetos de origen. Puede crear un filtro mediante el comando CreateFilter.
- treePath: la ruta explícita a los objetos de origen.
- namePath: la ruta explícita a un objeto de origen concreto.
- sourceParameterName: el nombre del parámetro de origen.
- sourceValue: el valor del parámetro de origen.
- targetValue: el valor del parámetro de destino.

El siguiente ejemplo de código reemplaza todos los parámetros en los que el valor es igual a c: \oozie\hive.py por el valor s3://bucket-oozie/hive.py.

```
AddParameterMapping
  -treePath: 'ETL.00ZIE.Applications'
  -sourceValue: 'c:\oozie\hive.py'
  -targetValue: 's3://bucket-oozie/hive.py'
/
```

El siguiente ejemplo de código reemplaza todos los parámetros en los que el nombre es igual a nameNode por el valor hdfs://ip-111-222-33-44.eu-west-1.compute.internal:8020.

```
AddParameterMapping
-treePath: 'ETL.00ZIE_SOURCE.Applications'
-sourceParameter: 'nameNode'
```

/

```
-targetValue: 'hdfs://ip-111-222-33-44.eu-west-1.compute.internal:8020'
```

El siguiente ejemplo de código reemplaza todos los parámetros en los que el nombre es igual a nameNode y el valor es igual a hdfs://ip-55.eu-west-1.compute.internal:8020 por el valor del parámetro targetValue.

```
AddParameterMapping
    -treePath: 'ETL.00ZIE_SOURCE.Applications'
    -sourceParameter: 'nameNode'
    -sourceValue: 'hdfs://ip-55-66-77-88.eu-west-1.compute.internal:8020'
    -targetValue: 'hdfs://ip-111-222-33-44.eu-west-1.compute.internal:8020'
/
```

Para agregar un parámetro nuevo a los archivos de destino además de un parámetro existente en los archivos de origen, utilice el comando AddTargetParameter. Este comando usa el mismo conjunto de parámetros que el comando AddParameterMapping.

El siguiente ejemplo de código agrega el parámetro de destino clusterId en lugar del parámetro nameNode.

```
AddTargetParameter
    -treePath: 'ETL.00ZIE_SOURCE.Applications'
    -sourceParameter: 'nameNode'
    -sourceValue: 'hdfs://ip-55-66-77-88.eu-west-1.compute.internal:8020'
    -targetParameter: 'clusterId'
    -targetValue: '1234567890abcdef0'
/
```

Para obtener más información sobre los comandos AddServerMapping, AddParameterMapping, AddTargetParameter y CreateFilter, consulte la <u>Referencia de la CLI de AWS Schema</u> <u>Conversion Tool</u>.

#### Paso 4: Crear un informe de evaluación

Antes de iniciar la conversión, le recomendamos que cree un informe de evaluación. Este informe resume todas las tareas de migración y detalla las acciones que surgirán durante la migración. Para asegurarse de que la migración no falle, consulte este informe y aborde las medidas que se deben tomar antes de la migración. Para obtener más información, consulte Informes de evaluación.

En este paso, utilice el comando CreateReport. Este comando emplea dos parámetros. El primer parámetro describe los objetos de origen para los que se AWS SCT crea un informe de evaluación. Para ello, utilice uno de los siguientes parámetros: filterName, treePath o namePath. Este parámetro es obligatorio. También puede agregar un parámetro booleano opcional forceLoad. Si establece este parámetro entrue, carga AWS SCT automáticamente todos los objetos secundarios para el objeto de origen que especifique en el CreateReport comando.

El siguiente ejemplo de código crea un informe de evaluación para el nodo Applications de los archivos Oozie de origen.

```
CreateReport
    -treePath: 'ETL.APACHE_00ZIE.Applications'
/
```

Puede guardar una copia del informe de evaluación en formato PDF o como un archivo de valores separados por comas (CSV). Para ello, utilice el comando SaveReportPDF o SaveReportCSV.

El comando SaveReportPDF guarda una copia del informe de evaluación en un archivo PDF. Este comando utiliza cuatro parámetros. El parámetro file es obligatorio, mientras que otros parámetros son opcionales.

- file: la ruta al archivo PDF y su nombre.
- filter: el nombre del filtro que creó anteriormente para definir el alcance de los objetos de origen que desee migrar.
- treePath: la ruta explícita a los objetos de la base de datos de origen para los que guarda una copia del informe de evaluación.
- namePath: la ruta que incluye solo los nombres de los objetos de destino para los que guarda una copia del informe de evaluación.

El comando SaveReportCSV guarda el informe de evaluación en archivos CSV. Este comando utiliza cuatro parámetros. El parámetro directory es obligatorio, mientras que otros parámetros son opcionales.

- directory— la ruta a la carpeta donde se AWS SCT guardan los archivos CSV.
- filter: el nombre del filtro que creó anteriormente para definir el alcance de los objetos de origen que desee migrar.

- treePath: la ruta explícita a los objetos de la base de datos de origen para los que guarda una copia del informe de evaluación.
- namePath: la ruta que incluye solo los nombres de los objetos de destino para los que guarda una copia del informe de evaluación.

El siguiente ejemplo de código guarda una copia del informe de evaluación en el archivo c:\sct \ar.pdf.

```
SaveReportPDF
  -file:'c:\sct\ar.pdf'
/
```

El siguiente ejemplo de código guarda una copia del informe de evaluación en archivos CSV en la carpeta c:\sct.

```
SaveReportCSV
  -file:'c:\sct'
/
```

Para obtener más información sobre los comandos CreateReport, SaveReportPDF y SaveReportCSV, consulte la <u>Referencia de la CLI de AWS Schema Conversion Tool</u>.

## Paso 5: Convierte tus flujos de trabajo de Apache Oozie a con AWS Step FunctionsAWS SCT

Después de configurar el AWS SCT proyecto, convierta el código fuente y aplíquelo al Nube de AWS.

En este paso, utilice los comandos Convert, SaveOnS3, ConfigureStateMachine y ApplyToTarget.

El comando Migrate migra los objetos de origen al clúster de destino. Este comando utiliza cuatro parámetros. Especifique el parámetro filter o treePath. El resto de los parámetros son opcionales.

- filter: el nombre del filtro que creó anteriormente para definir el alcance de los objetos de origen que desee migrar.
- namePath: la ruta explícita a un objeto de origen concreto.

- treePath: la ruta explícita a los objetos de la base de datos de origen para los que guarda una copia del informe de evaluación.
- forceLoad— cuando se establece entrue, carga AWS SCT automáticamente los árboles de metadatos de la base de datos durante la migración. El valor predeterminado es false.

El siguiente ejemplo de código convierte los archivos de la carpeta Applications a archivos Oozie de origen.

```
Convert
    -treePath: 'ETL.APACHE_00ZIE.Applications'
/
```

SaveOnS3 carga las definiciones de las máquinas de estado en el bucket de Amazon S3. Este comando utiliza el parámetro treePath. Para ejecutar este comando, utilice la carpeta de destino con las definiciones de las máquinas de estado como valor de este parámetro.

A continuación, se carga la State machine definitions carpeta del objeto de AWS\_STEP\_FUNCTIONS destino en el bucket de Amazon S3. AWS SCT utiliza el bucket de Amazon S3 que guardó en el perfil de AWS servicio en el <u>Requisitos previos</u> paso.

```
SaveOnS3
    -treePath: 'ETL.AWS_STEP_FUNCTIONS.State machine definitions'
/
```

El comando ConfigureStateMachine configura las máquinas de estado. Este comando utiliza hasta seis parámetros. Para definir el alcance de los archivos que se van a analizar, utilice uno de los tres primeros parámetros de la siguiente lista.

- filterName: el nombre del filtro de los objetos de destino. Puede crear un filtro mediante el comando CreateFilter.
- treePath: la ruta explícita a los objetos de destino.
- namePath: la ruta explícita a un objeto de destino concreto.
- iamRole: el nombre de recurso de Amazon (ARN) del rol de IAM que proporciona acceso a las máquinas de estado. Este parámetro es obligatorio.

El siguiente ejemplo de código configura las máquinas de estado definidas al AWS\_STEP\_FUNCTIONS usar la función de *role\_name* IAM.

El comando ApplyToTarget aplica el código convertido al servidor de destino. Para ejecutar este comando, utilice uno de los siguientes parámetros: filterName, treePath o namePath para definir los objetos de destino que se van a aplicar.

El siguiente ejemplo de código aplica la máquina de app\_wp estados a. AWS Step Functions

```
ApplyToTarget
    -treePath: 'ETL.AWS_STEP_FUNCTIONS.State machines.app_wp'
/
```

Utilice un paquete de extensión de AWS SCT para asegurarse de que el código convertido produce los mismos resultados que el código de origen. Se trata de un conjunto de AWS Lambda funciones que emulan las funciones de Apache Oozie que AWS Step Functions no son compatibles. Para instalar este paquete de extensión, puede usar el comando CreateLambdaExtPack.

Este comando utiliza hasta cinco parámetros. Utilice **Oozie2SF** para extPackId. En este caso, AWS SCT crea un paquete de extensiones para las funciones fuente de Apache Oozie.

- extPackId: el identificador único de un conjunto de funciones de Lambda. Este parámetro es obligatorio.
- tempDirectory— la ruta donde se AWS SCT pueden almacenar los archivos temporales. Este parámetro es obligatorio.
- awsProfile— el nombre de tu AWS perfil.
- lambdaExecRoles— la lista de nombres de recursos de Amazon (ARNs) de las funciones de ejecución que se van a utilizar para las funciones de Lambda.
- createInvokeRoleFlag: el indicador booleano que indica si se debe crear un rol de ejecución para. AWS Step Functions

Para instalar y usar el paquete de extensión, proporcione los permisos necesarios. Para obtener más información, consulte Permisos para usar AWS Lambda las funciones del paquete de extensiones.

Paso 5: Convierte tus flujos de trabajo de Apache Oozie a AWS Step Functions

Para obtener más información sobre los comandos Convert, SaveOnS3, ConfigureStateMachine, ApplyToTarget y CreateLambdaExtPack, consulte la <u>Referencia</u> de la CLI de AWS Schema Conversion Tool.

#### Ejecución del script de la CLI

Cuando termine de editar el script AWS SCT CLI, guárdelo como un archivo con la .scts extensión. Ahora, puede ejecutar el script desde la app carpeta de la ruta de AWS SCT instalación. Para ello, utilice el siguiente comando.

```
RunSCTBatch.cmd --pathtoscts "C:\script_path\oozie.scts"
```

En el ejemplo anterior, *script\_path* sustitúyalo por la ruta del archivo con el script CLI. Para obtener más información sobre la ejecución de scripts CLI en AWS SCT, consulte<u>Modo script</u>.

# Nodos de Apache Oozie que AWS SCT se pueden convertir en AWS Step Functions

Puede utilizarlos AWS SCT para convertir los nodos de acción y los nodos de flujo de control de Apache Oozie en. AWS Step Functions

Entre los nodos de acción compatibles se incluyen:

- Acción de Hive
- Acción de Hive2
- Acción de Spark
- MapReduce Acción de streaming
- Acción de Java
- DistCp acción
- · Acción de Pig
- Acción de Sqoop
- Acción de FS
- Acción de Shell

Entre los nodos de control de flujo compatibles se incluyen:

- Acción Start
- Acción End
- Acción Kill
- Acción Decision
- Acción Fork
- Acción Join

# Integración AWS Database Migration Service con AWS Schema Conversion Tool

# Uso de un agente de AWS SCT replicación con AWS DMS

Para migraciones de bases de datos muy grandes, puede usar un agente de AWS SCT replicación (aws-schema-conversion-tool-dms-agent) para copiar los datos de su base de datos local a Amazon S3 o a un dispositivo Edge. AWS Snowball Edge El agente de replicación funciona en conjunto AWS DMS y puede funcionar en segundo plano mientras está cerrado. AWS SCT

Cuando trabaja con AWS Snowball Edge Edge, el AWS SCT agente replica los datos en el AWS Snowball Edge dispositivo. A continuación, se envía el dispositivo a un bucket de Amazon S3 AWS y se cargan los datos en él. Durante este tiempo, el AWS SCT agente sigue ejecutándose. A continuación, el agente obtiene los datos de Amazon S3 y los copia en el punto de enlace de destino.

Para obtener más información, consulte <u>Migración de datos desde un almacén de datos local a</u> Amazon Redshift con AWS Schema Conversion Tool.

# Uso de un agente AWS SCT de extracción de datos con AWS DMS

En AWS SCT, encontrará un agente de extracción de datos (aws-schema-conversion-toolextractor) que le ayudará a facilitar las migraciones de Apache Cassandra a Amazon DynamoDB. Cassandra y DynamoDB son bases de datos NoSQL, pero difieren en la arquitectura del sistema y en la representación de los datos. Puede utilizar flujos de trabajo basados en asistentes para automatizar el proceso de migración. AWS SCT Cassandra-to-DynamoDB AWS SCT se integra con AWS Database Migration Service (AWS DMS) para realizar la migración real.

Para obtener más información, consulte <u>Migración de datos desde un almacén de datos local a</u> Amazon Redshift con AWS Schema Conversion Tool.

# Aumentar los niveles de registro cuando se usa AWS SCT con AWS DMS

Puede aumentar los niveles de registro cuando lo utilice AWS SCT con AWS DMS, por ejemplo, si necesita trabajar con AWS Support.

Tras la instalación AWS SCT y los controladores necesarios, abra la aplicación seleccionando el AWS SCT icono. Si ve una notificación de actualización, puede optar por actualizarla antes o después de que se complete el proyecto. Si se abre una ventana de proyecto automático, ciérrela y cree un proyecto manualmente.

Para aumentar los niveles de registro cuando se usa AWS SCT con AWS DMS

- 1. En el menú Configuración, elija Configuración global.
- 2. En la ventana Configuración global, seleccione Registro.
- 3. En Modo de depuración, seleccione True.
- 4. En la sección Nivel de mensaje, puede modificar los siguientes tipos de registros:
  - General
  - Programa de carga
  - Analizador
  - Impresora
  - Solucionador
  - Telemetría
  - Conversor

De forma predeterminada, todos los niveles de mensajes están configurados en Información.

- 5. Elija un nivel de registro para cualquier tipo de nivel de mensaje que desee modificar:
  - Rastreo (registro más detallado)
  - Debug
  - Información
  - Advertencia
  - Error (registro menos detallado)
  - Critico
  - Obligatorio
- 6. Seleccione Aplicar para modificar la configuración del proyecto.
- 7. Seleccione Aceptar para cerrar el cuadro de diálogo Configuración global.

# Migración de datos desde un almacén de datos local a Amazon Redshift con AWS Schema Conversion Tool

Puede usar un AWS SCT agente para extraer datos de su almacén de datos local y migrarlos a Amazon Redshift. El agente extrae los datos y los carga en Amazon S3 o, en el caso de migraciones a gran escala, en un dispositivo AWS Snowball Edge Edge. A continuación, puede utilizar un AWS SCT agente para copiar los datos a Amazon Redshift.

Como alternativa, puede usar AWS Database Migration Service (AWS DMS) para migrar datos a Amazon Redshift. La ventaja de AWS DMS es que admite replicación continua (captura de datos de cambio). Sin embargo, para aumentar la velocidad de migración de datos, utilice varios AWS SCT agentes en paralelo. Según nuestras pruebas, los AWS SCT agentes migran los datos más rápido que entre un 15 y un 35 AWS DMS por ciento. La diferencia de velocidad se debe a la compresión de datos, al soporte de migración de particiones de tabla en paralelo y a los diferentes ajustes de configuración. Para obtener más información, consulte <u>Uso de una base de datos de Amazon</u> Redshift como destino de AWS Database Migration Service.

Amazon S3 es un servicio de almacenamiento y de recuperación. Para almacenar un objeto en Amazon S3, debe cargar en un bucket de Amazon S3 el archivo que quiera almacenar. Al cargar un archivo, puede configurar permisos en el objeto y también en cualquier metadato.

#### Migraciones a gran escala

Las migraciones de datos a gran escala pueden incluir muchos terabytes de información y pueden ralentizarse debido al rendimiento de la red y a la enorme cantidad de datos que hay que mover. AWS Snowball Edge Edge es un AWS servicio que puede utilizar para transferir datos a la nube a gran faster-than-network velocidad mediante un AWS dispositivo propio. Un dispositivo AWS Snowball Edge Edge puede almacenar hasta 100 TB de datos. Utiliza un cifrado de 256 bits y un módulo de plataforma segura (TPM) estándar del sector para garantizar la seguridad y la integridad de sus datos. chain-of-custody AWS SCT funciona con dispositivos Edge. AWS Snowball Edge

Cuando se utiliza AWS SCT un dispositivo AWS Snowball Edge Edge, se migran los datos en dos etapas. En primer lugar, se procesan AWS SCT los datos de forma local y, a continuación, se mueven esos datos al dispositivo AWS Snowball Edge Edge. A continuación, envía el dispositivo a AWS mediante el proceso AWS Snowball Edge Edge y, a continuación, carga AWS automáticamente los datos en un bucket de Amazon S3. A continuación, cuando los datos estén disponibles en

Amazon S3, se AWS SCT suelen migrar a Amazon Redshift. Los agentes de extracción de datos pueden funcionar en segundo plano mientras AWS SCT está cerrado.

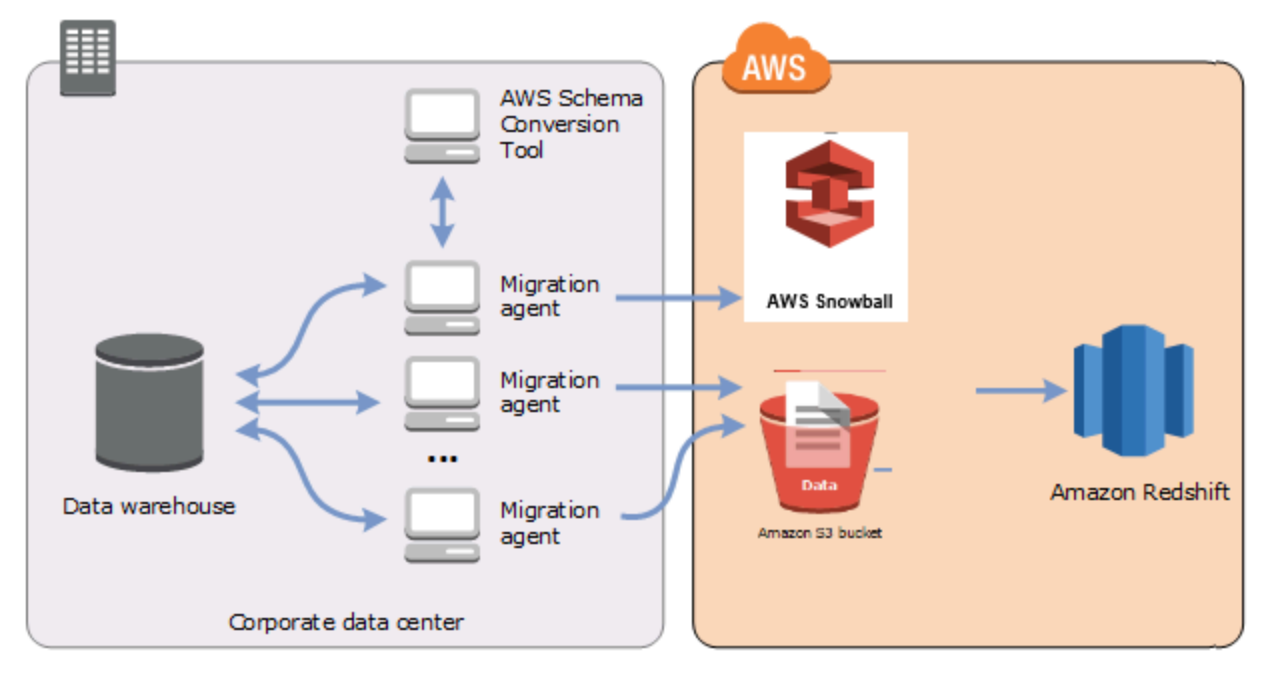

En el siguiente diagrama se muestran los escenarios admitidos.

En la actualidad, los agentes de extracción de datos se admiten para los siguientes data warehouses de origen:

- Azure Synapse Analytics
- BigQuery
- Greenplum Database (versión 4.3)
- Microsoft SQL Server (versión 2008 y posteriores)
- Netezza (versión 7.0.3 y posteriores)
- Oracle (versión 10 y posteriores)
- Snowflake (versión 3)
- Teradata (versión 13 y posteriores)
- Vertica (versión 7.2.2 y posteriores)

Puede conectarse a puntos de conexión de FIPS para Amazon Redshift si tiene que cumplir con los requisitos de seguridad del Estándar federal de procesamiento de la información (FIPS). Los puntos finales de FIPS están disponibles en las siguientes regiones: AWS

- Región Este de EE. UU. (Norte de Virginia) (redshift-fips.us-east-1.amazonaws.com)
- Región Este de EE. UU. (Ohio) (redshift-fips.us-east-2.amazonaws.com)
- Región Oeste de EE. UU. (Norte de California) (redshift-fips.us-west-1.amazonaws.com)
- Región Oeste de EE. UU. (Oregón) (redshift-fips.us-west-2.amazonaws.com)

Utilice la información en los temas siguientes para aprender a trabajar con los agentes de extracción de datos.

#### Temas

- Requisitos previos para utilizar agentes de extracción de datos
- Instalación de agentes de extracción
- Configuración de agentes de extracción
- Registrar los agentes de extracción con el AWS Schema Conversion Tool
- Ocultar y recuperar la información de un AWS SCT agente
- <u>Crear reglas de migración de datos en AWS SCT</u>
- Cambio de los ajustes de extracción y copia en la configuración del proyecto
- Ordenar los datos antes de migrarlos mediante AWS SCT
- · Creación, ejecución y supervisión de una tarea AWS SCT de extracción de datos
- Exportación e importación de una tarea de extracción de AWS SCT datos
- Extracción de datos mediante un dispositivo AWS Snowball Edge Edge
- <u>Resultado de la tarea de extracción de datos</u>
- Uso de particiones virtuales con AWS Schema Conversion Tool
- Uso de particiones nativas
- Migración LOBs a Amazon Redshift
- Prácticas recomendadas y solución de problemas de agentes de extracción de datos

# Requisitos previos para utilizar agentes de extracción de datos

Antes de trabajar con agentes de extracción de datos, añada los permisos necesarios para Amazon Redshift como destino al usuario de Amazon Redshift. Para obtener más información, consulte Permisos para Amazon Redshift como destino.

A continuación, almacene la información del bucket de Amazon S3 y configure el almacén de confianza y de claves de la capa de sockets seguros (SSL).

## Configuración de Amazon S3

Después de que sus agentes extraigan los datos, los cargarán en el bucket de Amazon S3. Antes de continuar, debe proporcionar las credenciales para conectarse a su AWS cuenta y a su bucket de Amazon S3. Almacena sus credenciales y la información del bucket en un perfil en la configuración global de la aplicación y, a continuación, asocia el perfil a su AWS SCT proyecto. Si fuera necesario, seleccione Configuración global para crear un nuevo perfil. Para obtener más información, consulte Administración de perfiles en el AWS Schema Conversion Tool.

Para migrar datos a la base de datos de Amazon Redshift de destino, el agente de extracción de AWS SCT datos necesita permiso para acceder al bucket de Amazon S3 en su nombre. Para conceder este permiso, cree un usuario AWS Identity and Access Management (IAM) con la siguiente política.

```
{
    "Version": "2012-10-17",
    "Statement": [
        {
            "Action": [
                "s3:PutObject",
                "s3:DeleteObject",
                "s3:GetObject",
                "s3:GetObjectTagging",
                 "s3:PutObjectTagging"
            ],
            "Resource": [
                "arn:aws:s3:::bucket_name/*",
                 "arn:aws:s3:::bucket_name"
            ],
            "Effect": "Allow"
        },
        {
```

```
"Action": [
                 "s3:ListBucket",
                 "s3:GetBucketLocation"
            ],
            "Resource": [
                 "arn:aws:s3:::bucket_name"
            ],
            "Effect": "Allow"
        },
        {
            "Effect": "Allow",
             "Action": "s3:ListAllMyBuckets",
            "Resource": "*"
        },
        {
            "Action": [
                 "iam:GetUser"
            ],
            "Resource": [
                 "arn:aws:iam::111122223333:user/DataExtractionAgentName"
            ],
             "Effect": "Allow"
        }
    ]
}
```

En el ejemplo anterior, reemplace *bucket\_name* por el nombre del bucket de Amazon S3. A continuación, sustituya *111122223333:user/DataExtractionAgentName* por el nombre del usuario de IAM.

#### Asunción de roles de IAM

Para mayor seguridad, puede utilizar funciones AWS Identity and Access Management (IAM) para acceder a su bucket de Amazon S3. Para ello, cree un usuario de IAM para sus agentes de extracción de datos sin ningún permiso. A continuación, cree un rol de IAM que permita el acceso a Amazon S3 y especifique la lista de servicios y usuarios que pueden asumir este rol. Para obtener más información, consulte <u>Roles de IAM</u> en la Guía del usuario de IAM.

Para configurar roles de IAM para acceder al bucket de S3

1. Cree un usuario de IAM nuevo. En Credenciales de usuario, seleccione el tipo Acceso mediante programación.

- 2. Configure el entorno anfitrión para que su agente de extracción de datos pueda asumir la función que AWS SCT le proporciona. Asegúrese de que el usuario que configuró en el paso anterior permita que los agentes de extracción de datos utilicen la cadena de proveedores de credenciales. Para obtener más información, consulte <u>Uso de credenciales</u> en la Guía para desarrolladores de AWS SDK para Java.
- 3. Cree un nuevo rol de IAM que tenga acceso al bucket de Amazon S3.
- 4. Modifique la sección de confianza de este rol para confiar en el usuario que creó antes de asumir el rol. En el ejemplo siguiente, sustituya *11112222333:user/ DataExtractionAgentName* por el nombre de su usuario.

```
{
    "Effect": "Allow",
    "Principal": {
        "AWS": "arn:aws:iam::111122223333:user/DataExtractionAgentName"
    },
    "Action": "sts:AssumeRole"
}
```

5. Modifique la sección de confianza de este rol para confiar en redshift.amazonaws.com para asumir el rol.

```
{
    "Effect": "Allow",
    "Principal": {
        "Service": [
            "redshift.amazonaws.com"
        ]
    },
    "Action": "sts:AssumeRole"
}
```

6. Adjunte este rol al clúster de Amazon Redshift.

Ahora puede ejecutar el agente de extracción de datos en AWS SCT.

Cuando se utiliza la función de asumir un rol de IAM, la migración de datos funciona de la siguiente manera. El agente de extracción de datos se inicia y obtiene las credenciales de usuario mediante la cadena de proveedores de credenciales. A continuación, cree una tarea de migración de datos en AWS SCT, a continuación, especifique la función de IAM que deben asumir los agentes de

extracción de datos e inicie la tarea. AWS Security Token Service (AWS STS) genera credenciales temporales para acceder a Amazon S3. El agente de extracción de datos utiliza estas credenciales para cargar datos en Amazon S3.

A continuación, AWS SCT proporciona a Amazon Redshift la función de IAM. A su vez, Amazon Redshift obtiene nuevas credenciales temporales AWS STS para acceder a Amazon S3. Amazon Redshift utiliza estas credenciales para copiar datos desde Amazon S3 a la tabla de Amazon Redshift.

### Configuración de seguridad

Los agentes de extracción AWS Schema Conversion Tool y los agentes de extracción pueden comunicarse a través de Secure Sockets Layer (SSL). Para habilitar la SSL, configure un almacén de confianza y un almacén de claves.

Para configurar una comunicación segura con el agente de extracción

- 1. Inicie el AWS Schema Conversion Tool.
- 2. Abra el menú Configuración y seleccione Configuración global. Aparecerá el cuadro de diálogo Configuración global.
- 3. Elija Seguridad.
- 4. Seleccione Generar almacén de confianza y claves o haga clic en Seleccionar almacén de confianza y claves existente.

Si selecciona Generar almacén de confianza y de claves, a continuación tendrá que especificar el nombre y la contraseña de los almacenes de confianza y de claves y la ruta a la ubicación de los archivos generados. Utilizará estos archivos en pasos posteriores.

Si selecciona Seleccionar almacén de confianza y claves existente, después especificará la contraseña y el nombre del archivo para los almacenes de confianza y de claves. Utilizará estos archivos en pasos posteriores.

5. Tras haber especificado el almacén de confianza y el almacén de claves, seleccione Aceptar para cerrar el cuadro de diálogo Configuración global.

#### Configuración del entorno para los agentes de extracción de datos

Puede instalar varios agentes de extracción de datos en un único host. Sin embargo, recomendamos que ejecute un agente de extracción de datos en un host.

Para ejecutar el agente de extracción de datos, asegúrese de utilizar un host con al menos cuatro v CPUs y 32 GB de memoria. Además, establezca la memoria mínima disponible en AWS SCT al menos cuatro GB. Para obtener más información, consulte Configuración de memoria adicional.

La configuración óptima y la cantidad de hosts de agentes dependen de la situación específica de cada cliente. Asegúrese de tener en cuenta factores como la cantidad de datos que se van a migrar, el ancho de banda de la red, el tiempo de extracción de los datos, etc. En primer lugar, puede realizar una prueba de concepto (PoC) y, a continuación, configurar los agentes de extracción de datos y los hosts de acuerdo con los resultados de esta PoC.

# Instalación de agentes de extracción

Le recomendamos que instale varios agentes de extracción en equipos individuales, independientes del equipo en el que se esté ejecutando la AWS Schema Conversion Tool.

En la actualidad, los agentes de extracción son compatibles con los siguientes sistemas operativos:

- Microsoft Windows
- Red Hat Enterprise Linux (RHEL) 6.0
- Ubuntu Linux (versión 14.04 y posteriores)

Utilice el siguiente procedimiento para instalar agentes de extracción. Repita este procedimiento para cada equipo en el que desee instalar un agente de extracción.

Para instalar un agente de extracción

- Si aún no ha descargado el archivo de AWS SCT instalación, siga las instrucciones que aparecen en <u>Instalación y configuración AWS Schema Conversion Tool</u> para descargarlo. El archivo.zip que contiene el archivo de AWS SCT instalación también contiene el archivo de instalación del agente de extracción.
- Descargue e instale la versión más reciente de Amazon Corretto 11. Para obtener más información, consulte <u>Descargas para Amazon Corretto 11</u> en la Guía del Usuario de Amazon Corretto 11.
- Localice el archivo del instalador para su agente de extracción en una subcarpeta llamada agentes. El archivo correcto para el sistema operativo del equipo en el que quiera instalar el agente de extracción se muestra a continuación.

| Sistema operativo | Nombre de archivo                                                                |
|-------------------|----------------------------------------------------------------------------------|
| Microsoft Windows | aws-schema-conversion-tool-extractor<br>-2.0.1. <i>build-number</i> .msi         |
| RHEL              | <pre>aws-schema-conversion-tool-extractor -2.0.1. build-number .x86_64.rpm</pre> |
| Ubuntu Linux      | aws-schema-conversion-tool-extractor<br>-2.0.1. <i>build-number</i> .deb         |

- 4. Instale el agente de extracción en un equipo independiente copiando el archivo del instalador en el nuevo equipo.
- 5. Ejecute el archivo del instalador. Utilice las instrucciones para su sistema operativo, que se muestran a continuación.

| Sistema operativo | Instrucciones de instalación                                                                                                    |
|-------------------|----------------------------------------------------------------------------------------------------|
| Microsoft Windows | Haga doble clic en el archivo para ejecutar el instalador.                                                                         |
| RHEL              | Ejecute los siguientes comandos en la carpeta en la que haya descargado o movido el archivo.                                       |
|                   | <pre>sudo rpm -ivh aws-schema-conversion-tool-extractor -2.0.1. build-number .x86_64.rpm sudo ./sct-extractor-setup.shconfig</pre> |
| Ubuntu Linux      | Ejecute los siguientes comandos en la carpeta en la que haya descargado o movido el archivo.                                       |
|                   | <pre>sudo dpkg -i aws-schema-conversion-tool-extractor -2.0.1. build-number .deb sudo ./sct-extractor-setup.shconfig</pre>         |

- 6. Seleccione Siguiente, acepte el acuerdo de licencia y elija Siguiente.
- 7. Introduzca la ruta para instalar el agente AWS SCT de extracción de datos y seleccione Siguiente.

8. Elija Instalar para instalar el agente de extracción de datos.

AWS SCT instala el agente de extracción de datos. Para completar la instalación, configure el agente de extracción de datos. AWS SCT inicia automáticamente el programa de configuración. Para obtener más información, consulte Configuración de agentes de extracción.

9. Seleccione Finalizar para cerrar el asistente de instalación después de configurar el agente de extracción de datos.

## Configuración de agentes de extracción

Utilice el siguiente procedimiento para configurar agentes de extracción. Repita este procedimiento para cada equipo en que tenga instalado un agente de extracción.

Para configurar su agente de extracción

- 1. Inicie el programa de configuración:
  - En Windows, AWS SCT inicia el programa de configuración automáticamente durante la instalación de un agente de extracción de datos.

Si es necesario, puede iniciar el programa de configuración manualmente. Para ello, ejecute el archivo ConfigAgent.bat en Windows. Encontrará este archivo en la carpeta en la que instaló el agente.

 En RHEL y Ubuntu, ejecute el archivo sct-extractor-setup.sh desde la ubicación en la que instaló el agente.

El programa de instalación le pedirá información. Para cada solicitud, aparecerá un valor predeterminado.

2. Acepte el valor predeterminado en cada solicitud o introduzca un valor nuevo.

Especifique la siguiente información:

- En Puerto oyente, escriba el número de puerto en el que esté escuchando el agente.
- En Agregar un proveedor de origen, introduzca sí y, a continuación, introduzca la plataforma de almacenamiento de datos de origen.
- En Controlador JDBC, introduzca la ubicación en la que haya instalado los controladores JDBC.

- En la carpeta de trabajo, introduzca la ruta en la que el agente de extracción de AWS SCT datos almacenará los datos extraídos. La carpeta de trabajo puede estar en un equipo distinto al del agente, y una única carpeta de trabajo se puede compartir entre varios agentes en diferentes equipos.
- En Habilitar comunicación SSL, escriba sí.
- En Almacén de claves, introduzca la ubicación del archivo del almacén de claves.
- En Contraseña del almacén de claves, introduzca la contraseña del almacén de claves.
- En Habilitar autenticación SSL del cliente, escriba sí.
- En Almacén de confianza, introduzca la ubicación del archivo del almacén de confianza.
- En Contraseña del almacén de confianza, introduzca la contraseña del almacén de confianza.

El programa de instalación actualiza el archivo de configuración para el agente de extracción. El archivo de configuración se denomina settings.properties y se encuentra en la ubicación en la que haya instalado el agente de extracción.

A continuación se muestra un archivo de configuración de ejemplo.

```
$ cat settings.properties
#extractor.start.fetch.size=20000
#extractor.out.file.size=10485760
#extractor.source.connection.pool.size=20
#extractor.source.connection.pool.min.evictable.idle.time.millis=30000
#extractor.extracting.thread.pool.size=10
vendor=TERADATA
driver.jars=/usr/share/lib/jdbc/terajdbc4.jar
port=8192
redshift.driver.jars=/usr/share/lib/jdbc/RedshiftJDBC42-1.2.43.1067.jar
working.folder=/data/sct
extractor.private.folder=/home/ubuntu
ssl.option=0FF
```

Para cambiar los ajustes de configuración, puede editar el archivo settings.properties mediante un editor de texto o volver a ejecutar la configuración del agente.

# Instalación y configuración de agentes de extracción con agentes de copia dedicados

Puede instalar los agentes de extracción en una configuración que tenga almacenamiento compartido y un agente de copia dedicado. En el siguiente diagrama se ilustra este escenario.

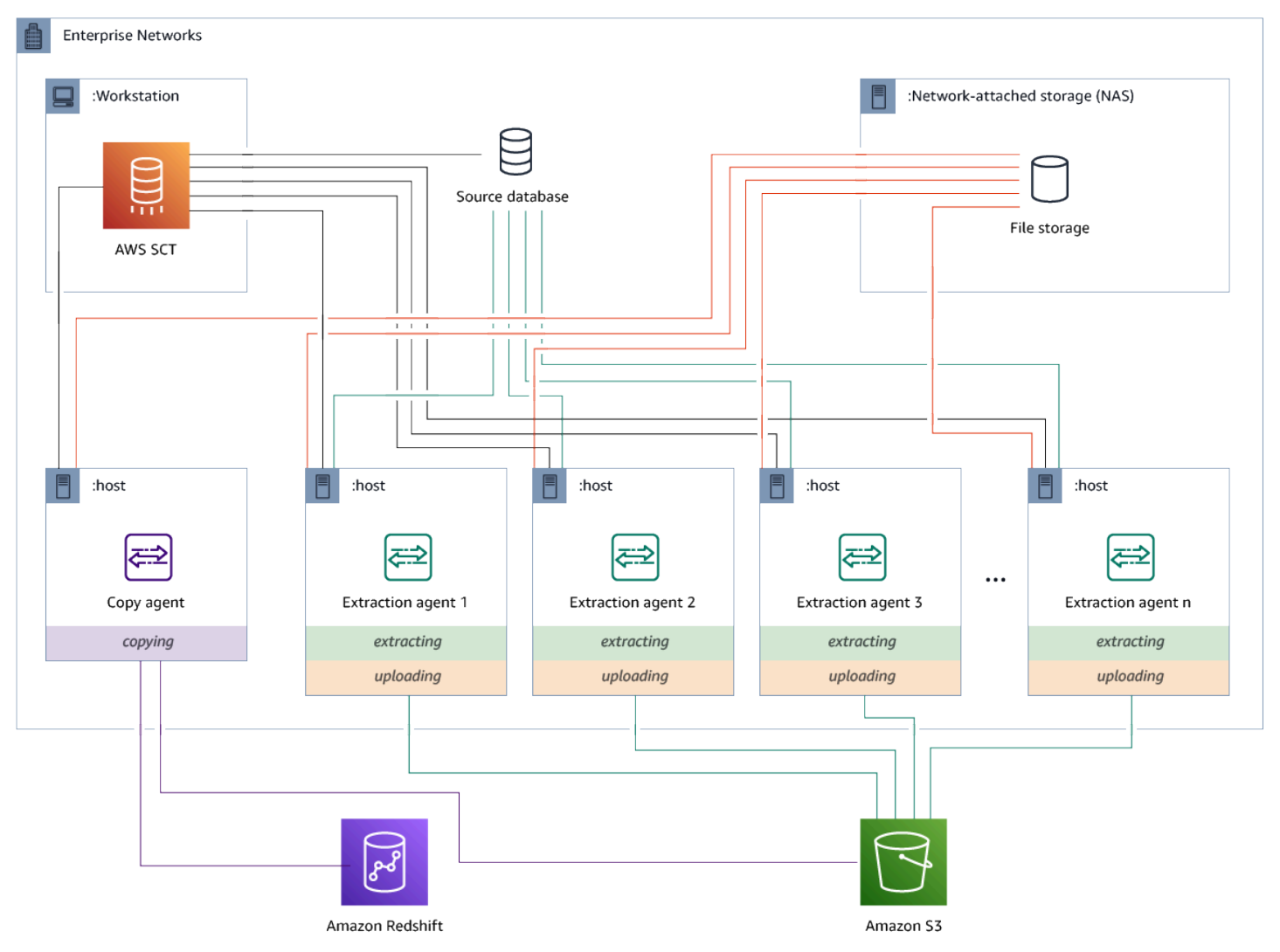

Esta configuración puede resultar útil cuando un servidor de base de datos de origen admite hasta 120 conexiones y la red tiene un amplio espacio de almacenamiento adjunto. Utilice el siguiente procedimiento para configurar los agentes de extracción que tengan un agente de copia dedicado.

Para instalar y configurar agentes de extracción y un agente de copia dedicado

1. Asegúrese de que el directorio de trabajo de todos los agentes de extracción utilice la misma carpeta en el almacenamiento compartido.

- Instale los agentes de extracción siguiendo los pasos que se indican en Instalación de agentes de extracción.
- 3. Configure los agentes de extracción siguiendo los pasos que se indican en <u>Configuración de</u> agentes de extracción, pero especifique únicamente el controlador JDBC de origen.
- 4. Configure un agente de copia dedicado siguiendo los pasos que se indican en <u>Configuración de</u> agentes de extracción, pero especifique únicamente un controlador JDBC de Amazon Redshift.

#### Inicio de agentes de extracción

Utilice el siguiente procedimiento para iniciar agentes de extracción. Repita este procedimiento para cada equipo en que tenga instalado un agente de extracción.

Los agentes de extracción actúan en escucha. Cuando inicia un agente con este procedimiento, el agente comienza a escuchar para obtener instrucciones. Enviará a los agentes instrucciones para extraer los datos de su data warehouse en una sección posterior.

Para iniciar su agente de extracción

• En el equipo en el que haya instalado el agente de extracción, ejecute el comando que aparezca a continuación para su sistema operativo.

| Sistema operativo | Comando de inicio                                                                                                    |
|-------------------|----------------------------------------------------------------------------------------------------|
| Microsoft Windows | Haga doble clic en el archivo de lotes StartAgent.bat .                                                                                                    |
| RHEL              | Ejecute el siguiente comando en la ruta de la carpeta en la que haya<br>instalado el agente:<br>sudo initctl <i>start</i> sct-extractor                                                                                                    |
| Ubuntu Linux      | Ejecute el siguiente comando en la ruta de la carpeta en la que haya<br>instalado el agente. Utilice el comando adecuado para su versión de<br>Ubuntu.<br>Ubuntu 14.04: sudo initctl <i>start</i> sct-extractor<br>Ubuntu 15.04 y versiones posteriores: sudo systemctl <i>start</i> |
|                   | Ubuntu 15.04 y versiones posteriores: sudo systemctl <i>star</i> sct-extractor                                                                                                    |

Para comprobar el estado del agente, ejecute el mismo comando, pero sustituya start por status.

Para detener un agente, ejecute el mismo comando, pero sustituya start por stop.

# Registrar los agentes de extracción con el AWS Schema Conversion Tool

Usted administra sus agentes de extracción mediante AWS SCT. Los agentes de extracción actúan como oyentes. Cuando reciben instrucciones AWS SCT, extraen datos de su almacén de datos.

Utilice el siguiente procedimiento para registrar los agentes de extracción en su AWS SCT proyecto.

Para registrar un agente de extracción

- 1. Inicie AWS Schema Conversion Tool y abra un proyecto.
- Abra el menú Ver y seleccione Vista de migración de datos (otra). Aparecerá la pestaña Agentes. Si ya ha registrado agentes, AWS SCT los muestra en una cuadrícula en la parte superior de la pestaña.
- 3. Elija Registrar.

Después de registrar a un agente en un AWS SCT proyecto, no podrá registrar al mismo agente en un proyecto diferente. Si ya no utilizas un agente en un AWS SCT proyecto, puedes anular su registro. A continuación, puede registrarlo con otro proyecto diferente.

- 4. Seleccione Agente de datos de Redshift y, a continuación, elija Aceptar.
- 5. Introduzca su información en la pestaña Conexión del cuadro de diálogo:
  - a. En Descripción, escriba una descripción del agente.
  - b. En Nombre de host, escriba el nombre de host o la dirección IP del equipo del agente.
  - c. En Puerto, escriba el número de puerto en el que esté escuchando el agente.
  - d. Selecciona Registrar para registrar al agente en tu AWS SCT proyecto.
- 6. Repita los pasos anteriores para registrar múltiples agentes con su proyecto de AWS SCT.

### Ocultar y recuperar la información de un AWS SCT agente

Un AWS SCT agente cifra una cantidad significativa de información, por ejemplo, las contraseñas de los almacenes de confianza clave de los usuarios, las cuentas de las bases de datos, la información

de las cuentas y elementos similares. AWS Hace esto utilizando un archivo especial llamado seed.dat. De forma predeterminada, el agente crea este archivo en la carpeta de trabajo del usuario que configura el agente por primera vez.

Como diferentes usuarios pueden configurar y ejecutar el agente, la ruta de seed.dat se almacena en el parámetro {extractor.private.folder} del archivo settings.properties. Cuando se inicia el agente, puede utilizar esta ruta para encontrar el archivo seed.dat y obtener acceso a la información del almacén de claves y confianza de la base de datos correspondiente.

Es posible que necesite recuperar las contraseñas que un agente ha almacenado en estos casos:

- Si el usuario pierde el seed.dat archivo y la ubicación y el puerto del AWS SCT agente no han cambiado.
- Si el usuario pierde el seed.dat archivo y la ubicación y el puerto del AWS SCT agente han cambiado. En este caso, el cambio suele ocurrir porque el agente se ha migrado a otro host o puerto y la información del archivo seed.dat ya no es válida.

En estos casos, si se inicia un agente sin SSL, este se inicia y después obtiene acceso al almacenamiento del agente creado con anterioridad. A continuación adopta el estado Esperando recuperación.

No obstante, en estos casos, si se inicia un agente con SSL, no puede reiniciarlo. Esto se debe a que el agente no puede descifrar las contraseñas para los certificados almacenados en el archivo settings.properties. En este tipo de inicio, el agente no se puede iniciar. Se escribe un error similar al siguiente en el registro: "El agente no se pudo iniciar con el modo SSL habilitado. Vuelva configurar el agente. Motivo: La contraseña de keystore es incorrecta".

Para solucionar este problema, cree un nuevo agente y configúrelo de forma que use las contraseñas existentes para obtener acceso a los certificados SSL. Para ello, siga el procedimiento que se indica a continuación.

Tras realizar este procedimiento, el agente debería ejecutarse y pasar al estado Esperando la recuperación. AWS SCT envía automáticamente las contraseñas necesarias a un agente en estado Esperando la recuperación. Cuando el agente tiene las contraseñas, reinicia todas las tareas. No se requiere ninguna acción adicional por parte de AWS SCT.

Para volver a configurar el agente y restaurar las contraseñas para obtener acceso a los certificados SSL

- 1. Instale un AWS SCT agente nuevo y ejecute la configuración.
- 2. Cambie la propiedad agent.name del archivo instance.properties al nombre del agente para el que se creó el almacenamiento, para que el nuevo agente trabaje con el almacenamiento del agente existente.

El archivo instance.properties se almacena en la carpeta privada del agente, que recibe su nombre siguiendo esta convención: {output.folder}\dmt \{hostName}\_{portNumber}\.

3. Cambie el nombre de {*output.folder*} a la carpeta de salida del agente anterior.

En este punto, todavía AWS SCT está intentando acceder al antiguo extractor en el antiguo host y puerto. Por consiguiente, el extractor inaccesible obtiene el estado FAILED. A continuación, puede cambiar el host y el puerto.

4. Modifique el host, el puerto o ambas cosas del agente anterior mediante el comando Modify para redirigir el flujo de solicitudes al nuevo agente.

Cuando AWS SCT puede hacer ping al nuevo agente, AWS SCT recibe el estado Esperando la recuperación del agente. AWS SCT a continuación, recupera automáticamente las contraseñas del agente.

Cada agente que trabaja con el almacenamiento del agente actualiza un archivo especial llamado storage.lck ubicado en {*output.folder*}\{*agentName*}\storage\. Este archivo contiene el ID de red del agente y el tiempo hasta que el almacenamiento está bloqueado. Cuando el agente trabaja con el almacenamiento del agente, actualiza el archivo storage.lck y amplía el arrendamiento del almacenamiento en 10 minutos cada 5 minutos. Ninguna otra instancia puede trabajar con el almacenamiento de este agente hasta que finalice el arrendamiento.

# Crear reglas de migración de datos en AWS SCT

Antes de extraer los datos con el AWS Schema Conversion Tool, puede configurar filtros que reduzcan la cantidad de datos que extrae. Puede crear reglas de migración de datos mediante el uso de cláusulas WHERE para reducir los datos que puede extraer. Por ejemplo, puede escribir una cláusula WHERE que seleccione los datos de una única tabla.

Puede crear reglas de migración de datos y guardar los filtros como parte del proyecto. Con el proyecto abierto, utilice el siguiente procedimiento para crear reglas de migración de datos.

Para crear reglas de migración de datos

- 1. Abra el menú Ver y seleccione Vista de migración de datos (otra).
- 2. Elija Reglas de migración de datos y, a continuación, elija Agregar nueva regla.
- 3. Configure su regla de migración de datos:
  - a. En Nombre, introduzca un nombre para la regla de migración de datos.
  - b. En Donde el nombre del esquema es como, escriba un filtro para aplicárselo a los esquemas. En este filtro, una cláusula WHERE se evalúa mediante una cláusula LIKE. Para elegir un esquema, introduzca un nombre de esquema exacto. Para elegir varios esquemas, utilice el carácter «%» como comodín para que coincida con cualquier número de caracteres del nombre del esquema.
  - c. En Nombre de tabla como, escriba un filtro para aplicárselo a las tablas. En este filtro, una cláusula WHERE se evalúa mediante una cláusula LIKE. Para elegir una tabla, introduzca un nombre exacto. Para elegir varias tablas, utilice el carácter «%» como comodín para que coincida con cualquier número de caracteres del nombre de la tabla.
  - d. En Cláusula Where, escriba una cláusula WHERE para filtrar los datos.
- 4. Una vez que haya configurado su filtro, seleccione Guardar para guardar el filtro o Cancelar para cancelar los cambios.
- 5. Cuando haya acabado de agregar, editar y eliminar filtros, seleccione Guardar todo para guardar todos los cambios.

Puede utilizar el icono de alternar para desactivar un filtro sin eliminarlo. También puede utilizar el icono de copia para duplicar un filtro existente. Para borrar un filtro existente, utilice el icono de eliminar. Para guardar los cambios que realice en sus filtros, seleccione Guardar todo.

# Cambio de los ajustes de extracción y copia en la configuración del proyecto

Desde la ventana de configuración del proyecto AWS SCT, puede elegir la configuración para los agentes de extracción de datos y el comando Amazon RedshiftC0PY.

Para elegir estos ajustes, seleccione Configuración, Configuración del proyecto y, a continuación, Migración de datos. Aquí puede editar los Ajustes de extracción, la Configuración de S3 y los Ajustes de copia.

Siga las instrucciones de la tabla siguiente para proporcionar la información sobre los Ajustes de extracción.

| Para este parámetro                                 | Haga lo siguiente                                                                                                    |
|-----------------------------------------------------|----------------------------------------------------------------------------------------------------|
| Formato de compresión                               | Especifique el formato de compresión de los archivos de entrada. Elija una de las siguientes opciones: GZIP BZIP2, ZSTD o Sin compresión.                                                                                                    |
| Carácter delimitador                                | Especifique el carácter ASCII que separa los campos de los archivos de entrada. No se admiten caracteres no imprimibles.                                                                                                    |
| Valor NULL como cadena                              | Active esta opción si los datos incluyen un terminador null. Si<br>esta opción está desactivada, el comando COPY de Amazon<br>Redshift considera null como el final del registro y finaliza el<br>proceso de carga.                                                                                                    |
| Estrategia de ordenación                            | Utilice la ordenación para reiniciar la extracción desde el<br>punto en el que se produjo el error. Elija una de las siguiente<br>s estrategias de ordenación: Usar la ordenación después del<br>primer fallo (recomendado), Usar la ordenación si es posible o<br>No usar nunca la ordenación. Para obtener más información,<br>consulte the section called "Ordenación de datos". |
| Esquema temporal de origen                          | Introduzca el nombre del esquema en la base de datos de<br>origen, donde el agente de extracción puede crear los objetos<br>temporales.                                                                                                    |
| Tamaño del archivo de salida<br>(en MB)             | Introduzca el tamaño, en MB, de los archivos cargados en<br>Amazon S3.                                                                                                    |
| Tamaño del archivo de salida<br>de Snowball (en MB) | Introduzca el tamaño, en MB, de los archivos cargados en. AWS<br>Snowball Edge Los archivos pueden tener un tamaño de 1 a<br>1000 MB.                                                                                                    |

AWS Schema Conversion Tool

| Para este parámetro                                                                                                    | Haga lo siguiente                                                                                                    |
|----------------------------------------------------------------------------------------------------|----------------------------------------------------------------------------------------------------|
| Usar particionamiento<br>automático. Para Greenplum<br>y Netezza, introducir el<br>tamaño mínimo de las tablas<br>admitidas (en megabytes) | Active esta opción para utilizar particiones en las tablas y, a continuación, introduzca el tamaño de las tablas que desee particionar para las bases de datos fuente de Greenplum y Netezza. Para las migraciones de Oracle a Amazon Redshift, puedes mantener este campo vacío porque AWS SCT crea subtareas para todas las tablas particionadas. |
| Extraer LOBs                                                                                                    | Active esta opción para extraer objetos grandes (LOBs) de la base de datos de origen. LOBs incluir BLOBs CLOBs, NCLOBs,, archivos XML, etc. Para cada LOB, los agentes de extracción de AWS SCT crean un archivo de datos.                                                                                                    |
| LOBs Carpeta de cubos<br>Amazon S3                                                                                                    | Introduzca la ubicación en la que desea almacenar los agentes de AWS SCT extracción LOBs.                                                                                                    |
| Aplicar RTRIM a columnas de<br>cadenas                                                                                                    | Active esta opción para recortar un conjunto específico de caracteres del final de las cadenas extraídas.                                                                                                    |
| Conservar los archivos de<br>forma local después de<br>subirlos a Amazon S3                                                                | Active esta opción para conservar los archivos en su máquina<br>local después de que los agentes de extracción de datos los<br>carguen en Amazon S3.                                                                                                    |

Siga las instrucciones de la siguiente tabla para proporcionar la información sobre la Configuración de Amazon S3.

| Para este parámetro       | Haga lo siguiente                                                                                                    |
|---------------------------|----------------------------------------------------------------------------------------------------|
| Usar proxy                | Active esta opción para utilizar un servidor proxy para cargar<br>datos en Amazon S3. Luego elija el protocolo de transferencia<br>de datos e introduzca el nombre del host, el puerto, el nombre<br>de usuario y la contraseña. |
| Tipo de punto de conexión | Elija FIPS para usar el punto de conexión del estándar federal de procesamiento de información (FIPS). Seleccione VPCE para usar el punto de conexión de la nube privada virtual (VPC).                                          |

| Para este parámetro                                                               | Haga lo siguiente                                                                                                    |
|-----------------------------------------------------------------------------------|----------------------------------------------------------------------------------------------------|
|                                                                                   | Seguidamente, en Punto de conexión de VPC, introduzca el sistema de nombres de dominio (DNS) del punto de conexión de VPC. |
| Conservar los archivos en<br>Amazon S3 después de<br>copiarlos en Amazon Redshift | Active esta opción para conservar los archivos extraídos en<br>Amazon S3 después de copiarlos en Amazon Redshift.          |

Siga las instrucciones de la siguiente tabla para proporcionar la información sobre los Ajustes de copia.

| Para este parámetro                       | Haga lo siguiente                                                                                                    |
|-------------------------------------------|----------------------------------------------------------------------------------------------------|
| Recuento máximo de errores                | Introduzca el número de errores de carga. Una vez que la operación alcanza este límite, los agentes de extracción de AWS SCT datos finalizan el proceso de carga de datos. El valor predeterminado es 0, lo que significa que los agentes de extracción de AWS SCT datos continúan con la carga de datos independientemente de los errores. |
| Sustituir caracteres UTF-8 no<br>válidos  | Active esta opción para reemplazar los caracteres UTF-8 no válidos por el carácter especificado y continuar con la operación de carga de datos.                                                                                                    |
| Usar espacio en blanco como<br>valor nulo | Active esta opción para cargar como nulos los campos en blanco que constan de espacios en blanco.                                                                                                    |
| Usar vacío como valor nulo                | Active esta opción para cargar como nulos los campos CHAR y VARCHAR vacíos.                                                                                                    |
| Truncar columnas                          | Active esta opción para truncar los datos de las columnas de forma que se ajusten a la especificación del tipo de datos.                                                                                                    |
| Compresión automática                     | Active esta opción para aplicar la codificación de compresión durante una operación de copia.                                                                                                    |

| Para este parámetro                      | Haga lo siguiente                                                                            |
|------------------------------------------|----------------------------------------------------------------------------------------------|
| Actualización automática de estadísticas | Active esta opción para actualizar las estadísticas al final de una operación de copia.      |
| Comprobar archivo antes de cargar        | Active esta opción para validar los archivos de datos antes de cargarlos en Amazon Redshift. |

## Ordenar los datos antes de migrarlos mediante AWS SCT

Clasificar los datos antes de la migración AWS SCT ofrece algunas ventajas. Si primero ordena los datos, AWS SCT puede reiniciar el agente de extracción en el último punto guardado después de un error. Además, si va a migrar datos a Amazon Redshift y los ordena primero AWS SCT, podrá insertarlos en Amazon Redshift más rápido.

Estos beneficios tienen que ver con la forma en que AWS SCT crea las consultas de extracción de datos. En algunos casos, AWS SCT utiliza la función analítica DENSE\_RANK en estas consultas. Sin embargo, DENSE\_RANK puede utilizar mucho tiempo y recursos del servidor para ordenar el conjunto de datos que resulta de la extracción, de modo que si AWS SCT puede funcionar sin él, lo hará.

Para ordenar los datos antes de migrarlos utilizando AWS SCT

- 1. Abra un AWS SCT proyecto.
- 2. Abra el menú contextual (clic secundario) para el objeto y seleccione Crear tarea local.
- 3. Seleccione la pestaña Avanzado y elija una opción para Estrategia de ordenación:
  - No usar nunca la ordenación: el agente de extracción no utiliza la función analítica DENSE\_RANK y se reinicia desde el principio si se produce un error.
  - Usar la ordenación si es posible: el agente de extracción utiliza DENSE\_RANK si la tabla tiene una clave principal o una restricción única.
  - Usar la ordenación después del primer fallo (recomendado): el agente de extracción intenta primero obtener los datos sin usar DENSE\_RANK. Si el primer intento falla, el agente de extracción reconstruye la consulta mediante DENSE\_RANK y conserva su ubicación en caso de error.

| General Advanced Source server AW                                                                                                    | /S S3 settings Source SSL settings                                                                                                    |
|----------------------------------------------------------------------------------------------------|----------------------------------------------------------------------------------------------------|
| Extraction settings                                                                                                    |                                                                                                    |
| Delimiter character                                                                                                    | 1                                                                                                    |
| Compression format                                                                                                    | GZIP 🔹 🚺                                                                                                    |
| NULL value as a string                                                                                                    | 0                                                                                                    |
| Sorting strategy                                                                                                    | Use sorting after first fail (recommen 🝷 🚺                                                                                                    |
| Source temp schema                                                                                                    | 0                                                                                                    |
| Out file size (in MB)                                                                                                    | 10                                                                                                    |
| <ul> <li>Apply RTRIM to string columns</li> </ul>                                                                                                    |                                                                                                    |
| ✓ Keep files locally after upload to AWS S                                                                                                    | 3                                                                                                    |
| Use subtasks auto-balancing between a                                                                                                    | gents                                                                                                    |
| Freezing interval                                                                                                    | 10 0                                                                                                    |
|                                                                                                    |                                                                                                    |
| Copy settings                                                                                                    |                                                                                                    |
| Copy settings<br>Maximum error count                                                                                                    | 0                                                                                                    |
| Copy settings<br>Maximum error count<br>V Replace invalid UTF-8 character                                                                                                    | 0<br>?                                                                                                    |
| Copy settings<br>Maximum error count<br>Replace invalid UTF-8 character<br>Use blank as null value<br>BLANKSASNULL: This option loads blar<br>characters, as NULL. The default behavi<br>as is.                                                                                                    | 0       i         ?       i         nk fields, which consist of only white space ior, without this option, is to load the space characters                                                                                                    |
| Copy settings<br>Maximum error count<br>✓ Replace invalid UTF-8 character<br>✓ Use blank as null value<br>BLANKSASNULL: This option loads blar<br>characters, as NULL. The default behavi<br>as is.<br>✓ Use empty as null value<br>EMPTYASNULL: This option indicates th<br>VARCHAR fields as NULL.                                                                                                    | 0       Image: Image: Ima                                    |
| <ul> <li>Copy settings</li> <li>Maximum error count</li> <li>Replace invalid UTF-8 character</li> <li>Use blank as null value<br/>BLANKSASNULL: This option loads blar<br/>characters, as NULL. The default behavi<br/>as is.</li> <li>Use empty as null value<br/>EMPTYASNULL: This option indicates th<br/>VARCHAR fields as NULL.</li> <li>Truncate columns<br/>TRUNCATECOLUMNS: This option trun<br/>characters so that it fits the column spec<br/>VARCHAR or CHAR data type, and rows</li> </ul> | O     P     P |

4. Establezca parámetros adicionales, como se describe a continuación, y seleccione Crear para crear la tarea de extracción de datos.

# Creación, ejecución y supervisión de una tarea AWS SCT de extracción de datos

Utilice los siguientes procedimientos para crear, ejecutar y supervisar tareas de extracción de datos.

#### Para asignar tareas a agentes y migrar datos

1. En el panel izquierdo del proyecto AWS Schema Conversion Tool, después de convertir el esquema, elige una o más tablas del panel izquierdo del proyecto.

Puede seleccionar todas las tablas, pero no se lo recomendamos por motivos de desempeño. Le recomendamos que cree varias tareas para varias tablas basadas en el tamaño de las tablas en su almacenamiento de datos.

- 2. Abra el menú contextual (clic secundario) para cada tabla y seleccione Crear tarea. Se abre el cuadro de diálogo Crear tarea local.
- 3. En Nombre de tarea, escriba un nombre para la tarea.
- 4. En Modo de migración, seleccione una de las siguientes opciones:
  - Solo extraer: extrae los datos y los guarda en sus carpetas de trabajo locales.
  - Extraer y cargar: extrae los datos y los carga en Amazon S3.
  - Extraer, cargar y copiar: extrae los datos, los carga en Amazon S3 y los copia en el almacenamiento de datos de Amazon Redshift.
- 5. En Tipo de cifrado, seleccione una de las opciones siguientes:
  - NONE: desactive el cifrado de datos durante todo el proceso de migración de datos.
  - CSE\_SK: utilice el cifrado del lado del cliente con una clave simétrica para migrar los datos. AWS SCT genera automáticamente las claves de cifrado y las transmite a los agentes de extracción de datos mediante Secure Sockets Layer (SSL). AWS SCT no cifra objetos grandes (LOBs) durante la migración de datos.
- 6. Elija Extraer LOBs para extraer objetos grandes. Si no es necesario extraer objetos grandes, puede quitar la marca de selección de la casilla. Esto reduce la cantidad de datos que extrae.
- Si desea ver información detallada sobre una tarea, seleccione Habilitar registro de tareas.
   Puede utilizar el registro de tareas para depurar problemas.

Si habilita el registro de tareas, seleccione el nivel de detalle que desea ver. Los niveles son los siguientes y cada nivel incluye todos los mensajes del nivel anterior:

- ERROR: La cantidad mínima de detalles.
- WARNING
- INFO
- DEBUG

- TRACE: La cantidad máxima de detalles.
- 8. Para exportar datos BigQuery, AWS SCT usa la carpeta bucket de Google Cloud Storage. En esta carpeta, los agentes de extracción de datos almacenan los datos de origen.

Para introducir la ruta en la carpeta del bucket de Google Cloud Storage, seleccione Avanzado. En Carpeta del bucket de Google CS, introduzca el nombre del bucket y el nombre de la carpeta.

- Para asumir un rol como usuario del agente de extracción de datos, seleccione Configuración de Amazon S3. En Rol de IAM, introduzca el nombre del rol que desea usar. En Región, elige la Región de AWS para este rol.
- Seleccione Probar tarea para comprobar que se puede conectar a su carpeta de trabajo, bucket de Amazon S3 y almacenamiento de datos de Amazon Redshift. La verificación depende del modo de migración que elija.
- 11. Seleccione Crear para crear la tarea.
- 12. Repita los pasos anteriores para crear tareas para todos los datos que quiera migrar.

Para ejecutar y supervisar tareas

- 1. En Vista, elija Vista de migración de datos. Aparecerá la pestaña Agentes.
- 2. Elija la pestaña Tareas. Sus tareas aparecen en la cuadrícula en la parte superior tal y como se muestra a continuación. Podrá ver el estado de una tarea en la cuadrícula superior y el estado de las tareas secundarias en la cuadrícula inferior.
| Agents Tasks Virtual partitions Data r                             | nigration rules Snowball |                                    | 0                                |
|--------------------------------------------------------------------|--------------------------|------------------------------------|----------------------------------|
| Name                                                               | Extract                  | Upload                             | Сору                             |
| + CUSTOMER                                                         | ↔ 0%                     |                                    | ^                                |
| LINEORDER_100K                                                     | (+) 0%                   |                                    |                                  |
| LINEORDER_150K                                                     | (+) 0%                   |                                    |                                  |
| LINEORDER_1M                                                       | (+) 0%                   |                                    |                                  |
| ▼ 🕑 LocalTask 2                                                    | ☑ 100                    | % 🕑 🚺 100%                         |                                  |
| CUSTOMER                                                           | ⊘ 100                    | % 🕑 🚺 100%                         |                                  |
| S LINEORDER_100K                                                   | ⊘ 100                    | % 🕑 📃 100%                         |                                  |
| S LINEORDER_150K                                                   | ⊘ 100                    | % 🕑 🚺 100%                         |                                  |
| ▼ 🕑 LocalTask 3                                                    | 0                        | % 🕑 🚺 100%                         | O%                               |
| LINEORDER_100K                                                     | ⊘ 100                    | % 🕑 🚺 100%                         | O%                               |
| Download log All migration Tasks     Properties Processing details | Resume Stop Re           | start 🕛 Reset 📄 Delete 🖋 Replace 🕻 | C Refresh all C Refresh selected |
| Extracting                                                         |                          |                                    |                                  |
| Data                                                               |                          |                                    | 100%                             |

- 3. Seleccione una tarea en la cuadrícula superior y amplíela. En función del modo de migración que elija, verá la tarea dividida en Extraer, Cargar y Copiar.
- 4. Para comenzar una tarea, seleccione Iniciar para esa tarea. Puede supervisar el estado de sus tareas mientras están en ejecución. Las tareas secundarias se ejecutan en paralelo. Las funciones de extracción, carga y copia también se ejecutan en paralelo.
- 5. Si ha habilitado el registro al configurar la tarea, podrá ver el registro:
  - a. Seleccione Descargar registro. Aparecerá un mensaje con el nombre de la carpeta que contiene el archivo de registro. Omita el mensaje.
  - b. Aparecerá un enlace en la pestaña Detalles de tarea. Seleccione el enlace para abrir la carpeta que contiene el archivo de registro.

Puedes cerrar AWS SCT y tus agentes y tareas seguirán funcionando. Puedes volver a abrirlas AWS SCT más tarde para comprobar el estado de las tareas y ver los registros de las tareas.

Puede guardar las tareas de extracción de datos en el disco local y restaurarlas en el mismo proyecto o en otro proyecto mediante las funciones de exportación e importación. Para exportar una tarea, asegúrese de haber creado al menos una tarea de extracción en un proyecto. Puede importar una sola tarea de extracción o todas las tareas creadas en el proyecto.

Al exportar una tarea de extracción, AWS SCT crea un .xml archivo independiente para esa tarea. El archivo .xml almacena la información de los metadatos de la tarea, como las propiedades, la descripción y las tareas secundarias de la tarea. El archivo .xml no contiene información sobre el procesamiento de una tarea de extracción. Al importar la tarea, se vuelve a crear la siguiente información:

- Progreso de la tarea
- Estados de tareas secundarias y fases
- Distribución de los agentes de extracción por tareas secundarias y fases
- Tarea y subtarea IDs
- Nombre de la tarea

# Exportación e importación de una tarea de extracción de AWS SCT datos

Puede guardar rápidamente una tarea existente de un proyecto y restaurarla en otro proyecto (o en el mismo proyecto) mediante la AWS SCT exportación y la importación. Utilice el siguiente procedimiento para exportar e importar tareas de extracción de datos.

Para exportar e importar una tarea de extracción de datos

- 1. En Vista, elija Vista de migración de datos. Aparecerá la pestaña Agentes.
- 2. Elija la pestaña Tareas. Sus tareas se muestran en la cuadrícula que aparece.
- 3. Elija los tres puntos alineados verticalmente (icono de puntos suspensivos verticales) situados en la esquina inferior derecha, debajo de la lista de tareas.
- 4. Seleccione Exportar tarea en el menú emergente.
- 5. Elija la carpeta en la que desee AWS SCT colocar el .xml archivo de exportación de la tarea.

AWS SCT crea el archivo de exportación de la tarea con un formato de nombre de archivo de *TASK-DESCRIPTION\_TASK-ID*.xml.

- 6. Elija los tres puntos alineados verticalmente (icono de puntos suspensivos verticales) situados en la esquina inferior derecha, debajo de la lista de tareas.
- 7. Seleccione Importar tarea en el menú emergente.

Puede importar una tarea de extracción a un proyecto conectado a la base de datos de origen y el proyecto tiene al menos un agente de extracción registrado activo.

8. Seleccione el archivo . xml para la tarea de extracción que ha exportado.

AWS SCT obtiene los parámetros de la tarea de extracción del archivo, crea la tarea y añade la tarea a los agentes de extracción.

9. Repita estos pasos para exportar e importar tareas adicionales de extracción de datos.

Al final de este proceso, la exportación e importación finalizarán y las tareas de extracción de datos estarán listas para su uso.

# Extracción de datos mediante un dispositivo AWS Snowball Edge Edge

El proceso de uso AWS SCT de AWS Snowball Edge Edge consta de varios pasos. La migración implica una tarea local, en la que se AWS SCT utiliza un agente de extracción de datos para mover los datos al dispositivo AWS Snowball Edge Edge y, a continuación, una acción intermedia en la que se AWS copian los datos del dispositivo AWS Snowball Edge Edge a un bucket de Amazon S3. El proceso termina AWS SCT de cargar los datos del bucket de Amazon S3 en Amazon Redshift.

Las secciones que siguen a esta descripción general proporcionan una step-by-step guía para cada una de estas tareas. El procedimiento supone que ha AWS SCT instalado, configurado y registrado un agente de extracción de datos en una máquina dedicada.

Realice los siguientes pasos para migrar los datos de un almacén de datos local a un almacén de AWS datos mediante AWS Snowball Edge Edge.

- 1. Cree un trabajo de AWS Snowball Edge Edge con la AWS Snowball Edge consola.
- 2. Desbloquee el dispositivo AWS Snowball Edge Edge con la máquina Linux local dedicada.
- 3. Cree un nuevo proyecto en AWS SCT.
- 4. Instalar y configurar los agentes de extracción de datos.
- 5. Crear y establecer permisos para que el bucket de Amazon S3 los utilice.
- 6. Importa un AWS Snowball Edge trabajo a tu AWS SCT proyecto.
- 7. Registrar el agente de extracción de datos en AWS SCT.
- 8. Cree una tarea local en AWS SCT.

9. Ejecutar y supervisar la tarea de migración de datos en AWS SCT.

# Step-by-step procedimientos para migrar datos mediante AWS SCT Edge AWS Snowball Edge

En las secciones siguientes se incluye información detallada sobre los pasos para la migración.

## Paso 1: Crear un trabajo de AWS Snowball Edge Edge

Cree un AWS Snowball Edge trabajo siguiendo los pasos descritos en la sección <u>Creación de un</u> trabajo de AWS Snowball Edge Edge de la Guía para desarrolladores de AWS Snowball Edge Edge.

## Paso 2: desbloquea el dispositivo AWS Snowball Edge Edge

Ejecute los comandos que desbloquean y proporcionan credenciales al dispositivo Snowball Edge desde el equipo en el que instaló el AWS DMS agente. Al ejecutar estos comandos, puede estar seguro de que la llamada al AWS DMS agente se conecta al dispositivo AWS Snowball Edge Edge. Para obtener más información sobre cómo desbloquear el dispositivo AWS Snowball Edge Edge, consulte Desbloquear Snowball Edge.

```
aws s3 ls s3://<bucket-name> --profile <Snowball Edge profile> --endpoint http://
<Snowball IP>:8080 --recursive
```

Paso 3: Crea un nuevo proyecto AWS SCT

A continuación, crea un AWS SCT proyecto nuevo.

Para crear un proyecto nuevo en AWS SCT

- 1. Inicie el AWS Schema Conversion Tool. En el menú Archivo, seleccione Proyecto nuevo. Aparece el cuadro de diálogo Proyecto nuevo.
- 2. Introduzca un nombre para su proyecto, que se almacenará localmente en su equipo.
- 3. Introduzca la ubicación del archivo local del proyecto.
- 4. Pulse Aceptar para crear su AWS SCT proyecto.
- 5. Seleccione Añadir fuente para añadir una nueva base de datos fuente a su AWS SCT proyecto.
- 6. Seleccione Añadir destino para añadir una nueva plataforma de destino a su AWS SCT proyecto.

- 7. Elija el esquema de la base de datos de origen en el panel izquierdo.
- 8. En el panel derecho, especifique la plataforma de la base de datos de destino para el esquema de origen seleccionado.
- 9. Seleccione Crear asignación. Este botón se activa después de elegir el esquema de la base de datos de origen y la plataforma de la base de datos de destino.

### Paso 4: Instalar y configurar su agente de extracción de datos

AWS SCT utiliza un agente de extracción de datos para migrar los datos a Amazon Redshift. El archivo.zip que descargó para la instalación incluye el archivo AWS SCT instalador del agente de extracción. Puede instalar el agente de extracción de datos en Windows, Red Hat Enterprise Linux o Ubuntu. Para obtener más información, consulte Instalación de agentes de extracción.

Para configurar el agente de extracción de datos, introduzca los motores de base de datos de origen y destino. Además, asegúrese de haber descargado los controladores JDBC para las bases de datos de origen y destino en el equipo en el que ejecuta el agente de extracción de datos. Los agentes de extracción de datos utilizan estos controladores para conectarse a las bases de datos de origen y de destino. Para obtener más información, consulte <u>Instalación de controladores JDBC para AWS</u> <u>Schema Conversion Tool</u>.

En Windows, el instalador del agente de extracción de datos inicia el asistente de configuración en la ventana de símbolo del sistema. En Linux, ejecute el archivo sct-extractor-setup.sh desde la ubicación en la que instaló el agente.

#### Paso 5: Configurar el acceso AWS SCT al bucket de Amazon S3

Para obtener más información acerca la configuración de un bucket de Amazon S3, consulte <u>Descripción general de los buckets</u> en la Guía del usuario de Amazon Simple Storage Service.

## Paso 6: Importa un AWS Snowball Edge trabajo a tu AWS SCT proyecto

Para conectar el AWS SCT proyecto con el dispositivo AWS Snowball Edge Edge, importe el AWS Snowball Edge trabajo.

Para importar tu AWS Snowball Edge trabajo

1. Abra el menú Configuración y seleccione Configuración global. Aparecerá el cuadro de diálogo Configuración global.

- 2. Seleccione Perfiles de servicios de AWS y, a continuación, seleccione Importar trabajo.
- 3. Elige tu AWS Snowball Edge trabajo.
- Introduzca el IP de AWS Snowball Edge . Para obtener más información, consulte <u>Cambio de la</u> dirección IP en la Guía del usuario de AWS Snowball Edge .
- Introduce tu AWS Snowball Edge puerto. Para obtener más información, consulte los puertos necesarios para usar AWS los servicios en un dispositivo AWS Snowball Edge Edge en la Guía para desarrolladores de AWS Snowball Edge Edge.
- Especifique su clave de acceso de AWS Snowball Edge y su clave secreta de AWS Snowball Edge . Para obtener más información, consulte <u>Autenticación y control de acceso en AWS</u> Snowball Edge en la Guía del usuario de AWS Snowball Edge .
- 7. Elija Aplicar y, después, Aceptar.

## Paso 7: Registre un agente de extracción de datos en AWS SCT

En esta sección, registrará el agente de extracción de datos en AWS SCT.

Para registrar un agente de extracción de datos

- 1. En el menú Ver, seleccione Vista de migración de datos (otra) y, seguidamente, seleccione Registrar.
- 2. En Descripción, introduzca un nombre para el agente de extracción de datos.
- 3. En Nombre de host, introduzca la dirección IP del equipo en el que ejecuta el agente de extracción de datos.
- 4. En Puerto, introduzca el puerto oyente que configuró previamente.
- 5. Elija Registro.

#### Paso 8: Crear una tarea local

A continuación, cree la tarea de migración. La tarea incluye dos tareas secundarias. Una subtarea migra los datos de la base de datos de origen al dispositivo AWS Snowball Edge Edge. La otra tarea secundaria toma los datos que el dispositivo cara a un bucket de Amazon S3 y los migra a la base de datos de destino.

Para crear una tarea de migración

1. En el menú Ver, seleccione Vista de migración de datos (otra).

- En el panel de la izquierda que muestra el esquema de la base de datos de origen, seleccione un objeto del esquema para su migración. Abra el menú contextual (clic secundario) para el objeto y seleccione Crear tarea local.
- 3. En Nombre de la tarea, introduzca un nombre para la tarea de migración de datos.
- 4. En Modo de migración, seleccione Extraer, cargar y copiar.
- 5. Seleccione Configuración de Amazon S3.
- 6. Selecciona Usar Snowball Edge.
- 7. Introduzca las carpetas y subcarpetas en el bucket de Amazon S3 donde el agente de extracción de datos pueda almacenar los datos.
- 8. Seleccione Crear para crear la tarea.

## Paso 9: Ejecutar y supervisar la tarea de migración de datos en AWS SCT

Para iniciar la tarea de migración de datos, elija Iniciar. Asegúrese de haber establecido conexiones con la base de datos de origen, el bucket de Amazon S3, el AWS Snowball Edge dispositivo y la conexión con la base de datos de destino en ella AWS.

Puede supervisar y administrar las tareas de migración de datos y sus tareas secundarias en la pestaña Tareas. Puede ver el progreso de la migración de datos, así como pausar o reiniciar las tareas de migración de datos.

# Resultado de la tarea de extracción de datos

Tras completarse sus tareas de migración, sus datos estarán listos. Utilice la siguiente información para determinar cómo proceder en función del modo de migración que haya elegido y la ubicación de los datos.

| Modo de<br>migración           | Ubicación de los datos                                                                                                    |
|--------------------------------|----------------------------------------------------------------------------------------------------|
| Extraer,<br>cargar y<br>copiar | Los datos ya están en el almacenamiento de datos de Amazon Redshift. Puede verificar que los datos están ahí y empezar a utilizarlos. Para obtener más información, consulte la sección <u>Conectar a clústeres desde herramientas cliente</u> <u>y código</u> . |

| Modo de<br>migración | Ubicación de los datos                                                                                                    |
|----------------------|----------------------------------------------------------------------------------------------------|
| Extraer y<br>cargar  | Los agentes de extracción guardaron sus datos como archivos en el bucket de<br>Amazon S3. Puede usar el comando COPY de Amazon Redshift para cargar los<br>datos en Amazon Redshift. Para obtener más información, consulte <u>Cargar datos</u> |

desde Amazon S3 en la documentación de Amazon Redshift.

En el bucket de Amazon S3 hay varias carpetas, que se corresponden con las tareas de extracción que configuró. Al cargar sus datos en Amazon Redshift, especifique el nombre del archivo de manifiesto creado por cada tarea. El archivo de manifiesto aparece en la carpeta de tareas del bucket de Amazon S3, tal y como se muestra a continuación.

| Q Type a prefix and press Enter to search. Press ESC to clear.   L Upload   + Create folder More ∨   All Deleted objects     Name   1   .   .   .   .   .   .   .   .   .   .   .   .   .   .   .   .   .   .   .   .   .   .   .   .   .   .   .   .   .   .   .   .   .   .   .   .   .   .   .   .   .   .   .   .   .   .   .   .   .   .   .   .   .   .   .   .   .   .   .   .   .   .   .   .   .   .   .   .   .   .   .   .   .   .   .   .   .   .   .   .                                                                                                    |               | Properties            | Permissions              | Management      |  |
|----------------------------------------------------------------------------------------------------|---------------|-----------------------|--------------------------|-----------------|--|
| Q       Type a prefix and press Enter to search. Press ESC to clear.         L       Upload       + Create folder       More ∨       All Deleted objects         Image: Name       ↑=         Image: Image: Image |               |                       |                          |                 |  |
| L Upload + Create folder More ~ All Deleted objects     Name ↑=_     dms_sample_person_chunk_10.csv.lzo     dms_sample_person_chunk_9.csv.lzo                                                                                                    | Q Type a pref | ix and press Enter to | o search. Press ESC to o | clear.          |  |
| Name 1=       dms_sample_person_chunk_10.csv.lzo       dms_sample_person_chunk_9.csv.lzo                                                                                                    | L Upload      | + Create folder       | More y All               | Deleted objects |  |
| <ul> <li>Name 1=</li> <li>dms_sample_person_chunk_10.csv.lzo</li> <li>dms_sample_person_chunk_9.csv.lzo</li> </ul>                                                                                                    |               |                       |                          |                 |  |
| Name ↑=_         dms_sample_person_chunk_10.csv.lzo         dms_sample_person_chunk_9.csv.lzo                                                                                                    |               |                       |                          |                 |  |
| <ul> <li>dms_sample_person_chunk_10.csv.lzo</li> <li>dms_sample_person_chunk_9.csv.lzo</li> </ul>                                                                                                    |               |                       |                          |                 |  |
| dms_sample_person_chunk_9.csv.lzo                                                                                                    | Name ↑:       |                       |                          |                 |  |
|                                                                                                    | Name 1        | sample_person_chu     | ink_10.csv.lzo           |                 |  |

Solo extraer Los agentes de extracción guardaron sus datos en su carpeta de trabajo. Copie a mano sus datos en el bucket de Amazon S3; y, a continuación, proceda con las instrucciones para Extraer y cargar.

# Uso de particiones virtuales con AWS Schema Conversion Tool

A menudo, podrá administrar mejor grandes tablas sin particiones mediante la creación de tareas secundarias que crean particiones virtuales de los datos de la tabla utilizando reglas de filtrado. En AWS SCT, puede crear particiones virtuales para los datos migrados. Existen tres tipos de partición, que funcionan con determinados tipos de datos:

- El tipo de partición RANGE funciona con tipos de datos de fecha y hora y numéricos.
- El tipo de partición LIST funciona con tipos de datos de fecha y hora, numéricos y caracteres.
- El tipo de partición DATE AUTO SPLIT funciona con tipos de datos numéricos, de fecha y de hora.

AWS SCT valida los valores que proporciona para crear una partición. Por ejemplo, si intenta particionar una columna con el tipo de datos NUMERIC pero proporciona valores de un tipo de datos diferente, AWS SCT arroja un error.

Además, si va AWS SCT a migrar datos a Amazon Redshift, puede utilizar la partición nativa para gestionar la migración de tablas grandes. Para obtener más información, consulte Uso de particiones nativas.

## Límites del particionamiento virtual

Estas son las limitaciones al crear una partición virtual:

- Solo puede utilizar particionamiento virtual para tablas no particionadas.
- Solo puede utilizar particionamiento virtual en la vista de migración de datos.
- No puede utilizar la opción UNION ALL VIEW con particionamiento virtual.

## Tipo de partición RANGE

El tipo de partición RANGE realiza particiones de datos basadas en un intervalo de valores de la columna para tipos de datos de fecha y hora y numéricos. Este tipo de partición crea una cláusula WHERE y usted proporciona el intervalo de valores de cada partición. Para especificar una lista de valores para la columna particionada, utilice el cuadro Valores. Puede cargar información del valor mediante un archivo .csv.

El tipo de partición RANGE crea particiones predeterminadas en ambos extremos de los valores de las particiones. Estas particiones predeterminadas capturan cualquier dato inferior o superior a los valores de partición especificados.

Por ejemplo, puede crear varias particiones basadas en un intervalo de valores que proporcione. En el siguiente ejemplo, se especifican los valores de particionamiento para LO\_TAX para crear varias particiones.

```
Partition1: WHERE LO_TAX <= 10000.9
Partition2: WHERE LO_TAX > 10000.9 AND LO_TAX <= 15005.5
Partition3: WHERE LO_TAX > 15005.5 AND LO_TAX <= 25005.95</pre>
```

Para crear una partición virtual RANGE

- 1. Abrir. AWS SCT
- 2. Elija el modo Vista de migración de datos (otra).
- 3. Elija la tabla en la que desea configurar el particionamiento virtual. Abra el menú contextual (clic secundario) de la tabla y seleccione Agregar particionamiento virtual.
- 4. En el cuadro de diálogo Agregar particionamiento virtual, introduzca la información, como sigue.

| Opción                  | Acción                                                                                                    |
|-------------------------|----------------------------------------------------------------------------------------------------|
| Tipo de partición       | Seleccione RANGE. La interfaz de usuario del cuadro de diálogo cambia en función del tipo que elija.                                     |
| Nombre de la<br>columna | Seleccione la columna en la que desea realizar la partición.                                                                             |
| Tipo de columna         | Elija el tipo de datos para los valores en la columna.                                                                                   |
| Valores                 | Para agregar nuevos valores, escriba cada valor en el cuadro Valor<br>nuevo y, a continuación, elija el signo más para agregar el valor. |
| Cargar desde<br>archivo | (Opcional) Escriba el nombre de un archivo .csv que contenga valores de partición.                                                       |

5. Seleccione Aceptar.

# Tipo de partición LIST

El tipo de partición LIST realiza particiones de datos basadas en los valores de la columna para tipos de datos de fecha y hora, numéricos y caracteres. Este tipo de partición crea una cláusula WHERE y usted proporciona los valores de cada partición. Para especificar una lista de valores para la columna particionada, utilice el cuadro Valores. Puede cargar información del valor mediante un archivo .csv.

Por ejemplo, puede crear varias particiones basadas en un valor que proporcione. En el siguiente ejemplo, se especifican los valores de particionamiento para LO\_ORDERKEY para crear varias particiones.

```
Partition1: WHERE L0_ORDERKEY = 1
Partition2: WHERE L0_ORDERKEY = 2
Partition3: WHERE L0_ORDERKEY = 3
...
PartitionN: WHERE L0_ORDERKEY = USER_VALUE_N
```

También puede crear una partición predeterminada para valores no incluidos en los especificados.

Puede usar el tipo de partición LIST para filtrar los datos de origen si desea excluir determinados valores de la migración. Por ejemplo, suponga que desea omitir filas con L0\_0RDERKEY = 4. En este caso, no incluya el valor 4 en la lista de valores de partición y asegúrese de que no se elija la opción Incluir otros valores.

Para crear una partición virtual LIST

- 1. Abrir AWS SCT.
- 2. Elija el modo Vista de migración de datos (otra).
- 3. Elija la tabla en la que desea configurar el particionamiento virtual. Abra el menú contextual (clic secundario) de la tabla y seleccione Agregar particionamiento virtual.
- 4. En el cuadro de diálogo Agregar particionamiento virtual, introduzca la información, como sigue.

| Opción            | Acción                                                                                         |
|-------------------|------------------------------------------------------------------------------------------------|
| Tipo de partición | Elija LIST. La interfaz de usuario del cuadro de diálogo cambia en función del tipo que elija. |

| Opción                  | Acción                                                                                                    |
|-------------------------|----------------------------------------------------------------------------------------------------|
| Nombre de la<br>columna | Seleccione la columna en la que desea realizar la partición.                                                                                                    |
| Valor nuevo             | Aquí puede escribir un valor que se agregará al conjunto de valores de particionamiento.                                                                        |
| Incluir otros valores   | Seleccione esta opción para crear una partición predeterminada en la<br>que se almacenan todos los valores que no cumplen los criterios de<br>particionamiento. |
| Cargar desde<br>archivo | (Opcional) Escriba el nombre de un archivo .csv que contenga valores de partición.                                                                              |

5. Seleccione Aceptar.

# Tipo de partición DATE AUTO SPLIT

El tipo de partición DATE AUTO SPLIT es una forma automática de generar particiones RANGE. Con DATA AUTO SPLIT, usted AWS SCT indica el atributo de partición, dónde empezar y dónde terminar, y el tamaño del rango entre los valores. A continuación, AWS SCT calcula los valores de la partición automáticamente.

DATA AUTO SPLIT automatiza gran parte del trabajo que implica la creación de particiones de rango. El equilibrio entre el uso de esta técnica y el particionamiento de rango es el grado de control que se necesita sobre los límites de las particiones. El proceso de división automática siempre crea rangos de igual tamaño (uniformes). El particionamiento de rango le permite variar el tamaño de cada rango según sea necesario para su distribución de datos particular. Por ejemplo, puede usar diariamente, semanalmente, quincenalmente, mensualmente, entre otros.

```
Partition1: WHERE L0_ORDERDATE >= '1954-10-10' AND L0_ORDERDATE < '1954-10-24'
Partition2: WHERE L0_ORDERDATE >= '1954-10-24' AND L0_ORDERDATE < '1954-11-06'
Partition3: WHERE L0_ORDERDATE >= '1954-11-06' AND L0_ORDERDATE < '1954-11-20'
...
PartitionN: WHERE L0_ORDERDATE >= USER_VALUE_N AND L0_ORDERDATE <= '2017-08-13'</pre>
```

#### Para crear una partición virtual DATE AUTO SPLIT

- 1. Abrir AWS SCT.
- 2. Elija el modo Vista de migración de datos (otra).
- 3. Elija la tabla en la que desea configurar el particionamiento virtual. Abra el menú contextual (clic secundario) de la tabla y seleccione Agregar particionamiento virtual.
- 4. En el cuadro de diálogo Agregar particionamiento virtual, introduzca la siguiente información.

| Opción                  | Acción                                                                                                    |
|-------------------------|----------------------------------------------------------------------------------------------------|
| Tipo de partición       | Seleccione DATE AUTO SPLIT. La interfaz de usuario del cuadro de diálogo cambia en función del tipo que elija. |
| Nombre de la<br>columna | Seleccione la columna en la que desea realizar la partición.                                                   |
| Fecha de inicio         | Escriba una fecha de inicio.                                                                                   |
| Fecha de finalización   | Escriba una fecha de finalización.                                                                             |
| Intervalo               | Escriba la unidad del intervalo y elija el valor de dicha unidad.                                              |

5. Seleccione Aceptar.

# Uso de particiones nativas

Para acelerar la migración de datos, sus agentes de extracción de datos pueden usar particiones nativas de tablas en el servidor de almacenamiento de datos de origen. AWS SCT admite el particionamiento nativo para las migraciones de Greenplum, Netezza y Oracle a Amazon Redshift.

Por ejemplo, después de crear un proyecto, puede recopilar estadísticas en un esquema y analizar el tamaño de las tablas seleccionadas para la migración. En el caso de las tablas que superen el tamaño especificado, se activa el mecanismo de particionamiento nativo AWS SCT.

Para usar particionamiento nativo

1. Abra AWS SCT y elija Nuevo proyecto para Archivo. Aparece el cuadro de diálogo Proyecto nuevo.

- 2. Cree un proyecto nuevo, añada los servidores de origen y destino, y cree reglas de asignación. Para obtener más información, consulte Iniciar y gestionar proyectos en AWS SCT.
- 3. Haga clic en Ver y, a continuación, seleccione Vista principal.
- 4. En Configuración del proyecto, elija la pestaña Migración de datos. Seleccione Usar particiones automáticas. Para las bases de datos de origen de Greenplum y Netezza, introduzca el tamaño mínimo de las tablas admitidas en megabytes (por ejemplo, 100). AWS SCT crea automáticamente tareas secundarias de migración independientes para cada partición nativa que no esté vacía. Para las migraciones de Oracle a Amazon Redshift, AWS SCT crea subtareas para todas las tablas particionadas.
- 5. En el panel de la izquierda que muestra el esquema de la base de datos de origen, seleccione un esquema. Abra el menú contextual (clic secundario) para el objeto y seleccione Recopilar estadísticas. Para migrar datos desde Oracle a Amazon Redshift, puede omitir este paso.
- 6. Elija todas las tablas que desee migrar.
- 7. Registre el número necesario de agentes. Para obtener más información, consulte <u>Registrar los</u> agentes de extracción con el AWS Schema Conversion Tool.
- Cree una tarea de extracción de datos para las tablas seleccionadas. Para obtener más información, consulte <u>Creación, ejecución y supervisión de una tarea AWS SCT de extracción de</u> <u>datos</u>.

Compruebe si las tablas grandes se dividen en tareas secundarias y si cada tarea secundaria coincide con el conjunto de datos que presenta una parte de la tabla ubicada en un sector del almacenamiento de datos de origen.

9. Inicie y supervise el proceso de migración hasta que AWS SCT los agentes de extracción de datos completen la migración de los datos de sus tablas de origen.

# Migración LOBs a Amazon Redshift

Amazon Redshift no admite el almacenamiento de objetos binarios de gran tamaño ()LOBs. Sin embargo, si necesita migrar uno o más LOBs a Amazon Redshift, AWS SCT puede realizar la migración. Para ello, AWS SCT utiliza un bucket de Amazon S3 para almacenar LOBs y escribe la URL del bucket de Amazon S3 en los datos migrados almacenados en Amazon Redshift.

Para migrar LOBs a Amazon Redshift

1. Abra un AWS SCT proyecto.

- 2. Conéctese a bases de datos de origen y destino. Actualice los metadatos de la base de datos de destino y asegúrese de que las tablas convertidas estén allí.
- 3. En Acciones, seleccione Crear tarea local.
- 4. En Modo de migración, seleccione una de las siguientes opciones:
  - Extraer y cargar para extraer sus datos y los cargarlos en Amazon S3.
  - Extraer, cargar y copiar para extraer sus datos, cargarlos en Amazon S3 y copiarlos en el almacenamiento de datos de Amazon Redshift.
- 5. Seleccione Configuración de Amazon S3.
- 6. En el caso de la LOBs carpeta de bucket de Amazon S3, introduzca el nombre de la carpeta de un bucket de Amazon S3 en la que desee LOBs guardarla.

Si utiliza el perfil de AWS servicio, este campo es opcional. AWS SCT puede usar la configuración predeterminada de su perfil. Para usar otro bucket de Amazon S3, introduzca la ruta aquí.

- Active la opción Usar proxy para utilizar un servidor proxy para cargar datos en Amazon S3. Luego elija el protocolo de transferencia de datos e introduzca el nombre del host, el puerto, el nombre de usuario y la contraseña.
- 8. En Tipo de punto de conexión, seleccione FIPS para usar el punto de conexión del estándar federal de procesamiento de información (FIPS). Seleccione VPCE para usar el punto de conexión de la nube privada virtual (VPC). Seguidamente, en Punto de conexión de VPC, introduzca el sistema de nombres de dominio (DNS) del punto de conexión de VPC.
- Active la opción Conservar archivos en Amazon S3 después de copiarlos en Amazon Redshift para conservar los archivos extraídos en Amazon S3 después de copiarlos en Amazon Redshift.
- 10. Seleccione Crear para crear la tarea.

# Prácticas recomendadas y solución de problemas de agentes de extracción de datos

A continuación se indican algunas prácticas recomendadas y sugerencias de resolución de problemas para el uso de los agentes de extracción.

| Problema              | Sugerencias para la solución de problemas                |
|-----------------------|----------------------------------------------------------|
| El desempeño es lento | Para mejorar el desempeño, le recomendamos lo siguiente: |

| Problema                                           | Sugerencias para la solución de problemas                                                                                                    |
|----------------------------------------------------|----------------------------------------------------------------------------------------------------|
|                                                    | <ul> <li>Instale varios agentes.</li> <li>Instale agentes en equipos cercanos a su almacenamiento de datos.</li> <li>No ejecute todas las tablas en una única tarea de agente.</li> </ul>                                                                                                    |
| Evite los retrasos                                 | Evite tener demasiados agentes que obtengan acceso a su almacenamiento de datos al mismo tiempo.                                                                                                    |
| Un agente deja de funcionar<br>de forma temporal   | Si un agente deja de funcionar, el estado de cada una de sus<br>tareas aparecerá como erróneo en la AWS SCT. En algunos<br>casos, el agente puede recuperarse con solo esperar. En este<br>caso, el estado de sus tareas se actualiza en la AWS SCT.                                                                                                    |
| Un agente deja de funcionar<br>de forma permanente | Si el equipo que ejecuta un agente deja de funcionar de forma<br>permanente, y ese agente está ejecutando una tarea, puede<br>sustituirlo por un nuevo agente que continúe con la tarea.<br>Solo puede sustituir un nuevo agente si la carpeta de trabajo<br>del agente original no se encuentra en el mismo equipo que<br>el agente original. Para sustituir un nuevo agente, haga lo<br>siguiente: |
|                                                    | <ul> <li>Instale un agente en un nuevo equipo.</li> </ul>                                                                                                    |
|                                                    | <ul> <li>Configure el nuevo agente con los mismos ajustes, incluido<br/>el número de puerto y la carpeta de trabajo, que el agente<br/>original.</li> </ul>                                                                                                    |
|                                                    | <ul> <li>Comience el agente. Tras iniciar el agente, la tarea descubrir<br/>á al nuevo agente disponible y seguirá ejecutándose en el<br/>nuevo agente.</li> </ul>                                                                                                    |

# Convertir el SQL de la aplicación mediante AWS SCT

Al convertir su esquema de base de datos de un motor a otro, también deberá actualizar el código SQL de las aplicaciones para interactuar con el nuevo motor de base de datos en lugar del antiguo. Puede ver, analizar, editar y guardar el código SQL convertido.

Puede usar el AWS Schema Conversion Tool (AWS SCT) para convertir el código SQL de su código de aplicación en C++, C#, Java u otro código de aplicación. Para una conversión de Oracle a PostgreSQL, puede AWS SCT utilizar para convertir el código de SQL\*Plus a PSQL. Además, para una conversión de Oracle a PostgreSQL, puede utilizar AWS SCT para convertir el código SQL incrustado en aplicaciones de C#, C++, Java y Pro\*C.

#### Temas

- Información general de la conversión del SQL de las aplicaciones
- Conversión del código SQL de las aplicaciones con AWS SCT
- Convierte el código SQL en aplicaciones de C# con AWS Schema Conversion Tool
- <u>Convertir código SQL en aplicaciones de C++ con AWS Schema Conversion Tool</u>
- <u>Convertir código SQL en aplicaciones Java con AWS Schema Conversion Tool</u>
- Convertir código SQL en aplicaciones Pro\*C con AWS Schema Conversion Tool

# Información general de la conversión del SQL de las aplicaciones

Para convertir el código SQL de su aplicación, siga estos pasos de alto nivel:

- Cree un proyecto de conversión de la aplicaciones: el proyecto de conversión de aplicaciones es secundario al proyecto de conversión del esquema de la base de datos. Cada proyecto de conversión de esquema de base de datos puede tener uno o varios proyectos de conversión de aplicaciones secundarios. Para obtener más información, consulte <u>Crear proyectos de conversión</u> de aplicaciones genéricas en AWS SCT.
- Analice y convierta su código SQL AWS SCT analiza su aplicación, extrae el código SQL y crea una versión local del SQL convertido para que pueda analizarlo y editarlo. La herramienta no cambia el código en su aplicación hasta que esté listo. Para obtener más información, consulte Analizar y convertir su código SQL en AWS SCT.
- Cree un informe de evaluación de la aplicación: el informe de evaluación de la aplicación proporciona información importante sobre la conversión del código SQL de la aplicación desde el

esquema de la base de datos de origen al esquema de la base de datos de destino. Para obtener más información, consulte Creación y uso del informe AWS SCT de evaluación en AWS SCT.

 Edite, aplique los cambios y guarde el código SQL convertido: el informe de evaluación incluye una lista de elementos de código SQL que no se pueden convertir automáticamente. Para estos elementos, puede editar el código SQL manualmente para realizar la conversión. Para obtener más información, consulte Edita y guarda el código SQL convertido con AWS SCT.

# Conversión del código SQL de las aplicaciones con AWS SCT

Puede utilizarlo AWS SCT para convertir el código SQL incrustado en sus aplicaciones. El conversor genérico de aplicaciones de AWS SCT trata el código de la aplicación como texto sin formato. Analiza el código de la aplicación y extrae el código SQL con expresiones regulares. Este conversor admite diferentes tipos de archivos de código fuente y funciona con el código de la aplicación escrito en cualquier lenguaje de programación.

El conversor genérico de aplicaciones tiene las siguientes limitaciones. No profundiza en la lógica de la aplicación que es específica del lenguaje de programación de la aplicación. Además, el conversor genérico no admite sentencias SQL de diferentes objetos de la aplicación, como funciones, parámetros, variables locales, etc.

Para mejorar la conversión del código SQL de la aplicación, utilice conversores de código SQL de aplicaciones específicos del lenguaje correspondiente. Para obtener más información, consulte Código SQL de aplicaciones de C#, Código SQL en Java y Código SQL en Pro\*C.

# Crear proyectos de conversión de aplicaciones genéricas en AWS SCT

En el AWS Schema Conversion Tool, el proyecto de conversión de la aplicación es un elemento secundario del proyecto de conversión del esquema de la base de datos. Cada proyecto de conversión de esquema de base de datos puede tener uno o varios proyectos de conversión de aplicaciones secundarios.

## Note

AWS SCT no admite la conversión entre las siguientes fuentes y destinos:

- Oracle a Oracle
- PostgreSQL a PostgreSQL o Aurora PostgreSQL
- MySQL a MySQL

- SQL Server a SQL Server
- Amazon Redshift a Amazon Redshift
- SQL Server a Babelfish
- Servicios de integración de SQL Server a AWS Glue
- Apache Cassandra a Amazon DynamoDB

Utilice el siguiente procedimiento para crear un proyecto de conversión genérica de aplicación.

Para crear un proyecto de conversión de aplicación

1. En el AWS Schema Conversion Tool, seleccione Nueva aplicación genérica en el menú Aplicaciones.

Aparecerá el cuadro de diálogo Proyecto de conversión de aplicación nuevo.

| 👔 Creating a generic application conversion project 🛛 🕹 🗙 |                                                  |                             |                              |
|-----------------------------------------------------------|--------------------------------------------------|-----------------------------|------------------------------|
| Enter the na                                              | ame, location and type of the new a              | application conversion p    | roject. 🔞                    |
| Name:                                                     | Application conversion project 1                 |                             |                              |
| Location                                                  | C:\AWS-SCT-Demo                                  |                             | Browse                       |
| Language:                                                 | Java 👻                                           | Target parameter style:     | Same as in source 🔹          |
| Don't cas                                                 | t bind variables to SQL types ()<br>ect names () |                             |                              |
| Choose the so                                             | ource database schema that your applica          | tion uses which is mapped w | vith the target tree object: |
| 🔻 😑 Sc                                                    | hemas [58]                                       |                             |                              |
|                                                           | ANONYMOUS                                        |                             |                              |
|                                                           | APPQOSSYS                                        |                             |                              |
| -                                                         | AUDSYS                                           |                             |                              |
| -                                                         | CHINOOK                                          |                             |                              |
| -                                                         | CTXSYS                                           |                             |                              |
| <b></b>                                                   | DVSYS                                            |                             | ~                            |
|                                                           |                                                  |                             | OK Cancel                    |

## 2. Agregue la siguiente información del proyecto.

| Para este parámetro            | Haga lo siguiente                                                                                                    |
|--------------------------------|----------------------------------------------------------------------------------------------------|
| Nombre                         | Escriba un nombre para el proyecto de conversión de<br>aplicaciones. Cada proyecto de conversión de esquemas de<br>bases de datos puede tener uno o varios proyectos secundari<br>os de conversión de aplicaciones, por lo que deberá elegir un<br>nombre significativo si va a agregar más proyectos posterior<br>mente.                                                                                                    |
| Ubicación                      | Escriba la ubicación del código fuente de su aplicación.                                                                                                    |
| Idioma                         | <ul> <li>Seleccione una de las siguientes opciones:</li> <li>Java</li> <li>C++</li> <li>C#</li> <li>Cualquiera</li> </ul>                                                                                                    |
| Estilo de parámetro de destino | Elija la sintaxis que se utilizará para vincular variables en<br>el código convertido. Las distintas plataformas de bases de<br>datos utilizan una sintaxis diferente para las variables de<br>enlace. Seleccione una de las siguientes opciones:<br>• Same as in source<br>• Positional (?)<br>• Indexed (:1)<br>• Indexed (:1)<br>• Indexed (\$1)<br>• Named (@name)<br>• Named (@name)<br>• Named (kname)<br>• Named (\$name)<br>• Named (\$name)<br>• Named (#name)<br>• Named (#name) |

| Para este parámetro                               | Haga lo siguiente                                                                                                    |
|---------------------------------------------------|----------------------------------------------------------------------------------------------------|
| Elija el esquema de la base<br>de datos de origen | En el árbol de origen, elija el esquema utilizado por la<br>aplicación. Asegúrese de que este esquema forma parte de<br>una regla de asignación. |

 Seleccione No convertir las variables de enlace en tipos de SQL para evitar la conversión de los tipos de variables de enlace en tipos de SQL. Esta opción solo está disponible para una conversión de Oracle a PostgreSQL.

Por ejemplo, el código fuente de la aplicación incluye la siguiente consulta de Oracle:

SELECT \* FROM ACCOUNT WHERE id = ?

Si selecciona No convertir las variables de enlace en tipos de SQL, AWS SCT convierte esta consulta como se muestra a continuación.

```
SELECT * FROM account WHERE id = ?
```

Si desactiva la opción No convertir las variables de enlace en tipos de SQL, AWS SCT cambia el tipo de variable de enlace por el tipo de datos NUMERIC. El resultado de la conversión se muestra a continuación.

SELECT \* FROM account WHERE id = (?)::NUMERIC

 Seleccione Conservar nombres de objetos para evitar agregar el nombre del esquema al nombre del objeto convertido. Esta opción solo está disponible para una conversión de Oracle a PostgreSQL.

Por ejemplo, imagino que el código fuente de la aplicación incluye la siguiente consulta de Oracle.

```
SELECT * FROM ACCOUNT
```

Al seleccionar Conservar nombres de objetos, AWS SCT convierte esta consulta como se muestra a continuación.

SELECT \* FROM account

Si desactiva Conservar nombres de objetos, AWS SCT agrega el nombre del esquema al nombre de la tabla. El resultado de la conversión se muestra a continuación.

```
SELECT * FROM schema_name.account
```

Si el código fuente incluye los nombres de los objetos principales en los nombres de los objetos, AWS SCT utilizará este formato en el código convertido. En este caso, ignore la opción Conservar nombres de objetos porque AWS SCT agrega los nombres de los objetos principales al código convertido.

5. Seleccione Aceptar para crear su proyecto de conversión de aplicaciones.

| 🏹 Application conversion: Application Conversion Analyze1                                                                                                    | — C                                                                                                    | ) X              |
|----------------------------------------------------------------------------------------------------|----------------------------------------------------------------------------------------------------|------------------|
| 📙 File 🥜 Actions 斗 View 🔥 Settings                                                                                                    |                                                                                                    |                  |
| Source     Source file: C:\teradata_redshift_source_etalons.java                                                                                                    | Target file: C:\e\java_teradata_redshift_source_etalons.java                                                                           | 🖹 Save           |
| <pre>i java_letadata_re     // case #001     class Test {         public static void main(String[] args)         4 String qry = "select 1 from ACCO         5 }         6 }         7         </pre> | <pre>1 // case #001 2 class Test { 3    public static void main(String[] a 4       String qry = "select 1 from 5    } 6 } 7 &lt;</pre> | rgs) {<br>ACCOUN |
| Extracted SQL script:   Convert                                                                                                    | Target SQL script:                                                                                                    | 1 Apply          |
| I select 1 from ACCOUNTS                                                                                                    | 1 SELECT<br>2 1<br>3 FROM td_dwh.accounts                                                                                              |                  |

Se abrirá la ventana de proyecto.

# Administrar proyectos de conversión de aplicaciones en AWS SCT

Puede abrir un proyecto de conversión de aplicaciones existente y agregar varios proyectos de conversión de aplicaciones.

Después de crear un proyecto de conversión de aplicaciones, la ventana de proyecto se abrirá automáticamente. Puede cerrar la ventana del proyecto de conversión de aplicaciones y volver a ella más adelante.

#### Para crear un proyecto de conversión de aplicaciones

- 1. En el panel izquierdo, elija el nodo del proyecto de conversión de aplicaciones y abra el menú contextual (clic secundario).
- 2. Elija Administrar aplicación.

Para agregar un proyecto de conversión de aplicaciones adicional

- 1. En el panel izquierdo, elija el nodo del proyecto de conversión de aplicaciones y abra el menú contextual (clic secundario).
- 2. Elija Aplicación nueva.
- Introduzca la información necesaria para crear un proyecto de conversión de aplicaciones nuevo. Para obtener más información, consulte <u>Creación de proyectos de conversión genérica</u> <u>de aplicaciones</u>.

## Analizar y convertir su código SQL en AWS SCT

Utilice el siguiente procedimiento para analizar y convertir su código SQL en AWS Schema Conversion Tool.

Para analizar y convertir su código SQL

1. Abra un proyecto de conversión de aplicaciones existente y elija Analizar.

AWS SCT analiza el código de la aplicación y extrae el código SQL. AWS SCT muestra el código SQL extraído en la lista de scripts SQL analizados.

- 2. En el caso de los scripts SQL analizados, elija un elemento para revisar el código SQL extraído. AWS SCT muestra el código del elemento seleccionado en el panel de scripts SQL extraídos.
- Seleccione Convertir para convertir el código SQL en el panel de scripts de SQL extraído. AWS SCT convierte el código a un formato compatible con la base de datos de destino.

Puede editar el código SQL convertido. Para obtener más información, consulte Edición y guardado del código SQL convertido.

| File 🥜         | Actions                         | 📩 Settings                                                     |            |                                  |                                                      |              |                         |          |
|----------------|---------------------------------|----------------------------------------------------------------|------------|----------------------------------|------------------------------------------------------|--------------|-------------------------|----------|
| ▼ Sour         | Ce Source file: C:              | Source file: C:\redshift_source_etalons.java.old               |            |                                  | Analyze Target file: C:\redshift_source_etalons.java |              |                         | 📙 Save   |
| ja             | 11<br>12<br>13<br>14<br>15 // c | String qry = <mark>"select</mark><br>}<br>ase #003<br>: Test { | 1 a from   | 11<br>12<br>13<br>14<br>15<br>16 | }<br>// case #                                       | tring qry =  | = <mark>"selec</mark> t | tla<br>Ĉ |
|                | Extracted SQL                   | script:                                                        | -> Convert | Target S                         | QL script:                                           |              |                         | 1 Apply  |
| <              | 1 select                        | 1 a from ACCOUNTS b                                            |            | 1 SEL<br>2<br>3                  | I AS a<br>FROM to                                    | l_dwh.accour | nts <b>AS</b> b         |          |
| ▼ Parsed SQL s | scripts                         |                                                                |            |                                  |                                                      |              |                         |          |
| Source file▲   | Position                        | Extracted code                                                 |            |                                  | Convert                                              | ed code      |                         | *        |
| C:\Ands.java   | Line 11 22:50                   | "select 1 a from ACCOUNTS b"                                   | ~          | SELECT<br>1 AS a<br>FROM         | td_dwh.accou                                         | nts AS b     |                         | Ô        |
| C:\Ands.java   | Line 18 22:46                   | <ul> <li>"select * from ACCOUNTS"</li> </ul>                   |            |                                  |                                                      |              |                         |          |
| C:\Ands.java   | Line 25 22:50                   | <ul> <li>"select a.* from ACCOUNTS a"</li> </ul>               |            |                                  |                                                      |              |                         |          |

 Al crear un informe de evaluación de conversión de aplicaciones, AWS SCT convierte todos los elementos de código SQL extraídos. Para obtener más información, consulte <u>Creación y uso del</u> informe de evaluación.

# Creación y uso del informe AWS SCT de evaluación en AWS SCT

El informe de evaluación de la conversión de aplicaciones proporciona información sobre cómo convertir el código SQL de la aplicación a un formato compatible con la base de datos de destino. El informe detalla todo el código SQL extraído, todo el código SQL convertido y los elementos de acción del código SQL que no AWS SCT se puede convertir.

Creación de un informe de evaluación de la conversión de aplicaciones

Utilice el siguiente procedimiento para crear un informe de evaluación de la conversión de aplicaciones.

Para crear un informe de evaluación de la conversión de aplicaciones

1. En la ventana del proyecto de conversión de aplicaciones, seleccione Crear informe en el menú Acciones.

Creación y uso del informe de evaluación

AWS SCT crea el informe de evaluación de la conversión de la aplicación y lo abre en la ventana del proyecto de conversión de la aplicación.

2. Consulte la pestaña Resumen.

En la pestaña Resumen que se muestra a continuación aparece la información resumida del informe de evaluación de aplicaciones. Muestra los elementos del código SQL que convirtieron automáticamente y los elementos que no se convirtieron automáticamente.

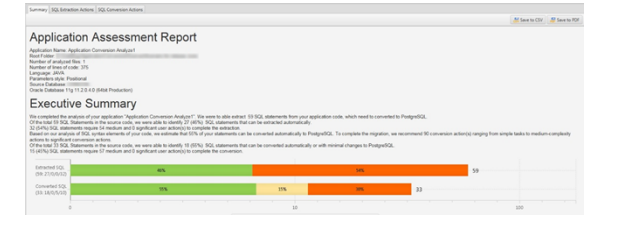

3. Seleccione Acciones de extracción de SQL.

Revise la lista de elementos de código SQL que no se AWS SCT pueden extraer del código fuente.

4. Seleccione Acciones de conversión de SQL.

Revisa la lista de elementos de código SQL que no AWS SCT se pueden convertir automáticamente. Utilice las acciones recomendadas para convertir manualmente el código SQL. Para obtener información acerca de cómo editar el código SQL convertido, consulte Edita y guarda el código SQL convertido con AWS SCT.

- 5. (Opcional) Guarde una copia local del informe como archivo PDF o como un archivo de valores separados por comas (CSV):
  - Seleccione Guardar en PDF en la parte superior derecha para guardar el informe como un archivo PDF.

El archivo PDF contiene el resumen ejecutivo, los elementos de acción y las recomendaciones para la conversión de aplicaciones.

• Seleccione Guardar en CSV en la parte superior derecha para guardar el informe como un archivo CSV.

El archivo CSV contiene elementos de acción, acciones recomendadas y una estimación de la complejidad del esfuerzo manual necesario para convertir el código SQL.

# Edita y guarda el código SQL convertido con AWS SCT

El informe de evaluación incluye una lista de elementos de código SQL que no AWS SCT se pueden convertir. Para cada elemento, AWS SCT crea un elemento de acción en la pestaña de acciones de conversión de SQL. Para estos elementos, puede editar el código SQL manualmente para realizar la conversión.

Utilice el siguiente procedimiento para editar su código SQL convertido, aplique los cambios y, a continuación, guárdelos.

Para editar, aplicar cambios y guardar su código SQL convertido

- 1. Edite su código SQL convertido directamente en el panel Target SQL script. Si no se muestra ningún código convertido, puede hacer clic en el panel y empezar a escribir.
- 2. Una vez que haya terminado de editar su código SQL convertido, seleccione Aplicar. En este punto, los cambios se guardan en memoria, pero aún no se escriben en el archivo.
- 3. Seleccione Guardar para guardar los cambios en su archivo.

Al seleccionar Guardar, sobrescribirá su archivo original. Realice una copia de su archivo original antes de guardar, a fin de que disponga de un registro de su código de aplicación original.

# Convierte el código SQL en aplicaciones de C# con AWS Schema Conversion Tool

Para una conversión de Oracle a PostgreSQL, puede AWS Schema Conversion Tool usar AWS SCT() para convertir el código SQL incrustado en sus aplicaciones de C#. Este conversor de aplicaciones de C# específico comprende la lógica de la aplicación. Recopila las declaraciones que se encuentran en diferentes objetos de la aplicación, como funciones, parámetros, variables locales, etc.

Gracias a este análisis profundo, el conversor de código SQL de aplicaciones de C# proporciona mejores resultados de conversión que el conversor genérico.

# Creación de proyectos de conversión de aplicaciones en C# en AWS SCT

Puede crear un proyecto de conversión de aplicaciones de C# solo para convertir esquemas de bases de datos Oracle en esquemas de bases de datos PostgreSQL. Agregue una regla

de asignación a su proyecto que incluya un esquema de Oracle de origen y una base de datos PostgreSQL de destino. Para obtener más información, consulte <u>Mapeo de tipos de datos en el AWS</u> Schema Conversion Tool.

Puede añadir varios proyectos de conversión de aplicaciones en un solo AWS SCT proyecto. Utilice el siguiente procedimiento para crear un proyecto de conversión de aplicaciones de C#.

Para crear un proyecto de conversión de aplicaciones de C#

- Cree un proyecto de conversión de bases de datos y agregue una base de datos Oracle de origen. Para obtener más información, consulte <u>Iniciar y gestionar proyectos en AWS SCT</u> y Añadir servidores al proyecto en AWS SCT.
- 2. Agregue una regla de asignación que incluya la base de datos Oracle de origen y una base de datos PostgreSQL de destino. Puede agregar una base de datos PostgreSQL de destino o utilizar una plataforma de base de datos PostgreSQL de destino virtual en una regla de asignación. Para obtener más información, consulte <u>Mapeo de tipos de datos en el AWS</u> Schema Conversion Tool y <u>Mapeo a objetivos virtuales en el AWS</u> Schema Conversion Tool.
- 3. En el menú Ver, seleccione Vista principal.
- 4. En el menú Aplicaciones, elija Aplicación de C# nueva.

Aparecerá el cuadro de diálogo Creación de un proyecto de conversión de aplicación de C# nuevo.

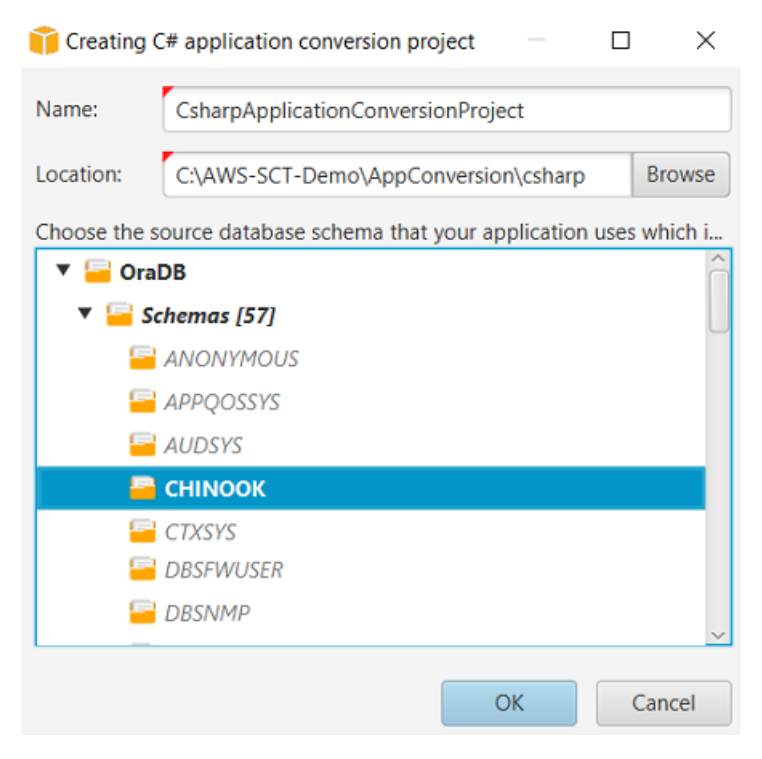

- 5. En Nombre, escriba un nombre para el proyecto de conversión de aplicaciones de C#. Puesto que cada proyecto de conversión de esquemas de bases de datos puede tener uno o varios proyectos secundarios de conversión de aplicaciones, elija un nombre significativo si va agrega varios proyectos.
- 6. En Ubicación, escriba la ubicación del código fuente de su aplicación.
- 7. En el árbol de origen, elija el esquema utilizado por la aplicación. Asegúrese de que este esquema forme parte de una regla de mapeo. AWS SCT resalta los esquemas que forman parte de una regla de mapeo en negrita.
- 8. Seleccione Aceptar para crear su proyecto de conversión de aplicaciones de C#.
- 9. Busque su proyecto de conversión de aplicaciones de C# en el nodo Aplicaciones del panel izquierdo.

## Convertir el código SQL de su aplicación C# en AWS SCT

Tras añadir la aplicación C# al AWS SCT proyecto, convierta el código SQL de esta aplicación a un formato compatible con la plataforma de base de datos de destino. Utilice el siguiente procedimiento para analizar y convertir su código SQL incrustado en su aplicación de C# en AWS Schema Conversion Tool.

Para convertir el código SQL

- 1. Expanda el nodo C# en Aplicaciones en el panel izquierdo.
- 2. Elija la aplicación que desea convertir y abra el menú contextual (clic secundario).
- Seleccione Convertir. AWS SCT analiza los archivos de código fuente, determina la lógica de la aplicación y carga los metadatos del código en el proyecto. Estos metadatos de código incluyen clases, objetos, métodos, variables globales, interfaces, etc. de C#.

En el panel de la base de datos de destino, AWS SCT crea una estructura de carpetas similar a la del proyecto de la aplicación de origen. Aquí puede revisar el código de la aplicación convertida.

| *                                                                              |         |                               | Source Oracle file: SpecialEscapeSequences.cs                                                                                                    |  |
|--------------------------------------------------------------------------------|---------|-------------------------------|----------------------------------------------------------------------------------------------------|--|
| Properties                                                                     | Text    | Related conve                 | verted objects Statistics Settings                                                                                                    |  |
| 18                                                                             |         | {                             |                                                                                                    |  |
| 19                                                                             |         |                               | string str1 = "SELECT $* n"$ +                                                                                                    |  |
| 20                                                                             |         |                               | "FROM\t JAVADB.DATETYPE_MIXED_ALL\n\r" +                                                                                                    |  |
| 21                                                                             |         |                               | "WHERE COL_CHAR = \'CHAR\'";                                                                                                    |  |
| 22                                                                             |         |                               |                                                                                                    |  |
| 23                                                                             |         |                               | command. <mark>CommandText</mark> = str1;                                                                                                    |  |
| 24                                                                             |         |                               | command.ExecuteNonQuery();                                                                                                    |  |
| 25                                                                             |         | }                             |                                                                                                    |  |
| 26                                                                             |         | COL                           | nnection.Close();                                                                                                    |  |
| Cursor position                                                                | on: 100 | 15                            |                                                                                                    |  |
|                                                                                |         |                               |                                                                                                    |  |
| •                                                                              |         | Target A                      | Amazon RDS for PostgreSQL file: SpecialEscapeSequences.cs                                                                                                    |  |
| ▼<br>Properties                                                                | Text    | Target A<br>Apply status      | Amazon RDS for PostgreSQL file: SpecialEscapeSequences.cs<br>Key management                                                                                                    |  |
| Properties     19                                                              | Text    | Target A<br>Apply status<br>{ | Amazon RDS for PostgreSQL file: SpecialEscapeSequences.cs<br>Key management                                                                                                    |  |
| Properties 19 20                                                               | Text    | Target A<br>Apply status<br>{ | Amazon RDS for PostgreSQL file: SpecialEscapeSequences.cs Key management string strl = "SELECT *\n" +                                                                                                    |  |
| Properties 19 20 21                                                            | Text    | Target A<br>Apply status<br>{ | Amazon RDS for PostgreSQL file: SpecialEscapeSequences.cs<br>Key management<br>string str1 = "SELECT *\n" +<br>"FROM\t JAVADB.DATETYPE_MIXED_ALL\n\r" +                                                                                               |  |
| <ul> <li>Properties</li> <li>19</li> <li>20</li> <li>21</li> <li>22</li> </ul> | Text    | Target A<br>Apply status<br>{ | Amazon RDS for PostgreSQL file: SpecialEscapeSequences.cs<br>Key management<br>string str1 = "SELECT *\n" +<br>"FROM\t JAVADB.DATETYPE_MIXED_ALL\n\r" +<br>"WHERE COL_CHAR = \'CHAR\'";                                                               |  |
| ▼<br>Properties<br>19<br>20<br>21<br>22<br>23                                  | Text    | Target A<br>Apply status<br>{ | Amazon RDS for PostgreSQL file: SpecialEscapeSequences.cs<br>Key management<br>string str1 = "SELECT *\n" +<br>"FROM\t JAVADB.DATETYPE_MIXED_ALL\n\r" +<br>"WHERE COL_CHAR = \'CHAR\'";                                                               |  |
| ▼<br>Properties<br>19<br>20<br>21<br>22<br>23<br>24                            | Text    | Target A<br>Apply status<br>{ | <pre>Amazon RDS for PostgreSQL file: SpecialEscapeSequences.cs Key management string str1 = "SELECT *\n" +     "FROM\t JAVADB.DATETYPE_MIXED_ALL\n\r" +     "WHERE COL_CHAR = \'CHAR\'"; command.CommandText = str1;</pre>                            |  |
| Properties       19       20       21       22       23       24       25      | Text    | Target A<br>Apply status<br>{ | <pre>Amazon RDS for PostgreSQL file: SpecialEscapeSequences.cs Key management string str1 = "SELECT *\n" +     "FROM\t JAVADB.DATETYPE_MIXED_ALL\n\r" +     "WHERE COL_CHAR = \'CHAR\'"; command.CommandText = str1; command.ExecuteNonQuery();</pre> |  |
| ▼<br>Properties<br>19<br>20<br>21<br>22<br>23<br>24<br>25<br>26                | Text    | Target A<br>Apply status<br>{ | <pre>Amazon RDS for PostgreSQL file: SpecialEscapeSequences.cs Key management string str1 = "SELECT *\n" +     "FROM\t JAVADB.DATETYPE_MIXED_ALL\n\r" +     "WHERE COL_CHAR = \'CHAR\'"; command.CommandText = str1; command.ExecuteNonQuery();</pre> |  |

4. Guarde el código de la aplicación convertida. Para obtener más información, consulte <u>Guardado</u> del código de la aplicación convertida.

Sus aplicaciones de C# pueden incluir código SQL que interactúa con diferentes bases de datos de origen. Puede migrar a PostgreSQL varias de estas bases de datos de origen. En este caso, asegúrese de no convertir el código SQL que interactúa con las bases de datos que excluyó del ámbito de la migración. Puede excluir los archivos de origen de la aplicación de C# del ámbito de la conversión. Para ello, desactive las casillas de verificación de los nombres de los archivos que desee excluir del ámbito de la conversión.

Tras cambiar el ámbito de conversión, AWS SCT seguirá analizando el código SQL de todos los archivos fuente de sus aplicaciones de C#. A continuación, AWS SCT copia en la carpeta de destino todos los archivos fuente que excluyó del ámbito de conversión. Esta operación permite compilar la aplicación después de guardar los archivos de la aplicación convertidos.

# Guarde el código de la aplicación convertida con AWS SCT

Utilice el siguiente procedimiento para guardar el código de la aplicación convertida.

Para guardar el código de la aplicación convertida

1. Expanda el nodo C# en Aplicaciones en el panel de la base de datos de destino.

- 2. Elija la aplicación convertida y elija Guardar.
- 3. Introduzca la ruta a la carpeta para guardar el código de la aplicación convertida y seleccione Seleccionar carpeta.

## Administrar proyectos de conversión de aplicaciones en C# en AWS SCT

Puede añadir varios proyectos de conversión de aplicaciones de C#, actualizar el código de la aplicación del AWS SCT proyecto o eliminar un proyecto de conversión de C# de su proyecto. AWS SCT

Para agregar un proyecto de conversión de aplicaciones de C# adicional

- 1. Expanda el nodo Aplicaciones en el panel izquierdo.
- 2. Seleccione el nodo C# y abra el menú contextual (clic secundario).
- 3. Elija Aplicación nueva.
- Introduzca la información necesaria para crear un proyecto de conversión de aplicaciones de C# nuevo. Para obtener más información, consulte <u>Creación de proyectos de conversión de</u> aplicaciones de C#.

Tras realizar los cambios en el código fuente de la aplicación, cárguelo en el AWS SCT proyecto.

Para actualizar el código de la aplicación actualizado

- 1. Expanda el nodo C# en Aplicaciones en el panel izquierdo.
- 2. Elija la aplicación que desea actualizar y abra el menú contextual (clic secundario).
- 3. Seleccione Actualizar y, a continuación, elija Sí.

AWS SCT carga el código de la aplicación desde los archivos fuente y elimina los resultados de la conversión. Para conservar los cambios de código que ha realizado AWS SCT y los resultados de la conversión, cree un nuevo proyecto de conversión de C#.

Para eliminar un proyecto de conversión de aplicaciones de C#

- 1. Expanda el nodo C# en Aplicaciones en el panel izquierdo.
- 2. Elija la aplicación que desea eliminar y abra el menú contextual (clic secundario).
- 3. Elija Eliminar y a continuación haga clic en Aceptar.

# Crear un informe de evaluación de conversiones de aplicaciones de C# en AWS SCT

El Informe de evaluación de la conversión de aplicaciones de C# proporciona información sobre cómo convertir el código SQL incrustado en su aplicación de C# a un formato compatible con la base de datos de destino. El informe de evaluación proporciona detalles de la conversión para todos los puntos de ejecución de SQL y todos los archivos de código fuente. El informe de evaluación también incluye elementos de acción para el código SQL que no AWS SCT se puede convertir.

Utilice el siguiente procedimiento para crear un informe de evaluación de la conversión de aplicaciones de C#.

Para crear un informe de evaluación de la conversión de aplicaciones de C#

- 1. Expanda el nodo C# en Aplicaciones en el panel izquierdo.
- 2. Elija la aplicación que desea convertir y abra el menú contextual (clic secundario).
- 3. Seleccione Convertir.
- 4. En el menú Ver, seleccione Ver informe de evaluación.
- 5. Consulte la pestaña Resumen.

En la pestaña Resumen que se muestra a continuación aparece la información del resumen ejecutivo del informe de evaluación de la aplicación de C#. Muestra los resultados de la conversión de todos los puntos de ejecución de SQL y de todos los archivos de código fuente.

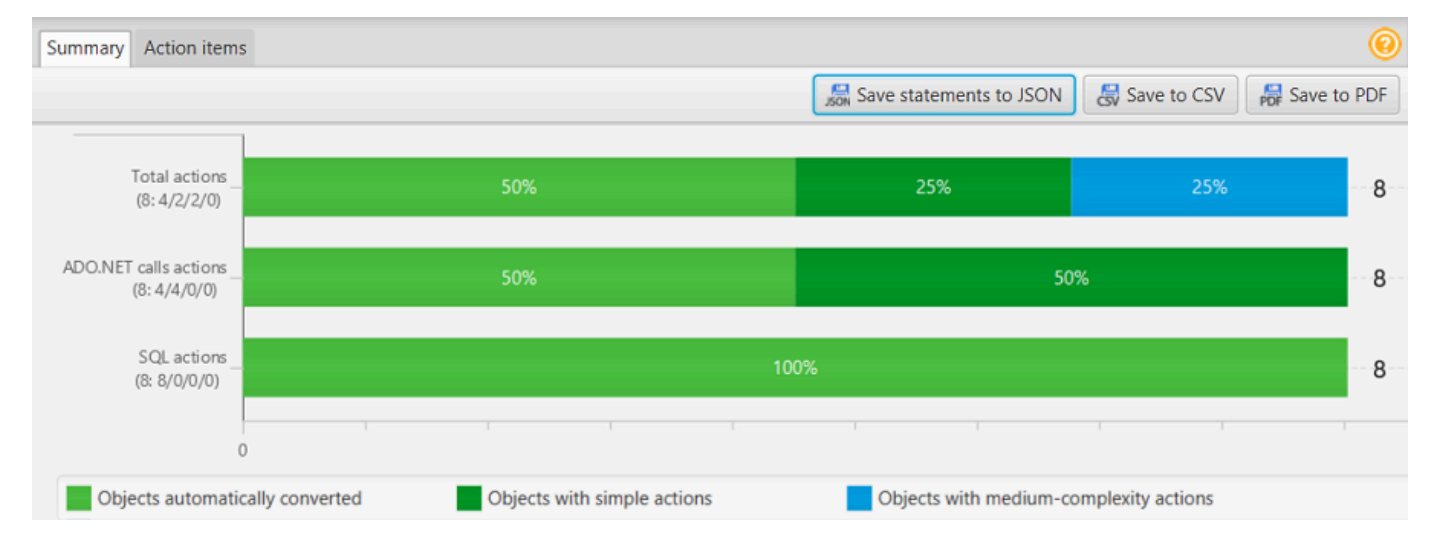

6. Seleccione Guardar instrucciones en JSON para guardar el código SQL extraído de la aplicación de C# como un archivo JSON.

- 7. (Opcional) Guarde una copia local del informe como archivo PDF o como un archivo de valores separados por comas (CSV):
  - Seleccione Guardar en PDF en la parte superior derecha para guardar el informe como un archivo PDF.

El archivo PDF contiene el resumen ejecutivo, los elementos de acción y las recomendaciones para la conversión de aplicaciones.

• Seleccione Guardar en CSV en la parte superior derecha para guardar el informe como un archivo CSV.

El archivo CSV contiene elementos de acción, acciones recomendadas y una estimación de la complejidad del esfuerzo manual necesario para convertir el código SQL.

# Convertir código SQL en aplicaciones de C++ con AWS Schema Conversion Tool

Para una conversión de Oracle a PostgreSQL, puede AWS SCT utilizarla para convertir el código SQL incrustado en sus aplicaciones de C++. Este conversor de aplicaciones de C++ específico comprende la lógica de la aplicación. Recopila las declaraciones que se encuentran en diferentes objetos de la aplicación, como funciones, parámetros, variables locales, etc.

Gracias a este análisis profundo, el conversor de código SQL de aplicaciones de C++ proporciona mejores resultados de conversión que el conversor genérico.

## Creación de proyectos de conversión de aplicaciones de C++ en AWS SCT

Puede crear un proyecto de conversión de aplicaciones de C++ solo para convertir esquemas de bases de datos Oracle en esquemas de bases de datos PostgreSQL. Agregue una regla de asignación a su proyecto que incluya un esquema de Oracle de origen y una base de datos PostgreSQL de destino. Para obtener más información, consulte <u>Mapeo de tipos de datos en el AWS</u> <u>Schema Conversion Tool</u>.

Puede agregar varios proyectos de conversión de aplicaciones en un único proyecto de AWS SCT .

Para crear un proyecto de conversión de aplicaciones de C++

- Cree un proyecto de conversión de bases de datos y agregue una base de datos Oracle de origen. Para obtener más información, consulte <u>Iniciar y gestionar proyectos en AWS SCT</u> y Añadir servidores al proyecto en AWS SCT.
- 2. Agregue una regla de asignación que incluya la base de datos Oracle de origen y una base de datos PostgreSQL de destino. Puede agregar una base de datos PostgreSQL de destino o utilizar una plataforma de base de datos PostgreSQL de destino virtual en una regla de asignación. Para obtener más información, consulte <u>Mapeo de tipos de datos en el AWS</u> <u>Schema Conversion Tool y Mapeo a objetivos virtuales en el AWS Schema Conversion Tool.</u>
- 3. En el menú Ver, seleccione Vista principal.
- 4. En el menú Aplicaciones, elija Aplicación de ++ nueva.

Aparecerá el cuadro de diálogo Creación de un proyecto de conversión de aplicaciones de C++ nuevo.

| 🧊 Creating                                                                                                | a C++ application conversion project | ) ×    |  |  |  |  |
|----------------------------------------------------------------------------------------------------|--------------------------------------|--------|--|--|--|--|
| Name:                                                                                                    | C++ApplicationConversionProject      |        |  |  |  |  |
| Location:                                                                                                 | C:\AWS-SCT-Demo\AppConversion\C++    | Browse |  |  |  |  |
| Choose the source database schema that your application uses which is mapped with the target tree object: |                                      |        |  |  |  |  |
| 🔻 😑 S                                                                                                    | chemas [58]                          | â      |  |  |  |  |
| -                                                                                                    | ANONYMOUS                            |        |  |  |  |  |
| -                                                                                                    | APPQOSSYS                            |        |  |  |  |  |
| -                                                                                                    | AUDSYS                               |        |  |  |  |  |
| -                                                                                                    | CHINOOK                              |        |  |  |  |  |
| -                                                                                                    | CTXSYS                               |        |  |  |  |  |
| -                                                                                                    | DBMSYS_UTL_TEST                      |        |  |  |  |  |
| -                                                                                                    | DBSFWUSER                            |        |  |  |  |  |
| -                                                                                                    | DBSNMP                               |        |  |  |  |  |
| - E                                                                                                    | DIP                                  |        |  |  |  |  |
| E 6                                                                                                    | DVF                                  | ~      |  |  |  |  |
|                                                                                                    | ОК                                   | Cancel |  |  |  |  |

5. En Nombre, escriba un nombre para el proyecto de conversión de aplicaciones de C++. Puesto que cada proyecto de conversión de esquemas de bases de datos puede tener uno o varios

proyectos secundarios de conversión de aplicaciones, elija un nombre significativo si va agrega varios proyectos.

- 6. En Ubicación, escriba la ubicación del código fuente de su aplicación.
- 7. En el árbol de origen, elija el esquema utilizado por la aplicación. Asegúrese de que este esquema forma parte de una regla de mapeo. AWS SCT resalta los esquemas que forman parte de una regla de mapeo en negrita.
- 8. Seleccione Aceptar para crear su proyecto de conversión de aplicaciones de C++.
- Busque su proyecto de conversión de aplicaciones de C++ en el nodo Aplicaciones del panel izquierdo.

## Conversión del código SQL de la aplicación de C++ en AWS SCT

Tras añadir la aplicación C++ al AWS SCT proyecto, convierta el código SQL de esta aplicación a un formato compatible con la plataforma de base de datos de destino. Utilice el siguiente procedimiento para analizar y convertir su código SQL incrustado en su aplicación de C++ en AWS SCT.

Para convertir el código SQL

- 1. Expanda el nodo C++ en Aplicaciones en el panel izquierdo y elija la aplicación que desee convertir.
- En Proyecto de la aplicación Oracle de origen, seleccione Configuración. Revise y edite la configuración de conversión de aplicaciones de C++ seleccionada. También puede especificar la configuración de conversión para todas las aplicaciones de C++ que haya agregado al AWS SCT proyecto. Para obtener más información, consulte Administración de proyectos de conversión de aplicaciones de C++.
- En Tipo de compilador, elija el compilador que utilizará para el código fuente de la aplicación de C++. AWS SCT admite los siguientes compiladores de C++: Microsoft Visual C++, GCC, GNU Compiler Collection y Clang. La opción predeterminada es Microsoft Visual C++.
- 4. En Macros definidas por el usuario, introduzca la ruta al archivo que incluye las macros definidas por el usuario del proyecto de C++. Asegúrese de que este archivo tiene la siguiente estructura: #define name value. Al igual que en el ejemplo anterior, el parámetro value es opcional. El valor predeterminado para este parámetro es 1.

Para crear este archivo, abra el proyecto en Microsoft Visual Studio y, a continuación, elija Proyecto, Propiedades, C/C++ y Preprocesador. En Definiciones del preprocesador, elija Editar y copie los nombres y valores en un nuevo archivo de texto. A continuación, para cada cadena del archivo, agregue el siguiente prefijo: #define .

- 5. En Directorios de inclusión externa, introduzca las rutas a las carpetas que incluyen las bibliotecas externas que utiliza en su proyecto de C++.
- 6. En el panel izquierdo, seleccione la aplicación que desea convertir y abra el menú contextual (clic secundario).
- Selecciona Convertir. AWS SCT analiza los archivos de código fuente, determina la lógica de la aplicación y carga los metadatos del código en el proyecto. Estos metadatos de código incluyen clases, objetos, métodos, variables globales, interfaces, etc. de C++.

En el panel de la base de datos de destino, AWS SCT crea una estructura de carpetas similar a la del proyecto de la aplicación de origen. Aquí puede revisar el código de la aplicación convertida, como se muestra a continuación.

```
•
                                       Source Oracle file: StringInitialization.cpp
 Properties Text Related converted objects Statistics Settings
44
          if ((dRet == SQLDriverConnect(hDBc, NULL, lpConnectionStr, connectionStr.size(), OutConnStr, 0xF
45
          ł
46
              SQLHANDLE hSelectStm = NULL;
47
48
              if ((dRet = SQLAllocHandle(SQL_HANDLE_STMT, hDBc, &hSelectStm)) == SQL_SUCCESS)
49
              ł
51
                  char* buff = static cast<char*>(malloc(0xFF * sizeof(char)));
                  strncpy_s(&buff[0], 0xFF, "SELECT JAVADB.GET_INT() FROM DUAL", 18);
54
                  if ((dRet = SQLExecDirect(hSelectStm, buff, strlen(buff))) == SQL SUCCESS)
                  ł
Cursor position: 0
 w
                               Target Amazon RDS for PostgreSQL file: StringInitialization.cpp
 Properties Text Apply status
45
              if ((dRet == SQLDriverConnect(hDBc, NULL, lpConnectionStr, connectionStr.size(), OutConnStr,
46
              ł
47
                  SQLHANDLE hSelectStm = NULL;
48
49
                  if ((dRet = SQLAllocHandle(SQL_HANDLE_STMT, hDBc, &hSelectStm)) == SQL_SUCCESS)
                   Ł
                       char* buff = static cast<char*>(malloc(0xFF * sizeof(char)));
                       strncpy_s(&buff[0], 0xFF, "SELECT javadb.get_int()", 18);
54
55
                       if ((dRet = SQLExecDirect(hSelectStm, buff, strlen(buff))) == SQL SUCCESS)
56
```

 Guarde el código de la aplicación convertida. Para obtener más información, consulte <u>Guardado</u> del código de la aplicación convertida.

# Guardado del código de la aplicación convertida con AWS SCT

Utilice el siguiente procedimiento para guardar el código de la aplicación convertida.

Para guardar el código de la aplicación convertida

- 1. Expanda el nodo C++ en Aplicaciones en el panel de la base de datos de destino.
- 2. Elija la aplicación convertida y elija Guardar.
- 3. Introduzca la ruta a la carpeta para guardar el código de la aplicación convertida y seleccione Seleccionar carpeta.

## Gestión de proyectos de conversión de aplicaciones C++ en AWS SCT

Puede añadir varios proyectos de conversión de aplicaciones de C++, editar la configuración de conversión, actualizar el código de la aplicación de C++ o eliminar un proyecto de conversión de C++ de su AWS SCT proyecto.

Para agregar un proyecto de conversión de aplicaciones de C++ adicional

- 1. Expanda el nodo Aplicaciones en el panel izquierdo.
- 2. Seleccione el nodo C++ y abra el menú contextual (clic secundario).
- 3. Elija Aplicación nueva.
- Introduzca la información necesaria para crear un proyecto de conversión de aplicaciones de C++ nuevo. Para obtener más información, consulte <u>Creación de proyectos de conversión de</u> aplicaciones de C++.

Puede especificar la configuración de conversión para todos los proyectos de conversión de aplicaciones de C++ de su AWS SCT proyecto.

Para editar la configuración de conversión de todas las aplicaciones de C++

- 1. En el menú Configuración, elija Configuración del proyecto y, a continuación, elija Conversión de aplicación.
- En Tipo de compilador, elija el compilador que utilizará para el código fuente de la aplicación de C++. AWS SCT admite los siguientes compiladores de C++: Microsoft Visual C++, GCC, GNU Compiler Collection y Clang. La opción predeterminada es Microsoft Visual C++.
3. En Macros definidas por el usuario, introduzca la ruta al archivo que incluye las macros definidas por el usuario del proyecto de C++. Asegúrese de que este archivo tiene la siguiente estructura: #define name value. Al igual que en el ejemplo anterior, el parámetro value es opcional. El valor predeterminado para este parámetro es 1.

Para crear este archivo, abra el proyecto en Microsoft Visual Studio y, a continuación, elija Proyecto, Propiedades, C/C++ y Preprocesador. En Definiciones del preprocesador, elija Editar y copie los nombres y valores en un nuevo archivo de texto. A continuación, para cada cadena del archivo, agregue el siguiente prefijo: #define .

- 4. En Directorios de inclusión externa, introduzca las rutas a las carpetas que incluyen las bibliotecas externas que utiliza en su proyecto de C++.
- 5. Pulse Aceptar para guardar la configuración del proyecto y cerrar la ventana.

O especifique la configuración de la conversión para cada proyecto de conversión de aplicaciones de C++. Para obtener más información, consulte <u>Conversión del código SQL de la aplicación de C++</u>.

Tras realizar los cambios en el código fuente de la aplicación, cárguelo en el proyecto. AWS SCT

Para actualizar el código de la aplicación actualizado

- 1. Expanda el nodo C++ en Aplicaciones en el panel izquierdo.
- 2. Elija la aplicación que desea actualizar y abra el menú contextual (clic secundario).
- 3. Seleccione Actualizar y, a continuación, elija Sí.

AWS SCT carga el código de la aplicación desde los archivos fuente y elimina los resultados de la conversión. Para conservar los cambios de código que ha realizado AWS SCT y los resultados de la conversión, cree un nuevo proyecto de conversión a C++.

Además, AWS SCT elimina la configuración de conversión de aplicaciones que especificó para la aplicación seleccionada. Tras cargar el código de aplicación actualizado, AWS SCT aplica los valores predeterminados de la configuración del proyecto.

Para eliminar un proyecto de conversión de aplicaciones de C++

- 1. Expanda el nodo C++ en Aplicaciones en el panel izquierdo.
- 2. Elija la aplicación que desea eliminar y abra el menú contextual (clic secundario).
- 3. Elija Eliminar y a continuación haga clic en Aceptar.

## Crear un informe de evaluación de la conversión de aplicaciones de C++ en AWS SCT

El Informe de evaluación de la conversión de aplicaciones de C++ proporciona información sobre cómo convertir el código SQL incrustado en su aplicación de C++ a un formato compatible con la base de datos de destino. El informe de evaluación proporciona detalles de la conversión para todos los puntos de ejecución de SQL y todos los archivos de código fuente. El informe de evaluación también incluye elementos de acción para el código SQL que no AWS SCT se puede convertir.

Para crear un informe de evaluación de la conversión de aplicaciones de C++

- 1. Expanda el nodo C++ en Aplicaciones en el panel izquierdo.
- 2. Elija la aplicación que desea convertir y abra el menú contextual (clic secundario).
- 3. Seleccione Convertir.
- 4. En el menú Ver, seleccione Ver informe de evaluación.
- 5. Consulte la pestaña Resumen.

En la pestaña Resumen que se muestra a continuación aparece la información resumida del informe de evaluación de la aplicación de C++. Muestra los resultados de la conversión de todos los puntos de ejecución de SQL y de todos los archivos de código fuente.

- 6. Seleccione Guardar instrucciones en JSON para guardar el código SQL extraído de la aplicación de Java como un archivo JSON.
- 7. (Opcional) Guarde una copia local del informe como archivo PDF o como un archivo de valores separados por comas (CSV):
  - Seleccione Guardar en PDF en la parte superior derecha para guardar el informe como un archivo PDF.

El archivo PDF contiene el resumen ejecutivo, los elementos de acción y las recomendaciones para la conversión de aplicaciones.

• Seleccione Guardar en CSV en la parte superior derecha para guardar el informe como un archivo CSV.

El archivo CSV contiene elementos de acción, acciones recomendadas y una estimación de la complejidad del esfuerzo manual necesario para convertir el código SQL.

## Convertir código SQL en aplicaciones Java con AWS Schema Conversion Tool

Para una conversión de Oracle a PostgreSQL, puede AWS Schema Conversion Tool utilizarla para convertir el código SQL incrustado en sus aplicaciones Java. Este conversor de aplicaciones de Java específico comprende la lógica de la aplicación. Recopila las declaraciones que se encuentran en diferentes objetos de la aplicación, como funciones, parámetros, variables locales, etc.

Gracias a este análisis profundo, el conversor de código SQL de aplicaciones de Java proporciona mejores resultados de conversión que el conversor genérico.

Si su aplicación Java usa el MyBatis marco para interactuar con las bases de datos, puede usarlo AWS SCT para convertir sentencias SQL incrustadas en anotaciones y archivos MyBatis XML. Para entender la lógica de estas sentencias SQL, AWS SCT utiliza el archivo de MyBatis configuración. AWS SCT puede detectar automáticamente este archivo en la carpeta de la aplicación o puede introducir la ruta de acceso a este archivo manualmente.

### Creación de proyectos de conversión de aplicaciones Java en AWS SCT

Puede crear un proyecto de conversión de aplicaciones de Java solo para convertir esquemas de bases de datos Oracle en esquemas de bases de datos PostgreSQL. Agregue una regla de asignación a su proyecto que incluya un esquema de Oracle de origen y una base de datos PostgreSQL de destino. Para obtener más información, consulte <u>Mapeo de tipos de datos en el AWS</u> Schema Conversion Tool.

Puede añadir varios proyectos de conversión de aplicaciones en un solo AWS SCT proyecto. Utilice el siguiente procedimiento para crear un proyecto de conversión de aplicaciones de Java.

Para crear un proyecto de conversión de aplicaciones de Java

- Cree un proyecto de conversión de bases de datos y agregue una base de datos Oracle de origen. Para obtener más información, consulte <u>Iniciar y gestionar proyectos en AWS SCT</u> y Añadir servidores al proyecto en AWS SCT.
- 2. Agregue una regla de asignación que incluya la base de datos Oracle de origen y una base de datos PostgreSQL de destino. Puede agregar una base de datos PostgreSQL de destino o utilizar una plataforma de base de datos PostgreSQL de destino virtual en una regla de asignación. Para obtener más información, consulte <u>Mapeo de tipos de datos en el AWS</u> Schema Conversion Tool y Mapeo a objetivos virtuales en el AWS Schema Conversion Tool.

- 3. En el menú Ver, seleccione Vista principal.
- 4. En el menú Aplicaciones, elija Aplicación de Java nueva.

Aparecerá el cuadro de diálogo Creación de un proyecto de conversión de aplicaciones de Java nuevo.

| 🧊 Creating a Java applicati                                                                               | on conversion project — [        | ⊐ ×    |  |  |  |  |  |
|----------------------------------------------------------------------------------------------------|----------------------------------|--------|--|--|--|--|--|
| Name:                                                                                                    | JavaApplicationConversionProject |        |  |  |  |  |  |
| Location:                                                                                                 | C:\AWS-SCT-Demo\annotation       | Browse |  |  |  |  |  |
| MyBatis configuration file:                                                                               |                                  | Browse |  |  |  |  |  |
| Choose the source database schema that your application uses which is mapped with the target tree object: |                                  |        |  |  |  |  |  |
| Oracle_DB                                                                                                 |                                  | â      |  |  |  |  |  |
| Schemas [60]                                                                                              |                                  |        |  |  |  |  |  |
| ANONYMOUS                                                                                                 |                                  |        |  |  |  |  |  |
| 😑 APPQOSSYS                                                                                               |                                  |        |  |  |  |  |  |
| E CHINOOK                                                                                                 |                                  | U      |  |  |  |  |  |
| DVSYS                                                                                                    |                                  |        |  |  |  |  |  |
| GSMUSER                                                                                                   |                                  |        |  |  |  |  |  |
| 😑 JAVADB                                                                                                  |                                  |        |  |  |  |  |  |
| E LARGE_DB_OR                                                                                             | A                                | ~      |  |  |  |  |  |
|                                                                                                    |                                  |        |  |  |  |  |  |
|                                                                                                    | ОК                               | Cancel |  |  |  |  |  |

- 5. En Nombre, escriba un nombre para el proyecto de conversión de aplicaciones de Java. Puesto que cada proyecto de conversión de esquemas de bases de datos puede tener uno o varios proyectos secundarios de conversión de aplicaciones, elija un nombre significativo si va agrega varios proyectos.
- 6. En Ubicación, escriba la ubicación del código fuente de su aplicación.
- 7. (Opcional) Para el archivo de MyBatis configuración, introduzca la ruta al archivo MyBatis de configuración. AWS SCT escanea la carpeta de la aplicación para detectar este archivo automáticamente. Si este archivo no se encuentra en la carpeta de la aplicación o si utiliza varios archivos de configuración, introduzca la ruta manualmente.
- En el árbol de origen, elija el esquema utilizado por la aplicación. Asegúrese de que este esquema forma parte de una regla de mapeo. AWS SCT resalta los esquemas que forman parte de una regla de mapeo en negrita.
- 9. Seleccione Aceptar para crear su proyecto de conversión de aplicaciones de Java.

 Busque su proyecto de conversión de aplicaciones de Java en el nodo Aplicaciones del panel izquierdo.

### Convertir el código SQL de su aplicación Java en AWS SCT

Tras añadir la aplicación Java al AWS SCT proyecto, convierta el código SQL de esta aplicación a un formato compatible con la plataforma de base de datos de destino. Utilice el siguiente procedimiento para analizar y convertir su código SQL incrustado en su aplicación de Java en AWS Schema Conversion Tool.

Para convertir el código SQL

- 1. Expanda el nodo Java en Aplicaciones en el panel izquierdo.
- 2. Elija la aplicación que desea convertir y abra el menú contextual (clic secundario).
- 3. Seleccione Convertir. AWS SCT analiza los archivos de código fuente, determina la lógica de la aplicación y carga los metadatos del código en el proyecto. Estos metadatos de código incluyen clases, objetos, métodos, variables globales, interfaces, etc. de Java.

En el panel de la base de datos de destino, AWS SCT crea una estructura de carpetas similar a la del proyecto de la aplicación de origen. Aquí puede revisar el código de la aplicación convertida.

```
Source Oracle file: CallMethod2.iava
Properties Text Related converted objects Statistics Settings
       private final String OSEK = min_privs ,
private final String PASSWORD = "min_privs";
14
15
16
17
       public CallMethod2(String conn_string) {
18
            CONN_STRING = conn_string;
19
       }
20
21
       public void runExample() throws SQLException {
22
            Connection con = DriverManager.getConnection(CONN STRING, USER, PASSWORD);
            Supplier supplier=new SupplierImpl1();
23
24
25
            CallableStatement cs = con.prepareCall ("SELECT "+supplier.getColumn()+" FROM JAVADB.DATATYPE MIXED AL
26
            cs.execute();
27
        }
28 }
Cursor position: 697
                                            Target Amazon RDS for PostgreSQL file: CallMethod2.java
 Properties Text Apply status Key management
        private final String PASSWORD = "min privs";
15
16
17
       public CallMethod2(String conn string) {
18
            CONN STRING = conn_string;
19
       3
20
21
       public void runExample() throws SQLException {
22
            Connection con = DriverManager.getConnection(CONN STRING, USER, PASSWORD);
23
            Supplier supplier=new SupplierImpl1();
24
25
            CallableStatement cs = con.prepareCall("SELECT "+supplier.getColumn()+" FROM javadb.datatype_mixed_al
26
            cs.execute();
27
        }
28 }
29
```

 Guarde el código de la aplicación convertida. Para obtener más información, consulte <u>Guardado</u> del código de la aplicación convertida.

Sus aplicaciones de Java pueden incluir código SQL que interactúa con diferentes bases de datos de origen. Puede migrar a PostgreSQL varias de estas bases de datos de origen. En este caso, asegúrese de no convertir el código SQL que interactúa con las bases de datos que excluyó del ámbito de la migración. Puede excluir los archivos de origen de su aplicación de Java del ámbito de la conversión. Para ello, desactive las casillas de verificación de los nombres de los archivos que desee excluir del ámbito de la conversión.

Tras cambiar el ámbito de conversión, AWS SCT seguirá analizando el código SQL y todos los archivos fuente de sus aplicaciones Java. A continuación, AWS SCT copia en la carpeta de destino todos los archivos fuente que excluyó del ámbito de conversión. Esta operación permite compilar la aplicación después de guardar los archivos de la aplicación convertidos.

### Guarde el código de la aplicación convertida con AWS SCT

Utilice el siguiente procedimiento para guardar el código de la aplicación convertida.

Para guardar el código de la aplicación convertida

- 1. Expanda el nodo Java en Aplicaciones en el panel de la base de datos de destino.
- 2. Elija la aplicación convertida y elija Guardar.
- Introduzca la ruta a la carpeta para guardar el código de la aplicación convertida y seleccione Seleccionar carpeta.

Si la aplicación Java de origen utiliza el MyBatis marco, asegúrese de actualizar el archivo de configuración para que funcione con la nueva base de datos.

### Administrar proyectos de conversión de aplicaciones Java en AWS SCT

Puede añadir varios proyectos de conversión de aplicaciones Java, actualizar el código de la aplicación en el AWS SCT proyecto o eliminar un proyecto de conversión a Java de su AWS SCT proyecto.

Para agregar un proyecto de conversión de aplicaciones de Java adicional

- 1. Expanda el nodo Aplicaciones en el panel izquierdo.
- 2. Seleccione el nodo Java y abra el menú contextual (clic secundario).
- 3. Elija Aplicación nueva.
- Introduzca la información necesaria para crear un proyecto de conversión de aplicaciones de Java nuevo. Para obtener más información, consulte <u>Creación de proyectos de conversión de</u> aplicaciones de Java.

Tras realizar los cambios en el código fuente de la aplicación, cárguelo en el proyecto de AWS SCT.

Para actualizar el código de la aplicación actualizado

- 1. Expanda el nodo Java en Aplicaciones en el panel izquierdo.
- 2. Elija la aplicación que desea actualizar y abra el menú contextual (clic secundario).
- 3. Seleccione Actualizar y, a continuación, elija Sí.

AWS SCT carga el código de la aplicación desde los archivos fuente y elimina los resultados de la conversión. Para conservar los cambios de código que ha realizado AWS SCT y los resultados de la conversión, cree un nuevo proyecto de conversión de Java.

Si la aplicación Java de origen utiliza el MyBatis marco, AWS SCT utilizará el archivo de MyBatis configuración para analizar el código SQL. Después de cambiar este archivo, cárguelo en el AWS SCT proyecto.

Para editar la ruta al archivo MyBatis de configuración

- 1. Expanda el nodo Java en Aplicaciones en el panel izquierdo.
- 2. Elija la aplicación y, a continuación, elija Configuración.
- 3. Seleccione Examinar y, a continuación, elija el archivo MyBatis de configuración.
- 4. Seleccione Aplicar.
- 5. En el panel izquierdo, elija la aplicación, abra el menú contextual (clic secundario) y elija Actualizar.

Para eliminar un proyecto de conversión de aplicaciones de Java

- 1. Expanda el nodo Java en Aplicaciones en el panel izquierdo.
- 2. Elija la aplicación que desea eliminar y abra el menú contextual (clic secundario).
- 3. Elija Eliminar y a continuación haga clic en Aceptar.

### Creación de un informe de evaluación de la conversión de aplicaciones Java en AWS SCT

El Informe de evaluación de la conversión de aplicaciones de Java proporciona información sobre cómo convertir el código SQL incrustado en su aplicación de Java a un formato compatible con la base de datos de destino. El informe de evaluación proporciona detalles de la conversión para todos los puntos de ejecución de SQL y todos los archivos de código fuente. El informe de evaluación también incluye elementos de acción para el código SQL que no AWS SCT se puede convertir.

Utilice el siguiente procedimiento para crear un informe de evaluación de la conversión de aplicaciones de Java.

Creación de un informe de evaluación de la conversión de aplicaciones de Java

Para crear un informe de evaluación de la conversión de aplicaciones de Java

- 1. Expanda el nodo Java en Aplicaciones en el panel izquierdo.
- 2. Elija la aplicación que desea convertir y abra el menú contextual (clic secundario).
- 3. Seleccione Convertir.
- 4. En el menú Ver, seleccione Ver informe de evaluación.
- 5. Consulte la pestaña Resumen.

En la pestaña Resumen que se muestra a continuación aparece la información del resumen ejecutivo del informe de evaluación de la aplicación de Java. Muestra los resultados de la conversión de todos los puntos de ejecución de SQL y de todos los archivos de código fuente.

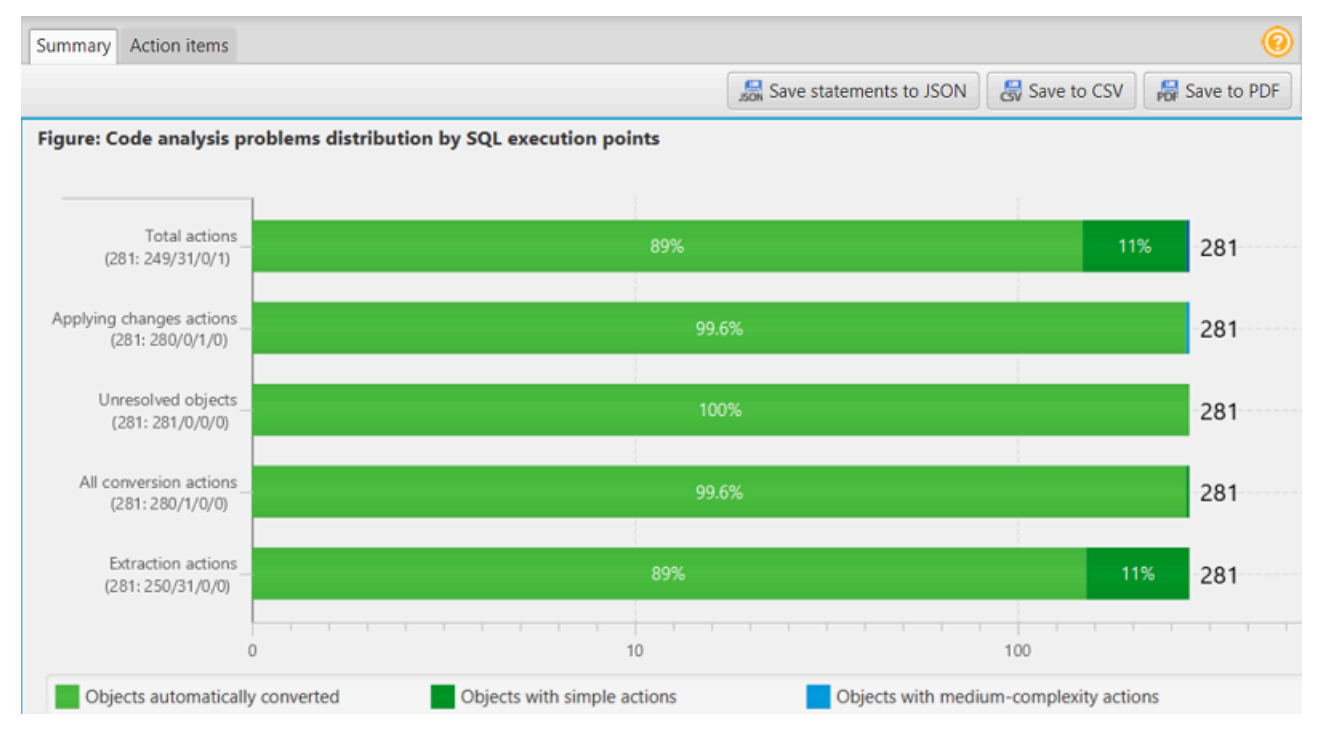

- 6. Seleccione Guardar instrucciones en JSON para guardar el código SQL extraído de la aplicación de Java como un archivo JSON.
- 7. (Opcional) Guarde una copia local del informe como archivo PDF o como un archivo de valores separados por comas (CSV):
  - Seleccione Guardar en PDF en la parte superior derecha para guardar el informe como un archivo PDF.

El archivo PDF contiene el resumen ejecutivo, los elementos de acción y las recomendaciones para la conversión de aplicaciones.

• Seleccione Guardar en CSV en la parte superior derecha para guardar el informe como un archivo CSV.

El archivo CSV contiene elementos de acción, acciones recomendadas y una estimación de la complejidad del esfuerzo manual necesario para convertir el código SQL.

## Convertir código SQL en aplicaciones Pro\*C con AWS Schema Conversion Tool

Para una conversión de Oracle a PostgreSQL, puede usar AWS SCT() para convertir AWS Schema Conversion Tool el código SQL incrustado en sus aplicaciones Pro\*C. Este conversor de aplicaciones de Pro\*C específico comprende la lógica de la aplicación. Recopila las declaraciones que se encuentran en diferentes objetos de la aplicación, como funciones, parámetros, variables locales, etc.

Gracias a este análisis profundo, el conversor de código SQL de aplicaciones de Pro\*C proporciona mejores resultados de conversión que el conversor genérico.

### Creación de proyectos de conversión de aplicaciones Pro\*C en AWS SCT

Puede crear un proyecto de conversión de aplicaciones de Pro\*C solo para convertir esquemas de bases de datos Oracle en esquemas de bases de datos PostgreSQL. Agregue una regla de asignación a su proyecto que incluya un esquema de Oracle de origen y una base de datos PostgreSQL de destino. Para obtener más información, consulte <u>Mapeo de tipos de datos en el AWS</u> <u>Schema Conversion Tool</u>.

Puede añadir varios proyectos de conversión de aplicaciones en un solo AWS SCT proyecto. Utilice el siguiente procedimiento para crear un proyecto de conversión de aplicaciones de Pro\*C.

Para crear un proyecto de conversión de aplicaciones de Pro\*C

- Cree un proyecto de conversión de bases de datos y agregue una base de datos Oracle de origen. Para obtener más información, consulte <u>Iniciar y gestionar proyectos en AWS SCT</u> y Añadir servidores al proyecto en AWS SCT.
- Agregue una regla de asignación que incluya la base de datos Oracle de origen y una base de datos PostgreSQL de destino. Puede agregar una base de datos PostgreSQL de destino o utilizar una plataforma de base de datos PostgreSQL de destino virtual en una regla de

asignación. Para obtener más información, consulte <u>Mapeo de tipos de datos en el AWS</u> Schema Conversion Tool y Mapeo a objetivos virtuales en el AWS Schema Conversion Tool.

- 3. En el menú Ver, seleccione Vista principal.
- 4. En el menú Aplicaciones, elija Aplicación de Pro\*C nueva.

Aparecerá el cuadro de diálogo Creación de un proyecto de conversión de aplicaciones de Pro\*C nuevo.

| 🞁 Creating | Pro*C application conversion project                           | < |
|------------|----------------------------------------------------------------|---|
| Name:      | ProCApplicationConversionProject                               |   |
| Location:  | C:\AWS-SCT-Demo\AppConversion\oracle_proc\soui                 | 9 |
| Choose the | source database schema that your application uses which is map |   |
| 🔻 🔚 Ora    | aDB                                                            | Â |
| 🔻 😑 s      | Schemas [57]                                                   |   |
| -          | ANONYMOUS                                                      |   |
| -          | APPQOSSYS                                                      |   |
| -          | AUDSYS                                                         |   |
| -          | снілоок                                                        |   |
| -          | CTXSYS                                                         |   |
| -          | DBSFWUSER                                                      |   |
| -          | DBSNMP                                                         | ~ |
|            | OK Cancel                                                      |   |

- 5. En Nombre, escriba un nombre para el proyecto de conversión de aplicaciones de Pro\*C. Puesto que cada proyecto de conversión de esquemas de bases de datos puede tener uno o varios proyectos secundarios de conversión de aplicaciones, elija un nombre significativo si va agrega varios proyectos.
- 6. En Ubicación, escriba la ubicación del código fuente de su aplicación.
- 7. En el árbol de origen, elija el esquema utilizado por la aplicación. Asegúrese de que este esquema forme parte de una regla de mapeo. AWS SCT resalta los esquemas que forman parte de una regla de mapeo en negrita.
- 8. Seleccione Aceptar para crear su proyecto de conversión de aplicaciones de Pro\*C.
- 9. Busque su proyecto de conversión de aplicaciones de Pro\*C en el nodo Aplicaciones del panel izquierdo.

### Convertir el código SQL de su aplicación Pro\*C en AWS SCT

Después de añadir la aplicación Pro\*C al AWS SCT proyecto, convierta el código SQL de esta aplicación a un formato compatible con la plataforma de base de datos de destino. Utilice el siguiente procedimiento para analizar y convertir su código SQL incrustado en su aplicación de Pro\*C en AWS Schema Conversion Tool.

Para convertir el código SQL

- 1. Expanda el nodo Pro\*C en Aplicaciones en el panel izquierdo.
- 2. Elija la aplicación de que desea convertir y, seguidamente, seleccione Configuración.
  - a. En Ruta del archivo de encabezado global, introduzca la ruta de acceso a los archivos de encabezado que utiliza el proyecto de la aplicación.
  - b. Seleccione Interpretar todas las variables de host no resueltas como para ver todas las variables no resueltas en el código convertido.
  - c. Seleccione Utilizar la función de conversión de cadenas de ancho fijo del paquete de extensión para utilizar las funciones del paquete de extensión en el código SQL convertido. AWS SCT incluye los archivos del paquete de extensión en el proyecto de la aplicación.
  - d. Seleccione Transformar bloques PL/SQL anónimos en llamadas SQL independientes o funciones almacenadas para crear procedimientos almacenados en la base de datos de destino para todos los bloques PL/SQL anónimos. AWS SCT a continuación, incluye las ejecuciones de estos procedimientos almacenados en el código de la aplicación convertida.
  - e. Seleccione Utilizar un flujo de cursores personalizado para mejorar la conversión de los cursores de las bases de datos Oracle.
- 3. En el panel izquierdo, seleccione la aplicación que desea convertir y abra el menú contextual (clic secundario).
- Seleccione Convertir. AWS SCT analiza los archivos de código fuente, determina la lógica de la aplicación y carga los metadatos del código en el proyecto. Estos metadatos de código incluyen clases, objetos, métodos, variables globales, interfaces, etc. de Pro\*C.

En el panel de la base de datos de destino, AWS SCT crea una estructura de carpetas similar a la del proyecto de la aplicación de origen. Aquí puede revisar el código de la aplicación convertida.

Conversión del código SQL de la aplicación de Pro\*C

```
Source Oracle app function: main() int
 Properties Text Related converted objects Statistics Settings
        int i = 5:
12
13
        /* Connect string */
14
15
        EXEC SQL INSERT INTO embeddedc.t_insert(i) VALUES(:i);
16
17
        EXEC SQL COMMIT;
18
19
        return 0;
20 }
Cursor position: 118
                  Click position: 197
                              Target Amazon RDS for PostgreSQL app function: main() int
 Properties Text Apply status Key management
 9
        EXEC SQL int i = 5;
10
11
        /* Connect string */
12
13
       EXEC SQL INSERT INTO embeddedc.t_insert (i)
14
       VALUES (:i);
15
16
       EXEC SQL COMMIT;
17
18
        return 0;
```

5. Guarde el código de la aplicación convertida. Para obtener más información, consulte Edición y guardado del código de la aplicación convertida.

### Edita y guarda el código de la aplicación convertida con AWS SCT

Puede editar las sentencias SQL convertidas y utilizarlas AWS SCT para incrustar este código editado en el código de la aplicación Pro\*C convertida. Utilice el siguiente procedimiento para editar el código SQL convertido.

Para editar el código SQL convertido

- 1. Expanda el nodo Pro\*C en Aplicaciones en el panel izquierdo.
- 2. Elija la aplicación que desea convertir, abra el menú contextual (clic secundario) y seleccione Convertir.
- 3. En el menú Ver, seleccione Ver informe de evaluación.
- Seleccione Guardar instrucciones en CSV para guardar el código SQL extraído de la aplicación de Pro\*C como un archivo CSV.
- 5. Introduzca el nombre del archivo CSV para guardar el código SQL extraído y seleccione Guardar.
- 6. Edite el código SQL extraído.

- 7. En el menú Ver, seleccione Vista principal.
- 8. Expanda el nodo Pro\*C en Aplicaciones en el panel de la base de datos de destino.
- 9. Elija la aplicación convertida, abra el menú contextual (clic secundario) y elija Importar instrucciones de CSV.
- Seleccione Sí, seleccione el archivo con el código SQL editado y, seguidamente, selecciona Abrir.

AWS SCT divide las sentencias SQL convertidas en partes y las coloca en los objetos correspondientes del código fuente de la aplicación. Utilice el siguiente procedimiento para guardar el código de la aplicación convertida.

Para guardar el código de la aplicación convertida

- 1. Expanda el nodo Pro\*C en Aplicaciones en el panel de la base de datos de destino.
- 2. Elija la aplicación convertida y elija Guardar.
- 3. Introduzca la ruta a la carpeta para guardar el código de la aplicación convertida y seleccione Seleccionar carpeta.

### Gestión de proyectos de conversión de aplicaciones Pro\*C en AWS SCT

Puede añadir varios proyectos de conversión de aplicaciones Pro\*C, actualizar el código de la aplicación en el AWS SCT proyecto o eliminar un proyecto de conversión de Pro\*C de su proyecto. AWS SCT

Para agregar un proyecto de conversión de aplicaciones de Pro\*C adicional

- 1. Expanda el nodo Aplicaciones en el panel izquierdo.
- 2. Seleccione el nodo Pro\*C y abra el menú contextual (clic secundario).
- 3. Elija Aplicación nueva.
- Introduzca la información necesaria para crear un proyecto de conversión de aplicaciones de Pro\*C nuevo. Para obtener más información, consulte <u>Creación de proyectos de conversión de</u> aplicaciones de Pro\*C.

Después de realizar cambios en el código fuente de la aplicación, cárguelo en el proyecto. AWS SCT

Para actualizar el código de la aplicación actualizado

- 1. Expanda el nodo Pro\*C en Aplicaciones en el panel izquierdo.
- 2. Elija la aplicación que desea actualizar y abra el menú contextual (clic secundario).
- 3. Seleccione Actualizar y, a continuación, elija Sí.

AWS SCT carga el código de la aplicación desde los archivos fuente y elimina los resultados de la conversión. Para conservar los cambios de código que ha realizado AWS SCT y los resultados de la conversión, cree un nuevo proyecto de conversión de Pro\*C.

Para eliminar un proyecto de conversión de aplicaciones de Pro\*C

- 1. Expanda el nodo Pro\*C en Aplicaciones en el panel izquierdo.
- 2. Elija la aplicación que desea eliminar y abra el menú contextual (clic secundario).
- 3. Elija Eliminar y a continuación haga clic en Aceptar.

## Crear un informe de evaluación de conversiones de aplicaciones Pro\*C en AWS SCT

El Informe de evaluación de la conversión de aplicaciones de Pro\*C proporciona información sobre cómo convertir el código SQL incrustado en su aplicación de Pro\*C a un formato compatible con la base de datos de destino. El informe de evaluación proporciona detalles de la conversión para todos los puntos de ejecución de SQL y todos los archivos de código fuente. El informe de evaluación también incluye elementos de acción para el código SQL que no AWS SCT se puede convertir.

Utilice el siguiente procedimiento para crear un informe de evaluación de la aplicación de Pro\*C.

Para crear un informe de evaluación de la conversión de aplicaciones de Pro\*C

- 1. Expanda el nodo Pro\*C en Aplicaciones en el panel izquierdo.
- 2. Elija la aplicación que desea convertir y abra el menú contextual (clic secundario).
- 3. Seleccione Convertir.
- 4. En el menú Ver, seleccione Ver informe de evaluación.
- 5. Consulte la pestaña Resumen.

En la pestaña Resumen que se muestra a continuación aparece la información resumida del informe de evaluación de la aplicación de Pro\*C. Muestra los resultados de la conversión de todos los puntos de ejecución de SQL y de todos los archivos de código fuente.

| Summary Action items                   |                       |                             |       |                              |               | 0           |
|----------------------------------------|-----------------------|-----------------------------|-------|------------------------------|---------------|-------------|
|                                        |                       |                             |       | 😹 Save statements to CSV     | 😹 Save to CSV | Bave to PDF |
| Figure: Conversion sta                 | atistics for extracte | d objects                   |       |                              |               |             |
|                                        |                       |                             |       |                              |               |             |
| Embedded C Code<br>(901: 631/235/7/28) |                       | 70%                         |       |                              | 26%           | 3% 901      |
|                                        |                       |                             |       |                              |               |             |
| Host Variables                         |                       |                             |       |                              |               | 739         |
| 0                                      |                       | 10                          |       | 100                          |               | 1000        |
| Objects automatica                     | ally converted        | Objects with simple actions | Objec | ts with medium-complexity ac | tions         |             |
| Objects with compl                     | lex actions           |                             |       |                              |               |             |

- Seleccione Guardar instrucciones en CSV para guardar el código SQL extraído de la aplicación de Pro\*C como un archivo de valores separados por comas (CSV).
- 7. (Opcional) Guarde una copia local del informe como archivo PDF o como un archivo de valores separados por comas (CSV):
  - Seleccione Guardar en PDF en la parte superior derecha para guardar el informe como un archivo PDF.

El archivo PDF contiene el resumen ejecutivo, los elementos de acción y las recomendaciones para la conversión de aplicaciones.

• Seleccione Guardar en CSV en la parte superior derecha para guardar el informe como un archivo CSV.

El archivo CSV contiene elementos de acción, acciones recomendadas y una estimación de la complejidad del esfuerzo manual necesario para convertir el código SQL.

## Uso de paquetes de extensión con AWS Schema Conversion Tool

Un paquete de extensión de AWS SCT es un módulo complementario que simula funciones presentes en una base de datos de origen que son necesarias a la hora de convertir objetos a la base de datos de destino. Antes de poder instalar un paquete de AWS SCT extensión, debe convertir el esquema de la base de datos.

Cada paquete de AWS SCT extensión incluye los siguientes componentes:

- Esquema de base de datos: incluye funciones, procedimientos y tablas de SQL para simular ciertos objetos de bases de datos de procesamiento de transacciones en línea (OLTP) y procesamiento analítico en línea (OLAP), como las secuencias. Además, emula de forma no compatible con la base built-in-functions de datos de origen. El nombre de este esquema tiene el siguiente formato: aws\_database\_engine\_name\_ext.
- AWS Lambda funciones (para determinadas bases de datos OLTP): incluye AWS Lambda funciones que emulan funciones complejas de bases de datos, como la programación de tareas y el envío de correos electrónicos.
- Bibliotecas personalizadas para bases de datos OLAP: incluye un conjunto de bibliotecas de Java y Python que puede usar para migrar scripts de Microsoft SQL Server Integration Services (SSIS) para extraer, transformar y cargar (ETL) a AWS Glue o. AWS Glue Studio

Las bibliotecas de Java incluyen los siguientes módulos:

- spark-excel\_2.11-0.13.1.jar: para emular la funcionalidad de los componentes de origen y destino de Excel.
- spark-xml\_2.11-0.9.0.jar, poi-ooxml-schemas-4.1.2.jar y
   xmlbeans-3.1.0.jar: para simular la funcionalidad del componente de origen de XML.

Las bibliotecas de Python incluyen los siguientes módulos:

- sct\_utils.py: para simular los tipos de datos de origen y preparar los parámetros para la consulta SQL de Spark.
- ssis\_datetime.py: para simular las funciones integradas de fecha y hora.
- ssis\_null.py: para simular las funciones integradas de ISNULL y REPLACENULL.
- ssis\_string.py: para simular funciones integradas de cadenas.

Para obtener más información sobre estas bibliotecas, consulte <u>Uso de bibliotecas personalizadas</u> para los paquetes de extensión de AWS SCT.

Los paquetes de AWS SCT extensión se pueden aplicar de dos maneras:

- AWS SCT puede aplicar automáticamente un paquete de extensiones al aplicar un script de base de datos de destino seleccionando Aplicar a la base de datos en el menú contextual. AWS SCT aplica el paquete de extensión antes de aplicar todos los demás objetos del esquema.
- Para aplicar manualmente un paquete de extensión, seleccione la base de datos de destino y, a continuación, elija Aplicar paquete de extensión para desde el menú contextual (clic secundario).
   La aplicación automática es suficiente para la mayoría de las situaciones. Sin embargo, es posible que desee aplicar el paquete de forma manual si se elimina accidentalmente.

Cada vez que se aplica un paquete de AWS SCT extensión a un banco de datos de destino, los componentes se sobrescriben y se AWS SCT muestra una notificación al respecto. Para desactivar estas notificaciones, seleccione Configuración, Configuración global, Notificaciones y, a continuación, seleccione Ocultar la alerta de sustitución del paquete de extensión.

Para una conversión de Microsoft SQL Server a PostgreSQL, puede utilizar el paquete de extensión de SQL Server a PostgreSQL en AWS SCT. Este paquete de extensión simula SQL Server Agent y SQL Server Database Mail. Para obtener más información, consulte <u>Simulación del Agente SQL</u> <u>Server en PostgreSQL con un paquete de extensión</u> y <u>Simulación del correo electrónico de base de</u> datos de SQL Server en PostgreSQL con un paquete de extensión.

A continuación, encontrará más información sobre cómo trabajar con paquetes de AWS SCT extensiones.

#### Temas

- Permisos para usar el paquete AWS SCT de extensiones
- Uso del esquema del paquete de extensión
- Uso de bibliotecas personalizadas para los paquetes de extensión de AWS SCT
- Uso de las AWS Lambda funciones del paquete de AWS SCT extensión
- Configuración de las funciones del paquete de AWS SCT extensión

### Permisos para usar el paquete AWS SCT de extensiones

El paquete de AWS SCT extensión para Amazon Aurora emula el envío de correo, la programación de tareas, la creación de colas y otras operaciones mediante funciones. AWS Lambda Al aplicar el paquete de AWS SCT extensión a la base de datos Aurora de destino, AWS SCT crea una nueva función AWS Identity and Access Management (IAM) y una política de IAM integrada. A continuación, AWS SCT crea una nueva función Lambda y configura el clúster de base de datos Aurora para las conexiones salientes a. AWS Lambda Para ejecutar estas operaciones, debe conceder los siguientes permisos necesarios al usuario de IAM:

- iam:CreateRole— para crear un nuevo rol de IAM para su cuenta. AWS
- iam:CreatePolicy— para crear una nueva política de IAM para su AWS cuenta.
- iam:AttachRolePolicy: para adjuntar la política especificada al rol de IAM.
- iam:PutRolePolicy: para actualizar un documento de política insertado que está integrado en el rol de IAM especificado.
- iam:PassRole: para transferir el rol de IAM especificado al motor de reglas.
- iam:TagRole: para agregar etiquetas a un rol de IAM.
- iam: TagPolicy: para agregar etiquetas a una política de IAM.
- lambda:ListFunctions: para ver la lista de sus funciones de Lambda.
- lambda:ListTags: para ver la lista de etiquetas de sus funciones de Lambda.
- lambda:CreateFunction: para crear una nueva función de Lambda.
- rds:AddRoleToDBCluster: para asociar un rol de IAM a su clúster de base de datos de Aurora.

El paquete de AWS SCT extensiones para Amazon Redshift emula las funciones de base del almacén de datos de origen que se requieren al aplicar objetos convertidos a Amazon Redshift. Antes de aplicar el código convertido a Amazon Redshift, debe aplicar el paquete de extensión para Amazon Redshift. Para ello, incluya la acción iam:SimulatePrincipalPolicy en la política de IAM.

AWS SCT utiliza el simulador de políticas de IAM para comprobar los permisos necesarios para instalar el paquete de extensión Amazon Redshift. El simulador de política de IAM puede mostrar un mensaje de error, aunque el usuario de IAM se haya configurado correctamente. Se trata de un problema conocido del simulador de política de IAM. Además, este simulador muestra un mensaje de error cuando la política de IAM no incluye esa acción de iam:SimulatePrincipalPolicy.

En estos casos, puede ignorar el mensaje de error y aplicar el paquete de extensión utilizando el asistente del paquete de extensión. Para obtener más información, consulte <u>Aplicación del paquete</u> de extensión.

### Uso del esquema del paquete de extensión

Al convertir su esquema de almacenamiento de datos o base de datos, AWS SCT añade un esquema adicional a su base de datos de destino. Este esquema implementa las funciones del sistema SQL de la base de datos de origen que son necesarias al escribir su esquema convertido en la base de datos de destino. El esquema adicional se denomina esquema del paquete de extensión.

El esquema del paquete de extensión para bases de datos OLTP se nombra en función a la base de datos de origen, de la siguiente manera:

- Microsoft SQL Server: AWS\_SQLSERVER\_EXT
- MySQL: AWS\_MYSQL\_EXT
- Oracle: AWS\_ORACLE\_EXT
- PostgreSQL: AWS\_POSTGRESQL\_EXT

El esquema del paquete de extensión para aplicaciones data warehouse OLAP se nombra en función del almacén de base de datos de origen, de la siguiente manera:

- Greenplum: AWS\_GREENPLUM\_EXT
- Microsoft SQL Server: AWS\_SQLSERVER\_EXT
- Netezza: AWS\_NETEZZA\_EXT
- Oracle: AWS\_ORACLE\_EXT
- Teradata: AWS\_TERADATA\_EXT
- Vertica: AWS\_VERTICA\_EXT

# Uso de bibliotecas personalizadas para los paquetes de extensión de AWS SCT

En algunos casos, no AWS SCT puede convertir las características de la base de datos de origen en entidades equivalentes en la base de datos de destino. El paquete de AWS SCT extensión correspondiente contiene bibliotecas personalizadas que emulan algunas funciones de la base de datos de origen en la base de datos de destino.

Si va a convertir una base de datos transaccional, consulte <u>Uso de las AWS Lambda funciones del</u> paquete de AWS SCT extensión .

### Aplicación del paquete de extensión

Puede aplicar el paquete de AWS SCT extensión mediante el asistente del paquete de extensiones o al aplicar el código convertido a la base de datos de destino.

Para aplicar el paquete de extensión mediante el asistente del paquete de extensión

 En el AWS Schema Conversion Toolárbol de la base de datos de destino, abra el menú contextual (haga clic con el botón derecho), seleccione Aplicar paquete de extensión para y, a continuación, elija la plataforma de base de datos de origen.

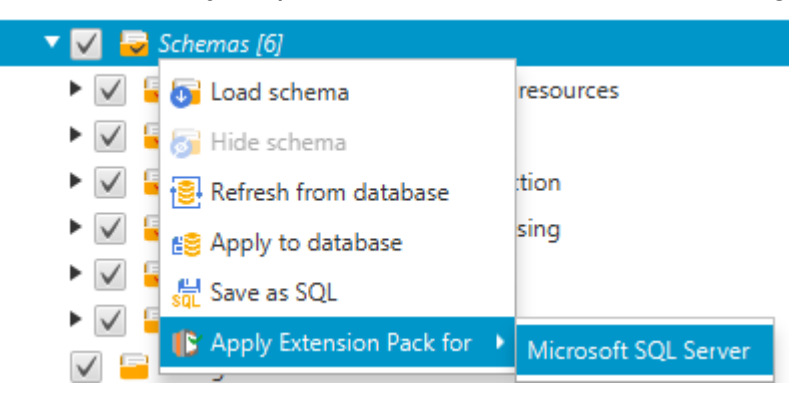

Aparecerá el asistente de paquete de extensión.

- 2. Lea la página Welcome y seleccione Next.
- 3. En la página Configuración del perfil de AWS, haga lo siguiente:
  - Si está volviendo a instalar solamente el esquema del paquete de extensión, seleccione Skip this step for now y, a continuación, Next. La opción Omitir este paso por ahora solo está disponible para las bases de datos de procesamiento de transacciones en línea (OLTP).
  - Si está cargando una biblioteca nueva, facilite las credenciales para conectarse a su Cuenta de AWS. Utilice este paso únicamente cuando convierta bases de datos OLAP o scripts de ETL. Puede usar sus credenciales AWS Command Line Interface (AWS CLI) si las tiene AWS CLI instaladas. También puede utilizar las credenciales que ya haya almacenado en un perfil en la configuración global de la aplicación y tenga asociadas con el proyecto. Si es necesario, elija Navegar a la configuración global para configurar o asociar un perfil diferente a su AWS

SCT proyecto. Para obtener más información, consulte <u>Administración de perfiles en el AWS</u> Schema Conversion Tool.

4. Si va a cargar una biblioteca nueva, seleccione Necesito cargar una biblioteca en la página Carga de bibliotecas. Utilice este paso únicamente cuando convierta bases de datos OLAP o scripts de ETL. A continuación, proporcione la ruta de Amazon S3 y, luego, seleccione Cargar biblioteca a S3.

Si ya ha cargado la biblioteca, seleccione la opción Ya tengo bibliotecas cargadas, usar mi bucket de S3 existente en la página Carga de bibliotecas. A continuación, proporcione la ruta de Amazon S3.

Cuando haya terminado, elija Next.

5. En la página Simulación de funciones, seleccione Crear paquete de extensión. Aparecerán mensajes con el estado de las operaciones del paquete de extensión.

Cuando haya terminado, seleccione Finish.

Para aplicar el paquete de extensión al aplicar el código convertido

 Especifique el bucket de Amazon S3 en su perfil de AWS servicio. Utilice este paso únicamente cuando convierta bases de datos OLAP o scripts de ETL. Para obtener más información, consulte Administración de perfiles en el AWS Schema Conversion Tool.

Compruebe que el bucket de Amazon S3 incluye los siguientes permisos:

```
"Action": ["iam:SimulatePrincipalPolicy"],
    "Resource": ["*"]
},
{
    "Effect": "Allow",
    "Action": ["iam:GetUser"],
    "Resource": ["arn:aws:iam::111122223333:user/DataExtractionAgentName"]
}
]
```

En el ejemplo anterior, *111122223333:user/DataExtractionAgentName* sustitúyalo por el nombre de tu usuario de IAM.

- 2. Convierta sus esquemas de almacenamiento de datos de origen. Para obtener más información, consulte Conversión de esquemas de almacenamiento de datos.
- 3. En el panel derecho, elija el esquema convertido.
- 4. Abra el menú contextual (clic con el botón secundario) del elemento del esquema y seleccione Aplicar a base de datos.
- AWS SCT genera paquetes de extensión con los componentes necesarios y añade el aws\_database\_engine\_name\_ext esquema en el árbol de destino. A continuación, AWS SCT aplica el código convertido y el esquema del paquete de extensiones al almacén de datos de destino.

Si utiliza una combinación de Amazon Redshift y AWS Glue como plataforma de base de datos de destino, AWS SCT añade un esquema adicional al paquete de extensiones.

# Uso de las AWS Lambda funciones del paquete de AWS SCT extensión

AWS SCT proporciona un paquete de extensiones que contiene funciones Lambda para correo electrónico, programación de tareas y otras características para bases de datos alojadas en Amazon. EC2

## Uso de AWS Lambda funciones para emular la funcionalidad de la base de datos

En algunos casos, las características de la base de datos de origen no se pueden convertir a características de Amazon RDS equivalentes. Algunos ejemplos son las llamadas de envío de correos electrónicos de Oracle que utilizan UTL\_SMTP y las tareas de Microsoft SQL Server que utilizan un programador de trabajos. Si alojas y autogestionas una base de datos en Amazon EC2, puedes emular estas funciones sustituyéndolas por AWS servicios.

El asistente de paquetes de AWS SCT extensión le ayuda a instalar, crear y configurar funciones de Lambda para emular el correo electrónico, la programación de tareas y otras funciones.

### Aplicación del paquete de extensión para admitir funciones de Lambda

Puede aplicar el paquete de extensión para admitir funciones de Lambda mediante el asistente del paquete de extensión o al aplicar el código convertido a la base de datos de destino.

\Lambda Important

Las funciones AWS de emulación de servicios solo son compatibles con las bases de datos instaladas y autogestionadas en Amazon. EC2 No instale las características de simulación de servicios si la base de datos de destino está en una instancia de base de datos de Amazon RDS.

Para aplicar el paquete de extensión mediante el asistente del paquete de extensión

 En el AWS Schema Conversion Toolárbol de la base de datos de destino, abra el menú contextual (haga clic con el botón derecho), seleccione Aplicar paquete de extensión para y, a continuación, elija la plataforma de base de datos de origen.

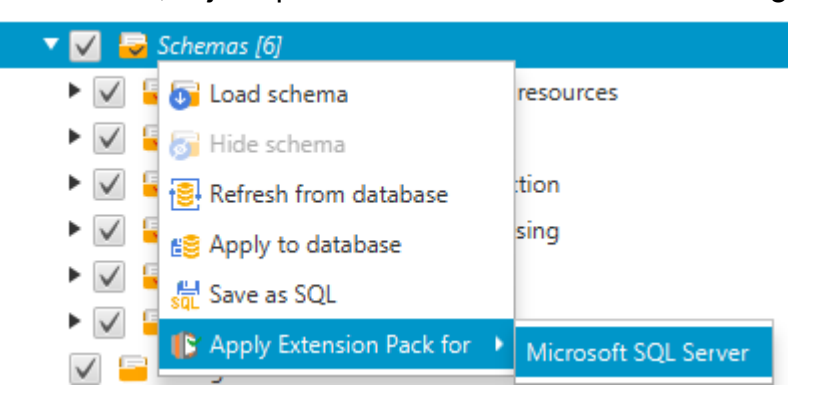

Aparecerá el asistente de paquete de extensión.

- 2. Lea la página Welcome y seleccione Next.
- 3. En la página Configuración del perfil de AWS, haga lo siguiente:
  - Si está volviendo a instalar solamente el esquema del paquete de extensión, seleccione Skip this step for now y, a continuación, Next.
  - Si va a instalar AWS servicios, proporcione las credenciales para conectarse a su Cuenta de AWS. Puede usar sus AWS CLI credenciales si las tiene AWS CLI instaladas. También puede utilizar las credenciales que ya haya almacenado en un perfil en la configuración global de la aplicación y tenga asociadas con el proyecto. Si fuera necesario, seleccione Navigate to Project Settings para asociar al proyecto un perfil diferente. Si fuera necesario, seleccione Configuración global para crear un nuevo perfil. Para obtener más información, consulte <u>Administración de perfiles en el AWS Schema Conversion Tool</u>.
- 4. En la página Email Sending Service, haga lo siguiente:
  - Si está volviendo a instalar solamente el esquema del paquete de extensión, seleccione Skip this step for now y, a continuación, Next.
  - Si está instalando AWS servicios y tiene una función Lambda existente, puede proporcionarla. De lo contrario, el asistente la creará por usted. Cuando haya terminado, elija Next.
- 5. En la página Job Emulation Service, haga lo siguiente:
  - Si está volviendo a instalar solamente el esquema del paquete de extensión, seleccione Skip this step for now y, a continuación, Next.
  - Si está instalando AWS servicios y tiene una función Lambda existente, puede proporcionarla. De lo contrario, el asistente la creará por usted. Cuando haya terminado, elija Next.
- 6. En la página Simulación de funciones, seleccione Crear paquete de extensión. Aparecerán mensajes con el estado de las operaciones del paquete de extensión.

Cuando haya terminado, seleccione Finish.

1 Note

Para actualizar un paquete de extensión y sobrescribir los componentes del paquete de extensión anterior, asegúrese de utilizar la versión más reciente de. AWS SCT Para obtener más información, consulte Instalación y configuración AWS Schema Conversion Tool.

### Configuración de las funciones del paquete de AWS SCT extensión

El paquete de extensión contiene funciones que debe configurar antes de su uso. La constante CONVERSION\_LANG define el idioma que utiliza el paquete de servicios. Las funciones están disponibles en inglés y alemán.

Para configurar el idioma en inglés o alemán, realice el siguiente cambio en el código de la función. Encuentre la siguiente declaración de constantes:

```
CONVERSION_LANG CONSTANT VARCHAR := '';
```

Para establecer CONVERSION\_LANG en inglés, cambie la línea por la siguiente:

CONVERSION\_LANG CONSTANT VARCHAR := 'English';

Para establecer CONVERSION\_LANG en inglés, cambie la línea por la siguiente:

CONVERSION\_LANG CONSTANT VARCHAR := 'Deutsch';

Establezca este ajuste para las siguientes funciones:

- aws\_sqlserver\_ext.conv\_datetime\_to\_string
- aws\_sqlserver\_ext.conv\_date\_to\_string
- aws\_sqlserver\_ext.conv\_string\_to\_date
- aws\_sqlserver\_ext.conv\_string\_to\_datetime
- aws\_sqlserver\_ext.conv\_string\_to\_datetime
- aws\_sqlserver\_ext.parse\_to\_date
- aws\_sqlserver\_ext.parse\_to\_datetime
- aws\_sqlserver\_ext.parse\_to\_time

## Mejores prácticas de uso AWS Schema Conversion Tool

Encuentre información sobre las mejores prácticas y opciones para usar el AWS Schema Conversion Tool (AWS SCT).

### Configuración de memoria adicional

Para convertir grandes esquemas de bases de datos, como una base de datos con 3 500 procedimientos almacenados, puede configurar la cantidad de memoria disponible para AWS Schema Conversion Tool.

Para modificar la cantidad de memoria que AWS SCT consume

- 1. En el menú Configuración, seleccione Configuración global y, a continuación, seleccione Opciones de JVM.
- 2. Elija Editar archivo de configuración y elija el editor de texto para abrirlo.
- 3. Edite la sección JavaOptions para definir la memoria disponible mínima y máxima. El siguiente ejemplo establece el mínimo en 4 GB y el máximo en 40 GB.

```
[JavaOptions]
-Xmx40960M
-Xms4096M
```

Recomendamos establecer la memoria mínima disponible en al menos 4 GB.

4. Guarde el archivo de configuración, pulse Aceptar y reinícielo AWS SCT para aplicar los cambios.

### Configuración de la carpeta de proyecto predeterminada

AWS SCT utiliza la carpeta del proyecto para almacenar los archivos del proyecto, guardar los informes de evaluación y almacenar el código convertido. De forma predeterminada, AWS SCT almacena todos los archivos en la carpeta de la aplicación. Puede especificar otra carpeta como carpeta de proyecto predeterminada.

#### Para cambiar la carpeta de proyecto predeterminada

- 1. En el menú Configuración, seleccione Configuración global y, a continuación, seleccione Ruta de archivo.
- 2. En Ruta de archivo de proyecto predeterminada, introduzca la ruta a la carpeta de proyecto predeterminada.
- 3. Elija Aplicar y, después, Aceptar.

### Incremento de la velocidad de migración de los datos

Para migrar conjuntos de datos de gran tamaño, como un conjunto de tablas con más de 1 TB de datos, puede que desee aumentar la velocidad de migración. Cuando utiliza agentes de extracción de datos, la velocidad de las migraciones de datos depende de varios factores. Estos factores incluyen el número de segmentos del clúster de Amazon Redshift de destino, el tamaño de un archivo fragmentado en la tarea de migración, la RAM disponible en el PC en el que ejecuta los agentes de extracción de datos, etc.

Para aumentar la velocidad de migración de los datos, le recomendamos que ejecute varias sesiones de migración de prueba con pequeños conjuntos de datos de producción. Además, le recomendamos que ejecute los agentes de extracción de datos en un PC con un SSD de al menos 500 GB de tamaño. Durante estas sesiones de prueba, modifique los distintos parámetros de migración y supervise la utilización del disco para averiguar la configuración que garantiza la máxima velocidad de migración de datos. A continuación, utilice esta configuración para migrar todo el conjunto de datos.

### Incremento de la información de registro

Puede aumentar la información de registro producida AWS SCT al convertir las bases de datos, los scripts y el SQL de la aplicación. Si bien aumentar la información de registro puede ralentizar la conversión, los cambios pueden ayudarle a proporcionar información sólida a AWS Support en caso de que surjan errores.

AWS SCT almacena los registros en su entorno local. Puede ver estos archivos de registro y compartirlos con AWS Support o con AWS SCT los desarrolladores para solucionar problemas.

Para cambiar la configuración de registro

- 1. En el menú Configuración, seleccione Configuración global y, a continuación, seleccione Registro.
- 2. En Ruta de la carpeta de registro, introduzca la carpeta para almacenar los registros de la interfaz de usuario.
- 3. En la ruta de la carpeta de registro de la consola, introduzca la carpeta para almacenar los registros de la interfaz de línea de AWS SCT comandos (CLI).
- 4. En Tamaño máximo del archivo de registro (MB), introduzca el tamaño, en MB, de un único archivo de registro. Cuando el archivo alcance este límite, AWS SCT crea un nuevo archivo de registro.
- En Número máximo de archivos de registro, introduzca el número de archivos de registro que se van a almacenar. Cuando el número de archivos de registro de la carpeta alcanza este límite, AWS SCT elimina el archivo de registro más antiguo.
- 6. En Ruta de descarga de registros de extractores, introduzca la carpeta en la que se almacenarán los registros de los agentes de extracción de datos.
- 7. En Ruta del registro de extractores de Cassandra, introduzca la carpeta en la que se almacenarán los registros de los agentes de extracción de datos de Apache Cassandra.
- 8. Seleccione Solicitar una ruta antes de cargar para asegurarse de que AWS SCT pregunta dónde almacenar los registros cada vez que utilice agentes de extracción de datos.
- 9. En Modo de depuración, seleccione True. Utilice esta opción para registrar información adicional cuando AWS SCT los registros estándar no incluyan ningún problema.
- 10. Elija los principales módulos de aplicación para aumentar la información de registro. Puede aumentar la información de registro de los siguientes módulos de aplicación:
  - General
  - Programa de carga
  - Analizador
  - Impresora
  - Solucionador
  - Telemetría
  - Conversor
  - Asignación de tipos
  - Interfaz de usuario

- Controlador
- Comparar esquema
- Clonar centro de datos
- Analizador de aplicaciones

Para cada uno de los módulos de aplicación anteriores, elija uno de los siguientes niveles de registro:

- Seguimiento: información más detallada.
- Depuración: información detallada sobre el flujo a través del sistema.
- Información: eventos de tiempo de ejecución, como el inicio o el cierre.
- Advertencia: uso de la API obsoleta APIs, uso deficiente y otras situaciones de tiempo de ejecución no deseadas o inesperadas.
- Error: errores de tiempo de ejecución o condiciones inesperadas.
- Crítico: errores que provocan el cierre de la aplicación.
- Obligatorio: el nivel de errores más alto posible.

De forma predeterminada, tras activar el modo de depuración, AWS SCT establece el nivel de registro de información para todos los módulos de la aplicación.

Por ejemplo, para solucionar los principales problemas durante la conversión, establezca los módulos Analizador, Asignación de tipos e Interfaz de usuario en Seguimiento.

Si la información se vuelve demasiado detallada para el sistema de archivos en el que se transmiten los registros, cambie a una ubicación con espacio suficiente para capturar registros.

Para transmitir los registros a AWS Support, vaya al directorio donde están almacenados los registros y comprima todos los archivos en un único archivo.zip administrable. A continuación, cargue el archivo .zip con su caso de soporte. Cuando se complete el análisis inicial y se reanude el desarrollo en curso, devuelva Modo de depuración a false para eliminar el registro detallado. A continuación, aumente la velocidad de conversión.

### 🚺 Tip

Para gestionar el tamaño de los registros y agilizar la notificación de problemas, elimine los registros o muévalos a otra ubicación tras una conversión correcta. Al realizar esta tarea, se garantiza que solo se transmitan a AWS Support los errores y la información pertinentes y se evita que el sistema de archivos de registro se llene.

## Solución de problemas con AWS Schema Conversion Tool

A continuación, encontrará información sobre cómo solucionar problemas con el AWS Schema Conversion Tool (AWS SCT).

## No se puede cargar objetos de una base de datos de origen de Oracle

Al intentar cargar esquemas desde una base de datos de Oracle, puede que reciba uno de los siguientes errores.

Cannot load objects tree.

ORA-00942: table or view does not exist

Estos errores se producen porque el usuario cuyo identificador utilizó para conectarse a la base de datos de Oracle no tiene los permisos suficientes para leer el esquema, tal como lo exige AWS SCT.

Puede resolver este problema si concede al usuario permiso select\_catalog\_role y permiso para cualquier diccionario en la base de datos. Estos permisos proporcionan un acceso de solo lectura a las vistas y tablas del sistema que requiere AWS SCT. En el siguiente ejemplo se crea un ID de usuario denominado min\_privs y concede al usuario con este ID los permisos mínimos necesarios para convertir el esquema de una base de datos Oracle de origen.

```
create user min_privs identified by min_privs;
grant connect to min_privs;
grant select_catalog_role to min_privs;
grant select any dictionary to min_privs;
```

### Mensaje de advertencia del informe de evaluación

Para evaluar la complejidad de la conversión a otro motor de base de datos, AWS SCT necesita acceder a los objetos de la base de datos de origen. Cuando AWS SCT encuentra problemas durante el escaneo y no puede realizar una evaluación, se emite un mensaje de advertencia. Este mensaje indica que se ha reducido el porcentaje de conversión general. Los siguientes son los motivos por los que AWS SCT podría encontrar problemas durante el análisis:

- El usuario de la base de datos no tiene acceso a todos los objetos necesarios. Para obtener más información sobre los permisos y privilegios de seguridad AWS SCT necesarios para la base de datos, consulte <u>Conexión a bases de datos de origen con AWS Schema Conversion Tool</u> la sección correspondiente a la base de datos de origen de esta guía.
- Un objeto citado en el esquema ya no existe en la base de datos. Para ayudar a resolver el problema, puede conectarse con los permisos de SYSDBA y comprobar si el objeto está presente en la base de datos.
- SCT está intentando evaluar un objeto que está cifrado.

## Referencia CLI para AWS Schema Conversion Tool

En esta sección se describe cómo empezar a utilizar la interfaz de línea de AWS SCT comandos (CLI). Además, en esta sección se proporciona información sobre los comandos de teclado y los modos de uso. Para obtener una referencia completa de los comandos AWS SCT CLI, consulte<u>Material de referencia</u>.

Temas

- Requisitos previos para usar la interfaz de la línea de comandos de AWS SCT
- AWS SCT Modo interactivo CLI
- Obtener escenarios de AWS SCT CLI
- Edición de escenarios AWS SCT CLI
- AWS SCT Modo de script CLI
- AWS SCT Material de referencia CLI

# Requisitos previos para usar la interfaz de la línea de comandos de AWS SCT

Descargue e instale la versión más reciente de Amazon Corretto 11. Para obtener más información, consulte <u>Descargas para Amazon Corretto 11</u> en la Guía del Usuario de Amazon Corretto 11.

Descargue e instale la versión más reciente de AWS SCT. Para obtener más información, consulte Instalando AWS Schema Conversion Tool.

### AWS SCT Modo interactivo CLI

Puede utilizar la interfaz de línea de AWS SCT comandos en el modo interactivo. En este modo, los comandos se introducen en la consola uno a uno. Puede usar este modo interactivo para obtener más información sobre los comandos de la CLI o descargar los escenarios de la CLI más utilizados.

Para convertir el esquema de la base de datos de origen en un esquema AWS SCT, ejecute una operación secuencial: cree un nuevo proyecto, conéctese a las bases de datos de origen y destino, cree reglas de mapeo y convierta los objetos de la base de datos. Dado que este flujo de trabajo puede ser complejo, se recomienda utilizar scripts en el modo AWS SCT CLI. Para obtener más información, consulte Modo script.

Puede ejecutar los comandos AWS SCT CLI desde la app carpeta de la ruta de AWS SCT instalación. En Windows, la ruta de instalación predeterminada es C:\Program Files \AWS Schema Conversion Tool\. Asegúrese de que esta carpeta incluya el archivo AWSSchemaConversionToolBatch.jar.

Para entrar en el modo interactivo AWS SCT CLI, utilice el siguiente comando después de completar los requisitos previos.

```
java -jar AWSSchemaConversionToolBatch.jar -type interactive
```

Ahora puede ejecutar comandos AWS SCT CLI. Asegúrese de terminar los comandos con / en una línea nueva. Además, debe utilizar comillas simples rectas (') antes y después de los valores de los parámetros de los comandos.

Note

Si el comando anterior devuelve un Unexpected error, pruebe lo siguiente:

java -Djdk.jar.maxSignatureFileSize=20000000 -jar AWSSchemaConversionToolBatch.jar

Para ver la lista de comandos disponibles en el modo interactivo AWS SCT CLI, ejecute el siguiente comando.

help /

Para ver información sobre un comando AWS SCT CLI, utilice el siguiente comando.

```
help -command: 'command_name'
/
```

En el ejemplo anterior, *command\_name* sustitúyalo por el nombre de un comando.

Para ver información sobre los parámetros de un comando AWS SCT CLI, utilice el siguiente comando.

help -command: 'command\_name' -parameters: 'parameters\_list'

/

En el ejemplo anterior, *command\_name* sustitúyalo por el nombre de un comando. A continuación, *parameters\_list* sustitúyalo por una lista de nombres de parámetros separados por una coma.

Para ejecutar un script desde un archivo en el modo interactivo AWS SCT CLI, utilice el siguiente comando.

```
ExecuteFile -file: 'file_path'
/
```

En el ejemplo anterior, *file\_path* sustituya la ruta del archivo por un script. El archivo debe tener la extensión .scts.

Para salir del modo interactivo AWS SCT CLI, ejecute el quit comando.

#### **Ejemplos**

En el siguiente ejemplo se muestra información sobre el comando Convert.

```
help -command: 'Convert'
/
```

En el siguiente ejemplo se muestra información sobre los parámetros del comando Convert.

```
help -command: 'Convert' -parameters: 'filter, treePath'
/
```

### Obtener escenarios de AWS SCT CLI

Para obtener los AWS SCT escenarios más utilizados, puede usar el GetCliScenario comando. Puede ejecutar este comando en modo interactivo y, a continuación, editar las plantillas descargadas. Utilice los archivos editados en modo script.

El comando GetCliScenario guarda la plantilla seleccionada o todas las plantillas disponibles en el directorio especificado. La plantilla contiene el conjunto completo de comandos para ejecutar un script. Edite las rutas de los archivos, las credenciales de la base de datos, los nombres de los objetos y otros datos de estas plantillas. Además, asegúrese de eliminar los comandos que no utilice y de añadir nuevos comandos al script cuando sea necesario.
Para ejecutar el comando GetCliScenario, complete los requisitos previos y acceda al modo interactivo de la CLI de AWS SCT . Para obtener más información, consulte <u>Modo interactivo</u>.

A continuación, utilice la siguiente sintaxis para ejecutar el comando GetCliScenario y obtener los escenarios de AWS SCT.

```
GetCliScenario -type: 'template_type' -directory: 'file_path'
/
```

En el ejemplo anterior, *template\_type* sustitúyalo por uno de los tipos de plantilla de la siguiente tabla. A continuación, *file\_path* sustituya por la ruta la carpeta en la que desee descargar los scripts. Asegúrese de que AWS SCT puede acceder a esta carpeta sin solicitar derechos de administrador. Además, debe utilizar comillas simples rectas (') antes y después de los valores de los parámetros de los comandos.

Para descargar todas las plantillas AWS SCT CLI, ejecute el comando anterior sin la -type opción.

La siguiente tabla incluye los tipos de plantillas AWS SCT CLI que puede descargar. Para cada plantilla, se incluye en la tabla el nombre del archivo y la descripción de las operaciones que se pueden ejecutar mediante el script.

| Tipo de plantilla    | Nombre de archivo                     | Descripción                                                                                                    |
|----------------------|---------------------------------------|----------------------------------------------------------------------------------------------------|
| BTEQScriptConversión | BTEQScriptConversi<br>onTemplate.scts | Convierte Teradata Basic<br>Teradata Query (BTEQ) y<br>FastLoad scripts a MultiLoad<br>Amazon FastExport Redshift<br>RSQL. Para obtener más<br>información, consulte<br><u>Conversión de datos mediante</u><br><u>ETL</u> . |
| ConversionApply      | ConversionTemplate<br>.scts           | Convierte los esquemas de<br>la base de datos de origen y<br>aplica el código convertido a<br>la base de datos de destino.<br>Si lo desea, guarda el código<br>convertido como un script                                    |

| Tipo de plantilla     | Nombre de archivo                                 | Descripción                                                                                                    |
|-----------------------|---------------------------------------------------|----------------------------------------------------------------------------------------------------|
|                       |                                                   | de SQL y guarda el informe<br>de evaluación. Para obtener<br>más información, consulte<br><u>Conversión de esquemas</u> .                                                                                                    |
| GenericAppConversion  | GenericApplication<br>ConversionTemplate<br>.scts | Convierte el código SQL<br>integrado en sus aplicaciones<br>con el conversor de aplicacio<br>nes genérico. AWS SCT Para<br>obtener más información,<br>consulte <u>Código SQL</u> .                                                                                         |
| HadoopMigration       | HadoopMigrationTem<br>plate.scts                  | Migra sus clústeres de<br>Hadoop en las instalaciones<br>a Amazon EMR. Para obtener<br>más información, consulte<br><u>Conectarse a las bases de</u><br>datos de Apache Hadoop con<br>el AWS Schema Conversion<br><u>Tool</u> .                                             |
| HadoopResumeMigration | HadoopResumeMigrat<br>ionTemplate.scts            | Reanuda una migración<br>interrumpida del clúster de<br>Hadoop en las instalaciones<br>a Amazon EMR. Para obtener<br>más información, consulte<br><u>Conectarse a las bases de</u><br><u>datos de Apache Hadoop con</u><br><u>el AWS Schema Conversion</u><br><u>Tool</u> . |

| Tipo de plantilla                 | Nombre de archivo                                  | Descripción                                                                                                    |
|-----------------------------------|----------------------------------------------------|----------------------------------------------------------------------------------------------------|
| Informatica                       | <pre>InformaticaConvers ionTemplate.scts</pre>     | Convierte el código SQL<br>incrustado en los scripts de<br>extracción, transformación y<br>carga (ETL) de Informatica.<br>Configura las conexiones a<br>las bases de datos de origen y<br>destino en los scripts de ETL<br>y guarda los scripts convertid<br>os tras la conversión. Para<br>obtener más información,<br>consulte <u>Scripts de ETL de</u><br>Informatica. |
| LanguageSpecificAppConversi<br>on | LanguageSpecificAp<br>pConversionTemplat<br>e.scts | Convierte el código SQL<br>incrustado en sus aplicaciones<br>de C#, C++, Java y Pro*C con<br>el conversor de aplicaciones<br>de AWS SCT . Para obtener<br>más información, consulte<br><u>Conversión de SQL de las</u><br><u>aplicaciones</u> .                                                                                                    |
| OozieConversion                   | OozieConversionTem<br>plate.scts                   | Convierte sus flujos de trabajo<br>de Apache Oozie en AWS<br>Step Functions. Para obtener<br>más información, consulte<br><u>Conexión a los flujos de</u><br><u>trabajo de Apache Oozie con</u><br><u>el AWS Schema Conversion</u><br>Tool.                                                                                                    |

| Tipo de plantilla   | Nombre de archivo                    | Descripción                                                                                                    |
|---------------------|--------------------------------------|----------------------------------------------------------------------------------------------------|
| RedshiftAgent       | DWHDataMigrationTe<br>mplate.scts    | Convierte los esquemas de<br>almacenamiento de datos<br>de origen y aplica el código<br>convertido a la base de<br>datos de Amazon Redshift<br>de destino. A continuac<br>ión, registra un agente<br>de extracción de datos,<br>crea e inicia una tarea de<br>migración de datos. Para<br>obtener más información,<br>consulte <u>Migración desde un</u><br><u>almacenamiento de datos</u> . |
| ReportCreation      | ReportCreationTemp<br>late.scts      | Crea un informe de migración<br>de bases de datos para varios<br>esquemas de bases de datos<br>de origen. A continuación,<br>guarda este informe como<br>un archivo CSV o PDF.<br>Para obtener más informaci<br>ón, consulte <u>Informes de</u><br><u>evaluación</u> .                                                                                                    |
| SQLScriptConversión | SQLScriptConversio<br>nTemplate.scts | Convierte los scripts de<br>SQL*Plus o TSQL a PL/SQL y<br>guarda los scripts convertidos.<br>Además, guarda un informe<br>de evaluación.                                                                                                    |

Tras descargar la plantilla AWS SCT CLI, utilice el editor de texto para configurar el script para que se ejecute en las bases de datos de origen y destino. A continuación, utilice el modo de script AWS SCT CLI para ejecutar el script. Para obtener más información, consulte <u>AWS SCT Modo de script</u> <u>CLI</u>.

#### Ejemplos

/

/

En el siguiente ejemplo, se descargan todas las plantillas a la carpeta C:\SCT\Templates.

```
GetCliScenario -directory: 'C:\SCT\Templates'
```

En el siguiente ejemplo, se descarga la plantilla para la operación ConversionApply a la carpeta C:\SCT\Templates.

```
GetCliScenario -type: 'ConversionApply' -directory: 'C:\SCT\Templates'
```

## Edición de escenarios AWS SCT CLI

Después de descargar las plantillas de escenarios, configúrelas para obtener scripts funcionales que puedan ejecutarse en sus bases de datos.

Para todas las plantillas, asegúrese de proporcionar la ruta a los controladores de las bases de datos de origen y destino. Para obtener más información, consulte <u>Instalación de controladores JDBC para</u> AWS Schema Conversion Tool.

Debe incluir las credenciales de las bases de datos de origen y destino. Además, debe configurar reglas de asignación para describir un par origen-destino para su proyecto de conversión. Para obtener más información, consulte Asignación de tipos de datos.

A continuación, configure el alcance de las operaciones que se van a ejecutar. Puede eliminar los comandos que no utilice o añadir nuevos comandos al script.

Por ejemplo, supongamos que planea convertir todos los esquemas de la base de datos Oracle de origen a PostgreSQL. A continuación, tiene pensado guardar el informe de evaluación de la migración de la base de datos en formato PDF y aplicar el código convertido a la base de datos de destino. En este caso, puede utilizar la plantilla para la operación ConversionApply. Utilice el siguiente procedimiento para editar la plantilla AWS SCT CLI.

Para editar la plantilla AWS SCT CLI de la ConversionApply operación

1. Abra el ConversionTemplate.scts que descargó. Para obtener más información, consulte Ejemplos.

- 2. Elimine CreateFiltery convierta las operaciones -filter, ApplyToTarget -filter, SaveTargetSQL, SaveTargetSQLbyStatement y SaveReportCSV del script.
- Para oracle\_driver\_file en la SetGlobalSettingsoperación, introduzca la ruta del controlador de Oracle. A continuación, en postgresql\_driver\_file, introduzca la ruta al controlador de PostgreSQL.

Si utiliza otros motores de bases de datos, utilice los nombres correspondientes para la configuración. Para obtener una lista completa de los ajustes globales que puede configurar en la SetGlobalSettingsoperación, consulte la matriz de ajustes globales del. Material de referencia

- 4. (Opcional) Para CreateProject, introduzca el nombre del proyecto y la ubicación del archivo de proyecto local. Si decide continuar con los valores predeterminados, asegúrese de que AWS SCT pueda crear archivos en la carpeta C:\temp sin solicitar derechos de administrador.
- Para AddSource, introduzca la dirección IP del servidor de la base de datos de origen.
   Introduzca también el nombre de usuario, la contraseña y el puerto para conectarse al servidor de base de datos de origen.
- 6. Para AddTarget, introduzca la dirección IP del servidor de base de datos de destino. Introduzca también el nombre de usuario, la contraseña y el puerto para conectarse al servidor de base de datos de destino.
- 7. (Opcional) Para AddServerMapping, introduzca los objetos de base de datos de origen y destino que desee añadir a una regla de mapeo. Puede utilizar los parámetros sourceTreePath y targetTreePath para especificar la ruta a los objetos de la base de datos. Si lo desea, puede utilizar sourceNamePath y targetNamePath para especificar los nombres de los objetos de la base de datos. Para más información, consulte Comandos de asignación de servidor en la <u>Material de referencia</u>.

Los valores predeterminados de la AddServerMappingoperación asignan todos los esquemas de origen a la base de datos de destino.

8. Guarde el archivo y, a continuación, utilice el modo script para ejecutarlo. Para obtener más información, consulte Modo script.

## AWS SCT Modo de script CLI

Tras crear un script AWS SCT CLI o editar una plantilla, puede ejecutarlo con el RunSCTBatch comando. Guarde el archivo con el script de CLI como extensión .scts.

Puede ejecutar scripts AWS SCT CLI desde la app carpeta de la ruta de AWS SCT instalación. En Windows, la ruta de instalación predeterminada es C:\Program Files \AWS Schema Conversion Tool\. Asegúrese de que esta carpeta incluya el archivo RunSCTBatch.cmd o RunSCTBatch.sh. Además, esta carpeta debe incluir el archivo AWSSchemaConversionToolBatch.jar.

Como alternativa, puede añadir la ruta al archivo RunSCTBatch en la variable de entorno PATH de su sistema operativo. Tras actualizar la variable de PATH entorno, puede ejecutar scripts AWS SCT CLI desde cualquier carpeta.

Para ejecutar un script AWS SCT CLI, utilice el siguiente comando en Windows.

RunSCTBatch.cmd --pathtoscts "file\_path"

En el ejemplo anterior, *file\_path* sustituya la ruta del archivo por un script.

Para ejecutar un script AWS SCT CLI, utilice el siguiente comando en Linux.

```
RunSCTBatch.sh --pathtoscts "file_path"
```

En el ejemplo anterior, *file\_path* sustituya la ruta del archivo por un script.

Puede proporcionar parámetros opcionales en este comando, como las credenciales de la base de datos, el nivel de detalles de la salida de la consola y otros. Para obtener más información, descargue la referencia de la interfaz de línea de AWS SCT comandos en<u>Material de referencia</u>.

#### Ejemplos

En el ejemplo siguiente se ejecuta el script de ConversionTemplate.scts en la carpeta C:\SCT \Templates. Puede usar este ejemplo en Windows.

```
RunSCTBatch.cmd --pathtoscts "C:\SCT\Templates\ConversionTemplate.scts"
```

En el ejemplo siguiente se ejecuta el script de ConversionTemplate.scts en el directorio / home/user/SCT/Templates. Puede usar este ejemplo en Linux.

RunSCTBatch.sh --pathtoscts "/home/user/SCT/Templates/ConversionTemplate.scts"

## AWS SCT Material de referencia CLI

Puede encontrar material de referencia sobre la interfaz de línea de AWS Schema Conversion Tool comandos (CLI) en la siguiente guía: <u>AWS Schema Conversion Tool CLI Reference</u>.

## Notas de publicación para AWS Schema Conversion Tool

Esta sección contiene las notas de la versión AWS SCT, empezando por la 1.0.640.

#### Notas de publicación de la AWS SCT compilación 676

| Origen              | Destino                                 | Novedades, mejoras o correcciones                                                                                                    | Disponibi<br>lidad en AWS<br>DMS Schema<br>Conversion<br>Tool (SCT) | Disponibilidad<br>en la conversió<br>n AWS DMS<br>de esquemas |
|---------------------|-----------------------------------------|----------------------------------------------------------------------------------------------------|---------------------------------------------------------------------|---------------------------------------------------------------|
| Oracle              | Postgre<br>L/<br>Aurora<br>Postgre<br>L | <ul> <li>Nueva emulación de funciones integrada<br/>para las siguientes funciones:</li> <li>SYS.UTL_RAW.BIT_AND(RAW, RAW<br/>)</li> <li>XDB.DBMS_XSLPROCESSOR.CLOB2<br/>FILE(CLOB)</li> <li>XDB.DBMS_XSLPROCESSOR.READ2<br/>CLOB(VARCHAR2)</li> <li>SYS.UTL_RAW.BIT_OR(RAW, RAW)</li> <li>SYS.UTL_RAW.BIT_COMPLEMENT(<br/>RAW)</li> </ul> | No                                                                  | Sí                                                            |
| MS<br>SQL<br>Server | Servido<br>de<br>Amazor<br>RDS<br>SQL   | Se ha eliminado el mensaje Database<br>Mail not supported del informe en<br>formato PDF                                                                                                    | Sí                                                                  | Sí                                                            |
| Oracle              | Postgre<br>L/<br>Aurora                 | Se ha implementado la conversión de restricciones para tablas particionadas.                                                                                                    | Sí                                                                  | Sí                                                            |

| Origen              | Destino                                 | Novedades, mejoras o correcciones                                                | Disponibi<br>lidad en AWS<br>DMS Schema<br>Conversion<br>Tool (SCT) | Disponibilidad<br>en la conversió<br>n AWS DMS<br>de esquemas |
|---------------------|-----------------------------------------|----------------------------------------------------------------------------------|---------------------------------------------------------------------|---------------------------------------------------------------|
|                     | Postgre<br>L                            |                                                                                  |                                                                     |                                                               |
| Oracle              | MySQL                                   | Revisión de la aplicabilidad del AI-602 en<br>la conversión de tablas            | Sí                                                                  | Sí                                                            |
| MS<br>SQL<br>Server | Postgre<br>L/<br>Aurora<br>Postgre<br>L | ahora es compatible con la instrucción<br>MERGE en PostgreSQL 15.x               | Sí                                                                  | Sí                                                            |
| Todos               | Todos                                   | Conexiones JDBC implementadas:<br>propiedades avanzadas                          | Sí                                                                  | No                                                            |
| Todos               | Todos                                   | CLI: se ha corregido el error del comando<br>PrintOLAPTaskStatus                 | Sí                                                                  | No                                                            |
| Teradat             | Amazor<br>Redshif                       | Se ha implementado una conversión de tipos de datos del estilo de Teradata.      | Sí                                                                  | No                                                            |
| Teradat             | Amazor<br>Redshif                       | Se ha arreglado la conversión de MERGE incorrecta en SQL/BTEQ.                   | Sí                                                                  | No                                                            |
| Teradat             | Amazor<br>Redshif                       | Se ha implementado una conversión de tipos de datos del estilo de Teradata.      | Sí                                                                  | No                                                            |
| Teradat             | Amazor<br>Redshif                       | Se han implementado conversiones de funciones LEAD/LAG.                          | Sí                                                                  | No                                                            |
| Teradat             | Amazor<br>Redshif                       | Se ha corregido un error AI-9996<br>Transformer error occurred in<br>statement . | Sí                                                                  | No                                                            |

| Origen  | Destino           | Novedades, mejoras o correcciones                                                                   | Disponibi<br>lidad en AWS<br>DMS Schema<br>Conversion<br>Tool (SCT) | Disponibilidad<br>en la conversió<br>n AWS DMS<br>de esquemas |
|---------|-------------------|----------------------------------------------------------------------------------------------------|---------------------------------------------------------------------|---------------------------------------------------------------|
| Teradat | Amazor<br>Redshif | Se ha corregido un error AI-9996<br>Transformer error in selectIte<br>m .                           | Sí                                                                  | No                                                            |
| Teradat | Amazor<br>Redshif | Se ha implementado la conversión para<br>un procedimiento almacenado parcial:<br>XbiDQM.SpCmprsnDly | Sí                                                                  | No                                                            |
| Teradat | Amazor<br>Redshif | Se ha implementado la instrucción<br>UNPIV0T con un alias.                                          | Sí                                                                  | No                                                            |
| Teradat | Amazor<br>Redshif | Se ha implementado la instrucción Delete con varias tablas de origen.                               | Sí                                                                  | No                                                            |
| Teradat | Amazor<br>Redshif | Corrija para AI-9996 Transformer<br>error occurred in functionC<br>allExpression .                  | Sí                                                                  | No                                                            |
| Teradat | Amazor<br>Redshif | Se ha implementado la conversión de la cláusula NORMALIZE .                                         | Sí                                                                  | No                                                            |
| Teradat | Amazor<br>Redshif | Se ha corregido la conversión incorrect<br>a en las instrucciones DELETE con<br>subconsultas.       | Sí                                                                  | No                                                            |
| Teradat | Amazor<br>Redshif | Se ha corregido un error AI-9996<br>Transformer error occurred in<br>tableOperatorSource .          | Sí                                                                  | No                                                            |
| Teradat | Amazor<br>Redshif | Se ha corregido un error AI-9996<br>Transformer error occurred in<br>additiveExpression .           | Sí                                                                  | No                                                            |

| Origen  | Destino                                 | Novedades, mejoras o correcciones                                                                       | Disponibi<br>lidad en AWS<br>DMS Schema<br>Conversion<br>Tool (SCT) | Disponibilidad<br>en la conversió<br>n AWS DMS<br>de esquemas |
|---------|-----------------------------------------|----------------------------------------------------------------------------------------------------|---------------------------------------------------------------------|---------------------------------------------------------------|
| Teradat | Amazor<br>Redshif                       | Se ha implementado la conversión de objetos del sistema DBC.                                            | Sí                                                                  | No                                                            |
| Teradat | Amazor<br>Redshif                       | Se ha implementado una solución alternati<br>va de actualización con predicados de<br>unión implícitos. | Sí                                                                  | No                                                            |
| Netezza | Amazor<br>Redshif                       | Se ha corregido el error de la conversió<br>n de la instrucción CREATE MATERIALI<br>ZED VIEW .          | Sí                                                                  | No                                                            |
| Db2luw  | Postgre<br>L/<br>Aurora<br>Postgre<br>L | Conexión de opciones extendidas de JDBC: se han agregado opciones de conexión adicionales.              | Sí                                                                  | No                                                            |
| Db2luw  | Postgre<br>L/<br>Aurora<br>Postgre<br>L | Se ha agregado compatibilidad para la instrucción MERGE en PostgreSQL 15.x                              | Sí                                                                  | No                                                            |
| Db2luw  | Postgre<br>L/<br>Aurora<br>Postgre<br>L | Se ha implementado la conversión de GLOBAL TEMPORARY TABLE.                                             | Sí                                                                  | No                                                            |

| Origen | Destino                                 | Novedades, mejoras o correcciones                                                           | Disponibi<br>lidad en AWS<br>DMS Schema<br>Conversion<br>Tool (SCT) | Disponibilidad<br>en la conversió<br>n AWS DMS<br>de esquemas |
|--------|-----------------------------------------|---------------------------------------------------------------------------------------------|---------------------------------------------------------------------|---------------------------------------------------------------|
| Db2luw | Postgre<br>L/<br>Aurora<br>Postgre<br>L | Se ha implementado la conversión de<br>USER DEFINED TYPES.                                  | Sí                                                                  | No                                                            |
| Db2luw | MySQL                                   | Se ha implementado la conversión de GLOBAL TEMPORARY TABLE.                                 | Sí                                                                  | No                                                            |
| Db2luw | MySQL                                   | Se ha implementado la conversión de USER DEFINED TYPES.                                     | Sí                                                                  | No                                                            |
| Db2luw | MySQL                                   | Se ha implementado la conversión de USER DEFINED FUNCTIONS .                                | Sí                                                                  | No                                                            |
| Db2luw | MariaDl                                 | Se ha implementado la conversión de GLOBAL TEMPORARY TABLE.                                 | Sí                                                                  | No                                                            |
| Db2luw | MariaDI                                 | Se ha implementado la conversión de USER DEFINED TYPES.                                     | Sí                                                                  | No                                                            |
| Sybase | Todos                                   | Se ha agregado compatibilidad para<br>autenticación Kerberos                                | Sí                                                                  | No                                                            |
| Db2luw | Postgre<br>L/<br>Aurora<br>Postgre<br>L | Se ha agregado compatibilidad para<br>conversión de múltiples versiones de los<br>objetivos | Sí                                                                  | No                                                            |

| Origen                                     | Destino                                 | Novedades, mejoras o correcciones                                                           | Disponibi<br>lidad en AWS<br>DMS Schema<br>Conversion<br>Tool (SCT) | Disponibilidad<br>en la conversió<br>n AWS DMS<br>de esquemas |
|--------------------------------------------|-----------------------------------------|---------------------------------------------------------------------------------------------|---------------------------------------------------------------------|---------------------------------------------------------------|
| Azure<br>SQL /<br>Microso<br>SQL<br>Server | Postgre<br>L/<br>Aurora<br>Postgre<br>L | Se ha agregado compatibilidad para<br>conversión de múltiples versiones de los<br>objetivos | Sí                                                                  | No                                                            |
| Db2luw                                     | Postgre<br>L/<br>Aurora<br>Postgre<br>L | Se ha agregado compatibilidad para la<br>instrucción MERGE en PostgreSQL 15.x.              | Sí                                                                  | No                                                            |
| Teradat                                    | Amazor<br>Redshif                       | Se ha corregido la conversión de cambios de función no admitida.                            | Sí                                                                  | No                                                            |
| Todos                                      | Amazor<br>Redshif                       | Extractores de datos: se ha implement<br>ado la partición mediante una columna<br>indexada. | Sí                                                                  | No                                                            |

# Notas de la versión de la AWS SCT compilación 675

| Origen    | Destino | Novedades, mejoras o correcciones                                                                                                 | Disponibilidad<br>en la conversió<br>n de AWS DMS<br>esquemas |
|-----------|---------|----------------------------------------------------------------------------------------------------|---------------------------------------------------------------|
| Cassandra | DynamoD | Se ha corregido un error que provocaba que la<br>instalación de Cassandra produjera un error en el<br>centro de datos de destino. | No                                                            |

| Origen                     | Destino                                     | Novedades, mejoras o correcciones                                                                                                    | Disponibilidad<br>en la conversió<br>n de AWS DMS<br>esquemas |
|----------------------------|---------------------------------------------|----------------------------------------------------------------------------------------------------|---------------------------------------------------------------|
| DB2<br>LUW                 | PostgreS(<br>L                              | SQL DINÁMICO: instrucción PREPARE: resolución y<br>conversión sin SQL dinámico.                                                                                                    | No                                                            |
| DB2<br>LUW                 | PostgreS(<br>L                              | Se ha agregado compatibilidad para SPECIAL REGISTER.                                                                                                    | No                                                            |
| DB2<br>LUW                 | PostgreS(<br>L                              | Actualización del paquete de extensión                                                                                                    | No                                                            |
| Hadoop                     | Amazon<br>EMR                               | Se ha agregado compatibilidad para conectarse a un clúster de Hadoop mediante el protocolo rsa-sha2.                                                                                                    | No                                                            |
| Microsoft<br>SQL<br>Server | Amazon<br>Redshift                          | Corrija el problema de que el controlador JDBC forzara el TLS a pesar de no estar configurado.                                                                                                    | No                                                            |
| Netezza                    | Amazon<br>Redshift                          | Se ha agregado compatibilidad para la conversión de vistas materializadas.                                                                                                    | No                                                            |
| Oracle                     | Amazon<br>Redshift                          | Se ha agregado compatibilidad para consultas recursivas en Amazon Redshift.                                                                                                    | Sí                                                            |
| Oracle                     | PostgreS(<br>L,<br>Aurora<br>PostgreS(<br>L | Corrija una conversión incorrecta del tipo de datos<br>NUMBER.                                                                                                    | Sí                                                            |
| Oracle                     | Amazon<br>Redshift                          | Migración de datos. Particionamiento automático<br>de Oracle. Se ha agregado un tiempo de caducidad<br>para el valor de los fragmentos de la tabla. El tiempo<br>de caducidad es de 72 h. Cuando se llega al tiempo<br>de caducidad, los fragmentos de datos se reconstru<br>yen al crear una tarea de migración de datos. | No                                                            |

| Origen   | Destino                                     | Novedades, mejoras o correcciones                                                                                                    | Disponibilidad<br>en la conversió<br>n de AWS DMS<br>esquemas |
|----------|---------------------------------------------|----------------------------------------------------------------------------------------------------|---------------------------------------------------------------|
| Oracle   | Amazon<br>Redshift                          | Extractor de datos SCT: se ha cambiado el<br>enfoque de carga de datos a Amazon Redshift. De<br>forma predeterminada, el extractor no crea tablas<br>escalonadas. En su lugar, una vez que todos los<br>archivos de datos estén en el bucket de Amazon S3,<br>el extractor los copia en la tabla de destino mediante<br>un único comando COPY. | No                                                            |
| Oracle   | Amazon<br>Redshift                          | Se ha agregado la migración del tipo de datos RAW<br>a la columna VARBYTE.                                                                                                    | No                                                            |
| Oracle   | PostgreS(<br>L,<br>Aurora<br>PostgreS(<br>L | Conversión de varias versiones                                                                                                    | No                                                            |
| Oracle   | PostgreS(<br>L                              | Se ha agregado compatibilidad para la instrucción<br>MERGE en PostgreSQL 15.x.                                                                                                    | Sí                                                            |
| Oracle   | PostgreS(<br>L                              | Se ha agregado compatibilidad para nuevas<br>funciones de expresiones regulares en PostgreSQL<br>15.x.                                                                                                    | Sí                                                            |
| Oracle   | PostgreS(<br>L,<br>Aurora<br>PostgreS(<br>L | La instrucción ON CONFLICT DO UPDATE se<br>convierte sin excluir el alias.                                                                                                    | Sí                                                            |
| Teradata | Amazon<br>Redshift                          | Se ha agregado compatibilidad para la conversión de funciones LEAD/LAG.                                                                                                    | No                                                            |

| Origen   | Destino            | Novedades, mejoras o correcciones                                                                         | Disponibilidad<br>en la conversió<br>n de AWS DMS<br>esquemas |
|----------|--------------------|----------------------------------------------------------------------------------------------------|---------------------------------------------------------------|
| Teradata | Amazon<br>Redshift | Se ha mejorado la conversión de tipos de datos con<br>una indicación explícita del formato de los datos.  | No                                                            |
| Teradata | Amazon<br>Redshift | Se ha mejorado la conversión de la cláusula AT<br>"TIME ZONE" en expresiones de hora y marca<br>temporal. | No                                                            |
| Teradata | Amazon<br>Redshift | AI-9996 durante los procedimientos de conversión<br>con instrucciones MERGE.                              | No                                                            |

# Notas de publicación de la AWS SCT compilación 674

| Origen                                       | Destino                          | Novedades, mejoras o correcciones                                                                                                    | Disponibilidad<br>en la conversió<br>n de AWS DMS<br>esquemas           |
|----------------------------------------------|----------------------------------|----------------------------------------------------------------------------------------------------|-------------------------------------------------------------------------|
| Todos                                        | Todos                            | Correcciones de varios errores y mejoras de rendimiento                                                                                                    | Parcial (solo para<br>los pares de origen<br>y destino compatibl<br>es) |
| Azure<br>SQL /<br>Microsoft<br>SQL<br>Server | Amazon<br>Redshift               | Eliminación del elemento de acción 18066 "No<br>se puede convertir el nombre del esquema", que<br>confundía a los usuarios durante la evaluación o<br>conversión del esquema | No                                                                      |
| Azure<br>SQL /<br>Microsoft                  | Amazon<br>RDS<br>para<br>MySQL / | Conversión incorrecta del procedimiento sin asignar<br>un código de retorno                                                                                                  | Parcial (la<br>conversión de<br>esquemas no<br>admite actualmen         |

| Origen                                       | Destino                                                                         | Novedades, mejoras o correcciones                                                 | Disponibilidad<br>en la conversió<br>n de AWS DMS<br>esquemas                                   |
|----------------------------------------------|---------------------------------------------------------------------------------|-----------------------------------------------------------------------------------|-------------------------------------------------------------------------------------------------|
| SQL<br>Server                                | Amazon<br>Aurora<br>MySQL                                                       |                                                                                   | te Azure SQL<br>como origen)                                                                    |
| Azure<br>SQL /<br>Microsoft<br>SQL<br>Server | Amazon<br>RDS<br>para<br>PostgreSC<br>L /<br>Amazon<br>Aurora<br>PostgreSC<br>L | Se corrigió Al9997 en algunos casos de conversión<br>de cláusulas FOR XML PATH    | Parcial (la<br>conversión de<br>esquemas no<br>admite actualmen<br>te Azure SQL<br>como origen) |
| Azure<br>SQL /<br>Microsoft<br>SQL<br>Server | Amazon<br>RDS<br>para<br>PostgreSC<br>L /<br>Amazon<br>Aurora<br>PostgreSC<br>L | Redondeo del valor a la escala original en el cuerpo<br>del procedimiento/función | Parcial (la<br>conversión de<br>esquemas no<br>admite actualmen<br>te Azure SQL<br>como origen) |

| Origen                                                           | Destino                                                                         | Novedades, mejoras o correcciones                                                                                                    | Disponibilidad<br>en la conversió<br>n de AWS DMS<br>esquemas                                   |
|------------------------------------------------------------------|---------------------------------------------------------------------------------|----------------------------------------------------------------------------------------------------|-------------------------------------------------------------------------------------------------|
| Azure<br>SQL /<br>Microsoft<br>SQL<br>Server                     | Amazon<br>RDS<br>para<br>PostgreSC<br>L /<br>Amazon<br>Aurora<br>PostgreSC<br>L | Varias mejoras en la conversión de instrucciones<br>EXECUTE                                                                                                    | Parcial (la<br>conversión de<br>esquemas no<br>admite actualmen<br>te Azure SQL<br>como origen) |
| Azure<br>SQL/<br>Microsoft<br>SQL<br>Server/<br>Azure<br>Synapse | Amazon<br>Redshift                                                              | <ul> <li>Mejora de la conversión de las siguientes instrucci<br/>ones y modos:</li> <li>EXCEPTION BLOCK</li> <li>AUTOCOMMIT</li> <li>NONATOMIC</li> <li>GROUPING SET</li> <li>CUBE</li> <li>ROLLUP</li> </ul> | No                                                                                              |
| DB2<br>LUW                                                       | Amazon<br>RDS<br>para<br>PostgreSC<br>L /<br>Amazon<br>Aurora<br>PostgreSC<br>L | Diversas correcciones en sql-queries de carga de metadatos                                                                                                    | No                                                                                              |

| Origen       | Destino                                                                         | Novedades, mejoras o correcciones                          | Disponibilidad<br>en la conversió<br>n de AWS DMS<br>esquemas |
|--------------|---------------------------------------------------------------------------------|------------------------------------------------------------|---------------------------------------------------------------|
| DB2<br>LUW   | Amazon<br>RDS<br>para<br>PostgreS(<br>L /<br>Amazon<br>Aurora<br>PostgreS(<br>L | No se espera el elemento de acción 9996 en los activadores | No                                                            |
| DB2 z/<br>OS | Amazon<br>RDS<br>para<br>PostgreSC<br>L /<br>Amazon<br>Aurora<br>PostgreSC<br>L | Función analítica ROWNUMBER                                | No                                                            |
| DB2 z/<br>OS | Amazon<br>RDS<br>para<br>PostgreS(<br>L /<br>Amazon<br>Aurora<br>PostgreS(<br>L | Compatibilidad constante con cadenas hexadecim<br>ales     | No                                                            |

| Origen       | Destino                                                                         | Novedades, mejoras o correcciones                                                 | Disponibilidad<br>en la conversió<br>n de AWS DMS<br>esquemas |
|--------------|---------------------------------------------------------------------------------|-----------------------------------------------------------------------------------|---------------------------------------------------------------|
| DB2 z/<br>OS | Amazon<br>RDS<br>para<br>PostgreSC<br>L /<br>Amazon<br>Aurora<br>PostgreSC<br>L | Diversas correcciones en sql-queries de carga de metadatos.                       | No                                                            |
| DB2 z/<br>OS | Amazon<br>RDS<br>para<br>PostgreS(<br>L /<br>Amazon<br>Aurora<br>PostgreS(<br>L | Compatibilidad con la referencia de secuencia NEXT<br>VALUE FOR                   | No                                                            |
| DB2 z/<br>OS | Amazon<br>RDS<br>para<br>PostgreSC<br>L /<br>Amazon<br>Aurora<br>PostgreSC<br>L | Compatibilidad con la opción DB2 _NUMBER_R<br>OWS de la sentencia GET DIAGNOSTICS | No                                                            |

| Origen       | Destino                                                                         | Novedades, mejoras o correcciones                                                                                   | Disponibilidad<br>en la conversió<br>n de AWS DMS<br>esquemas |
|--------------|---------------------------------------------------------------------------------|----------------------------------------------------------------------------------------------------|---------------------------------------------------------------|
| DB2 z/<br>OS | Amazon<br>RDS<br>para<br>PostgreS(<br>L /<br>Amazon<br>Aurora<br>PostgreS(<br>L | Varias instrucciones GET DIAGNOSTICS                                                                                | No                                                            |
| DB2 z/<br>OS | Amazon<br>RDS<br>para<br>PostgreSC<br>L /<br>Amazon<br>Aurora<br>PostgreSC<br>L | Se corrigieron errores en la conversión de la instrucci<br>ón FOR.                                                  | No                                                            |
| Oracle       | Amazon<br>RDS<br>para<br>MySQL /<br>Amazon<br>Aurora<br>MySQL                   | Se corrigió un error que provocaba que el nodo de<br>parámetros de la función del paquete no estuviera<br>definido. | Sí                                                            |

| Origen     | Destino                                                                         | Novedades, mejoras o correcciones                                                                          | Disponibilidad<br>en la conversió<br>n de AWS DMS<br>esquemas |
|------------|---------------------------------------------------------------------------------|----------------------------------------------------------------------------------------------------|---------------------------------------------------------------|
| Oracle     | Amazon<br>RDS<br>para<br>PostgreSC<br>L /<br>Amazon<br>Aurora<br>PostgreSC<br>L | Se corrigieron errores en la función _EXT.NEXT<br>_DAY del paquete de extensiones AWS_ORACLE               | Sí                                                            |
| Oracle     | Amazon<br>RDS<br>para<br>PostgreS(<br>L /<br>Amazon<br>Aurora<br>PostgreS(<br>L | Se corrigieron varios errores relacionados con la<br>conversión «(+)» en las uniones exteriores de Oracle  | Sí                                                            |
| Oracle     |                                                                                 | Compatibilidad con la autenticación Kerberos                                                               | No                                                            |
| SAP<br>ASE | Amazon<br>RDS<br>para<br>PostgreS(<br>L /<br>Amazon<br>Aurora<br>PostgreS(<br>L | Se corrigió un error al convertir más de un identific<br>ador en la cláusula FROM de la instrucción UPDATE | No                                                            |

| Origen                                  | Destino                                                                         | Novedades, mejoras o correcciones                                                                                            | Disponibilidad<br>en la conversió<br>n de AWS DMS<br>esquemas |
|-----------------------------------------|---------------------------------------------------------------------------------|----------------------------------------------------------------------------------------------------|---------------------------------------------------------------|
| SAP<br>ASE                              | Amazon<br>RDS<br>para<br>PostgreSC<br>L /<br>Amazon<br>Aurora<br>PostgreSC<br>L | Se corrigió un error relacionado con la conversión de instrucciones y comentarios de varias líneas                           | No                                                            |
| SAP<br>ASE                              |                                                                                 | Se agregó compatibilidad para el parámetro<br>ENCRYPT_PASSWORD al conectarse                                                 | No                                                            |
| Teradata                                | Amazon<br>Redshift                                                              | Se mejoró la conversión de la tabla VOLATILE con<br>un nombre de esquema especificado                                        | No                                                            |
| Teradata                                | Amazon<br>Redshift                                                              | Conversión incorrecta de WHERE CLAUSE en un<br>CTE complejo                                                                  | No                                                            |
| Teradata                                | Amazon<br>Redshift                                                              | Se agregó compatibilidad con el tipo de datos<br>INTERVAL al migrar datos mediante agentes de<br>extracción de datos de SCT. | No                                                            |
| Scripts<br>de<br>BTEQ<br>de<br>Teradata | Scripts<br>de<br>RSQL<br>de<br>Amazon<br>Redshift                               | Parámetros de conversión incorrectos en el<br>procedimiento ejecutado por BTEQ                                               | No                                                            |

# Notas de publicación de la compilación 673 AWS SCT

| Origen                                       | Destino                                                    | Novedades, mejoras o correcciones                                                                                                    |
|----------------------------------------------|------------------------------------------------------------|----------------------------------------------------------------------------------------------------|
| Todos                                        | Todos                                                      | Correcciones de errores generales y mejoras de rendimiento                                                                                                    |
| Azure<br>SQL /<br>Microsoft<br>SQL<br>Server | Aurora<br>PostgreSQ<br>L / Amazon<br>RDS<br>PostgreSQ<br>L | Se corrigió la conversión incorrecta de llamadas a funciones                                                                                                    |
| Azure<br>SQL /<br>Microsoft<br>SQL<br>Server | Aurora<br>PostgreSQ<br>L / Amazon<br>RDS<br>PostgreSQ<br>L | Se implementó la conversión de la cláusula XML de FOR                                                                                                    |
| Azure<br>SQL /<br>Microsoft<br>SQL<br>Server | Aurora<br>PostgreSQ<br>L / Amazon<br>RDS<br>PostgreSQ<br>L | Conversión de una cláusula XML con un alias incorrecto de F0R.                                                                                                    |
| Azure<br>SQL /<br>Microsoft<br>SQL<br>Server | Aurora<br>PostgreSQ<br>L / Amazon<br>RDS<br>PostgreSQ<br>L | Se ha corregido un error que provocaba que AWS SCT no se<br>EXECUTE convirtieran sentencias que ejecutaban una cadena de<br>caracteres con parámetros de procedimiento. |
| Azure<br>SQL /<br>Microsoft                  | Aurora<br>PostgreSQ<br>L / Amazon<br>RDS                   | Se mejoró la conversión de instrucciones UPDATE con combinaci ones interiores.                                                                                          |

| Origen               | Destino                                                    | Novedades, mejoras o correcciones                                                                                                    |
|----------------------|------------------------------------------------------------|----------------------------------------------------------------------------------------------------|
| SQL<br>Server        | PostgreSQ<br>L                                             |                                                                                                    |
| Azure<br>Synapse     | Amazon<br>Redshift                                         | Se corrigió la conversión incorrecta de la función 0BJECT_ID integrada.                                                                                                    |
| IBM DB2<br>para z/OS | Aurora<br>PostgreSQ<br>L / Amazon<br>RDS<br>PostgreSQ<br>L | <ul> <li>Se implementó la conversión de las siguientes instrucciones y objetos:</li> <li>DECLARE TEMPORARY TABLE statement</li> <li>DROP TABLE statement</li> <li>Restricciones de PK y UNIQUE en las tablas particionadas</li> <li>Función de TIMESTAMPDIFF</li> <li>Función de TO_DATE</li> <li>Función de EBCDIC_STR</li> <li>Función de VARCHAR_FORMAT</li> </ul> |
| IBM DB2<br>para z/OS | Aurora<br>PostgreSQ<br>L / Amazon<br>RDS<br>PostgreSQ<br>L | Se corrigió un error que se producía cuando el índice basado en funciones omitía las funciones después de la conversión.                                                                                                    |
| IBM DB2<br>para z/OS | Aurora<br>PostgreSQ<br>L / Amazon<br>RDS<br>PostgreSQ<br>L | Se corrigió un error que provocaba que la instrucción REPEAT se cerrara con el elemento de acción 9996 después de la conversión                                                                                                    |

| Origen               | Destino                                                    | Novedades, mejoras o correcciones                                                                                                    |
|----------------------|------------------------------------------------------------|----------------------------------------------------------------------------------------------------|
| IBM DB2<br>para z/OS | Aurora<br>PostgreSQ<br>L / Amazon<br>RDS<br>PostgreSQ<br>L | Se corrigió un error que provocaba que la instrucción FINAL TABLE se cerrara con el mensaje 9996.                                                                                                    |
| IBM DB2<br>para z/OS | Aurora<br>PostgreSQ<br>L / Amazon<br>RDS<br>PostgreSQ<br>L | LOADER   Clave de particionamiento en la restricción de referencias.<br>AWS SCT ahora puede convertir las claves principales y las restricci<br>ones únicas de las tablas particionadas como índices secundarios. |
| IBM DB2<br>para z/OS | Aurora<br>PostgreSQ<br>L / Amazon<br>RDS<br>PostgreSQ<br>L | Se añadió compatibilidad con la función PostgreSQL.VARCHAR<br>_FORMAT                                                                                                    |
| IBM DB2<br>para z/OS | Aurora<br>PostgreSQ<br>L / Amazon<br>RDS<br>PostgreSQ<br>L | Se implementó el cambio de intercalación en los comandos<br>CreateTransformationRule y ModifyTransformati<br>onRule de la CLI de SCT.                                                                             |
| Greenplum            | Amazon<br>Redshift                                         | Se corrigió un error que provocaba una llamada incorrecta al<br>procedimiento almacenado después de la conversión                                                                                                 |
| Hadoop               | Amazon<br>EMR                                              | Se agregó compatibilidad para conectarse a un clúster de Hadoop mediante el protocolo rsa-sha2.                                                                                                    |
| Hadoop               | Amazon<br>EMR                                              | Se agregó compatibilidad con Amazon EMR con un almacén de metadatos de Hive que no es de Glue,                                                                                                    |

| Origen | Destino                                                    | Novedades, mejoras o correcciones                                                                                                    |
|--------|------------------------------------------------------------|----------------------------------------------------------------------------------------------------|
| Oracle | Amazon<br>Redshift                                         | Se corrigió un error que provocaba una conversión incorrecta de una consulta recursiva en la que la columna PRIOR no estaba en la lista SELECT. |
| Oracle | Aurora<br>PostgreSQ<br>L / Amazon<br>RDS<br>PostgreSQ<br>L | Se implementó la devolución de un elemento de una matriz asociativ<br>a                                                                         |
| Oracle | Aurora<br>PostgreSQ<br>L / Amazon<br>RDS<br>PostgreSQ<br>L | Se corrigió el elemento de acción 9996 inesperado en UNPIVOT<br>entre corchetes                                                                 |
| Oracle | Aurora<br>PostgreSQ<br>L / Amazon<br>RDS<br>PostgreSQ<br>L | Se corrigió el elemento de acción 9996 inesperado en UNPIVOT con<br>UNION ALL                                                                   |
| Oracle | Aurora<br>PostgreSQ<br>L / Amazon<br>RDS<br>PostgreSQ<br>L | Se mejoraron las conversiones de los tipos de datos de Number                                                                                   |
| Oracle | Extractor<br>de datos<br>de Amazon<br>Redshift             | Se añadió compatibilidad para el particionamiento automático de tablas de Oracle. Optimización para crear tareas de migración.                  |

| Origen             | Destino                                        | Novedades, mejoras o correcciones                                                                                                    |
|--------------------|------------------------------------------------|----------------------------------------------------------------------------------------------------|
| Teradata           | Amazon<br>Redshift                             | Se implementó la conversión de la instrucción EXCEPTION BLOCK                                                                                          |
| Teradata           | Amazon<br>Redshift                             | Compatibilidad para la conversión de predicados ALL, ANY y SOME a Amazon Redshift.                                                                     |
| Teradata           | Amazon<br>Redshift                             | Se agregó compatibilidad nativa para predicados QUALIFY.                                                                                               |
| Teradata           | Amazon<br>Redshift                             | Se mejoró la conversión de lo siguiente:<br>• Consultas recursivas<br>• GROUPING SET<br>• CUBE<br>• ROLLUP<br>• Instrucción UPDATE con unión implícita |
| Fuentes de<br>OLAP | Extractor<br>de datos<br>de Amazon<br>Redshift | Se implementaron comandos de CLI para las tareas Stop/Resume del Extractor de datos de Amazon Redshift.                                                |
| Fuentes de<br>OLAP | Extractor<br>de datos<br>de Amazon<br>Redshift | Se agregó la posibilidad de seleccionar las columnas de la tabla que deben migrarse durante la configuración de la tarea de migración.                 |

## Notas de publicación de la compilación AWS SCT 672

| Origen | Destino            | Novedades, mejoras o correcciones                                                                       |
|--------|--------------------|----------------------------------------------------------------------------------------------------|
| Todos  | Amazon<br>RDS para | Se implementó la compatibilidad con la versión principal 15 de<br>PostgreSQL como destino de migración. |

| Origen                        | Destino                  | Novedades, mejoras o correcciones                                                                                                    |
|-------------------------------|--------------------------|----------------------------------------------------------------------------------------------------|
|                               | PostgreSQ<br>L           |                                                                                                    |
| Todos                         | Amazon<br>Redshift       | Se agregó un nuevo PrintTaskStatus comando en la interfaz<br>de línea de AWS SCT comandos (CLI) para mostrar el estado de la<br>tarea de migración de datos. |
| Todos                         | Amazon<br>Redshift       | Se mejoró el flujo de configuración de los agentes de extracción de datos.                                                                                   |
| Todos                         | Amazon<br>Redshift       | Se solucionó un error que provocaba que los agentes de extracción de datos no mostraran la información sobre las tareas secundarias.                         |
| Apache<br>Oozie               | AWS Step<br>Functions    | Se agregó una opción para guardar las definiciones de las máquinas de estado como un script en el código convertido.                                         |
| Base de<br>datos SQL<br>Azure | Aurora<br>PostgreSQ<br>L | Se implementó la conversión de las funciones COALESCE, DATEADD, GETDATE y SUM.                                                                               |
| Microsoft<br>SQL<br>Server    | PostgreSQ<br>L           |                                                                                                    |
| Base de<br>datos SQL<br>Azure | Aurora<br>PostgreSQ<br>L | Se mejoró la conversión de instrucciones UPDATE con cláusulas J0IN y 0UTPUT.                                                                                 |
| Microsoft<br>SQL<br>Server    | PostgreSQ<br>L           |                                                                                                    |

| Origen                                                      | Destino                                    | Novedades, mejoras o correcciones                                                                                                    |
|-------------------------------------------------------------|--------------------------------------------|----------------------------------------------------------------------------------------------------|
| Base de<br>datos SQL<br>Azure<br>Microsoft<br>SQL<br>Server | Aurora<br>PostgreSQ<br>L<br>PostgreSQ<br>L | Se resolvió un error que se producía durante la conversión de la instrucción SELECT TOP 1 WITH TIES.                                 |
| Base de<br>datos SQL<br>Azure<br>Microsoft<br>SQL<br>Server | Aurora<br>PostgreSQ<br>L<br>PostgreSQ<br>L | Se resolvieron varios problemas que se producían durante la conversión de las FOR XML cláusulas en las funciones integradas.         |
| Greenplum                                                   | Amazon<br>Redshift                         | Se implementó la conversión de instrucciones GET DIAGN0STI<br>CS y RAISE mediante un bloque nativo EXCEPTION de Amazon<br>Redshift.  |
| Greenplum                                                   | Amazon<br>Redshift                         | Se mejoró la conversión de los procedimientos almacenados al agregar compatibilidad con un bloque EXCEPTION en el código convertido. |
| IBM DB2<br>para z/OS                                        | Aurora<br>PostgreSQ<br>L<br>PostgreSQ<br>L | Se corrigió un error que provocaba la corrección incorrecta de la función T0_CHAR con plantillas de formato de hora.                 |
| IBM DB2<br>para z/OS                                        | Aurora<br>PostgreSQ<br>L<br>PostgreSQ<br>L | Se implementó la conversión de expresiones de tablas anidadas.                                                                       |

| Origen               | Destino                                    | Novedades, mejoras o correcciones                                                                       |
|----------------------|--------------------------------------------|----------------------------------------------------------------------------------------------------|
| IBM DB2<br>para z/OS | Aurora<br>PostgreSQ<br>L<br>PostgreSQ<br>L | Se implementó la conversión de las instrucciones G0T0, MERGE,<br>REPEAT y SIGNAL.                       |
| IBM DB2<br>para z/OS | Aurora<br>PostgreSQ<br>L<br>PostgreSQ<br>L | Se implementó la conversión de instrucciones FETCH con palabras<br>clave de orientación BEFORE y AFTER. |
| IBM DB2<br>para z/OS | Aurora<br>PostgreSQ<br>L<br>PostgreSQ<br>L | Se implementó la conversión de las referencias a las tablas FINAL<br>TABLE y OLD TABLE.                 |

| Origen               | Destino                                    | Novedades, mejoras o correcciones                                                                                                    |
|----------------------|--------------------------------------------|----------------------------------------------------------------------------------------------------|
| IBM DB2<br>para z/OS | Aurora<br>PostgreSQ<br>L<br>L              | Se implementó la conversión de las siguientes funciones.<br>ADD_MONTHS<br>DAY con parámetros del tipo de datos de caracteres<br>DAYOFWEEK<br>DAYS<br>DECODE<br>HOUR<br>LAST_DAY<br>LOCATE_IN_STRING<br>MICROSECOND<br>MINUTE<br>MONTH<br>ROUND<br>TIME<br>TIMESTAMP_FORMAT<br>TIMESTAMP_FORMAT<br>TIMESTAMP_FORMAT<br>XMLCAST<br>XMLELEMENT<br>XMLQUERY<br>XMLSERIALIZE<br>YEAR |
| IBM DB2<br>para z/OS | Aurora<br>PostgreSQ<br>L<br>PostgreSQ<br>L | Se mejoró la conversión de un alias de una subconsulta en cláusulas J0IN.                                                                                                    |

| Origen               | Destino                                    | Novedades, mejoras o correcciones                                                                                                    |
|----------------------|--------------------------------------------|----------------------------------------------------------------------------------------------------|
| IBM DB2<br>para z/OS | Aurora<br>PostgreSQ<br>L<br>PostgreSQ<br>L | Se mejoró la conversión de funciones COALESCE.                                                                                                    |
| IBM DB2<br>para z/OS | Aurora<br>PostgreSQ<br>L<br>PostgreSQ<br>L | Se mejoró la conversión de índices EXPLICIT.                                                                                                    |
| IBM DB2<br>para z/OS | Aurora<br>PostgreSQ<br>L<br>PostgreSQ<br>L | Se mejoró la conversión de los nombres de las columnas en<br>expresiones compuestas para resolver un problema que provocaba<br>la aparición inesperada del elemento de acción 9997 durante la<br>conversión. |
| IBM DB2<br>para z/OS | Aurora<br>PostgreSQ<br>L<br>PostgreSQ<br>L | Se mejoró la conversión de las claves principales y las restricciones<br>únicas.                                                                                                    |
| IBM DB2<br>para z/OS | Aurora<br>PostgreSQ<br>L<br>PostgreSQ<br>L | Se mejoró la conversión de instrucciones XMLTABLE en instrucci<br>ones INSERT para resolver un problema que provocaba la aparición<br>inesperada del elemento de acción 9996 durante la conversión.          |

| Origen                     | Destino                                       | Novedades, mejoras o correcciones                                                                                                    |
|----------------------------|-----------------------------------------------|----------------------------------------------------------------------------------------------------|
| IBM DB2<br>para z/OS       | Aurora<br>PostgreSQ<br>L<br>PostgreSQ<br>L    | Se resolvió un problema que provocaba la aparición inesperada del<br>elemento de acción 9996 durante la conversión de funciones con el<br>argumento SUBSTR.                                                                                                    |
| IBM DB2<br>para z/OS       | Aurora<br>PostgreSQ<br>L<br>PostgreSQ<br>L    | Se resolvió un problema que provocaba la aparición inesperada del<br>elemento de acción 9996 durante la conversión del registro especial<br>CURRENT TIMESTAMP .                                                                                                   |
| IBM DB2<br>para z/OS       | Aurora<br>PostgreSQ<br>L<br>PostgreSQ<br>L    | Se resolvió un problema que provocaba la aparición inesperada del<br>elemento de acción 9996 durante la conversión de instrucciones<br>MERGE, instrucciones no compatibles y funciones integradas no<br>compatibles.                                              |
| Microsoft<br>SQL<br>Server | Todos                                         | Se añadió compatibilidad con la versión 2022 de Microsoft SQL<br>Server como origen.                                                                                                    |
| Microsoft<br>SQL<br>Server | Aurora<br>PostgreSQ<br>L<br>PostgreSQ<br>L    | Se mejoró la conversión de SELECT sentencias que utilizan operadores de concatenación de cadenas. AWS SCT usa la STRING_AGG función en el código convertido.                                                                                                    |
| Microsoft<br>SQL<br>Server | Babelfish<br>para<br>Aurora<br>PostgreSQ<br>L | Se implementó compatibilidad con la nueva versión 3.1.0 del archivo<br>de configuración de características de Babelfish. En este archivo<br>se definen las características de SQL que son compatibles y no<br>compatibles con versiones específicas de Babelfish. |

| Origen  | Destino                                    | Novedades, mejoras o correcciones                                                                                                    |
|---------|--------------------------------------------|----------------------------------------------------------------------------------------------------|
| Netezza | Amazon<br>Redshift                         | Se resolvió un problema que impedía que los agentes de extracció<br>n de datos iniciaran la migración de datos desde el punto CDC<br>especificado. |
| Oracle  | Todos                                      | Se actualizó el informe de evaluación de la versión 19 de las bases<br>de datos de Oracle como origen.                                             |
| Oracle  | Aurora<br>PostgreSQ<br>L<br>PostgreSQ<br>L | Se implementó la conversión DBMS_0UTPUT del paquete añadiendo nuevas funciones al paquete AWS SCT de extensión.                                    |
| Oracle  | Aurora<br>PostgreSQ<br>L<br>PostgreSQ<br>L | Se implementó la conversión de funciones y procedimientos que utilizan matrices asociativas como argumentos o parámetros.                          |
| Oracle  | Aurora<br>PostgreSQ<br>L<br>PostgreSQ<br>L | Se mejoró la conversión de cláusulas DISTINCT en instrucciones SELECT.                                                                             |
| Oracle  | Aurora<br>PostgreSQ<br>L<br>PostgreSQ<br>L | Se mejoró la conversión de tablas en las que la restricción de clave principal tiene el mismo nombre que la tabla.                                 |
| Origen    | Destino                                    | Novedades, mejoras o correcciones                                                                                                    |
|-----------|--------------------------------------------|----------------------------------------------------------------------------------------------------|
| Oracle    | Aurora<br>PostgreSQ<br>L<br>PostgreSQ<br>L | Se mejoró la conversión del procedimiento RAISE_APPLICATION_<br>ERROR con el tercer parámetro.                                                                                                    |
| Oracle    | Aurora<br>PostgreSQ<br>L<br>PostgreSQ<br>L | Se resolvió un problema que impedía que la regla de migración<br>cambiara automáticamente el tipo de datos NUMERIC a INTEGER<br>cuando correspondía.                                                                                                    |
| Oracle DW | Amazon<br>Redshift                         | Se implementó la compatibilidad con cláusulas CONNECT BY nativas de Amazon Redshift en el código convertido.                                                                                                    |
| Oracle DW | Amazon<br>Redshift                         | Se mejoró la migración de datos al agregar automáticamente<br>una tarea secundaria para cada tabla o partición del ámbito de la<br>migración. Este enfoque evita la pérdida de datos en el caso de los<br>datos insertados después del particionamiento. |
| Teradata  | Amazon<br>Redshift                         | Se implementó la conversión de vistas recursivas.                                                                                                    |
| Teradata  | Amazon<br>Redshift                         | Se mejoró la conversión de los procedimientos almacenados que<br>utilizan los modos de transacción BTET y ANSI al agregar compatibi<br>lidad con el modo de transacción AUTOCOMMIT nativo de Amazon<br>Redshift.                                         |
| Teradata  | Amazon<br>Redshift                         | Se mejoró la conversión de los procedimientos almacenados que utilizan la semántica de transacción TERADATA al agregar la palabra clave NONATOMIC en el código convertido.                                                                               |
| Teradata  | RSQL de<br>Amazon<br>Redshift              | Se resolvió un problema por el que el código convertido incluía el ID de la clave de AWS acceso y la clave de acceso secreta.                                                                                                    |

# Notas de la versión de la AWS SCT compilación 671

| Origen                        | Destino                  | Novedades, mejoras o correcciones                                                                                                    |
|-------------------------------|--------------------------|----------------------------------------------------------------------------------------------------|
| Todos                         | Todos                    | Se ha corregido un error por el que AWS SCT no tenía permisos para guardar un archivo de proyecto en Windows.                                                                                                    |
| Todos                         | Todos                    | Se actualizaron las siguientes AWS SCT plantillas de interfaz de<br>línea de comandos (CLI).<br>• BTEQScriptConversión<br>• ConversionApply<br>• HadoopMigration<br>• HadoopResumeMigration<br>• Informatica<br>Para obtener más información sobre las plantillas AWS SCT CLI,<br>consulteObtención de escenarios de la CLI.                                                                  |
| Todos                         | Amazon<br>Redshift       | Se ha corregido un error por el que AWS SCT no se creaba un paquete de extensión en la interfaz de línea de comandos (CLI).                                                                                                    |
| Todos                         | Amazon<br>Redshift       | Se resolvió un problema por el que los agentes de extracción de<br>AWS SCT datos no utilizaban la AWS Snowball Edge configuración<br>de la interfaz de línea de comandos (CLI).                                                                                                    |
| Apache<br>Oozie               | AWS Step<br>Functions    | Se implementó el soporte para la migración de Apache Oozie al<br>AWS Step Functions modo de interfaz de línea de comandos (CLI).<br>Tras migrar sus cargas de trabajo de Hadoop a Amazon EMR, ahora<br>puede migrar el sistema de programación del flujo de trabajo a Nube<br>de AWS. Para obtener más información, consulte <u>Conversión de los</u><br><u>flujos de trabajo de Oozie;</u> . |
| Base de<br>datos SQL<br>Azure | Aurora<br>PostgreSQ<br>L | Se corrigió un error del solucionador que se producía en las tablas y los alias.                                                                                                    |

| Origen                                                      | Destino                                    | Novedades, mejoras o correcciones                                                                                                    |
|-------------------------------------------------------------|--------------------------------------------|----------------------------------------------------------------------------------------------------|
| Microsoft<br>SQL<br>Server                                  | PostgreSQ<br>L                             |                                                                                                    |
| Base de<br>datos SQL<br>Azure<br>Microsoft<br>SQL<br>Server | Aurora<br>PostgreSQ<br>L<br>PostgreSQ<br>L | Se implementó la conversión de cláusulas INDEX ON.                                                                                                    |
| Base de<br>datos SQL<br>Azure<br>Microsoft<br>SQL<br>Server | Aurora<br>PostgreSQ<br>L<br>PostgreSQ<br>L | Se mejoró la conversión de los siguientes objetos para evitar<br>elementos de acción inesperados.<br>• Instrucciones por lotes<br>• Listas de expresiones<br>• Alias de tabla<br>• Tablas temporales<br>• Desencadenadores<br>• Variables de usuario |
| Base de<br>datos SQL<br>Azure<br>Microsoft<br>SQL<br>Server | Aurora<br>PostgreSQ<br>L<br>PostgreSQ<br>L | Se resolvió un error de análisis que se producía en los procedimi entos.                                                                                                    |

AWS Schema Conversion Tool

| Origen                                     | Destino                               | Novedades, mejoras o correcciones                                                                                                    |
|--------------------------------------------|---------------------------------------|----------------------------------------------------------------------------------------------------|
| Base de<br>datos SQL<br>Azure<br>Microsoft | Aurora<br>PostgreSQ<br>L<br>PostgreSQ | Se ha corregido un error que provocaba que AWS SCT se utilizaran<br>nombres incorrectos de las tablas temporales en el código convertido<br>para OBJECT_ID las funciones.                                                                                                    |
| SQL<br>Server                              | L                                     |                                                                                                    |
| Base de<br>datos SQL<br>Azure              | Aurora<br>PostgreSQ<br>L              | Se resolvieron problemas que provocaban la aparición inesperada<br>del elemento de acción 9996 durante la conversión de los siguientes<br>elementos de código.                                                                                                    |
| Microsoft<br>SQL<br>Server                 | PostgreSQ<br>L                        | <ul> <li>Funciones CONVERT</li> <li>Funciones DATEADD</li> <li>Instrucciones DELETE dentro de funciones en línea</li> <li>Instrucciones IF</li> <li>Acciones INSERT o UPDATE en una columna</li> <li>Instrucciones RETURN</li> <li>Instrucciones UPDATE con consultas o funciones complejas</li> </ul> |
| BigQuery                                   | Amazon<br>Redshift                    | Se agregó soporte BigQuery como fuente para el proceso de evaluación multiservidor. Para obtener más información, consulte <u>Informe de evaluación multiservidor</u> .                                                                                                    |
| Hadoop                                     | Amazon<br>EMR                         | Se actualizó la versión del controlador JDBC Apache Hive compatibl<br>e que utiliza para conectarse a sus bases de datos de origen. Para<br>obtener más información, consulte <u>Instalación de controladores</u><br><u>JDBC para AWS Schema Conversion Tool</u> .                                     |

| Origen               | Destino                                    | Novedades, mejoras o correcciones                                                                                                    |
|----------------------|--------------------------------------------|----------------------------------------------------------------------------------------------------|
| IBM DB2<br>para z/OS | Aurora<br>PostgreSQ<br>L<br>PostgreSQ<br>L | Se ha mejorado el cargador de metadatos de origen para garantizar<br>que AWS SCT carga los objetos de la base de datos de origen, como<br>las claves principales, los índices implícitos, etc. |
| IBM DB2<br>para z/OS | Aurora<br>PostgreSQ<br>L<br>PostgreSQ<br>L | Se corrigió un error del solucionador que se producía en las columnas de los cursores implícitos.                                                                                              |
| IBM DB2<br>para z/OS | Aurora<br>PostgreSQ<br>L<br>PostgreSQ<br>L | Se implementó la habilidad de conservar el formato de los nombres<br>de las columnas, las expresiones y las cláusulas de las instrucciones<br>DML en el código convertido.                     |
| IBM DB2<br>para z/OS | Aurora<br>PostgreSQ<br>L<br>PostgreSQ<br>L | Se implementó la conversión de claves externas de esquemas cruzados.                                                                                                    |
| IBM DB2<br>para z/OS | Aurora<br>PostgreSQ<br>L<br>PostgreSQ<br>L | Se implementó la conversión de las funciones LENGTH y VARCHAR.                                                                                                    |

| Origen               | Destino                                    | Novedades, mejoras o correcciones                                                                                                    |
|----------------------|--------------------------------------------|----------------------------------------------------------------------------------------------------|
| IBM DB2<br>para z/OS | Aurora<br>PostgreSQ<br>L<br>PostgreSQ<br>L | Se implementó la conversión de instrucciones LABEL ON y DECLARE CONDITION .                                                                   |
| IBM DB2<br>para z/OS | Aurora<br>PostgreSQ<br>L<br>PostgreSQ<br>L | Se implementó la conversión de instrucciones SELECT con cláusulas OPTIMIZE FOR.                                                               |
| IBM DB2<br>para z/OS | Aurora<br>PostgreSQ<br>L<br>PostgreSQ<br>L | Se mejoró la conversión de instrucciones CREATE TABLE al agregar valores predeterminados para todos los tipos de datos compatibles.           |
| IBM DB2<br>para z/OS | Aurora<br>PostgreSQ<br>L<br>PostgreSQ<br>L | Se mejoró la conversión de atributos INCREMENT BY.                                                                                            |
| IBM DB2<br>para z/OS | Aurora<br>PostgreSQ<br>L<br>PostgreSQ<br>L | Se mejoró la conversión de tablas particionadas al agregar la capacidad de excluir las particiones de las tablas del ámbito de la conversión. |

| Origen               | Destino                                    | Novedades, mejoras o correcciones                                                    |
|----------------------|--------------------------------------------|--------------------------------------------------------------------------------------|
| IBM DB2<br>para z/OS | Aurora<br>PostgreSQ<br>L<br>PostgreSQ<br>L | Se mejoró la conversión de las definiciones de clave principal con columnas INCLUDE. |
| IBM DB2<br>para z/OS | Aurora<br>PostgreSQ<br>L<br>PostgreSQ<br>L | Se mejoró la conversión de la función SUBSTRING .                                    |
| IBM DB2<br>para z/OS | Aurora<br>PostgreSQ<br>L<br>PostgreSQ<br>L | Se mejoró la conversión de instrucciones SET y DECLARE HANDLER<br>FOR.               |
| IBM DB2<br>para z/OS | Aurora<br>PostgreSQ<br>L<br>PostgreSQ<br>L | Se mejoró la conversión de tipos de datos variables.                                 |
| IBM DB2<br>para z/OS | Aurora<br>PostgreSQ<br>L<br>PostgreSQ<br>L | Se mejoró la conversión de funciones XMLTABLE.                                       |

| Origen                     | Destino                                    | Novedades, mejoras o correcciones                                                                                                    |
|----------------------------|--------------------------------------------|----------------------------------------------------------------------------------------------------|
| IBM DB2<br>para z/OS       | Aurora<br>PostgreSQ<br>L<br>PostgreSQ<br>L | Se mejoró el flujo de migración al implementar el siguiente orden<br>de aplicación de los objetos convertidos a la base de datos de<br>destino: tablas, particiones, índices, restricciones, claves externas y<br>desencadenadores.                                                                                                    |
| IBM DB2<br>para z/OS       | Aurora<br>PostgreSQ<br>L<br>PostgreSQ<br>L | Se resolvió un problema que provocaba la aparición inesperada del<br>elemento de acción 9996 durante la conversión de comentarios en el<br>código fuente.                                                                                                    |
| IBM DB2<br>para z/OS       | Aurora<br>PostgreSQ<br>L<br>PostgreSQ<br>L | Se resolvió un problema que provocaba la aparición inesperada del<br>elemento de acción 9997 durante la conversión del alias en cláusulas<br>FROM.                                                                                                    |
| IBM DB2<br>para z/OS       | Aurora<br>PostgreSQ<br>L<br>PostgreSQ<br>L | Se resolvió un problema que provocaba la aparición inesperada del elemento de acción 9997 durante la conversión del alias del cursor.                                                                                                    |
| Microsoft<br>SQL<br>Server | Aurora<br>PostgreSQ<br>L<br>PostgreSQ<br>L | Se corrigió un error que provocaba que el código convertido devolvier<br>a resultados diferentes para instrucciones SELECT con cláusulas<br>ORDER BY. Como SQL Server y PostgreSQL tratan los valores NULL<br>de forma diferente, el código convertido ahora incluye cláusulas<br>NULLS FIRST o NULLS LAST que garantizan que el código<br>convertido devuelva los resultados en el mismo orden que el código<br>fuente. |

| Origen                     | Destino                                    | Novedades, mejoras o correcciones                                                                                                    |
|----------------------------|--------------------------------------------|----------------------------------------------------------------------------------------------------|
| Microsoft<br>SQL<br>Server | Aurora<br>PostgreSQ<br>L<br>PostgreSQ<br>L | Se resolvió un problema que provocaba la conversión incorrecta de tipos de datos en funciones de tabla.                                                                                                    |
| MySQL                      | Amazon<br>RDS para<br>MySQL                | Se resolvió un problema que provocaba la aparición inesperada de comillas simples (' ') alrededor de los nombres de objeto de la base de datos en el código convertido.                                                |
| Oracle                     | Aurora<br>PostgreSQ<br>L<br>PostgreSQ<br>L | Se agregaron nuevas vistas al paquete de extensión para simular las<br>vistas del sistema Oracle que se utilizan para mostrar información<br>sobre particiones y subparticiones.                                       |
| Oracle                     | Aurora<br>PostgreSQ<br>L<br>PostgreSQ<br>L | Se actualizaron dos funciones del paquete de extensión para agregar<br>nombres de esquema como argumentos en el código convertido.                                                                                     |
| Oracle                     | Aurora<br>PostgreSQ<br>L<br>PostgreSQ<br>L | Se ha corregido un error que AWS SCT provocaba que no se<br>utilizaran los parámetros correctos para la conversión de aplicacio<br>nes de C++ tras actualizar el código de la aplicación en la interfaz de<br>usuario. |

| Origen | Destino                                    | Novedades, mejoras o correcciones                                                                                                    |
|--------|--------------------------------------------|----------------------------------------------------------------------------------------------------|
| Oracle | Aurora<br>PostgreSQ<br>L<br>PostgreSQ<br>L | Se mejoró la conversión de instrucciones CREATE TYPE para evitar excepciones inesperadas.                                                                                                   |
| Oracle | Aurora<br>PostgreSQ<br>L<br>PostgreSQ<br>L | Se mejoró la conversión de tablas anidadas.                                                                                                    |
| Oracle | Aurora<br>PostgreSQ<br>L<br>PostgreSQ<br>L | Se resolvió un error de análisis que se producía en los objetos del paquete.                                                                                                    |
| Oracle | Aurora<br>PostgreSQ<br>L<br>PostgreSQ<br>L | Se resolvió un problema por el que se recortaban AWS SCT<br>inesperadamente los nombres de los objetos en el código convertido<br>cuando la longitud del nombre superaba los 60 caracteres. |
| Oracle | Aurora<br>PostgreSQ<br>L<br>PostgreSQ<br>L | Se resolvió un problema que provocaba la conversión incorrecta de los desencadenadores de nivel de fila de las tablas particionadas.                                                        |

| Origen    | Destino            | Novedades, mejoras o correcciones                                                                                                    |
|-----------|--------------------|----------------------------------------------------------------------------------------------------|
| Oracle DW | Amazon<br>Redshift | Se implementó compatibilidad de particionamiento automático<br>de tablas para la migración de datos. Para acelerar la migración<br>de datos, AWS SCT puede particionar automáticamente tablas o<br>particiones grandes en función de los valores de la ROWID pseudocol<br>umna. Para obtener más información, consulte <u>Uso de particiones</u><br><u>nativas</u> . |
| Teradata  | Amazon<br>Redshift | Se implementó la compatibilidad con cláusulas MERGE nativas<br>de Amazon Redshift en el código convertido. Para obtener más<br>información sobre el comando MERGE en Amazon Redshift, consulte<br><u>MERGE</u> en la Guía para desarrolladores de bases de datos de<br>Amazon Redshift.                                                                              |
| Teradata  | Amazon<br>Redshift | Se mejoró la conversión de instrucciones DELETE y UPDATE que no utilizan nombres de tablas explícitos.                                                                                                    |
| Teradata  | Amazon<br>Redshift | Se resolvió un problema que provocaba la conversión incorrecta de instrucciones IN y NOT IN.                                                                                                    |

# Notas de publicación de la AWS SCT compilación 670

| Origen                        | Destino                  | Novedades, mejoras o correcciones                                                                                                    |
|-------------------------------|--------------------------|----------------------------------------------------------------------------------------------------|
| Base de<br>datos SQL<br>Azure | Aurora<br>PostgreSQ<br>L | Se resolvieron problemas que provocaban la aparición inesperada<br>del elemento de acción 9996 durante la conversión de los siguientes<br>elementos de código.                                                                                             |
| Microsoft<br>SQL<br>Server    | PostgreSQ<br>L           | <ul> <li>Instrucciones CREATE INDEX dentro de instrucciones INCLUDE</li> <li>Instrucciones DECLARE</li> <li>Instrucciones DECLARE TABLE</li> <li>DECLARE con valores predeterminados dentro de instrucciones LOOP</li> <li>Instrucciones DELETE</li> </ul> |

| Origen                        | Destino                                    | Novedades, mejoras o correcciones                                                                                                    |
|-------------------------------|--------------------------------------------|----------------------------------------------------------------------------------------------------|
|                               |                                            | <ul> <li>Instrucciones DROP CONSTRAINT dentro de instrucciones ALTER<br/>TABLE</li> <li>EXECUTE AS CALLER y REVERT</li> <li>Instrucciones IIF</li> <li>Listas de expresiones</li> <li>Funciones MONTH()</li> <li>Instrucciones UPDATE</li> <li>Funciones YEAR()</li> </ul> |
| Azure<br>Synapse<br>Analytics | Amazon<br>Redshift                         | Se añadió compatibilidad con Azure Synapse Analytics como origen para el proceso de evaluación multiservidor. Para obtener más información, consulte Informe de evaluación multiservidor.                                                                                  |
| Hadoop                        | Amazon<br>EMR                              | Se implementó compatibilidad para la migración de clústeres de<br>Hadoop a Amazon EMR en el modo de interfaz de la línea de<br>comandos (CLI). Para obtener más información, consulte <u>Migración</u><br><u>de marcos de macrodatos</u> .                                 |
| IBM DB2<br>para z/OS          | Aurora<br>PostgreSQ<br>L<br>PostgreSQ<br>L | Se corrigió un error del solucionador que se producía en las tablas y los alias.                                                                                                    |
| IBM DB2<br>para z/OS          | Aurora<br>PostgreSQ<br>L<br>PostgreSQ<br>L | Se implementó la conversión de expresiones CASE.                                                                                                    |

| Origen               | Destino                                    | Novedades, mejoras o correcciones                                                                                                    |
|----------------------|--------------------------------------------|----------------------------------------------------------------------------------------------------|
| IBM DB2<br>para z/OS | Aurora<br>PostgreSQ<br>L<br>PostgreSQ<br>L | Se implementó la conversión de referencias CURRENT_DATE a registros especiales. Una referencia a un registro especial en Db2 para z/OS es una referencia a un valor proporcionado por el servidor actual. |
| IBM DB2<br>para z/OS | Aurora<br>PostgreSQ<br>L<br>PostgreSQ<br>L | Se implementó la conversión de las funciones DATE y POSSTR.                                                                                                    |
| IBM DB2<br>para z/OS | Aurora<br>PostgreSQ<br>L<br>PostgreSQ<br>L | Se mejoró la conversión de las constantes de fecha y hora.                                                                                                    |
| IBM DB2<br>para z/OS | Aurora<br>PostgreSQ<br>L<br>PostgreSQ<br>L | Se mejoró la conversión de los valores predeterminados de las<br>columnas de los siguientes tipos de datos: DATE, TIME, TIMESTAMP<br>y TIMESTAMP WITH TIME ZONE.                                          |
| IBM DB2<br>para z/OS | Aurora<br>PostgreSQ<br>L<br>PostgreSQ<br>L | Se resolvió un problema que provocaba la aparición inesperada del<br>elemento de acción 9996 durante la conversión de instrucciones<br>SELECT INTO.                                                       |

| Origen                                                          | Destino                                                                | Novedades, mejoras o correcciones                                                                                                    |
|-----------------------------------------------------------------|------------------------------------------------------------------------|----------------------------------------------------------------------------------------------------|
| Microsoft<br>SQL<br>Server                                      | Aurora<br>PostgreSQ<br>L<br>PostgreSQ<br>L                             | Se mejoró la conversión de funciones DATEDIFF.                                                                                                    |
| Microsoft<br>SQL<br>Server                                      | Aurora<br>PostgreSQ<br>L<br>PostgreSQ<br>L                             | Se corrigió un error que provocaba la conversión de funciones<br>ISNULL a NULLIF. Como resultado, el código convertido producía<br>resultados diferentes en comparación con el código fuente. Ahora,<br>AWS SCT convierte ISNULL las funciones enCOALESCE. |
| Netezza                                                         | Amazon<br>Redshift                                                     | Se mejoraron los agentes de extracción de datos para resolver un problema en el que se establecía el estado de error para las tareas que se habían completado correctamente.                                                                               |
| Netezza                                                         | Amazon<br>Redshift                                                     | Se añadió la posibilidad de cambiar los puntos de conexión de las tareas secundarias tras iniciar una migración de datos con agentes de extracción de datos.                                                                                               |
| Microsoft<br>SQL<br>Server<br>MySQL<br>Oracle<br>PostgreSQ<br>L | Aurora<br>MySQL<br>Aurora<br>PostgreSQ<br>L<br>MySQL<br>PostgreSQ<br>L | Se agregó la capacidad de conectarse a bases de datos mediante un protocolo de IPv6 direcciones.                                                                                                    |
| Oracle                                                          | Amazon<br>RDS para<br>Oracle                                           | Se implementó la conversión del paquete DBMS_J0B que programa y administra los trabajos en la cola de trabajos.                                                                                                    |

| Origen | Destino                                    | Novedades, mejoras o correcciones                                                                                                    |
|--------|--------------------------------------------|----------------------------------------------------------------------------------------------------|
| Oracle | Aurora<br>PostgreSQ<br>L<br>PostgreSQ<br>L | Se agregaron nuevas funciones al paquete de extensión para<br>mejorar la conversión de las tablas anidadas globales. Estas nuevas<br>funciones simulan las funciones DELETE, EXTEND y TRIM en su<br>código fuente de Oracle.                                                                                                    |
| Oracle | Aurora<br>PostgreSQ<br>L<br>PostgreSQ<br>L | Se añadió la posibilidad de especificar el ámbito de la conversión del código SQL incrustado en las aplicaciones de Java. Ahora puede excluir del ámbito de la conversión los subconjuntos del proyecto de la aplicación de origen. Para obtener más información, consulte Convertir el código SQL de su aplicación Java en AWS SCT. |
| Oracle | Aurora<br>PostgreSQ<br>L<br>PostgreSQ<br>L | Se mejoró la conversión de los operadores de concatenación (  )<br>dentro de los índices funcionales.                                                                                                    |
| Oracle | Aurora<br>PostgreSQ<br>L<br>PostgreSQ<br>L | Se mejoró la conversión de condiciones IN en las que el código fuente no incluye paréntesis para una sola expresión.                                                                                                    |
| Oracle | Aurora<br>PostgreSQ<br>L<br>PostgreSQ<br>L | Se mejoró la conversión de instrucciones MERGE a INSERT ON<br>CONFLICT en PostgreSQL.                                                                                                    |

| Origen    | Destino                                    | Novedades, mejoras o correcciones                                                                                                    |
|-----------|--------------------------------------------|----------------------------------------------------------------------------------------------------|
| Oracle    | Aurora<br>PostgreSQ<br>L<br>PostgreSQ<br>L | Se resolvió un error de análisis que se producía en los paquetes de procedimientos.                                                                           |
| Oracle    | Aurora<br>PostgreSQ<br>L<br>PostgreSQ<br>L | Se resolvió un problema que provocaba la aparición inesperada del elemento de acción 5072 durante la conversión de paquetes.                                  |
| Oracle DW | Amazon<br>Redshift                         | Se ha corregido un error AWS SCT que impedía aplicar el paquete<br>de extensión al aplicar el código convertido a la base de datos de<br>destino.             |
| Oracle DW | Amazon<br>Redshift                         | Se ha corregido un error AWS SCT que impedía aplicar algunos de los archivos del paquete de extensiones al utilizar el asistente del paquete de extensiones.  |
| Oracle DW | Amazon<br>Redshift                         | Se resolvió un problema por el que no se AWS SCT podía procesar<br>la migración de datos AWS Snowball Edge con más de 500 tareas<br>ejecutándose en paralelo. |
| Oracle DW | Amazon<br>Redshift                         | Se resolvió un problema que provocaba la conversión incorrecta<br>de las funciones definidas por el usuario con tipos definidos por el<br>usuario.            |

## Notas de la versión de la AWS SCT compilación 669

| Origen | Destino | Novedades, mejoras o correcciones                                                                                                    |
|--------|---------|----------------------------------------------------------------------------------------------------|
| Todos  | Todos   | Se mejoró el proceso de evaluación multiservidor, lo que ayuda a determinar la plataforma de base de datos de destino óptima para las |

| Origen                        | Destino                  | Novedades, mejoras o correcciones                                                                                                    |
|-------------------------------|--------------------------|----------------------------------------------------------------------------------------------------|
|                               |                          | bases de datos de origen. Ahora, AWS SCT ignora la AWS Secrets<br>Manager clave si proporciona las credenciales de la base de datos<br>en el archivo de valores separados por comas (CSV) de entrada.<br>Para obtener más información, consulte <u>Informe de evaluación</u><br><u>multiservidor</u> . |
| Todos                         | Todos                    | Se ha resuelto un problema por el que el informe de evaluación<br>multiservidor incluía la dirección IP de la base de datos de origen<br>cuando se utilizaba un identificador secreto AWS Secrets Manager<br>para conectarse a la base de datos.                                                       |
| Todos                         | Amazon<br>Redshift       | Se implementó la configuración automática de los ajustes de la máquina virtual Java (JVM) en función del sistema operativo y de la RAM disponible. AWS SCT utiliza esta JVM para ejecutar el trabajo de los agentes de extracción de datos.                                                            |
| Todos                         | Amazon<br>Redshift       | Se resolvió un problema que impedía el inicio de los agentes de<br>extracción de datos en Ubuntu.                                                                                                    |
| Todos                         | Amazon<br>Redshift       | Se resolvió un problema que impedía el inicio de las tareas de extracción de datos después de ejecutar el archivo StartAgen t.bat en Windows.                                                                                                    |
| Base de<br>datos SQL<br>Azure | Aurora<br>PostgreSQ<br>L | Se resolvió un problema que provocaba la conversión incorrecta de<br>los nombres de las columnas con la opción Generar nombres únicos<br>para los índices activada.                                                                                                    |
| Microsoft<br>SQL<br>Server    | PostgreSQ<br>L           |                                                                                                    |
| Greenplum                     | Amazon<br>Redshift       | Se implementó la conversión de las funciones que devuelven VOID a los procedimientos.                                                                                                    |

| Origen               | Destino                                    | Novedades, mejoras o correcciones                                                                                                    |
|----------------------|--------------------------------------------|----------------------------------------------------------------------------------------------------|
| Greenplum            | Amazon<br>Redshift                         | Se resolvió un problema por el que la migración de datos fallaba<br>cuando la base de datos de origen incluía valores no numéricos<br>(NaN) en las columnas numéricas. AWS SCT los agentes de<br>extracción de datos ahora sustituyen los valores de NaN por NULL.                                          |
| IBM DB2<br>para z/OS | Aurora<br>PostgreSQ<br>L<br>PostgreSQ<br>L | Se agregó una nueva configuración de conversión para especificar<br>las opciones DATE FORMAT y TIME FORMAT durante la conversión<br>de funciones CHAR integradas.                                                                                                    |
| IBM DB2<br>para z/OS | Aurora<br>PostgreSQ<br>L<br>PostgreSQ<br>L | Se agregó un elemento de acción 8534 para la conversión de<br>cursores predefinidos que se declaraban con la cláusula. WITHOUT<br>RETURN. Si el cursor no devuelve conjuntos de resultados, AWS SCT<br>asigna un NULL valor al nombre del cursor en el código convertido y<br>genera un elemento de acción. |
| IBM DB2<br>para z/OS | Aurora<br>PostgreSQ<br>L<br>PostgreSQ<br>L | Se editó la propiedad CURRENT CLIENT_APPLNAME que identifica<br>AWS SCT durante la conexión a la base de datos de origen.                                                                                                    |
| IBM DB2<br>para z/OS | Aurora<br>PostgreSQ<br>L<br>PostgreSQ<br>L | Se implementó una nueva configuración de conversión para especific<br>ar las opciones DATE FORMAT y TIME FORMAT durante la conversió<br>n de funciones CHAR integradas.                                                                                                    |

| Origen               | Destino                                    | Novedades, mejoras o correcciones                                                                                                    |
|----------------------|--------------------------------------------|----------------------------------------------------------------------------------------------------|
| IBM DB2<br>para z/OS | Aurora<br>PostgreSQ<br>L<br>PostgreSQ<br>L | Se implementó la conversión de instrucciones LEAVE en instrucci<br>ones BEGINEND en bloque.                                                          |
| IBM DB2<br>para z/OS | Aurora<br>PostgreSQ<br>L<br>PostgreSQ<br>L | Se implementó la conversión de las funciones XMLPARSE, XMLTABLE y XMLNAMESPACES .                                                                    |
| IBM DB2<br>para z/OS | Aurora<br>PostgreSQ<br>L<br>PostgreSQ<br>L | Se mejoró la conversión de las funciones CHAR integradas.                                                                                            |
| IBM DB2<br>para z/OS | Aurora<br>PostgreSQ<br>L<br>PostgreSQ<br>L | Se mejoró la conversión de cursores.                                                                                                    |
| IBM DB2<br>para z/OS | Aurora<br>PostgreSQ<br>L<br>PostgreSQ<br>L | Se resolvió un problema que provocaba la aparición inesperada del<br>elemento de acción 9996 durante la conversión de instrucciones FOR<br>en bucle. |

| Origen                     | Destino                                       | Novedades, mejoras o correcciones                                                                                                    |
|----------------------------|-----------------------------------------------|----------------------------------------------------------------------------------------------------|
| Microsoft<br>SQL<br>Server | Aurora<br>PostgreSQ<br>L<br>PostgreSQ<br>L    | Se mejoró la conversión del uso de los tipos de tablas en instrucci<br>ones SELECT.                                                                                                    |
| Microsoft<br>SQL<br>Server | Babelfish<br>para<br>Aurora<br>PostgreSQ<br>L | Se implementó la compatibilidad para la nueva versión 2.2.0 del<br>archivo de configuración de características de Babelfish. En este<br>archivo se definen las características de SQL que son compatibles y<br>no compatibles con versiones específicas de Babelfish. |
| Netezza                    | Amazon<br>Redshift                            | Se mejoraron los agentes de extracción de datos para resolver<br>un problema que impedía la eliminación de una fila de la tabla de<br>destino durante la replicación de datos en curso.                                                                               |
| Oracle                     | Amazon<br>RDS para<br>Oracle                  | Se mejoró la conversión de las funciones de Oracle Database<br>Enterprise Edition.                                                                                                    |
| Oracle                     | Aurora<br>PostgreSQ<br>L<br>PostgreSQ<br>L    | Se implementó la conversión de funciones GROUPING_ID .                                                                                                    |
| Oracle                     | Aurora<br>PostgreSQ<br>L<br>PostgreSQ<br>L    | Se mejoró la conversión de código SQL en aplicaciones de C# al agregar compatibilidad con la asignación personalizada de tipos de datos en el modo de interfaz de la línea de comandos (CLI).                                                                         |

| Origen    | Destino                                    | Novedades, mejoras o correcciones                                                                                                    |
|-----------|--------------------------------------------|----------------------------------------------------------------------------------------------------|
| Oracle    | Aurora<br>PostgreSQ<br>L<br>PostgreSQ<br>L | Se mejoró la conversión de tablas anidadas para evitar un elemento de acción 9996 inesperado.                                                                                                    |
| Oracle    | Aurora<br>PostgreSQ<br>L<br>PostgreSQ<br>L | Se resolvió un problema que provocaba la conversión incorrecta de<br>la llamada de un constructor de objetos.                                                                                                    |
| Oracle DW | Amazon<br>Redshift                         | Se implementó compatibilidad de particionamiento de tablas<br>existentes para la migración de datos. Para acelerar la migración de<br>datos, AWS SCT crea subtareas para cada partición de la tabla de<br>origen que no esté vacía. Para obtener más información, consulte<br><u>Uso de particiones nativas</u> . |
| Teradata  | Amazon<br>Redshift                         | Se mejoró la conversión de funciones CAST con argumentos TIME<br>WITH TIME ZONE AS TIMESTAMP , TIME WITH TIME ZONE AS<br>CHAR y TIMESTAMP AS TIME WITH TIME ZONE.                                                                                                    |
| Teradata  | Amazon<br>Redshift                         | Se mejoró la conversión de funciones CAST con la opción FORMAT.                                                                                                    |
| Teradata  | Amazon<br>Redshift                         | Se resolvió un problema que impedía la conversión de funciones CEIL.                                                                                                    |
| Teradata  | Amazon<br>Redshift                         | Se resolvió un problema que provocaba la conversión incorrecta de instrucciones MERGE con cláusulas DELETE.                                                                                                    |
| Teradata  | Amazon<br>Redshift                         | Se resolvió un problema que provocaba la conversión incorrecta de funciones T0_CHAR con argumentos de fecha y formato.                                                                                                    |

# Notas de publicación de la AWS SCT compilación 668

| Origen                        | Destino                                    | Novedades, mejoras o correcciones                                                                                                    |
|-------------------------------|--------------------------------------------|----------------------------------------------------------------------------------------------------|
| Todos                         | Amazon<br>Redshift                         | Se resolvió un problema que provocaba el funcionamiento incorrect<br>o de operadores de multiplicación en las reglas de migración. Estos<br>operadores permiten cambiar la longitud de tipos de datos char,<br>varchar, nvarchar y string. Para obtener más información,<br>consulte <u>Creación de reglas de migración</u> . |
| Azure<br>Synapse<br>Analytics | Amazon<br>Redshift                         | Se implementó la compatibilidad de funciones CONVERT con<br>argumentos VARCHAR.                                                                                                    |
| Azure<br>Synapse<br>Analytics | Amazon<br>Redshift                         | Se mejoró la conversión de instrucciones SELECT con cláusulas N0L0CK .                                                                                                    |
| Azure<br>Synapse<br>Analytics | Amazon<br>Redshift                         | Se mejoró la conversión de instrucciones UPDATE con alias o con<br>cláusulas SET y FROM.                                                                                                    |
| Greenplum                     | Amazon<br>Redshift                         | Se implementó el particionamiento virtual automático para la migración de datos. AWS SCT utiliza la columna del sistema GP_SEGMENT_ID para crear particiones.                                                                                                    |
| Greenplum                     | Amazon<br>Redshift                         | Se implementó la compatibilidad de cláusulas RETURN QUERY y RETURN SETOF.                                                                                                    |
| Greenplum                     | Amazon<br>Redshift                         | Se implementó la compatibilidad de funciones SUBSTRING con tres parámetros.                                                                                                    |
| IBM DB2<br>para z/OS          | Aurora<br>PostgreSQ<br>L<br>PostgreSQ<br>L | Se mejoró la conversión de funciones SUBSTR con parámetros<br>LOCATE.                                                                                                    |

| Origen                     | Destino                                    | Novedades, mejoras o correcciones                                                                                                    |
|----------------------------|--------------------------------------------|----------------------------------------------------------------------------------------------------|
| IBM DB2<br>para z/OS       | Aurora<br>PostgreSQ<br>L<br>PostgreSQ<br>L | Se agregó una opción para usar una matriz de variables REFCURSOR<br>para devolver conjuntos de resultados dinámicos. Al seleccionar<br>esta opción en la configuración de conversión, AWS SCT agrega un<br>parámetro 0UT adicional en el código convertido. |
| IBM DB2<br>para z/OS       | Aurora<br>PostgreSQ<br>L<br>PostgreSQ<br>L | Se implementó la compatibilidad de sentencias F0R en bucle.                                                                                                    |
| IBM DB2<br>para z/OS       | Aurora<br>PostgreSQ<br>L<br>PostgreSQ<br>L | Se implementó la compatibilidad de funciones XMLPARSE. Se agregó<br>un elemento de acción 8541 para la división de espacios en blanco<br>en funciones XMLPARSE.                                                                                             |
| IBM DB2<br>para z/OS       | Aurora<br>PostgreSQ<br>L<br>PostgreSQ<br>L | Se mejoró la conversión de varios controladores de excepciones en un único bloque BEGIN END.                                                                                                    |
| Microsoft<br>SQL<br>Server | Aurora<br>PostgreSQ<br>L<br>PostgreSQ<br>L | Se mejoró la conversión de los desencadenadores INSERT y<br>DELETE.                                                                                                    |

| Origen                     | Destino                                    | Novedades, mejoras o correcciones                                                                                                    |
|----------------------------|--------------------------------------------|----------------------------------------------------------------------------------------------------|
| Microsoft<br>SQL<br>Server | Aurora<br>PostgreSQ<br>L<br>PostgreSQ<br>L | Se mejoró la conversión de llamadas a procedimientos anidados.                                                                        |
| Microsoft<br>SQL<br>Server | Aurora<br>PostgreSQ<br>L<br>PostgreSQ<br>L | Se mejoró la conversión de tipos de tablas.                                                                                           |
| Microsoft<br>SQL<br>Server | Aurora<br>PostgreSQ<br>L<br>PostgreSQ<br>L | Se resolvió un problema que provocaba la conversión incorrecta de operaciones NOT lógicas bit a bit en valores enteros.               |
| Microsoft<br>SQL<br>Server | Aurora<br>PostgreSQ<br>L<br>PostgreSQ<br>L | Se resolvió un problema que impedía inicializar las matrices locales<br>en PostgreSQL 8.0.2 y versiones anteriores.                   |
| Microsoft<br>SQL<br>Server | Aurora<br>PostgreSQ<br>L<br>PostgreSQ<br>L | Se resolvió un problema que provocaba la conversión incorrecta<br>de instrucciones MERGE con cláusulas WHEN NOT MATCHED BY<br>SOURCE. |

| Origen  | Destino                                    | Novedades, mejoras o correcciones                                                                                                    |
|---------|--------------------------------------------|----------------------------------------------------------------------------------------------------|
| MySQL   | Aurora<br>MySQL                            | Se resolvió un problema por el que se determinaban AWS<br>SCT incorrectamente los permisos de usuario que concedía el<br>rds_superuser_role rol.                                                                                                    |
| Netezza | Amazon<br>Redshift                         | Se ha mejorado el cargador de metadatos de origen para garantiza<br>r que se carguen AWS SCT correctamente los objetos de la base de<br>datos con los nombres en minúsculas.                                                                                                    |
| Oracle  | Aurora<br>PostgreSQ<br>L<br>PostgreSQ<br>L | Se agregaron nuevas funciones al paquete de extensión para<br>mejorar la conversión de las tablas anidadas globales. Estas nuevas<br>funciones simulan las funciones PRIOR, NEXT, LIMIT, FIRST,<br>LAST, EXISTS, EXTEND, TRIM, DELETE y SET en su código fuente<br>de Oracle. Para obtener más información, consulte <u>Paquetes de</u><br><u>extensión</u> . |
| Oracle  | Aurora<br>PostgreSQ<br>L<br>PostgreSQ<br>L | Se añadió la posibilidad de especificar el ámbito de la conversió<br>n para aplicaciones de C#. Los usuarios ahora puede excluir del<br>ámbito de la conversión los subconjuntos del proyecto de la aplicació<br>n de origen.                                                                                                    |
| Oracle  | Aurora<br>PostgreSQ<br>L<br>PostgreSQ<br>L | Se implementó la compatibilidad de métodos COUNT en las coleccion es.                                                                                                    |
| Oracle  | Aurora<br>PostgreSQ<br>L<br>PostgreSQ<br>L | Se implementó la compatibilidad de variables y constructores en tablas anidadas.                                                                                                    |

| Origen | Destino                                    | Novedades, mejoras o correcciones                                                                                                    |
|--------|--------------------------------------------|----------------------------------------------------------------------------------------------------|
| Oracle | Aurora<br>PostgreSQ<br>L<br>PostgreSQ<br>L | Se implementó la compatibilidad de funciones RATI0_T0_REP0RT<br>y STANDARD_HASH .                                                                |
| Oracle | Aurora<br>PostgreSQ<br>L<br>PostgreSQ<br>L | Se ha mejorado la conversión de objetos grandes (LOBs) como parte del paquete de AWS SCT extensión.                                              |
| Oracle | Aurora<br>PostgreSQ<br>L<br>PostgreSQ<br>L | Se mejoró la conversión de colecciones locales.                                                                                                  |
| Oracle | Aurora<br>PostgreSQ<br>L<br>PostgreSQ<br>L | Se mejoró la conversión de instrucciones J0IN con cláusulas<br>USINGen las que los nombres de las columnas no incluyen el<br>nombre de la tabla. |
| Oracle | Aurora<br>PostgreSQ<br>L<br>PostgreSQ<br>L | Se implementó la conversión de las funciones EMPTY_BLOB y EMPTY_CLOB .                                                                           |

| Origen  | Destino                                    | Novedades, mejoras o correcciones                                                                                                    |
|---------|--------------------------------------------|----------------------------------------------------------------------------------------------------|
| Oracle  | Aurora<br>PostgreSQ<br>L<br>PostgreSQ<br>L | Se implementó la conversión de variables de enlace posicional en aplicaciones de C#.                                                            |
| SAP ASE | Aurora<br>PostgreSQ<br>L<br>PostgreSQ<br>L | Se implementó la conversión de desencadenadores de eventos múltiples.                                                                           |
| SAP ASE | Aurora<br>PostgreSQ<br>L<br>PostgreSQ<br>L | Se implementó la conversión de desencadenadores recursivos.                                                                                     |
| SAP ASE | Aurora<br>PostgreSQ<br>L<br>PostgreSQ<br>L | Se mejoró la conversión de desencadenadores con la variable global<br>@@rowcount .                                                              |
| SAP ASE | Aurora<br>PostgreSQ<br>L<br>PostgreSQ<br>L | Se resolvió un problema que provocaba la conversión incorrecta<br>de las funciones de agregación de la cláusula SET de instrucciones<br>UPDATE. |

| Origen    | Destino                                    | Novedades, mejoras o correcciones                                                                                                    |
|-----------|--------------------------------------------|----------------------------------------------------------------------------------------------------|
| SAP ASE   | Aurora<br>PostgreSQ<br>L<br>PostgreSQ<br>L | Se resolvió un problema que provocaba la aparición inesperada del<br>elemento de acción 42702 durante la conversión de instrucciones<br>UPDATE.                                                                                                    |
| SAP ASE   | Aurora<br>PostgreSQ<br>L<br>PostgreSQ<br>L | Se resolvió un problema que provocaba la conversión incorrecta de funciones CONVERT con argumentos CHAR.                                                                                                    |
| Snowflake | Amazon<br>Redshift                         | Se agregó la compatibilidad con Snowflake como fuente para la migración de datos con agentes de extracción AWS SCT de datos. Para obtener más información, consulte <u>Migración de datos desde</u> <u>un almacén de datos local a Amazon Redshift con AWS Schema</u> <u>Conversion Tool</u> . |
| Teradata  | Amazon<br>Redshift                         | Se mejoró la conversión de funciones CAST con argumentos TIMESTAMP AS TIME WITH TIMEZONE.                                                                                                    |

# Notas de la versión de la compilación AWS SCT 667

| Origen | Destino | Novedades, mejoras o correcciones                                                                                                    |
|--------|---------|----------------------------------------------------------------------------------------------------|
| Todos  | Todos   | Se implementó la compatibilidad con los scripts de extracción,<br>transformación y carga (ETL) de Informatica en el modo de interfaz<br>de línea de comandos (CLI). AWS SCT redirige automáticamente<br>los scripts ETL de Informatica a la nueva base de datos de destino.<br>Además, AWS SCT convierte los nombres de los objetos y el código<br>SQL incrustado en los objetos de Informatica. Para obtener más<br>información, consulte <u>Scripts de ETL de Informatica</u> . |

| Origen                                                         | Destino                  | Novedades, mejoras o correcciones                                                                                                    |
|----------------------------------------------------------------|--------------------------|----------------------------------------------------------------------------------------------------|
| Todos                                                          | Amazon<br>Redshift       | Se aumentó la versión mínima del controlador admitida para Amazon<br>Redshift a 2.1.0.9. Para obtener más información, consulte <u>Instalaci</u><br><u>ón de controladores JDBC para AWS Schema Conversion Tool</u> .                |
| Azure<br>Synapse<br>Analytics                                  | Amazon<br>Redshift       | Se agregó una nueva función al paquete de extensión para mejorar<br>la conversión de la función CONVERT con tres argumentos de fecha y<br>hora.                                                                                      |
| Azure<br>Synapse<br>Analytics                                  | Amazon<br>Redshift       | Se mejoró la conversión de la función DATEDIFF.                                                                                                    |
| Azure<br>Synapse<br>Analytics<br>Microsoft<br>SQL<br>Server DW | Amazon<br>Redshift       | Se actualizó la versión del paquete de extensión. Asegúrese de<br>aplicar la última versión del paquete de extensión a sus AWS SCT<br>proyectos existentes. Para obtener más información, consulte<br><u>Paquetes de extensión</u> . |
| BigQuery                                                       | Amazon<br>Redshift       | Se resolvió un problema que impedía la conversión de los objetos filtrados en el modo de interfaz de la línea de comandos (CLI).                                                                                                    |
| Greenplum                                                      | Amazon<br>Redshift       | Se ha corregido un error AWS SCT que impedía convertir las tablas temporales declaradas en un procedimiento almacenado.                                                                                                    |
| Greenplum                                                      | Amazon<br>Redshift       | Se corrigió un error que provocaba la omisión de atributos de codificación de columnas en el código convertido.                                                                                                    |
| Microsoft<br>SQL<br>Server                                     | Aurora<br>PostgreSQ<br>L | Se implementó la conversión de instrucciones UPDATE para tablas<br>con autorreferencia que tienen más de una cláusula INNER JOIN.                                                                                                    |
|                                                                | PostgreSQ<br>L           |                                                                                                    |

| Origen                        | Destino                                    | Novedades, mejoras o correcciones                                                                                                    |
|-------------------------------|--------------------------------------------|----------------------------------------------------------------------------------------------------|
| Microsoft<br>SQL<br>Server    | Aurora<br>PostgreSQ<br>L<br>PostgreSQ<br>L | Se implementó compatibilidad de tablas temporales inserted y deleted que SQL Server utiliza para los desencadenadores de DML.                                                                                                    |
| Microsoft<br>SQL<br>Server    | Aurora<br>PostgreSQ<br>L<br>PostgreSQ<br>L | Se mejoró la conversión de tipos definidos por el usuario en procedimientos almacenados que se crearon en diferentes esquemas de bases de datos. Se resolvió un problema por el que no se AWS SCT podía encontrar el tipo de datos y se mostraba el elemento de acción 9996. |
| Microsoft<br>SQL<br>Server    | Aurora<br>PostgreSQ<br>L<br>PostgreSQ<br>L | Se resolvió un problema que provocaba la aparición inesperada de corchetes ([ ]) alrededor de los nombres de objeto de la base de datos en el código convertido.                                                                                                    |
| Microsoft<br>SQL<br>Server    | Aurora<br>PostgreSQ<br>L<br>PostgreSQ<br>L | Se resolvió un problema que provocaba la conversión incorrecta de funciones @@ROWCOUNT .                                                                                                    |
| Microsoft<br>SQL<br>Server DW | Amazon<br>Redshift                         | Se implementó la compatibilidad de los tipos de datos geometry y geography .                                                                                                    |
| Microsoft<br>SQL<br>Server DW | Amazon<br>Redshift                         | Se implementó la compatibilidad de la palabra clave MAX en las declaraciones de tipos de datos del código convertido.                                                                                                    |

| Origen                        | Destino                                    | Novedades, mejoras o correcciones                                                                                                    |
|-------------------------------|--------------------------------------------|----------------------------------------------------------------------------------------------------|
| Microsoft<br>SQL<br>Server DW | Amazon<br>Redshift                         | Se mejoró la conversión de funciones DATEADD.                                                                                                    |
| Oracle                        | Aurora<br>PostgreSQ<br>L<br>PostgreSQ<br>L | Se mejoró la conversión de código SQL en aplicaciones Java al agregar soporte para el MyBatis marco. Para obtener más informaci ón, consulte Código SQL en Java.                                  |
| Oracle                        | Aurora<br>PostgreSQ<br>L<br>PostgreSQ<br>L | Se ha mejorado la conversión de código SQL en las aplicaciones<br>Java que utilizan el MyBatis marco. Se agregó un elemento de<br>acción 30411 para el código SQL con una sintaxis no compatible. |
| Oracle                        | Aurora<br>PostgreSQ<br>L<br>PostgreSQ<br>L | Se mejoró la conversión de código SQL en las aplicaciones de Pro*C<br>al agregar compatibilidad para declaraciones typedef struct.                                                                |
| Oracle                        | Aurora<br>PostgreSQ<br>L<br>PostgreSQ<br>L | Se implementó la compatibilidad de instrucciones CROSS JOIN y LEFT JOIN.                                                                                                    |

| Origen              | Destino                                    | Novedades, mejoras o correcciones                                                                                                    |
|---------------------|--------------------------------------------|----------------------------------------------------------------------------------------------------|
| Oracle              | Aurora<br>PostgreSQ<br>L<br>PostgreSQ<br>L | Se mejoró la conversión de instrucciones MERGE. Se resolvió un problema que provocaba la omisión de valores que se iban a insertar en el código convertido.                                                                                                    |
| Teradata            | Amazon<br>Redshift                         | Se modificó la configuración de codificación de compresión de columnas predeterminada que AWS SCT utiliza en el código convertido para que coincida con la configuración predeterminada de Amazon Redshift. Para obtener más información, consulte <u>Codificac</u> <u>iones de compresión</u> en la Guía para desarrolladores de bases de datos de Amazon Redshift. |
| Teradata            | Amazon<br>Redshift                         | Se resolvió un problema que provocaba la conversión incorrecta de las operaciones matemáticas que utilizan el tipo de datos TIME.                                                                                                    |
| Teradata            | RSQL de<br>Amazon<br>Redshift              | Se implementó la conversión del FastExport código que se encuentra dentro de los scripts de shell.                                                                                                    |
| BTEQ de<br>Teradata | RSQL de<br>Amazon<br>Redshift              | Se ha corregido un error por el AWS SCT que no se convertían %data las sentencias COALESCE AND.                                                                                                    |
| Vertica             | Amazon<br>Redshift                         | Se mejoraron las sugerencias de optimización de la conversión<br>cuando un usuario selecciona una estrategia de optimización.                                                                                                    |

# Notas de publicación de la AWS SCT compilación 666

| Origen                        | Destino                  | Novedades, mejoras o correcciones                                                                        |
|-------------------------------|--------------------------|----------------------------------------------------------------------------------------------------|
| Base de<br>datos SQL<br>Azure | Aurora<br>PostgreSQ<br>L | Se resolvió un error de análisis que se producía en cláusulas 0N que están dentro de instrucciones J0IN. |

| Origen                        | Destino            | Novedades, mejoras o correcciones                                                                                                    |
|-------------------------------|--------------------|----------------------------------------------------------------------------------------------------|
| Microsoft<br>SQL<br>Server    | PostgreSQ<br>L     |                                                                                                    |
| Azure<br>Synapse<br>Analytics | Amazon<br>Redshift | Se agregaron tres funciones nuevas al paquete de extensión para mejorar la conversión de la función CONVERT con argumentos de fecha y hora.                                                                                                 |
| Azure<br>Synapse<br>Analytics | Amazon<br>Redshift | Se mejoró el cargador de metadatos de origen para garantizar que AWS SCT cargue los esquemas de bases de datos del sistema.                                                                                                    |
| Azure<br>Synapse<br>Analytics | Amazon<br>Redshift | Se corrigió un error del solucionador que se producía en las columnas de tablas temporales.                                                                                                    |
| Azure<br>Synapse<br>Analytics | Amazon<br>Redshift | Se implementó la conversión de tipos de datos BINARY y VARBINARY al tipo de datos VARBYTE.                                                                                                    |
| Azure<br>Synapse<br>Analytics | Amazon<br>Redshift | Se implementó la compatibilidad del tipo de datos TIME en el código convertido.                                                                                                    |
| Azure<br>Synapse<br>Analytics | Amazon<br>Redshift | Se mejoró la conversión de cláusulas COLLATE. Se resolvió un<br>problema que provocaba la aparición inesperada del elemento de<br>acción 31141 durante la conversión de columnas con la intercalación<br>de bases de datos predeterminadas. |
| BigQuery                      | Amazon<br>Redshift | Se implementó la conversión de procedimientos que cambian los parámetros de entrada.                                                                                                    |
| Greenplum                     | Amazon<br>Redshift | Se ha resuelto un problema que provocaba que AWS SCT se<br>utilizara una consulta que no era compatible con las bases de datos<br>de Greenplum 6.x.                                                                                         |

| Origen                     | Destino                                    | Novedades, mejoras o correcciones                                                                                                    |
|----------------------------|--------------------------------------------|----------------------------------------------------------------------------------------------------|
| IBM DB2<br>para z/OS       | Aurora<br>PostgreSQ<br>L<br>PostgreSQ<br>L | Se mejoró la conversión de secciones EXCEPTION mediante la transferencia de controladores de excepciones de Db2 para z/OS a PostgreSQL.                                                               |
| IBM DB2<br>para z/OS       | Aurora<br>PostgreSQ<br>L<br>PostgreSQ<br>L | Se mejoró la conversión de instrucciones OPEN CURSOR.                                                                                                    |
| Microsoft<br>SQL<br>Server | Aurora<br>PostgreSQ<br>L<br>PostgreSQ<br>L | Se implementó la conversión de funciones IIF mediante el uso de expresiones CASE.                                                                                                    |
| Microsoft<br>SQL<br>Server | Aurora<br>PostgreSQ<br>L<br>PostgreSQ<br>L | Se resolvió un problema que provocaba la conversión incorrecta<br>de procedimientos con parámetros con valores de tabla cuando la<br>instrucción CREATE PROCEDURE no incluía un bloque BEGINE<br>ND . |
| Microsoft<br>SQL<br>Server | Aurora<br>PostgreSQ<br>L<br>PostgreSQ<br>L | Se resolvió un problema que provocaba la conversión incorrecta de la función SCOPE_IDENTITY .                                                                                                    |

| Origen    | Destino                                    | Novedades, mejoras o correcciones                                                                                                    |
|-----------|--------------------------------------------|----------------------------------------------------------------------------------------------------|
| Oracle    | Amazon<br>RDS para<br>Oracle               | Se corrigió un error del cargador que se producía con el rol<br>SELECT_CATALOG_ROLE cuando se utilizaba Oracle 10g como<br>origen.                                                |
| Oracle    | Amazon<br>RDS para<br>Oracle               | Se mejoró el cargador para que sea compatible con los trabajos del<br>Programador de Oracle.                                                                                      |
| Oracle    | Aurora<br>PostgreSQ<br>L<br>PostgreSQ<br>L | Se implementó la conversión de instrucciones J0IN con cláusulas<br>USING.                                                                                                    |
| Oracle    | Aurora<br>PostgreSQ<br>L<br>PostgreSQ<br>L | Se mejoró el rendimiento del código convertido cuando el código fuente incluye variables globales en cláusulas WHERE.                                                             |
| Oracle    | Aurora<br>PostgreSQ<br>L<br>PostgreSQ<br>L | Se ha mejorado la conversión de código SQL en aplicaciones Java al<br>añadir soporte para el MyBatis marco. Para obtener más información,<br>consulte <u>Código SQL en Java</u> . |
| Oracle DW | Amazon<br>Redshift                         | Se implementó la conversión de los operadores relacionales PIVOT y UNPIVOT.                                                                                                    |
| Teradata  | Amazon<br>Redshift                         | Se corrigió un error que impedía la conversión de código fuente que usa objetos JSON.                                                                                             |
| Teradata  | Amazon<br>Redshift                         | Se corrigió un error que impedía la carga correcta de las tablas creadas por un usuario eliminado.                                                                                |

| Origen   | Destino            | Novedades, mejoras o correcciones                                                                                                    |
|----------|--------------------|----------------------------------------------------------------------------------------------------|
| Teradata | Amazon<br>Redshift | Se implementó la conversión de funciones INSTR en funciones STRPOS nativas de Amazon Redshift.                                                                                                   |
| Teradata | Amazon<br>Redshift | Se implementó la conversión de las funciones NVP y TRANSLATE .                                                                                                    |
| Teradata | Amazon<br>Redshift | Se mejoró la conversión de expresiones COALESCE.                                                                                                    |
| Teradata | Amazon<br>Redshift | Se mejoró la conversión de instrucciones DECLARE CONDITION .                                                                                                    |
| Teradata | Amazon<br>Redshift | Se mejoró la conversión de funciones EXTRACT con el elemento de<br>sintaxis SECOND.                                                                                                    |
| Teradata | Amazon<br>Redshift | Se mejoró la conversión de las variables SQLSTATE y SQLCODE y de las instrucciones L00P.                                                                                                    |
| Teradata | Amazon<br>Redshift | Se mejoró la conversión de índices únicos.                                                                                                    |
| Teradata | Amazon<br>Redshift | Se resolvió un problema que provocaba la aparición inesperada del elemento de acción 9996 durante la conversión de instrucciones CURRENT_TIMESTAMP con la precisión fraccional establecida en 3. |
| Teradata | Amazon<br>Redshift | Se resolvió un problema que provocaba la conversión incorrecta de las barras invertidas en cadenas literales.                                                                                    |
| Teradata | Amazon<br>Redshift | Se resolvió un problema que provocaba la inclusión de un nombre de campo incorrecto en la instrucción ADD CONSTRAINT en instrucci ones EXEC convertidas.                                         |
| Teradata | Amazon<br>Redshift | Se resolvió un problema que provocaba la inclusión de un nombre de subconsulta incorrecto en las subconsultas QUALIFY convertidas.                                                               |
| Origen   | Destino            | Novedades, mejoras o correcciones                                                                                                    |
|----------|--------------------|----------------------------------------------------------------------------------------------------|
| Teradata | Amazon<br>Redshift | Se resolvió un problema que impedía la aplicación de vistas<br>convertidas. Se agregó una conversión explícita a un tipo de datos<br>específico para los valores NULL en el código convertido. |
| Teradata | Amazon<br>Redshift | Se resolvió un problema que provocaba la conversión incorrecta de funciones de fecha y hora.                                                                                                   |
| Teradata | Amazon<br>Redshift | Se resolvió un problema que impedía la conversión de literales de cadena hexadecimales.                                                                                                    |

## Notas de publicación de la AWS SCT compilación 665

| Origen                        | Destino            | Novedades, mejoras o correcciones                                                                                                    |
|-------------------------------|--------------------|----------------------------------------------------------------------------------------------------|
| Azure<br>Synapse<br>Analytics | Amazon<br>Redshift | Se implementó la conversión de funciones CONCAT con argumentos VARCHAR.                                                                                                    |
| Azure<br>Synapse<br>Analytics | Amazon<br>Redshift | Se ha mejorado la conversión de CREATE TABLE sentencias que crean tablas temporales y no incluyen el nombre del esquema. AWS SCT crea el dbo esquema para almacenar estas tablas temporales en la base de datos de destino. |
| Azure<br>Synapse<br>Analytics | Amazon<br>Redshift | Se mejoró la conversión de instrucciones DROP TABLE que se ejecutan en tablas temporales.                                                                                                    |
| Azure<br>Synapse<br>Analytics | Amazon<br>Redshift | Se mejoró la conversión de instrucciones OBJECT_ID con los bloques BEGINEND .                                                                                                    |
| Azure<br>Synapse<br>Analytics | Amazon<br>Redshift | Se resolvió un error que AWS SCT impedía convertir los procedimi<br>entos almacenados con comentarios de bloque.                                                                                                    |

| Origen                     | Destino                                       | Novedades, mejoras o correcciones                                                                                                    |
|----------------------------|-----------------------------------------------|----------------------------------------------------------------------------------------------------|
| BigQuery                   | Amazon<br>Redshift                            | Se implementó la conversión de almacenes de BigQuery datos a<br>Amazon Redshift. Para obtener más información, consulte <u>Conectars</u><br><u>e a Google BigQuery con AWS Schema Conversion Tool</u> .                                                              |
| Microsoft<br>SQL<br>Server | Aurora<br>PostgreSQ<br>L<br>PostgreSQ<br>L    | Se mejoró la conversión de desencadenadores que gestionan varios<br>eventos y funcionan con tablas de sistema inserted y deleted en<br>SQL Server.                                                                                                    |
| Microsoft<br>SQL<br>Server | Aurora<br>PostgreSQ<br>L<br>PostgreSQ<br>L    | Se corrigió un error del solucionador que se producía en las tablas<br>del sistema inserted y deleted en SQL Server.                                                                                                    |
| Microsoft<br>SQL<br>Server | Babelfish<br>para<br>Aurora<br>PostgreSQ<br>L | Se implementó la compatibilidad con la nueva versión 2.1.0 del<br>archivo de configuración de características de Babelfish. En este<br>archivo se definen las características de SQL que son compatibles y<br>no compatibles con versiones específicas de Babelfish. |
| Oracle                     | Aurora<br>MySQL<br>MariaDB<br>MySQL           | Se resolvió un problema que provocaba la conversión incorrecta del tipo de datos varchar2.                                                                                                    |

| Origen   | Destino                                    | Novedades, mejoras o correcciones                                                                                          |
|----------|--------------------------------------------|----------------------------------------------------------------------------------------------------|
| Oracle   | Aurora<br>MySQL                            | Para las bases de datos Oracle de la versión 12c y posteriores, AWS<br>SCT admite los siguientes tipos de datos ampliados: |
|          | Aurora<br>PostgreSQ<br>L<br>MariaDB        | <ul><li>VARCHAR2</li><li>NVARCHAR2</li><li>RAW</li></ul>                                                                   |
|          | MySQL                                      | AWS SCT aumentó la longitud máxima de columna admitida de 8.000 a 32.767 bytes para estos tipos de datos.                  |
|          | PostgreSQ<br>L                             |                                                                                                    |
| Oracle   | Aurora<br>PostgreSQ<br>L<br>PostgreSQ<br>L | Se resolvió un error de análisis que se producía en el paquete Oracle<br>Event Processing.                                 |
| Teradata | Amazon<br>Redshift                         | Se agregó un elemento de acción 13214 para varias cláusulas<br>RESET WHEN en una única declaración SELECT.                 |
| Teradata | Amazon<br>Redshift                         | Se agregó un elemento de acción para variables SQLSTATE que se<br>encuentran fuera de un bloque de gestión de excepciones. |
| Teradata | Amazon<br>Redshift                         | Se implementó la conversión de variables ACTIVITY_COUNT a ROW_COUNT .                                                      |
| Teradata | Amazon<br>Redshift                         | Se implementó la conversión de la función ST_TRANSF0RM de geometría integrada.                                             |
| Teradata | Amazon<br>Redshift                         | Se mejoró la conversión de instrucciones eliminadas en vista sin la cláusula WHERE.                                        |
| Teradata | Amazon<br>Redshift                         | Se mejoró la conversión de operadores CAST en expresiones.                                                                 |

| Origen              | Destino                       | Novedades, mejoras o correcciones                                                                                                    |
|---------------------|-------------------------------|----------------------------------------------------------------------------------------------------|
| Teradata            | Amazon<br>Redshift            | Se mejoró la conversión de cláusulas GROUP BY.                                                                                                 |
| Teradata            | Amazon<br>Redshift            | Se mejoró la conversión de las funciones INSTR y REGEXP_INSTR integradas.                                                                      |
| Teradata            | Amazon<br>Redshift            | Se resolvió un problema que provocaba la conversión incorrecta de referencias a los alias de las columnas laterales.                           |
| Teradata            | Amazon<br>Redshift            | Se resolvió un problema que provocaba la conversión incorrecta de los nombres de las columnas en la subconsulta QUALIFY.                       |
| Teradata            | Amazon<br>Redshift            | Se implementó la conversión de comandos .QUIT con la palabra clave de valor de estado ERRORCODE .                                              |
| BTEQ de<br>Teradata | RSQL de<br>Amazon<br>Redshift | Se resolvió un problema que provocaba la aparición inesperada del<br>elemento de acción 9996 durante la conversión de instrucciones<br>CREATE. |
| BTEQ de<br>Teradata | RSQL de<br>Amazon<br>Redshift | Se resolvió un problema que provocaba la aparición inesperada del<br>elemento de acción 9998 durante la conversión de instrucciones<br>END.    |

### Notas de la versión de la compilación AWS SCT 664

| Origen | Destino | Novedades, mejoras o correcciones                                                                                                    |
|--------|---------|----------------------------------------------------------------------------------------------------|
| Todos  | Todos   | Se agregó compatibilidad con Amazon Redshift sin servidor como<br>origen y destino para los proyectos de migración de bases de datos<br>en AWS SCT. Para conectarse a Amazon Redshift sin servidor,<br>utilice el controlador JDBC versión 2.1.0.9 o posterior de Amazon<br>Redshift. |
| Todos  | Todos   | Se ha mejorado la interfaz de usuario de la ventana de configuración de conversión. AWS SCT ahora muestra la configuración solo para                                                                                                    |

| Origen                                                                                                | Destino                                                                           | Novedades, mejoras o correcciones                                                                                                    |
|----------------------------------------------------------------------------------------------------|-----------------------------------------------------------------------------------|----------------------------------------------------------------------------------------------------|
|                                                                                                    |                                                                                   | los pares de conversión de bases de datos con reglas de mapeo<br>creadas. Para obtener más información, consulte <u>Asignación de tipos</u><br><u>de datos</u> . |
| Todos                                                                                                 | Todos                                                                             | Se actualizó el informe de evaluación para eliminar la información duplicada sobre la línea y la posición del elemento de acción.                                |
| Todos                                                                                                 | Amazon<br>Redshift                                                                | Se implementó el equilibrado automático de memoria en las tareas<br>de extracción de datos.                                                                      |
| Todos                                                                                                 | Amazon<br>Redshift                                                                | Se resolvió un error que impedía a los agentes de extracción de datos conectarse a dispositivos AWS Snowball Edge .                                              |
| Base de<br>datos SQL<br>Azure<br>IBM DB2<br>para z/OS<br>IBM Db2<br>LUW<br>Microsoft<br>SQL<br>Server | Aurora<br>MySQL<br>Aurora<br>PostgreSQ<br>L<br>MariaDB<br>MySQL<br>PostgreSQ<br>L | Se implementó la compatibilidad con SUSE Linux 15.3 como plataforma para ejecutar agentes de extracción de datos.                                                |
| MySQL                                                                                                 |                                                                                   |                                                                                                    |
| Oracle                                                                                                |                                                                                   |                                                                                                    |
| PostgreSQ<br>L                                                                                        |                                                                                   |                                                                                                    |
| SAP ASE                                                                                               |                                                                                   |                                                                                                    |

| Origen                        | Destino                                    | Novedades, mejoras o correcciones                                                                                                    |
|-------------------------------|--------------------------------------------|----------------------------------------------------------------------------------------------------|
| Azure<br>Synapse<br>Analytics | Amazon<br>Redshift                         | Se mejoró la conversión de funciones DATEADD.                                                                                                    |
| IBM DB2<br>para z/OS          | Aurora<br>PostgreSQ<br>L<br>PostgreSQ<br>L | Se agregó la capacidad de cambiar la intercalación de columnas en las reglas de migración.                                                                                                    |
| Microsoft<br>SSIS             | AWS Glue<br>AWS Glue<br>Studio             | Se resolvió un error inesperado que se producía cuando los usuarios seleccionaban un script de origen.                                                                                                    |
| Oracle                        | Aurora<br>MySQL<br>MariaDB<br>MySQL        | Se implementó la conversión del uso de funciones almacenadas<br>como expresiones de columnas generadas. AWS SCT crea activador<br>es para emular este comportamiento porque MySQL no admite el<br>uso de funciones almacenadas como expresiones de columnas<br>generadas. |
| Oracle                        | Aurora<br>PostgreSQ<br>L<br>PostgreSQ<br>L | Se implementó la conversión de funciones del UTL_MATCH paquete como parte del paquete de AWS SCT extensiones.                                                                                                    |
| Oracle                        | Aurora<br>PostgreSQ<br>L<br>PostgreSQ<br>L | Se implementó la conversión de la función REGEXP_LIKE con el parámetro NULL.                                                                                                    |

| Origen                 | Destino                                    | Novedades, mejoras o correcciones                                                                                                    |
|------------------------|--------------------------------------------|----------------------------------------------------------------------------------------------------|
| Oracle                 | Aurora<br>PostgreSQ<br>L<br>PostgreSQ<br>L | Se mejoró la conversión de la función SYS_EXTRACT_UTC .                                                                                                    |
| Oracle                 | Aurora<br>PostgreSQ<br>L<br>PostgreSQ<br>L | Se mejoró la conversión de código SQL en aplicaciones de C+<br>+ mediante la implementación de compatibilidad para funciones<br>Wcscats, Wcscpys y Wcsncats. Para obtener más información,<br>consulte <u>Convertir código SQL en aplicaciones de C++ con AWS</u><br><u>Schema Conversion Tool</u> . |
| Oracle DW<br>Snowflake | Amazon<br>Redshift                         | Se resolvió un problema que impedía que las declaraciones convertid<br>as incluyeran la conversión explícita de valores al tipo de datos de<br>la columna. Este problema se producía en las instrucciones que<br>utilizaban los resultados de consultas de otras tablas.                             |
| Teradata               | Amazon<br>Redshift                         | Se agregó la capacidad de cambiar la intercalación de columnas<br>entre case sensitive y case insensitive en reglas de<br>migración. Para obtener más información, consulte <u>Aplicación de</u><br><u>reglas de migración</u> .                                                                     |
| Teradata               | Amazon<br>Redshift                         | Se corrigió un error del solucionador que se producía en instrucci<br>ones CREATE TABLE AS .                                                                                                    |
| Teradata               | Amazon<br>Redshift                         | Se corrigió un error que impedía la conversión de la función<br>P_INTERSECT integrada con una expresión COALESCE.                                                                                                    |
| Teradata               | Amazon<br>Redshift                         | Se implementó la conversión de columnas denominadas 0ID a<br>_0ID para evitar el uso de una palabra clave reservada en Amazon<br>Redshift.                                                                                                    |
| Teradata               | Amazon<br>Redshift                         | Se implementó la conversión de instrucciones RENAME para funciones, procedimientos, vistas y macros.                                                                                                    |

| Origen              | Destino                       | Novedades, mejoras o correcciones                                                                                                    |
|---------------------|-------------------------------|----------------------------------------------------------------------------------------------------|
| Teradata            | Amazon<br>Redshift            | Se implementó la conversión de las funciones STR0KE en la función SPLIT_PART de Amazon Redshift.                                                                   |
| Teradata            | Amazon<br>Redshift            | Se mejoró la conversión de las funciones del sistema INSTR y REGEXP_INSTR .                                                                                        |
| Teradata            | Amazon<br>Redshift            | Se mejoró la conversión del tipo de datos TIME.                                                                                                    |
| Teradata            | Amazon<br>Redshift            | Se mejoró la simulación de las tablas SET y MULTISET mediante<br>la implementación de la conversión de índices únicos principales y<br>secundarios.                |
| Teradata            | Amazon<br>Redshift            | Se resolvió un error de análisis que se producía en la función CHARACTER .                                                                                         |
| BTEQ de<br>Teradata | RSQL de<br>Amazon<br>Redshift | Se ha resuelto un error que se producía cuando los usuarios<br>eliminaban del proyecto los scripts de Teradata Basic Teradata<br>Query (BTEQ) de Teradata. AWS SCT |

## AWS SCT Notas de publicación de la compilación 663

| Origen | Destino | Novedades, mejoras o correcciones                                                                                                    |
|--------|---------|----------------------------------------------------------------------------------------------------|
| Todos  | Todos   | Se agregó la posibilidad de cambiar la longitud de los tipos de datos<br>char, varchar, nvarchar y string mediante el operador de<br>multiplicación en una regla de migración. Para obtener más informaci<br>ón, consulte <u>Aplicación de reglas de migración</u> .                                                                                                    |
| Todos  | Todos   | Se implementó la compatibilidad con tres columnas nuevas en el<br>informe de evaluación multiservidor y se actualizó el formato del<br>archivo de entrada. Utilice la plantilla actualizada del archivo de<br>entrada con la versión más reciente de AWS SCT. Para obtener más<br>información, consulte <u>Crear un informe de evaluación multiservidor</u><br><u>en AWS Schema Conversion Tool</u> . |

| Origen                        | Destino                                       | Novedades, mejoras o correcciones                                                                                                    |
|-------------------------------|-----------------------------------------------|----------------------------------------------------------------------------------------------------|
| Azure<br>Synapse<br>Analytics | Amazon<br>Redshift                            | Se mejoró la conversión de instrucciones OBJECT_ID .                                                                                                    |
| Microsoft<br>SQL<br>Server    | Babelfish<br>para<br>Aurora<br>PostgreSQ<br>L | Se agregó compatibilidad con Babelfish para Aurora PostgreSQL<br>1.2.0 como plataforma de destino para los informes de evaluación<br>de la migración de bases de datos. Para obtener más información,<br>consulte <u>Funcionalidad compatible en Babelfish por versión</u> en la<br>Guía del usuario de Amazon Aurora. |
| Microsoft<br>SQL<br>Server DW | Amazon<br>Redshift                            | Se ha agregado compatibilidad para cláusulas AT TIME ZONE.                                                                                                    |
| Microsoft<br>SQL<br>Server DW | Amazon<br>Redshift                            | Se resolvió un problema que provocaba la conversión incorrecta de una instrucción fuera del bloque BEGIN/END .                                                                                                    |
| Netezza                       | Amazon<br>Redshift                            | Se mejoró la conversión del tipo de datos TIME y se implementó la<br>conversión de funciones integradas, expresiones y literales relaciona<br>dos.                                                                                                    |
| Oracle                        | Aurora<br>PostgreSQ<br>L<br>PostgreSQ<br>L    | Se corrigió un error del cargador que se producía al usar Oracle 10g como origen.                                                                                                    |
| Oracle                        | Aurora<br>PostgreSQ<br>L<br>PostgreSQ<br>L    | Se mejoró la conversión de cláusulas 0FFSET y FETCH.                                                                                                    |

| Origen    | Destino                                    | Novedades, mejoras o correcciones                                                                                                    |
|-----------|--------------------------------------------|----------------------------------------------------------------------------------------------------|
| Oracle    | Aurora<br>PostgreSQ<br>L<br>PostgreSQ<br>L | Se resolvió un problema que provocaba la conversión incorrecta de procedimientos con parámetros 0UT con valores predeterminados.                                                                                                 |
| Oracle DW | Amazon<br>Redshift                         | Se mejoró la conversión de funciones de Oracle en funciones definidas por el usuario de Amazon Redshift.                                                                                                    |
| Snowflake | Amazon<br>Redshift                         | Se mejoró la conversión de cláusulas WITH.                                                                                                    |
| Teradata  | Amazon<br>Redshift                         | Se agregó un nuevo elemento de acción 13209 para los caracteres multibyte no compatibles para el tipo de datos CHAR.                                                                                                    |
| Teradata  | Amazon<br>Redshift                         | Se corrigió un error del cargador que impedía la carga completa de las tablas.                                                                                                    |
| Teradata  | Amazon<br>Redshift                         | Se corrigió un error del transformador que impedía la conversión de la función P_INTERSECT integrada en una condición JOIN.                                                                                                    |
| Teradata  | Amazon<br>Redshift                         | Se corrigió un error que provocaba que el nombre de una vista se<br>convirtiera en mayúsculas y minúsculas de forma errónea cuando<br>la instrucción SELECT se ejecutaba en una tabla con caracteres<br>especiales en el nombre. |
| Teradata  | Amazon<br>Redshift                         | Se mejoró la conversión de instrucciones INSERT con el valor<br>UNTIL_CHANGED en el tipo de datos PERIOD(DATE) .                                                                                                    |
| Teradata  | Amazon<br>Redshift                         | Se mejoró la conversión de la función FORMAT integrada mediante la función TO_CHAR de Amazon Redshift.                                                                                                    |
| Teradata  | Amazon<br>Redshift                         | Se mejoró la conversión de la función RANK integrada para garantiza<br>r que el código convertido devuelva valores NULL en el mismo orden<br>que el código fuente.                                                               |

| Origen   | Destino            | Novedades, mejoras o correcciones                                                                      |
|----------|--------------------|----------------------------------------------------------------------------------------------------|
| Teradata | Amazon<br>Redshift | Se mejoró la conversión de restricciones únicas, como los índices<br>únicos principales o secundarios. |

## Notas de publicación de la AWS SCT compilación 662

| Origen                        | Destino                                     | Novedades, mejoras o correcciones                                                                                                    |
|-------------------------------|---------------------------------------------|----------------------------------------------------------------------------------------------------|
| Todos                         | Todos                                       | Se agregó la capacidad de crear automáticamente AWS SCT<br>proyectos para cada base de datos fuente al crear el informe de<br>evaluación multiservidor. Con esta opción activada, AWS SCT puede<br>añadir reglas de mapeo a estos proyectos y guardar las estadísticas<br>de conversión para utilizarlas sin conexión a Internet. Para obtener<br>más información, consulte <u>Crear un informe de evaluación multiserv</u><br><u>idor en AWS Schema Conversion Tool</u> . |
| Todos                         | Todos                                       | Se implementó la compatibilidad del porcentaje (%) como carácter<br>comodín en los nombres de bases de datos y esquemas al crear el<br>informe de evaluación multiservidor.                                                                                                    |
| Todos                         | Aurora<br>MySQL<br>Aurora<br>PostgreSQ<br>L | Se actualizó el tiempo de ejecución de todas AWS Lambda las funciones a la versión 3.9 de Python.                                                                                                    |
| Todos                         | Amazon<br>Redshift                          | Se actualizaron todos los agentes de extracción de datos para su uso<br>AWS SDK for Java 2.x.                                                                                                    |
| Base de<br>datos SQL<br>Azure | Aurora<br>PostgreSQ<br>L<br>PostgreSQ<br>L  | Se mejoró la conversión de instrucciones DELETE con cláusulas NON EXISTS .                                                                                                    |

| Origen                                    | Destino                                    | Novedades, mejoras o correcciones                                                                                                    |
|-------------------------------------------|--------------------------------------------|----------------------------------------------------------------------------------------------------|
| Microsoft<br>SQL<br>Server                |                                            |                                                                                                    |
| Azure<br>Synapse<br>Analytics             | Amazon<br>Redshift                         | Se resolvió un error que provocaba un fallo en la conexión a una base de datos de origen.                                                                                                    |
| IBM DB2<br>para z/OS                      | Aurora<br>PostgreSQ<br>L<br>PostgreSQ<br>L | Se resolvió un error por el que el código convertido de un desencade nador incluía dos menciones del alias del objeto.                                                                                         |
| Microsoft<br>SQL<br>Server                | Aurora<br>PostgreSQ<br>L<br>PostgreSQ<br>L | Se mejoró la conversión de objetos con nombres en mayúscula<br>s y minúsculas cuando la opción Distinguir entre mayúsculas y<br>minúsculas en los nombres de los objetos de la base de datos está<br>activada. |
| Microsoft<br>SQL<br>Server DW<br>Teradata | Amazon<br>Redshift                         | Se implementó la conversión de los operadores relacionales PIV0T y UNPIV0T.                                                                                                    |
| Netezza                                   | Amazon<br>Redshift                         | Se implementó la conversión del tipo de datos TIME.                                                                                                    |

| Origen | Destino                  | Novedades, mejoras o correcciones                                                                                                    |
|--------|--------------------------|----------------------------------------------------------------------------------------------------|
| Oracle | Aurora<br>MySQL          | Se implementó la conversión constante del paquete UTL_TCP.C<br>RLF .                                                                                                    |
|        | Aurora<br>PostgreSQ<br>L |                                                                                                    |
|        | MySQL                    |                                                                                                    |
|        | PostgreSQ<br>L           |                                                                                                    |
| Oracle | Aurora<br>PostgreSQ<br>L | Se corrigió un problema del paquete de extensión que impedía<br>mantener la longitud de los tipos de datos de las columnas de<br>longitud variable durante la conversión.                          |
|        | PostgreSQ<br>L           |                                                                                                    |
| Oracle | Aurora<br>PostgreSQ<br>L | Se implementó la conversión de código SQL en aplicaciones de C+<br>+. Para obtener más información, consulte <u>Convertir código SQL en</u><br>aplicaciones de C++ con AWS Schema Conversion Tool. |
|        | PostgreSQ<br>L           |                                                                                                    |
| Oracle | Aurora<br>PostgreSQ<br>L | Se implementó la compatibilidad con la nomenclatura que distingue<br>mayúsculas y minúsculas para la conversión de variables globales y<br>matrices asociativas.                                   |
|        | PostgreSQ<br>L           |                                                                                                    |

| Origen    | Destino                                    | Novedades, mejoras o correcciones                                                                                                    |
|-----------|--------------------------------------------|----------------------------------------------------------------------------------------------------|
| Oracle    | Aurora<br>PostgreSQ<br>L<br>PostgreSQ<br>L | Se mejoró la conversión de las funciones T0_CHAR, T0_DATE y T0_NUMBER del paquete de extensión.                                                                                                 |
| Oracle    | Aurora<br>PostgreSQ<br>L<br>PostgreSQ<br>L | Se mejoró la conversión del operador TABLE().                                                                                                    |
| Oracle DW | Amazon<br>Redshift                         | Se agregó compatibilidad para la conversión de claves principales y otras restricciones.                                                                                                    |
| Oracle DW | Amazon<br>Redshift                         | Se corrigió un problema que impedía la aparición del elemento de acción 12054 durante la conversión de instrucciones condicionales.                                                             |
| SAP ASE   | Aurora<br>PostgreSQ<br>L<br>PostgreSQ<br>L | Se resolvió un error que se producía cuando se creaba un objeto<br>con un nombre vacío en el árbol de destino durante la conversión de<br>tablas con columnas del tipo definido por el usuario. |
| SAP ASE   | Aurora<br>PostgreSQ<br>L<br>PostgreSQ<br>L | Se corrigió un error del cargador para los objetos almacenados,<br>como scripts, rutinas, etc.                                                                                                  |
| Snowflake | Amazon<br>Redshift                         | Se ha corregido un problema por el que el elemento de acción 22152<br>no aparecía cuando era necesario y AWS SCT mostraba el resultado<br>de la conversión como un comentario.                  |

| Origen    | Destino                       | Novedades, mejoras o correcciones                                                                                                    |
|-----------|-------------------------------|----------------------------------------------------------------------------------------------------|
| Snowflake | Amazon<br>Redshift            | Se mejoró la conversión de las funciones de fecha y hora; se implementó la compatibilidad para las zonas horarias.                                        |
| Snowflake | Amazon<br>Redshift            | Se ha resuelto un problema por el que las expresiones de tabla<br>comunes no recursivas (CTEs) con una WITH cláusula se convertían<br>en recursivas. CTEs |
| Teradata  | Amazon<br>Redshift            | Se mejoró la conversión de instrucciones UPDATE con enlaces a tablas en buen estado.                                                                      |
| Teradata  | Amazon<br>Redshift            | Se mejoró la conversión de instrucciones RENAME TABLE.                                                                                                    |
| Teradata  | Amazon<br>Redshift            | Se resolvió un problema que provocaba la aparición de columnas vacías en el archivo de valores separados por comas (CSV) con un informe de evaluación.    |
| Teradata  | RSQL de<br>Amazon<br>Redshift | Se corrigió un error que provocaba la omisión de un punto y coma al final de una macro de Basic Teradata Query (BTEQ).                                    |
| Teradata  | RSQL de<br>Amazon<br>Redshift | Se mejoró la conversión de valores de tipos de datos múltiples en<br>instrucciones CASE.                                                                  |
| Teradata  | RSQL de<br>Amazon<br>Redshift | Se mejoró la conversión de la cláusula LIKE ANY con un carácter ESCAPE.                                                                                   |
| Teradata  | RSQL de<br>Amazon<br>Redshift | Se mejoró la conversión de la función CAST en instrucciones INSERT.                                                                                       |
| Teradata  | RSQL de<br>Amazon<br>Redshift | Se mejoró la conversión de las zonas horarias, se implementó la asignación de las regiones de las zonas horarias.                                         |

| Origen   | Destino                                   | Novedades, mejoras o correcciones                                                                                                    |
|----------|-------------------------------------------|----------------------------------------------------------------------------------------------------|
| Teradata | RSQL de<br>Amazon<br>Redshift             | Se resolvió un problema que provocaba la aparición inesperada<br>del elemento de acción 9998 durante la conversión de scripts del<br>intérprete de comandos con scripts de BTEQ. |
| Teradata | RSQL de<br>Amazon<br>Redshift<br>AWS Glue | Se implementó el límite de 500 caracteres para los valores de las variables de sustitución.                                                                                      |
| Vertica  | Amazon<br>Redshift                        | Se implementó la conversión de tipos de datos BINARY, VARBINARY<br>, LONG BINARY, BYTEAy RAW al tipo de datos VARBYTE.                                                           |
| Vertica  | Amazon<br>Redshift                        | Se mejoró la conversión de los literales y las funciones integradas.                                                                                                    |

# Notas de publicación de la compilación 661 AWS SCT

| Origen | Destino            | Novedades, mejoras o correcciones                                                                                                    |
|--------|--------------------|----------------------------------------------------------------------------------------------------|
| Todos  | Todos              | Se agregaron filtros para buscar reglas de asignación en la vista de asignación. Al aplicar un filtro, AWS SCT muestra las reglas que coinciden con las condiciones de filtrado de la lista de mapeos del servidor. Para obtener más información, consulte Edición de las asignaciones de tipos de datos en el AWS Schema Conversion Tool. |
| Todos  | Todos              | Se actualizó Apache Log4j a la versión 2.17.1.                                                                                                    |
| Todos  | Amazon<br>Redshift | Se agregó compatibilidad con la migración de datos a Amazon<br>Redshift mediante la cláusula ENCRYPTED del comando COPY.                                                                                                    |
| Todos  | Amazon<br>Redshift | Se mejoró la API de REST de los agentes de extracción de datos.<br>La API de REST actualizada añade compatibilidad con nuevas<br>propiedades, como la clave de cifrado, el tipo de cifrado, etc.                                                                                                    |

| Origen                                                         | Destino                                                                | Novedades, mejoras o correcciones                                                                                                    |
|----------------------------------------------------------------|------------------------------------------------------------------------|----------------------------------------------------------------------------------------------------|
| Todos                                                          | Amazon<br>Redshift                                                     | Se implementó la asunción de roles en los agentes de extracció<br>n de datos. Esta actualización mejora la distribución de las tareas<br>secundarias y permite a AWS SCT asignar tareas a los agentes<br>libres del rol especificado. |
| Todos                                                          | Amazon<br>Redshift                                                     | Se implementó una comprobación de que todos los componentes necesarios estén instalados antes de aplicar el paquete de extensión a Amazon Redshift.                                                                                   |
| Azure<br>Synapse<br>Analytics<br>Microsoft<br>SQL<br>Server DW | Amazon<br>Redshift                                                     | Se mejoró la conversión de las funciones del sistema ERROR_LIN<br>E , ERROR_MESSAGE , ERROR_NUMBER , ERROR_PROCEDURE ,<br>ERROR_SEVERITY y ERROR_STATE para la gestión de errores.                                                    |
| IBM DB2<br>para z/OS                                           | Aurora<br>MySQL<br>Aurora<br>PostgreSQ<br>L<br>MySQL<br>PostgreSQ<br>L | Se agregó compatibilidad para IBM DB2 para z/OS versión 12 como<br>origen para proyectos de migración de bases de datos en AWS SCT.<br>Para obtener más información, consulte <u>Conexión a IBM for z/OS</u><br><u>DB2</u> .          |
| IBM Db2<br>LUW                                                 | Todos                                                                  | Se ha mejorado el cargador de metadatos de origen para garantiza<br>r que AWS SCT carga los parámetros rutinarios que duplican los<br>nombres de las columnas.                                                                        |

| Origen                                                           | Destino                                       | Novedades, mejoras o correcciones                                                                                                    |
|------------------------------------------------------------------|-----------------------------------------------|----------------------------------------------------------------------------------------------------|
| Microsoft<br>Azure SQL<br>Database<br>Microsoft<br>SQL<br>Server | Aurora<br>PostgreSQ<br>L<br>PostgreSQ<br>L    | Se corrigió un error del transformador en los procedimientos con la instrucción SET NOCOUNT ON.                                                                                                    |
| Microsoft<br>Azure SQL<br>Database<br>Microsoft<br>SQL<br>Server | Aurora<br>PostgreSQ<br>L<br>PostgreSQ<br>L    | Se mejoró la conversión de la función CONCAT cuando un valor de entrada es una variable del tipo definido por el usuario.                                                                                                    |
| Microsoft<br>Azure SQL<br>Database<br>Microsoft<br>SQL<br>Server | Aurora<br>PostgreSQ<br>L<br>PostgreSQ<br>L    | Se resolvió un problema que provocaba la conversión incorrecta de<br>la función DATEPART.                                                                                                    |
| Microsoft<br>SQL<br>Server                                       | Babelfish<br>para<br>Aurora<br>PostgreSQ<br>L | Se implementó compatibilidad para la nueva versión del archivo<br>de configuración de características de Babelfish. En este archivo<br>se definen las características de SQL que son compatibles y no<br>compatibles con versiones específicas de Babelfish. |
| Microsoft<br>SQL<br>Server DW                                    | Amazon<br>Redshift                            | Se resolvió un problema que provocaba la conversión incorrecta de<br>una instrucción EXECUTE.                                                                                                    |
| Microsoft<br>SSIS                                                | AWS Glue                                      | Se mejoró la interfaz de usuario del asistente de configuración de trabajos. AWS SCT ahora muestra solo las conexiones disponibles en la sección de configuración de conexiones.                                                                             |

| Origen            | Destino                        | Novedades, mejoras o correcciones                                                                                                    |
|-------------------|--------------------------------|----------------------------------------------------------------------------------------------------|
| Microsoft<br>SSIS | AWS Glue                       | Se resolvió un problema que impedía la aplicación de las reglas de transformación a las tareas de paquetes y a las reglas variables.                                                                                                    |
| Microsoft<br>SSIS | AWS Glue<br>AWS Glue<br>Studio | Se agregó un nuevo elemento de acción 25042 para los component es no compatibles.                                                                                                    |
| Microsoft<br>SSIS | AWS Glue<br>Studio             | Se implementó la conversión de los paquetes de extracción,<br>transformación y carga (ETL) de Microsoft SQL Server Integration<br>Services (SSIS) a AWS Glue Studio. Para obtener más información,<br>consulte <u>SSIS a AWS Glue Studio</u> . |
| Oracle            | MariaDB                        | Se corrigió un problema con la conversión del operador MINUS.                                                                                                    |
| Oracle            | MariaDB                        | Se mejoró la conversión de las funciones ROWNUM, SYS_GUID,<br>TO_CHAR y ADD_MONTHS , y cuando la variable del sistema<br>sql_mode de MariaDB es Oracle.                                                                                        |
| Oracle            | PostgreSQ<br>L                 | Se agregó una opción para evitar la conversión de tipos de variables<br>de enlace a tipos de SQL en proyectos de conversión de aplicacio<br>nes genéricas.                                                                                     |
| Oracle            | PostgreSQ<br>L                 | Se agregó una opción para evitar agregar el nombre del esquema<br>al nombre del objeto convertido en los proyectos de conversión de<br>aplicaciones genéricas.                                                                                 |
| Oracle            | PostgreSQ<br>L                 | Se añadió compatibilidad con el formato de variables de enlace ?x para la conversión de código SQL de aplicaciones.                                                                                                    |
| Oracle DW         | Amazon<br>Redshift             | Se implementó la conversión del tipo de datos RAW al tipo de datos VARBYTE.                                                                                                    |
| Teradata          | Amazon<br>Redshift             | Se agregó una opción para simular tablas SET en el código convertid<br>o. Para esta emulación, AWS SCT soportes MIN y MAX condiciones.                                                                                                    |

| Origen              | Destino                       | Novedades, mejoras o correcciones                                                                                                    |
|---------------------|-------------------------------|----------------------------------------------------------------------------------------------------|
| Teradata            | Amazon<br>Redshift            | Se mejoró la conversión de las operaciones de unión que tienen<br>parámetros de distintos tipos de datos. Esta actualización permite<br>AWS SCT aplicar reglas de transformación durante la conversión de<br>dichas operaciones. |
| Teradata            | Amazon<br>Redshift            | Se resolvió un problema que provocaba la conversión incorrecta de la cláusula GROUP BY.                                                                                                    |
| Teradata            | Amazon<br>Redshift            | Se resolvió un problema que provocaba la conversión incorrecta de la cláusula QUALIFY.                                                                                                    |
| Teradata            | Amazon<br>Redshift            | Se ha resuelto un error inesperado que se producía durante la importación de FastExport los scripts.                                                                                                    |
| Teradata            | RSQL de<br>Amazon<br>Redshift | Se implementó la capacidad de editar los valores de las variables en los scripts del intérprete de comandos y de BTEQ de Teradata.                                                                                               |
| Teradata            | RSQL de<br>Amazon<br>Redshift | Se resolvió un problema por el que faltaba el script de manifiesto para las sesiones convertidas de Teradata FastLoad .                                                                                                    |
| Teradata            | RSQL de<br>Amazon<br>Redshift | Se resolvió un problema por el que faltaba la extensión del archivo<br>de manifiesto en el localizador uniforme de recursos (URL) de los<br>scripts convertidos. FastLoad                                                        |
| BTEQ de<br>Teradata | RSQL de<br>Amazon<br>Redshift | Se corrigió un error del cargador para los scripts con variables de sustitución.                                                                                                    |
| BTEQ de<br>Teradata | RSQL de<br>Amazon<br>Redshift | Se corrigió un problema que impedía la aparición del elemento de acción 27022 cuando era necesario.                                                                                                    |

# Notas de la versión de la AWS SCT compilación 660

| Origen                                                           | Destino                  | Novedades, mejoras o correcciones                                                                                                    |
|------------------------------------------------------------------|--------------------------|----------------------------------------------------------------------------------------------------|
| Todos                                                            | Todos                    | Se agregó la AWS Secrets Manager compatibilidad con Secure<br>Sockets Layer (SSL) en el informe de evaluación multiservidor. Para<br>obtener más información, consulte <u>Crear un informe de evaluación</u><br><u>multiservidor en AWS Schema Conversion Tool</u> . |
| Todos                                                            | Todos                    | Se mejoró la recopilación de estadísticas para los objetos convertid os.                                                                                                    |
| Todos                                                            | PostgreSQ<br>L           | Se implementó la compatibilidad con la versión principal 14 de<br>PostgreSQL y MariaDB 10.6 como destinos de migración.                                                                                                    |
| Azure<br>Synapse<br>Analytics                                    | Amazon<br>Redshift       | Se mejoró la lógica de transformación para los nombres de los objetos convertidos.                                                                                                    |
| Microsoft<br>Azure SQL<br>Database<br>Microsoft<br>SQL<br>Server | Aurora<br>PostgreSQ<br>L | Se mejoró la conversión del tipo de datos XML.                                                                                                    |
| Microsoft<br>Azure SQL<br>Database                               | Aurora<br>PostgreSQ<br>L | Se resolvió un problema que provocaba la conversión incorrecta de cláusulas NOT LIKE.                                                                                                    |
| Microsoft<br>SQL<br>Server                                       | PostgreSQ<br>L           |                                                                                                    |
| Microsoft<br>Azure SQL<br>Database                               | Aurora<br>PostgreSQ<br>L | Se corrigió un error del transformador en los procedimientos con<br>instrucciones INSERT, DELETE y UPDATE que incluyen la cláusula<br>0UTPUT.                                                                                                    |

| Origen                                                           | Destino                                    | Novedades, mejoras o correcciones                                                                                                    |
|------------------------------------------------------------------|--------------------------------------------|----------------------------------------------------------------------------------------------------|
| Microsoft<br>SQL<br>Server                                       | PostgreSQ<br>L                             |                                                                                                    |
| Microsoft<br>Azure SQL<br>Database<br>Microsoft<br>SQL<br>Server | Aurora<br>PostgreSQ<br>L<br>PostgreSQ<br>L | Se corrigió un error del transformador en los procedimientos con la instrucción RETURN @@ROWCOUNT .                                                            |
| Microsoft<br>SQL<br>Server                                       | Todos                                      | Se mejoró la conversión de los procedimientos que utilizan servidore<br>s enlazados.                                                                           |
| Microsoft<br>SQL<br>Server                                       | Todos                                      | Se agregó compatibilidad para la autenticación de Microsoft Windows<br>en el informe de evaluación multiservidor.                                              |
| Microsoft<br>SQL<br>Server                                       | Aurora<br>PostgreSQ<br>L<br>PostgreSQ<br>L | Se corrigió un error del transformador en los constructores de valores de tabla.                                                                               |
| Microsoft<br>SQL<br>Server DW                                    | Amazon<br>Redshift y<br>AWS Glue           | Compatibilidad con la conversión de scripts de extracción, transform<br>ación y carga (ETL) para incluir la ruta correcta a los scripts convertid<br>os.       |
| Microsoft<br>SQL<br>Server DW                                    | Amazon<br>Redshift                         | Se resolvió un problema que provocaba la generación de diferente<br>s scripts convertidos para plataformas de bases de datos de destino<br>virtuales y reales. |

| Origen    | Destino                                    | Novedades, mejoras o correcciones                                                                                                    |
|-----------|--------------------------------------------|----------------------------------------------------------------------------------------------------|
| Oracle    | PostgreSQ<br>L<br>Aurora<br>PostgreSQ<br>L | Se agregó compatibilidad para la conversión de índices para vistas materializadas.                                                                                                    |
| Oracle    | PostgreSQ<br>L<br>Aurora<br>PostgreSQ<br>L | Se corrigió un problema que impedía la aparición del elemento de acción 5982 al convertir las restricciones PRIMARY KEY y UNIQUE con la opción NOVALIDATE .                            |
| Oracle DW | Amazon<br>Redshift                         | Se resolvió un problema que provocaba la visualización de categoría s adicionales en el esquema convertido.                                                                            |
| Teradata  | Amazon<br>Redshift                         | Se corrigió un problema que impedía la aparición del elemento de acción 13185 al convertir una columna sin resolver como argumento de la función CAST.                                 |
| Teradata  | Amazon<br>Redshift                         | Se mejoró la conversión de instrucciones DELETE y DELETE ALL para usar el comando TRUNCATE en el código convertido.                                                                    |
| Teradata  | Amazon<br>Redshift                         | Se mejoró la conversión de tablas SET.                                                                                                    |
| Teradata  | Amazon<br>Redshift                         | Se mejoró la conversión mejorada de la condición NORMALIZE .                                                                                                    |
| Teradata  | Amazon<br>Redshift                         | Se actualizó el informe de evaluación para eliminar las estadísticas<br>de conversión del esquema de la base de datos de la lista de objetos<br>de almacenamiento de la base de datos. |
| Teradata  | Amazon<br>Redshift                         | Se mejoró la conversión de la instrucción UPDATE sin la cláusula FROM.                                                                                                    |

| Origen              | Destino                       | Novedades, mejoras o correcciones                                                                                                 |
|---------------------|-------------------------------|----------------------------------------------------------------------------------------------------|
| Teradata            | Amazon<br>Redshift            | Se implementó la compatibilidad del tipo de datos VARBYTE en el<br>código convertido.                                             |
| BTEQ de<br>Teradata | AWS Glue                      | Se resolvió un problema que provocaba la desactivación de la opción<br>Convertir AWS Glue en el menú contextual.                  |
| BTEQ de<br>Teradata | RSQL de<br>Amazon<br>Redshift | Se resolvió un problema que provocaba la omisión de tipos de datos<br>en el código convertido.                                    |
| BTEQ de<br>Teradata | RSQL de<br>Amazon<br>Redshift | Se resolvió un problema que provocaba la aparición incorrecta de variables de sustitución entre comillas en el código convertido. |
| BTEQ de<br>Teradata | RSQL de<br>Amazon<br>Redshift | Se ha corregido un problema relacionado con la conversión de variables de sustitución con valores en los FastLoad scripts.        |
| Vertica             | Amazon<br>Redshift            | Se implementó la compatibilidad del tipo de datos TIME en el código convertido.                                                   |
| Vertica             | Amazon<br>Redshift            | Se mejoró la conversión de las expresiones SELECT DISTINCT y ORDER BY.                                                            |
| Vertica             | Amazon<br>Redshift            | Se agregó compatibilidad para la conversión restricciones.                                                                        |
| Vertica             | Amazon<br>Redshift            | Se corrigió un error que impedía que el informe de evaluación se guardara como archivo CSV (valores separados por comas).         |

# Notas de publicación de la AWS SCT versión 659

| Origen                        | Destino                     | Novedades, mejoras o correcciones                                                                                                    |
|-------------------------------|-----------------------------|----------------------------------------------------------------------------------------------------|
| Todos                         | Todos                       | Se mejoró el Asistente de proyecto nuevo, que genera un informe de evaluación combinado para varias bases de datos de origen.                                                                                           |
| Todos                         | Todos                       | Se corrigió un problema que impedía la creación del paquete de extensión en proyectos que incluían varias bases de datos de origen y destino.                                                                           |
| Todos                         | Todos                       | Se mejoró la conversión del código SQL que está incrustado en el<br>código fuente de la aplicación.                                                                                                    |
| Todos                         | Todos                       | Se agregó la capacidad de ejecutar scripts desde diferentes carpetas en la interfaz de AWS SCT línea de comandos.                                                                                                    |
| Todos                         | Amazon<br>Redshift          | Se mejoró el mensaje de advertencia que aparece cuando los<br>usuarios eligen la opción Ejecutar la optimización en proyectos de<br>migración con la plataforma de base de datos de destino virtual<br>Amazon Redshift. |
| Todos                         | Aurora<br>PostgreSQ<br>L    | Se implementó la compatibilidad con la versión principal 13 de<br>PostgreSQL en Aurora PostgreSQL-Compatible Edition como destino<br>de migración.                                                                      |
| Todos                         | Amazon<br>RDS para<br>MySQL | Se implementó de forma predeterminada la conversión de código que no distingue entre mayúsculas y minúsculas.                                                                                                    |
| Azure<br>Synapse<br>Analytics | Amazon<br>Redshift          | Se resolvió un error que provocaba el fallo de la conexión a una base de datos de origen en la interfaz de la línea de comandos.                                                                                        |
| Microsoft<br>SQL<br>Server    | PostgreSQ<br>L              | Se mejoró la conversión de procedimientos que incluyen instrucci ones UPDATE con condiciones de unión.                                                                                                    |

| Origen                        | Destino                                    | Novedades, mejoras o correcciones                                                                                                    |
|-------------------------------|--------------------------------------------|----------------------------------------------------------------------------------------------------|
|                               | Aurora<br>PostgreSQ<br>L                   |                                                                                                    |
| Microsoft<br>SQL<br>Server    | PostgreSQ<br>L<br>Aurora<br>PostgreSQ<br>L | Se mejoró la conversión de los desencadenadores, los procedimi<br>entos almacenados y las funciones que incluyen el valor después del<br>signo igual. |
| Microsoft<br>SQL<br>Server    | PostgreSQ<br>L<br>Aurora<br>PostgreSQ<br>L | Se corrigió un error del transformador en los procedimientos con la instrucción DELETE y el operador OR.                                              |
| Microsoft<br>SQL<br>Server    | PostgreSQ<br>L<br>Aurora<br>PostgreSQ<br>L | Se mejoró la conversión de la cláusula 0UTPUT.                                                                                                    |
| Microsoft<br>SQL<br>Server DW | Amazon<br>Redshift y<br>AWS Glue           | Se mejoró la conversión del tipo de datos NUMERIC.                                                                                                    |
| Microsoft<br>SQL<br>Server DW | Amazon<br>Redshift                         | Se mejoró la conversión de las vistas que tienen un alias de tabla<br>con el mismo nombre que la tabla original.                                      |
| Microsoft<br>SSIS             | AWS Glue                                   | Se solucionó un problema por el que las credenciales de AWS Glue conexión no se mostraban en la ventana Configurar conexiones.                        |

| Origen  | Destino                                    | Novedades, mejoras o correcciones                                                                                                    |
|---------|--------------------------------------------|----------------------------------------------------------------------------------------------------|
| Netezza | Amazon<br>Redshift                         | Se agregó la posibilidad de repetir la ejecución de tareas de migración de datos con captura de datos de cambios (CDC) todos los días.                                                                                                    |
| Netezza | Amazon<br>Redshift                         | Se corrigió un error que provocaba que la pestaña Tareas quedara inactiva tras anular el registro de un extractor de datos.                                                                                                    |
| Netezza | Amazon<br>Redshift                         | Se corrigió un problema que impedía la aparición de la confirmac<br>ión del registro del agente de migración de datos en la interfaz de<br>usuario.                                                                                                    |
| Netezza | Amazon<br>Redshift                         | Se corrigió un problema que provocaba el fallo de una base de datos de origen con un Error de carga.                                                                                                    |
| Netezza | Amazon<br>Redshift                         | Se resolvió un error que impedía la ejecución de los agentes de migración de datos tras abrir un proyecto guardado.                                                                                                    |
| Oracle  | Amazon<br>RDS para<br>Oracle               | Se implementó compatibilidad para Oracle Unified Auditing.                                                                                                    |
| Oracle  | PostgreSQ<br>L<br>Aurora<br>PostgreSQ<br>L | Se implementó la conversión de código SQL en aplicaciones de C#.<br>Para obtener más información, consulte <u>Código SQL de aplicaciones</u><br><u>de C#</u> .                                                                                                    |
| Oracle  | PostgreSQ<br>L<br>Aurora<br>PostgreSQ<br>L | Se implementó una nueva lógica de transformación para los nombres<br>de objetos que distinguen mayúsculas de minúsculas para mejorar<br>la visibilidad de los cambios en la conversión de código. AWS SCT<br>convierte los nombres de los objetos en mayúsculas a minúsculas.<br>También ocurre lo contrario: AWS SCT convierte los nombres de los<br>objetos en minúsculas a mayúsculas. Los demás nombres de objetos<br>y palabras reservadas se convierten sin cambios. |

| Origen    | Destino                                    | Novedades, mejoras o correcciones                                                                                                    |
|-----------|--------------------------------------------|----------------------------------------------------------------------------------------------------|
| Oracle    | PostgreSQ<br>L<br>Aurora<br>PostgreSQ<br>L | Se mejoró la conversión de particiones hash sin la restricción NOT NULL.                                                                                                    |
| Oracle    | Aurora<br>PostgreSQ<br>L                   | Se añadió compatibilidad para la conversión de las restricciones<br>CHECK, FOREIGN KEY y NOT NULL de Oracle con la cláusula<br>ENABLE NOVALIDATE .                                     |
| Oracle DW | Amazon<br>Redshift                         | Se corrigió un problema que provocaba la migración de valores<br>incorrectos de los números de punto flotante.                                                                         |
| Oracle DW | Amazon<br>Redshift y<br>AWS Glue           | Se resolvió un problema que provocaba la aparición de columnas vacías en el informe de evaluación de la migración de base de datos en un archivo de valores separados por comas (CSV). |
| SAP ASE   | PostgreSQ<br>L<br>Aurora<br>PostgreSQ<br>L | Se corrigió un problema que provocaba una interrupción inesperada de la conversión.                                                                                                    |
| Snowflake | Amazon<br>Redshift                         | Se mejoró la conversión del tipo de datos VARIANT.                                                                                                    |
| Teradata  | Amazon<br>Redshift                         | Se mejoró la conversión de la instrucción COLLECT STATISTICS .                                                                                                    |
| Teradata  | Amazon<br>Redshift                         | Se corrigió un problema que impedía la aparición del elemento de acción 9998 al convertir vistas anidadas con columnas PERIOD.                                                         |
| Teradata  | Amazon<br>Redshift y<br>AWS Glue           | Se solucionó un problema por el que una plataforma de AWS Glue destino virtual no aparecía en la interfaz de usuario después de abrir un proyecto guardado.                            |

| Origen              | Destino                       | Novedades, mejoras o correcciones                                                                                                    |
|---------------------|-------------------------------|----------------------------------------------------------------------------------------------------|
| BTEQ de<br>Teradata | AWS Glue                      | Se ha corregido un problema por el que no se admitía la conversión<br>a una plataforma de AWS Glue destino virtual tras abrir un proyecto<br>guardado.               |
| BTEQ de<br>Teradata | RSQL de<br>Amazon<br>Redshift | Se mejoró el resaltado de la sintaxis del código convertido.                                                                                                    |
| BTEQ de<br>Teradata | RSQL de<br>Amazon<br>Redshift | Se implementó la comprobación de los valores de los parámetros tras la carga. Los valores no compatibles aparecen resaltados en la pestaña Variables.                |
| Vertica             | Amazon<br>Redshift            | Se implementó la conversión de funciones de agregación.                                                                                                    |
| Vertica             | Amazon<br>Redshift            | Se implementó la conversión de las proyecciones en vistas materiali<br>zadas y se mejoró la interfaz de usuario que muestra el código fuente<br>de las proyecciones. |

## Notas de la versión de la AWS SCT compilación 658

| Origen | Destino            | Novedades, mejoras o correcciones                                                                                                    |
|--------|--------------------|----------------------------------------------------------------------------------------------------|
| Todos  | Todos              | Se proporcionó integración con AWS Secrets Manager. Ahora puede<br>usar las credenciales de conexión a la base de datos que están<br>almacenadas en Secrets Manager. |
| Todos  | Todos              | Se agregó soporte para scripts en formato YAML en la interfaz de línea de AWS SCT comandos.                                                                          |
| Todos  | Amazon<br>Redshift | Se implementó compatibilidad para puntos de conexión de la interfaz<br>Amazon S3 (VPCE) en los agentes de extracción de datos.                                       |

| Origen                                                                                                  | Destino                                                                | Novedades, mejoras o correcciones                                                                                                    |
|----------------------------------------------------------------------------------------------------|------------------------------------------------------------------------|----------------------------------------------------------------------------------------------------|
| Todos                                                                                                   | Amazon<br>Redshift                                                     | Se agregó compatibilidad con la plataforma de base de datos de destino virtual Amazon Redshift, además de Amazon AWS Glue Redshift y su combinación, ya compatibles. |
| Greenplum                                                                                               | Amazon<br>Redshift                                                     | Se resolvió un problema que impedía que la opción Guardar como<br>SQL no guardara el código SQL convertido en un archivo.                                            |
| IBM Db2<br>LUW<br>Microsoft<br>Azure SQL<br>Database<br>Microsoft<br>SQL<br>Server<br>Oracle<br>SAP ASE | Aurora<br>MySQL                                                        | Se mejoró la conversión para admitir características nuevas de<br>Amazon Aurora-Compatible Edition con compatibilidad con MySQL<br>8.0.                              |
| Microsoft<br>SQL<br>Server                                                                              | Aurora<br>MySQL<br>Aurora<br>PostgreSQ<br>L<br>MySQL<br>PostgreSQ<br>L | Se corrigió un problema que impedía la aparición del elemento de acción 810 cuando era necesario.                                                                    |

| Origen                     | Destino                                    | Novedades, mejoras o correcciones                                                                                                    |
|----------------------------|--------------------------------------------|----------------------------------------------------------------------------------------------------|
| Microsoft<br>SQL<br>Server | Aurora<br>PostgreSQ<br>L<br>PostgreSQ<br>L | Se mejoró la conversión de procedimientos con instrucciones<br>UPDATE, DELETE y INSERT.                                                                                                    |
| Microsoft<br>SQL<br>Server | Aurora<br>PostgreSQ<br>L<br>PostgreSQ<br>L | Se corrigió un problema que impedía la aparición del elemento de acción 7810 cuando era necesario.                                                                                                    |
| Microsoft<br>SQL<br>Server | Aurora<br>PostgreSQ<br>L<br>PostgreSQ<br>L | Se mejoró la conversión de una instrucción EXEC que está anidada dentro de una instrucción IFELSE .                                                                                                    |
| Microsoft<br>SQL<br>Server | Aurora<br>PostgreSQ<br>L<br>PostgreSQ<br>L | Se mejoró la conversión de vistas indexadas.                                                                                                    |
| Netezza                    | Amazon<br>Redshift                         | Se mejoraron los agentes de migración de datos mediante el<br>seguimiento de las transacciones en vivo durante la carga completa<br>en la operación de captura de datos de cambios (CDC). Ahora puede<br>detener las tareas de migración de datos si está previsto que la<br>sesión de CDC comience a una hora determinada. Además, puede<br>ver el nivel de registro de errores en la consola después de detener<br>una tarea con CDC. |

| Origen              | Destino                                    | Novedades, mejoras o correcciones                                                                                                    |
|---------------------|--------------------------------------------|----------------------------------------------------------------------------------------------------|
| Oracle              | Todos                                      | Se mejoró el cargador de tablas para garantizar que los objetos se<br>AWS SCT carguen con opciones para compartirlos.                |
| Oracle              | Aurora<br>PostgreSQ<br>L<br>PostgreSQ<br>L | Se mejoró la conversión de la función SYSDATE y se agregó la posibilidad de cambiar la zona horaria en Configuración de conversió n. |
| Oracle              | Aurora<br>PostgreSQ<br>L<br>PostgreSQ<br>L | Se resolvió un problema que impedía la conversión de instrucciones dinámicas.                                                        |
| Oracle              | Aurora<br>PostgreSQ<br>L<br>PostgreSQ<br>L | Se corrigió un problema que provocaba que el código convertido no incluyera los nombres generados por el sistema.                    |
| Oracle<br>Oracle DW | Aurora<br>PostgreSQ<br>L<br>PostgreSQ<br>L | Se mejoró la conversión de instrucciones SELECT anidadas dentro de los desencadenadores.                                             |
| Oracle DW           | Amazon<br>Redshift                         | Se mejoró la conversión de las funciones T0_DATE, T0_TIMEST<br>AMP y T0_TIMESTAMP_TZ del paquete de extensión.                       |
| Snowflake           | Amazon<br>Redshift                         | Se añadió una opción para guardar el código SQL convertido en diferentes archivos para cada objeto o cada instrucción.               |

| Origen              | Destino                       | Novedades, mejoras o correcciones                                                                                                    |
|---------------------|-------------------------------|----------------------------------------------------------------------------------------------------|
| Teradata            | Amazon<br>Redshift            | Se mejoró la conversión de la función CONCAT.                                                                                                    |
| Teradata            | Amazon<br>Redshift            | Se mejoró la conversión de una instrucción SELECT que está anidada dentro de una cláusula WHERE.                                                                   |
| Teradata            | Amazon<br>Redshift            | Se resolvió un problema que provocaba la conversión incorrecta de las tablas SET y MULTISET después de que los usuarios descartaran y volvieran a crear una tabla. |
| Teradata            | Amazon<br>Redshift            | Se mejoró la conversión de los procedimientos que incluyen una<br>cláusula WITH.                                                                                   |
| Teradata            | Amazon<br>Redshift            | Se mejoró la conversión del tipo de datos DATE.                                                                                                    |
| Teradata            | RSQL de<br>Amazon<br>Redshift | Se ha resuelto un problema que provocaba que se produjera un error<br>inesperado en el transformador durante la conversión de FastExport<br>scripts.               |
| BTEQ de<br>Teradata | RSQL de<br>Amazon<br>Redshift | Se añadió compatibilidad para la conversión de un índice de unión en una vista materializada.                                                                      |
| BTEQ de<br>Teradata | RSQL de<br>Amazon<br>Redshift | Se añadió compatibilidad para la conversión de una definición TITLE que incluye varias líneas.                                                                     |
| BTEQ de<br>Teradata | RSQL de<br>Amazon<br>Redshift | Se resolvió un problema que impedía la conversión del tamaño de un tipo de datos geoespaciales.                                                                    |
| BTEQ de<br>Teradata | RSQL de<br>Amazon<br>Redshift | Se corrigió un problema que provocaba la conversión de los nombres de los parámetros a minúsculas.                                                                 |

| Origen              | Destino                       | Novedades, mejoras o correcciones                                                                                          |
|---------------------|-------------------------------|----------------------------------------------------------------------------------------------------|
| BTEQ de<br>Teradata | RSQL de<br>Amazon<br>Redshift | Se corrigió un problema que impedía la conversión de un procedimi ento almacenado anidado dentro de una instrucción MACRO. |
| Vertica             | Amazon<br>Redshift            | Se mejoró la conversión del operador ALL.                                                                                  |
| Vertica             | Amazon<br>Redshift            | Se resolvió un problema que impedía la aplicación de la opción Use<br>Union all view? en Configuración de conversión.      |
| Vertica             | Amazon<br>Redshift            | Se mejoró la conversión de los tipos de datos TIME y TIME WITH TIMEZONE.                                                   |
| Vertica             | Amazon<br>Redshift            | Se resolvió un problema relacionado con la carga de tablas flexibles.                                                      |

Problemas resueltos:

• Mejoras generales.

### Notas de publicación de la AWS SCT compilación 657

| Origen             | Destino            | Novedades, mejoras o correcciones                                                                                                    |
|--------------------|--------------------|----------------------------------------------------------------------------------------------------|
| Todos              | Todos              | Se actualizó Apache Log4j a la versión 2.17 para solucionar problemas de vulnerabilidad de seguridad.                                                        |
| Todos              | Amazon<br>Redshift | Se mejoraron los proyectos de optimización de esquemas, en los<br>que las estadísticas de administración clave no se guardaban en el<br>proyecto de AWS SCT. |
| Amazon<br>Redshift | Amazon<br>Redshift | Se corrigió un problema con la actualización de la información del servidor.                                                                                 |

| Origen                                                      | Destino                                    | Novedades, mejoras o correcciones                                                                                                    |
|-------------------------------------------------------------|--------------------------------------------|----------------------------------------------------------------------------------------------------|
| Apache<br>Cassandra                                         | Amazon<br>DynamoDB                         | Se ha corregido un problema con las reglas de mapeo al utilizar la interfaz de AWS SCT línea de comandos.                                                                |
| Apache<br>Cassandra                                         | Amazon<br>DynamoDB                         | Se resolvió un problema que impedía la creación de la tarea de migración debido a un título actualizado en el certificado.                                               |
| Microsoft<br>SQL<br>Server                                  | Aurora<br>PostgreSQ<br>L<br>PostgreSQ<br>L | Se corrigió un problema que impedía la aparición del elemento<br>de acción 7672 durante la conversión de los procedimientos de<br>Microsoft SQL Server con SQL dinámico. |
| Base de<br>datos SQL<br>Azure<br>Microsoft<br>SQL<br>Server | Aurora<br>PostgreSQ<br>L<br>PostgreSQ<br>L | Se mejoró la conversión de funciones con valores de tabla.                                                                                                    |
| Base de<br>datos SQL<br>Azure<br>Microsoft<br>SQL<br>Server | Aurora<br>PostgreSQ<br>L<br>PostgreSQ<br>L | Se resolvió un problema que impedía la conversión del argumento<br>OUT de un procedimiento almacenado con el valor de retorno<br>predeterminado en el argumento INOUT.   |
| Greenplum                                                   | Amazon<br>Redshift                         | Se mejoraron las estrategias de optimización mediante la búsqueda de las tablas y columnas más utilizadas de la tabla QueryLog.                                          |

| Origen                        | Destino                                       | Novedades, mejoras o correcciones                                                                                                    |
|-------------------------------|-----------------------------------------------|----------------------------------------------------------------------------------------------------|
| Microsoft<br>SQL<br>Server    | Aurora<br>PostgreSQ<br>L<br>PostgreSQ<br>L    | Se corrigieron los problemas relacionados con la conversión de lo<br>siguiente:<br>Operador de asignación de concatenación de cadenas (+=)<br>Función de SCOPE_IDENTITY<br>Tipo de datos varchar(max) |
| Microsoft<br>SQL<br>Server    | Aurora<br>PostgreSQ<br>L<br>PostgreSQ<br>L    | Se mejoró la conversión de vistas con funciones no compatibles.                                                                                                    |
| Microsoft<br>SQL<br>Server    | Aurora<br>PostgreSQ<br>L<br>PostgreSQ<br>L    | Se corrigió un problema que provocaba la conversión incorrecta de funciones no compatibles como argumento de otra función.                                                                            |
| Microsoft<br>SQL<br>Server    | Babelfish<br>para<br>Aurora<br>PostgreSQ<br>L | Se mejoró la conversión de las referencias a las tablas de transición.                                                                                                    |
| Microsoft<br>SQL<br>Server DW | Amazon<br>Redshift                            | Se agregó la categoría de funciones de agregación al árbol de metadatos de la base de datos de origen.                                                                                                |
| Microsoft<br>SQL<br>Server DW | Amazon<br>Redshift                            | Se mejoró la conversión del tipo de datos TIME.                                                                                                    |
| Origen                                                                                                    | Destino                                    | Novedades, mejoras o correcciones                                                                                                    |
|----------------------------------------------------------------------------------------------------|--------------------------------------------|----------------------------------------------------------------------------------------------------|
| Azure<br>Synapse<br>Analytics<br>Greenplum<br>Netezza<br>Microsoft<br>SQL<br>Server DW<br>Snowflake<br>Teradata | Amazon<br>Redshift                         | Se corrigió un problema que impedía guardar los scripts DROP y<br>CREATE al utilizar una plataforma de base de datos de destino virtual. |
| Microsoft<br>SQL<br>Server<br>Integration<br>Services                                                           | AWS Glue                                   | Se resolvió un problema que impedía visualizar los scripts de los objetos de origen en la interfaz de usuario.                           |
| Netezza                                                                                                    | Amazon<br>Redshift                         | Se mejoraron las estrategias de optimización mediante la elección de la tabla de datos y las dimensiones adecuadas para la colocación.   |
| Oracle                                                                                                    | Aurora<br>PostgreSQ<br>L<br>PostgreSQ<br>L | Se resolvió un problema que impedía convertir correctamente los desencadenadores de Oracle, que utilizan números de secuencia.           |
| Oracle                                                                                                    | Aurora<br>PostgreSQ<br>L<br>PostgreSQ<br>L | Se mejoró la conversión de vistas con enlaces a bases de datos públicas.                                                                 |

| Origen              | Destino                       | Novedades, mejoras o correcciones                                                                                                    |
|---------------------|-------------------------------|----------------------------------------------------------------------------------------------------|
| Oracle DW           | Amazon<br>Redshift            | Se mejoraron las estrategias de optimización mediante el análisis de la cardinalidad de las columnas del índice.                                                       |
| Oracle DW           | Amazon<br>Redshift            | Se corrigió un problema que provocaban la conversión incorrecta de<br>las funciones escalares personalizadas definidas por el usuario con<br>concatenación de cadenas. |
| Snowflake           | Amazon<br>Redshift            | Se corrigió un problema que impedía la visualización de la opción<br>Guardar como SQL en la interfaz de usuario.                                                       |
| Teradata            | Amazon<br>Redshift            | Se corrigió un problema que provocaba el fallo de la recopilación de estadísticas con la excepción LOADER ERROR.                                                       |
| Teradata            | Amazon<br>Redshift            | Se corrigió un problema que impedía la visualización de la opción<br>Crear informe en la interfaz de usuario.                                                          |
| Teradata            | Amazon<br>Redshift            | Se mejoró la conversión de la función CAST.                                                                                                    |
| Teradata            | Amazon<br>Redshift            | Se corrigió un error en la conversión de ST_Line_Interpolat<br>e_Point .                                                                                               |
| Teradata            | Amazon<br>Redshift            | Se eliminó un valor inesperado de la ruta de la biblioteca python.                                                                                                    |
| Teradata            | RSQL de<br>Amazon<br>Redshift | Se ha corregido un error de resolución que aparecía durante la conversión de varios FastLoad scripts.                                                                  |
| BTEQ de<br>Teradata | RSQL de<br>Amazon<br>Redshift | Se mejoró la conversión del comando DATABASE y tipos de datos de geometría.                                                                                            |
| BTEQ de<br>Teradata | AWS Glue                      | Se corrigió un problema que provocaba una sincronización incorrecta de los scripts de origen y destino en la interfaz de usuario.                                      |

• Mejoras generales.

## Notas de la versión de la AWS SCT compilación 656

| Origen    | Destino            | Novedades, mejoras o correcciones                                                                                                    |
|-----------|--------------------|----------------------------------------------------------------------------------------------------|
| Todos     | Todos              | Se agregó compatibilidad para varias bases de datos de origen y<br>destino en un proyecto. Los usuarios ahora pueden crear reglas de<br>asignación para que coincidan con diferentes esquemas de bases de<br>datos y plataformas de destino en el mismo proyecto.                        |
| Todos     | Todos              | Se agregó compatibilidad para plataformas de bases de datos de destino virtuales. Los usuarios ahora no necesitan conectarse a una base de datos de destino para ver cómo se AWS SCT convierte el esquema de su base de datos de origen.                                                 |
| Todos     | Todos              | <ul> <li>Mejoras de la interfaz de usuario:</li> <li>Se agregaron las opciones Conectar al servidor y Desconectar del servidor a los árboles de metadatos de origen y destino.</li> <li>Se agregó una opción para eliminar un servidor de base de datos del AWS SCT proyecto.</li> </ul> |
| Cassandra | Amazon<br>DynamoDB | Se resolvió un problema de búsqueda por el que la variable<br>CASSANDRA_HOME no incluía una barra inclinada (/) después de<br>cassandra.yaml o de la carpeta conf.                                                                                                    |
| Cassandra | Amazon<br>DynamoDB | Se añadió compatibilidad con la imagen de máquina de Amazon<br>(AMI) para Amazon Linux 2.                                                                                                    |
| Cassandra | Amazon<br>DynamoDB | Se mejoró el mensaje de error que se proporciona cuando se introduce una clave incorrecta para Cassandra.                                                                                                    |

| Origen                                     | Destino                                       | Novedades, mejoras o correcciones                                                                                                    |
|--------------------------------------------|-----------------------------------------------|----------------------------------------------------------------------------------------------------|
| Cassandra                                  | Amazon<br>DynamoDB                            | Se mejoró la conversión mediante el cambio de una propiedad del archivo cassandra-env.yaml en función de la versión de la base de datos de destino.                                                                                      |
| Cassandra                                  | Amazon<br>DynamoDB                            | Se aumentó la versión Java del centro de datos Cassandra de destino a la versión 1.8.0.                                                                                                    |
| Greenplum                                  | Amazon<br>Redshift                            | Se mejoraron las estrategias de optimización en la Configuración del<br>proyecto.                                                                                                    |
| Greenplum                                  | Amazon<br>Redshift                            | Se resolvió un problema de migración de datos que impedía la aplicación de los objetos a la base de datos con este error: An I/O error occurred while sending to the backend .                                                           |
| Greenplum<br>Microsoft<br>SQL<br>Server DW | Amazon<br>Redshift                            | Se resolvió un problema que impedía la visualización de la opción<br>Apply RTRIM to string columns en la interfaz de usuario.                                                                                                    |
| Microsoft<br>SQL<br>Server                 | Babelfish<br>para<br>Aurora<br>PostgreSQ<br>L | Se agregó compatibilidad para Babelfish para Aurora PostgreSQL<br>como plataforma de destino. Los usuarios ahora pueden crear un<br>informe de evaluación para estimar la migración de SQL Server a<br>Babelfish para Aurora PostgreSQL. |
| Netezza                                    | Amazon<br>Redshift                            | Se mejoraron las estrategias de optimización en la Configuración del<br>proyecto.                                                                                                    |
| SAP ASE                                    | Aurora<br>PostgreSQ<br>L<br>PostgreSQ<br>L    | Se implementó la capacidad de generar nombres únicos para los índices.                                                                                                    |

| Origen    | Destino                                    | Novedades, mejoras o correcciones                                                                                                    |
|-----------|--------------------------------------------|----------------------------------------------------------------------------------------------------|
| SAP ASE   | Aurora<br>PostgreSQ<br>L<br>PostgreSQ<br>L | Se corrigió un problema con una columna de índice duplicada en el script de destino.                                                                                                    |
| Snowflake | Amazon<br>Redshift                         | Se resolvió un problema por impedía la visualización de las opciones<br>Ocultar esquemas vacíos, Ocultar bases de datos vacías y Ocultar<br>bases de datos/esquemas del sistema en la interfaz de usuario. |
| Teradata  | RSQL de<br>Amazon<br>Redshift              | Se agregó soporte para la conversión de scripts de MultiLoad trabajo<br>de Teradata a scripts RSQL de Amazon Redshift.                                                                                     |
| Teradata  | RSQL de<br>Amazon<br>Redshift              | Se ha corregido un problema relacionado con la conversión de variables de sustitución en scripts y scripts. FastLoad FastExport                                                                            |
| Teradata  | RSQL de<br>Amazon<br>Redshift              | Se corrigió un problema que impedía la visualización de elementos<br>de acción en la pestaña Elementos de acción después de cambiar de<br>la pestaña Resumen.                                              |
| Teradata  | RSQL de<br>Amazon<br>Redshift              | Se ha resuelto un problema por el que se producía un error después de generar un informe durante la conversión de FastExport scripts.                                                                      |
| Teradata  | RSQL de<br>Amazon<br>Redshift              | Se resolvieron problemas de formato tras la conversión de scripts del<br>intérprete de comandos.                                                                                                    |
| Teradata  | RSQL de<br>Amazon<br>Redshift              | Se corrigió un problema que ahora permite agregar comentarios al elemento de acción 13177 en el script convertido.                                                                                         |
| Teradata  | Amazon<br>Redshift                         | Se corrigió un error en la conversión de tablas temporales.                                                                                                    |

| Origen   | Destino            | Novedades, mejoras o correcciones                                 |
|----------|--------------------|-------------------------------------------------------------------|
| Teradata | Amazon<br>Redshift | Se mejoró la conversión de la instrucción SET QUERY_BAND .        |
| Teradata | Amazon<br>Redshift | Se corrigió un error en la conversión de la operación NORMALIZE . |
| Vertica  | Amazon<br>Redshift | Se mejoró la descripción del elemento de acción 17008.            |

• Mejoras generales.

| Origen    | Destino                       | Novedades, mejoras o correcciones                                                                                                    |
|-----------|-------------------------------|----------------------------------------------------------------------------------------------------|
| Teradata  | RSQL de<br>Amazon<br>Redshift | Se solucionó un problema para garantizar que todos los problemas<br>de evaluación aparecieran en los informes cuando se FastLoad<br>utilizaban o MultiLoad se utilizaban. |
| Teradata  | RSQL de<br>Amazon<br>Redshift | Se agregó soporte para la conversión de scripts de FastExport trabajo de Teradata a scripts RSQL de Amazon Redshift.                                                      |
| Teradata  | RSQL de<br>Amazon<br>Redshift | Se solucionó un problema para garantizar que la acción Guardar el<br>manifiesto en S3 estuviera habilitada en modo sin conexión cuando<br>se utilizaba. FastLoad          |
| Teradata  | RSQL de<br>Amazon<br>Redshift | Se ha corregido un problema para garantizar que las reglas de mapeo se aplicaran a scripts como FastLoad.                                                                 |
| Greenplum | Amazon<br>Redshift            | Se aumentó la versión mínima del controlador admitida para<br>Greenplum a 42.2.5.                                                                                         |

| Origen    | Destino                       | Novedades, mejoras o correcciones                                                                                                    |
|-----------|-------------------------------|----------------------------------------------------------------------------------------------------|
| Greenplum | Amazon<br>Redshift            | Se agregó una conexión a Greenplum a través de SSL con la versión 42.2.5 o posterior del controlador.                                                                                                    |
| Oracle DW | Amazon<br>Redshift            | Se mejoró la compatibilidad para ejecutar funciones escalares personalizadas definidas por el usuario (UDF) dentro de otra UDF.                                                                                             |
| Oracle DW | Amazon<br>Redshift            | Se solucionó un problema que impedía la aplicación de funciones a la base de datos con este error: Failed to compile udf .                                                                                                  |
| Oracle DW | Amazon<br>Redshift            | Se mejoró la conversión mediante el uso de las declaraciones de tipo adecuadas, por ejemplo, pls-type para parámetros %ROWTYPE.                                                                                             |
| Teradata  | RSQL de<br>Amazon<br>Redshift | Se resolvió un problema que impedía la visualización de los problemas de evaluación del tipo de información en el informe.                                                                                                  |
| Teradata  | RSQL de<br>Amazon<br>Redshift | Se resolvió un error del transformador tras convertir algunos scripts.                                                                                                    |
| Teradata  | RSQL de<br>Amazon<br>Redshift | Se corrigió un problema que ahora permite agregar comentarios en el script convertido.                                                                                                    |
| Teradata  | Amazon<br>Redshift            | Se ha resuelto un problema por el que se mostraba FastExport - >EXPORT -> 'null' en lugar de 'CAST' tras la conversión.                                                                                                    |
| Teradata  | Amazon<br>Redshift            | Se resolvió un problema que provocaba el fallo de algunas funciones<br>de un paquete de extensión al aplicarlas con Cause:[JDBC<br>Driver]String index out of range: 0 si se utilizaba la<br>versión 1.2.43 del controlador |
| Teradata  | Amazon<br>Redshift            | Se añadió la conversión de tablas SET—simulación de tablas SET para instrucciones de inserción y selección.                                                                                                    |
| Teradata  | Amazon<br>Redshift            | CAST: compatibilidad para tipos de datos adicionales.                                                                                                    |

| Origen   | Destino                                    | Novedades, mejoras o correcciones                                                                                                    |
|----------|--------------------------------------------|----------------------------------------------------------------------------------------------------|
| Teradata | Amazon<br>Redshift                         | Se corrigió un error en la conversión de "other_current_time_01"                                                                                            |
| Teradata | Amazon<br>Redshift                         | Teradata FastExport — Amazon Redshift RSQL: conversión mejorada de los comandos de Teradata: campo FastExport                                               |
| Teradata | Amazon<br>Redshift                         | Teradata FastExport — Amazon Redshift RSQL: conversión mejorada de los comandos de Teradata: diseño FastExport                                              |
| Oracle   | PostgreSQ<br>L<br>Aurora<br>PostgreSQ<br>L | Se resolvió un problema que provocaba el cambio del script de destino de objetos con la instrucción SAVE EXCEPTIONS tras la reconversión.                   |
| Oracle   | PostgreSQ<br>L<br>Aurora<br>PostgreSQ<br>L | Se resolvió un problema que provocaba la especificación de un campo incorrecto en la cláusula ORDER BY tras la conversión a proc_cursor_with_calc_columns . |
| Oracle   | PostgreSQ<br>L<br>Aurora<br>PostgreSQ<br>L | Resuelto: en una conversión ASSOCIATIVE COLLECTION es<br>necesaria una declaración de variables aws_oracle_ext\$arr<br>ay_id\$temporary adicionales.        |
| Oracle   | PostgreSQ<br>L<br>Aurora<br>PostgreSQ<br>L | Resuelto: se produjo una conversión errónea de una CLAVE<br>PRINCIPAL con el mismo nombre que un ÍNDICE que pertenecía a<br>la misma tabla.                 |

• Mejoras generales.

# Notas AWS SCT de publicación de la compilación 654

| Origen  | Destino                                    | Novedades, mejoras o correcciones                                                                                                    |
|---------|--------------------------------------------|----------------------------------------------------------------------------------------------------|
| Oracle  | PostgreSQ<br>L<br>Aurora<br>PostgreSQ<br>L | Se resolvió un problema con las pseudocolumnas de consultas jerárquicas y un error al analizar las columnas PRIOR.                               |
| Oracle  | PostgreSQ<br>L<br>Aurora<br>PostgreSQ<br>L | Se resolvió un problema que impedía convertir correctamente un comentario de varias líneas que contenía una barra inclinada y un asterisco (/*). |
| Oracle  | PostgreSQ<br>L<br>Aurora<br>PostgreSQ<br>L | Se agregó la simulación USER_COL_COMMENTS de la vista del sistema al paquete de extensión.                                                       |
| Oracle  | PostgreSQ<br>L<br>Aurora<br>PostgreSQ<br>L | Se mejoró la conversión de literales entre comillas.                                                                                             |
| DB2 LUW | PostgreSQ<br>L                             | Se mejoró la conversión de instrucciones LABEL que añaden o<br>sustituyen etiquetas en las descripciones de tablas, vistas, alias o<br>columnas. |

| Origen              | Destino                       | Novedades, mejoras o correcciones                                                                                                    |
|---------------------|-------------------------------|----------------------------------------------------------------------------------------------------|
|                     | Aurora<br>PostgreSQ<br>L      |                                                                                                    |
| Oracle              | Ninguno                       | Se sustituyó la tabla del sistema SYS.USER\$ por la vista DBA_USERS y se mejoraron las consultas.                                                        |
| Oracle DW           | Amazon<br>Redshift            | Se actualizaron las consultas de metadatos de Oracle DW.                                                                                                 |
| Teradata            | RSQL de<br>Amazon<br>Redshift | Se agregó soporte para la conversión de scripts shell, Teradata y<br>Teradata FastLoad Basic Teradata Query (BTEQ) a scripts RSQL de<br>Amazon Redshift. |
| BTEQ de<br>Teradata | RSQL de<br>Amazon<br>Redshift | Se resolvió un problema que provocaba la conversión incorrecta de<br>"merge_01".                                                                         |
| BTEQ de<br>Teradata | RSQL de<br>Amazon<br>Redshift | Se resolvió el problema que provocaba la aparición de End or Identify (EOI) al final de un script en una nueva línea.                                    |
| Azure<br>Synapse    | Amazon<br>Redshift            | Se mejoró el mensaje de error que aparece cuando se proporciona una contraseña incorrecta para Azure Synapse.                                            |
| Teradata            | Amazon<br>Redshift            | Se mejoró la conversión de la instrucción UPDATE para transferir el nombre de alias correcto según el estándar de Teradata.                              |
| Teradata            | Amazon<br>Redshift            | Se resolvió un error de conversión del cursor que impedía recibir acciones.                                                                              |
| Teradata            | Amazon<br>Redshift            | Se resolvió un problema que provocaba la eliminación de filas durante una conversión TD_NORMALIZE_OVERLAP.                                               |
| Teradata            | Amazon<br>Redshift            | Ahora es compatible con la comprobación estricta de fechas para la función TO_DATE mejorada.                                                             |

| Origen              | Destino                       | Novedades, mejoras o correcciones                                                                                         |
|---------------------|-------------------------------|----------------------------------------------------------------------------------------------------|
| Teradata            | Amazon<br>Redshift            | Se mejoró la conversión de la funciones integradas TO_NUMBER(n).                                                          |
| Teradata            | Amazon<br>Redshift            | Se resolvió un problema que impedía la aparición de la categoría<br>Esquemas en el árbol de metadatos.                    |
| Greenplum           | Amazon<br>Redshift            | Se agregó la selección GP_SEGMENT_ID a la lista al crear una partición virtual para una tabla de Greenplum.               |
| Greenplum           | Amazon<br>Redshift            | Se resolvió un problema que impedía la aplicación de funciones en el destino.                                             |
| MS SQL<br>Server DW | Amazon<br>Redshift            | Se resolvió un problema que provocaba un error de transformación después de la conversión sin el elemento de acción 9996. |
| MS SQL<br>Server DW | Amazon<br>Redshift            | Se resolvió un problema que provocaba el registro de un error al abrir<br>el asistente del paquete de extensión.          |
| MS SQL<br>Server DW | Amazon<br>Redshift            | Se resolvió un problema que provocaba el uso de un estilo de comentarios incorrecto en las funciones Redshift Python.     |
| Netezza             | Amazon<br>Redshift            | Se resolvió un problema por el que no se podía crear un paquete de extensión de Netezza-Redshift con un AWS perfil.       |
| Teradata            | RSQL de<br>Amazon<br>Redshift | Se ha mejorado la conversión del comando SESSIONS. FastLoad                                                               |
| Teradata            | RSQL de<br>Amazon<br>Redshift | Informes de evaluación de FastLoad scripts mejorados.                                                                     |
| Teradata            | RSQL de<br>Amazon<br>Redshift | Se implementó la acción Guardar en S3 de FastLoad WRITER.                                                                 |

| Origen   | Destino                       | Novedades, mejoras o correcciones                                                                                                    |
|----------|-------------------------------|----------------------------------------------------------------------------------------------------|
| Teradata | RSQL de<br>Amazon<br>Redshift | Se resolvió un problema por el que los botones FastLoad Guardar script y Guardar manifiesto en s3 no estaban activos.                                             |
| Teradata | RSQL de<br>Amazon<br>Redshift | Se ha resuelto un problema por el que FastLoad multifile_script solo creaba un archivo de manifiesto tras la conversión, en lugar de los tres archivos esperados. |
| Teradata | RSQL de<br>Amazon<br>Redshift | Se resolvió un problema por el que se FastLoad mostraban carpetas adicionales en una ruta S3.                                                                     |
| Teradata | RSQL de<br>Amazon<br>Redshift | Se ha resuelto un problema FastLoad que provocaba que el nombre del archivo de manifiesto fuera incorrecto en una ruta de S3.                                     |

• Mejoras generales.

## Notas de la versión de la AWS SCT compilación 653

| Origen | Destino                               | Novedades, mejoras o correcciones                                                                        |
|--------|---------------------------------------|----------------------------------------------------------------------------------------------------|
| Oracle | PostgreSQ<br>L<br>Aurora<br>PostgreSQ | Se implementó la capacidad de convertir el SQL dinámico creado en funciones o procedimientos de llamada. |
|        | L                                     |                                                                                                    |
| Oracle | PostgreSQ<br>L                        | Se mejoró la conversión del SQL dinámico: parámetros integrados<br>como variables de enlace.             |

| Origen              | Destino                  | Novedades, mejoras o correcciones                                                                                                 |
|---------------------|--------------------------|----------------------------------------------------------------------------------------------------|
|                     | Aurora<br>PostgreSQ<br>L |                                                                                                    |
| Oracle DW<br>18, 19 | Amazon<br>Redshift       | Se mejoró la conversión de Oracle a Redshift: mejora de las integraci<br>ones de conversión. LISTAGG agregado; LISTAGG analítico. |
| Oracle DW<br>18, 19 | Amazon<br>Redshift       | Se mejoró la conversión de Oracle a Redshift: nuevas características de consulta.                                                 |
| Vertica             | Amazon<br>Redshift       | Se mejoró la conversión de Vertica a Redshift: conexión de SSL a JDBC con SSL=true.                                               |
| MS SQL<br>Server DW | Amazon<br>Redshift       | Se mejoró la conversión de MS SQL Server a Redshift: tablas externas.                                                             |
| Teradata            | Amazon<br>Redshift       | Se mejoró la conversión de Teradata a Redshift: tipos de datos INTERVAL, operaciones aritméticas.                                 |
| Teradata            | Amazon<br>Redshift       | Se mejoró la conversión de Teradata a Redshift: compatibilidad para alias de columnas laterales.                                  |
| Oracle              | Ninguno                  | Las siguientes consultas de Loader ahora utilizan DBA_USERS en lugar de SYS.USER\$ :                                              |
|                     |                          | get-tree-path-list- by-name-path .sql<br>•<br>estimate-table-or-viewsql constraints-by-schema                                     |
|                     |                          | <ul> <li>estimate-table-or-viewsql constraints-by-selected-schemas</li> </ul>                                                     |
| Teradata            | Amazon<br>Redshift       | Se mejoró la alineación de los comentarios cuando SCT convierte las macros de Teradata en procedimientos almacenados de Redshift. |
| Oracle DW           | Amazon<br>Redshift       | Se mejoró la conversión de los elementos del formato de fecha/mar<br>ca de tiempo: T0_DATE, T0_TIMESTAMP y T0_TIMESTAMP_TZ        |

| Origen   | Destino            | Novedades, mejoras o correcciones                                                                                |
|----------|--------------------|----------------------------------------------------------------------------------------------------|
| Teradata | Amazon<br>Redshift | Se resolvió el error de conversión del cursor de Teradata.                                                       |
| Teradata | Amazon<br>Redshift | Se resolvió el problema que provocaba la eliminación de atributos de TD_NORMALIZE_OVERLAP durante la conversión. |
| Teradata | Amazon<br>Redshift | Se resolvió un problema que provocaba que se ignorara la función<br>MAX cuando SCT convertía una consulta.       |
| Teradata | Amazon<br>Redshift | SCT convierte ahora la función CHARACTERS de Teradata en la función LENGTH de Redshift.                          |
| Teradata | Amazon<br>Redshift | SCT ahora admite la conversión de FORMAT a TO_CHAR para los formatos más utilizados.                             |
| Todos    | Todos              | Se mejoró la conversión de rutinas cifradas.                                                                     |

• Mejoras generales.

| Origen                     | Destino            | Novedades, mejoras o correcciones                                                              |
|----------------------------|--------------------|------------------------------------------------------------------------------------------------|
| Microsoft<br>SQL<br>Server | PostgreSQ<br>L     | Se añadió el bloqueo de aplicaciones para las funciones sp_getapp<br>lock ysp_releaseapplock . |
| Ninguno                    | Amazon<br>Redshift | Se mejoró interfaz de la línea de comandos (CLI): se implementó el modo de comandos de script. |
| Oracle                     | PostgreSQ<br>L     | Se implementó el muestreo de parámetros de rutina dentro de un SQL dinámico.                   |

| Origen                               | Destino                                    | Novedades, mejoras o correcciones                                                                                                    |
|--------------------------------------|--------------------------------------------|----------------------------------------------------------------------------------------------------|
|                                      | Aurora<br>PostgreSQ<br>L                   |                                                                                                    |
| Oracle                               | PostgreSQ<br>L<br>Aurora<br>PostgreSQ<br>L | Se mejoró la conversión de SQL dinámico creado en funciones o procedimientos de llamada.                                                                                      |
| Microsoft<br>SQL<br>Server<br>Oracle | Aurora<br>PostgreSQ<br>L                   | Cada función de lambda se implementa y configura solo una vez<br>a través de una política, y las funciones de lambda comunes se<br>reutilizan en todos los orígenes posibles. |
| DB2 LUW                              |                                            |                                                                                                    |
| DB2 LUW                              | PostgreSQ<br>L                             | Se ha resuelto el problema que provocaba el mensaje de error «9996<br>— Gravedad crítica: se ha producido un error en el transformador» al<br>utilizar DB2 LUW como fuente.   |
| Teradata                             | Amazon<br>Redshift                         | Compatibilidad para expresiones de tablas recursivas en el próximo lanzamiento de Amazon Redshift.                                                                            |
| Azure<br>Synapse                     | Amazon<br>Redshift                         | Se implementaron reglas de optimización de esquemas.                                                                                                    |
| Teradata                             | Amazon<br>Redshift                         | Se implementó compatibilidad para la conversión de zonas horarias de macros de Teradata a procedimientos almacenados de Redshift.                                             |
| Teradata                             | Amazon<br>Redshift                         | Se implementó compatibilidad para conversión aritmética en valores<br>PERIOD.                                                                                                 |
| Teradata                             | Amazon<br>Redshift                         | Se implementó compatibilidad para la conversión de expresiones de tablas comunes recursivas de Teradata (RECURSIVE CTE).                                                      |

| Origen              | Destino            | Novedades, mejoras o correcciones                                                                                                    |
|---------------------|--------------------|----------------------------------------------------------------------------------------------------|
| Teradata            | Amazon<br>Redshift | Se implementó compatibilidad para identificadores que distingue<br>n entre mayúsculas y minúsculas a través de la configuración del<br>usuario, enable_case_sensitive_identifier . Por lo tanto,<br>«COLUMN_NAME» y «Column_Name» se convierten en nombres de<br>columna diferentes. |
| Teradata            | Amazon<br>Redshift | Se resolvió el problema de los tipos de datos decimales, por lo que los campos decimales se convierten ahora con la misma precisión.                                                                                                    |
| Teradata            | Amazon<br>Redshift | Se resolvió el problema con la conversión aritmética de intervalos para que la conversión correcta de la resta aritmética de intervalos.                                                                                                    |
| Teradata            | Amazon<br>Redshift | Se mejoró la conversión del tipo NUMBER to DATE de Teradata.                                                                                                    |
| Teradata            | Amazon<br>Redshift | Se mejoró la conversión del tipo DATE to NUMBER de Teradata                                                                                                    |
| BTEQ de<br>Teradata | Amazon<br>Redshift | Se mejoró la conversión del tipo de datos PERIOD.                                                                                                    |
| Teradata            | Amazon<br>Redshift | Se resolvió el problema relacionado con la carga de metadatos de<br>una tabla con columnas GEOMETRY, de manera que ahora se carga<br>correctamente desde Teradata.                                                                                                    |
| Teradata            | Amazon<br>Redshift | Se implementó compatibilidad para la conversión de instrucci<br>ones MERGE al convertir macros de Teradata a procedimientos<br>almacenados de Redshift.                                                                                                    |
| Teradata            | Amazon<br>Redshift | Se mejoró la conversión de macros simples al migrar de Teradata a Redshift.                                                                                                    |
| Teradata            | Amazon<br>Redshift | Se mejoró la conversión de la instrucción UPDATE de Teradata para<br>transferir el nombre de alias correcto según el estándar de Teradata.                                                                                                    |

• Mejoras generales.

# Notas de publicación de la compilación AWS SCT 651

| Origen              | Destino                       | Novedades, mejoras o correcciones                                                                                                    |
|---------------------|-------------------------------|----------------------------------------------------------------------------------------------------|
| Todos               | Todos                         | AWS SCT Informes mejorados para actualizar los enlaces a las acciones de conversión recomendadas que se muestran en la lista.                                                                                                    |
| MS SQL<br>Server    | PostgreSQ<br>L                | Se agregó compatibilidad para la conversión de funciones STR().                                                                                                    |
| MS SQL<br>Server    | PostgreSQ<br>L                | Se agregó compatibilidad para convertir el operador EXOR bit a bit (^<br>en Microsoft SQL Server) a PostgreSQL como operador #.                                                                                                    |
| Oracle              | PostgreSQ<br>L                | Se ha resuelto un problema por el que la aws_oracle_ext.UNI<br>STR(null) función del paquete de AWS SCT extensiones se<br>bloqueaba NULL en un destino de PostgreSQL. AWS SCT ahora<br>maneja el. NULL                                                                   |
| BTEQ de<br>Teradata | RSQL de<br>Amazon<br>Redshift | Se mejoró la conversión para resolver un problema en el que la<br>conversión de RSQL MERGE de Amazon Redshift producía un error<br>de transformación.                                                                                                    |
| Oracle DW           | Amazon<br>Redshift            | Se implementaron integradas mejoradas.                                                                                                    |
| Oracle DW           | Amazon<br>Redshift            | Se agregaron mejoras basadas en las características de metadatos<br>, que incluyen el particionamiento automático de listas (TBL_PART<br>_LIST_AUTO), la lista de columnas múltiples (TBL_PART_MULTI_LI<br>ST) y la referencia de intervalos (TBL_PART_RANGE_INTVAL_REF) |
| Ninguno             | Amazon<br>Redshift            | Se aumentaron los límites de las tablas de particiones físicas<br>utilizadas para las conversiones UNION ALL.                                                                                                    |

| Origen                     | Destino            | Novedades, mejoras o correcciones                                                                                                    |
|----------------------------|--------------------|----------------------------------------------------------------------------------------------------|
| Teradata                   | Amazon<br>Redshift | Se mejoró la conversión en el ámbito de los informes de evaluación.                                                                                                    |
| Teradata                   | Amazon<br>Redshift | Se mejoró de conversión en conversiones MACRO complejas de Teradata.                                                                                                    |
| Teradata                   | Amazon<br>Redshift | Se mejoró la conversión de macros de Teradata a procedimientos<br>almacenados de Amazon Redshift y se añadieron comentarios a los<br>SQL no compatibles.                                      |
| Teradata                   | Amazon<br>Redshift | Se resolvió un problema que provocaba que la conversión de macros<br>de Teradata a procedimientos almacenados de Amazon Redshift<br>diera lugar a referencias a nombres de alias incorrectas. |
| Teradata                   | Amazon<br>Redshift | Se mejoró la conversión de la instrucción QUALIFY de Teradata.                                                                                                    |
| Teradata                   | Amazon<br>Redshift | Se mejoró la conversión para transferir los comentarios a Amazon<br>Redshift y conservar un historial de los cambios realizados en la<br>vista.                                               |
| Teradata                   | Amazon<br>Redshift | Se resolvió un problema que provocaba la conversión incorrecta de la cláusula RESET WHEN.                                                                                                    |
| BTEQ de<br>Teradata        | Amazon<br>Redshift | Se mejoró la conversión de los scripts de BTEQ que contienen<br>instrucciones MERGE.                                                                                                    |
| Teradata                   | Amazon<br>Redshift | Se agregaron funciones integradas para mejorar la conversión de los campos de tipos de datos PERIOD.                                                                                          |
| Microsoft<br>SQL<br>Server | Amazon<br>Redshift | Se mejoró la asignación de tipos de datos de transformación mejorado para el tipo de datos TIME.                                                                                              |
| Todos                      | Todos              | Se agregó acceso a la publicación inicial del manual Referencia de la CLI de AWS Schema Conversion Tool en formato PDF. Consulte Referencia de la CLI de AWS Schema Conversion Tool.          |

• Mejoras generales.

| Origen                     | Destino                            | Novedades, mejoras o correcciones                                                                                                    |
|----------------------------|------------------------------------|----------------------------------------------------------------------------------------------------|
| Todos                      | Todos                              | <ul> <li>Se actualizó y se mejoró el uso de los agentes de extracción, lo que incluye:</li> <li>Una configuración para usar con almacenamiento compartido y un agente de copia dedicado.</li> <li>Exportación e importación de tareas de extracción de datos de un proyecto a otro.</li> <li>Compatibilidad para Azure SQL Data Warehouse (Azure Synapse) como origen.</li> <li>Uso de particionamiento de Netezza nativo.</li> </ul> Para obtener más información, consulte Migración de datos desde un almacén de datos local a Amazon Redshift con AWS Schema Conversion Tool. |
| Todos                      | Amazon<br>RDS<br>PostgreSQ<br>L 13 | AWS SCT ahora es compatible con Amazon RDS PostgreSQL 13 como destino.                                                                                                    |
| Microsoft<br>SQL<br>Server | Aurora<br>PostgreSQ<br>L           | Se mejoró la conversión de un conjunto de resultados de un<br>procedimiento de Microsoft SQL Server a un destino de Aurora<br>PostgreSQL.                                                                                                    |

| Origen                                     | Destino                       | Novedades, mejoras o correcciones                                                                                   |
|--------------------------------------------|-------------------------------|----------------------------------------------------------------------------------------------------|
| Oracle DW                                  | Amazon<br>Redshift            | Se mejoró la conversión de Oracle a Amazon Redshift.                                                                |
| Oracle DW                                  | Amazon<br>Redshift            | Se mejoró la conversión de instrucciones SQL dinámicas.                                                             |
| Oracle DW                                  | Amazon<br>Redshift            | Se mejoró la conversión a UDF de SQL.                                                                               |
| Oracle DW                                  | Amazon<br>Redshift            | Se ha aclarado el mensaje de que AWS SCT no se admite la conversión de tablas externas.                             |
| Oracle DW                                  | Amazon<br>Redshift            | Se mejoraron las funciones de conversión integradas.                                                                |
| BTEQ de<br>Teradata                        | RSQL de<br>Amazon<br>Redshift | Se ha mejorado el manejo de los parámetros de sustitución en los scripts de BTEQ al utilizar AWS SCT la GUI.        |
| Microsoft<br>SQL<br>Server DW<br>Microsoft | Todos                         | Se actualizó la versión mínima del controlador JDBC compatible para<br>Microsoft SQL Server, Azure y Azure Synapse. |
| SQL                                        |                               |                                                                                                    |
| Server                                     |                               |                                                                                                    |
| Azure                                      |                               |                                                                                                    |
| Azure                                      |                               |                                                                                                    |
| Synapse                                    |                               |                                                                                                    |

- Teradata: mejoras adicionales de la conversión de macros [RESUELTO]
- Los caracteres se ocultaban en el objetivo y provocaban errores de SQL, por lo que fue necesario rediseñarlos para volver a colocarlos [RESUELTO]

• Mejoras generales

# Notas de publicación de la compilación AWS SCT 649

| Origen                        | Destino            | Novedades, mejoras o correcciones                                                                                                    |
|-------------------------------|--------------------|----------------------------------------------------------------------------------------------------|
| Microsoft<br>SQL<br>Server DW | Amazon<br>Redshift | Se mejoró la conversión de MSSQL a Amazon Redshift para admitir tablas temporales.                                                                                                    |
| Oracle DW                     | Amazon<br>Redshift | Se mejoraron las funciones integradas, tales como:<br>Funciones de conversión<br>• TO_BINARY_DOUBLE<br>• TO_BINARY_FLOAT<br>• TO_NUMBER<br>• TO_DATE<br>• TO_DATE<br>• TO_TIMESTAMP<br>• TO_TIMESTAMP_TZ<br>• TO_DSINTERVAL<br>• VALIDATE_CONVERSION |
| Oracle DW                     | Amazon<br>Redshift | Se mejoraron las funciones para el procesamiento de consultas por<br>aproximación, como:<br>Funciones de agregación                                                                                                    |

| Origen   | Destino                                    | Novedades, mejoras o correcciones                                                                                                    |
|----------|--------------------------------------------|----------------------------------------------------------------------------------------------------|
|          |                                            | ANY_VALUE<br>APPROX_COUNT_DISTINCT<br>APPROX_COUNT_DISTINCT_DETAIL<br>APPROX_COUNT_DISTINCT_AGG<br>LISTAGG<br>TO_APPROX_COUNT_DISTINCT                                                                                                    |
| Teradata | Amazon<br>Redshift                         | Se mejoró la conversión para la selección automática de claves de<br>clasificación y distribución de Teradata. El motor de base de datos<br>selecciona automáticamente claves de clasificación y distribución.<br>Se introdujo un botón denominado Utilizar el ajuste automático de<br>tablas de Amazon Redshift al cuadro de diálogo Configuración actual<br>del proyecto > Estrategias de optimización > Estrategia inicial de<br>selección de claves. |
| Teradata | Amazon<br>Redshift                         | Cargador de AWS SCT tablas mejorado para garantizar que se AWS SCT carguen todas las tablas de Teradata.                                                                                                    |
| Teradata | Amazon<br>Redshift                         | Se mejoró la conversión para que Amazon Redshift admita patrones<br>de subconsultas correlacionados que incluyen una cláusula WHERE<br>NOT EXISTS simple.                                                                                                    |
| Teradata | Amazon<br>Redshift                         | Se agregó compatibilidad para el uso de los comandos ECHO en las macros.                                                                                                    |
| DB2 LUW  | PostgreSQ<br>L<br>Aurora<br>PostgreSQ<br>L | Se implementó la compatibilidad para la conversión de DYNAMIC<br>RESULTS SETS, que incluye:<br>Cláusula de cursor WITH RETURN/WITH RETURN TO CLIENT<br>Conversión de cláusula de rutina DYNAMIC RESULT SETS                                                                                                    |

| Origen                                                     | Destino                  | Novedades, mejoras o correcciones                                                                                                    |
|------------------------------------------------------------|--------------------------|----------------------------------------------------------------------------------------------------|
| Microsoft<br>SQL<br>Server<br>Oracle<br>DB2 LUW<br>SAP ASE | Aurora<br>PostgreSQ<br>L | Se implementó la compatibilidad para Aurora RDS PostgreSQL actual como destino.                                                           |
| Microsoft<br>SQL<br>Server<br>Oracle<br>DB2 LUW<br>SAP ASE | MariaDB                  | Se implementó la compatibilidad para MariaDB 10.5 como destino.                                                                           |
| Microsoft<br>SQL<br>Server                                 | MariaDB                  | Se implementó la compatibilidad para la cláusula INSERT-RE<br>TURNING, que devuelve un conjunto de resultados de las filas<br>insertadas. |
| Oracle                                                     | Aurora<br>PostgreSQ<br>L | Se agregó compatibilidad para la función XMLFOREST para la conversión de Oracle a Aurora PostgreSQL.                                      |

• Mejoras generales.

| Origen                                          | Destino                                                                                  | Novedades, mejoras o correcciones                                                                                                    |
|-------------------------------------------------|------------------------------------------------------------------------------------------|----------------------------------------------------------------------------------------------------|
| Oracle                                          | PostgreSQ<br>L<br>Edición de<br>Amazon<br>Aurora<br>compatibl<br>e con<br>PostgreSQ<br>L | Se implementó el modo de aplicación personalizado del paquete de<br>extensión de Aurora PostgreSQL: operadores para tipos numéricos/<br>de fecha y texto.                                                                                                    |
| Oracle<br>Microsoft<br>SQL<br>Server<br>DB2 LUW | Aurora<br>PostgreSQ<br>L                                                                 | Se implementó la configuración de invocación de lambda para Aurora<br>PostgreSQL implementada: creación de la extensión aws_lambda;<br>asignación de roles de IAM al clúster de Aurora PostgreSQL.<br>• Oracle: correos electrónicos, trabajos, colas, archivos WebAgent<br>• DB2— Correos electrónicos, tareas, archivos<br>• Microsoft SQL Server: correos electrónicos, agente |
| Oracle                                          | PostgreSQ<br>L                                                                           | Se implementó la refactorización de conversión de instrucciones<br>FORALL:<br>Instrucción FORALL<br>FORALL SAVE EXCEPTIONS<br>RETURNING INTO with BULK COLLECT<br>Colección del sistema SQL%BULK_EXCEPTIONS                                                                                                    |

AWS Schema Conversion Tool

| Origen                        | Destino            | Novedades, mejoras o correcciones                                                                                                    |
|-------------------------------|--------------------|----------------------------------------------------------------------------------------------------|
| Oracle DW<br>18, 19           | Amazon<br>Redshift | Se mejoró la conversión de Oracle a Amazon Redshift: mejora de las integraciones de conversión. LISTAGG agregado; LISTAGG analítico . |
| Oracle DW<br>18, 19           | Amazon<br>Redshift | Se mejoró la conversión de Oracle a Amazon Redshift: nuevas<br>características de consulta.                                           |
| Vertica                       | Amazon<br>Redshift | Se mejoró la conversión de Vertica a Amazon Redshift: conexión de SSL a JDBC con SSL=true.                                            |
| Microsoft<br>SQL<br>Server DW | Amazon<br>Redshift | Se mejoró la conversión de Microsoft SQL Server a Redshift: tablas externas.                                                          |
| Teradata                      | Amazon<br>Redshift | Se mejoró la conversión de Teradata a Redshift: tipos de datos INTERVAL, operaciones aritméticas.                                     |
| Teradata                      | Amazon<br>Redshift | Se mejoró la conversión de Teradata a Redshift: compatibilidad para alias de columnas laterales.                                      |

Problemas resueltos:

• Mejoras generales

| Origen                     | Destino                    | Novedades, mejoras o correcciones                                                                                                    |
|----------------------------|----------------------------|----------------------------------------------------------------------------------------------------|
| Microsoft<br>SQL<br>Server | Microsoft<br>SQL<br>Server | RDS ahora es compatible con la característica de correo electrónico de base de datos.                                                                                                    |
| Microsoft<br>SQL<br>Server | MySQL                      | Se implementó el nombre máximo de cada tipo de identificador:<br>la longitud máxima de los nombres de objeto (por ejemplo, tablas,<br>restricciones o columnas) en SQL Server es de 128 caracteres. |

| Origen                        | Destino                   | Novedades, mejoras o correcciones                                                                                                    |
|-------------------------------|---------------------------|----------------------------------------------------------------------------------------------------|
|                               |                           | La longitud máxima de los nombres de objeto en MySQL es de 64<br>caracteres. Para escribir los objetos convertidos en la base de datos<br>MySQL, debe acortar sus nombres. Para evitar que los nombres se<br>dupliquen después de cortarlos, es necesario agregar una «suma de<br>comprobación» del nombre del objeto original a los nuevos nombres.<br>Corte los nombres de más de 64 caracteres de la siguiente manera: |
|                               |                           | <pre>[first N chars]() + "" + [checksum]()</pre>                                                                                                    |
|                               |                           | [first N chars] = 64 - 1 - [length of checksum<br>string]                                                                                                    |
|                               |                           | Por ejemplo:<br>example_of_a_test_schema_with_a_name_length_g<br>reater_than_64_characters ?? example_of_a_test<br>_schema_with_a_name_length_greater_than_64_97<br>03                                                                                                    |
| Oracle                        | MySQL/<br>Aurora<br>MySQL | Se implementó la carga y conversión de comentarios en los objetos<br>de almacenamiento. Por ejemplo, el procesamiento de los comentari<br>os en las tablas y el procesamiento de los comentarios en las<br>columnas de tablas o vistas.                                                                                                    |
| Teradata                      | Amazon<br>Redshift        | Se agregó compatibilidad para la conversión de tipos de datos TIME.                                                                                                    |
| Teradata                      | Amazon<br>Redshift        | Se mejoró la conversión: se implementó TD_NORMALIZE_OVERL<br>AP.                                                                                                    |
| Microsoft<br>SQL<br>Server DW | Amazon<br>Redshift        | Se mejoró la conversión: SELECT con la cláusula WITH; SELECT sin FROM                                                                                                    |

| Origen | Destino | Novedades, mejoras o correcciones                                                                                                    |
|--------|---------|----------------------------------------------------------------------------------------------------|
| Todos  | Todos   | AWS SCT Asesor del servicio de migración de datos (DMSA): esta nueva función le permite evaluar varios servidores y recibir un informe resumido que muestra la mejor dirección de destino para su entorno. |
| Todos  | Todos   | AWS SCT Asistente: la comparación de objetivos ahora muestra las diferencias entre los objetivos en una sola vista de tabla.                                                                               |
| Todos  | Todos   | Interfaz de usuario del filtro de árbol: el filtro de metadatos rediseñad<br>o gestiona patrones de filtrado más complejos.                                                                                |
| Todos  | Todos   | Informe de evaluación: la sección Advertencias rediseñada proporcio<br>na una descripción mejor y una comprensión más clara de los<br>problemas.                                                           |

- Mejoras generales
- Extractores de datos: la subtarea falló con ConcurrentModificationException [SOLUCIONADO].
- Microsoft SQL Server a MySQL: longitudes máximas de los identificadores [RESUELTO].

### Notas de publicación de la compilación AWS SCT 646

| Origen | Destino        | Novedades, mejoras o correcciones                                                                                                    |
|--------|----------------|----------------------------------------------------------------------------------------------------|
| Oracle | PostgreSQ<br>L | Se mejoró la implementación del modelo de formato TM.                                                                                                    |
| Oracle | PostgreSQ<br>L | La implementación de la máscara en formato SP proporciona<br>compatibilidad básica con el sufijo SP, solo para el idioma inglés.                                                   |
| Oracle | PostgreSQ<br>L | Manejo de nombres de objetos largos de Oracle: AWS SCT ahora<br>maneja los nombres de objetos largos de Oracle según el atributo de<br>longitud máxima del identificador objetivo. |

| Origen    | Destino            | Novedades, mejoras o correcciones                                                                                                    |
|-----------|--------------------|----------------------------------------------------------------------------------------------------|
|           | Amazon<br>Redshift | Codificación Amazon Redshift AZ64 con AWS SCT : codificación de compresión agregada AZ64 para algunos tipos de datos                                                                                                    |
| Teradata  | Amazon<br>Redshift | Se agregó compatibilidad para la conversión de transacciones<br>implícitas.                                                                                                    |
| Teradata  | Amazon<br>Redshift | Se añadió compatibilidad para las funciones integradas geoespaci ales de Teradata: Métodos ST_LineString                                                                                                    |
| Greenplum | Amazon<br>Redshift | Conversión secuencial de Greenplum: se añadieron los siguiente<br>s elementos a las pestañas de propiedades: valor mínimo, valor<br>máximo, incremento y ciclo.                                                                            |
| Greenplum | Amazon<br>Redshift | Solucionador: se agregó la resolución del tipo de datos «char».                                                                                                    |
| Greenplum | Amazon<br>Redshift | Longitud de conversión de caracteres: se actualizó la conversión PL/<br>pgSQL para el tipo de caracteres.                                                                                                    |
| Greenplum | Amazon<br>Redshift | Se solucionó un problema relacionado con la selección de claves de distribución de Greenplum, que provocaba que una tabla tuviera la CLAVE DE DISTRIBUCIÓN, pero no AWS SCT podía reconocerla ni buscarla como DISTRIBUIDA ALEATORIAMENTE. |
| Teradata  | Amazon<br>Redshift | Se añadió compatibilidad para cursores de Teradata: se añadió compatibilidad para la conversión de cursores.                                                                                                    |
| Teradata  | Amazon<br>Redshift | Columnas de identidad: se agregó compatibilidad para la conversión de columnas de identidad.                                                                                                    |
| Teradata  | Amazon<br>Redshift | Tipos de datos INTERVAL: se agregó compatibilidad para la conversión de tipos de datos INTERVAL.                                                                                                    |

- Mejoras generales
- Greenplum: No se pudo ejecutar la conversión debido a un error en el registro [RESUELTO].

- MSSQL PostgreSQL: error del transformador al convertir la función LAG [RESUELTO].
- MSSQL PostgreSQL: SCOPE\_IDENTITY [RESUELTO].
- AWS SCT bloqueados en los proyectos de DW [SOLUCIONADO].
- Se necesita una regla de mapeo para eliminar el espacio adicional en el nombre de la columna en AWS SCT [RESUELTO].

### Notas de publicación de la AWS SCT versión 645

| Origen   | Destino            | Novedades, mejoras o correcciones                                                                                                    |
|----------|--------------------|----------------------------------------------------------------------------------------------------|
| Teradata | Amazon<br>Redshift | Proporcione una solución para resolver las vistas no totalmente cualificadas de Teradata (nombres de vistas u objetos no completam ente cualificados dentro de la vista). |
| Teradata | Amazon<br>Redshift | Se agregó compatibilidad para la función ASCII para calcular los nodos.                                                                                                   |
| Teradata | Amazon<br>Redshift | Cuando AWS SCT detecta datos de varios bytes en un Teradata<br>CHAR definido comoCHAR(N), se convierte en Amazon VARCHAR(3<br>*N) Redshift.                               |
| Teradata | Amazon<br>Redshift | <pre>Proporcione una conversión CAST de Teradata entre fechas y números.  SELECT Cast('2020-07-17' AS BIGINT)  SELECT Cast(20200630 - 19000000 AS DATE)</pre>             |
| Teradata | Amazon<br>Redshift | Se añadió compatibilidad para la conversión de tipos de datos<br>PERIOD de Teradata en dos columnas TIMESTAMP de Amazon<br>Redshift:<br>• PERIOD(TIMESTAMP)               |

| Origen                     | Destino            | Novedades, mejoras o correcciones                                                                                                    |
|----------------------------|--------------------|----------------------------------------------------------------------------------------------------|
|                            |                    | PERIOD(TIMESTAMP WITH TIMEZONE)                                                                                                    |
| Teradata                   | Amazon<br>Redshift | Se agregó compatibilidad para la conversión de la función RANK de Teradata con una cláusula RESET WHEN.                                                                                                    |
| Teradata                   | Amazon<br>Redshift | Se ha mejorado la compatibilidad con CAST en las conversiones de tipos de datos explícitas e implícita en las expresiones. CASTs                                                                                                    |
| Teradata                   | Amazon<br>Redshift | Informe sobre patrones de subconsultas correlacionadas no compatibles. Para obtener más información, consulte <u>Subconsultas</u> <u>correlacionadas</u> en la Guía para desarrolladores de bases de datos de Amazon Redshift.                                         |
| ninguno                    | Amazon<br>Redshift | Las tablas mejoradas limitan la compatibilidad con los tipos RA3 de nodos.                                                                                                    |
| Teradata                   | Amazon<br>Redshift | Se agregó compatibilidad para la extracción de datos geoespaci<br>ales de Teradata. Para obtener más información, consulte <u>Consultar</u><br><u>datos geoespaciales en Amazon Redshift</u> en la Guía para desarroll<br>adores de bases de datos de Amazon Redshift. |
| Microsoft<br>SQL<br>Server | PostgreSQ<br>L     | Se agregó la opción convert_procedures_to_function .                                                                                                    |

• Mejoras generales

# Notas de publicación de la AWS SCT compilación 644

Los cambios de la versión AWS SCT 1.0.643 se han fusionado en la AWS SCT versión 1.0.644.

| Origen   | Destino            | Novedades, mejoras o correcciones                                                                                                    |
|----------|--------------------|----------------------------------------------------------------------------------------------------|
| Teradata | Amazon<br>Redshift | <ul> <li>Múltiples mejoras de conversión.</li> <li>Se mejoraron las conversiones con QUALIFY con el alias de la tabla.</li> <li>Se mejoraron las conversiones con el operador IN.</li> <li>Se mejoró la conversión con el operador LIKE.</li> <li>Se mejoraron las conversiones al resaltar los problemas en el código convertido.</li> <li>Se mejoraron las conversiones con un orden inusual de cláusulas WHERE y QUALIFY en SQL.</li> <li>Se corrigieron los errores del transformador que se producían durante la conversión de construcciones JOIN() del procedimi ento UPD_FT_SVC_TRANS_BH_CBH_IND</li> <li>Se mejoró la conversión de macros a procedimientos almacenad os.</li> </ul> |
|          |                    | Se agregaron comandos AWS SCT CLI especiales que pueden<br>analizar los scripts sql/bteq proporcionados y generar un informe<br>sobre la cantidad de estructuras sintácticas que se encuentran en el<br>código fuente.                                                                                                    |
|          |                    | • Recuento de comandos de BTEQ                                                                                                    |
|          |                    | Número de HANDLERS                                                                                                    |
|          |                    | Número de casos de CAST                                                                                                    |
|          |                    | Número de casos de DML/DDL                                                                                                    |

| Origen       | Destino                                 | Novedades, mejoras o correcciones                                                                                                    |
|--------------|-----------------------------------------|----------------------------------------------------------------------------------------------------|
| Oracle       | PostgreSQ<br>L/Aurora<br>PostgreSQ<br>L | <ul> <li>Cuenta con vistas actualizables DMLs</li> <li>Se agregó un elemento de acción del informe de evaluación: Amazon<br/>Redshift no admite columnas de Teradata con formatos de fecha<br/>personalizados.</li> <li>Se agregó la funcionalidad de guardar los scripts de instalación de<br/>los paquetes de extensión.</li> <li>Se modificó el nivel de gravedad del elemento de acción 5334.</li> <li>Se mejoró el rendimiento del uso de un registro como variable<br/>IMPLEMENTATION de paquete.</li> <li>Se agregó compatibilidad con la función de agregación XMLAGG</li> </ul> |
| IBM Db2      | PostgreSQ<br>L/Aurora<br>PostgreSQ<br>L | Se agregó la carga y conversión de comentarios en los objetos de<br>almacenamiento.                                                                                                    |
| MS SQL<br>DW | Amazon<br>Redshift                      | Se mejoró la conversión: se resolvió el problema con PATINDEX.<br>Mejoras de la interfaz de usuario:<br>• Se implementó la opción Guardar como SQL para el árbol de<br>orígenes.<br>• Se añadió lógica a la generación de scripts para varios archivos.                                                                                                    |
| Vertica      | Amazon<br>Redshift                      | Mejora de la interfaz de usuario: se implementó la opción Guardar como SQL para el árbol de orígenes.                                                                                                    |

• Se implementaron mejoras generales en las conversiones entre Teradata y Amazon Redshift

· Corrección de errores y mejoras generales de la interfaz de usuario

### Notas de lanzamiento de la versión AWS SCT 642

Cambios en la AWS Schema Conversion Tool versión 1.0.642.

#### Note

AWS Schema Conversion Tool (AWS SCT) los cambios en la compilación 1.0.642 se aplican a Windows, Ubuntu y Fedora. No existe una compilación 1.0.642 para macOS.

| Origen            | Destino                                                       | Novedades, mejoras o correcciones                                                                                                    |
|-------------------|---------------------------------------------------------------|----------------------------------------------------------------------------------------------------|
| Microsoft<br>SSIS | AWS Glue                                                      | Se implementó la conversión de los paquetes ETL de Microsoft SQL<br>Server Integration Services (SSIS) a AWS Glue. Para obtener más<br>información, consulte <u>Convertir SSIS en con AWS GlueAWS SCT</u> . |
| Oracle            | MariaDB/S<br>QL MODE=C<br>LE/MySQL/<br>AmazonAur<br>ora MySQL | Se implementó la sección de declaraciones PL/SQL en la cláusula WITH.                                                                                                    |
| Oracle            | PostgreSQ<br>L/Aurora<br>PostgreSQ<br>L                       | Se añadió compatibilidad con DBMS_SESSION.RESET_PACKAGE<br>y DBMS_SESSION.MODIFY_PACKAGE .                                                                                                    |
| Vertica           | Amazon<br>Redshift                                            | Habilite la exportación de scripts de SQL de una base de datos de Vertica a Amazon Redshift.                                                                                                    |

Problemas resueltos:

- Mejora del informe de evaluación.
- Mejora del informe de evaluación de la interfaz de usuario.
- Añada la posibilidad de modificar la configuración de la JVM desde la interfaz de usuario.

• Mejoras generales.

### Notas de publicación de la AWS SCT compilación 641

Cambios en la AWS Schema Conversion Tool versión 1.0.641.

#### Note

AWS Schema Conversion Tool (AWS SCT) los cambios en la compilación 1.0.641 se aplican a Windows, Ubuntu y Fedora. No existe una compilación 1.0.641 para macOS.

| Origen                                                    | Destino            | Novedades, mejoras o correcciones                                                                                            |
|-----------------------------------------------------------|--------------------|----------------------------------------------------------------------------------------------------|
| Oracle/<br>MS SQL/<br>MySQL/<br>PostgreS<br>QL/Db2<br>LUW | Todos              | Genere los cálculos del informe de tiempo en el archivo.csv.                                                                 |
| Teradata                                                  | Amazon<br>Redshift | Se añadió compatibilidad para la función CSUM.<br>Se añadió compatibilidad para tipos de datos geoespaciales de<br>Teradata. |
| Teradata                                                  | Todos              | Se añadió compatibilidad para la conversión de columnas IDENTITY.                                                            |
| Greenplum                                                 | Amazon<br>Redshift | Se añadió compatibilidad para el estilo de distribución AUTO durante la conversión de tablas de Greenplum.                   |
| SAP ASE                                                   | Todos              | Genere los cálculos del informe de tiempo en el archivo.csv.                                                                 |

#### Errores resueltos:

- Correcciones de varios errores.
- Varias mejoras de rendimiento.

### Notas de lanzamiento de la versión AWS SCT 640

Los cambios de las AWS SCT versiones 1.0.633, 1.0.634, 1.0.635, 1.0.636, 1.0.637, 1.0.638, 1.0.639 y 1.0.640 se han fusionado en la versión 1.0.640. AWS SCT

#### Note

AWS SCT los cambios en la compilación 1.0.640 se aplican a Windows, Ubuntu y Fedora. No se aplican a MacOS.

No puedes instalar la AWS SCT versión 1.0.640 o superior en macOS de Apple. AWS SCT La versión 1.0.632 fue la última versión compatible con la instalación en macOS de Apple.

En las tablas siguientes, puede encontrar listas de las características y correcciones de errores para las versiones de AWS Schema Conversion Tool que se han combinado en la versión 1.0.640. Estas tablas agrupan características y correcciones de errores por el motor de origen.

#### Temas

- Cambios en la versión 1.0.640 de Oracle
- Cambios en la versión 1.0.640 de Microsoft SQL Server
- Cambios en la versión 1.0.640 de MySQL
- Cambios en la versión 1.0.640 de PostgreSQL
- <u>Cambios en la versión 1.0.640 de Db2 LUW</u>
- Cambios en la versión 1.0.640 de Teradata
- Cambios en la versión 1.0.640 para otros motores

### Cambios en la versión 1.0.640 de Oracle

En la tabla siguiente se muestran los cambios en la compilación 1.0.640 en los que Oracle es el motor de origen.

| Origen | Destino        | Novedades, mejoras o correcciones                                             |
|--------|----------------|-------------------------------------------------------------------------------|
| Oracle | PostgreSQ<br>L | Se implementó la conversión de código SQL en aplicaciones de Java<br>y Pro*C. |

| Origen | Destino                                    | Novedades, mejoras o correcciones                                                                                                    |
|--------|--------------------------------------------|----------------------------------------------------------------------------------------------------|
|        | Aurora<br>PostgreSQ<br>L                   |                                                                                                    |
| Oracle | PostgreSQ<br>L<br>Aurora<br>PostgreSQ<br>L | Se mejoró el rendimiento de las siguientes funciones cuando se<br>utilizan en una cláusula WHERE:<br>• aws_oracle_ext.to_date<br>• aws_oracle_ext.to_char<br>• aws_oracle_ext.to_number<br>• aws_oracle_ext.sysdate<br>• aws_oracle_ext.sys_context |
| Oracle | RDS<br>MariaDB<br>10.4                     | Se añadió compatibilidad para RDS MariaDB 10.4 para todos los proveedores de procesamiento transaccional en línea (OLTP).                                                                                                    |
| Oracle | PostgreSQ<br>L/Aurora<br>PostgreSQ<br>L    | Se ha agregado compatibilidad para DBMS_UTILITY.GET_TIME.<br>Se han agregado las siguientes emulaciones:<br>• DBMS_UTILITY.GET_TIME<br>• DBMS_UTILITY.FORMAT_CALL_STACK<br>• DBMS_UTILITY.CURRENT_INSTANCE                                          |
| Origen | Destino                                                                                                    | Novedades, mejoras o correcciones                                                                                                    |
|--------|----------------------------------------------------------------------------------------------------|----------------------------------------------------------------------------------------------------|
| Oracle | MariaDB/M<br>ySQL/Auro<br>ra MySQL/<br>Microsoft<br>SQL<br>Server<br>Mode=Orac<br>le/Postgr<br>eSQL/<br>Aurora<br>PostgreSQ<br>L/RDSOrac<br>le | Se ha agregado compatibilidad con cláusula de intercambio para<br>TABLE(DATA,EXTENDED DATA), VIEW(DATA,EXTENDED DATA)<br>y SEQUENCE(DATA)                                                                                                    |
| Oracle | PostgreSQ<br>L/Aurora<br>PostgreSQ<br>L/OracleR<br>DS                                                                                          | La definición DEFAULT de una columna se puede extender para que<br>DEFAULT se aplique para la inserción explícita de NULL.<br>La cláusula DEFAULT tiene una nueva cláusula ON NULL. Esta<br>nueva cláusula indica a la base de datos que asigne un valor de<br>columna predeterminado especificado cuando una instrucción<br>INSERT intenta asignar un valor que se evalúa como NULL. |
| Oracle | MariaDB/<br>MariaDB<br>(SQL<br>MODE=ORA<br>LE)                                                                                                 | Se ha agregado compatibilidad para "Columnas de identidad" que se incrementan automáticamente en el momento de la inserción.                                                                                                    |
| Todos  | Todos                                                                                                    | Actualice a Amazon Corretto JDK 11 desde JDK 8. Para obtener más información, incluidos los enlaces de descarga, consulte ¿Qué es Amazon Corretto 11? en la Guía del usuario de Amazon Corretto 11.                                                                                                    |
| Todos  | Todos                                                                                                    | Se agregó información al informe de evaluación sobre posibles<br>incoherencias en la base de datos del usuario.                                                                                                    |

| Origen | Destino                                                                                                    | Novedades, mejoras o correcciones                                                                                                    |
|--------|----------------------------------------------------------------------------------------------------|----------------------------------------------------------------------------------------------------|
| Oracle | MariaDB<br>10.2/Mari<br>aDB 10.3/<br>PostgreSQ<br>L MySQL/<br>Aurora<br>MySQL/<br>Pos<br>tgreSQL/A<br>urora | La cláusula DEFAULT tiene una cláusula ON NULL nueva, que indica<br>a la base de datos que asigne un valor de columna predeterminado<br>especificado cuando una instrucción INSERT intenta asignar un valor<br>que se evalúa como NULL. |
| Oracle | RDS/<br>MySQL<br>/Aurora<br>MySQL/<br>Pos<br>tgreSQL/A<br>uroraPost<br>greSQL de<br>Oracle                  | Se agregó compatibilidad para las columnas IDENTITY.                                                                                                    |
| Oracle | MySQL 8.x                                                                                                   | Se agregó compatibilidad para la restricción CHECK.                                                                                                    |

| Origen | Destino                                 | Novedades, mejoras o correcciones                                                                                                    |
|--------|-----------------------------------------|----------------------------------------------------------------------------------------------------|
| Oracle | PostgreSQ<br>L/Aurora<br>PostgreSQ<br>L | Se implementó la comprobación ANYDATA IS NULL/IS NOT NULL<br>mediante la rutina del paquete de extensión.<br>Se implementó la emulación de la función VALUE utilizada en una<br>consulta basada en la función TABLE de. XMLSequence<br>Se agregó compatibilidad con DBMS_LOB para las siguientes rutinas<br>integradas:<br>DBMS_LOB.CREATETEMPORARY<br>DBMS_LOB.FREETEMPORARY<br>DBMS_LOB.APPEND |
| Todos  | SQL<br>Server                           | SQL Server 2019: se agregó compatibilidad para el nuevo atributo de<br>índice OPTIMIZE_FOR_SEQUENTIAL_KEY.<br>SQL Server 2017: se agregó compatibilidad para los tipos de tabla<br>Node y Edge de bases de datos de Graph.<br>SQL Server 2016: se agregó compatibilidad para TEMPORAL<br>TABLES.                                                                                                 |
| Todos  | Todos                                   | Se implementó la capacidad para invalidar particiones físicas con particiones virtuales. Los extractores de almacenamiento de datos extraen datos de acuerdo con las particiones virtuales creadas.                                                                                                    |

| Origen | Destino            | Novedades, mejoras o correcciones                                                                                                    |
|--------|--------------------|----------------------------------------------------------------------------------------------------|
| Oracle | Amazon<br>Redshift | Se implementó la conversión de atributos de cursor en bloques anidados.                                                                                                    |
|        |                    | Amazon Redshift no admite colecciones. Las variables relacionadas<br>se convierten como VARCHAR. Todas las operaciones de recopilac<br>ión distintas de la asignación de una variable a otra se rechazan,<br>incluido el acceso a elementos de iniciación y recopilación. |

| Origen | Destino                                 | Novedades, mejoras o correcciones                                                                                                    |
|--------|-----------------------------------------|----------------------------------------------------------------------------------------------------|
| Oracle | PostgreSQ<br>L/Aurora<br>PostgreSQ<br>L | <ul> <li>Si una palabra no reservada en Oracle está reservada en PostgreSQ<br/>L, se cumple lo siguiente:</li> <li>Si la palabra está entre comillas, retiene el uso de mayúsculas y<br/>minúsculas y se mantiene entre comillas.</li> <li>Si la palabra no está entre comillas, se pone en mayúsculas y<br/>entre comillas.</li> </ul> |
|        |                                         | Se ha implementado la capacidad de usar funciones como entrada<br>para las funciones LTRIM, RTRIM y TRIM.                                                                                                    |
|        |                                         | Las expresiones SELECT DISTINCT, ORDER BY deben aparecer en la lista de selección.                                                                                                    |
|        |                                         | Para los parámetros del cursor que siguen a un parámetro con un valor DEFAULT, AWS SCT agrega la cláusula DEFAULT IS NULL                                                                                                    |
|        |                                         | Los parámetros del cursor OUT de origen se convierten en<br>parámetros del cursor IN.                                                                                                    |
|        |                                         | Se ha vuelto a implementar la variable de paquete agregando<br>la opción "Implementación lógica de variables de paquete" en<br>"Configuración de conversión". Los ajustes disponibles son: "variable<br>s de sesión" y "objetos globales plv8". El valor predeterminado es<br>"variables de sesión".                                    |
|        |                                         | Se implementó la compatibilidad de la instrucción AUTONOMOU<br>S_TRANSACTION con dblink y pg_background.                                                                                                    |
| Oracle | Todos                                   | Se implementó la vista SYS_%_TAB_COMMENTS.                                                                                                    |

| Origen | Destino            | Novedades, mejoras o correcciones                                                                                                    |
|--------|--------------------|----------------------------------------------------------------------------------------------------|
| Oracle | PostgreSQ<br>L     | Las entradas variables a los filtros no son compatibles con<br>PostgreSQL. Al convertir de Oracle a PostgreSQL, si se encuentra<br>un filtro de variables, ahora se registra una excepción. |
| Oracle | Amazon<br>Redshift | Se mejoró la conversión del cursor FORLOOP en el código almacenado.                                                                                                    |
|        |                    | Se implemento la invocación de código almacenado de funciones o procedimientos con parámetros predeterminados.                                                                              |
|        |                    | Se implementó capacidad de código almacenado para UPDATE con alias sin cláusula WHERE.                                                                                                    |
|        |                    | Se implementaron funciones de código almacenado para realizar<br>casos adicionales con SELECT FROM dual.                                                                                    |
|        |                    | Se implementaron los parámetros y variables de paquete Table<br>%ROWTYPE de código almacenado.                                                                                              |
|        |                    | Se implementó código almacenado utilizado de JAVA y procedimi<br>entos externos.                                                                                                    |
|        |                    | Se implementó el paquete estándar de Oracle en el código almacenado.                                                                                                    |

### Cambios en la versión 1.0.640 de Microsoft SQL Server

En la tabla siguiente se muestran cambios en la compilación 1.0.640 en los que Microsoft SQL Server es el motor de origen.

| Origen                           | Destino                                        | Novedades, mejoras o correcciones                       |
|----------------------------------|------------------------------------------------|---------------------------------------------------------|
| Microsoft<br>Azure/<br>Microsoft | MySQL de<br>PostgreSQ<br>L/Aurora<br>PostgreSQ | Se agregó compatibilidad para los índices COLUMN STORE. |

| Origen                     | Destino                                                                               | Novedades, mejoras o correcciones                                                                                         |
|----------------------------|---------------------------------------------------------------------------------------|----------------------------------------------------------------------------------------------------|
| SQL<br>Server              | L/MySQL/A<br>urora                                                                    |                                                                                                    |
| Microsoft<br>SQL<br>Server | RDS<br>MariaDB<br>10.4                                                                | Se añadió compatibilidad para RDS MariaDB 10.4 para todos los proveedores de procesamiento transaccional en línea (OLTP). |
| Azure/SQL<br>Server        | PostgreSQ<br>L de<br>MariaDB/M<br>ySQL/Auro<br>ra MySQL/<br>Pos<br>tgreSQL/A<br>urora | Se agregó compatibilidad para el atributo de índice OPTIMIZE_<br>FOR_SEQUENTIAL_KEY.                                      |
| Azure/SQL<br>Server        | PostgreSQ<br>L de<br>MySQL/<br>Aurora<br>MySQL/<br>Pos<br>tgreSQL/A<br>urora          | Se agregó compatibilidad con los tipos de tabla Node y Edge de bases de datos.                                            |
| Azure/SQL<br>Server        | PostgreSQ<br>L de<br>MariaDB/M<br>ySQL/Auro<br>ra MySQL/<br>Pos<br>tgreSQL/A<br>urora | Se agregó compatibilidad para TEMPORAL TABLES.                                                                            |

| Origen              | Destino                                                                           | Novedades, mejoras o correcciones                                                                                                    |
|---------------------|-----------------------------------------------------------------------------------|----------------------------------------------------------------------------------------------------|
| Todos               | Todos                                                                             | Actualice a Amazon Corretto JDK 11 desde JDK 8. Para obtener más información, incluidos los enlaces de descarga, consulte <u>¿Qué es</u> <u>Amazon Corretto 11?</u> en la Guía del usuario de Amazon Corretto 11.          |
| Todos               | Todos                                                                             | Se agregó información al informe de evaluación sobre posibles incoherencias en la base de datos del usuario.                                                                                                    |
| Azure/SQL<br>Server | MySQL/<br>Aurora<br>MySQL/<br>Pos<br>tgreSQL/<br>Aurora<br>PostgreSQ<br>L/MariaDB | Se agregó compatibilidad para el procesamiento de DML para SQL<br>Server Graph Architecture.                                                                                                    |
| SQL<br>Server       | Aurora<br>PostgreSQ<br>L                                                          | Se agregó la opción de convertir parámetros sin el prefijo par                                                                                                    |
| Azure/SQL<br>Server | MySQL 8.x                                                                         | Se agregó compatibilidad para la restricción CHECK.                                                                                                    |
| Todos               | SQL<br>Server                                                                     | SQL Server 2019: se agregó compatibilidad para el nuevo atributo de<br>índice OPTIMIZE_FOR_SEQUENTIAL_KEY.<br>SQL Server 2017: se agregó compatibilidad para los tipos de tabla<br>Node y Edge de bases de datos de Graph. |
|                     |                                                                                   | TABLES.                                                                                                    |
| Todos               | Todos                                                                             | Se implementó la capacidad para invalidar particiones físicas con<br>particiones virtuales. Los extractores de almacenamiento de datos<br>extraen datos de acuerdo con las particiones virtuales creadas.                  |

| Origen              | Destino                                 | Novedades, mejoras o correcciones                                                                                                    |
|---------------------|-----------------------------------------|----------------------------------------------------------------------------------------------------|
| SQL<br>Server       | AWS Glue<br>(Concha<br>de Python)       | <ul> <li>Mejoras de conversión, incluido:</li> <li>Se implementó la conversión de funciones integradas en Python.St ring.</li> <li>Se implementaron EXECUTE y EXEC en el código almacenado.</li> <li>Se implementaron usando tipos de tabla.</li> </ul>                                                                                                    |
| Azure/SQL<br>Server | PostgreSQ<br>L/Aurora<br>PostgreSQ<br>L | Se implementó haciendo opcionales los procedimientos \$TMP.                                                                                                    |
| SQL<br>Server       | MySQL/<br>Aurora<br>MySQL               | Operaciones aritméticas ampliadas con fechas.<br>Emulación de la construcción "TOP" (expresión) WITH TIES.<br>Después de llamar a los procedimientos con el refcursor generado<br>fuera, el refcursor ahora se cierra.<br>La configuración de un nivel de aislamiento GLOBAL no es compatibl<br>e con Aurora MySQL. Solo se puede cambiar el ámbito de la sesión.<br>El comportamiento predeterminado de las transacciones es utilizar<br>REPEATABLE READ y lecturas consistentes. Es posible que sea<br>necesario modificar las aplicaciones diseñadas para su uso con<br>READ COMMITTED. De forma alternativa, pueden cambiar explícita<br>mente el valor predeterminado a READ COMMITTED. |

| Origen        | Destino                           | Novedades, mejoras o correcciones                                                                                                    |
|---------------|-----------------------------------|----------------------------------------------------------------------------------------------------|
| SQL<br>Server | AWS Glue<br>(Concha<br>de Python) | Las instrucciones de SQL Server producen un conjunto de resultados<br>completo, pero hay momentos en los que los resultados se procesan<br>mejor fila por fila. La apertura de un cursor en un conjunto de<br>resultados permite procesar el conjunto de resultados fila por fila.<br>Puede asignar un cursor a una variable o parámetro con un tipo de<br>datos de cursor.<br>Se implementó incluir una serie de instrucciones de Transact-SQL<br>para el código almacenado, de modo que se pueda ejecutar un grupo<br>de instrucciones de Transact-SQL aunque Python no admita las<br>funciones BEGIN y END de SQL Server. control-of-flow<br>Las sentencias LABEL y GOTO de SQL Server no son compatibles<br>con. AWS Glue Si AWS SCT encuentra una etiqueta en el código, se<br>omite. Si AWS SCT encuentra una instrucción GOTO, se comenta. |
| SQL<br>Server | Amazon<br>Redshift                | Se implementó el procesamiento condicional de instrucciones<br>Transact-SQL para código almacenado mediante la implementación<br>del control IF ELSE.<br>Se implementó la encapsulación de una serie de instrucciones<br>Transact-SQL para el código almacenado de modo que un grupo<br>de instrucciones Transact-SQL se puede ejecutar como un bloque.<br>Admite bloques BEGIN END anidados.<br>Se han implementado SET y SELECT en el código almacenado.<br>Se implementó CREATE INDEX en Amazon Redshift (que no admite<br>índices) mediante la creación de una clave de clasificación especific<br>ada por el usuario en las tablas.                                                                                                    |

# Cambios en la versión 1.0.640 de MySQL

En la siguiente tabla se muestran los cambios en la compilación 1.0.640 en los que MySQL es el motor de origen.

| Origen | Destino                                     | Novedades, mejoras o correcciones                                                                                                    |
|--------|---------------------------------------------|----------------------------------------------------------------------------------------------------|
| MySQL  | PostgreSQ<br>L 12.x                         | Se agregó compatibilidad para columnas generadas.                                                                                                    |
| Todos  | Todos                                       | Actualice a Amazon Corretto JDK 11 desde JDK 8. Para obtener más información, incluidos los enlaces de descarga, consulte ¿Qué es Amazon Corretto 11? en la Guía del usuario de Amazon Corretto 11.                                                                                              |
| Todos  | Todos                                       | Se agregó información al informe de evaluación sobre posibles incoherencias en la base de datos del usuario.                                                                                                    |
| MySQL  | PostgreSQ<br>L/Aurora<br>PostgreSQ<br>L 11. | <ul> <li>Se añadió compatibilidad para lo siguiente:</li> <li>Se incrustaron transacciones dentro de procedimientos almacenad<br/>os en SQL.</li> <li>La capacidad CALL a los procedimientos almacenados en SQL.</li> <li>La capacidad de crear procedimientos almacenados en SQL.</li> </ul>    |
| Todos  | SQL<br>Server                               | SQL Server 2019: se agregó compatibilidad para el nuevo atributo de<br>índice OPTIMIZE_FOR_SEQUENTIAL_KEY.<br>SQL Server 2017: se agregó compatibilidad para los tipos de tabla<br>Node y Edge de bases de datos de Graph.<br>SQL Server 2016: se agregó compatibilidad para TEMPORAL<br>TABLES. |
| Todos  | Todos                                       | Se implementó la capacidad para invalidar particiones físicas con<br>particiones virtuales. Los extractores de almacenamiento de datos<br>extraen datos de acuerdo con las particiones virtuales creadas.                                                                                        |

## Cambios en la versión 1.0.640 de PostgreSQL

En la siguiente tabla se muestran los cambios en la compilación 1.0.640 en los que PostgreSQL es el motor de origen.

| Origen         | Destino                                     | Novedades, mejoras o correcciones                                                                                                    |  |
|----------------|---------------------------------------------|----------------------------------------------------------------------------------------------------|--|
| PostgreSQ<br>L | MySQL 8.x                                   | MySQL permite ahora crear partes de claves de índice funcionales<br>que indexen valores de expresión en lugar de valores de columna.<br>Las partes clave funcionales permiten la indexación de valores, como<br>los valores JSON, que de otro modo no se pueden indexar.<br>MySQL ahora admite Now CTE y Recursive CTE. |  |
| Todos          | Todos                                       | Actualice a Amazon Corretto JDK 11 desde JDK 8. Para obtener más                                                                                                    |  |
|                |                                             | información, incluidos los enlaces de descarga, consulte <u>¿Qué es</u><br><u>Amazon Corretto 11?</u> en la Guía del usuario de Amazon Corretto 11.                                                                                                    |  |
| Todos          | Todos                                       | Se agregó información al informe de evaluación sobre posibles incoherencias en la base de datos del usuario.                                                                                                    |  |
| PostgreSQ      | PostgreSQ<br>L/Aurora<br>PostgreSQ<br>L 11. | Se añadió compatibilidad para lo siguiente:                                                                                                    |  |
| LII.X          |                                             | <ul> <li>Se incrustaron transacciones dentro de procedimientos almacenad<br/>os en SQL.</li> <li>La capacidad CALL a los procedimientos almacenados en SQL.</li> <li>La capacidad de crear procedimientos almacenados en SQL.</li> </ul>                                                                                |  |
| PostgreSQ<br>L | MySQL 8.x                                   | Se agregó compatibilidad a MySQL para índices descendentes.<br>DESC en una definición de índice ya no se ignora, pero provoca el<br>almacenamiento de los valores clave en orden descendente.                                                                                                    |  |
|                |                                             | Se agregó compatibilidad a MySQL con el uso de expresiones como valores predeterminados en las especificaciones de tipos de datos, incluidas expresiones como valores predeterminados para los tipos de datos BLOB, TEXT, GEOMETRY y JSON.                                                                              |  |
|                |                                             | Ahora se pueden utilizar varias funciones de agregación existentes como funciones de ventana.                                                                                                    |  |
|                |                                             | • AVG()                                                                                                    |  |

| Origen | Destino | Novedades, mejoras o correcciones                                                                                                    |
|--------|---------|----------------------------------------------------------------------------------------------------|
|        |         | • BIT_AND()                                                                                                    |
|        |         | • BIT_OR()                                                                                                    |
|        |         | • BIT_XOR()                                                                                                    |
|        |         | • COUNT()                                                                                                    |
|        |         | • JSON_ARRAYAGG()                                                                                                    |
|        |         | • JSON_OBJECTAGG()                                                                                                    |
|        |         | • MAX()                                                                                                    |
|        |         | • MIN()                                                                                                    |
|        |         | • STDDEV_POP()                                                                                                    |
|        |         | • STDDEV()                                                                                                    |
|        |         | • STD()                                                                                                    |
|        |         | • STDDEV_SAMP()                                                                                                    |
|        |         | • SUM()                                                                                                    |
|        |         | • VAR_POP()                                                                                                    |
|        |         | • VARIANCE()                                                                                                    |
|        |         | • VAR_SAMP()                                                                                                    |
|        |         |                                                                                                    |
|        |         | MySQL admite las funciones de ventana que, para cada fila de una<br>consulta, realizan un cálculo utilizando las filas relacionadas con esa<br>fila. |
|        |         | • CUME_DIST()                                                                                                    |
|        |         | • DENSE_RANK()                                                                                                    |
|        |         | • FIRST_VALUE()                                                                                                    |
|        |         | • LAG()                                                                                                    |
|        |         | • LAST_VALUE()                                                                                                    |
|        |         | • LEAD()                                                                                                    |
|        |         | • NTH_VALUE()                                                                                                    |

• NTILE()

| Origen                                  | Destino   | Novedades, mejoras o correcciones                                                                                                    |  |
|-----------------------------------------|-----------|----------------------------------------------------------------------------------------------------|--|
|                                         |           | <ul> <li>PERCENT_RANK()</li> <li>RANK()</li> <li>ROW_NUMBER()</li> </ul>                                                                                                    |  |
| PostgreSQ<br>L                          | MySQL 8.x | Se agregó compatibilidad para la restricción CHECK.                                                                                                    |  |
| Todos SQL<br>Server                     |           | SQL Server 2019: se agregó compatibilidad para el nuevo atributo de<br>índice OPTIMIZE_FOR_SEQUENTIAL_KEY.<br>SQL Server 2017: se agregó compatibilidad para los tipos de tabla                                                         |  |
|                                         |           | Node y Edge de bases de datos de Graph.<br>SQL Server 2016: se agregó compatibilidad para TEMPORAL<br>TABLES.                                                                                                    |  |
| Todos                                   | Todos     | Se implementó la capacidad para invalidar particiones físicas con<br>particiones virtuales. Los extractores de almacenamiento de datos<br>extraen datos de acuerdo con las particiones virtuales creadas.                               |  |
| PostgreSQ<br>L/Aurora<br>PostgreSQ<br>L | Todos     | Se agregó simulación de sysindexes de consulta del sistema.<br>Si hay una instrucción SELECT en un procedimiento sin especificar<br>INTO, se crea el parámetro INOUT p_refcur de tipo refcursor para un<br>procedimiento en el destino. |  |

# Cambios en la versión 1.0.640 de Db2 LUW

En la siguiente tabla se enumeran los cambios de la compilación 1.0.640 en los que DB2 LUW es el motor de origen.

| Origen  | Destino                | Novedades, mejoras o correcciones                                                                                                    |
|---------|------------------------|----------------------------------------------------------------------------------------------------|
| DB2 LUW | RDS<br>MariaDB<br>10.4 | Se añadió compatibilidad para RDS MariaDB 10.4 para todos los proveedores de procesamiento transaccional en línea (OLTP).                                                                                                    |
| Todos   | Todos                  | Actualice a Amazon Corretto JDK 11 desde JDK 8. Para obtener más información, incluidos los enlaces de descarga, consulte ¿Qué es Amazon Corretto 11? en la Guía del usuario de Amazon Corretto 11.                                                                                              |
| Todos   | Todos                  | Se agregó información al informe de evaluación sobre posibles incoherencias en la base de datos del usuario.                                                                                                    |
| DB2 LUW | MySQL<br>8.0.17        | Se agregó compatibilidad con restricciones CHECK.                                                                                                    |
| Todos   | SQL<br>Server          | SQL Server 2019: se agregó compatibilidad para el nuevo atributo de<br>índice OPTIMIZE_FOR_SEQUENTIAL_KEY.<br>SQL Server 2017: se agregó compatibilidad para los tipos de tabla<br>Node y Edge de bases de datos de Graph.<br>SQL Server 2016: se agregó compatibilidad para TEMPORAL<br>TABLES. |
| Todos   | Todos                  | Se implementó la capacidad para invalidar particiones físicas con<br>particiones virtuales. Los extractores de almacenamiento de datos<br>extraen datos de acuerdo con las particiones virtuales creadas.                                                                                        |

#### Cambios en la versión 1.0.640 de Teradata

En la siguiente tabla se muestran los cambios en la compilación 1.0.640 de Teradata.

| Origen   | Destino            | Novedades, mejoras o correcciones                                |
|----------|--------------------|------------------------------------------------------------------|
| Teradata | Amazon<br>Redshift | Se agregó compatibilidad para las instrucciones MERGE y QUALIFY. |

| Origen   | Destino            | Novedades, mejoras o correcciones                                                                                                    |  |
|----------|--------------------|----------------------------------------------------------------------------------------------------|--|
|          |                    | Se eliminó la cláusula LOCKING ROWS FOR ACCESS de las<br>instrucciones de Teradata.                                                                                                    |  |
|          |                    | Se agregó compatibilidad para la función CAST.                                                                                                    |  |
| Todos    | Todos              | Actualice a Amazon Corretto JDK 11 desde JDK 8. Para obtener más información, incluidos los enlaces de descarga, consulte ¿Qué es Amazon Corretto 11? en la Guía del usuario de Amazon Corretto 11.                                               |  |
| Teradata | Teradata           | Se implementaron mejoras en REGEXP_INSTR() y REGEXP_SU<br>BSTR().                                                                                                    |  |
| Todos    | Todos              | Se agregó información al informe de evaluación sobre posibles incoherencias en la base de datos del usuario.                                                                                                    |  |
| Todos    | SQL<br>Server      | SQL Server 2019: se agregó compatibilidad para el nuevo atributo de<br>índice OPTIMIZE_FOR_SEQUENTIAL_KEY.                                                                                                    |  |
|          |                    | SQL Server 2017: se agregó compatibilidad para los tipos de tabla<br>Node y Edge de bases de datos de Graph.                                                                                                    |  |
|          |                    | SQL Server 2016: se agregó compatibilidad para TEMPORAL<br>TABLES.                                                                                                    |  |
| Teradata | Todos              | Se agregó compatibilidad para REGEXP_INSTR() y REGEXP_SU<br>BSTR().                                                                                                    |  |
| Todos    | Todos              | Se implementó la capacidad para invalidar particiones físicas con particiones virtuales. Los extractores de almacenamiento de datos extraen datos de acuerdo con las particiones virtuales creadas.                                               |  |
| Teradata | Amazon<br>Redshift | Se implementó la capacidad de guardar SQL del árbol de origen en<br>un solo archivo o varios archivos por etapa utilizando la configuración<br>de Project Settings, Save as SQL y Apply, lista desplegable: un solo<br>archivo o varios archivos. |  |
|          |                    | Se mejoraron las conversiones de consultas y procedimientos.                                                                                                    |  |

| Origen   | Destino | Novedades, mejoras o correcciones                          |
|----------|---------|------------------------------------------------------------|
| Teradata | Todos   | Se agregó compatibilidad para la versión 16.20 de Teradata |

## Cambios en la versión 1.0.640 para otros motores

En la siguiente tabla se muestran los cambios en la compilación 1.0.640 para otros motores de origen.

| Origen  | Destino                | Novedades, mejoras o correcciones                                                                                                    |
|---------|------------------------|----------------------------------------------------------------------------------------------------|
| Sybase  | RDS<br>MariaDB<br>10.4 | Se añadió compatibilidad para RDS MariaDB 10.4 para todos los proveedores de procesamiento transaccional en línea (OLTP).                                                                           |
| SAP ASE | MariaDB                | Se implementó lo siguiente:<br>• MariaDB 10.4<br>• Instrucción EXECUTE IMMEDIATE<br>• Definiciones DEFAULT<br>• Compatibilidad con restricciones CHECK                                              |
| SAP ASE | PostgreSQ<br>L 12.x    | Se agregó compatibilidad para columnas generadas.                                                                                                    |
| Todos   | Todos                  | Actualice a Amazon Corretto JDK 11 desde JDK 8. Para obtener más información, incluidos los enlaces de descarga, consulte ¿Qué es Amazon Corretto 11? en la Guía del usuario de Amazon Corretto 11. |
| Todos   | Todos                  | Se agregó información al informe de evaluación sobre posibles incoherencias en la base de datos del usuario.                                                                                        |
| SAP ASE | MySQL<br>8.0.17        | Se agregó compatibilidad con restricciones CHECK.                                                                                                    |
| Todos   | SQL<br>Server          |                                                                                                    |

| Origen             | Destino                   | Novedades, mejoras o correcciones                                                                                                    |  |
|--------------------|---------------------------|----------------------------------------------------------------------------------------------------|--|
|                    |                           | SQL Server 2019: se agregó compatibilidad para el nuevo atributo de<br>índice OPTIMIZE_FOR_SEQUENTIAL_KEY.                                                                                                    |  |
|                    |                           | SQL Server 2017: se agregó compatibilidad para los tipos de tabla<br>Node y Edge de bases de datos de Graph.                                                                                                    |  |
|                    |                           | SQL Server 2016: se agregó compatibilidad para TEMPORAL<br>TABLES.                                                                                                    |  |
| Vertica            | Amazon<br>Redshift        | Se agregó compatibilidad para el estilo de distribución = AUTO.                                                                                                    |  |
| Todos              | Todos                     | Se implementó la capacidad para invalidar particiones físicas con<br>particiones virtuales. Los extractores de almacenamiento de datos<br>extraen datos de acuerdo con las particiones virtuales creadas.                                                                                                    |  |
| Amazon<br>Redshift | Amazon<br>Redshift        | Las funciones integradas no admitidas en instrucciones DML se reemplazan por NULL como un marcador de posición.                                                                                                    |  |
| Sybase             | PostgreSQ<br>L            | Se agregó compatibilidad para funciones nativas.                                                                                                    |  |
| SAP ASE            | MySQL/<br>Aurora<br>MySQL | El nivel de aislamiento predeterminado para Aurora MySQL es<br>REPEATABLE READ. La configuración de un nivel de aislamien<br>to GLOBAL no es compatible con Aurora MySQL. Solo se puede<br>cambiar el ámbito de la sesión. El comportamiento predeterm<br>inado de las transacciones es utilizar REPEATABLE READ y<br>lecturas consistentes. Es posible que sea necesario modificar las<br>aplicaciones diseñadas para ejecutarse con READ COMMITTED.<br>O puede cambiar explícitamente el valor predeterminado a READ<br>COMMITTED. |  |
| SAP ASE            | PostgreSQ<br>L            | Se agregó compatibilidad para la función CONVERT (optimista) sin el paquete de extensión.                                                                                                    |  |

| Origen    | Destino            | Novedades, mejoras o correcciones                                                                                                    |
|-----------|--------------------|----------------------------------------------------------------------------------------------------|
| SAP ASE   | Todos              | Se agregó simulación de sysindexes de consulta del sistema.<br>Si hay una instrucción SELECT en un procedimiento sin especificar<br>INTO, se crea el parámetro INOUT p_refcur de tipo refcursor para un<br>procedimiento en el destino. |
| Greenplum | Amazon<br>Redshift | Se implementó CREATE TEMPORARY TABLE de la siguiente manera:                                                                                                    |

# Nuevas funciones en el AWS Schema Conversion Tool

En la siguiente tabla se describen los cambios importantes en la guía del usuario de AWS Schema Conversion Tool (AWS SCT) después de enero de 2018.

Puede suscribirse a una fuente RSS para recibir notificaciones de las actualizaciones de esta documentación.

| Cambio                           | Descripción                                                                                                    | Fecha              |
|----------------------------------|----------------------------------------------------------------------------------------------------|--------------------|
| AWS SCT compilación<br>#1 .0.672 | La compilación 1.0.672<br>proporciona compatibilidad<br>con Amazon RDS para<br>PostgreSQL 15 como destino<br>y Microsoft SQL Server<br>versión 2022 como origen.<br>También agrega compatibi<br>lidad con las nuevas caracterí<br>sticas de Amazon Redshift<br>en el código convertido,<br>implementa varias mejoras<br>de conversión para el código<br>fuente de IBM Db2 para z/OS<br>y resuelve varios problemas<br>de conversión. | 8 de mayo de 2023  |
| AWS SCT compilación<br>#1 .0.671 | La compilación 1.0.671 admite<br>las migraciones de Apache<br>Oozie a. AWS Step Functions<br>También añade soporte<br>BigQuery como fuente para<br>el proceso de evaluación<br>multiservidor. Además, agrega<br>una nueva configuración de<br>conversión para IBM Db2 para<br>z/OS como origen y resuelve                                                                                                    | 8 de marzo de 2023 |

#### AWS SCT compilación #1 .0.670

AWS SCT compilación #1 .0.669 varios problemas de conversió n.

La compilación 1.0.670 proporciona compatibilidad con las migraciones de Hadoop a Amazon EMR. También agrega compatibi lidad con Azure Synapse Analytics como origen para el proceso de evaluación multiservidor. Asimismo, mejora la conversión del código SQL integrado en las aplicaciones de Java y resuelve una serie de problemas de conversión.

La compilación 1.0.669 implementa particiones nativas para la migración de datos desde los almacenam ientos de datos de Oracle. También mejora el proceso de evaluación multiservidor, agrega nuevas características a los agentes de extracción de datos y resuelve una serie de problemas de conversión. 23 de enero de 2023

19 de diciembre de 2022

#### AWS SCT compilación #1 .0.668

#### AWS SCT compilación #1 .0.667

La compilación 1.0.668 implementa participones virtuales automáticas para la migración de datos desde las bases de datos de Greenplum y agrega compatibilidad con la migración de datos desde las bases de datos de Snowflake a Amazon Redshift. Además, mejora la conversión del código SQL integrado en las aplicaciones de C# y resuelve una serie de problemas de conversión.

La compilación 1.0.667 proporciona compatibilidad con el motor de extracción, transformación y carga (ETL) de Informatica como origen de migración. También actualiza la versión del paquete de extensión, aumenta la versión mínima del controlador compatible con Amazon Redshift y resuelve varios problemas de conversión. 16 de noviembre de 2022

13 de octubre de 2022

| AWS SCT compilación<br>#1 .0.666 | La compilación 1.0.666 mejora<br>la conversión de las aplicacio<br>nes Java al añadir soporte<br>para el marco. MyBatis<br>También agrega nuevas<br>funciones a los paquetes<br>de extensión, mejora el<br>cargador de metadatos de<br>origen y resuelve una serie de                                                                                                    | 20 de septiembre de 2022 |
|----------------------------------|----------------------------------------------------------------------------------------------------|--------------------------|
| AWS SCT compilación<br>#1 .0.665 | problemas de conversion.<br>La compilación 1.0.665<br>proporciona soporte para<br>BigQuery como fuente de<br>migración. También implement<br>a compatibilidad para la<br>nueva versión del archivo de<br>configuración de caracterí<br>sticas de Babelfish. Además,<br>mejora la conversión de los<br>almacenamientos de datos a<br>Amazon Redshift y resuelve<br>varios problemas de conversió<br>n. | 29 de agosto de 2022     |

| AVV3 Schema Conversion Tool                    |                                                                                                    |                     |
|------------------------------------------------|----------------------------------------------------------------------------------------------------|---------------------|
| <u>AWS SCT compilación</u><br><u>#1 .0.664</u> | La compilación 1.0.664<br>proporciona compatibilidad<br>para Amazon Redshift sin<br>servidor como origen o<br>destino de migración. También<br>implementa el equilibrio<br>automático de memoria en las<br>tareas de extracción de datos<br>y corrige un error que AWS<br>SCT impedía la conexión a los<br>dispositivos. AWS Snowball<br>Edge Además, agrega la<br>posibilidad de cambiar la<br>intercalación de columnas<br>en las reglas de migración,<br>mejora la interfaz de usuario<br>y resuelve una serie de<br>problemas de conversión. | 14 de julio de 2022 |
| AWS SCT compilación<br>#1 .0.663               | La compilación 1.0.663 agrega<br>compatibilidad con Babelfish<br>para Aurora PostgreSQL 1.2.0<br>y mejora las capacidades<br>de los informes de evaluació<br>n multiservidor. También<br>agrega nuevas características<br>a las reglas de migración,<br>corrige dos errores de carga y<br>resuelve varios problemas de<br>conversión.                                                                                                    | 20 de junio de 2022 |

| AWS SCT compilación<br>#1 .0.662 | La compilación 1.0.662<br>implementa la conversión<br>de código SQL en aplicacio<br>nes de C# y mejora el flujo<br>de trabajo de los informes<br>de evaluación multiserv<br>idor. También agrega varias<br>mejoras de conversión y<br>resuelve varios problemas de<br>conversión.             | 19 de mayo de 2022  |
|----------------------------------|----------------------------------------------------------------------------------------------------|---------------------|
| AWS SCT compilación<br>#1 .0.661 | La compilación 1.0.661<br>proporciona compatibilidad<br>con IBM Db2 para z/OS como<br>origen de migración. También<br>añade compatibilidad con<br>la conversión de scripts de<br>extracción, transformación y<br>carga (ETL) AWS Glue Studio<br>y resuelve varios problemas<br>de conversión. | 21 de abril de 2022 |
| AWS SCT compilación<br>#1 .0.660 | La compilación 1.0.660<br>proporciona compatibilidad<br>con la versión principal 14<br>de PostgreSQL y MariaDB<br>10.6 como destinos de la<br>migración. También agrega la<br>conversión de los índices de<br>Oracle a vistas materializadas<br>y resuelve varios problemas<br>de conversión. | 21 de marzo de 2022 |

| AWS SCT compilación<br>#1 .0.659 | La compilación 1.0.659<br>proporciona compatibilidad<br>con la versión principal 13<br>de PostgreSQL para Aurora<br>PostgreSQL-Compatible<br>Edition como destino de<br>migración. Implementa la<br>conversión de código SQL en<br>aplicaciones de C#, agrega<br>compatibilidad con Oracle<br>Unified Auditing y resuelve<br>varios problemas de conversió<br>n. | 21 de febrero de 2022   |
|----------------------------------|----------------------------------------------------------------------------------------------------|-------------------------|
| AWS SCT compilación<br>#1 .0.658 | La compilación 1.0.658<br>proporciona integración con la<br>plataforma de base de datos<br>de destino virtual Amazon<br>Redshift AWS Secrets<br>Manager y añade compatibi<br>lidad con ella. También agrega<br>una serie de mejoras de<br>conversión y correcciones de<br>errores.                                                                               | 20 de enero de 2022     |
| AWS SCT compilación<br>#1 .0.657 | La compilación 1.0.657<br>mejora la conversión de<br>Microsoft SQL Server a Aurora<br>PostgreSQL-Compatible<br>Edition, Amazon RDS para<br>PostgreSQL y otros destinos<br>de migración. También agrega<br>una serie de mejoras de la<br>interfaz de usuario y correccio<br>nes de errores.                                                                       | 20 de diciembre de 2021 |

| AWS SCT compilación<br>#1 .0.656 | La compilación 1.0.656<br>proporciona compatibilidad<br>con múltiples bases de datos<br>de origen y destino en un<br>proyecto. También agrega una<br>serie de mejoras de conversió<br>n, estrategia de optimización,<br>mejoras generales y correccio<br>nes de errores.                          | 22 de noviembre de 2021  |
|----------------------------------|----------------------------------------------------------------------------------------------------|--------------------------|
| AWS SCT compilación<br>#1 .0.655 | La compilación 1.0.655<br>implementa la conversión<br>de los scripts de FastExport<br>trabajo de Teradata a Amazon<br>Redshift RSQL y aumenta la<br>versión mínima del controlad<br>or admitida para Greenplum a<br>42.2.5. También agrega una<br>serie de mejoras y correccio<br>nes de errores. | 18 de octubre de 2021    |
| AWS SCT compilación<br>#1 .0.654 | La compilación 1.0.654<br>implementa la conversión<br>de scripts de Shell, Teradata<br>y Teradata FastLoad Basic<br>Teradata Query (BTEQ) a<br>Amazon Redshift RSQL.<br>También resuelve una serie<br>de problemas de conversión y<br>agrega una serie de correccio<br>nes de errores.            | 16 de septiembre de 2021 |

| AWS SCT compilación<br>#1 .0.653 | La compilación 1.0.653<br>implementa la conversión<br>de SQL dinámico creado en<br>funciones o procedimientos de<br>llamada. También mejora la<br>conversión de rutinas cifradas<br>y agrega una serie de mejoras<br>y correcciones de errores.                               | 10 de agosto de 2021 |
|----------------------------------|----------------------------------------------------------------------------------------------------|----------------------|
| AWS SCT compilación<br>#1 .0.652 | La compilación 1.0.652<br>implementa el modo de<br>comandos de script en<br>la interfaz de la línea de<br>comandos e implementa<br>reglas de optimización de<br>esquemas. También agrega<br>una serie de mejoras de<br>conversión y rendimiento y<br>correcciones de errores. | 30 de junio de 2021  |
| AWS SCT compilación<br>#1 .0.651 | La compilación 1.0.651<br>agrega una serie de mejoras<br>y correcciones de errores.<br>También proporciona acceso a<br>la copia inicial de la Referenci<br>a de la CLI de AWS Schema<br>Conversion Tool .                                                                     | 4 de junio de 2021   |

| AWS SCT compilación<br>#1 .0.650 | La compilación 1.0.650<br>proporciona compatibilidad<br>con Amazon RDS para<br>PostgreSQL 13 como base de<br>datos de destino y actualiza<br>los agentes de extracción.<br>También actualiza la versión<br>mínima del controlador JDBC<br>compatible para Microsoft<br>SQL Server, Azure y Azure<br>Synapse. Además, agrega una<br>serie de mejoras de conversió<br>n y correcciones de errores. | 30 de abril de 2021   |
|----------------------------------|----------------------------------------------------------------------------------------------------|-----------------------|
| AWS SCT compilación<br>#1 .0.649 | La compilación 1.0.649<br>implementa la compatibi<br>lidad con MariaDB 10.5 como<br>base de datos de destino<br>e implementa mejoras de<br>funciones para la conversión<br>de las funciones integradas de<br>Oracle. También agrega una<br>serie de mejoras de conversió<br>n y rendimiento y correcciones<br>de errores.                                                                        | 29 de marzo de 2021   |
| AWS SCT compilación<br>#1 .0.648 | La compilación 1.0.648 agrega<br>una serie de mejoras de<br>conversión y correcciones de<br>errores.                                                                                                    | 22 de febrero de 2021 |

| AWS SCT compilación<br>#1 .0.647         | La compilación 1.0.647 agrega<br>compatibilidad con la caracterí<br>stica de correo electrónico<br>de base de datos en Amazon<br>RDS e implementa la carga y<br>la conversión de comentarios<br>en los objetos de almacenam<br>iento. También añade el AWS<br>SCT asistente y el asesor del<br>servicio de migración de AWS<br>SCT datos e implementa la<br>interfaz de usuario con filtro<br>de árbol. Además, agrega<br>una sección rediseñada en el<br>informe de evaluación y una<br>serie de mejoras y correccio<br>nes de errores. | 15 de enero de 2021     |
|------------------------------------------|----------------------------------------------------------------------------------------------------|-------------------------|
| AWS SCT compilación<br>#1 .0.646         | La compilación 1.0.646 agrega<br>compatibilidad con los tipos<br>de datos INTERVAL, las<br>columnas de identidad y la<br>conversión de cursores, y<br>agrega una serie de mejoras y<br>correcciones de errores.                                                                                                    | 28 de diciembre de 2020 |
| AWS SCT compilación<br>#1 .0.645         | La compilación 1.0.645 añade<br>compatibilidad con ETL SSIS<br>a la AWS Glue conversió<br>n y una serie de mejoras y<br>correcciones de errores.                                                                                                    | 16 de noviembre de 2020 |
| AWS SCT compilación<br>#1 .0.643-1.0.644 | La compilación 1.0.644 agrega<br>una serie de mejoras de<br>conversión, rendimiento e<br>interfaz de usuario, y correccio<br>nes de errores.                                                                                                    | 14 de octubre de 2020   |

| AWS SCT compilación<br>#1 .0.642     | La compilación 1.0.642<br>implementa la conversión de<br>paquetes ETL de Microsoft<br>SQL Server Integration<br>Services AWS Glue y agrega<br>una serie de mejoras y<br>correcciones de errores.                                                                                                    | 28 de agosto de 2020    |
|--------------------------------------|----------------------------------------------------------------------------------------------------|-------------------------|
| AWS SCT compilación<br>#1 .0.641     | Esta compilación agrega<br>compatibilidad SSL para<br>extractores de datos. También<br>agrega una serie de mejoras y<br>correcciones de errores.                                                                                                    | 17 de julio de 2020     |
| AWS SCT compila<br>#1 .0.633-1.0.640 | Estas compilaciones actualiza<br>n de JDK 8 a Amazon Corretto<br>JDK 11. Se han agregado<br>tablas que identifican otras<br>actualizaciones, cambios y<br>correcciones.                                                                                                    | 22 de junio de 2020     |
| Disponibilidad de AWS WQF            | AWS SCT ya no proporciona<br>la herramienta AWS Workload<br>Qualification Framework (AWS<br>WQF) para descargar.                                                                                                    | 19 de junio de 2020     |
| AWS SCT compila #1 .0.632            | Interfaz de usuario de SCT:<br>se ha agregado una nueva<br>pestaña para mostrar los<br>errores que se producen al<br>aplicar scripts. Ahora puede<br>guardar el árbol de origen<br>como SQL al convertir desde<br>SAP ASE. Mejoras para las<br>conversiones a PostgreSQ<br>L, Aurora PostgreSQL o<br>Redshift. | 19 de noviembre de 2019 |

| AWS SCT compilaciones<br>#1 .0.631 y #1 .0.630<br>(combinadas) | Mejor soporte ROWIDs en<br>Oracle y para los objetos del<br>sistema en Microsoft SQL<br>Server y SAP ASE. Se ha<br>mejorado el tratamiento de los<br>especificadores que faltan en<br>los esquemas de SQL Server.<br>Se ha mejorado la compatibi<br>lidad con las conversiones<br>de Greenplum a Redshift.<br>Se ha mejorado la compatibi<br>lidad con la conversión de<br>código almacenado al migrar<br>a Amazon Redshift, MariaDB,<br>MySQL y PostgreSQL. | 30 de septiembre de 2019 |
|----------------------------------------------------------------|----------------------------------------------------------------------------------------------------|--------------------------|
| AWS SCT compilación<br>#1 .0.629                               | Compatibilidad con procedimi<br>entos almacenados para<br>conversiones de Netezza.<br>Se ha mejorado la compatibi<br>lidad con las conversiones a<br>Amazon Redshift, DynamoDB,<br>MySQL y PostgreSQL. Se ha<br>añadido compatibilidad con<br>SAP ASE 12.5 como origen.                                                                                                    | 20 de agosto de 2019     |
| AWS SCT compilación<br>#1 .0.628                               | Support para la emulación<br>de servicios para conversio<br>nes desde DB2 SQL Server<br>y Oracle. Mejoras de las<br>conversiones a Amazon<br>Redshift, incluida más<br>compatibilidad con cursores y<br>procedimientos almacenados.                                                                                                    | 22 de junio de 2019      |

| AWS SCT compilación<br>#1 .0.627 | Compatibilidad con las<br>conversiones de SQL Server<br>a procedimientos almacenad<br>os en Amazon Redshift.<br>Mejoras en las conversiones a<br>PostgreSQL 11 y MySQL 8.0.                                                                                                    | 31 de mayo de 2019  |
|----------------------------------|----------------------------------------------------------------------------------------------------|---------------------|
| AWS SCT compilación<br>#1 .0.626 | PostgreSQL 11 y MySQL 8.0<br>son ahora destinos compatibl<br>es. SAP ASE 15.5 ya se<br>admite como origen.                                                                                                    | 26 de abril de 2019 |
| AWS SCT compilación<br>#1 .0.625 | Las actualizaciones incluyen<br>la capacidad de convertir<br>Teradata BTEQ a AWS Glue,<br>el soporte para las conversio<br>nes a MariaDB 10.3 con<br>soporte para el modo de<br>compatibilidad de Oracle, el<br>soporte para SAP ASE 15.7 y<br>las sustituciones de servicios<br>para emular la funcionalidad<br>que falta. | 25 de marzo de 2019 |

| AWS SCT compilación | Las actualizaciones incluyen   | 22 de febrero de 2019 |
|---------------------|--------------------------------|-----------------------|
| <u>#1 .0.624</u>    | la posibilidad de convertir    |                       |
|                     | Oracle ETL a Amazon AWS        |                       |
|                     | Glue RDS for MariaDB y         |                       |
|                     | la compatibilidad con las      |                       |
|                     | conversiones de Microsoft      |                       |
|                     | SQL Server, Oracle e IBM       |                       |
|                     | Db2 LUW a Amazon RDS           |                       |
|                     | for MariaDB. También se ha     |                       |
|                     | agregado compatibilidad con    |                       |
|                     | conversiones de SAP ASE a      |                       |
|                     | RDS for MySQL y Amazon         |                       |
|                     | Aurora con compatibilidad      |                       |
|                     | con MySQL. Además, hemos       |                       |
|                     | añadido compatibilidad con     |                       |
|                     | la extensión Orafce durante    |                       |
|                     | la conversión de Oracle a      |                       |
|                     | PostgreSQL.                    |                       |
| AWS SCT compilación | Las actualizaciones incluyen   | 25 de enero de 2019   |
| <u>#1 .0.623</u>    | la capacidad de convertir las  |                       |
|                     | bases de datos de SAP ASE      |                       |
|                     | y la capacidad de convertir    |                       |
|                     | scripts de T-SQL, DML y DDL    |                       |
|                     | en código o componentes        |                       |
|                     | equivalentes. También se       |                       |
|                     | han añadido emulaciones de     |                       |
|                     | Oracle y Microsoft SQL Server  |                       |
|                     | para mejorar las conversiones. |                       |
|                     |                                |                       |

| AWS SCT compilación<br>#1 .0.622 | Las actualizaciones incluyen<br>Workload Qualification<br>Framework, que analiza<br>la carga de trabajo de la<br>migración completa, incluida la<br>base de datos y las modificac<br>iones de la aplicación. | 20 de diciembre de 2018  |
|----------------------------------|----------------------------------------------------------------------------------------------------|--------------------------|
| AWS SCT compilación<br>#1 .0.621 | Entre las actualizaciones se<br>incluyen la compatibilidad con<br>Aurora PostgreSQL 10 como<br>destino y la capacidad de<br>migrar desde Netezza utilizand<br>o opciones de tablas externas.                 | 21 de noviembre de 2018  |
| AWS SCT compilación<br>#1 .0.620 | Entre las actualizaciones<br>se incluyen la capacidad<br>de guardar scripts SQL y<br>compatibilidad con cursores<br>globales de Oracle al migrar a<br>MySQL.                                                 | 22 de octubre de 2018    |
| AWS SCT compilación<br>#1 .0.619 | Las actualizaciones incluyen<br>soporte para migrar desde<br>Apache Cassandra a<br>DynamoDB y compatibilidad<br>con Vertica 9 como origen.                                                                   | 20 de septiembre de 2018 |
| AWS SCT compilación<br>#1 .0.618 | Las actualizaciones incluyen<br>informes de evaluación<br>ampliados, soporte para<br>la conversión de Oracle y<br>soporte para ROWIDs tablas<br>definidas por el usuario de<br>SQL Server.                   | 24 de agosto de 2018     |

| AWS SCT compilación<br>#1 .0.617 | Las actualizaciones incluyen<br>informes de evaluación<br>ampliados, soporte para<br>la conversión de Oracle y<br>soporte para ROWIDs tablas<br>definidas por el usuario de<br>SQL Server.                                                                         | 24 de julio de 2018 |
|----------------------------------|----------------------------------------------------------------------------------------------------|---------------------|
| AWS SCT compilación<br>#1 .0.616 | Las actualizaciones incluyen<br>compatibilidad con RDS al<br>convertir de Oracle a Amazon<br>RDS para Oracle y al convertir<br>objetos de programación de<br>Oracle, así como compatibi<br>lidad con trabajos de Oracle.<br>Particiones y Db2 LUW<br>versión 10.1. | 26 de junio de 2018 |
| AWS SCT compilación<br>#1 .0.615 | Las actualizaciones permite<br>convertir SQL Server a<br>instrucciones GOTO de<br>PostgreSQL, particiones de<br>PostgreSQL 10 y Db2 LUW<br>versión 10.1.                                                                                                    | 24 de mayo de 2018  |
| AWS SCT compilación<br>#1 .0.614 | Las actualizaciones permite<br>convertir de Oracle a Oracle<br>DB Links, de SQL Server<br>a funciones insertadas de<br>PostgreSQL y emulación de<br>objetos del sistema de Oracle.                                                                                 | 25 de abril de 2018 |
| AWS SCT compilación<br>#1 .0.613 | Las actualizaciones incluyen<br>compatibilidad con Db2 LUW,<br>conversión de archivos de<br>SQL*Plus y autenticación de<br>Windows en SQL Server.                                                                                                    | 28 de marzo de 2018 |
| AWS SCT compilación<br>#1 .0.612 | Las actualizaciones incluyen<br>compatibilidad con la<br>asignación de tipos de<br>datos personalizados,<br>comparación de esquemas<br>de Oracle 10 y conversión de<br>variables globales de Oracle a<br>PostgreSQL.                            | 22 de febrero de 2018 |
|----------------------------------|----------------------------------------------------------------------------------------------------|-----------------------|
| AWS SCT compilación<br>#1 .0.611 | Las actualizaciones incluyen<br>compatibilidad de Oracle<br>con instrucciones dinámicas<br>de PostgreSQL, la apertura<br>de un archivo log seleccion<br>ando un mensaje de error<br>y la capacidad de ocultar<br>esquemas en la vista de árbol. | 23 de enero de 2018   |

## Actualizaciones anteriores

En la siguiente tabla se describen los cambios importantes introducidos en la guía del usuario AWS Schema Conversion Tool (AWS SCT) antes de enero de 2018.

| Versión | Cambio                                                                   | Descripción                                                                                                    | Fecha de<br>modificación      |
|---------|--------------------------------------------------------------------------|----------------------------------------------------------------------------------------------------|-------------------------------|
| 1.0.608 | Compatibilidad<br>con puntos<br>de conexión<br>de FIPS para<br>Amazon S3 | Ahora puede solicitar a AWS SCT que se<br>conecte a Amazon S3 y Amazon Redshift<br>usando puntos de conexión de FIPS si tiene<br>que cumplir con los requisitos de seguridad<br>del Estándar federal de procesamiento de<br>la información. Para obtener más informaci<br>ón, consulte <u>Almacenamiento de AWS</u><br><u>credenciales</u> . | 17 de<br>noviembre de<br>2017 |

| Versión | Cambio                                                                        | Descripción                                                                                                    | Fecha de<br>modificación |
|---------|-------------------------------------------------------------------------------|----------------------------------------------------------------------------------------------------|--------------------------|
| 1.0.607 | Compatibilidad<br>con puntos<br>de conexión<br>de FIPS para<br>Amazon S3      | Ahora puede solicitar a AWS SCT que se<br>conecte a Amazon S3 y Amazon Redshift<br>usando puntos de conexión de FIPS si tiene<br>que cumplir con los requisitos de seguridad<br>del Estándar federal de procesamiento de<br>la información. Para obtener más informaci<br>ón, consulte <u>Almacenamiento de AWS</u><br><u>credenciales</u> . | 30 de octubre<br>de 2017 |
| 1.0.607 | Las tareas<br>de extracció<br>n de datos<br>se pueden<br>ignorar LOBs         | Al crear tareas de extracción de datos,<br>ahora puede optar por ignorar los objetos<br>grandes (LOBs) para reducir la cantidad<br>de datos que extrae. Para obtener más<br>información, consulte <u>Creación, ejecución</u><br><u>y supervisión de una tarea AWS SCT de</u><br><u>extracción de datos</u> .                                 | 30 de octubre<br>de 2017 |
| 1.0.605 | Acceso al<br>registro de<br>tareas del<br>agente de<br>extracción de<br>datos | Ahora puede acceder al registro de tareas<br>del agente de extracción de datos desde<br>un cómodo enlace de la interfaz AWS<br>Schema Conversion Tool de usuario. Para<br>obtener más información, consulte <u>Creación,</u><br><u>ejecución y supervisión de una tarea AWS</u><br><u>SCT de extracción de datos</u> .                       | 28 de agosto<br>de 2017  |
| 1.0.604 | Mejoras del<br>convertidor                                                    | El AWS Schema Conversion Tool motor<br>se ha mejorado para ofrecer conversiones<br>mejoradas para migraciones heterogéneas.                                                                                                    | 24 de junio de<br>2017   |
| 1.0.603 | Filtros de<br>soporte de<br>agentes de<br>extracción de<br>datos              | A partir de ahora, podrá filtrar los datos<br>que extraen los agentes de extracción de<br>su data warehouse. Para obtener más<br>información, consulte <u>Crear reglas de</u><br><u>migración de datos en AWS SCT</u> .                                                                                                    | 16 de junio de<br>2017   |

| Versión | Cambio                                                                                                    | Descripción                                                                                                    | Fecha de<br>modificación |
|---------|----------------------------------------------------------------------------------------------------|----------------------------------------------------------------------------------------------------|--------------------------|
| 1.0.603 | AWS SCT<br>admite<br>versiones<br>adicionales del<br>almacén de<br>datos                                               | Ahora puede utilizarlos AWS Schema<br>Conversion Tool para convertir sus<br>esquemas de Teradata 13 y Oracle Data<br>Warehouse 10 en esquemas de Amazon<br>Redshift equivalentes. Para obtener<br>más información, consulte <u>Conversión</u><br><u>de esquemas de almacenes de datos a</u><br><u>Amazon RDS mediante AWS SCT</u> .                                                                                     | 16 de junio de<br>2017   |
| 1.0.602 | Los agentes<br>de extracció<br>n de datos<br>son compatibl<br>es con<br>almacenam<br>ientos<br>de datos<br>adicionales | A partir de ahora puede usar agentes de<br>extracción de datos para extraer datos<br>desde sus almacenamientos de datos de<br>Microsoft SQL Server. Para obtener más<br>información, consulte <u>Migración de datos</u><br><u>desde un almacén de datos local a Amazon</u><br><u>Redshift con AWS Schema Conversion Tool</u> .                                                                                          | 11 de mayo de<br>2017    |
| 1.0.602 | Los agentes<br>de extracció<br>n de datos<br>pueden copiar<br>datos en<br>Amazon<br>Redshift                           | Ahora, los agentes de extracción de datos<br>tienen tres modelos de carga. A partir<br>de ahora, puede especificar si desea<br>simplemente extraer los datos, extraerlo<br>s y cargarlos en Amazon S3 o extraerlo<br>s, cargarlos y copiarlos directamente<br>en Amazon Redshift. Para obtener más<br>información, consulte <u>Creación, ejecución</u><br>y supervisión de una tarea AWS SCT de<br>extracción de datos. | 11 de mayo de<br>2017    |

| Versión | Cambio                                                                                                   | Descripción                                                                                                    | Fecha de<br>modificación |
|---------|----------------------------------------------------------------------------------------------------|----------------------------------------------------------------------------------------------------|--------------------------|
| 1.0.601 | AWS SCT<br>admite<br>almacenes<br>de datos<br>adicionales                                                | A partir de ahora, puede utilizar AWS<br>Schema Conversion Tool para convertir<br>sus esquemas de Vertica y Microsoft SQL<br>Server a esquemas de Amazon Redshift<br>equivalentes. Para obtener más informaci<br>ón, consulte <u>Conversión de esquemas</u><br><u>de almacenes de datos a Amazon RDS</u><br><u>mediante AWS SCT</u> .            | 18 de abril de<br>2017   |
| 1.0.601 | Los agentes<br>de extracció<br>n de datos<br>son compatibl<br>es con data<br>warehouses<br>adicionales   | A partir de ahora puede usar agentes de<br>extracción de datos para extraer datos<br>desde sus almacenamientos de datos de<br>Greenplum, Netezza y Vertica. Para obtener<br>más información, consulte <u>Migración de</u><br><u>datos desde un almacén de datos local</u><br><u>a Amazon Redshift con AWS Schema</u><br><u>Conversion Tool</u> . | 18 de abril de<br>2017   |
| 1.0.601 | Los agentes<br>de extracción<br>de datos son<br>compatibles<br>con sistemas<br>operativos<br>adicionales | A partir de ahora, puede instalar agentes de extracción de datos en equipos que ejecuten los sistemas operativos macOS y Microsoft Windows. Para obtener más información, consulte Instalación de agentes de extracció <u>n</u> .                                                                                                    | 18 de abril de<br>2017   |
| 1.0.601 | Los agentes<br>de extracció<br>n de datos<br>realizan<br>cargas a<br>Amazon S3<br>automátic<br>amente    | A partir de ahora, los agentes de extracció<br>n de datos cargan sus datos extraídos en<br>Amazon S3 automáticamente. Para obtener<br>más información, consulte <u>Resultado de la</u><br><u>tarea de extracción de datos</u> .                                                                                                    | 18 de abril de<br>2017   |

| Versión | Cambio                               | Descripción                                                                                                    | Fecha de<br>modificación      |
|---------|--------------------------------------|----------------------------------------------------------------------------------------------------|-------------------------------|
| 1.0.600 | Agentes de<br>extracción de<br>datos | A partir de ahora, puede instalar agentes de<br>extracción de datos que extraen los datos<br>de su almacenamiento de datos y prepararl<br>os para su uso con Amazon Redshift. Puede<br>utilizar el AWS Schema Conversion Tool<br>para registrar los agentes y crear tareas de<br>extracción de datos para ellos. Para obtener<br>más información, consulte <u>Migración de</u><br><u>datos desde un almacén de datos local</u><br><u>a Amazon Redshift con AWS Schema</u><br><u>Conversion Tool</u> . | 16 de febrero<br>de 2017      |
| 1.0.600 | Opinión de<br>cliente                | Ahora puede expresar sus comentarios<br>sobre la AWS Schema Conversion Tool.<br>Puede archivar un informe de errores, enviar<br>una solicitud de función o proporcionar<br>información general. Para obtener más<br>información, consulte <u>Envío de comentarios</u> .                                                                                                    | 16 de febrero<br>de 2017      |
| 1.0.502 | Integración<br>con AWS<br>DMS        | Ahora puede usarlo AWS Schema<br>Conversion Tool para crear AWS DMS<br>puntos finales y tareas. Puede ejecutar y<br>supervisar las tareas desde AWS SCT. Para<br>obtener más información, consulte <u>Integraci</u><br><u>ón AWS Database Migration Service con</u><br><u>AWS Schema Conversion Tool</u> .                                                                                                    | 20 de<br>diciembre de<br>2016 |

| Versión | Cambio                                                                                       | Descripción                                                                                                    | Fecha de<br>modificación      |
|---------|----------------------------------------------------------------------------------------------|----------------------------------------------------------------------------------------------------|-------------------------------|
| 1.0.502 | Amazon<br>Aurora<br>compatibl<br>e con<br>PostgreSQ<br>L como base<br>de datos de<br>destino | A partir de ahora, la AWS Schema<br>Conversion Tool admite Amazon Aurora<br>compatible con PostgreSQL como base<br>de datos de destino. Para obtener más<br>información, consulte <u>Convertir esquemas</u><br><u>de bases de datos en AWS Schema</u><br><u>Conversion Tool</u> .                                                     | 20 de<br>diciembre de<br>2016 |
| 1.0.502 | Compatibilidad<br>con perfiles                                                               | A partir de ahora, puede almacenar<br>diferentes perfiles en la AWS Schema<br>Conversion Tool y cambiar fácilmente<br>entre ellos. Para obtener más información,<br>consulte <u>Administración de perfiles en el</u><br><u>AWS Schema Conversion Tool</u> .                                                                           | 20 de<br>diciembre de<br>2016 |
| 1.0.501 | Compatibi<br>lidad con<br>Greenplum<br>Database y<br>Netezza                                 | A partir de ahora, puede utilizar AWS<br>Schema Conversion Tool para convertir sus<br>esquemas de almacenamiento de datos de<br>Greenplum Database y Netezza a Amazon<br>Redshift. Para obtener más informaci<br>ón, consulte <u>Conversión de esquemas</u><br><u>de almacenes de datos a Amazon RDS</u><br><u>mediante AWS SCT</u> . | 17 de<br>noviembre de<br>2016 |
| 1.0.501 | Optimización<br>de Redshift                                                                  | Ahora puede utilizar AWS Schema<br>Conversion Tool para optimizar sus bases<br>de datos de Amazon Redshift. Para obtener<br>más información, consulte <u>Conversión de</u><br><u>datos de Amazon Redshift mediante AWS</u><br><u>Schema Conversion Tool</u> .                                                                         | 17 de<br>noviembre de<br>2016 |

| Versión | Cambio                                                            | Descripción                                                                                                    | Fecha de<br>modificación |
|---------|-------------------------------------------------------------------|----------------------------------------------------------------------------------------------------|--------------------------|
| 1.0.500 | Reglas de<br>asignación                                           | Antes de convertir el esquema con el AWS<br>Schema Conversion Tool, ahora puede<br>configurar reglas que cambien el tipo de<br>datos de las columnas, muevan objetos de<br>un esquema a otro y cambien los nombres<br>de los objetos. Para obtener más informaci<br>ón, consulte <u>Crear reglas de migración en</u><br><u>AWS SCT</u> .                                                                                                    | 4 de octubre<br>de 2016  |
| 1.0.500 | Migración a la<br>nube                                            | Ahora también puede utilizar AWS Schema<br>Conversion Tool para copiar un esquema<br>de base de datos en las instalaciones<br>existente a una instancia de base de datos<br>de Amazon RDS que ejecute el mismo<br>motor. Puede utilizar esta característica para<br>analizar posibles ahorros de costos en la<br>migración a la nube y en el cambio del tipo<br>de licencia. Para obtener más información,<br>consulte Uso del informe de evaluación en<br><u>el AWS Schema Conversion Tool</u> . | 4 de octubre<br>de 2016  |
| 1.0.400 | Conversiones<br>de esquemas<br>de almacenam<br>ientos de<br>datos | A partir de ahora, puede utilizar AWS<br>Schema Conversion Tool para convertir sus<br>esquemas de almacenamiento de datos<br>de Oracle y Teradata a Amazon Redshift.<br>Para obtener más información, consulte<br><u>Conversión de esquemas de almacenes de</u><br><u>datos a Amazon RDS mediante AWS SCT</u> .                                                                                                    | 13 de julio de<br>2016   |

| Versión | Cambio                                    | Descripción                                                                                                    | Fecha de<br>modificación |
|---------|-------------------------------------------|----------------------------------------------------------------------------------------------------|--------------------------|
| 1.0.400 | Conversiones<br>de SQL en<br>aplicaciones | A partir de ahora, puede utilizar AWS<br>Schema Conversion Tool para convertir<br>SQL en su código C++, C#, Java u otro tipo<br>de código de aplicación. Para obtener más<br>información, consulte <u>Convertir el SQL de la</u><br><u>aplicación mediante AWS SCT</u> .                                                                                                    | 13 de julio de<br>2016   |
| 1.0.400 | Nueva<br>característica                   | AWS Schema Conversion Tool Ahora<br>contiene un paquete de extensiones y un<br>asistente para ayudarlo a instalar, crear<br>y configurar AWS Lambda funciones y<br>bibliotecas de Python para proporcio<br>nar correo electrónico, programación de<br>trabajos y otras funciones. Para obtener<br>más información, consulte Uso de las<br>AWS Lambda funciones del paquete de<br>AWS SCT extensión y Uso de bibliotec<br>as personalizadas para los paquetes de<br>extensión de AWS SCT. | 13 de julio de<br>2016   |
| 1.0.301 | SSL Support                               | Ahora puede usar la capa de conexión<br>segura (SSL) para conectarse a su base<br>de datos de origen cuando utilice la AWS<br>Schema Conversion Tool.                                                                                                    | 19 de mayo de<br>2016    |
| 1.0.203 | Nueva<br>característica                   | Agrega soporte para MySQL y PostgreSQ<br>L como bases de datos de origen para las<br>conversiones.                                                                                                    | 11 de abril de<br>2016   |

| Versión | Cambio                      | Descripción                                                                                                    | Fecha de<br>modificación  |
|---------|-----------------------------|----------------------------------------------------------------------------------------------------|---------------------------|
| 1.0.202 | Versión de<br>mantenimiento | Agrega soporte para editar el SQL convertid<br>o que se haya generado para el motor de<br>base de datos de destino. Agrega capacidad<br>es de selección mejoradas a las vistas en<br>árbol de la base de datos de origen y de<br>la instancia de base de datos de destino.<br>Agrega soporte para conectarse a una base<br>de datos Oracle de origen con nombres del<br>Transparent Network Substrate (TNS). | 2 de marzo de<br>2016     |
| 1.0.200 | Versión de<br>mantenimiento | Agrega soporte para PostgreSQL como<br>motor de base de datos de destino. Agrega<br>la posibilidad de generar esquemas<br>convertidos como scripts y de guardar<br>los scripts en archivos antes de aplicar el<br>esquema a la instancia de base de datos de<br>destino.                                                                                                    | 14 de enero<br>de 2016    |
| 1.0.103 | Versión de<br>mantenimiento | Agrega capacidad de proyectos sin<br>conexión, la posibilidad de comprobar si<br>hay nuevas versiones y administración de la<br>memoria y el desempeño.                                                                                                    | 2 de diciembre<br>de 2015 |
| 1.0.101 | Versión de<br>mantenimiento | Agrega el asistente para crear un nuevo<br>proyecto de migración de base de datos.<br>Agrega la capacidad de guardar el informe<br>de evaluación de la migración de la base de<br>datos en formato PDF.                                                                                                    | 19 de octubre<br>de 2015  |
| 1.0.100 | Versión<br>preliminar de    | Proporciona la guía del usuario de la versión<br>AWS Schema Conversion Tool preliminar.                                                                                                    | 7 de octubre<br>de 2015   |

Las traducciones son generadas a través de traducción automática. En caso de conflicto entre la traducción y la version original de inglés, prevalecerá la version en inglés.